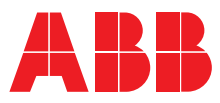

OFFENE NIEDERSPANNUNGS-LEISTUNGSSCHALTER EMAX E1.2-E2.2-E4.2-E6.2

# SACE Emax 2

Betriebsanleitungen für den Planer

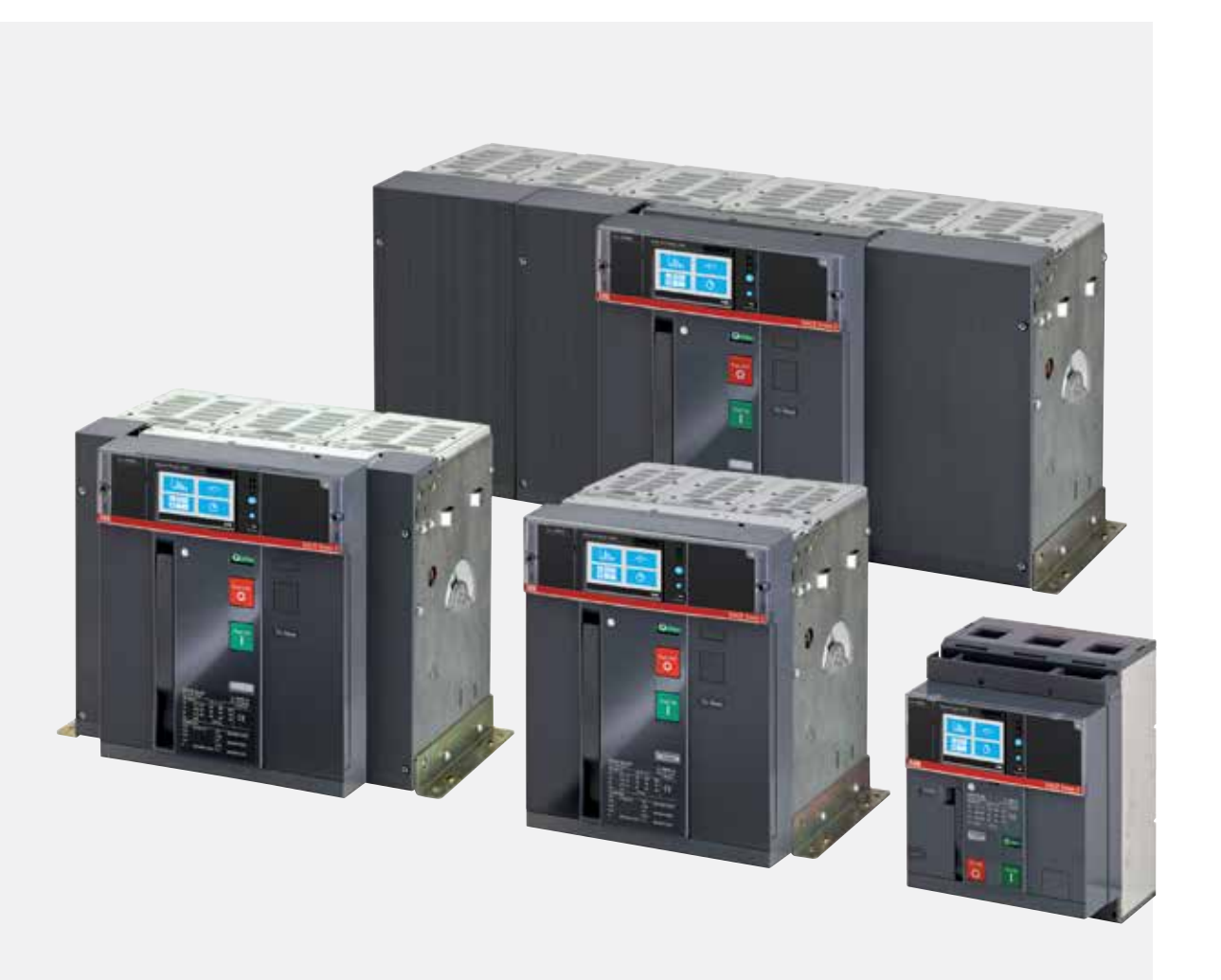

### Inhaltsverzeichnis

| Glossar3                                                |
|---------------------------------------------------------|
| Leistungsschalter E1.2-E2.2-E4.2-E6.2                   |
| 1 - Einleitung4                                         |
| 2 - Sicherheit6                                         |
| 3 - Umgebungsbedingungen7                               |
| 4 - Anleitung zur Produktauswahl9                       |
| 5 - Selektivität zwischen ABB SACE Leistungsschaltern13 |
| 6 - Doc und Tools zu Diensten des Planers14             |
| Übersicht Auslösegeräte                                 |
| 1 - Allgemeine Eigenschaften                            |
| 2 - Ekip Touch Modelle und Versionen                    |
| 3 - Zubehör und Software19                              |
| 4 - Funktionseigenschaften20                            |
| Ekip Dip21                                              |
| 1 - Benutzer-Schnittstelle                              |
| 2 - Einführung zu den Schutzfunktionen                  |
| 3 - Messung                                             |
| 4 - Test                                                |
| 5 - Liste der Alarme und Warnungen32                    |
| 6 - Zusatzfunktionen                                    |
| 7 - Default-parameter                                   |
| Ekip Touch - Schnittstelle und Menü                     |
| 1 - Präsentation der Schnittstelle                      |
| 2 - Navigation                                          |
| 3 - Grafik-Seiten                                       |
| 4 - Menü                                                |
| 5 - Änderung der Parameter und Befehle                  |
| 6 - PIN und Sicherheit53                                |
| Fkin Touch - Schutzvorkehrungen 54                      |
| 1 - Einführung zu den Schutzfunktionen                  |
| 2 - Standard-Schutzfunktionen                           |
| 3 - Schutzfunktionen Voltage                            |
| 4 - Schutzfunktionen Voltage Advanced                   |
| 5 - Schutzfunktionen Frequency72                        |
| 6 - Schutzfunktionen Power                              |
| 7 - Schutzfunktionen ROCOF81                            |
| 8 - Adaptive Schutz                                     |
| 9 - Zusätzliche Schutzfunktionen                        |
| 10 - Logische Selektivität93                            |
| 11 - Leistungs-Tabellen                                 |
| 12 - Funktionen                                         |
| Ekip Touch - Messung113                                 |
| 1 - Standard-Messfunktionen                             |
| 2 - Messungen Measuring 117                             |
| 3 - Class 1 Power & Energy Metering 120                 |

| 4 - Dataloggel                                                                                                    |
|----------------------------------------------------------------------------------------------------|
| 5 - Network Analyzer123                                                                                                    |
| Ekip Touch - Einstellung130                                                                                                    |
| 1 - Haupteinstellungen                                                                                                    |
| 2 - Ergänzende Einstellungen134                                                                                                    |
| Ekip Touch - Test                                                                                                    |
| 1 - Test                                                                                                    |
| Ekip Touch - Zusatzfunktionen 138                                                                                                    |
| 1 - Zeinen-Selektivität138                                                                                                    |
| 2 - Schutz generatoren141                                                                                                    |
| 3 - Power Controller                                                                                                    |
| 4 - Load Shedding                                                                                                    |
| 5 - Schutzfunktionen der Schnittstelle IPS                                                                                                    |
| Ekip Touch - Default147                                                                                                    |
| 1 - Default-Parameter Ekip Touch147                                                                                                    |
| Mechanische Eigenschaften148                                                                                                    |
| 1 - Beschreibung E1.2                                                                                                    |
| 2 - Beschreibung E2.2-E4.2-E6.2                                                                                                    |
| 3 - Installation166                                                                                                    |
| 4 - Technische Merkmale174                                                                                                    |
| Zubehör176                                                                                                    |
| 1 - Überblick                                                                                                    |
| 2 - Standardzubehör 180                                                                                                    |
| 3 - Montage und Demontage                                                                                                    |
| - · · · · · · · · · · · · · · · · · · ·                                                                                                    |
| Mechanisches Zubehör                                                                                                    |
| Mechanisches Zubehör                                                                                                    |
| Mechanisches Zubehör                                                                                                    |
| Mechanisches Zubehör       183         1 - Mechanische Schutzzubehörteile       183         2 - Mechanische Sicherheitszubehörteile       185         3 - Mechanische Verriegelungen       190                                                                                                    |
| Mechanisches Zubehör1831 - Mechanische Schutzzubehörteile1832 - Mechanische Sicherheitszubehörteile1853 - Mechanische Verriegelungen1904 - Hubplatten191                                                                                                    |
| Mechanisches Zubehör       183         1 - Mechanische Schutzzubehörteile       183         2 - Mechanische Sicherheitszubehörteile       185         3 - Mechanische Verriegelungen       190         4 - Hubplatten       191         Elektrisches Zubehör       192                                                                                                    |
| Mechanisches Zubehör       183         1 - Mechanische Schutzzubehörteile       183         2 - Mechanische Sicherheitszubehörteile       185         3 - Mechanische Verriegelungen       190         4 - Hubplatten       191         Elektrisches Zubehör       192         1 - Elektrische Steuerzubehörteile       192                                                                                                    |
| Mechanisches Zubehör       183         1 - Mechanische Schutzzubehörteile       183         2 - Mechanische Sicherheitszubehörteile       185         3 - Mechanische Verriegelungen       190         4 - Hubplatten       191         Elektrisches Zubehör       192         1 - Elektrische Steuerzubehörteile       192         2 - Elektrische Meldezubehörteile       196                                                                                                    |
| Mechanisches Zubehör       183         1 - Mechanische Schutzzubehörteile       183         2 - Mechanische Sicherheitszubehörteile       185         3 - Mechanische Verriegelungen       190         4 - Hubplatten       191         Elektrisches Zubehör       192         1 - Elektrische Steuerzubehörteile       192         2 - Elektrische Meldezubehörteile       196         Interne elektrische Zubehörteile       204                                                                                                    |
| Mechanisches Zubehör       183         1 - Mechanische Schutzzubehörteile       183         2 - Mechanische Sicherheitszubehörteile       185         3 - Mechanische Verriegelungen       190         4 - Hubplatten       191         Elektrisches Zubehör       192         1 - Elektrische Steuerzubehörteile       192         2 - Elektrische Meldezubehörteile       192         1 - Elektrische Meldezubehörteile       204                                                                                                    |
| Mechanisches Zubehör1831 - Mechanische Schutzzubehörteile.1832 - Mechanische Sicherheitszubehörteile.1853 - Mechanische Verriegelungen.1904 - Hubplatten.191Elektrisches Zubehör.1921 - Elektrische Steuerzubehörteile.1922 - Elektrische Meldezubehörteile.196Interne elektrische Zubehörteile.2041 - Bemessungsstrom Modul.2042 - Measurement.205                                                                                                    |
| Mechanisches Zubehör1831 - Mechanische Schutzzubehörteile1832 - Mechanische Sicherheitszubehörteile1853 - Mechanische Verriegelungen1904 - Hubplatten191Elektrisches Zubehör1921 - Elektrische Steuerzubehörteile1922 - Elektrische Meldezubehörteile196Interne elektrische Zubehörteile2041 - Bemessungsstrom Modul2042 - Measurement2053 - Ekip Signalling 4K208                                                                                                    |
| Mechanisches Zubehör1831 - Mechanische Schutzzubehörteile1832 - Mechanische Sicherheitszubehörteile1853 - Mechanische Verriegelungen1904 - Hubplatten191Elektrisches Zubehör1921 - Elektrische Steuerzubehörteile1922 - Elektrische Meldezubehörteile196Interne elektrische Zubehörteile2041 - Bemessungsstrom Modul2042 - Keip Signalling 4K2084 - Ekip LCD211                                                                                                    |
| Mechanisches Zubehör1831 - Mechanische Schutzzubehörteile1832 - Mechanische Sicherheitszubehörteile1853 - Mechanische Verriegelungen1904 - Hubplatten191Elektrisches Zubehör1921 - Elektrische Steuerzubehörteile1922 - Elektrische Meldezubehörteile196Interne elektrische Zubehörteile2041 - Bemessungsstrom Modul2042 - Keasurement2053 - Ekip Signalling 4K2084 - Ekip LCD211Externe elektronische Zubehörteile212                                                                                                    |
| Mechanisches Zubehör       183         1 - Mechanische Schutzzubehörteile       183         2 - Mechanische Sicherheitszubehörteile       185         3 - Mechanische Verriegelungen       190         4 - Hubplatten       191         Elektrisches Zubehör       192         1 - Elektrische Steuerzubehörteile       192         2 - Elektrische Meldezubehörteile       192         2 - Elektrische Zubehörteile       204         1 - Bemessungsstrom Modul       204         2 - Measurement       205         3 - Ekip Signalling 4K       208         4 - Ekip LCD       211         Externe elektronische Zubehörteile       212                                                                                                    |
| Mechanisches Zubehör       183         1 - Mechanische Schutzzubehörteile       183         2 - Mechanische Sicherheitszubehörteile       185         3 - Mechanische Verriegelungen       190         4 - Hubplatten       191         Elektrisches Zubehör       192         1 - Elektrische Steuerzubehörteile       192         2 - Elektrische Meldezubehörteile       192         2 - Elektrische Meldezubehörteile       196         Interne elektrische Zubehörteile       204         1 - Bemessungsstrom Modul       204         2 - Measurement       205         3 - Ekip Signalling 4K       208         4 - Ekip LCD       211         Externe elektronische Zubehörteile       212         1 - Ekip Supply       212         2 - Ekip Com Modbus RTU       213                                                                                                    |
| Mechanisches Zubehör1831 - Mechanische Schutzzubehörteile1832 - Mechanische Sicherheitszubehörteile1853 - Mechanische Verriegelungen1904 - Hubplatten191Elektrisches Zubehör1921 - Elektrische Steuerzubehörteile1922 - Elektrische Meldezubehörteile196Interne elektrische Zubehörteile2041 - Bemessungsstrom Modul2042 - Measurement2053 - Ekip Signalling 4K2084 - Ekip LCD211Externe elektronische Zubehörteile2121 - Ekip Supply2122 - Ekip Com Modbus RTU2133 - Ekip Com Profibus DP216                                                                                                    |
| Mechanisches Zubehör       183         1 - Mechanische Schutzzubehörteile       183         2 - Mechanische Sicherheitszubehörteile       185         3 - Mechanische Verriegelungen       190         4 - Hubplatten       191         Elektrisches Zubehör       192         1 - Elektrische Steuerzubehörteile       192         2 - Elektrische Meldezubehörteile       192         2 - Elektrische Meldezubehörteile       204         1 - Bemessungsstrom Modul       204         2 - Measurement       205         3 - Ekip Signalling 4K       208         4 - Ekip LCD       211         Externe elektronische Zubehörteile       212         1 - Ekip Supply       212         2 - Keip Com Modbus RTU       213         3 - Ekip Com Profibus DP       216         4 - Ekip Com DeviceNet <sup>TM</sup> 219                                                                                                    |
| Mechanisches Zubehör       183         1 - Mechanische Schutzzubehörteile       183         2 - Mechanische Sicherheitszubehörteile       185         3 - Mechanische Verriegelungen       190         4 - Hubplatten       191         Elektrisches Zubehör       192         1 - Elektrische Steuerzubehörteile       192         2 - Elektrische Meldezubehörteile       192         2 - Elektrische Meldezubehörteile       196         Interne elektrische Zubehörteile       204         1 - Bemessungsstrom Modul       204         2 - Measurement       205         3 - Ekip Signalling 4K       208         4 - Ekip LCD       211         Externe elektronische Zubehörteile       212         1 - Ekip Supply       212         2 - Klip Com Modbus RTU       213         3 - Ekip Com Profibus DP       216         4 - Ekip Com DeviceNet <sup>™</sup> 219         5 - Ekip Com Modbus TCP       222        |
| Mechanisches Zubehör       183         1 - Mechanische Schutzzubehörteile       183         2 - Mechanische Sicherheitszubehörteile       185         3 - Mechanische Verriegelungen       190         4 - Hubplatten       191         Elektrisches Zubehör       192         1 - Elektrische Steuerzubehörteile       192         2 - Elektrische Keldezubehörteile       192         2 - Elektrische Meldezubehörteile       196         Interne elektrische Zubehörteile       204         1 - Bemessungsstrom Modul       204         2 - Measurement       205         3 - Ekip Signalling 4K       208         4 - Ekip LCD       211         Externe elektronische Zubehörteile       212         2 - Ekip Com Modbus RTU       213         3 - Ekip Com Profibus DP       216         4 - Ekip Com DeviceNet <sup>TM</sup> 219         5 - Ekip Com Modbus TCP       222         6 - Ekip Com Profinet       222 |

| 8 - Ekip Com IEC 61850                                                     | 232         |
|----------------------------------------------------------------------------|-------------|
| 9 - Ekip Link                                                              | 236         |
| 10 - Ekip Com Hub                                                          | 240         |
| 11 - Ekip Signalling 2K                                                    | 244         |
| 12 - Ekip Synchrocheck                                                     | 247         |
| 13 - Ekip Signalling 3T                                                    | 253         |
| Andere elektronische Zubehörteile                                          | 256         |
| 1 - Ekip Signalling 10K                                                    | 256         |
| 2 - Ekip Signalling Modbus TCP                                             | 256         |
| 3 - Ekip Multimeter                                                        | 257         |
| 4 - Ringkernwandler Rc                                                     | 257         |
| 5 - Ringkernwandler S.G.R.                                                 | 257         |
| 6 - Externer Neutralleiter                                                 | 258         |
| 7 - Ekip Com Actuator                                                      | 258         |
| 8 - Ekip AUP                                                               | 258         |
| 9 - Ekip RTC                                                               | 258         |
| 10 - Testen und Programmieren                                              | 259         |
| Inbetriebnahme und Instandhaltung                                          | 261         |
| 1 - Inbetriebnahme                                                         | 261         |
| 2 - Wartung                                                                | 266         |
| 3 - Wartung E1.2 und Wartung des ersten Niveaus E2.2, E<br>und E6.2        | :4.2<br>268 |
| 4 - Wartung des zweiten Niveaus E2.2, E4.2 und E6.2                        | 274         |
| 5 - Schmierung der Klauentrennkontakte des ausfahrba<br>Leistungsschalters | ren<br>283  |
| Alarme oder Störungen                                                      | 285         |
| 1 - Identifizierung Alarme oder Störungen                                  | 285         |
| 2 - Selbstdiagnose                                                         | 291         |
| Prädiktives Analyseprogramm                                                | 294         |
| 1 - Präsentation                                                           | 294         |
| 2 - Service-Angebote                                                       | 295         |
| 1 - Außerbetriebsetzung und Behandlung am Ende<br>Nutzungsdauer            | der<br>296  |
| Service                                                                    | 297         |
| 1 - Power Care                                                             | 297         |
|                                                                            |             |

# Glossar

| Begriff          | Beschreibung                                                                                                    |
|------------------|----------------------------------------------------------------------------------------------------|
| SACE Emax 2      | Neue Baureihe offener Leistungsschalter ABB SACE                                                                                                    |
| СВ               | Circuit breaker (Leistungsschalter)                                                                                                    |
| Auslöseeinheit   | Am CB (Mainboard) angeschlossene elektronische Einheit mit der Funktion für Schutz, Steuerung und<br>Messen des CB im Anschluss an gestörte Betriebsbedingungen; im Fall eines durch einen Auslöser<br>gesteuerten Alarms                                                                               |
| Auslösegerät     | Auslöseeinheit                                                                                                    |
| Mainboard        | Elektronikplatine des Leistungsschalters, an die das Auslösegerät und alle wichtigen elektronischen<br>Zubehörteile und Aktuatoren angeschlossen sind                                                                                                    |
| Ekip Touch       | Schutzauslöser für Leistungsschalter SACE Emax 2 mit Touchscreen-Display, in vier verschiedenen Versionen<br>lieferbar                                                                                                    |
| Ekip Dip         | Auslösegerät für Leistungsschalter SACE Emax 2, ausgestattet mit Dip-Switch-Schnittstelle                                                                                                    |
| Ekip LCD         | Auslösegerät für den Leistungsschalter SACE Emax 2, ausgestattet mit LCD-Anzeige, alternativ zu Ekip Touch<br>für Anwendungen unter besonderen Umgebungsbedingungen                                                                                                    |
| Trip coil        | Ausschaltaktuator innerhalb des CB, direkt vom Auslösegerät gesteuert                                                                                                    |
| TRIP             | Abschließende Aktion einer Verzögerung durch Schutzfunktion oder eines Testbefehls, der vorbehaltlich besonderer vom Auslösegerät vorgesehener Konfigurationen mit der Aktivierung der Auslösespule zusammenfällt, welche die Schienen jedes Pols sofort öffnet und den umfließenden Strom unterbricht. |
| Vaux             | Hilfsstromversorgung                                                                                                    |
| 4P / 3P / 3P + N | Konfigurationen des CB: vierpolig (4P), dreipolig (3P) und dreipolig mit externem Neutralleiter (3P + N)                                                                                                    |
| lf               | Vom Auslösegerät gemessener Fehlerstrom, nützlich zur Berechnung der Auslösezeit t                                                                                                    |

### 1 - Einleitung

| /orwort | SACE Emax 2 ist die neue Serie der offenen Niederspannungs-Leistungsschalter bis 6300 A, die entwickelt |
|---------|----------------------------------------------------------------------------------------------------|
|         | worden ist, um alle elektrischen Niederspannungsanlagen mit höchster Effizienz zu steuern: von          |
|         | Industrieanlagen, Schiffsanwendungen, Anlagen zur Erzeugung traditioneller und erneuerbarer Energie,    |
|         | bis zu Gebäuden, Einkaufszentren, Rechenzentren und Kommunikationsnetzen.                               |

Überblick Dieses Handbuch enthält alle nützlichen Informationen:

- Zur Vereinfachung der Auswahl des Produkts und der gewünschten Funktionen.
- Zum schnellen Auffinden aller Informationen, die für eine korrekte Planung erforderlich sind.
- Für die korrekte Benutzung aller Funktionen, die mit den elektronischen Schutzauslösern zur Verfügung stehen.
- Für die gesamte Bezugsdokumentation.
- Für die Links zur Management-Software.

- Empfänger In diesem Handbuch wird im Sinne der Norm IEC 60050 auf zwei Benutzerprofile Bezug genommen:
  - Elektrofachkraft (IEV 195-04-01): Person, die aufgrund ihrer Ausbildung und Erfahrung befähigt ist, Risiken zu erkennen und Gefährdungen durch Elektrizität zu vermeiden
  - Elektrotechnisch unterwiesene Person (IEV 195-04-02): Person, die durch Elektrofachkräfte ausreichend informiert oder überwacht und damit befähigt wird, Risiken zu erkennen und Gefährdungen durch Elektrizität zu vermeiden

WICHTIG: In diesem Handbuch werden die Vorgänge, die von elektrotechnisch unterwiesenen Personen ausgeführt werden können, besonders angegeben. Alle restlichen Vorgänge, die in diesem Handbuch beschrieben werden, müssen von Elektrofachkräften ausgeführt werden. ABB haftet nicht für Sach- und Personenschäden infolge der Nichtbeachtung der in diesem Dokument stehenden Anweisungen.

# Bezugsdokumente

Vorschriften und Für eine optimale Installation und Konfiguration des Leistungsschalters Emax 2 sind die Informationen zu lesen, die in diesem Handbuch und in der technischen Produktdokumentation stehen. Diese wird mit dem Leistungsschalter geliefert und ist verfügbar auf der Website ABB LIBRARY

| Dokument        | Beschreibung                                                                                                    |
|-----------------|----------------------------------------------------------------------------------------------------|
| 1SDH000999R0003 | Installations-, Betriebs- und Wartungsanleitung für Leistungsschalter<br>Sace Emax E1.2 und Auslöser Ekip Dip           |
| 1SDH001000R0003 | Installations-, Betriebs- und Wartungsanleitung für Leistungsschalter<br>Sace Emax E2.2-E4.2-E6.2 und Auslöser Ekip Dip |
| 1SDH001316R1003 | Handbuch des Auslösegeräts Ekip Touch für Leistungsschalter Emax 2                                                      |
| 1SDH001140R0001 | Communication System Interface für Leistungsschalter Emax 2                                                             |
| 1SDC200023D0906 | Generalkatalog Leistungsschalter Sace Emax 2                                                                            |
| 1SDM000091R0001 | Schaltbilder Leistungsschalter Sace Emax 2                                                                              |

Konstruktionshinweise Die in diesem Dokument stehenden Informationen sind in italienischer Sprache geschrieben und dann in andere Sprachen übersetzt worden, um den gesetzlichen und/oder kommerziellen Produkterfordernissen gerecht zu werden.

### Normen Die Leistungsschalter der Serie Emax 2 und ihr Zubehör entsprechen den internationalen Normen:

- IEC 60947
- EN 60947
- IEC EN 60947
- IEC 61000
- UL 1066

Sie entsprechen den folgenden EG-Richtlinien:

- "Niederspannungs-Richtlinie" (LVD) Nr. 2006/95/EG
- "Elektromagnetische Verträglichkeits-Richtlinie" (EMV) Nr. 2004/108/EG

Die Leistungsschalter der Serie Emax 2 verfügen auch über eine Baureihe, den nach den folgenden Normen zertifiziert wird:

- Russisch GOST (Russia Certificate of Conformity)
- Chinesisch China CCC (China Compulsory Certification)

## 2 - Sicherheit

Hinweise

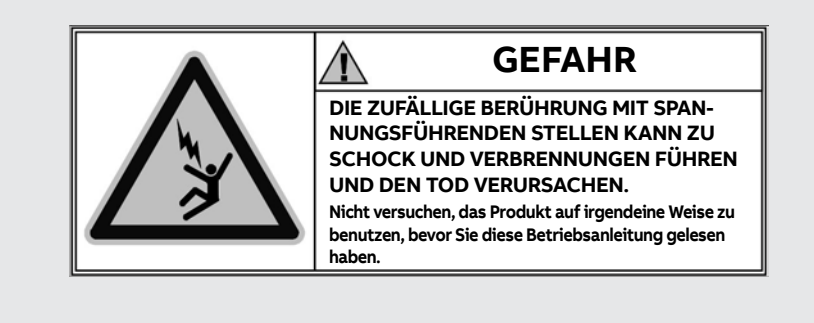

### Abbildung 1

Hier folgen die zu beachtenden Hinweise:

- LESEN SIE DIE BETRIEBSANLEITUNG AUFMERKSAM DURCH, BEVOR SIE VERSUCHEN, DEN LEISTUNGSSCHALTER ZU INSTALLIEREN, ZU SCHALTEN ODER ZU REPARIEREN.
- Diese Anweisungen zusammen mit den anderen Betriebs-, Wartung- und Installationsanleitungen, den Zeichnungen und Beschreibungen, die den Leistungsschalter betreffen, ablegen.
- Diese Dokumente während der Installation, des Betriebs und der Instandhaltung des Geräts verfügbar halten. Die Benutzung dieser Anweisungen vereinfacht die korrekte Instandhaltung des Geräts.
- den Leistungsschalter unter Beachtung der Auslegungsgrenzwerte installieren, die in der zusammen mit dem Gerät zu Versand gebrachten Betriebsanleitung beschrieben sind. Diese Leistungsschalter sind für den Betrieb mit den Spannungs- und Stromwerten ausgelegt, die innerhalb der Bemessungsgrenzwerte liegen, die auf dem Typenschild stehen. Diese Geräte nicht in Anlagen einbauen, die mit Werten funktionieren, die außerhalb dieser Bemessungsgrenzwerte liegen.
- immer die Sicherheitsverfahren beachten, die von Ihrer Firma angegeben werden.
- Abdeckungen oder T
  üren nicht öffnen und nicht an den Einrichtungen arbeiten, bevor alle Stromkreise spannungsfrei geschaltet worden sind und nachdem der spannungsfreie Zustand mit einem Messger
  ät nachgewiesen worden ist.

### ACHTUNG!

- Ausführliche Beschreibungen der Standardverfahren für Instandsetzung, Gebrauch, Instandhaltung und Grundsätze für sicheres Arbeiten sind hier nicht vorhanden. Es ist wichtig festzuhalten, dass dieses Dokument Sicherheits- und Vorsichtsmaßnahmen gegen bestimmte Verfahrensweisen (für Installation, Gebrauch und Wartung) beschreibt, die für das Personal schädlich sein und die Einrichtungen beschädigen oder unsicher machen könnten.
- Diese Hinweise und Alarme enthalten weder alle Verfahrensweisen, die man sich zur Ausführung von Installation, Gebrauch und Instandhaltung vorstellen kann, von ABB empfohlen oder nicht, die ausgeführt werden könnten, noch die möglichen Folgen und Komplikationen jeder vorstellbaren Verfahrensweise und ABB wird auch keine Untersuchungen zu allen diesen Verfahrensweisen anstellen.
- jeder, der Verfahren oder Einrichtungen zur Instandhaltung benutzt, seien sie von ABB empfohlen oder nicht, muss sorgfältig prüfen, dass weder die Personensicherheit noch die Sicherheitseinrichtungen durch die Installations-, Betriebs- oder Instandhaltungsweise oder die benutzten Instrumente gefährdet werden können. Für weitere Informationen, Erläuterungen oder spezifische Probleme wenden Sie sich bitte an die nächste ABB Vertretung.
- Dieses Handbuch ist nur für qualifiziertes Personal bestimmt. Es ist nicht als Ersatz für einen angemessenen Schulungskurs oder die Erfahrung für die Sicherheitsverfahren dieser Einrichtung zu verstehen.
- Für die Produkte, die eine Kommunikation gestatten, sind der Käufer, der Installateur oder der Endbenutzer dafür verantwortlich, alle die Daten betreffenden Sicherheitsmaßnahmen anzuwenden, um Risiken zu vermeiden, die sich aus dem Anschluss an Kommunikationsnetze ergeben. Zu diesen Risiken gehören unter anderem die Benutzung des Produkts seitens Unbefugten, Manipulationen seines normalen Betriebs, der Zugriff und die Änderung der Informationen.
- Der Käufer, der Installateur oder der Endbenutzer sind dafür verantwortlich, dass Sicherheitsschilder und Sicherheitshinweise angebracht werden und dass außerdem alle Zugriffsstellen und Schalteinrichtungen auf sichere Weise verriegelt werden, wenn die Schaltanlage auch nur vorübergehend im unbewachten Zustand gelassen wird.
- Alle in diesem Dokument stehenden Informationen basieren auf den neuesten Informationen, die im Augenblick der Drucklegung zur Verfügung stehen. Änderungen am Dokument im Zuge der technischen Weiterentwicklung sind vorbehalten.

# 3 - Umgebungsbedingungen

| Installationsraum                        | Den Leistungsschalter in einem trockenen Raum installieren, der staubfrei ist und keine ätzenden Säuren enthält, und derartig, dass er keinen Stößen oder Schwingungen ausgesetzt ist.                                                                                                    |
|------------------------------------------|----------------------------------------------------------------------------------------------------|
|                                          | Wenn das nicht möglich ist, muss der Leistungsschalter in einer Schaltanlage eingebaut und angemessen geschützt werden.                                                                                                    |
|                                          | Für die Abmessungen, die für die Installation zu berücksichtigen sind, siehe Kapitel "3 - Installation" ab<br>Seite 166 , wo sich die Bezüge für die folgenden Informationen befinden:                                                                                                    |
|                                          | <ul> <li>Mindesteinbauvolumen für die Leistungsschalter und die abgeleiteten Ausführungen in der Zelle</li> <li>Abmessungen der Leistungsschalter und der festen Teile</li> <li>Befestigungsbohrungen</li> <li>Ausschnitt in der Schaltfeldtür</li> </ul>                                                                                                    |
| Raumtemperaturen für die<br>Installation | Die mechanischen und elektrischen Eigenschaften sind zwischen -25 °C und +70 °C, -13 °F e +158 °F garantiert.                                                                                                    |
| Besondere atmosphärische<br>Bedingungen  | Der Leistungsschalter ist ausgelegt, um in besonders schwierigen industriellen Umgebungen zu funktionieren.                                                                                                    |
|                                          | Es ist geprüft worden nach:<br>IEC 60068-2-1: Kälte<br>IEC 60068-2-2: Trockene Wärme<br>IEC 60068-2-30: Feuchte Wärme<br>IEC 60068-2-52 Strenge 2: Salznebel<br>IEC 60947 (Verschmutzungsgrad ≤ 3).<br>IEC60721-3-6 Klasse 6C3<br>IEC60721-3-3 Klasse 3C2                                                                                                    |
|                                          | <b>ANM.:</b> Der Leistungsschalter eignet sich zur Installation in Umgebungen mit Salzkonzentrationen nicht über 10 mg/m3.                                                                                                    |
| Staubige Umgebungen                      | Es empfiehlt sich, den Leistungsschalter in korrekt belüfteten Schaltanlagen zu installieren, wo die Staubpenetration verringert ist.                                                                                                    |
|                                          | Wenn die Räume staubig sind (Staub > 1mg/m3), ist es vorgeschrieben, immer die Instandhaltungsverfahren des zweiten Niveaus durchzuführen.                                                                                                    |
| Schwingungen                             | <ul> <li>Der Leistungsschalter ist unempfindlich gegen Schwingungen mechanischer oder elektromagnetischer Herkunft, die der folgenden Norm entsprechen:</li> <li>IEC 60068-2-6 a) Von 1 bis 13 Hz mit Auslenkungen von 1 mm - 0,04 in b) Von 13 bis 100 Hz mit konstanter Beschleunigung bei 0,7 g - 0,025 lbs</li> <li>Schiffsvorschriften: RINA, BV, GL, ABS, LRs, DNV</li> </ul> |

**Höhenlage** Der Leistungsschalter behält seine nominalen Betriebseigenschaften bis zu einer Höhenlage von 2000 m bei.

Nach Überschreitung dieser Höhe ist es erforderlich, die Verringerung der Durchschlagsfestigkeit und das verringerte Kühlvermögen der Luft zu berücksichtigen.

Hier folgen die in Prozentsatz ausgedrückten Korrekturwerte, die je nach der Höhenlage an den Parametern anzuwenden sind:

|                                       | Höhenlage                                                                                                    | 2000 m /<br>6600 ft | 3000 m /<br>9900 ft | 4000 m /<br>13200 ft | 5000 m /<br>16500 ft |
|---------------------------------------|----------------------------------------------------------------------------------------------------|---------------------|---------------------|----------------------|----------------------|
|                                       | Bemessungsbetriebsspannung (V) Ue                                                                                                    | 100%                | 88%                 | 78%                  | 68%                  |
|                                       | Bemessungsstrom (A) bei 40°C                                                                                                    | 100%                | 98%                 | 93%                  | 90%                  |
|                                       |                                                                                                    |                     |                     |                      |                      |
| Elektromagnetische<br>Verträglichkeit | Die Benutzung spezifischer Einrichtungen in ir<br>Störungen der elektrischen Anlage führen.                                                     | ndustriellen Insta  | allationen kar      | n zu elektror        | nagnetischer         |
|                                       | Die Leistungsschalter SACE Emax 2 sind im Rahmen der EMC nach der Norm IEC 60947-2, Anhang J u<br>F entwickelt und geprüft worden.              |                     |                     |                      | Anhang J unc         |
| Lagerungsumgebung                     | Den Leistungsschalter in einen trockenen, si<br>chemischen Substanzen ist.                                                                      | taubfreien Raur     | n verwenden         | n, der frei vo       | on korrosiver        |
|                                       | Die Raumtemperaturen des Lagers müssen wie folgt sein:                                                                                          |                     |                     |                      |                      |
|                                       | • Leistungsschalter in Originalverpackung, ohne Schutzauslöser oder mit Schutzauslöser Ekip Dip, zwischen -40 °C und + 85 °C, -40 °F e +185 °F. |                     |                     |                      |                      |
|                                       | <ul> <li>Leistungsschalter in Originalverpackung, mit Schutzauslöser Ekip Touch, zwischen -25°C und +<br/>85°C, -22°F e +185°F.</li> </ul>      |                     |                     |                      |                      |
|                                       | ANM.: die Lagerungsbedingungen kö                                                                                                    | önnen von den E     | Benutzungsb         | edingungen           | abweichen.           |
|                                       |                                                                                                    |                     |                     | <u> </u>             |                      |

## 4 - Anleitung zur Produktauswahl

Vorwort Der Leistungsschalter muss die an ihn angeschlossenen Anlagenelemente bei Schäden und Betriebsstörungen schützen und steuern. Um diese Funktion auszuüben, bieten die Leistungsschalter Emax 2 eine Reihe von Optionen, die der Anwender je nach den anlagenspezifischen Erfordernissen auswählen kann.

> Für eine gute Auslegung ist es erforderlich, die wichtigsten Eigenschaften und die Kriterien zur Auswahl der Komponenten sorgfältig zu wählen.

> Um die Aufgabe der Planer bei der Wahl der Leistungsschalter Emax2 zu vereinfachen, wird hier ein Datenblatt mit den wichtigsten Auslegungskriterien der offenen Leistungsschalter wiedergegeben. Der Planer kann dieses Datenblatt (teilweise oder ganz) ausfüllen, um die anschließenden, die Planung betreffenden Entscheidungen zu orientieren, und der Auftraggeber kann es anschließend für die Ausschreibung der Arbeiten benutzen. Außerdem ist das Formular ein nützliches Instrument für die schnelle Konfiguration in der Auslegungssoftware CAT (weiter unten beschrieben).

### Vorrichtung

Typ der Vorrichtung Leistungsschalter

Lasttrennschalter

### Standard

Re

| eferenz | standard                 |
|---------|--------------------------|
|         | IEC (EN 60947-2)         |
|         | UL (UL 1066-ANSI C37.50) |

### Mechanische Eigenschaften

| sfunktion                        |
|----------------------------------|
| Ja                               |
| Nein                             |
|                                  |
| 3                                |
| 4                                |
| onsversion                       |
| Feste                            |
| Ausfahrbarer                     |
| se                               |
| Horizontal/vertikal              |
| V-förmig                         |
| Vorderteil                       |
| Verlängerter vorderseitiger      |
| Vorderseitig verlängert V-förmig |
| Geschoss                         |
| Für Kabel FcCuAl 4x240           |
|                                  |

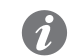

ANM .: Für die Details der Anschlüsse siehe den technischen Katalog.

### Elektrische Eigenschaften

| 400 V AC         415 V AC         500 V AC         525 V AC         690 V AC         V AC         Bemessungsdauerstrom (40°C) (lu)         100 A       800 A         200 A       1000 A         250 A       1200 A         400 A       1250 A         600 A       1600 A         600 A       6000 A         600 A       1600 A         630 A       2000 A         42 kA       120 kA         50 kA       130 kA         66 kA       150 kA         85 kA       200 kA         100 KA       a V:         Kurzschluss-Betriebsausschaltvermögen (Ics)       % der Icu                                                                                                    | Bemessungs-Servicespannung      |                        |        |
|----------------------------------------------------------------------------------------------------|---------------------------------|------------------------|--------|
| 415 V AC         500 V AC         525 V AC         690 V AC         V AC         Bemessungsdauerstrom (40°C) (lu)         100 A       800 A         200 A       1000 A         200 A       1000 A         250 A       1200 A         400 A       1250 A         600 A       1600 A         600 A       1600 A         630 A       2000 A         630 A       2000 A         42 kA       120 kA         50 kA       130 kA         66 kA       150 kA         100 KA       a V:         Kurzschluss-Betriebsausschaltvermögen (Ics)       % der Icu                                                                                                    | 400 V AC                        |                        |        |
| 500 V AC         525 V AC         690 V AC         V AC         Bemessungsdauerstrom (40°C) (lu)         100 A       800 A         200 A       1000 A         200 A       1000 A         250 A       1200 A         400 A       1250 A         600 A       1600 A         600 A       1600 A         600 A       1600 A         630 A       2000 A         42 kA       120 kA         50 kA       130 kA         66 kA       150 kA         100 KA       a V:         Kurzschluss-Betriebsausschaltvermögen (Ics)       % der Icu                                                                                                    | 415 V AC                        |                        |        |
| 525 V AC         690 V AC         V AC         Bemessungsdauerstrom (40°C) (lu)         100 A       800 A         200 A       1000 A         250 A       1200 A         400 A       1250 A         600 A       1600 A         600 A       1600 A         630 A       2000 A         630 A       2000 A         630 A       2000 A         630 A       2000 A         630 A       2000 A         42 kA       120 kA         50 kA       130 kA         66 kA       150 kA         85 kA       200 kA         100 KA       a V:         Kurzschluss-Betriebsausschaltvermögen (Ics)       % der Icu                                                                                                | 500 V AC                        |                        |        |
| 690 V AC         V AC         Bemessungsdauerstrom (40°C) (lu)         100 A       800 A       2500 A         200 A       1000 A       3200 A         250 A       1200 A       4000 A         400 A       1250 A       5000 A         600 A       1600 A       6000 A         630 A       2000 A       6300 A         Kurzschluss-Grenzausschaltvermögen (Icu)       42 kA       120 kA         40 Ka       120 kA       50 kA         50 kA       130 kA       66 kA         65 kA       200 kA       100 KA         85 kA       200 kA       200 kA         100 KA       a V:       Kurzschluss-Betriebsausschaltvermögen (Ics)         In Übereinstimmung mit der Bezugsporm:       % der Icu | 525 V AC                        |                        |        |
| VAC         Bemessungsdauerstrom (40°C) (lu)         100 A       800 A       2500 A         200 A       1000 A       3200 A         250 A       1200 A       4000 A         400 A       1250 A       5000 A         600 A       1600 A       6000 A         630 A       2000 A       6300 A         Kurzschluss-Grenzausschaltvermögen (Icu)       42 kA       120 kA         400 KA       150 kA       130 kA         66 kA       150 kA       100 KA         85 kA       200 kA       100 KA         100 KA       aV:       Kurzschluss-Betriebsausschaltvermögen (Ics)         In Übereinstimmung mit der Bezugsporm:       % der Icu                                                         | 690 V AC                        |                        |        |
| Bemessungsdauerstrom (40°C) (Iu)         800 A         2500 A           100 A         1000 A         3200 A           200 A         1000 A         3200 A           250 A         1200 A         4000 A           400 A         1250 A         5000 A           600 A         1600 A         6000 A           630 A         2000 A         6300 A           Kurzschluss-Grenzausschaltvermögen (Icu)         42 kA         120 kA           42 kA         120 kA         50 kA           50 kA         130 kA         66 kA           100 KA         aV:         Kurzschluss-Betriebsausschaltvermögen (Ics)           In Übereinstimmung mit der Bezugsnorm:         % der Icu                  | V AC                            |                        |        |
| 100 A       800 A       2500 A         200 A       1000 A       3200 A         250 A       1200 A       4000 A         400 A       1250 A       5000 A         600 A       1600 A       6000 A         630 A       2000 A       6300 A         Kurzschluss-Grenzausschaltvermögen (Icu)       42 kA       120 kA         42 kA       120 kA       66 kA         50 kA       130 kA       66 kA         65 kA       200 kA       100 KA         100 KA       a V:       Kurzschluss-Betriebsausschaltvermögen (Ics)         In Übereinstimmung mit der Bezugsnorm:       % der Icu                                                                                                    | Bemessungsdauerstrom (40°C) (   | lu)                    |        |
| 200 A       1000 A       3200 A         250 A       1200 A       4000 A         400 A       1250 A       5000 A         600 A       1600 A       6000 A         630 A       2000 A       6300 A         Kurzschluss-Grenzausschaltvermögen (Icu)       42 kA       120 kA         42 kA       120 kA       50 kA         50 kA       130 kA       66 kA         65 kA       200 kA       100 KA         100 KA       a V:       Kurzschluss-Betriebsausschaltvermögen (Ics)         In Übereinstimmung mit der Bezugsnorm:       % der Icu                                                                                                    | 100 A                           | 800 A                  | 2500 A |
| 250 A       1200 A       4000 A         400 A       1250 A       5000 A         600 A       1600 A       6000 A         630 A       2000 A       6300 A         Kurzschluss-Grenzausschaltvermögen (Icu)       42 kA       120 kA         42 kA       120 kA       50 kA         50 kA       130 kA       66 kA         100 KA       a V:         Kurzschluss-Betriebsausschaltvermögen (Ics)       % der Icu                                                                                                    | 200 A                           | 1000 A                 | 3200 A |
| 400 A       1250 A       5000 A         600 A       1600 A       6000 A         630 A       2000 A       6300 A         Kurzschluss-Grenzausschaltvermögen (Icu)       42 kA       120 kA         42 kA       120 kA       50 kA         50 kA       130 kA       66 kA         66 kA       150 kA       100 kA         85 kA       200 kA       100 KA         100 KA       a V:       Kurzschluss-Betriebsausschaltvermögen (Ics)         In Übereinstimmung mit der Bezugsnorm:       % der Icu                                                                                                    | 250 A                           | 1200 A                 | 4000 A |
| 600 A       1600 A       6000 A         630 A       2000 A       6300 A         Kurzschluss-Grenzausschaltvermögen (Icu)       42 kA       120 kA         42 kA       120 kA       50 kA         50 kA       130 kA       66 kA         66 kA       150 kA       100 kA         100 KA       a V:       Kurzschluss-Betriebsausschaltvermögen (Ics)         In Übereinstimmung mit der Bezugsnorm:       % der Icu                                                                                                    | 400 A                           | 1250 A                 | 5000 A |
| 630 A     2000 A     6300 A       Kurzschluss-Grenzausschaltvermögen (Icu)     42 kA     120 kA       42 kA     120 kA     50 kA       50 kA     130 kA       66 kA     150 kA       85 kA     200 kA       100 KA     a V:       Kurzschluss-Betriebsausschaltvermögen (Ics)                                                                                                    | 600 A                           | 1600 A                 | 6000 A |
| Kurzschluss-Grenzausschaltvermögen (Icu)         42 kA       120 kA         50 kA       130 kA         66 kA       150 kA         85 kA       200 kA         100 KA       a V:         Kurzschluss-Betriebsausschaltvermögen (Ics)       % der Icu                                                                                                    | 630 A                           | 2000 A                 | 6300 A |
| 42 kA     120 kA       50 kA     130 kA       66 kA     150 kA       85 kA     200 kA       100 KA     a V:       Kurzschluss-Betriebsausschaltvermögen (Ics)                                                                                                    | Kurzschluss-Grenzausschaltverm  | ögen (lcu)             |        |
| 50 kA     130 kA       66 kA     150 kA       85 kA     200 kA       100 KA     a V:       Kurzschluss-Betriebsausschaltvermögen (Ics)                                                                                                    | 42 kA                           | 120 kA                 |        |
| 66 kA     150 kA       85 kA     200 kA       100 KA     a V:       Kurzschluss-Betriebsausschaltvermögen (Ics)                                                                                                    | 50 kA                           | 130 kA                 |        |
| 85 kA     200 kA       100 KA     a V:       Kurzschluss-Betriebsausschaltvermögen (Ics)                                                                                                    | 66 kA                           | 150 kA                 |        |
| 100 KA     a V:       Kurzschluss-Betriebsausschaltvermögen (Ics)                                                                                                    | 85 kA                           | 200 kA                 |        |
| Kurzschluss-Betriebsausschaltvermögen (Ics)                                                                                                    | 100 KA                          | a V:                   |        |
| In Übereinstimmung mit der Bezugsnorm % der Icu                                                                                                    | Kurzschluss-Betriebsausschaltve | rmögen (lcs)           |        |
|                                                                                                    | In Übereinstimmung r            | nit der Bezugsnorm:% d | er Icu |
| Zulässiger Bemessungs-Kurzzeitstrom (Icw)                                                                                                    | Zulässiger Bemessungs-Kurzzeit  | strom (Icw)            |        |
| Ohne absichtliche Verzögerung (Kategorie A)                                                                                                    | Ohne absichtliche Verz          | zögerung (Kategorie A) |        |
| Mit absichtlicher Verzögerung (Kategorie B):                                                                                                    | Mit absichtlicher Verzö         | ògerung (Kategorie B): |        |
| 1 s Icw kA                                                                                                    | 1 s lcw kA                      |                        |        |
| 3 s Icw kA                                                                                                    | 3 s Icw kA                      |                        |        |

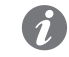

**ANM.:** Prüfen, dass die Kombination aller gewählten elektrischen Werte lieferbar ist. Für weitere Details im technischen Katalog nachschlagen.

Elektronische Schutzfunktionen

Elektronische Ekip Dip ist mit den folgenden Schutzfunktionen konfigurierbar:

| Stromsc | hutzfunktionen                                           |
|---------|----------------------------------------------------------|
|         | Überlast (L - ANSI 49)                                   |
|         | Überstrom mit verzögerter Auslösung (S - ANSI 51 & 50TD) |
|         | Unverzögerter Überstrom (I - ANSI 50)                    |
|         | Erdschluss (G - ANSI 51N & 50N TD)                       |

Ekip Touch ist mit den folgenden Schutzfunktionen konfigurierbar:

i

**ANM.:** Je nach Modell und Version des Auslösegeräts sind die Schutzfunktionen standardmäßig vorhanden oder erfordern die Installation eines zusätzlichen Pakets (für Details siehe Übersicht Auslösegeräte)

| Stromschutzfunktionen                                                            |
|----------------------------------------------------------------------------------|
| Überlast (L - ANSI 49)                                                           |
| Überstrom mit verzögerter Auslösung (S - ANSI 51 & 50TD)                         |
| Zweiter Überstromschutz mit verzögerter Auslösung (S2 – ANSI 50TD)               |
| Unverzögerter Überstrom (I - ANSI 50)                                            |
| Erdschluss (G - ANSI 51N & 50N TD)                                               |
| Zonenselektivität für Schutzfunktionen S, I und G (ANSI 68)                      |
| Gerichteter Überstromschutz (D – ANSI 67)                                        |
| Zeinen-Selektivität zum Schutz D (ANSI 68)                                       |
| Programmierbarer unverzögerter Überstrom (2I - ANSI 50)                          |
| Erdschlussstrom mit externem Ringkernstromwandler (Gext - ANSI 51G & 50GTD)      |
| Fehlerstrom Mehrfach-Leistungsschalter mit externen Ringkernstromwandlern (MDGF) |
| Differenzstrom (Rc – ANSI 64 & 50 NTD)                                           |
| Stromasymmetrie (IU – ANSI 46)                                                   |
| Kurzschluss mit Spannungskontrolle (S(V) - ANSI 51V)                             |
| Zweiter Kurzschlussschutz mit Spannungskontrolle (S2(V) - ANSI 51V)              |
| Spannungsschutzfunktionen                                                        |
| Unterspannung (UV - ANSI 27)                                                     |
| Überspannung (OV - ANSI 59)                                                      |
| Zweiter Unterspannungsschutz (UV2 – ANSI 27)                                     |
| Zweiter Überspannungsschutz (OV2 – ANSI 59)                                      |
| Spannungsasymmetrie (VU – ANSI 47)                                               |
| Meldung der Drehrichtung der Phasen (ANSI 47)                                    |
| Verlagerungshöchstspannung (RV – ANSI 59N)                                       |
| Frequenzschutzfunktionen                                                         |
| Unterfrequenz (UF - ANSI 81L)                                                    |
| Überfrequenz (OF - ANSI 81H)                                                     |
| Zweiter Unterfrequenzschutz (UF2 – ANSI 87L)                                     |
| Zweiter Überfrequenzschutz (OF2 – ANSI 87H)                                      |
| Frequenzdifferential (ROCOF – ANSI 81R)                                          |
| Leistungsschutzfunktionen                                                        |
| Rückleistung (RP - ANSI 32R)                                                     |
| Meldung des Leistungsfaktors (ANSI 78)                                           |
| Feldverlust oder Rückblindleistung (RQ – ANSI 40 oder 32RQ)                      |
| Max. Blindleistung (OQ – ANSI 32OF)                                              |
| Max. Wirkleistung (OP – ANSI 32OF)                                               |
| Kleinste Wirkleistung (UP – ANSI 32LF)                                           |
| Verschiedene Schutzfunktionen                                                    |
| Synchronismus zwischen zwei Speisequellen - Synchrocheck (SC - ANSI 25)          |
| Schutzfunktionen der Schnittstelle (IPS)                                         |
|                                                                                  |

Elektrischen und mechanischen Zubehörteile

| Elektrische signalations                         |  |  |
|--------------------------------------------------|--|--|
| Hilfskontakte aus/ein - AUX                      |  |  |
| Meldekontakt einschaltbereit - RTC               |  |  |
| Meldekontakt einschaltbereit Ekip – RTC          |  |  |
| Meldekontakt Auslösung Schutzauslöser Ekip – S51 |  |  |
| Fernrückeinstellung - YR                         |  |  |
| Service-Auslöser                                 |  |  |
| Erste und zweit Ausschaltspule - YO              |  |  |
| Erste und zweite Einschaltspule - YC             |  |  |
| Unterspannungsspule -YU                          |  |  |
| Motorantrieb                                     |  |  |
| Motor                                            |  |  |
| Schutzvorkehrungen                               |  |  |
| Schutz der Ein- und Ausschalt-Taster - PBC       |  |  |
| Abdeckrahmen Schaltfeldtür                       |  |  |
| Klemmenabdeckungen und Trenn                     |  |  |
| Hohe Klemmenabdeckungen – HTC                    |  |  |
| Tiefe Klemmenabdeckungen – LTC                   |  |  |
| Trennwände PB                                    |  |  |
| Weitere Zubehörteile                             |  |  |
| Mechanischer Schaltspielzähler - MOC             |  |  |

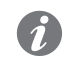

**ANM.:** für alle Details der elektrischen und mechanischen Zubehörteile von Emax 2 siehe das Kapitel "**Elektrisches Zubehör**" ab Seite **192.** 

| Elektronisches Zubehör | Elektronische Zubehörteile für elektronische Schutzauslöser                                                  |
|------------------------|----------------------------------------------------------------------------------------------------|
|                        | Measurement Modul - Schutz und Messungen von Spannungen, Leistungen, Energien                                |
|                        | Ekip Signalling 10K/ 4K/ 2K/ 3T/ Modbus TCP - Programmierbare Ein- und Ausgangskontakte                      |
|                        | Ekip Supply - Stromversorgung für Auslöser und Module                                                        |
|                        | Ekip COM - Kommunikation mit vielfältigen Protokollen                                                        |
|                        | Ekip Synchrocheck - Synchronismus zwischen zwei Versorgungsquellen                                           |
|                        | Ekip Multimeter - Stromversorgung und Messung von der Schaltanlage                                           |
|                        | Ekip LCD - Schnittstelle mit LCD Display für besondere Umgebungsbedingungen                                  |
|                        | ANM.: Für alle Details der elektronischen Zubehörteile von Emax 2 siehe das Kapitel "Zube hör" ab Seite 176. |

## 5 - Selektivität zwischen ABB SACE Leistungsschaltern

Vorwort Die Selektivität zwischen den ABB SACE Leistungsschaltern (darunter Emax 2) kann geplant werden.

In einer Anlage ist Selektivität vorhanden, wenn es bei Überlast oder Kurzschluss möglich ist, die Überlastoder Fehlerstelle zu identifizieren und zu isolieren, indem man nur einige Leistungsschalter ausschaltet. ohne die Stromversorgung der restlichen Anlage auszuschalten.

1

ANM.: Die Selektivität empfiehlt sich für alle Anlagen, an die mehrere Schaltanlagen oder Leistungsschalter angeschlossen sind, beispielsweise mit Kaskaden- oder Baumstruktur (mit einem Hauptleistungsschalter stromauf und anderen Leistungsschaltern stromab zum Schutz der untergeordneten Bereiche), damit nur der Leistungsschalter sofort stromauf von der Überlast oder dem Fehler ausgeschaltet wird, ohne die noch weiter stromauf befindlichen Leistungsschalter auszuschalten.

Selektivitätstypen Mit elektronischen Auslösern von ABB SACE kann man folgende Selektivität erhalten:

- Stromselektivität, die im Fall von Überstrom durchgeführt wird und bei der die Schutzfunktionen der Auslöser mit unterschiedlichen Stromschwellen eingestellt werden, und zwar nach dem Grundsatz, dass der Strom desto höher ist, je näher sich die Fehlerstelle an der Einspeisung befindet.
- Zeitselektivität, im Fall von Kurzschluss durchgeführt, wobei in der Regel die Schutz S ausgelöst wird und bei der die Schutzfunktionen der Auslöser mit unterschiedlichen Auslösezeiten eingestellt werden, damit die Leistungsschalter weiter stromab sich vor den Leistungsschaltern weiter stromauf ausschalten, wenn die Leistungsschalter nach dem Kaskadenprinzip angeordnet sind.
- Zeit-Strom-Selektivität, was eine Kombination der beiden vorherigen Typen ist und bei der die Schutzfunktionen der Auslöser so eingestellt sind, dass die Auslösezeiten und die Stromschwellen sich mit zunehmender Annäherung an die Einspeisestelle erhöhen.
- Energieselektivität, die strombegrenzende Leistungsschalter benutzt, die sich im Kurzschlussfall durch extrem kurze Auslösezeiten kennzeichnen, um zu vermeiden, dass der Strom den Spitzenwert erreicht (was die ABB SACE Leistungsschalter betrifft, sind beispielsweise alle Kompaktleistungsschalter der Serie Tmax und einige offene Leistungsschalter der Serie Emax strombegrenzend).
- Zeinen-Selektivität, die eine Weiterentwicklung der Zeitselektivität darstellt und in der ein Dialog zwischen den Auslösern mittels Sperrsignalen im Ausgang und im Eingang geschaffen worden ist. Für nähere Informationen zur Zonenselektivität mit ABB SACE Leistungsschaltern und insbesondere Emax 2 siehe das Kapitel "1 - Zeinen-Selektivität" ab Seite 138.

### Bezugsdokumente

Für jeden Selektivitätstyp müssen die Schutzfunktionen so eingestellt werden, dass sie nur die Leistungsschalter ausschalten, die in der Lage sind, die Überlast oder den Fehler zu isolieren, ohne dass der Rest der Anlage von der Stromversorgung getrennt wird. Begriffe, Betriebsprinzipien, Anwendungsbereiche, Vor- und Nachteile, Anforderungen, Angaben zur Einstellung der Schutzfunktionen und Anwendungsbeispiele dazu befinden sich im technischen Anwendungshandbuch QT1 1SDC007100G0101 "Die Selektivität bei Niederspannung mit den ABB Leistungsschaltern"

## 6 - Doc und Tools zu Diensten des Planers

| Unterstützende Software | Es stehen verschiedene Software-Lösungen zur Verfügung, der größte Teil kostenlos, um die Funktionen   |
|-------------------------|----------------------------------------------------------------------------------------------------|
|                         | und die Konfiguration von SACE Emax 2 in der eigenen Anlage zu vereinfachen, optimieren und erweitern: |

### Ekip Connect 3

ABB Software zum Anschluss an Ekip Touch und andere Niederspannungsgeräte (LINK)

### EPiC

ABB APP zum Anschluss an Ekip Touch über Smartphone / Tablet via Bluetooth (LINK)

### **Ekip View**

ABB Software zur Überwachung des Kommunikationsnetzes analysiert den Verlauf der elektrischen Werte und überwacht die Anlagenbedingungen. (LINK)

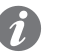

ANM.: Der Link startet den Download des Software-Pakets, das circa 1,3 GB Platz beansprucht.

### e-Design

ABB Software-Suite (LINK) zu der die folgenden Instrumente gehören:

- DOC, zum Planen von Übersichtsschaltbildern von elektrischen Niederspannungs- und Mittelspannungsanlagen, zur Wahl von Schalt- und Schutzgeräten und zum Prüfen und Koordinieren der Schutzfunktionen.
- CAT, für die technisch/kommerziellen Kostenvoranschläge der ABB Produkte
- Curves, zum Zeichnen, Eichen und Drucken der Auslösekennlinien der Schutzgeräte.
- OTC, um das thermische Verhalten der Schaltanlagen zu pr
  üfen und die Baugr
  ö
  ße der L
  üfter und Klimager
  äte der Schaltanlage auszulegen.
- UniSec, für die Konfiguration der Mittelspannungs-Schaltanlagen.

### Front CAD

Software, die Bibliotheken mit Grafikblöcken zu Produkten für ABB Schaltanlagen liefert, die zusammen mit AutoCAD, AutoCAD LT, IntelliCAD in den letzten verfügbaren Versionen zu benutzen sind. (LINK)

### Slide Rules

App für die Dimensionierung von Niederspannungs-Stromkabeln nach den Verlegemethoden, die von den geltenden Normen und dem praktischen Anlagenbau angegeben werden.

Mehr Informationen zur Dokumentation stehen im Apple Store zur Verfügung, insbesondere: SLIDE RULES.

# **Bezugsdokumente** Mehrere Dokumente, die in den ABB-Bibliotheken kostenlos zur Verfügung stehen, beschreiben SACE Emax 2 und die unterstützten Funktionen:

### Broschüre: Einleitende Übersicht

Haupteigenschaften der Leistungsschalter SACE Emax 2 (1SDC200023B0101)

### Broschüre: Geschichte der offenen Leistungsschalter

Präsentation des Ursprungs und der Entwicklung der offenen Leistungsschalter ABB SACE für Niederspannungs-Anwendungen (1SDC200024B0201)

### Brochure: retrofitting kit

Übersicht zu den Nachrüstungssätzen für Leistungsschalter New Emax (1SDC200034L0202)

### Product note für Berater

Allgemeine Übersicht zu den Eigenschaften der Leistungsschalter Emax 2, spezifisch für Berater (1SDC200032L0101)

#### Product note für Schaltanlagenbauer

Allgemeine Übersicht zu den Eigenschaften der Leistungsschalter Emax 2, spezifisch für Schaltanlagenbauer (1SDC200028L0101)

### Product note für Ekip Link Systeme

Einleitung zum neuen Schaltanlagensteuersystem Ekip Link (1SDC200031L0101)

### Product note für Power Controller

Einleitung zum neuen Lastmanagementsystem Power Controller (1SDC200030L0101)

### Product note für Generatorschutzeinrichtungen

Allgemeine Eigenschaften für neue Generatorschutzfunktionen, die mit den Schutzauslösern für Emax 2 erhältlich sind (1SDC200035L0202)

#### Product note: Migration zu Emax 2

Vorteile und Details der Migration von Leistungsschaltern New Emax zu Emax 2 (1SDC200036L0201)

### White Paper für den Generatorschutz

White Paper der Generatorschutzfunktionen (1SDC007409G0202)

### White Paper für Ekip Power Controller

White Paper der Funktion Power Controller (1SDC007410G0202)

### White Paper für Kommunikations

Weißbuch der Kommunikationsmodule für Emax 2 (1SDC007412G0201)

Fortsetzung auf der nächsten Seite

### Product Note für IEC 61850

Überblick über das neue Kommunikationsmodul IEC 61850 (1SDC200038L0201)

### Product note für Network Analyzer

Einleitung zum neuen Mess- und Analysesystem Network Analyzer (1SDC200037L0202)

### Katalog

Generalkatalog Emax 2 (1SDC200023D0109)

### Handbook

Der Zweck dieses Handbuchs für die elektrischen Anlagen ist es, dem Planer und dem Benutzer von elektrischen Anlagen ein Arbeitsinstrument zu liefern, das schnell zur Hand ist. (1SDC010002D0206)

### IPS

White Paper des Schnittstellenschutzsystems (IPS) und der Schnittstelleneinrichtung (DDI) (1SDC007117G0202)

### Lastabwurf

White paper Load Shedding - Priorität beim Lastabwurf (1SDC007119G0201)

### Synchronismus und Wiedereinschaltung

White paper für Synchronisierungslösungen Synchro reclosing (1SDC007118G0201)

### 1 - Allgemeine Eigenschaften

Familien SACE Emax 2 kann mit zwei Familien von Auslösegeräten konfiguriert werden:

- Ekip Dip mit Schnittstelle mit DIP Schalter
- Ekip Touch mit Touchscreen-Display

Beide Familien üben Schutz- und Messfunktionen aus, die sich auf die Anlagenmeldungen beziehen, und sind in unterschiedlichen Modellen und Versionen verfügbar.

Ekip Dip ist in drei Versionen lieferbar:

- Ekip Dip LI
- Ekip Dip LSI
- Ekip Dip LSIG

Ekip Touch ist in vier Modellen lieferbar:

- Ekip Touch (LSI, LSIG)
- Ekip Hi-Touch (LSI, LSIG)
- Ekip G Touch (LSIG)
- Ekip G-Hi Touch (LSIG)

Alle Modelle von Ekip Touch sind auch in der Version mit LCD-Display für Installationen unter besonders aggressiven Umgebungsbedingungen erhältlich.

### Hauptfunktionen Das Auslösegerät Ekip Touch garantiert die folgenden Funktionen:

Ekip Dip und Ekip Touch garantiert die folgenden Funktionen:

- 1. Messen: Messung unterschiedlicher Größen, darunter: Ströme, Spannungen, Leistungen, Energien
- 2. Schutz: Je nach den gefundenen Messwerten und den vom Anwender konfigurierten Parametern prüft das Auslösegerät das Vorhandensein eines Alarms und steuert das Ausschalten des Leistungsschalters, wenn das erforderlich ist.
- Melden: Verwaltung von Kontakten und Kommunikationsnetzen, um die Anlageneffizienz, die 3 Kommunikation zwischen verschiedenen Leistungsschaltern und andere Funktionen zu optimieren

Die Funktionen werden sowohl durch Messaufnehmer und Aktuatoren innerhalb des Leistungsschalters wie auch durch eine umfangreiche Reihe von externen Zubehörteilen garantiert.

### Präsentation

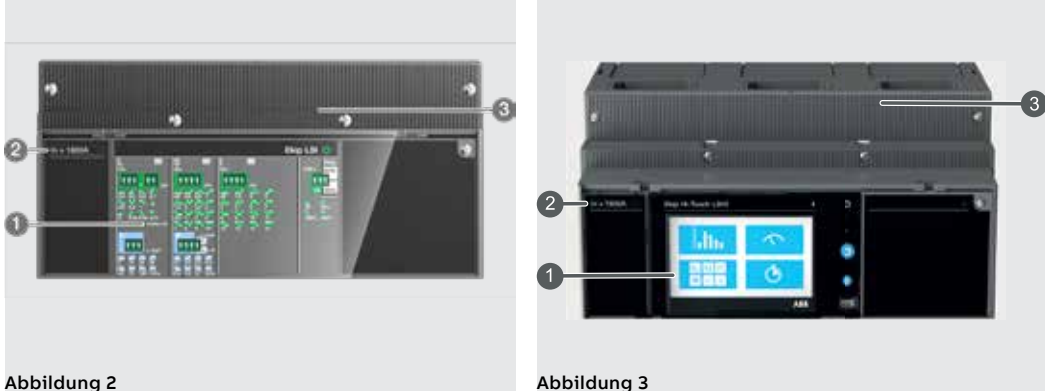

Abbildung 3

Ekip Dip (Abbildung 2) verfügt über eine Dip-Schalter-Schnittstelle (1) zur Konfiguration und Überprüfung der wichtigsten Schutzfunktionen und Parameter (Seite 21).

Ekip Touch (Abbildung 3) verfügt über ein Touchscreen-Display (1) für den Zugriff zu den Konfigurations-Menüs und zur Prüfung der Parameter, Messwerte, Informationen. (Seite 38).

Frontal ist es möglich, die Bemessungsbaugröße des Rating Plugs (2) zu prüfen.

Alle externen Anschlüsse, darunter die Speise- und Kommunikationsmodule, die externen Sensoren und die mechanischen Zubehöreinrichtungen, sind auf der oberen Klemmenleiste (3) verfügbar (Seite 19 für die Übersicht über das elektronische Zubehör).

## 2 - Ekip Touch Modelle und Versionen

### Default und Erweiterungen

n Jedes Modell von Ekip Touch hat als Default Schutz- und Messfunktionen, die mit der Hilfe der zusätzlichen Softwarepakete erweitert werden können.

Die Erweiterungen (zusätzliche SW-Pakete) können sowohl bei der Bestellung des Leistungsschalters als auch danach vorgesehen werden,im letzteren Fall über ABB Ability Marketplace™

### Überblick

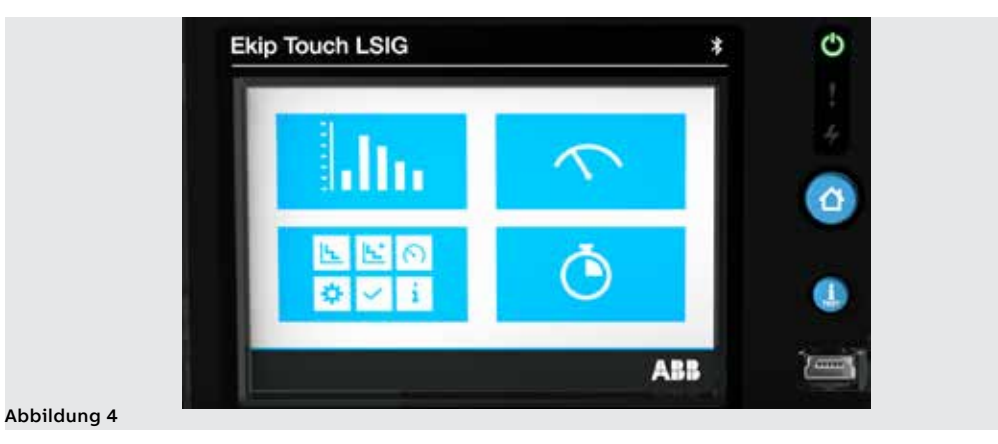

| Modell                               | Ekip Touch       | Ekip Hi-<br>Touch | Ekip G<br>Touch  | Ekip G Hi-<br>Touch | Seite |
|--------------------------------------|------------------|-------------------|------------------|---------------------|-------|
| Versionen                            | LSI, LSIG        | LSI, LSIG         | LSIG             | LSIG                |       |
| Schutzfunktionen Standard            | Х                | Х                 | Х                | Х                   | 55    |
| Schutzfunktionen Voltage             | O <sup>(1)</sup> | Х                 | X <sup>(3)</sup> | Х                   | 65    |
| Schutzfunktionen Voltage<br>advanced | O <sup>(1)</sup> | 0                 | X <sup>(3)</sup> | Х                   | 68    |
| Schutzfunktionen<br>Frequency        | O <sup>(1)</sup> | х                 | X <sup>(3)</sup> | х                   | 72    |
| Schutzfunktionen Power               | O <sup>(1)</sup> | X <sup>(3)</sup>  | X <sup>(3)</sup> | Х                   | 75    |
| Schutzfunktionen ROCOF               | O <sup>(1)</sup> | 0                 | 0                | Х                   | 81    |
| Schutzfunktionen Adaptive            | 0                | Х                 | 0                | Х                   | 82    |
| Messung Standard                     | Х                | Х                 | Х                | Х                   | 113   |
| Messungen Measuring                  | 0                | Х                 | Х                | Х                   | 117   |
| Class 1 Power & Energy<br>Metering   | O <sup>(2)</sup> | х                 | 0                | х                   | 120   |
| Datalogger                           | O <sup>(1)</sup> | Х                 | Х                | Х                   | 121   |
| Network Analyzer                     | O <sup>(1)</sup> | Х                 | 0                | Х                   | 123   |

X = Standardmäßig verfügbar; O = Optional

<sup>(1)</sup> Konfigurierbar, wenn das Messpaket Measuring vorhanden ist

<sup>(2)</sup> Nur in der Bestellphase des Leistungsschalters erhältlich

<sup>(3)</sup> Standardmäßig sind einige Schutzfunktionen des gesamten Pakets verfügbar; der Rest kann auf Anfrage aktiviert werden

## 3 - Zubehör und Software

### Internes und externes Zubehör

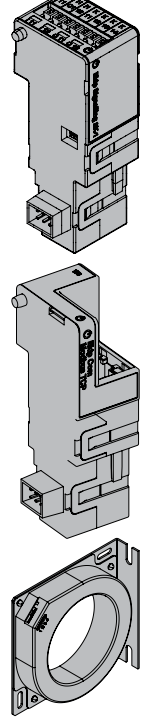

Die Funktionen von Ekip Touch können mit weiteren internen und externen Zubehörteilen erweitert werden, die sich nach Funktion und Einbauposition unterscheiden; Einige Zubehörteile können auch mit Ekip Dip konfiguriert werden.

Interne Module

| Name                                 | Funktion                                       | Seite |
|--------------------------------------|------------------------------------------------|-------|
| Measurement <sup>(1)</sup>           | Messung und Versorgung durch Anlagenspannungen | 205   |
| Ekip Signalling 4K <sup>(2)(5)</sup> | Programmierbare digitale Ein-/Ausgänge         | 208   |
| Ekip LCD                             | Schnittdtelle LCD für aggressiver Umgebung     | 211   |
| Rating Plug <sup>(3)(6)</sup>        | Definiert den Bemessungsstrom In               | 204   |

Externe Module für die Montage an der oberen Klemmenleiste<sup>(5)</sup>:

| Name                        | Beschreibung                                                                                   | Seite |
|-----------------------------|------------------------------------------------------------------------------------------------|-------|
| Ekip Supply <sup>(6)</sup>  | Stromversorgung des Auslösegeräts und der Module an der<br>Klemmenleiste                       | 212   |
| Ekip Com <sup>(4)</sup>     | Kommunikation zwischen Auslösegerät und externen Bussen<br>(verschiedene Protokolle)           | 213   |
| Ekip Link <sup>(4)(6)</sup> | Kommunikation zwischen Auslösegerät auf einem internem Netz<br>mit ABB Eigentumsprotokoll      | 236   |
| Ekip Signalling 2K          | Programmierbare digitale Ein-/Ausgänge                                                         | 244   |
| Ekip Signalling 3T          | Messung von Temperatursensoren und Stromschleifen                                              | 253   |
| Ekip Synchrocheck           | Messung einer externen Spannung und Steuerung des<br>Synchronismus zwischen zwei Speisequellen | 247   |

Andere Module und externe Zubehörteile:

| Name                                  | Beschreibung                                                                  |     |
|---------------------------------------|-------------------------------------------------------------------------------|-----|
| Ekip Signalling 10K <sup>(5)(6)</sup> | Programmierbare digitale Ein-/Ausgänge                                        | 256 |
| Ekip Multimeter <sup>(5)(6)</sup>     | Frontanzeigegerät                                                             | 257 |
| Ringkernwandler S.G.R.                | Sensor für den Erdschluss-Fehlerstromschutz                                   | 257 |
| Ringkernwandler Rc                    | Sensor für den Fehlerstromschutz                                              | 257 |
| Externer Neutralleiter <sup>(6)</sup> | Sensor für den Schutz des externen Neutralleiters mit<br>Leistungsschalter 3P | 258 |

Die Funktionen Überwachung, Konfiguration und Reporting werden außerdem durch andere Module zur vorübergehenden Speisung und Kommunikation garantiert:

| Name                            | Beschreibung                                     | Seite |
|---------------------------------|--------------------------------------------------|-------|
| Ekip TT <sup>(6)</sup>          | Speisung und Test                                |       |
| Ekip T&P <sup>(6)</sup>         | Speisung, Kommunikation, Programmierung und Test | 259   |
| Ekip Programming <sup>(6)</sup> | Speisung, Kommunikation und Programmierung       |       |

<sup>(1)</sup> Version und Verfügbarkeit des Moduls hängen vom Modell des Auslösegeräts und von der Aktivierung der Messpakete ab

<sup>(2)</sup> Konfigurierbar mit den Leistungsschaltern E2.2, E4.2 und E6.2

<sup>(3)</sup> Standardmäßig zum Zeitpunkt der Bestellung montiert, kann später durch ein Modell unterschiedlicher Baugröße ersetzt werden

<sup>(4)</sup> Wird immer mit Kontakten Ekip AUP und Ekip RTC geliefert

<sup>(5)</sup> Vorhandensein von Hilfsstromversorgung und - für die Module an der Klemmenleiste - von Ekip Supply erforderlich

<sup>(6)</sup> Zubehör, das auch mit Ekip Dip erhältlich und kompatibel ist

Ekip Touch kann mit weiteren Software-Konfigurationen ausgestattet werden, die unterschiedlichen Zusatzfunktionen funktionellen Anwendungen entsprechen:

- Power Controller
- Load Shedding Schutzfunktionen der Schnittstelle (IPS)
- Synchro reclosing
- Embedded ATS

Für weitere Details im technischen Katalog nachschlagen oder die Übersichtsdokumente jeder Funktion verwenden (Seite 14).

### 4 - Funktionseigenschaften

## **Einleitung** Ekip Dip und Ekip Touch sind entwickelt und zertifiziert worden, um unter besonderen elektrischen, mechanischen und umgebungsbedingten Verhältnissen zu arbeiten; alle Informationen stehen im |i|technischen Katalog|II| zur Verfügung. (Seite 16).

Die folgenden Abschnitte beschränken sich darauf, die elektrischen und Versorgungseigenschaften für die korrekte Funktion von Trip unit und der dazugehörigen elektronischen Zubehöreinrichtungen zu beschreiben.

### Elektrische Eigenschaften

aften Die in diesem Dokument beschriebenen Mess- und Schutzfunktionen von Ekip Touch und Ekip Dip sind bei Primärströmen und -spannungen in den folgenden Bemessungsbereichen gewährleistet:

| Parameter           | Bemessungsbetrieb range                             |
|---------------------|-----------------------------------------------------|
| Primärstrom         | 0,004 ÷ 16 ln <sup>(1)</sup>                        |
| Primärspannung      | 5 ÷ 690 V AC <sup>(2)</sup>                         |
| Bemessungs-Frequenz | 45 55 Hz (mit fn= 50 Hz) / 54 66 Hz (mit fn= 60 Hz) |
| Scheitelfaktor      | Entspricht der Norm IEC 60947-2                     |

<sup>(1)</sup> auf jede Phase bezogener Bereich; In ist die Bemessungsbaugröße, die vom Bemessungsstrommodul Rating Plug festgelegt wird, das auf dem Auslösegerät montiert ist, das in Modellen von 100 A bis 6300 A erhältlich ist, soweit es zu dem genutzten Leistungsschalter passt <sup>(2)</sup> für Ekip Touch verkettete Bemessungs-Höchstspannung, die direkt an das Auslösegerät angeschlossen ist, auch mit internen Abgriffen im Leistungsschalter; für höhere Spannungen ist die Benutzung von externen Wandlern erforderlich, siehe das Kapitel, das den Modulen Measurement gewidmet ist.

### Eigenspeisung

ng Die internen Stromsensoren sind in der Lage, das Auslösegerät direkt zu versorgen; Ekip Touch in den Versionen Hi-, G, G Hi- ist auch mit dem Modul Measurement Enabler with Voltage Sockets ausgestattet, wodurch das Auslösegerät auch über die Anlagenspannungen versorgt werden kann:

| Parameter                             | Betriebsgrenzwerte                              |
|---------------------------------------|-------------------------------------------------|
| Tiefster dreiphasiger Einschaltstrom  | > 30 A (E1.2-E2-2-E4.2 mit Rating Plug < 400 A) |
|                                       | > 80 A (E1.2-E2-2-E4.2 mit Rating Plug ≥ 400 A) |
|                                       | > 160 A (E6.2)                                  |
| Tiefste dreiphasige Einschaltspannung | >80 V                                           |

### Hilfsstromversorgung

Ekip Dip und Ekip Touch können an eine externe Hilfsstromversorgungsquelle angeschlossen werden, was nützlich ist, um einige Funktionen wie die Kommunikation auf dem lokalen Bus, die Registrierung der manuellen Schaltungen, einige Messfunktionen und den Datenlogger zu aktivieren, sofern sie verfügbar sind.

Die Hilfsstromversorgung kann von den Modulen der Reihe *Ekip Supply* oder mit direktem Anschluss an die Klemmenleiste geliefert werden.

Der direkte Anschluss muss die folgenden Betriebsbedingungen garantieren:

| Parameter                           | Betriebsgrenzwerte                                                                 |
|-------------------------------------|------------------------------------------------------------------------------------|
| Spannung                            | 24 V DC galvanisch isoliert                                                        |
| Toleranz                            | ±10%                                                                               |
| Max. Welligkeit                     | ±5%                                                                                |
| Höchster Einschaltstrom bei 24 V    | 10 A für 5 ms                                                                      |
| Höchste Bemessungsleistung bei 24 V | 4 W                                                                                |
| Verbindungskabel                    | Isoliert mit Erdungskabel (Eigenschaften gleich oder<br>besser als Belden 3105A/B) |

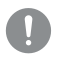

WICHTIG: Beim direktem Anschluss muss die Speisung galvanisch isoliert sein und die Isolationseigenschaften gewährleisten, die von der Norm IEC 60950 (UL 1950) oder den mit ihr gleichwertigen verlangt werden.

### 1 - Benutzer-Schnittstelle

Einleitung Die Benutzer-Schnittstelle der Schutzauslöser Ekip Dip gestattet Folgendes:

- Die Parameter zu den verfügbaren Schutzfunktionen einstellen.
- Anzeigen des Zustands der Auslöser und der Alarme.
  - Anschließen an frontalen Steckverbinder für Kommunikation und Ausführung des Ausschalttests.

Komponenten der Schnittstelle Die Benutzer-Schnittstelle von Ekip Dip sieht folgendermaßen aus:

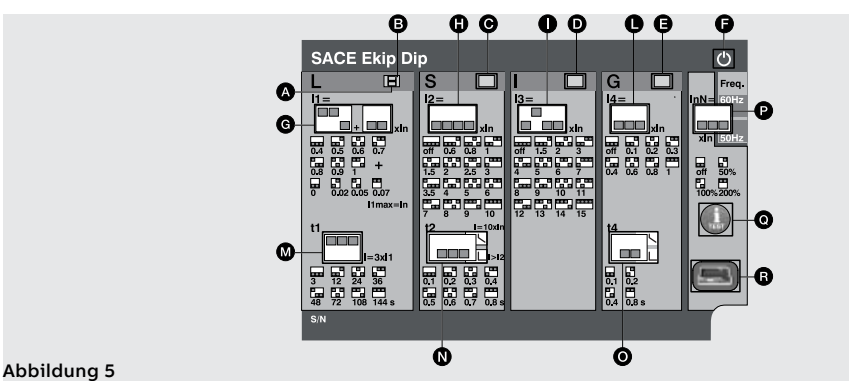

Die folgende Tabelle enthält die Beschreibung der Bestandteile der Schnittstelle:

| Position | Typologie                      | Beschreibung                                              |
|----------|--------------------------------|-----------------------------------------------------------|
| А        |                                | Led Schutzfunktion L (Alarm und Auslösung)                |
| В        |                                | Led Schutzfunktion L (Voralarm)                           |
| С        |                                | Led Schutz S (Alarm und Auslösung)                        |
| D        |                                | Led Schutzfunktion I (Auslösung)                          |
| E        |                                | Led Schutzfunktion G (Alarm und Auslösung)                |
| F        |                                | Led Power (Auslöser gespeist und an)                      |
| G        | Schutzfunktionen:<br>Schwellen | Dip-Schalter Schutzfunktion L (Schwelle I1)               |
| Н        |                                | Dip-Schalter Schutz S (Schwelle I2)                       |
| I        |                                | Dip-Schalter Schutzfunktion I (Schwelle I3)               |
| L        |                                | Dip-Schalter Schutzfunktion G (Schwelle I4)               |
| М        |                                | Dip-Schalter Schutzfunktion L (Zeit t1)                   |
| Ν        | Schutzfunktionen:              | Dip-Schalter Schutz S (Zeit t2 und Kennlinientyp)         |
| 0        | Zeiten                         | Dip-Schalter Schutzfunktion G (Zeit t4 und Kennlinientyp) |
| Р        | Einstellungen                  | Dip-Schalter Neutralleiter und Frequenz                   |
| Q        | Test                           | Test-Taste                                                |
| R        | 1051                           | Teststeckverbinder                                        |

WICHTIG: die obige Abbildung bezieht sich auf ein Ekip Dip in Version LSIG. Im Fall von Ekip Dip in Version LI oder LSI sind Leds und Dip-Schalter nur zu den vorhandenen Schutzfunktionen verfügbar.

LED Die Leds sind auf Ekip Dip nützlich, um die verschiedenen Informationen zu den Schutzauslösern, dem Leistungsschalter und den Zustand der Leitungsströme zu finden und zu identifizieren.

### Operativität

Die Betriebsfähigkeit der LEDs wird durch die Speisebedingungen aus Auslösers festgelegt:

- · Mit gespeistem Auslöser (von Stromsensoren oder von Hilfsstromversorgung oder von Ekip TT oder von Ekip T&P) sind die LEDs für alle Meldungen funktionstüchtig.
- Die ausgeschaltetem Auslöser sind die LEDS auf die Meldung des letzten Ausschaltung oder Auslösung beschränkt (in Kombination mit der Kontrolle mit iTest, so wie weiter unten beschrieben).

Fortsetzung auf der nächsten Seite

Fortsetzung von der vorherigen Seite

| 2 |
|---|
|   |
|   |

ANM .: Mit ausgeschaltetem Auslöser ist der Betrieb der LEDs gewährleistet, wenn die Batterie innerhalb des Auslösers korrekt funktioniert.

### Uber

Die LEDs, die mit den Schutzfunktionen kombiniert sind, liefern unterschiedliche Informationen mit unterschiedlichen Aufleucht- und Blinkkombinationen.

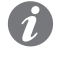

ANM .: Alle Kombinationen zu den Meldungen der Schutz-Leds sind im Kapitel Selbstdiagnose und Meldungen beschrieben, auf Seite 32.

Die Einschaltungs-Led informiert zum Einschaltzustand des Schutzauslösers:

LED an mit Dauerlicht (Default-Konfiguration) oder blinkend meldet Auslöser eingeschaltet.

LED aus meldet Auslöser ausgeschaltet.

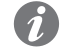

ANM.: Mit das Modul Ekip T&P und der Software Ekip Connect ist es möglich, die Funktion der Einschaltungs-Led einzustellen (Led mit Dauerlicht oder blinkend).

Schutzfunktionen: Die Schwellen aller Schutzfunktionen können mit verschiedenen DIP-Switches geändert werden, so wie es Schwellenwerte der Siebdruck auf der Schnittstelle zeigt.

> Die Werte der Schutzfunktionen nehmen Bezug auf den Strom In, den Bemessungswert, der vom Rating Plug festgelegt wird.

WICHTIG:

- · Die Änderung der Schwelle muss vorgenommen werden, wenn kein Alarm von der Schutzfunktion vorliegt.
- Die Änderungen, die unter Alarmbedingungen vorgenommen werden, werden von Auslöser angenommen, wenn der Ruhezustand zurückkehrt (kein Vorliegen von Schutzalarmen).

Schutzfunktionen: Zeiten

Die Zeiten und die Kennlinien der Schutzfunktionen können mit verschiedenen DIP-Switches geändert werden, so wie es der Siebdruck auf der Schnittstelle zeigt.

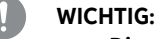

- Die Änderung der Zeiten muss vorgenommen werden, wenn kein Alarm von der Schutzfunktion vorliegt.
- Die Änderungen, die unter Alarmbedingungen vorgenommen werden, werden von Auslöser angenommen, wenn der Ruhezustand zurückkehrt (kein Vorliegen von Schutzalarmen).

Einstellungen Es sind zwei weitere Einstellungen erhältlich:

- Neutralleiter gestattet das Einstellen der Schutzfunktionen auf dem Pol des Neutralleiters.
- Frequenz Gestattet die Wahl der Frequenz der Anlage.

**iTest-Taste** Die Taste iTest ist für drei Vorgänge nützlich:

• Ausführen der Tests (Ausschalttest des Leistungsschalters und der Tests der LEDs), siehe Kapitel 4 - Test auf Seite 31.

Rückstellen der Meldung der nach einem Trip-Ereignis ausgelösten Schutzfunktion; der Vorgang ist sowohl mit ausgeschaltetem wie auch mit eingeschaltetem Leistungsschalter und bei vorhandenen Strömen möglich, wenn man die Taste für circa 1 Sekunde drückt (die Meldung verschwindet beim Loslassen der Taste).

Mit ausgeschaltem Auslöser der Information zum Ausschalt- oder Auslöseereignis prüfen.

ANM.: Drückt man iTest bei ausgeschaltetem Auslöser, leuchtet für 4 Sekunden folgende Leuchtdiode auf:

- Die Einschaltungs-Led, wenn der Auslöser wegen eines Energieeinbruchsausgeschaltet wurde (Primärstrom unter dem tiefsten Betriebsniveau, Ausfall der Hilfsspannungsversorgung mit ausgeschaltetem Leistungsschalter etc.).
- Die Led der ausgelösten Schutzfunktion, wenn der Auslöser infolge einer Schutzauslösung ausgeschaltet worden ist.

Teststeckverbinder Der Test-Steckverbinder gestattet den Anschluss der Module Ekip TT und Ekip T&P, um die folgenden Vorgänge auszuführen:

- Vorrübergehende Speisung des Auslösers zur Prüfung des Zustandes und Ausführung des Auslöser test (Option, die mit allen frontalen Schnittstellen-Modulen möglich ist).
- Analyse, Überwachung und Parametrierung von Zusatzparametern über die externe Test-Kommunikationseinheit (Ekip T&P).

## 2 - Einführung zu den Schutzfunktionen

Betriebsprinzip

Die Schutzfunktionen sind verfügbar mit allen Versionen von Ekip Dip:

- Wenn das Signal die eingestellte Schwelle überschreitet, aktiviert sich der spezifische Schutz 1 (Bedingung von Voralarm und/oder Alarm).
- Der Alarm wird auf dem Display angezeigt und kann sich je nach den eingestellten Schutzparametern 2. nach einem Zeitintervall (Verzögerung t.) in einen Ausschaltbefehl (TRIP) an in Auslösespule im Leistungsschalter umwandeln.

### ANM.:

Ĩ.

- · Wenn das gemessene Signal wieder unter die eingestellte Schwelle zurückkehrt, bevor die Auslösezeit abgelaufen ist, verlässt Ekip Dip den Alarm- und/oder Verzögerungszustand und kehrt in den normalen Betriebszustand zurück.
- Alle Schutzfunktionen haben eine Default-Konfiguration: Die Parameter prüfen und vor der Inbetriebnahme gemäß den eigenen Anlagenerfordernissen ändern
- Um die Auslösung des Leistungsschalters mit einer spezifischen Schutzfunktion zu steuern, muss die Schutzfunktion selbst freigegeben sein

ANM.: Die Schutzfunktion ist für alle Versionen des Auslösers verfügbar und aktiv. Nach Überschreiten der Aktivierungsschwelle wird die Schutzfunktion in einer Zeit ausgelöst, die mit der

Schutz L Die Schutzfunktion L schützt gegen Überlast.

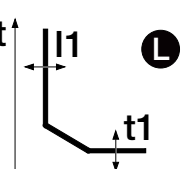

### 11= xIn 0.4 0.7 0.02 0.05 0.07 11max=In t1

=3x[1

36

3 12

| Parameter   | Beschreibung                                                                                                    |
|-------------|----------------------------------------------------------------------------------------------------|
|             | Der Wert I1 trägt zur Berechnung der Auslösezeit bei und legt außerdem den<br>Stromwert fest, nach dessen Überschreiten die Schutzfunktion aktiviert wird<br>(mit Bezug auf die Kennlinie ist es der zur Ordinate parallele Teil).                                              |
| Schwelle I1 | <ul> <li>WICHTIG:</li> <li>Die Schutzfunktion aktiviert sich und beginnt die Verzögerung für Ströme zwischen 1,05 und 1,2 der eingestellten Schwelle<sup>(1)</sup>.</li> <li>Die Verzögerung wird unterbrochen, wenn der Strom unter die Aktivierungsschwelle sinkt.</li> </ul> |
|             | Der Wert t1 trägt dazu bei, die Auslösezeit zu berechnen (im Bezug auf die<br>Kennlinie wirkt t1 sich auf die ganze Kennlinie aus, indem er sie ganz längs der<br>vertikalen Achse verschiebt).                                                                                 |
| Zeit t1     | WICHTIG:<br>Die Schutzfunktion beschränkt die Zeit des Intervalls auf 1 Sekunde in<br>zwei Fällen:<br>• falls die Zeit nach der Berechnung unter 1 Sekunde liegt.<br>• Falls der Fehlerstrom größer als 12 In ist.                                                              |

eingestellt ist): Die Schutzfunktion aktiviert sich für abgelesene Α.

der Software Ekip Connect besteht die Möglichkeit zur Aktivierung der Funktion Thermisches Gedächtnis, und das Regeln der Schwelle von Voralarm.

|                                                           | • Fai                      |
|-----------------------------------------------------------|----------------------------|
| <sup>(1)</sup> Beispiel (mit I1, da<br>Ströme zwischen 42 | s auf 400 A<br>0 A und 480 |
| Mit das Modul Ekip 1                                      | &P und mit                 |

### Parameter

Erhöhung des abgelesenen Stroms abnimmt.

Ĩ

Alle Parameter, die der Bediener ändern kann, wirken sich auf die Antwortkennlinie und die entsprechenden Auslösezeiten aus.

| 23   © 2023 ABB | 1SDH001330R1003 - ECN000297030 |  |
|-----------------|--------------------------------|--|

Schutz S Die Schutz S schützt gegen den selektiven Kurzschluss.

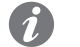

ANM.: Die Schutzfunktion ist für Versionen des Auslösers LSI und LSIG erhältlich.

ť 12 S ,t2

xIn

10

=10xl

S 12=

t2

0.1

Zeit ausgelöst (die Zeit nimmt mit der Erhöhung des abgelesenen Stroms ab). Parameter

Nach Überschreiten der Aktivierungsschwelle wird die Schutzfunktion in einer festen oder dynamischen

Alle Parameter, die der Bediener ändern kann, wirken sich auf die Antwortkennlinie und die entsprechenden Auslösezeiten aus.

| Parameter         | Beschreibung                                                                                                    |
|-------------------|----------------------------------------------------------------------------------------------------|
| freigeben         | Wenn man die Dip-Schalter der Schwelle in die Stellung Off bringt, ist die<br>Schutzfunktion gesperrt.                                                                                                    |
|                   | Legt die Dynamik der Kennlinie und die Auslösezeit fest, je nach der Wahl fest<br>oder dynamisch:                                                                                                    |
| Typ der Kennlinie | Anm.: Die Berechnung der Auslösezeit der zeitabhängigen Kennlinie ist<br>auf einen mathematischen Ausdruck bezogen. Die Details stehen in der<br>Tabelle auf Seite#s#29.                                                                                                    |
|                   | Sie legt den Stromwert fest, nach dessen Überschreiten die Schutzfunktion aktiviert wird (mit Bezug auf die Kennlinie ist es der zur Ordinate parallele Teil)                                                                                                    |
| Schwelle I2       | <ul> <li>WICHTIG:</li> <li>Die eingestellte Schwelle I2 muss über der Schwelle I1 liegen. Eine falsche Konfiguration führt zu einer Alarmmeldung.</li> <li>Die Verzögerung wird unterbrochen, wenn der Strom unter die Aktivierungsschwelle sinkt.</li> </ul>                                                                                                    |
|                   | <ul> <li>Die gewählter Funktion legt den Beitrag von t2 fest:</li> <li>Feste Zeit: t2 ist die Wartezeit zwischen der Überschreitung der Schwelle I2<br/>und der Zusendung des Ausschaltbefehls.</li> <li>dynamische Zeit: t2 trägt dazu bei, die Auslösezeit zu berechnen (im Bezug<br/>auf die Kennlinie wirkt t2 sich auf die ganze Kennlinie aus, indem sie als solche<br/>ganz längs der vertikalen Achse verschoben wird).</li> </ul> |
| Zeit t2           | <ul> <li>WICHTIG:         <ul> <li>Die kleinste Auslösezeit der Schutzfunktion ist t2. Wenn sich aus der Berechnung eine kleinere Auslösezeit ergibt, wird sie automatisch auf t2 beschränkt.</li> <li>Für allen UL-Versionen beträgt die zugelassene maximale Zeit 0,4 s.</li> </ul> </li> <li>Sollte ein höherer Wert eingestellt werden, meldet der Auslöser den Fehler</li> </ul>                                                      |

Mit das Modul Ekip T&P und mit der Software Ekip Connect besteht die Möglichkeit zur Aktivierung der Funktion Thermisches Gedächtnis.

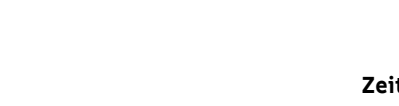

0.2 0.3 0.4

Parameter

Schutzfunktion I Die Schutzfunktion I schützt gegen den unverzögerten Kurzschluss.

Nach der Überschreitung der Aktivierungsschwelle spricht die Schutzfunktion mit einer nicht einstellbaren Zeit an.

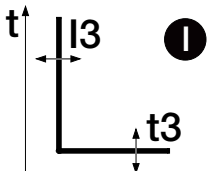

# 13= xIn of 12

| Parameter   | Beschreibung                                                                                                    |  |  |
|-------------|----------------------------------------------------------------------------------------------------|--|--|
| freigeben   | Wenn man die Dip-Schalter der Schwelle in die Stellung Off bringt, wird die Schutzfunktion ausgeschaltet.                                                     |  |  |
|             | Sie legt den Stromwert fest, nach dessen Überschreiten die Schutzfunktion aktiviert wird (mit Bezug auf die Kennlinie ist es der zur Ordinate parallele Teil) |  |  |
| Schwelle I3 | WICHTIG: Die Schwelle 13 darf nicht oberhalb der Schwelle 12<br>eingestellt werden. Eine falsche Konfiguration führt zu einer<br>Alarmmeldung.                |  |  |

Schutzfunktion G Die Schutzfunktion G schützt gegen den Erdschluss.

G

i

ANM.: Die Schutzfunktion ist für Auslöser in Version LSIG erhältlich.

Nach Überschreiten der Aktivierungsschwelle wird die Schutzfunktion in einer festen oder dynamischen Zeit ausgelöst (die Zeit nimmt mit der Erhöhung des abgelesenen Stroms ab).

### Parameter

Alle Parameter, die der Bediener ändern kann, wirken sich auf die Antwortkennlinie und die entsprechenden Auslösezeiten aus.

| Í                               | Parameter         | Beschreibung                                                                                                    |
|---------------------------------|-------------------|----------------------------------------------------------------------------------------------------|
| xin<br>0.1 0.2 0.3<br>0.6 0.8 1 | freigeben         | <ul> <li>Wenn man die Dip-Schalter der Schwelle in einer der verfügbaren<br/>Kombinationen bringt, die von Off abweichen, ist die Schutzfunktion<br/>freigegeben.</li> <li>Wenn freigegeben, wird die Schutzfunktion durch den Auslöser in zwei<br/>Bedingungen automatisch gehemmt: <ul> <li>Abtrennung eines oder mehrerer Stromsensoren.</li> <li>Strom, der in einer der Phasen gemessen wird, liegt über einem Höchstwert.</li> </ul> </li> <li>WICHTIG: Der maximale Stromwert, der die Schutzfunktion G<br/>ausschaltet, hängt von der eingestellten Schwelle ab: <ul> <li>8 In (mit 14 ≥ 0,8 In)</li> <li>6 In (mit 0,5 In ≤ 14 &lt; 0,8 In)</li> <li>4 In (mit 0,2 In ≤ 14 &lt; 0,5 In)</li> <li>2 In (mit 14 &lt; 0,2 In)</li> </ul> </li> </ul>                                                                                          |
| 0.2<br>0.8 s                    | Typ der Kennlinie | Legt die Dynamik der Kennlinie und die Auslösezeit fest, je nach der Wahl fest<br>oder dynamisch:<br>Anm.: Die Berechnung der Auslösezeit der zeitabhängigen Kennlinie ist<br>auf einen mathematischen Ausdruck bezogen. Die Details stehen in der<br>Tabelle auf Seite#s#29.                                                                                                    |
|                                 | Schwelle 14       | Sie legt den Stromwert fest, nach dessen Überschreiten die Schutzfunktion<br>aktiviert wird (mit Bezug auf die Kennlinie ist es der zur Ordinate parallele Teil).<br>WICHTIG:<br>• Die Verzögerung wird unterbrochen, wenn der Strom unter die<br>Auslösungsschwelle sinkt.<br>• Für allen UL-Versionen beträgt die vom Auslöser zugelassene<br>maximale Schwelle 1200 A. Sollte ein höherer Wert eingestellt werden,<br>meldet der Auslöser den Fehler und stellt den Parameter zwangsweise auf<br>1200 A.                                                                                                    |
|                                 | Zeit t4           | <ul> <li>Die gewählter Funktion legt den Beitrag von t4 fest:</li> <li>Feste Zeit: t4 ist die Wartezeit zwischen der Überschreitung der Schwelle I4 und der Zusendung des Ausschaltbefehls.</li> <li>dynamische Zeit: t4 trägt dazu bei, die Auslösezeit zu berechnen (im Bezug auf die Kennlinie wirkt t4 sich auf die ganze Kennlinie aus, indem sie als solche ganz längs der vertikalen Achse verschoben wird).</li> <li>WICHTIG: <ul> <li>Die kleinste Auslösezeit der Schutzfunktion ist t4. Wenn sich aus der Berechnung eine kleinere Auslösezeit ergibt, wird sie automatisch auf t4 beschränkt.</li> <li>Für alle UL-Versionen beträgt die vom Auslöser zugelassene maximale Zeit 0,4s. Sollte ein höherer Wert eingestellt werden, meldet der Auslöser den Fehler und stellt den Parameter zwangsweise auf 0,4 s.</li> </ul> </li> </ul> |

Mit das Modul Ekip T&P und mit der Software Ekip Connect besteht die Möglichkeit zur Einstellung der Schwelle von **Voralarm**.

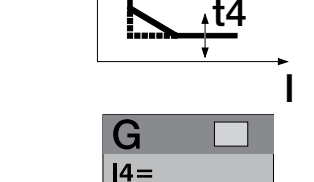

off 0.4

t4

0.

14

t1

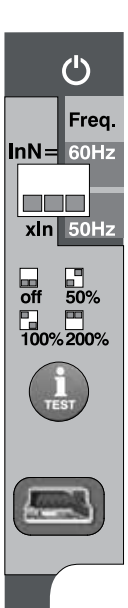

Neutralleiter und frequenz Die Regelung der Einstellung des Neutralleiters dient zur Kennzeichnung der Schutzfunktionen L, S und I auf dem Pol des Neutralleiters mit Steuerfaktor, der von dem der anderen Phasen abweicht.

ANM .: Die Regelung des Stellwerts des Neutralleiters nur mit den Leistungsschaltern vieroder dreipolige mit externem Neutralleiter benutzen: Mit Leistungsschaltern dreipolige und aktivem Neutralleiterschutz meldet der Auslöser das Nichtvorhandensein des Stromsensors.

Die Einstellung der Frequenz dient zur Einstellung der Anlagenfrequenz (zwischen 50 und 60 Hz).

### Parameter des neutralleiters

Der Anwender kann die Schutz aktivieren und den Prozentwert für die Berechnung der Schutzschwellen einstellen.

| Parameter    | Beschreibung                                                                                                    |
|--------------|----------------------------------------------------------------------------------------------------|
| freigeben    | Wenn man die Dip-Schalter der Schwelle in die Stellung Off bringt, wird die Schutzfunktion des Neutral ausgeschaltet.                                                                                                    |
| Schwelle InN | Legt dem Multiplikationsfaktor fest, der an die Auslöseschwellen der<br>Schutzfunktionen angewendet wird:<br>• 50%: tiefste Auslöseschwellen für den Neutralleiterstrom.<br>• 100%: Für alle Pole gleiche Auslöseschwellen.<br>• 200%: höchste Auslöseschwellen für den Neutralleiterstrom. |

### Einschränkungen

Die Einstellung der Schwelle des Neutralleiters auf Werte von 200 % ist unter Berücksichtigung der folgenden Formel vorzunehmen: (I1 \* InN) ≤ Iu.

I1 gibt die Schutzschwelle L in ampere an (Beispiel: In = 1000 A; I1 = 0,45 In = 450 A), InN ist die Schwelle des Neutralleiters ausgedrückt als Multiplikationsfaktor (Beispiel: 2), Iu steht für die Baugröße des Leistungsschalters (Beispiel: 1000 A).

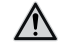

ACHTUNG! Bei Schwellenwert 200% und mit gemessenem Neutralleiterstrom über 16In stellt das Auslösegerät den Schutz automatisch auf 100% zurück

### Zusätzliche Schutzfunktionen

Die Module Ekip T&P und die Software Ekip Connect gestatten das Einstellen einiger Schutzfunktionen, die über die Dip-Schalter nicht verfügbar sind:

- Thermisches Gedächtnis
- T Schutz
- Unterhalb der voralarmschwelle
- Hardware auslösen

### Thermisches Gedächtnis

Die für die Schutzfunktionen L und S verfügbare Funktion gestattet es, die Überhitzung der an den Leistungsschalter angeschlossenen Kabel zu vermeiden: Im Fall nahe beieinander liegender Auslösungen betrachtet die Einheit die zwischen den Schaltungen verstrichene Zeit und das Ausmaß der Fehler, um die Ausschaltzeit zu verringern.

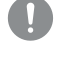

# WICHTIG: Für die Schutz S ist die Funktion aktivierbar, wenn die gewählte Kennlinie zeitabhängig ist.

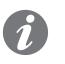

**ANM.:** Die Funktion verringert die Ausschaltzeit auch im Fall von Überlastungen, die nicht zum Ausschaltbefehl geführt haben (mehr als 100ms).

### T Schutz

Die T Schutz schützt den Leistungsschalter vor anomalen Temperaturen, die vom Schutzauslöser registriert werden.

Die T Schutz ist immer aktiv; über Ekip Connect ist es möglich, die Auslösung Öffnungsbefehl die für Temperaturen t < -40 °C oder t > 85 °C erfolgt.

#### Voralarm

Der Voralarm, der sowohl für die Schutz L als auch G verfügbar ist, dient als Information, dass der gemessene Primärstrom sich der Aktivierungsschwelle der Schutzfunktion selbst nähert.

Es ist möglich, die Voralarmschwelle einzustellen, um die Werte zur Aktivierung des Voralarms festzulegen; die Voralamschwelle wird als Prozentwert im Bezug zu den Schutzschwellen (11 und 14) angegeben und ist zwischen 50% und 90% (Default-Wert) einstellbar.

Beispiel: Mit I1 = 0.6 In und Voralarmschwelle L=50 % ist der Voralarm für Ströme über 0.3 In aktiv.

Der Zustand des Voralarms wird für Ströme aktiviert, die über der eingestellten Schwelle liegen, und wird ausgeschaltet für:

- Strom unterhalb der Voralarmschwelle.
- Strom oberhalb der Aktivierungsschwelle der Schutzfunktion.

### Hardware auslösen

Die Schutzfunktion aktiviert sich, falls sie freigeben ist, wenn eine oder mehrere Trennungen der Stromsensoren, des Rating Plug, der Auslösespule oder ein interner Alarm des Gerätes erfasst werden.

Die Schutzfunktion spricht mit einem TRIP an, wenn die Trennungen länger als eine Sekunde andauern; im Falle einer Trennung der Auslösespule steuert das Gerät nur die Alarmmeldung.

#### linst

Diese Schutzfunktion hat den Zweck, die Unversehrtheit des Leistungsschalters und der Anlage bei besonders hohen Strömen beizubehalten, die kürzere Reaktionszeiten im Vergleich zu denen verlangen, die vom unverzögerten Kurzschlussschutz gewährleistet werden.

Die Schutzfunktion kann nicht gesperrt werden und die Schwelle und die Auslösezeit werden von ABB festgelegt.

### Übersichtstabelle der Schutzfunktionen

| ABB                                      | ANSI (5) | Schwelle (1)                  | Toleranz Schwel-<br>le <sup>(3)</sup>              | Zeit <sup>(1)</sup>  | Berechnungsfor-<br>mel t <sub>+</sub> <sup>(2)</sup> | Beispiel Be-<br>rechnung t <sub>+</sub> <sup>(2)</sup>                | Toleranz t (3)                                        |
|------------------------------------------|----------|-------------------------------|----------------------------------------------------|----------------------|------------------------------------------------------|-----------------------------------------------------------------------|-------------------------------------------------------|
| L                                        | 49       | l1 =<br>0,41 ln               | Aktivierung für If im<br>Bereich (1,051,2)<br>x I1 | t1 =<br>3144 s       | t <sub>t</sub> =<br>(9 t1) / (lf / l1) <sup>2</sup>  | t <sub>t</sub> = 6,75 s mit:<br>l1 = 0,4 ln; t1 = 3 s; lf<br>= 0,8 ln | ± 10 % mit lf ≤ 6 ln<br>± 20 % mit lf > 6 ln          |
| <b>S</b><br>(t = k)                      | 50 TD    | l2 =<br>0,610 ln              | ± 7 % mit lf ≤ 6 In<br>± 10 % mit lf > 6 In        | t2 =<br>0,10,8 s     | t <sub>t</sub> = t2                                  | -                                                                     | Der bessere der<br>beiden Werte:<br>±10 % oder ±40 ms |
| <b>S</b><br>(t = k /   <sup>2</sup> )    | 51       | l2 =<br>0,610 ln              | ± 7 % mit lf ≤ 6 In<br>± 10 % mit lf > 6 In        | t2 =<br>0,10,8 s     | t <sub>t</sub> =<br>(100 t2) / (If) <sup>2</sup>     | t <sub>t</sub> = 5 s mit:<br>l2 = 1 ln; t2 = 0,8 s;<br>lf = 4 ln      | ± 15 % mit If ≤ 6 In<br>± 20 % mit If > 6 In          |
| I                                        | 50       | l3 =<br>1,515 ln              | ± 10 %                                             | Nicht<br>einstellbar | t <sub>t</sub> ≤ 30 ms                               | -                                                                     | -                                                     |
| <b>G</b><br>(t = k)                      | 50N TD   | 4 <sup>(4)</sup> =<br>0,11 ln | ±7%                                                | t4 =<br>0,10,8 s     | t <sub>t</sub> = t4                                  | -                                                                     | Der bessere der<br>beiden Werte:<br>±10 % oder ±40 ms |
| <b>G</b><br>(t = k /<br>  <sup>2</sup> ) | 51N      | 4 <sup>(4)</sup> =<br>0,11 In | ±7%                                                | t4 =<br>0,10,8 s     | t <sub>t</sub> =<br>2 / (lf / l4) <sup>2</sup>       | t <sub>t</sub> = 0,32 s mit:<br>l4 = 0,8 ln; t4 = 0,2<br>s; lf = 2 ln | ± 15 %                                                |
| linst                                    | -        | Von ABB<br>festgelegt         | -                                                  | Unverzögert          | -                                                    | -                                                                     | -                                                     |

<sup>(1)</sup> Siehe Siebdruck für die verfügbaren Kombinationen.

<sup>(2)</sup> Die Berechnung von t<sub>t</sub> gilt für alle Werte von If, die über der Auslöseschwelle der Schutzfunktion liegen; wie im Beispiel gezeigt, für die Berechnung von t<sub>t</sub> die Werte der Fehlerströme und der Schwellen benutzen, die in In ausgedrückt sind.

 <sup>(3)</sup> Toleranzen, für mit Auslöser gelten, der normal oder mit Hilfsspannung gespeist wird, Auslösezeit ≥ 100 ms, Temperatur und Ströme innerhalb der Betriebsgrenzwerte. Wenn die Bedingungen nicht garantiert sind, gelten die Toleranzen der folgenden Tabelle.
 <sup>(4)</sup> Beim Vorhandensein der Hilfsstromversorgung ist es möglich, alle Schwellenwerte zu wählen. Bei Eigenspeisung ist die untere Schwelle

bein vorhandensen der Amsströmkersorgung ist es möglich, and schwenenwerte zu wahlen. Bei Eigenspelsung ist die untere schwene beschränkt auf: 0,3 In (mit In = 100 A), 0,25 In (mit In = 400 A) oder 0,2 In (für alle anderen Baugrößen).
 <sup>(5)</sup> Verschlüsselt nach ANSI / IEEE C37-2.

### Zeichenerklärung

- (t=k) Stromunabhängige Kennlinie.
- $(t=k/l^2)$  Kennlinie mit dynamischer Zeit.
- t<sub>+</sub> Auslösezeit.
- If Primärer Fehlerstrom.

### Toleranzen in Sonderfällen

Wenn die Bedingungen, die von Punkt<sup>(3)</sup> der obigen Tabelle festgelegt werden, nicht garantiert sind, gelten die folgenden Toleranzen:

| Schutzfunktion | Toleranz Schwelle                            | Toleranz t |
|----------------|----------------------------------------------|------------|
| L              | Aktivierung für If im Bereich (1,051,2) x I1 | ± 20 %     |
| S              | ± 10 %                                       | ± 20 %     |
| I              | ± 15 %                                       | ≤ 60 ms    |
| G              | ± 15 %                                       | ± 20 %     |

### 3 - Messung

Auflistung Ekip Dip ist in der Lage, mehrere Messungen durchzuführen, die alle über Ekip Connect verfügbar sind:

| Parameter         | Beschreibung                                                                                              |
|-------------------|----------------------------------------------------------------------------------------------------|
| Momentane Ströme  | Echtzeit-Messungen der Phasenströme und Erdschlussströme                                                  |
| Auslösung         | Liste der Eingriffe (TRIP) für Standardschutzfunktionen                                                   |
| Messwerte Min Max | Historische Daten der tiefsten und höchsten Ströme, die mit<br>einstellbarem Intervall registriert wurden |
| Schaltungszähler  | Zahl der mechanischen und elektrischen Schaltungen                                                        |

Alle Informationen sind mit das Modul Ekip T&P und der Software Ekip Connect verfügbar; Momentanmessungen sind außerdem mit dem Schaltanlagengerät Ekip Multimeter möglich.

### Momentane Ströme

Die momentanen Ströme, die auf den Seiten Messungen zur Verfügung stehen, sind die Echtzeit-Messungen der Phasenströme und der Erdschlussströme, ausgedrückt als Effektivwert; der Messzeitraum und die Leistungen hängen vom Bemessungsstrom ab, der vom Rating Plug (In) festgelegt wird:

| Messung                                 | Messzeitraum<br>(min-max) | Normales Be-<br>triebsintervall | Genauigkeit des<br>gelesenen Wer-<br>tes <sup>(1)</sup> |  |
|-----------------------------------------|---------------------------|---------------------------------|---------------------------------------------------------|--|
| Phasenströme                            | 0,00464 In                | 0,21,2 In                       | 1%                                                      |  |
| Interner Erdschlussstrom <sup>(2)</sup> | 0,0864 In                 | 0,21,2 In                       | 2 %                                                     |  |

<sup>(1)</sup> Genauigkeiten mit Bezug auf die normalen Betriebsintervalle gemäß IEC 61557-12 <sup>(2)</sup> verfügbar mit Versionen LSIG

Höchst- und Mindestströme

Der Auslöser ist in der Lage, den größten und kleinsten Strom zu registrieren, der innerhalb eines vom Benutzer programmierbaren Intervalls gemessen wird.

Jede registrierte Messung wird durch die folgenden Informationen begleitet:

- Registrierungsintervall.
- Phase und Wert des gemessenen kleinsten und größten Stroms.
- Datum und Uhrzeit der Registrierung (auf interne Uhr bezogen).
  - ANM .: Im Fall des kleinsten Stroms wird der Wert, wenn er unter die Schwelle von 0,03 In sinkt, registriert und mit dem Symbol "..." im Feld Messung dargestellt.

| Auslösungen | Der Auslöser ist in der Lage, die letzten 30 Ausschaltungen des Leistungsschalters zu registrieren, die durch Schutzauslösungen verursacht worden sind (trip). |
|-------------|----------------------------------------------------------------------------------------------------|
|             | Die Trips sind mit nützlichen Informationen versehen, die sich auf jede Auslösung beziehen:                                                                    |
|             | Der Schutz, der die Öffnung verursacht hat.                                                                                                    |
|             | Die fortlaufende Zahl der Auslösungen.                                                                                                    |

- Datum und Uhrzeit der Ausschaltung (auf interne Uhr bezogen).
- Die Messungen, die der ausgelösten Schutzfunktion zugeordnet sind.

Kontakt Abnutzung Der Kontakt Abnutzung gibt den Beschädigungszustand der Hauptkontakte des Leistungsschalters an. Der Wert ist in Prozent ausgedrückt und ist 0 % in dem Fall, dass kein Verschleiß vorliegt, und 100 % bei vollständigem Verschleiß. Er wird vom Auslöser für jede Ausschaltung pro Schutzfunktion oder, wenn Hilfsstromversorgung vorhanden ist, auch für jede manuelle Ausschaltung des Leistungsschalters automatisch berechnet. Anzahl Schaltungen Der Auslöser registriert beim Vorhandensein von Hilfsstromversorgung eine Reihe von Informationen zu den Ausschaltungen des Leistungsschalters:

- · Anzahl manueller Schaltungen.
- Gesamtzahl der Schaltungen (manuell + Trip).

## 4 - Test

| Präsentation              | Die Module Ekip TT und Ekip T&P gestatten bei Anschluss an Ekip Dip das Ausführen unterschiedlicher<br>Tests:<br>• Test der LEDs des Auslösers.<br>• Prüfung auf Vorhandensein interner Batterie.<br>• Test der Ausschaltung des Leistungsschalters (Auslöser test).<br>• Test der Schutzfunktionen. |                                                                                                    |  |  |  |  |  |  |  |
|---------------------------|----------------------------------------------------------------------------------------------------|----------------------------------------------------------------------------------------------------|--|--|--|--|--|--|--|
| Test der LEDs             | Der Test                                                                                                    | der LEDs kann direkt auf Ekip Dip ausgeführt werden:                                                                                                    |  |  |  |  |  |  |  |
|                           | Bhaco                                                                                                    | Vorgang                                                                                                    |  |  |  |  |  |  |  |
|                           | 1                                                                                                    | Fin Modul an den frontalen Test-Steckverbinder anschließen                                                                                                    |  |  |  |  |  |  |  |
|                           | 2                                                                                                    | Die Taste iTest für mindestens 6 Sekunden, aber weniger als 9 Sekunden drücken                                                                                                    |  |  |  |  |  |  |  |
|                           | 3                                                                                                    | Bei Aufleuchten der Schutz-Leds die Taste iTest loslassen.                                                                                                    |  |  |  |  |  |  |  |
|                           | 4                                                                                                    | Die folgende Aufleuchtfolge prüfen:<br>• Led S, I, G mit Dauerlicht an.<br>• Led Voralarm L und Alarm L, die sich 3 Mal abwechseln.<br>• Alle Leds der Schutzfunktionen aus.                                                                                                    |  |  |  |  |  |  |  |
| Batterietest              | Die Prüf<br>Batterief<br>• Wen<br>fünf<br>• Wen<br>Verfa                                                                                                    | ung der Batterie ist in das Prüfverfahren der Leds integriert, vorbehaltlich der Meldung von<br>fehler:<br>n die Batterie fehlt oder nicht funktioniert, wird die Störung nach dem Drücken von iTest durch<br>Blinkvorgänge der Voralarm-Led L angezeigt.<br>n die Batterie vorhanden ist und funktioniert, läuft der Test des Leds wie nach normalem<br>ahren ab. |  |  |  |  |  |  |  |
| Test der Schutzfunktionen | Um den                                                                                                    | Test der Schutzfunktionen auszuführen, sind die folgenden Angaben zu beachten:                                                                                                    |  |  |  |  |  |  |  |
|                           | Phase                                                                                                    | Vorgang                                                                                                    |  |  |  |  |  |  |  |
|                           | 1                                                                                                    | Sicherstellen, dass der Leistungsschalter eingeschaltet und keine Hauptströme vorhanden                                                                                                    |  |  |  |  |  |  |  |
|                           | 2                                                                                                    | Fkin T&P an den frontalen Test-Steckverbinder anschließen                                                                                                    |  |  |  |  |  |  |  |
|                           | 3                                                                                                    | Die Kommunikation mit Ekip Connect starten                                                                                                    |  |  |  |  |  |  |  |
|                           | 4                                                                                                    | Die Seite Information öffnen und den Testbefehl wählen, der die Seite zum Test der<br>Schutzfunktionen öffnet.                                                                                                    |  |  |  |  |  |  |  |
|                           | 5                                                                                                    | Den Test nach Belieben einstellen und die korrekte Funktion des Auslösers prüfen.                                                                                                    |  |  |  |  |  |  |  |
| Ausschalttests            | Der Test<br>Um den                                                                                                    | der Ausschaltung kann direkt auf dem Auslöser oder von Ekip Connect ausgeführt werden.<br>Test vorzunehmen:                                                                                                    |  |  |  |  |  |  |  |
|                           | Phase                                                                                                    | Vorgang                                                                                                    |  |  |  |  |  |  |  |
|                           | 1                                                                                                    | Sicherstellen, dass der Leistungsschalter eingeschaltet und keine Hauptströme vorhanden                                                                                                    |  |  |  |  |  |  |  |
|                           | 2                                                                                                    | Fin Modul an den frontalen Test-Steckverbinder anschließen                                                                                                    |  |  |  |  |  |  |  |
|                           | 3                                                                                                    | Die Taste iTest für mindestens 9 Sekunden drücken                                                                                                    |  |  |  |  |  |  |  |
|                           | 4                                                                                                    | Die Ausschaltung des Leistungsschalters und das Austreten der Taste TU Rest<br>sicherstellen                                                                                                    |  |  |  |  |  |  |  |
|                           | Um den Test von Ekip Connect vorzunehmen:                                                                                                    |                                                                                                    |  |  |  |  |  |  |  |
|                           | Phase Vorgang                                                                                                    |                                                                                                    |  |  |  |  |  |  |  |
|                           | 1                                                                                                    | Sicherstellen, dass der Leistungsschalter eingeschaltet und keine Hauptströme vorhanden sind.                                                                                                    |  |  |  |  |  |  |  |
|                           | 2                                                                                                    | Ekip T&P an den frontalen Test-Steckverbinder anschließen.                                                                                                    |  |  |  |  |  |  |  |
|                           | 3                                                                                                    | Die Kommunikation mit Ekip Connect starten.                                                                                                    |  |  |  |  |  |  |  |
|                           | 4                                                                                                    | Den Befehl Auslöser test wählen.                                                                                                    |  |  |  |  |  |  |  |
|                           | 5                                                                                                    | Die Ausschaltung des Leistungsschalters und das Austreten der Taste TU Rest sicherstellen                                                                                                    |  |  |  |  |  |  |  |

Weitere Informationen zu Ekip Connect finden Sie auf der Website http://www.abb.com/abblibrary/ DownloadCenter/, insbesondere mit dem Handbuch <u>1SDH000891R0002</u>.

## 5 - Liste der Alarme und Warnungen

### Ansicht Led

Ekip Dip überwacht ständig den eigenen Betriebszustand und aller Einrichtungen, an die er angeschlossen ist. Alle Meldungen stehen mit den LEDs auf der Frontseite zur Verfügung. Die Leds der Schutzfunktionen liefern Informationen mit unterschiedlichen Kombinationen auf Aufleuchtund Blinkvorgängen, während dieEinschalt-Led, die auf der Seite 22 beschrieben ist, den Einschaltzustand des Auslösers angibt.

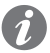

ANM.: Die Zahl der Leds hängt von der Version von Ekip Dip ab (LI, LSI, LSIG).

### Übersichtstabelle der LED-Meldungen

Hier folgt die Übersichtstabelle der Meldungen, die mit den Leds der Schutzfunktionen verfügbar sind, und der Vorgänge, die im Bezug auf gemeldete Alarme oder Störsituationen zu befolgen sind.

| Art der Information                                            | Langsames Blinken<br>(0,5 Hz) |   | Schnelles Blinken (2 Hz) |        |                | Dauernd an |             |        | 2 Blinkv. alle<br>2 s |   | 3<br>Blin-<br>kv.<br>alle<br>3 s | 4<br>Blin-<br>kv.<br>alle<br>4 s | 4<br>Blin-<br>kv.<br>alle HELP<br>4 s |   |     |
|----------------------------------------------------------------|-------------------------------|---|--------------------------|--------|----------------|------------|-------------|--------|-----------------------|---|----------------------------------|----------------------------------|---------------------------------------|---|-----|
| Farbe und Led                                                  | Alle R                        | G | Alle<br>R+G              | Alle R | R<br>(einzeln) | G          | Alle<br>R+G | Alle R | R<br>(einzeln)        | G | Alle R                           | G                                | G                                     | G |     |
| Fehler der internen<br>Konfiguration <sup>(5)</sup>            |                               |   | x                        |        |                |            | x           | x      |                       |   |                                  |                                  |                                       |   | A   |
| Tripspule nicht<br>angeschlossen oder<br>Tripbefehl misslungen |                               |   |                          | x      |                |            |             |        |                       |   |                                  |                                  |                                       |   | В   |
| Stromsensoren<br>abgetrennt                                    | х                             |   |                          |        |                |            |             |        |                       |   |                                  |                                  |                                       |   | В   |
| Fehler<br>Bemessungsstrommodul                                 |                               |   |                          |        |                |            |             |        |                       |   | Х                                |                                  |                                       |   | B+E |
| Verzögerung<br>Schutzfunktion                                  |                               |   |                          |        | x              |            |             |        |                       |   |                                  |                                  |                                       |   | С   |
| Temperaturalarm <sup>(1)</sup>                                 |                               |   |                          |        | х              |            |             |        |                       |   |                                  |                                  |                                       |   | С   |
| Voralarm L                                                     |                               |   |                          |        |                |            |             |        |                       | х |                                  |                                  |                                       |   | С   |
| Trip <sup>(2)</sup>                                            |                               |   |                          |        |                |            |             |        | x                     |   |                                  |                                  |                                       |   | С   |
| Hardware auslösen (3)                                          |                               |   |                          |        |                |            |             |        | x                     | Х |                                  |                                  |                                       |   | В   |
| Installationsfehler                                            |                               |   |                          |        |                | х          |             |        |                       |   |                                  |                                  |                                       |   | E   |
| Parameterfehler                                                |                               |   |                          |        |                |            |             |        |                       |   |                                  | х                                |                                       |   | D   |
| Zustand<br>Leistungsschalter nicht<br>festgelegt oder falsch   |                               | x |                          |        |                |            |             |        |                       |   |                                  |                                  |                                       |   | В   |
| Fehler auf Lokaler Bus                                         |                               |   |                          |        |                |            |             |        |                       |   |                                  |                                  |                                       | х | F   |
| Instandhaltungsalarm                                           |                               |   |                          |        |                |            |             |        |                       |   |                                  |                                  | х                                     |   | F   |
| Unverträglichkeit der<br>Software                              |                               |   |                          |        |                |            |             | x      |                       | х |                                  |                                  |                                       |   | G   |
| Batterie leer (während<br>Eigentest) <sup>(4)</sup>            |                               |   |                          |        |                | x          |             |        |                       |   |                                  |                                  |                                       |   | Н   |

<sup>(1)</sup> Der Temperaturalarm wird durch das Aufleuchten der roten Leds der Schutzfunktionen L und I gemeldet.

<sup>(2)</sup> Die letzten Auslösung kann auch mit ausgeschaltetem Auslöser angezeigt werden, wenn man die iTest-Taste drückt.

<sup>(3)</sup> Der Hardware auslösen wird durch das Aufleuchten der gelben voralarm-led L und der roten Schutz-led I gemeldet.

<sup>(4)</sup> Fünf Blinkvorgänge, wenn der Eigentest gestartet ist.

<sup>(5)</sup> Fehler vorhanden mit einer der drei Blinkoptionen, die hier neben vorgeschlagen werden.

### Legende der LED-Farben

In der obigen Tabelle stehen die Farben der LEDs, die wie folgt zu deuten sind:

- R = rote LED (alarm-led L, S, I, G).
- G = gelbe LED (Voralarm-LED L).

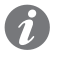

**ANM.:** Für weitere Einzelheiten ist Bezug auf die Tabelle zu nehmen, in der die Komponenten der Schnittstelle stehen, siehe Seite **21.** 

### HELP

Einige Led-Meldungen erfassen Anschluss- oder Betriebsfehler, die Korrekturmaßnahmen oder Instandhaltung verlangen. Hier folgen die Empfehlungen zur Kontrolle, die sich auf die vorherige Led-Tabelle beziehen:

| Anm.<br>HELP | Vorgang                                                                                                    |
|--------------|----------------------------------------------------------------------------------------------------|
| А            | Kontakt mit ABB aufnehmen und den Zustand der Leds auf der Einheit angeben.                                                                                                    |
| В            | Anschlüsse zwischen Auslöser und Zubehör prüfen (Rating Plug, Auslösespule,<br>Sensoren etc.).                                                                                                    |
| С            | Normaler Betrieb/Meldungen, die vom Auslöser vorgesehen sind.                                                                                                    |
| D            | Einstellfehler der Dip-Schalter. Die folgenden Bedingungen prüfen und ausbessern:<br>• $ 1 \ge  2 \text{ oder }  2 \ge  3.$<br>• $ u < (2 * In *  1) \text{ im Fall von InN} = 200 \%.$<br>• $ 4 < 0,3 \text{ In (mit In} = 100 \text{ A}), 0,25 \text{ In (mit In} = 400 \text{ A}) \text{ oder } 0,2 \text{ In (für alle anderen Baugrößen), wenn keine Hilfsstromversorgung vorhanden ist.}$<br>• $t2 > 0,4s$ (im Fall von Leistungsschalter UL)<br>• $t4 > 0,4s$ (im Fall von Leistungsschalter UL)<br>• $ 4 > 1200 \text{ A}$ (im Fall des Leistungsschalters UL) |
| E            | Die Installation durchführen, indem man die itest Taste für mindestens 5s drückt.                                                                                                    |
| F            | An Ekip Connect anschließen, um den Lokaler Bus einzustellen oder die Wartung zu<br>bestätigen.                                                                                                    |
| G            | Batterie austauschen.                                                                                                    |
# 6 - Zusatzfunktionen

| Präsentation       Ekip T&P und Ekanzuschließen und her nicht direkt zu         Die zusätzlichen Sieite 28.       Die zusätzlichen Sieite 28.         Wartung       Die Funktion Wart         1 Jahr seit der       1 Jahr seit der         Der Kontakt A       Über Ekip Connect         Waktung:       Aktivierung: G         Rückstellung:       des Datums ut         Das Bezugsdatum dem ausgeschalter       Die Anm.: Die abgelaut         Image: State and State and State | ip Programming gestatten es, den Schutzauslöser an die Software Ekip Connect<br>d Zugriff auf die Parameter und Befehle zu erhalten, die von der frontalen Schnittstelle<br>r Verfügung stehen: Hier folgt die Beschreibung der unterschiedlichen Funktionen.<br>Schutzfunktionen, die über Ekip Connect zur Verfügung stehen, sind beschrieben auf<br>ung gestattet es, dem Anwender mittels Led zu melden, dass:<br>letzten Wartung vergangen ist.<br>bnutzung um mehr als 10% seit dem Wert bei der letzten Wartung gestiegen ist.<br>t stehen zwei Wahlmöglichkeiten zur Verfügung:<br>estattet das Aktiveren der Wartungsfunktion.<br>Gestattet es, dem Auslöser die erfolgte Wartung zu bestätigen. Die aktuellen Werte<br>nd des Kontakt Abnutzung werden aufgezeichnet und die Meldung wird gelöscht.<br>ist das der internen Uhr und die abgelaufene Zeit wird sowohl mit dem ein- als auch<br>ten Auslöser berechnet (vorausgesetzt die interne Batterie funktioniert).<br><i>ie manuelle Änderung des Datums kann Variationen bei der Berechnung der</i><br><i>ienen Zeit und damit den nächsten Wartungsdatums bedingen</i> |
|----------------------------------------------------------------------------------------------------|----------------------------------------------------------------------------------------------------|
| Die zusätzlichen S<br>Seite 28.<br>Wartung<br>Die Funktion Wart<br>1 Jahr seit der<br>Der Kontakt A<br>Über Ekip Connec<br>Aktivierung: G<br>Rückstellung:<br>des Datums u<br>Das Bezugsdatum<br>dem ausgeschalte<br>Das ANM.: D<br>abgelaut<br>ANM.: D<br>aktiv.<br>Lokaler Bus<br>Zur Aktivierung de<br>Ekip Signalling 104<br>O<br>ANM.: D<br>aktiv.                                                                                                    | Schutzfunktionen, die über Ekip Connect zur Verfügung stehen, sind beschrieben auf<br>Jung gestattet es, dem Anwender mittels Led zu melden, dass:<br>letzten Wartung vergangen ist.<br>bnutzung um mehr als 10% seit dem Wert bei der letzten Wartung gestiegen ist.<br>t stehen zwei Wahlmöglichkeiten zur Verfügung:<br>estattet das Aktiveren der Wartungsfunktion.<br>Gestattet es, dem Auslöser die erfolgte Wartung zu bestätigen. Die aktuellen Werte<br>nd des Kontakt Abnutzung werden aufgezeichnet und die Meldung wird gelöscht.<br>ist das der internen Uhr und die abgelaufene Zeit wird sowohl mit dem ein- als auch<br>ten Auslöser berechnet (vorausgesetzt die interne Batterie funktioniert).<br><i>ie manuelle Änderung des Datums kann Variationen bei der Berechnung der</i><br><i>ienen Zeit und damit den nächsten Wartungsdatums bedingen</i>                                                                                                    |
| WartungDie Funktion Wart1 Jahr seit derDer Kontakt AÜber Ekip ConnectAktivierung: GRückstellung:<br>des Datums uDas Bezugsdatum<br>dem ausgeschalteImage: Statum<br>dem ausgeschalteImage: Statum<br>abgelauxImage: Statum<br>abgelauxImage: Statum<br>abge                                                                                                    | ung gestattet es, dem Anwender mittels Led zu melden, dass:<br>letzten Wartung vergangen ist.<br>bnutzung um mehr als 10% seit dem Wert bei der letzten Wartung gestiegen ist.<br>t stehen zwei Wahlmöglichkeiten zur Verfügung:<br>estattet das Aktiveren der Wartungsfunktion.<br>Gestattet es, dem Auslöser die erfolgte Wartung zu bestätigen. Die aktuellen Werte<br>nd des Kontakt Abnutzung werden aufgezeichnet und die Meldung wird gelöscht.<br>I ist das der internen Uhr und die abgelaufene Zeit wird sowohl mit dem ein- als auch<br>ten Auslöser berechnet (vorausgesetzt die interne Batterie funktioniert).<br><i>ie manuelle Änderung des Datums kann Variationen bei der Berechnung der</i><br><i>fenen Zeit und damit den nächsten Wartungsdatums bedingen</i>                                                                                                    |
| Lokaler Bus<br>Zur Aktivierung de<br>Ekip Signalling 10<br>ANM.: D<br>vorhand                                                                                                    | e Wartungsmeldung zur Erhöhung des Kontakt Abnutzung ist für Werte über 20 %                                                                                                    |
| ANM.: D     vorhand                                                                                                    | r Kommunikation auf dem Lokaler Bis mit den Modulen Ekip Link, Ekip Multimeter oder<br>Kmuss der Parameter Local Bus freigegeben werden.                                                                                                    |
|                                                                                                    | ie Kommunikation mit den Modulen ist aktiv, wenn die Hilfsstromversorgung<br>en ist.                                                                                                    |
| Datum und Uhrzeit Der Auslöser Ekip                                                                                                    | Dip verfügt über eine interne Uhr, die der Anwender einstellen kann.                                                                                                    |
| Die Einstellung de<br>kleinsten und größ                                                                                                    | s Datums kann für einige Funktionen wie die Registrierung der Auslösungen und der<br>Rten Ströme und die Wartung nützlich sein                                                                                                    |
| Die Uhr ist aktiv, w                                                                                                    | ten et ente and die traitang natznen sein.                                                                                                    |

### Programmierbare Zustände

Es gibt sechzehn voneinander unabhängige programmierbare Zustände, die durch die Buchstaben A, B, C, D, E, F, G, H, I, L, M, N, O, P, Q, R gekennzeichnet werden und unterschiedliche Lösungen zur Ereigniskontrolle gestatten.

Jeder programmierbare Zustand kann den Wert "Richtig" oder "Falsch" annehmen und hat verschiedene Konfigurationsparameter zur Verfügung:

- **Trigger**: Ereignis oder Kombination mehrerer Ereignisse (bis zu 24, in logischer Konfiguration AND oder OR) zur Aktivierung des Zustands.
- Verzögerung On: Verzögerung der Aktivierung des Zustands, ab dem Vorhandensein des Triggers berechnet.
- Verzögerung Off: Verzögerung der Ausschaltung des Zustands, ab der Abwesenheit des Triggers berechnet.
  - ANM.: Der Zustand wird aktiviert, wenn der Trigger eine Zeit vorhanden ist, die über der eingestellten Verspätung On liegt, und er wird deaktiviert, wenn der Trigger eine Zeit lang abwesend ist, die über der eingestellten Verspätung Off liegt.

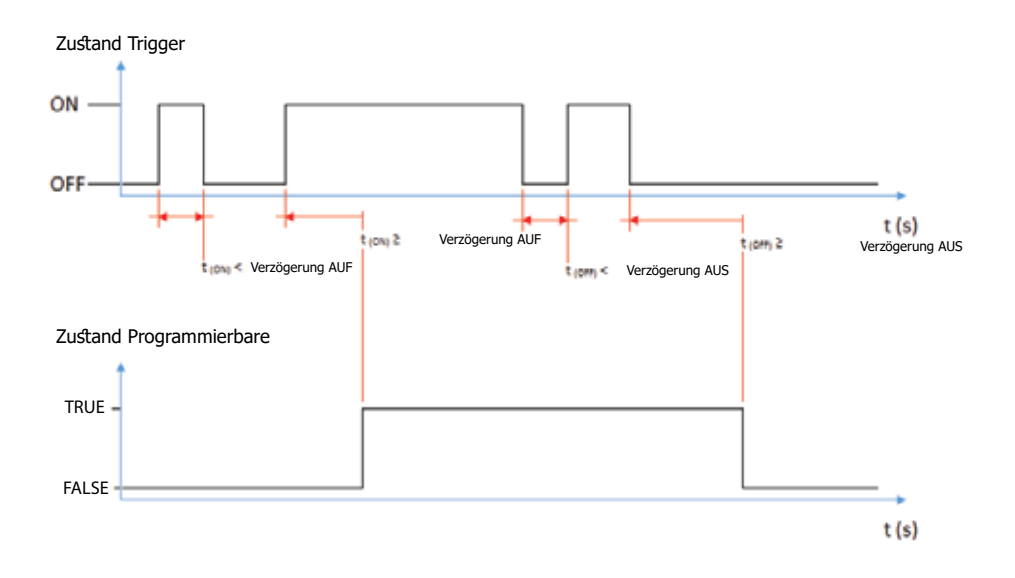

Die Zustände können mit den externen Modul Ekip Signalling 10K, auf Link Bus oder mit den programmierbaren Funktionen benutzt werden, um die gewünschte Meldekombination auf den Kontakten wiederzugeben.

## Programmierbaren Funktionen

Ekip Dip gestattet es, fünf Befehle so zu programmieren, dass sie sich je nach dem Zustand der Meldungen oder der vom Anwender gewählten Ereignisse automatisch aktivieren. Die Befehle sind:

- Trip
- Reset der Ausschaltungsmeldung.
- Reset Meldekontakte des Moduls Ekip Signalling 10K.
- Befehl an Ausschaltspule (YO).
- Befehl an Einschaltspule (YC).

Jeder Befehl sieht zwei Programmierparameter vor:

- Aktivierungsfunktion: Ereignis oder mehrere Ereignisse (bis zu acht, in logischer Konfiguration AND oder OR) zur Aktivierung des Befehls.
- Verzögerung: Verzögerung der Zusendung des Befehls, die ab dem Vorhandensein des Aktivierungsereignisses berechnet wird.

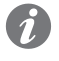

**ANM.:** Der Befehl wird gesendet, wenn das Ereignis für eine Zeit vorhanden ist, die über der eingestellten Verzögerung liegt.

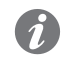

**ANM.:** Die Befehle an YO und YC werden gesteuert, wenn die Spulen und Ekip Actuator vorhanden sind und wenn alle Betriebsbedingungen vorlegen (siehe Seite **136**).

| Leistungsschalter-Etikett und<br>Anwenderdaten | Vom Anwender programmierbare Etiketten, die nützlich sind, um die Fernidentifikation des Auslösers<br>zu vereinfachen; insbesondere <b>Etikett Leistungsschalter</b> , das Modell des Auslösers und die<br>Kommunikationsadresse gehören zu der Kennzeichnung, die von Ekip Connect für die angeschlossenen<br>Einrichtungen benutzt wird.                                                                           |
|------------------------------------------------|----------------------------------------------------------------------------------------------------|
| Installationsdatum                             | Installationsdatum des Leistungsschalters.                                                                                                    |
| Load Profile Timers                            | SACE Emax 2 verfügt über 4 Zähler, in denen angezeigt werden kann, wie lange der gemessene<br>Höchststrom in jedem Prozentbereich geblieben ist.                                                                                                    |
|                                                | Die Zähler sind in Sekunden ausgedrückt und die Bereiche sind: 0-49%In, 50-79%In, 80-89%In, >90%In.                                                                                                    |
| LED Alive                                      | <ul> <li>Der Parameter gestattet es, das Verhalten der Einschaltungs-Led des Auslösers und aller am Ekip Supply<br/>anschließbaren Module zu ändern; wenn aktiviert:</li> <li>Auslöser: leuchtet mit Frequenz von 0,5Hz auf.</li> <li>An Ekip Supply angeschlossene Module: Wenn es keine Kommunikationsfehler gibt, synchronisieren<br/>sie sich mit dem Blinken der Led auf dem Auslöser.</li> </ul>               |
|                                                | Wenn nicht aktiv, leuchten die Einschalt-Leds auf den entsprechenden Einrichtungen fest auf.                                                                                                    |
| Modules network settings<br>retention          | <ul> <li>Gestattet das Verwalten der Kommunikationsparameter des Leistungsschalters im Fall des Austauschs des Auslösers:</li> <li>Überschreiben: Die Parameter des neuen Auslösers sind gültig, daher empfiehlt es sich zu prüfen, dass die Einstellungen der Kommunikationsparameter zu denen des eigenen Kommunikationsnetzes</li> </ul>                                                                          |
|                                                | <ul> <li>passen.</li> <li>Moduldaten beibehalten: Der neue Auslöser aktualisiert die eigenen Kommunikationsparameter<br/>mit denen, die in den Modulen Ekip Com des Leistungsschalters vorhanden sind und bis zu diesem<br/>Augenblick in den verschiedenen Kommunikationsnetzen benutzt worden sind.</li> <li>Die Auslöser werden mit dem Parameter ausgeliefert, der als Überschreiben eingestellt ist.</li> </ul> |
| Wink                                           | Der Befehl gestattet es, die Einschalt-Led auf dem Schutzauslöser mit einer Frequenz von 3Hz blinken<br>zu lassen, um einen Auslöser, den man nicht auf eine andere Weise identifizieren kann, auf physikalische<br>Weise zu identifizieren.                                                                                                    |
|                                                | Das Blinken mit 3Hz wird gesperrt, wenn man einen weiteren <b>Wink</b> -Befehl sendet oder wenn der Auslöser ausgeschaltet wird.                                                                                                    |
| Glitch                                         | Die Befehle der <b>Glitch</b> von 16 bis 23 aktivieren die entsprechenden Glitch-Register, die für die persönliche<br>Einstellung eventuell programmierbarer Funktionen oder Ausgangskontakte nützlich sind.                                                                                                    |

# 7 - Default-parameter

Die Auslöser Ekip Dip werden mit den folgenden Default-Parametern geliefert, einige mit frontalen DIPs einstellbar (Schutzfunktionen, Frequenz, Neutralleiter), andere über den frontalen Bis.

| Schutzfunktion/Parameter | Wert                                                                                |
|--------------------------|-------------------------------------------------------------------------------------|
| L                        | 1 ln; 144 s                                                                         |
| <b>S</b> <sup>(1)</sup>  | Off; 0,1 s                                                                          |
| 1                        | 4 In                                                                                |
| <b>G</b> <sup>(1)</sup>  | Off; 0,1 s                                                                          |
| Frequenz                 | 50 Hz (IEC) / 60 Hz (UL)                                                            |
| Neutralleiter            | Off (für Leistungsschalter dreipolig).<br>50 % (für vierpoligem Leistungsschalters) |
| Hardware auslösen        | Gesperrt                                                                            |
| Lokaler Bus              | aus                                                                                 |
| LED Alive                | Gesperrt (Einschalt-Led mit Konstantlicht)                                          |
| Wartung                  | aus                                                                                 |

<sup>(1)</sup> Die Schutz S ist mit den Versionen LSI und LSIG des Auslösers erhältlich. Schutz G verfügbar mit Version LSIG.

## 1 - Präsentation der Schnittstelle

Funktionen Die Benutzer-Schnittstelle von Ekip Touch gestattet Folgendes:

- Anzeigen von Meldungen und Messungen zu den ablaufenden Funktionen oder registrierten Ereignissen
- Konfigurieren der Parameter, der vorhandenen Schutzfunktionen und anderer Funktionen der Einheit •
- Einstellen der Parameter zu den angeschlossenen Zubehörmodulen
- Ausführen von Tests

Komponenten Die Schnittstelle von Ekip Touch hat ein LCD-Display, Tasten für den schnellen Zugriff und die Navigation im Menü, Status-LED und einen Steckverbinder für einige externe Zubehöreinrichtungen:

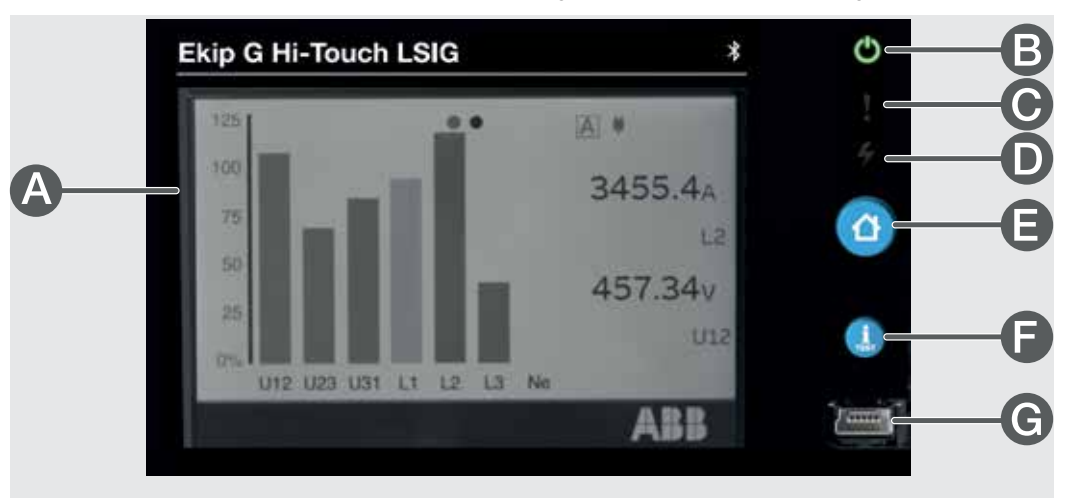

## Abbildung 6

| Pos. | Beschreibung                         |
|------|--------------------------------------|
| А    | Touchscreen-Farbdisplay Single-Touch |
| В    | LED Power                            |
| С    | LED Warning                          |
| D    | LED Alarm                            |
| E    | Taste HOME                           |
| F    | Taste <b>iTEST</b>                   |
| G    | Service-Steckverbinder               |

Anzeige Das Touchscreen-Display von Ekip Touch ist ein Single-Touch Farbdisplay.

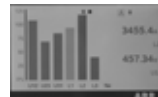

Die Touchscreen-Funktion ist aktiv, wenn das Gerät eingeschaltet ist.

| LED        | LED            | Farbe | Beschreibung                                                                                                    |
|------------|----------------|-------|----------------------------------------------------------------------------------------------------|
| <b>(</b> ) | Power          | Grün  | Gibt den eingeschalteten Zustand von Ekip Touch an:<br>• aus: keine Stromversorgung und Gerät ausgeschaltet<br>• an, fest ( <i>Power Mode</i> ) oder blinkend ( <i>Alive Mode</i> ): Gerät<br>eingeschaltet mit Selbstspeisung, mittels externer <i>Vaux</i> oder über<br>Service-Steckverbinder<br>Über Ekip Connect kann gewählt werden <i>Power Mode</i> oder <i>Alive Mode</i> :<br>Wenn <i>Alive Mode</i> gewählt ist und angeschlossene externe Module<br>vorhanden sind, blinken die Power Leds von Ekip Touch und der Module<br>synchronisiert.                                |
| 4          | Warnungen<br>! | Gelb  | Meldet das Vorhandensein einiger Alarme:<br>• aus: kein Alarm<br>• fest: an Voralarm einer aktiven Schutzfunktion oder Fehler der<br>Status-Kontakte<br>• zwei schnelle Blinkvorgänge alle 0,5 s: Konfigurationsfehler der<br>Parameter des Auslösers<br>• schnelles Blinken: Installationsfehler des <i>Bemessungsstrommoduls</i> oder<br>des Moduls <i>Measurement</i>                                                                                                    |
|            | Alarm<br>4     | Rot   | <ul> <li>Meldet das Vorhandensein eines Alarms:</li> <li>aus: kein Alarm</li> <li>Dauerlicht: TRIP-Meldung für Schutz oder internen Fehler; um<br/>herauszufinden, welcher der beiden Fehler vorliegt, überprüfen Sie die<br/>Meldung asuf der Diagnoseleiste<br/>_[X]_schnelles Blinken: eine oder mehrere der folgenden Meldungen:<br/>Zeiteinstellung der Schutzfunktion aktiv, fehlenden Anschluss eines<br/>Stromsensors, Auslösespule abgetrennt, Auslösebefehl misslungen</li> <li>zwei schnelle Blinkvorgänge alle 2 Sekunden: Fehler des<br/>Bemessungsstrommoduls</li> </ul> |

Wenn die Leds Warnung und Alarm gleichzeitig an sind, liefern sie weitere Meldungen:

- LEDs an und schnell blinkend: keine Kommunikation zwischen Auslöseeinheit und Mainboard oder Zeiteinstellung der Schutzfunktion T
- Leds an mit langsamem Blinken: interner Fehler

In diesen Fällen ist der Eingriff von ABB erforderlich.

| Drucktasten | Druckta-<br>ster | Beschreibung                                                                                                    |
|-------------|------------------|----------------------------------------------------------------------------------------------------|
| Å           | ЮМЕ              | Gestattet den Zugriff zu verschiedenen Menü-Bereichen:<br>• Von den Seiten <i>HOME, Histogramme, Messgeräte, Messungen, Hauptmessungen</i><br>öffnet sie <i>Hauptseite</i> -seite;<br>• Von den Seiten <i>Hauptseite, Alarmliste</i> , einer beliebigen Stelle des Menü-Bereichs<br>öffnet sie die <i>HOME</i> -Seite.                                                                                                    |
| TEST        | iTest            | <ul> <li>Gestattet die schnelle Konsultation einiger Info-Seiten des Geräts. Drückt man die Taste nacheinander, werden die folgenden Seiten angezeigt:</li> <li><i>Alarmliste</i>, wenn Meldungen vorhanden sind;</li> <li><i>Info</i>, wenn die Option Kunden-Seite aktiv ist;</li> <li><i>Schutzeinheit</i>, mit Informationen zu Ekip Touch;</li> <li><i>Leistungsschalter</i>, mit Informationen zur Ietzten Ausschaltung, sofern verfügbar. Die Konsultation ist ausgehend von den folgenden Seiten aktiv: <i>HOME</i>, <i>Histogramme</i>, <i>Messgeräte</i>, <i>Messungen</i>, <i>Hauptmessungen</i></li> <li><b>HINWEIS</b>: Drückt man mit ausgeschaltetem Ekip Touch und geladener interner Batterie die Taste iTEST, leuchtet vorübergehend die Power-LED auf und, nur im Fall von Trip, erscheint das Display mit den Informationen der ausgelösten Schutzfunktion und die Alarm-LED</li> </ul> |

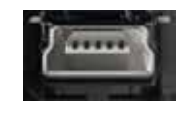

Service-Steckverbinder Der Service-Steckverbinder gestattet den Anschluss von Ekip Touch an Ekip TT, Ekip T&P und Ekip Programming und ermöglicht die zeitweilige Speisung des Geräts, die Konfiguration der Parameter vor der Inbetriebnahme, Test, Erweiterung der Konfigurationsfunktionen.

WICHTIG: Nur von ABB gelieferte Kabel oder mit ABB Zubehöreinrichtungen benutzen

## 2 - Navigation

# **Ebenen und Seiten** Das Menü von Ekip Touch ist auf mehreren Ebenen strukturiert, die alle zugänglich sind, wenn man das Touchscreen-Display und die Tasten auf dem Gerät benutzt:

## Niveau 1 (HOME)

Das ist die Seite, die beim Einschalten gezeigt wird und die erscheint, wenn man die gleichnamige Taste drückt, wie beschrieben auf Seite 39; vor hier ist es möglich:

- 1. Zugriff zur HAUPTSEITE (Ebene 2) zu erhalten, wenn man die Taste HOME drückt
- 2. Die Alarmliste zu öffnen, wenn man die Diagnoseleiste unten drückt
- 3. Die Übersichtsseiten einiger Messungen zu öffnen, indem man auf die Ränder drückt

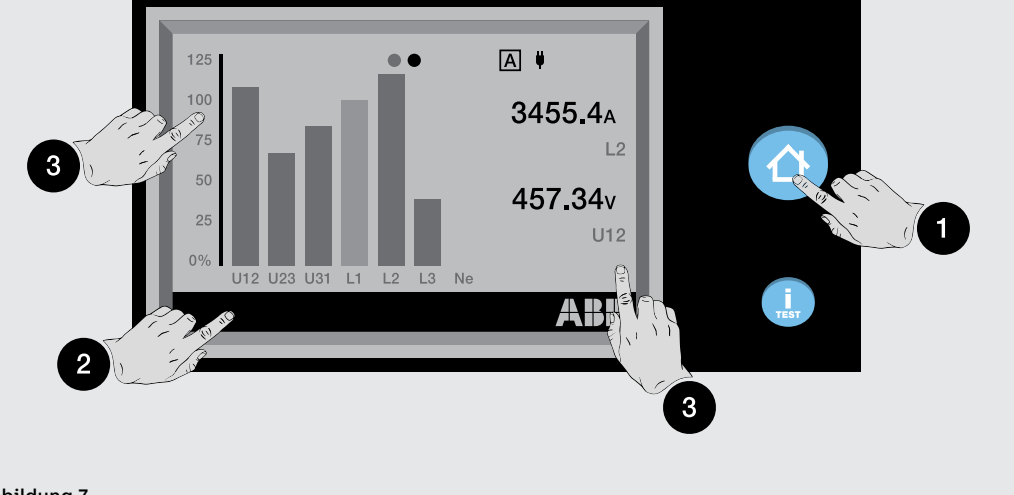

Abbildung 7

i

**ANM.:** Ekip Touch wird mit der Seite der Histogramme als Konfiguration der HOME PAGE geliefert; bei einer unterschiedlichen Konfiguration ist es möglich, die Histogramme als Hauptseite einzustellen, wenn man die Taste **HOME** für fünf Sekunden gedrückt halt und die Meldung auf dem Display bestätigt

## Ebene 2 (HAUPTSEITE)

Auf dieser Seite ist es möglich:

- 4. eine der Grafik-Seiten zu öffnen: Histogramme, Messinstrumente und Messungen
- 5. Zugriff zum MENÜ-BEREICH (Ebene 3) zu erhalten

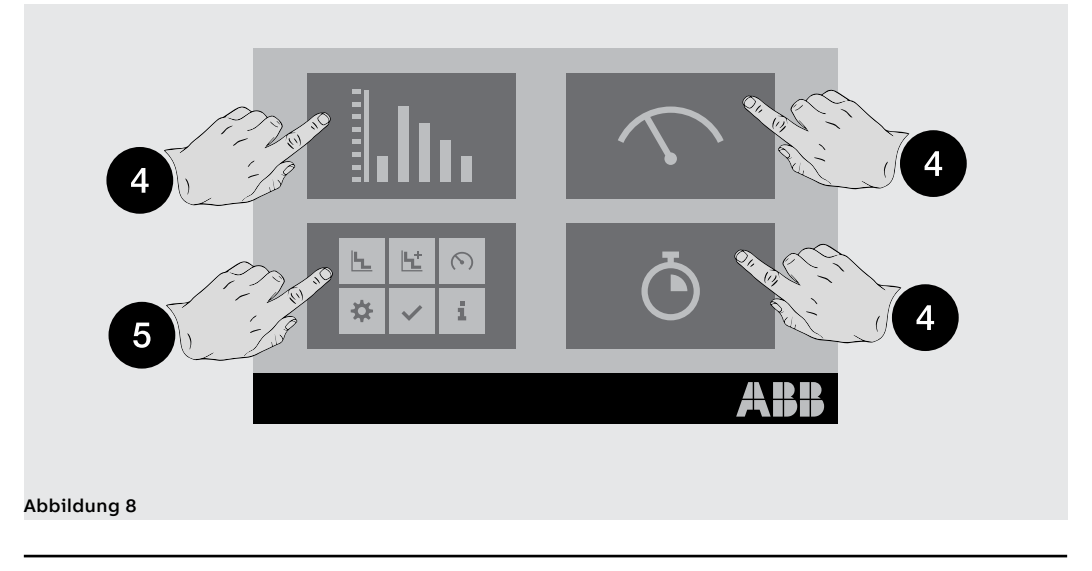

Fortsetzung auf der nächsten Seite

## Ebene 3 (MENÜ-BEREICH)

Auf dieser Seite ist es möglich, Zugriff zu allen Konfigurationsmenüs zu erhalten und die Parameter zu konsultieren

- 6. Schutzvorkehrungen und Erweitert
- 7. Messung
- 8. Einstellung
- 9. Test
- 10. Über

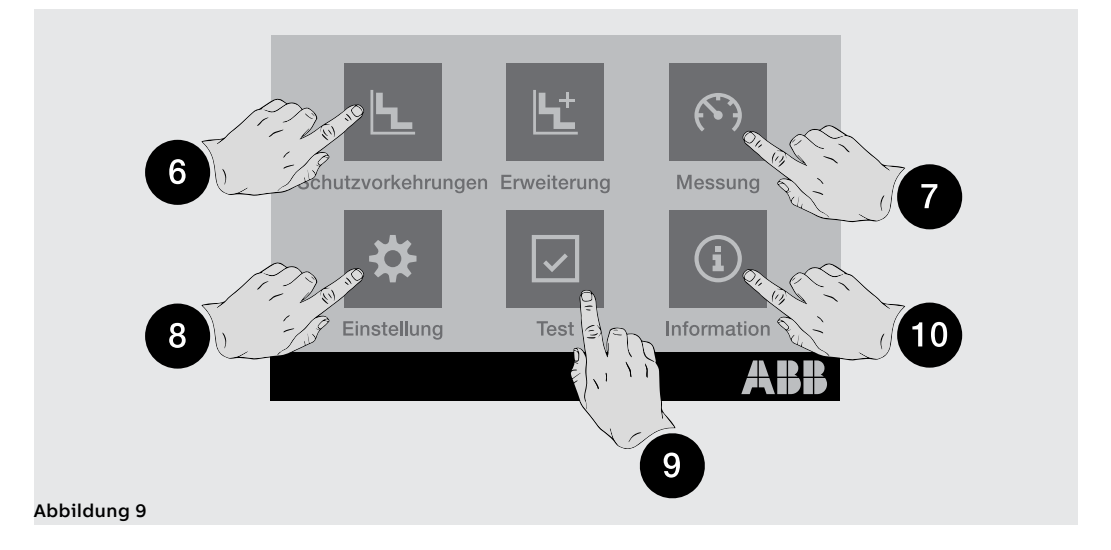

## Ebene 4 (MENÜ und UNTERMENÜS)

Die Wahl eines der Menüs der Ebene 3 öffnet eine Reihe von Untermenüs mit der Liste der verfügbaren Optionen, die sich auf mehreren Ebenen bis zum Detail des spezifischen Parameters entwickeln.

Jedes Untermenü weist einen Befehl auf, um zum vorherigen Menü (11) zurückzukehren; wenn die Liste mehr als fünf Optionen vorsieht, ist auch eine Bildlaufleiste (12) für die umfassende Konsultation vorhanden.

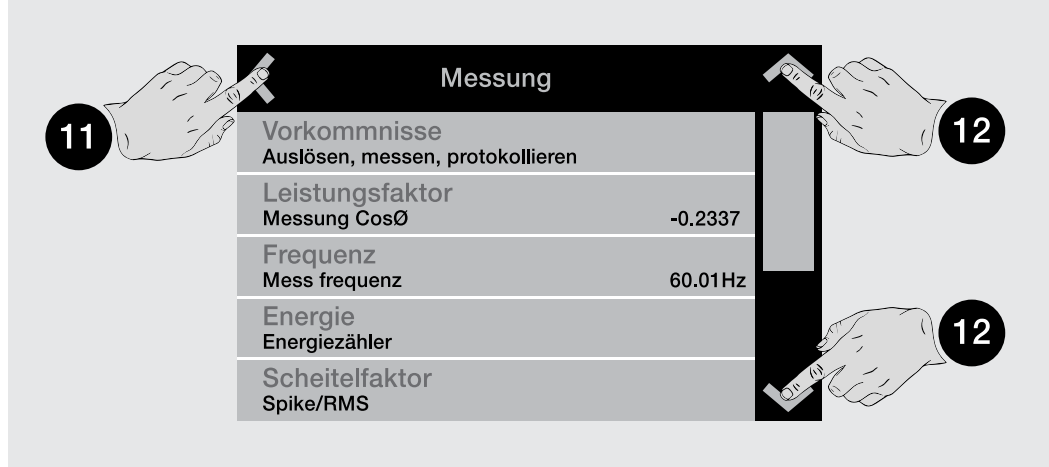

### Abbildung 10

Für die Konsultation eines Parameters reicht es aus, ihn zu wählen.

Für die Konfiguration und die Speicherung der Parameter wird auf den spezifischen Abschnitt verwiesen. (Seite 51).

# 3 - Grafik-Seiten

Histogramme Die Seite zeigt die Histogramme der Strom- und Spannungsmessungen, die in Echtzeit erfasst wurden, und einige Status-Informationen:

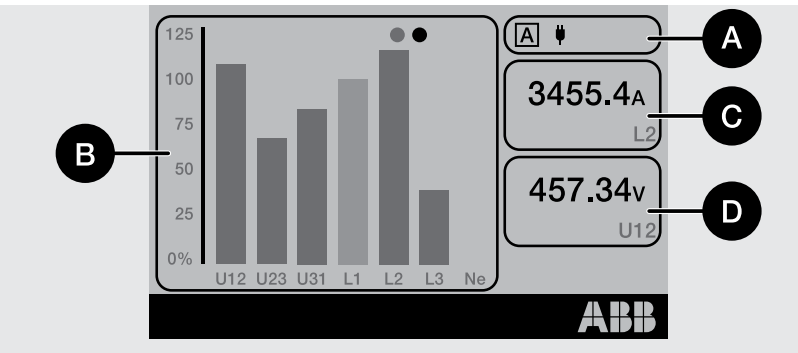

| Abbildung | 11 |
|-----------|----|
|           |    |

| Pos. | Beschreibung                                                                                                    |                                                                                                    |  |
|------|----------------------------------------------------------------------------------------------------|----------------------------------------------------------------------------------------------------|--|
|      | Es sind bis zu vier Info-Symbole verfügbar:                                                                                                    |                                                                                                    |  |
|      | A oder                                                                                                    | Beim Vorhandensein des Pakets <i>Adaptive Schutzfunktionen</i> und mit<br><i>Doppelsatz freigegeben</i> wird der Buchstabe gezeigt, der der aktiven<br>Konfiguration entspricht. |  |
| A    | oder                                                                                                    | Externe Stromversorgung ( <i>Vaux</i> vorhanden oder von Service-<br>Steckverbinder); das Symbol mit den Stecker bedeutet <i>Vaux</i>                                            |  |
|      |                                                                                                    | Konfiguration Schreiben der Parameter von fern aktiv, Module <i>Ekip Com</i><br>angeschlossen, <i>Vaux</i> vorhanden                                                             |  |
|      | $\mathbb{R}$                                                                                                    | Status der Bluetooth-Antenne; vier Optionen verfügbar, siehe die nachfolgende Tabelle für Details                                                                                |  |
|      | D                                                                                                    | Datalogger Aktiv                                                                                                    |  |
| В    | <ul> <li>Histogramme der Spannungs- und Strommessungen, die in Echtzeit erfasst werden.</li> <li>Der Balken jedes Signals wird mit einem Maßstab von 0 bis 125 % dargestellt und bezieht sich auf die Werte von Bemessungsstrom und -Spannung eines Geräts. Er kann drei Farben haben:</li> <li>hellblau: keine Schutzfunktion im Alarmzustand</li> <li>gelb: eine der aktiven Schutzfunktionen befindet sich im Voralarm in Bezug zu den eingestellten Schwellenwerten</li> <li>rot: eine der aktiven Schutzfunktionen befindet sich im Alarm in Bezug zu den eingestellten Schwellenwerten</li> <li>HINWEIS: Das Histogramm Ne ist mit den Konfigurationen 4P oder 3P + N verfügbar</li> </ul> |                                                                                                    |  |
| С    | Maximaler Phasenstrom mit Echtzeit-Messung                                                                                                    |                                                                                                    |  |
| D    | Maximale verkettete Spannung mit Echtzeit-Messung                                                                                                    |                                                                                                    |  |

Das Bluetooth-Symbol ändert sich je nach Antenne und Status der drahtlosen Kommunikation:

| Symbol | Beschreibung                                                         |
|--------|----------------------------------------------------------------------|
| *      | Antenne aus oder eingeschaltet (circa zwei Sekunden ab Menüfreigabe) |
| *      | Antenne eingeschaltet, aber kein Gerät angeschlossen                 |
|        | Pairing im Gang (Pairing-Befehl vom Menü ausgeführt)                 |
| ·*     | Externes Gerät an Auslöseeinheit angeschlossen                       |

Übersichtsseite Auf der Seite Home, drückt man auf die Ränder des Displays (1) ist es möglich, weitere Überblickseiten zu einigen Messungen zu öffnen:

- Seite Hauptmessungen: größter Phasenstrom, größte verkettete Spannung, Leistungsfaktor, Wirk-, • Blind- und Scheinleistungen insgesamt
- Seite Hauptmessungen Ekip Synchrocheck (beim Vorhandensein des Moduls): interne und externe Spannungen und Frequenzen, Phasendifferenz, Synchronimusstatus (Seite 48)

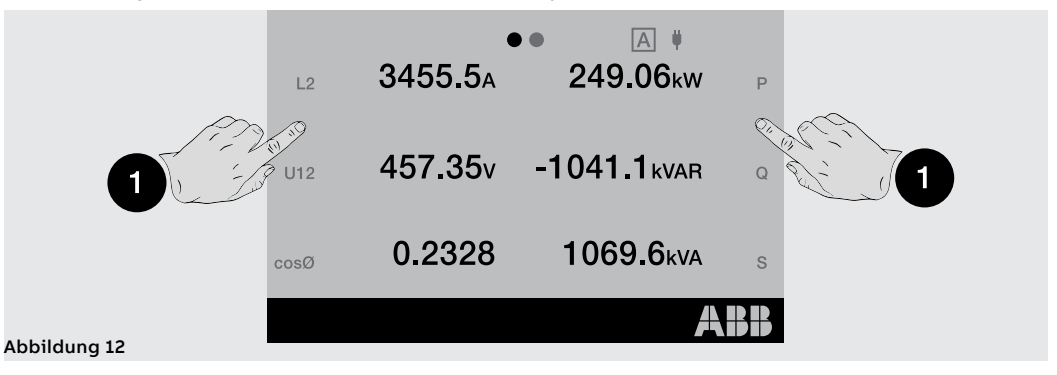

ANM.: Beide Seiten können als Hauptseiten eingestellt werden, wenn man die Taste HOME für fünf Sekunden gedrückt hält und die Meldung auf dem Display bestätigt

### Messgeräte

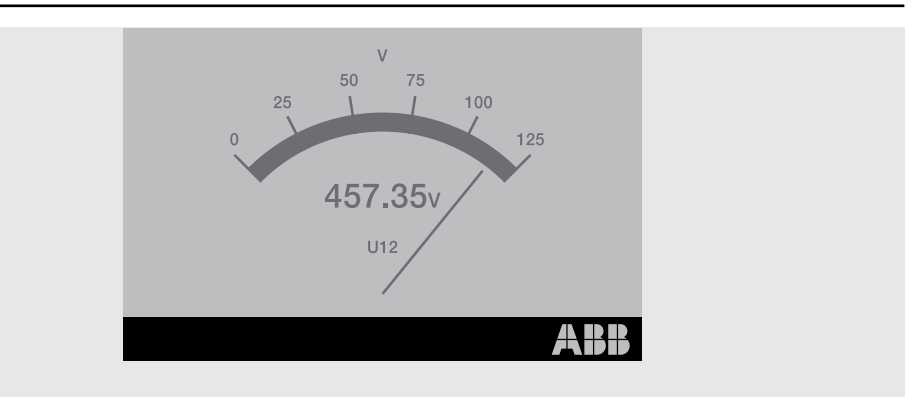

### Abbildung 13

Auf diesen Seiten stehen, wenn sie vom Auslösermodell vorgesehen sind, einige in Echtzeit erfassten Messwerte, für die eine Darstellung mit Zeigern verwendet wird; jede Seite zeigt eine spezifische Messung an:

| Seite | Seite Messwerttyp            | Maßeinheit/Anzeiger |
|-------|------------------------------|---------------------|
| 1     | Maximaler Phasenstrom        | A                   |
| 2     | Maximale verkettete Spannung | V                   |
| 3     | Gesamtwirkleistung           | kW                  |
| 4     | Gesamtblindleistung          | kVAR                |
| 5     | Gesamtscheinleistung         | kVA                 |

Der Darstellungsmaßstab geht von 0 bis 125 % und bezieht sich auf die eingestellten Bemessungswerte (für die Leistungen: Bemessungsstrom x Bemessungsspannung x  $\sqrt{3}$ ).

Die Navigation auf den Seiten ist durch Drücken auf die Ränder des Displays möglich, der Absprung von der Sektion Messinstrumente ist mit der HOME-Taste möglich.

Die Ausrichtung der Seite (Landschaft als Default) kann über das Menü Einstellungen geändert werden.

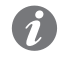

ANM.: Jede Seite kann als Hauptseite eingestellt werden, wenn man die HOME -Taste für fünf Sekunden gedrückt hält und die Meldung auf dem Display bestätigt

## Messung

|     | • •     | •••• |            |
|-----|---------|------|------------|
| Spa | nnung   |      |            |
| U1  | 295.68V | U    | 12 456.88V |
| U2  | 230.46V | U    | 23 294.63V |
| U3  | 101.84V | U    | 31 357.92V |
| UO  | >50V    |      |            |
|     |         |      | ABB        |

Die Seiten **Messwerte** zeigen eine Liste von Messungen an, die in Echtzeit erfasst werden, wenn sie vom Modell des Auslösers vorgesehen sind, und zwar ausgedrückt als absoluter Wert:

| Seite | Name               | Messung                                                                        |
|-------|--------------------|--------------------------------------------------------------------------------|
| 1     | Strom              | Ströme: Phasenstrom, Erdschlussstrom, Externer<br>Erdschlussstrom/Rc           |
| 2     | Spannung           | Spannungen: verkettet, Phasenspannung,<br>Neutralleiterspannung                |
| 3     | Wirkleistung       | Phasen- und Gesamtwirkleistungen                                               |
| 4     | Blindleistung      | Phasen- und Gesamtblindleistungen                                              |
| 5     | Scheinleistung     | Phasen- und Gesamtscheinleistungen                                             |
| 6     | Energiezähler      | Wirkenergie, Blindenergie, Scheinenergie insgesamt                             |
| 7     | Power Controller   | Übersicht der Messungen Power Controller, sofern vorhanden                     |
| 8     | Load shedding      | Übersicht der Messungen zum Lastabwurf, falls vorhanden                        |
| 9     | Ekip Signalling 3T | Übersicht der Messungen des Moduls <i>Ekip Signalling 3T,</i> sofern vorhanden |

Die Konfiguration von Ekip Touch bedingt einige Ausnahmen:

- Die Messwerte des Stroms Ne ist mit den Konfigurationen 4P und 3P + N verfügbar.
- Die Messwerte der Phasenspannungen sind mit der Konfiguration 4P und 3P + aktive Spannung des externen Neutralleiters verfügbar
- Mit Konfiguration 3P sind die Seiten: *Wirkleistung, Blindleistung und Scheinleistung* durch die Seite *Leistungen* ersetzt, auf denen die Messungen der Wirkleistung, Blindleistung und Scheinleistung insgesamt stehen.
- Strom Ige/Rc mit aktiviertem externen Ringkernwandlers verfügbar
- Seite Power Controller mit aktiver Funktion Power Controller verfügbar
- Seite Lastabwurf mit aktiver Funktion Lastabwurf verfügbar

Für die Navigation zwischen den Seiten auf die Ränder des Displays drücken; zum Beenden die Taste **HOME** drücken.

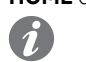

**ANM.:** Jede Seite kann als Hauptseite eingestellt werden, wenn man die Taste **HOME** für 5 Sekunden gedrückt hält und die Meldung auf dem Display bestätigt

# Alarmliste

Diagnostik-Balken und Der Diagnostik-Balken gibt die Störungen wider, die von der Einheit erfasst werden. Er zeigt im Detail jeden Alarm für circa zwei Sekunden an.

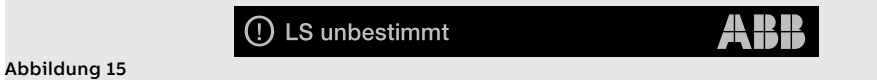

Bei der Wahl des Balkens öffnet sich die Seite Alarmliste mit der Aufstellung der vorhandenen Alarme.

| K Alar                        | m Liste |
|-------------------------------|---------|
| A Rating Plug U LS unbestimmt |         |

## Abbildung 16

ANM .: Die Seite der Alarmliste erscheint auch, wenn man die iTEST-Taste in den vorgesehenen Fällen drückt, mit Beschreibung auf Seite 39

Jeder Meldung folgt ein Symbol, das den Typ des Alarms kennzeichnet:

| Symbol | Alarmtyp                              |
|--------|---------------------------------------|
|        | Alarm                                 |
| ()     | Hinweis, Fehler oder Voralarm         |
| í      | Uber                                  |
| X      | Verzögerung für aktive Schutzfunktion |

Die vollständige Liste der Alarme steht auf Seite 291.

## 4 - Menü

EinleitungDrückt man auf der Hauptseite die Enter-Taste oder die ESC-Taste, kann man Zugriff zu den verschiedenen<br/>Menüs des Auslösegeräts erhalten.Die Menüs sind die Seiten der 4. Ebene, die auf dem Display zu sehen sind und bestehen aus Listen von:<br/>• untermenü<br/>• Einstellbare Parameter<br/>• Informationen und Messdaten<br/>• Befehle, die ausgeführt werden können<br/>Die Wahl jedes Tabelleneintrags gestattet es, Zugriff zu den Untermenüs zu erhalten, die ausführlichen<br/>Informationen zu konsultieren, einen Parameter zu konfigurieren, einen Befehl auszuführen.Elemente jedes EintragsDie in jeder Auflistung vorhandenen Einträge bestehen aus:<br/>• Hauptname (weiße Farbe)<br/>• Zusätzliche Beschreibung oder eingestellter Wert (hellblaue Farbe)

Hauptfrequenz

Abbildung 17

Menü der Schutzfunktionen Das Menü Schutzfunktionen gestattet es, die folgenden Schutzfunktionen <sup>(1)</sup> zu konfigurieren:

60 Hz

| Name                | Parameter                                                | SW-Paket                      | Seite |
|---------------------|----------------------------------------------------------|-------------------------------|-------|
| L                   | Auflistung und Beschreibung im<br>entsprechenden Kapitel |                               | 56    |
| S                   | Auflistung und Beschreibung im<br>entsprechenden Kapitel |                               | 57    |
| S2                  | Auflistung und Beschreibung im<br>entsprechenden Kapitel | Standard-<br>Schutzfunktionen | 58    |
| I                   | Auflistung und Beschreibung im<br>entsprechenden Kapitel |                               | 59    |
| G <sup>(2)</sup>    | Auflistung und Beschreibung im<br>entsprechenden Kapitel |                               | 60    |
| Gext <sup>(2)</sup> | Auflistung und Beschreibung im<br>entsprechenden Kapitel | (3)                           | 87    |
| MDGF <sup>(2)</sup> | Auflistung und Beschreibung im<br>entsprechenden Kapitel | (4)                           | 88    |

<sup>(1)</sup> Wenn das PaketAdaptive Schutzfunktionen verfügbar ist und der Doppelsatz aktiviert wurde, befindet sich vor der Liste der Schutzfunktionen ein Zwischenmenü für die Wahl des Satzes (Satz A / Satz B).

<sup>(2)</sup> Verfügbar für die Versionen LSIG

<sup>(3)</sup> Verfügbar wenn das Vorhandensein des Ringkernwandler S.G.R. Vorher aktiviert worden ist

<sup>(4)</sup> verfügbar, wenn das Vorhandensein des MDGF-Ringkernwandlers zuvor aktiviert wurde

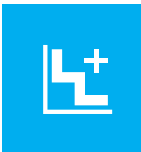

Weiterleitende Menüs Das Menü Erweiterte gestattet es, die folgenden Schutzfunktionen <sup>(1)</sup> zu konfigurieren:

| Name                       | Parameter                                                                                                    | SW-Paket                  | Seite |
|----------------------------|----------------------------------------------------------------------------------------------------|---------------------------|-------|
| MCR                        | Auflistung im entsprechenden Kapitel                                                                               |                           | 61    |
| 21                         | Auflistung im entsprechenden Kapitel                                                                               | Standard-                 | 62    |
| IU                         | Auflistung im entsprechenden Kapitel                                                                               |                           | 63    |
| UV <sup>(2)</sup>          | Auflistung im entsprechenden Kapitel                                                                               |                           | 65    |
| OV (2)                     | Auflistung im entsprechenden Kapitel                                                                               |                           | 66    |
| UV2 <sup>(2)</sup>         | Auflistung im entsprechenden Kapitel                                                                               | Voltage                   | 66    |
| OV2 <sup>(2)</sup>         | Auflistung im entsprechenden Kapitel                                                                               | Voltage                   | 67    |
| VU <sup>(2)</sup>          | Auflistung im entsprechenden Kapitel                                                                               |                           | 67    |
| S(V) <sup>(2)</sup>        | Auflistung im entsprechenden Kapitel                                                                               |                           | 68    |
| S2(V) <sup>(2)</sup>       | Auflistung im entsprechenden Kapitel                                                                               | Schutzfunktionen          | 69    |
| RV <sup>(2)</sup>          | Auflistung im entsprechenden Kapitel                                                                               |                           | 71    |
| UF <sup>(2)</sup>          | Auflistung im entsprechenden Kapitel                                                                               |                           | 72    |
| OF (2)                     | Auflistung im entsprechenden Kapitel                                                                               | Schutzfunktionen          | 73    |
| UF2 <sup>(2)</sup>         | Auflistung im entsprechenden Kapitel                                                                               | Frequency                 | 73    |
| OF2 <sup>(2)</sup>         | Auflistung im entsprechenden Kapitel                                                                               |                           | 74    |
| RP <sup>(2)</sup>          | Auflistung im entsprechenden Kapitel                                                                               |                           | 75    |
| D <sup>(2)</sup>           | Auflistung im entsprechenden Kapitel                                                                               |                           | 76    |
| RQ <sup>(2)</sup>          | Auflistung im entsprechenden Kapitel                                                                               | Schutzfunktionen          | 79    |
| OQ <sup>(2)</sup>          | Auflistung im entsprechenden Kapitel                                                                               | Power                     | 78    |
| UP <sup>(2)</sup>          | Auflistung im entsprechenden Kapitel                                                                               |                           | 79    |
| OP (2)                     | Auflistung im entsprechenden Kapitel                                                                               |                           | 78    |
| ROCOF <sup>(2)</sup>       | Auflistung im entsprechenden Kapitel                                                                               | Schutzfunktionen<br>ROCOF | 81    |
| V DIR, VINV <sup>(2)</sup> | Auflistung im entsprechenden Kapitel                                                                               | Schutzfunktionen          | 145   |
| 59 S1 <sup>(2)</sup>       | Auflistung im entsprechenden Kapitel                                                                               | der Schnittstelle         | 145   |
| Warnungen                  | VS Warning, FS Warning, FW1 Warning                                                                                | (IPS)                     | 145   |
| Warnungen                  | Schwelle 1 I1, Schwelle 2 I1, Schwelle<br>Iw1, Schwelle Iw2, Phasensequenz <sup>(2)</sup> ,<br>Cosφ <sup>(3)</sup> | Standard-                 | 95    |
| Funktionen                 | ExternAuslösung, Auslösung RESET,<br>Switch Ein SET B <sup>(4)</sup>                                               |                           | 95    |
| Synchrocheck               | Auflistung im entsprechenden Kapitel                                                                               | (5)                       | 92    |
| RC                         | Auflistung im entsprechenden Kapitel                                                                               | (6)                       | 90    |

<sup>(1)</sup> Wenn das PaketAdaptive Schutzfunktionen verfügbar ist und der Doppelsatz aktiviert wurde, befindet sich vor der Liste der Schutzfunktionen ein Zwischenmenü für die Wahl des Satzes (Satz A / Satz B). Das einzige Menü von Erweiterte, das immer vorhanden ist, ist Funktionen

<sup>(2)</sup> Verfügbar, wenn es vom Auslösermodell vorgesehen ist oder wenn das entsprechende zusätzliche SW-Paket aktiviert worden ist, wo das möglich ist (Seite 17)

<sup>(3)</sup> Cos $\Phi$  verfügbar, wenn es vom Auslösermodell vorgesehen ist oder wenn das Paket Schutzfunktionen Power aktiviert worden ist

<sup>(4)</sup> SATZ B verfügbar bei Vorhandensein des Pakets Adaptive Schutzfunktionen

<sup>(5)</sup> Verfügbar bei Vorhandensein des Moduls Ekip Synchrocheck

<sup>(6)</sup> Verfügbar mit Bemessungsstrommodul Typ Rc, das auf der Einheit installiert ist, und wenn das Vorhandensein des Ringkernwandler Rc zuvor im Menü Einstellungen aktiviert worden ist.

-

## Menü der Messung

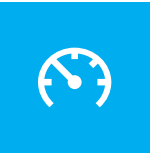

| Menu                             | Untermenu                 | Beschreibung                                                                   | Seite |
|----------------------------------|---------------------------|--------------------------------------------------------------------------------|-------|
|                                  | Auslösung                 | Beschreibung im entsprechenden Kapitel                                         | 114   |
| Vorkommnisse                     | Ereignisse                | Liste der registrierten Ereignisse                                             | 114   |
| Vorkomminisse                    | Messung                   | Auflistung und Beschreibung im<br>entsprechenden Kapitel                       | 114   |
| Leistungsfaktor <sup>(1)</sup>   | -                         | Messung des Leistungsfaktors                                                   | 117   |
| Frequenz <sup>(1)</sup>          | -                         | Gemessene Frequenz                                                             | 117   |
|                                  | Energiezähler             | Messung der Energien                                                           |       |
| Energie <sup>(1)</sup>           | Zähler löschen            | Befehl für das Nullstellen der Zähler                                          |       |
| Lifergie                         | Energie RESET             | Auflistung und Beschreibung im<br>entsprechenden Kapitel                       | 117   |
| Scheitelfaktor <sup>(1)</sup>    | -                         | Scheitelfaktor jeder Phase                                                     | 117   |
| Harmonische<br>Verzerr.          | -                         | Befehl zur Aktivierung der Kontrolle der<br>harmonischen Verzerrung der Ströme | 64    |
| Ekip Synchrocheck <sup>(2)</sup> | -                         | Beschreibung im entsprechenden Kapitel                                         | 251   |
|                                  | V Sequenz                 |                                                                                | 123   |
|                                  | 3s V Sequenzen            |                                                                                |       |
| Notwork Applyzor <sup>(3)</sup>  | THD Strom                 | Der Funktion Network Analyzer                                                  |       |
| Network Analyzer                 | THD Spannung              | Beschreibung im entsprechenden Kapitel                                         |       |
|                                  | Zähler                    |                                                                                |       |
|                                  | Kurvenverlauf             |                                                                                |       |
|                                  | Kontakt Abnutzung         |                                                                                |       |
| Wartung                          | Letzter Serv.<br>Kontakte | Daten und Befehle für Installation und                                         | 100   |
|                                  | InstallatiEin             | Wartung                                                                        | 133   |
|                                  | Letzte Wartung            | ]                                                                              |       |
|                                  | Service RESET             |                                                                                |       |

<sup>(1)</sup> Verfügbar, wenn es vom Auslösermodell vorgesehen ist oder wenn das SW-Paket Messungen Measuring aktiviert worden ist

<sup>(2)</sup> Verfügbar bei Vorhandensein des Moduls Ekip Synchrocheck

<sup>(3)</sup> Verfügbar, wenn es vom Auslösermodell vorgesehen ist oder wenn das SW-Paket Network Analyser aktiviert worden ist

## Menü der Einstellung

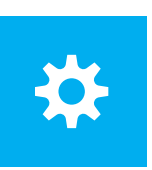

| Menü                            | Untermenü                      | Beschreibung und Parameter                                                                               | Seite      |  |
|---------------------------------|--------------------------------|----------------------------------------------------------------------------------------------------|------------|--|
| Bluetooth Low                   | Freigeben <sup>(5)</sup>       | Freigabe und Konfigurieren                                                                               |            |  |
| Energy                          | _                              | der Bluetooth Low                                                                                        | 131        |  |
|                                 | -                              | Energy-Kommunikation                                                                                     |            |  |
|                                 | Konfiguration                  | Wahl der Phasenanzahl                                                                                    | 130        |  |
|                                 | Hardware auslösen              | Befehl zur Schutzaktivierung                                                                             |            |  |
|                                 | T Schutz                       | Befehl zur Schutzaktivierung                                                                             | 64         |  |
| Leistungsschalter               | N-Leiter Schutz <sup>(2)</sup> | Freigeben, N-Leiter Schwellwert                                                                          |            |  |
|                                 | Erdungsschutz <sup>(7)</sup>   | Konfiguration des externen<br>Ringkernwandlers                                                           | 132        |  |
|                                 | InstallatiEin                  | Installation der Module                                                                                  | 50         |  |
| Hauptfrequenz                   | -                              | Konfiguration der Netzfrequenz                                                                           | 130        |  |
| Phasensequenz                   | -                              | Konfiguration der Phasenfolge                                                                            | 67         |  |
|                                 | Lokal/Fern                     | Konfiguration Schreiben der<br>Parameter                                                                 |            |  |
| Module                          | Lokaler Bus                    | Konfiguration Vorhandensein des<br>Local Bus                                                             | 131        |  |
|                                 | Modul x <sup>(3)</sup>         | Details in den Kapiteln jedes Moduls                                                                     |            |  |
|                                 | Funktionen                     | Switch Ein LOCAL, Signalling RESET                                                                       |            |  |
| HistorischeMesswerte            | -                              | Konfiguration Messintervall                                                                              | 115        |  |
| Bus Test                        | -                              | Aktivierung Bus-Test                                                                                     | 133        |  |
|                                 | Freigeben <sup>(5)</sup>       | Freigabe und Parameter der Funktion:                                                                     | **         |  |
| Power Controller <sup>(4)</sup> | -                              | siehe die Details im entsprechenden<br>Kapitel                                                           | tradotto** |  |
|                                 | Freigeben <sup>(5)</sup>       | Freigabe und Parameter der Funktion:                                                                     |            |  |
| Load Shedding <sup>(4)</sup>    | -                              | siehe die Details im entsprechenden<br>Kapitel                                                           | 143        |  |
|                                 | Freigeben <sup>(5)</sup>       | Freigabe und Parameter der Funktion:                                                                     |            |  |
| Network Analyzer <sup>(6)</sup> | -                              | siehe die Details im entsprechenden<br>Kapitel                                                           | 123        |  |
|                                 | Freigeben <sup>(5)</sup>       | Freigabe und Parameter der Funktion:                                                                     | 101        |  |
| Datalogger (6)                  | -                              | siehe die Details im entsprechenden<br>Kapitel                                                           | 121        |  |
| <b>D</b>                        | Freigeben <sup>(5)</sup>       | Freigabe und Parameter der Funktion:                                                                     |            |  |
| Doppeleinstellung               | Default-Satz                   | Kapitel                                                                                                  | 82         |  |
|                                 | Datum                          | Konfiguration Datum der Einheit                                                                          |            |  |
| System                          | Zeit                           | Konfiguration Uhrzeit der Einheit                                                                        | 133        |  |
| System                          | Sprache                        | Konfiguration Menü-Sprache                                                                               | 155        |  |
|                                 | Neues PIN                      | PIN Konfiguration                                                                                        |            |  |
| Anzeigen                        | -                              | Parameter zur Darstellung der Menüs<br>und der Messungen: siehe die Details<br>im entsprechenden Kapitel | 133        |  |
|                                 | YO Kommando                    |                                                                                                    | 0.2        |  |
| FUNKTIONEN                      | YC Kommando                    | Funktion, verzogerung                                                                                    | 92         |  |
| Wartung                         | Warnungen                      | Aktivierung der Wartungssignale                                                                          | 116        |  |

<sup>(1)</sup> Mit CB in 3P Konfiguration verfügbar

<sup>(2)</sup> Mit CB in 4P oder 3P + N Konfiguration verfügbar

 <sup>(3)</sup> Das Menü füllt sich mit der Auflistung der Zubehörmodule, die von der Einheit mit aktiviertem Lokalem Bus und in den vorgesehenen Anschluss- und Versorgungsbedingungen erfasst werden.
 <sup>(4)</sup> Verfügbar, wenn die Funktion auf dem Auslösegerät installiert ist

<sup>(5)</sup> Die Auflistung des spezifischen Untermenüs bereichert sich nur, wenn die Funktion freigegeben ist (=On)

<sup>(6)</sup> Verfügbar, wenn es vom Auslösermodell vorgesehen ist oder wenn das entsprechende zusätzliche SW-Paket aktiviert worden ist

<sup>(7)</sup> verfügbar mit Versionen LSIG

Installations-Menü Wenn Ekip Touch ein nicht korrekt installiertes Rating Plug oder Modul Measurement erfasst, meldet es den Alarm (Seite 291) und vervollständigt das Menü Einstellungen mit der spezifischen Installationssektion:

| Menü              | Untermenü 1   | Untermenü 2    | Befehle      |
|-------------------|---------------|----------------|--------------|
| Leistungsschalter | InstallatiEin | Rating Plug    | Installieren |
|                   |               | Ekip Measuring | Installieren |

Die korrekte Ausführung der Installation wird durch eine Meldung auf dem Display und das Verschwinden der Alarmmeldung und des Installationsmenüs bestätigt.

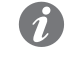

ANM .: Die Verfügbarkeit des Untermenüs hängt vom Modul ab, das als nicht installiert gemeldet wird

### Menü der Tests

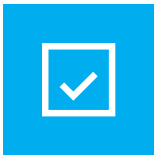

| Menü                              | Untermenü                           | Beschreibung, Parameter und Befehle          |  |
|-----------------------------------|-------------------------------------|----------------------------------------------|--|
| Autotest                          | -                                   | Befehl für Selbsttest                        |  |
| Auslöser test                     | -                                   | Auslösebefehl                                |  |
| Test Leistungsschalter            | -                                   | CB schließen, CB öffnen                      |  |
| Ekip Signalling 4K <sup>(1)</sup> | -                                   | Befehl für Selbsttest des Moduls             |  |
|                                   | Ekip Signalling 2K-1 <sup>(1)</sup> |                                              |  |
| Ekip Signalling 2K <sup>(1)</sup> | Ekip Signalling 2K-2 <sup>(1)</sup> | Befehl für Selbsttest des Moduls             |  |
|                                   | Ekip Signalling 2K-3 <sup>(1)</sup> |                                              |  |
| Zapap Calaktivität(?)             | S Schutz <sup>(3)</sup>             | Fingang Output arzwingon Output fraigaban    |  |
| ZUTIETT-SETEKLIVILAL              | G Schutz <sup>(4)</sup>             | - Eingang, Output erzwingen, Output heigeben |  |
| Rc Test <sup>(5)</sup>            | -                                   | Testanleitungen                              |  |

<sup>(1)</sup> Verfügbar, wenn eines oder mehrere Module Ekip Signalling angeschlossen sind und von Ekip Touch erfasst worden sind

<sup>(2)</sup> Verfügbar, wenn Ekip Touch mit Hilfsstromversorgung eingeschaltet ist

<sup>(3)</sup> verfügbar mit aktiviertem S- und/oder S2- und/oder D-Schutz, für den S-Schutz muss die Einstellkurve t=k sein

<sup>(4)</sup> Verfügbar mit freigegebener Schutzfunktion G und/oder D und Kennlinie t=kVerfügbar mit freigegebener Schutzfunktion G und/oder Gext und/oder MDGF und/oder D und Kennlinie t=k <sup>(5)</sup> verfügbar, wenn das Ekip CI Modul angeschlossen ist und von Ekip Touch erkannt wird

## Über Menü

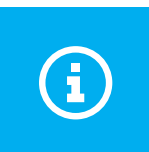

| Menü                            | Untermenü              | Enthaltene Informationen                                                                                                    |
|---------------------------------|------------------------|----------------------------------------------------------------------------------------------------|
| Schutzauslöser                  | -                      | Informationen von Ekip Touch: Serien-Nummer<br>Auslösegerät, Typ, Version, Norm, SW-Version,<br>Datum und Uhrzeit, Sprache                                          |
| Schutzauslöser                  | -                      | Informationen von Ekip Touch: Serien-Nummer<br>Mainboard, Serien-Nummer Auslösegerät, Typ,<br>Version, Norm, SW-Version, Datum und Uhrzeit,<br>Sprache              |
| Leistungsschalter               | -                      | CB Informationen: Name TAG, Name CB,<br>Bemessungsstrom, Polanzahl, Status und<br>Position CB, Gesamtschaltungen, Serien-Nr CB                                      |
| IEC 61557-12 <sup>(1)</sup>     | -                      | Zustand der Messungen 1% (von Paket <i>Class</i><br>1 <i>Power &amp; Energy Metering</i> ), Serien-Nummer<br>der Baugruppe und der angeschlossenen<br>Stromsensoren |
| Eigenschaften-<br>Sammlung      | -                      | Liste der auf dem Auslösegerät aktiven<br>Schutzfunktionen                                                                                                    |
| Module                          | Modul x <sup>(2)</sup> | Informationen der Module: Serien-Nummer, SW-<br>Version, Status Input/Output/Kontakte (sofern<br>vorhanden)                                                         |
| Power Controller <sup>(3)</sup> | Last Eingang Status    | Status der Lasten (auf/zu)                                                                                                    |
| Power Controller                | Aktive Last            | Konfiguration der Lasten (aktiv/inaktiv)                                                                                                    |
| Load shadding <sup>(3)</sup>    | Last Eingang Status    | Status der Lasten (auf/zu)                                                                                                    |
|                                 | Aktive Last            | Konfiguration der Lasten (aktiv/inaktiv)                                                                                                    |

<sup>(1)</sup> Verfügbar, wenn das SW-Paket Class 1 Power & Energy Metering vom Modell des Auslösers vorgesehen ist oder wenn der Status zuvor aktiviert worden ist <sup>(2)</sup> verfügbar, wenn eines oder mehrere Module angeschlossen sind und von der Einheit erfasst

worden sind

# 5 - Änderung der Parameter und Befehle

Abbildung 19

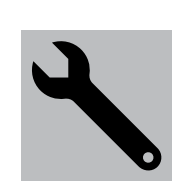

Parameteränderung Um einen oder mehrere Parameter zu ändern, das folgende Verfahren befolgen:

WICHTIG: Die Änderung der Parameter ist möglich, wenn der Auslöser sich im lokalen Modus befindet und keine Verzögerungsalarme vorliegen

1. Den Parameter wählen und das PIN eingeben, sofern erforderlich

2. Den neuen gewünschten Wert aus der Liste oder mit Hilfe der Befehle der Seite wählen

3. Sofern vorhanden, den Befehl Bestätigen wählen:

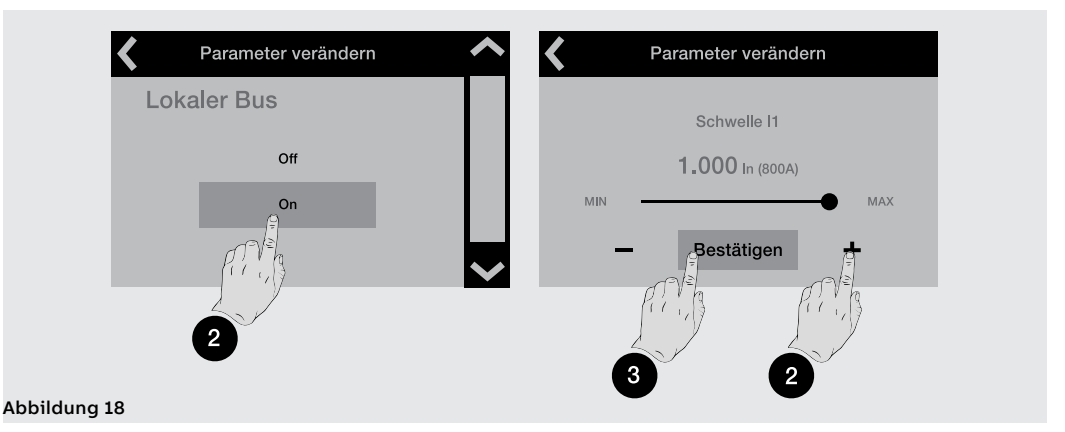

4. Wenn der neue Wert gewählt/bestätigt worden ist, öffnet sich automatisch das Menü des Parameters und der geänderte Eintrag zeigt den neuen Wert in Hellblau und ein Häkchen zur Bestätigung an:

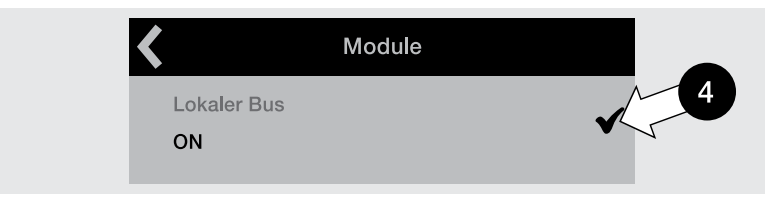

Nun ist es möglich, mit der Bestätigung der Programmierung weiterzumachen (Schritt 5) oder andere Parameter zur weiteren Bearbeitung aufzurufen (Schritt 1).

5. Den Pfeil oben links wählen, um die oberen Menüs zu öffnen, bis die Seite Programmierung erscheint:

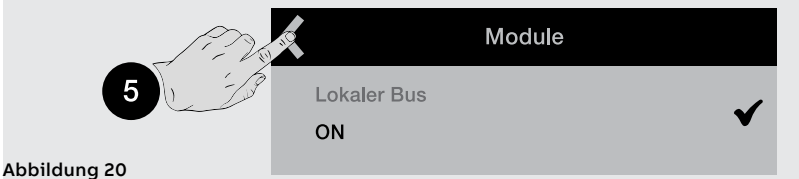

6. Die Seite Programmierung gestattet verschiedene Befehle:

- Bestätigen, um die neuen Parameter gültig zu machen und die Programmierung zu beenden
- Abbruch, um die Speicherung zu unterbrechen
- Ändern, um zum Menü zurückzukehren und den Parameter oder andere zu ändern

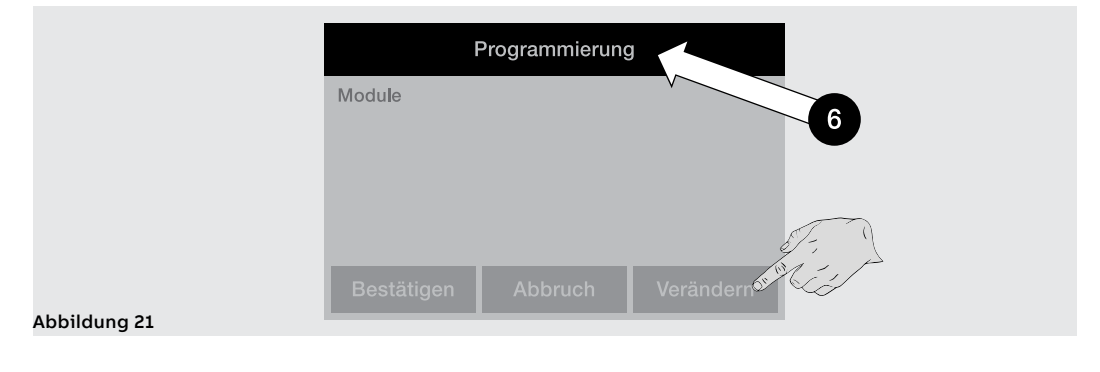

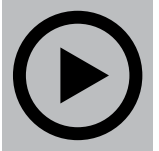

Befehle Die Wahl eines Befehls bedingt die unmittelbare Ausführung desselben oder das Erscheinen eines Zwischenfensters zur Bestätigung.

Die korrekte Ausführung wird durch ein Bestätigungsfenster begleitet, das allein auf dem Display erscheint.

Eine Ausnahme stellen einige Befehle dar, deren Wahl sofort die entsprechenden Testsequenzen aktiviert, ohne dass irgendein Bestätigungsfenster erscheint:

Auto Test •

. Befehle der Module Ekip Signalling 2K

> WICHTIG: Die auf dem Display gezeigte Bestätigung bezieht sich auf den Start des Befehls, nicht auf die Prüfung des verlangten Vorgangs, die zu Lasten des Benutzers geht, egal um welchen Befehl es sich handelt: Rest Parameter, Display, Kontakte öffnen/schließen

Ausnahmen Bevor das Auslösegerät die Änderung eines Parameters validiert, führt es eine Kontrolle aller eigenen Parameter durch, um zu bescheinigen, dass kein Konflikt und keine Fehlerbedingung vorliegt:

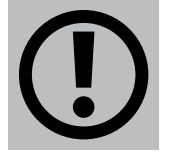

Wenn das Auslösegerät eine Fehlerbedingung erfasst, werden auf dem Display die Einzelheiten angezeigt und die Änderung des Parameters rückgängig gemacht.

Auch bevor das Auslösegerät einen Befehl ausführt, führt es eine Kontrolle aller eigenen Parameter durch, um zu bescheinigen, dass kein Konflikt und keine Fehlerbedingung vorliegt:

Wenn das Auslösegerät eine Fehlerbedingung erfasst, werden auf dem Display die Einzelheiten angezeigt und die Ausführung des Befehls wird unterbrochen.

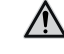

ACHTUNG! Das Rückgängigmachen der Programmierung wirkt sich auf alle Parameter aus, die in der gleichen Sitzung geändert wurden

## 6 - PIN und Sicherheit

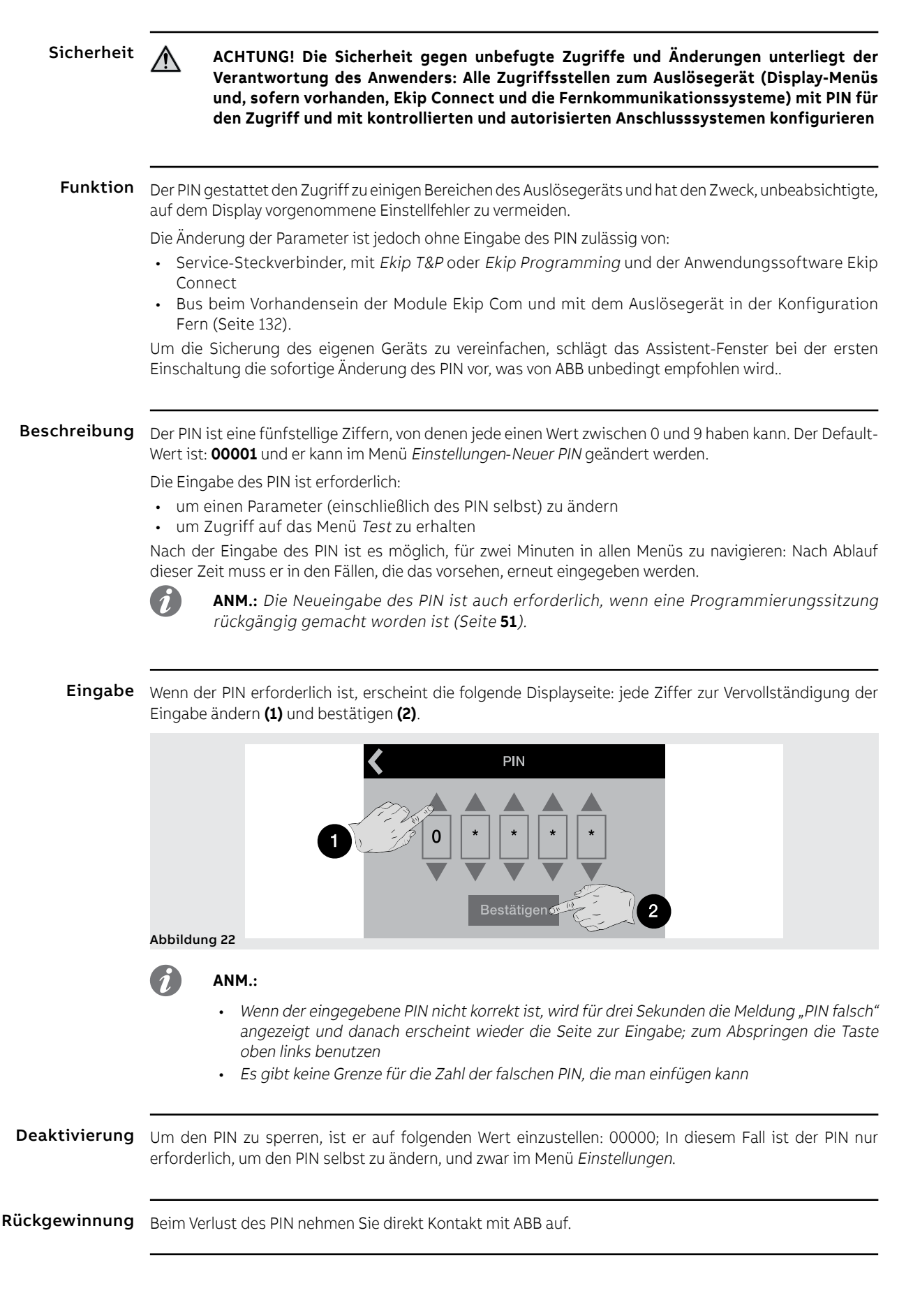

## 1 - Einführung zu den Schutzfunktionen

Betriebsprinzip Die Schutzfunktionen sind mit allen Modellen und Versionen von Ekip Touch erhältlich.

Jeder Schutz ist einem anderen Signal zugeordnet (Strom, Spannungen, Frequenzen, Leistungen etc.), aber alle haben das gleiche Betriebsprinzip:

- Wenn das Signal die eingestellte Schwelle überschreitet, aktiviert sich der spezifische Schutz 1. (Bedingung von Voralarm und/oder Alarm).
- 2. Der Alarm wird auf dem Display angezeigt und kann sich je nach den eingestellten Schutzparametern nach einem Zeitintervall (Verzögerung t.) in einen Ausschaltbefehl (TRIP) an in Auslösespule im Leistungsschalter umwandeln.

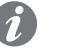

### ANM.:

- · Wenn das gemessene Signal wieder unter die eingestellte Schwelle zurückkehrt, bevor die Auslösezeit abgelaufen ist, verlässt Ekip Touch den Alarm- und/oder Verzögerungszustand und kehrt in den normalen Betriebszustand zurück
- · Alle Schutzfunktionen haben eine Default-Konfiguration: Die Parameter prüfen und vor der Inbetriebnahme gemäß den eigenen Anlagenerfordernissen ändern

Bezüge Viele Schutzschwellen werden auf dem Display in zwei verschiedenen Größen angegeben: als absoluter und als relativer Wert.

Der relative Wert hängt vom Typ des Messwertes ab:

| Schutztyp | Bezug | Beschreibung                     |
|-----------|-------|----------------------------------|
| Strom     | In    | Bemessungsstrom des Rating Plugs |
| Spannung  | Un    | Eingestellte verkettete Spannung |
| Frequenz  | fn    | Eingestellte Frequenz            |
| Leistung  | Sn    | √3 x ln x Un                     |

Schutzpakete Die in den folgenden Kapiteln behandelten Schutzfunktionen werden zu Paketen zusammengefasst, deren Verfügbarkeit vom Modell und der Version des Auslösegeräts abhängt wie auch von der Möglichkeit, als Zusatzpaket installiert zu werden:

| Paket                             | Seite |
|-----------------------------------|-------|
| Standard-Schutzfunktionen         | 55    |
| Schutzfunktionen Voltage          | 65    |
| Schutzfunktionen Voltage Advanced | 68    |
| Schutzfunktionen Frequency        | 72    |
| Schutzfunktionen Power            | 75    |
| Schutzfunktionen ROCOF            | 81    |
| Schutzfunktionen Adaptive         | 82    |
| Zusätzliche Schutzfunktionen      | 83    |

# 2 - Standard-Schutzfunktionen

Auflistung Die Standardschutzfunktionen, die für alle Modelle von Ekip Touch verfügbar sind, sind:

| Name                    | Schutztyp                                                            | Seite |
|-------------------------|----------------------------------------------------------------------|-------|
| L                       | Überlast mit stromabhängiger Langzeitverzögerung                     | 56    |
| S                       | Selektiver Kurzschluss                                               | 57    |
| S2                      | Kurzschluss mit einstellbarer Verzögerung                            | 58    |
|                         | Unverzögerter Kurzschluss                                            | 59    |
| G <sup>(1)</sup>        | Erdschluss mit einstellbarer Verzögerung                             | 60    |
| MCR                     | Unverzögerter Kurzschluss beim Einschalten des<br>Leistungsschalters | 61    |
| 21                      | Unverzögerter Kurzschluss programmierbar                             | 62    |
| IU                      | Stromasymmetrie                                                      | 63    |
| Neutralleiter           | Unterschiedlicher Schutz auf der neutralen Phase                     | 63    |
| Harmonische<br>Verzerr. | Verzerrte Wellenformen                                               | 64    |
| Т                       | Anomale Temperaturen                                                 | 64    |
| Hardware<br>auslösen    | Interne Anschlussfehler                                              | 64    |
| linst <sup>(2)</sup>    | Unverzögerter Kurzschluss bei hohen Strömen                          | 64    |

<sup>(1)</sup> Nicht verfügbar mit Ekip Touch in den Versionen LSI

<sup>(2)</sup> Nicht deaktivierbare Schutzfunktion, deren Eingriffsparameter von ABB festgelegt sind und nicht geändert werden können

## Schutz L Funktion

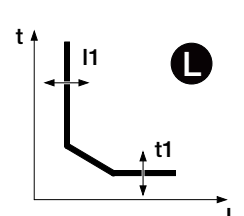

Wenn der Strom einer oder mehrerer Phasen die Schwelle II überschreitet, aktiviert sich der Schutz und sendet nach einer bestimmten Zeit, die vom eingelesenen Wert und den eingestellten Parametern abhängt, den TRIP-Befehl.

Um die von allen Parametern abhängigen Auslösezeiten zum prüfen und zu simulieren, sei verwiesen auf:

- Übersichtstabelle der Schutzfunktionen mit den Berechnungsformeln (Seite 95)
- Grafik mit der Auslösekennlinie (von Seite 98)

Parameter

| Parameter     | Beschreibung                                                                                                    | Default  |
|---------------|----------------------------------------------------------------------------------------------------|----------|
| Kennlinie     | Legt die Dynamik der Kennlinie und die Berechnung der<br>Auslösezeit fest:<br>• t = k / l² gemäß IEC 60947-2<br>• IEC 60255-151 SI<br>• IEC 60255-151 VI<br>• IEC 60255-151 EI<br>• t = k / l <sup>4</sup> gemäß 60255-151                                                                                                    | t = k/l² |
| Schwelle I1   | Legt den Wert fest, der den Schutz aktiviert und zur Berechnung<br>der Auslösezeit beiträgt.<br>Der Wert wird sowohl als absoluter Wert (A) wie auch als relativer<br>Wert (In) ausgedrückt und ist einstellbar im Bereich: 0,4 In - 1 In,<br>mit Schritten von 0,001 In                                                                                                    | 1 In     |
| Zeit t1       | Trägt zur Berechnung der Auslösezeit bei.<br>Der Wert wird in Sekunden ausgedrückt und ist einstellbar im<br>Bereich: 3 s 144 s, mit Schritten von 1 s                                                                                                    | 144 s    |
| Wärmespeicher | Aktiviert/deaktiviert die Funktion des thermischen Gedächtnisses (Seite 83)                                                                                                    | OFF      |
| Voralarm I1   | Gestattet die Information, dass der gemessene Strom sich der<br>Aktivierungsschwelle I1 der Schutzfunktion nähert.<br>Der Wert wird in Prozenten der Schwelle I1 ausgedrückt und ist<br>einstellbar im Bereich: 50 % I1 - 90 % I1, mit Schritten von 1 %<br><b>NOTA</b> : Die Voralarmbedingung wird in zwei Fällen<br>deaktiviert:<br>• Strom unterhalb der Voralarmschwelle I1<br>• Strom oberhalb der Schwelle I1 | 90 %  1  |

- Die Schwelle I1 muss kleiner als die Schwelle I2 sein (wenn der Schutz S aktiv ist)
- Schutzfunktion L: Die Auslösezeit der Schutzfunktion wird in den Fällen zwangsweise auf 1 s
  gestellt, wenn sich aus den Berechnungen ein tieferer theoretischer Wert ergibt und/oder wenn
  der eingelesene Strom größer als 12 In ist.
- mit CB in UL-Standardkonfiguration ist die einzige verfügbare Kurve t = k/l<sup>2</sup>

## Schutz S Funktion

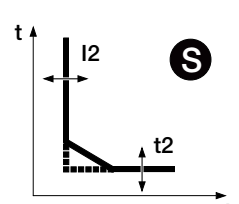

Wenn der Strom einer oder mehrerer Phasen die Schwelle I2 überschreitet, aktiviert sich der Schutz und sendet nach einer bestimmten Zeit, die vom eingelesenen Wert und den eingestellten Parametern abhängt, den TRIP-Befehl.

Um die von allen Parametern abhängigen Auslösezeiten zum prüfen und zu simulieren, sei verwiesen auf:

- Übersichtstabelle der Schutzfunktionen mit den Berechnungsformeln (Seite 95)
- Grafik mit der Auslösekennlinie (Seite 101)

| Parameter |
|-----------|
|-----------|

| Parameter              | Beschreibung                                                                                                    | Default |
|------------------------|----------------------------------------------------------------------------------------------------|---------|
| Freigeben              | Aktiviert/deaktiviert die Schutzfunktion und die Verfügbarkeit der Parameter im Menü.                                                                                                    | OFF     |
| Freigabe<br>auslösen   | Aktiviert/deaktiviert die Zusendung des Ausschaltbefehls. Wenn<br>nicht freigegeben, werden der Alarm und die Überschreitung der<br>Schutzzeit nur als Information gehandhabt.                                                                                                    | ON      |
| Kennlinie              | Legt die Dynamik der Kennlinie und die Schwelle oder die<br>Berechnung der Auslösezeit fest:<br>• t = k: Auslösung mit fester Zeit<br>• t = k/l²: zeitabhängige dynamische Auslösung                                                                                                    | t = k   |
| Schwelle I2            | Legt den Wert fest, der den Schutz aktiviert und zur Berechnung<br>der Auslösezeit beiträgt.<br>Der Wert wird sowohl als absoluter Wert (A) wie auch als relativer<br>Wert (In) ausgedrückt und ist einstellbar im Bereich: 0,6 In - 10 In,<br>mit Schritten von 0,1 In                                 | 2 In    |
| Zeit t2                | Je nach dem gewählten Typ der Kennlinie ist es die Auslösezeit<br>oder trägt zur Berechnung der Verzögerung bei.<br>Der Wert wird in Sekunden ausgedrückt und ist einstellbar im<br>Bereich: 0,05 s - 0,8 s, mit Schritten von 0,01 s                                                                   | 0,1 s   |
| Wärmespeicher          | Aktiviert/deaktiviert die Funktion des thermischen Gedächtnisses<br>(Seite 83)<br>INWEIS:Die Funktion ist nur mit der Kennlinie t=k/I <sup>2</sup><br>verfügbar                                                                                                    | OFF     |
| Zonen-<br>Selektivität | Aktiviert/deaktiviert die Funktion und die Verfügbarkeit der<br>Selektivitätszeit auf dem Display (Seite 83)<br><b>HINWEIS</b> :Die Funktion ist nur mit der Kennlinie t=k verfügbar                                                                                                    | OFF     |
| Selektiv-Zeit          | Das ist die Auslösezeit des Schutzes mit aktiver Funktion der<br>Zonenselektivität und nicht vorhandenem Selektivitätseingang<br>(Seite 83)<br>Der Wert wird in Sekunden ausgedrückt und ist einstellbar im<br>Bereich: 0,04 s - 0,2 s, mit Schritten von 0,01 s                                        | 0,04 s  |
| Start freigeben        | Aktiviert/deaktiviert die Funktion und die Verfügbarkeit der kombinierten Parameter auf dem Display (Seite 86)                                                                                                    | OFF     |
| Start<br>Schwellenwert | Schutzschwelle, die nur während der Anlaufzeit gültig ist, in den<br>Bedingungen, in denen die Funktion aktiv ist (Seite 86)<br>Der Wert wird sowohl als absoluter Wert (A) wie auch als relativer<br>Wert (In) ausgedrückt und ist einstellbar im Bereich: 0,6 In - 10 In,<br>mit Schritten von 0,1 In | 0,6 ln  |
| Start Zeit             | Das ist die Zeit, in der die Anlaufschwelle aktiv ist, die ab der<br>Überschreitung der Aktivierungsschwelle berechnet wird (Seite<br>86)<br>Der Wert wird in Sekunden ausgedrückt und ist einstellbar im<br>Bereich: 0,1 s - 30 s, mit Schritten von 0,01 s                                            | 0,1 s   |

- Die Schwelle I2 muss größer als die Schwelle I1 sein (wenn der Schutz S aktiv ist)
- Mit Kennlinie t= k/l<sup>2</sup> wird die Auslösezeit der Schutzfunktion zwangsweise auf t2 gestellt, falls sich aus den Berechnungen ein theoretischer Wert ergibt, der kleiner als t2 selbst ist
- Mit dem Service-Steckverbinder (über Ekip Connect) oder mit Kommunikation vom Systembus ist es auch möglich, Zugriff zu den Sperrfunktionen und zum Selektivitätstyp zu erhalten (Seite 83)
- mit CB in UL-Standardkonfiguration beträgt der maximale Wert von t2 400 ms

## Schutz S2 Funktion

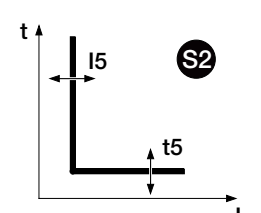

Der Schutz S2 funktioniert wie der Schutz S: Wenn der Strom einer oder mehrerer Phasen die Schwelle I5 für eine Zeit über t5 überschreitet, aktiviert sich der Schutz und sendet den TRIP-Befehl.

ANM.: Der

**ANM.:** Der Schutz S2 hat im Vergleich zum Schutz S nur eine Auslösekennlinie mit fester Zeit und hat kein thermisches Gedächtnis

Er ist unabhängig vom Schutz S und daher ist es möglich, die Schwellen und Funktionen der beiden Schutzfunktionen zu programmieren, um unterschiedliche Anlagenlösungen auszunutzen (Beispiel: Meldung mit S und Ausschaltbefehl mit S2 oder umgekehrt, oder S und S2 beide in Meldung oder in Auslösung).

Um die von allen Parametern abhängigen Auslösezeiten zum prüfen und zu simulieren, sei verwiesen auf:

- Übersichtstabelle der Schutzfunktionen mit den Berechnungsformeln (Seite 95)
- Grafik mit der Auslösekennlinie (Seite 101)

| Parameter              | Beschreibung                                                                                                    | Default |
|------------------------|----------------------------------------------------------------------------------------------------|---------|
| Freigeben              | Aktiviert/deaktiviert die Schutzfunktion und die Verfügbarkeit der Parameter im Menü.                                                                                                    | OFF     |
| Freigabe<br>auslösen   | Aktiviert/deaktiviert die Zusendung des Ausschaltbefehls. Wenn<br>nicht freigegeben, werden der Alarm und die Überschreitung der<br>Schutzzeit nur als Information gehandhabt.                                                                                                    | ON      |
| Schwelle 15            | Legt den Wert fest, der den Schutz aktiviert und zur Berechnung<br>der Auslösezeit beiträgt.<br>Der Wert wird sowohl als absoluter Wert (A) wie auch als relativer<br>Wert (In) ausgedrückt und ist einstellbar im Bereich: 0,6 In - 10 In,<br>mit Schritten von 0,1 In                                                                                                    | 2 In    |
| Zeit t5                | Das ist die Auslösezeit der Schutzfunktion.<br>Der Wert wird in Sekunden ausgedrückt und ist einstellbar im<br>Bereich: 0,05 s - 0,8 s, mit Schritten von 0,01 s                                                                                                    | 0,05 s  |
| Zonen-<br>Selektivität | <ul> <li>Aktiviert/deaktiviert die Funktion und die Verfügbarkeit der</li> <li>Selektivitätszeit auf dem Display (Seite 83)</li> <li>HINWEIS: Wenn mindestens zwei der Selektivitäten S, S2, I,<br/>2l und MCR aktiviert sind, werden Ein- und Ausgang mit der<br/>OR-Funktion geteilt. Es reicht aus, dass sogar eine<br/>Selektivität aktiviert wird, um Ein- und Ausgänge zu<br/>stimulieren</li> </ul> | OFF     |
| Selektiv-Zeit          | Das ist die Auslösezeit des Schutzes mit aktiver Funktion der<br>Zonenselektivität und nicht vorhandenem Selektivitätseingang<br>(Seite 83)<br>Der Wert wird in Sekunden ausgedrückt und ist einstellbar im<br>Bereich: 0,04 s - 0,2 s, mit Schritten von 0,01 s                                                                                                    | 0,04 s  |
| Start freigeben        | Aktiviert/deaktiviert die Funktion und die Verfügbarkeit der<br>kombinierten Parameter auf dem Display (Seite 86)                                                                                                    | OFF     |
| Start<br>Schwellenwert | Schutzschwelle, die nur während der Anlaufzeit gültig ist, in den<br>Bedingungen, in denen die Funktion aktiv ist (Seite 86)<br>Der Wert wird sowohl als absoluter Wert (A) wie auch als relativer<br>Wert (In) ausgedrückt und ist einstellbar im Bereich: 0,6 In - 10 In,<br>mit Schritten von 0,1 In                                                                                                    | 2 In    |
| Start Zeit             | Das ist die Zeit, in der die Anlaufschwelle aktiv ist, die ab der<br>Überschreitung der Aktivierungsschwelle berechnet wird (Seite<br>86)<br>Der Wert wird in Sekunden ausgedrückt und ist einstellbar im<br>Bereich: 0,1 s - 30 s, mit Schritten von 0,01 s                                                                                                    | 0,1 s   |

- Die Schwelle 15 muss größer als die Schwelle 11 sein (wenn der Schutz S2 aktiv ist)
- Mit dem Service-Steckverbinder (über Ekip Connect) oder mit Kommunikation vom Systembus ist es auch möglich, Zugriff zu den Sperrfunktionen und zum Selektivitätstyp zu erhalten (Seite 85)
- mit CB in UL-Standardkonfiguration beträgt der maximale Wert von t5 400 ms

## Schutzfunktion | Funktion

ī

Darameter

Wenn der Strom einer oder mehrerer Phasen die Schwelle I3 überschreitet, aktiviert sich der Schutz und sendet nach einer nicht programmierbaren festen Zeit den TRIP-Befehl.

Um die von allen Parametern abhängigen Auslösezeiten zum prüfen und zu simulieren, sei verwiesen auf:

- Übersichtstabelle der Schutzfunktionen mit den Betriebseigenschaften (Seite 95)
- Grafik mit der Auslösekennlinie (Seite 102)

| Parameter              | Beschreibung                                                                                                    | Default    |
|------------------------|----------------------------------------------------------------------------------------------------|------------|
| Freigeben              | Aktiviert/deaktiviert die Schutzfunktion und die Verfügbarkeit der Parameter im Menü.                                                                                                    | ON         |
| Schwelle 13            | Legt den Wert fest, bei dem der Schutz aktiviert wird.<br>Der Wert wird sowohl als absoluter Wert (A) wie auch als relativer<br>Wert (In) ausgedrückt und ist einstellbar im Bereich: 1,5 In - 15 In,<br>mit Schritten von 0,1 In                                                                       | 5,5 ln4 ln |
| Zonen-<br>Selektivität | Aktivieren/deaktivieren der Funktion<br>HINWEIS: Wenn mindestens zwei der Selektivitäten S, S2, I,<br>21 und MCR aktiviert sind, werden Ein- und Ausgang mit der<br>OR-Funktion geteilt. Es reicht aus, dass sogar eine<br>Selektivität aktiviert wird, um Ein- und Ausgänge zu<br>stimulieren          | OFF        |
| Start freigeben        | Aktiviert/deaktiviert die Funktion und die Verfügbarkeit der kombinierten Parameter auf dem Display (Seite 85)                                                                                                    | OFF        |
| Start<br>Schwellenwert | Schutzschwelle, die nur während der Anlaufzeit gültig ist, in den<br>Bedingungen, in denen die Funktion aktiv ist (Seite 85)<br>Der Wert wird sowohl als absoluter Wert (A) wie auch als relativer<br>Wert (In) ausgedrückt und ist einstellbar im Bereich: 1,5 In - 15 In,<br>mit Schritten von 0,1 In | 1,5 In     |
| Start Zeit             | Das ist die Zeit, in der die Anlaufschwelle aktiv ist, die ab der<br>Überschreitung der Aktivierungsschwelle berechnet wird (Seite<br>85)<br>Der Wert wird in Sekunden ausgedrückt und ist einstellbar im<br>Bereich: 0,1 s - 30 s, mit Schritten von 0,01 s                                            | 0,1 s      |

- Die Schutzfunktion ist in der Version "Non-defeatable instantaneous protection" nicht deaktivierbar; weitere Angaben dazu stehen im Katalog (<u>1SDC200023D0109</u>)
- Die Schwelle I3 muss größer als die Schwelle I2 sein (wenn die Schutzfunktionen S und I aktiv sind)
- Der Schutz I kann aktiviert werden, wenn der Schutz MCR deaktiviert ist
- Mit dem Service-Steckverbinder (über Ekip Connect) oder mit Kommunikation vom Systembus ist es auch möglich, Zugriff zu den Sperrfunktionen zu erhalten (Seite 86)

## Schutzfunktion G Funktion

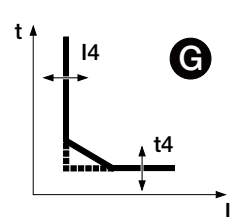

Ekip Touch bestimmt die Vektorsumme der Phasenströme (L1, L2, L3, Ne) und erhält den internen Erdschlussstrom (Ig): Wenn der Strom Ig die Schwelle I4 überschreitet, aktiviert sich der Schutz und sendet nach einer Zeit, die vom eingelesenen Wert und den eingestellten Parametern abhängt, den TRIP-Befehl.

Um die von allen Parametern abhängigen Auslösezeiten zum prüfen und zu simulieren, sei verwiesen auf:

- Übersichtstabelle der Schutzfunktionen mit den Berechnungsformeln (Seite 95)
- Grafik mit der Auslösekennlinie (Seite 103)

| Parameter              | Beschreibung                                                                                                    | Default |
|------------------------|----------------------------------------------------------------------------------------------------|---------|
| Freigeben              | Aktiviert/deaktiviert die Schutzfunktion und die Verfügbarkeit der Parameter im Menü.                                                                                                    | OFF     |
| Freigabe<br>auslösen   | Aktiviert/deaktiviert die Zusendung des Ausschaltbefehls. Wenn<br>nicht freigegeben, werden der Alarm und die Überschreitung der<br>Schutzzeit nur als Information gehandhabt.                                                                                                    | ON      |
| Kennlinie              | Legt die Dynamik der Kennlinie und die Schwelle oder die<br>Berechnung der Auslösezeit fest:<br>• t = k: Auslösung mit fester Zeit<br>• t = k/l²: zeitabhängige dynamische Auslösung                                                                                                    | t = k   |
| Schwelle 14            | Legt den Wert fest, der den Schutz aktiviert und zur Berechnung<br>der Auslösezeit beiträgt.<br>Der Wert wird sowohl als absoluter Wert (A) wie auch als relativer<br>Wert (In) ausgedrückt und ist einstellbar im Bereich: 0,1 In - 1 In,<br>mit Schritten von 0,001 In                                                                                                    | 0,2 ln  |
| Zeit t4                | Je nach dem gewählten Typ der Kennlinie ist es die Auslösezeit<br>oder trägt zur Berechnung der Verzögerung bei.<br>Der Wert wird in Sekunden ausgedrückt und ist einstellbar im<br>Bereich: 0,1 s - 1 s, mit Schritten von 0,05 s<br>HINWEIS: Mit Kennlinie: t = k kann t4 auch als: unverzögert<br>konfiguriert werden; bei dieser Modalität ist die Auslösezeit<br>mit dem vergleichbar, was für den Schutz I erklärt wurde.<br>(Seite 95) | 0,1 s   |
| Voralarm 14            | Gestattet die Information, dass der gemessene Strom sich der<br>Aktivierungsschwelle der Schutzfunktion nähert.<br>Der Wert wird in Prozenten der Schwelle I1 ausgedrückt, er ist<br>in einem Bereich von 50 % I4 - 90 % I4 mit Schritten von 1 %<br>einstellbar.<br>Die Voralarmbedingung wird in zwei Fällen deaktiviert:<br>• Strom unterhalb der Voralarmschwelle I4<br>• Strom oberhalb der Schwelle I4                                  | 90 % 14 |
| Zonen-<br>Selektivität | Aktiviert/deaktiviert die Funktion und die Verfügbarkeit der<br>Selektivitätszeit auf dem Display (Seite 83)<br>HINWEIS: Die Funktion ist nur mit der Kennlinie t=k<br>verfügbar                                                                                                    | OFF     |
| Selektiv-Zeit          | Das ist die Auslösezeit des Schutzes mit aktiver Funktion der<br>Zonenselektivität und nicht vorhandenem Selektivitätseingang<br>(Seite 83)<br>Der Wert wird in Sekunden ausgedrückt und ist einstellbar im<br>Bereich: 0,04 s - 0,2 s, mit Schritten von 0,01 s                                                                                                    | 0,04 s  |
| Start freigeben        | Aktiviert/deaktiviert die Funktion und die Verfügbarkeit der<br>kombinierten Parameter auf dem Display (Seite 86)                                                                                                    | OFF     |
| Start<br>Schwellenwert | Schutzschwelle, die nur während der Anlaufzeit gültig ist, in den<br>Bedingungen, in denen die Funktion aktiv ist (Seite 86)<br>Der Wert wird sowohl als absoluter Wert (A) wie auch als relativer<br>Wert (In) ausgedrückt und ist einstellbar im Bereich: 0,2 In - 1 In<br>mit Schritten von 0,02 In                                                                                                    | 0,2 ln  |
| Start Zeit             | Das ist die Zeit, in der die Anlaufschwelle aktiv ist, die ab der<br>Überschreitung der Aktivierungsschwelle berechnet wird (Seite<br>86)<br>Der Wert wird in Sekunden ausgedrückt und ist einstellbar im<br>Bereich: 0,1 s - 30 s mit Schritten von 0,01 s                                                                                                    | 0,1 s   |

## Vorschriften, Beschränkungen und Zusatzfunktionen

- Mit Kennlinie t= k/l<sup>2</sup> wird die Auslösezeit der Schutzfunktion zwangsweise auf t4 gestellt, falls sich aus den Berechnungen ein theoretischer Wert ergibt, der kleiner als t4 selbst ist
- Beim Fehlen von Vaux beträgt die untere Schwelle 0,3 In (fur In<= 100 A), 0,25 In (fur In <= 400 A) oder 0,2 In (für allen anderen Größen); wenn tiefere Werte eingestellt sind, setzt das Auslösegerät die Schwelle zwangsweise auf den kleinsten zulässigen Wert und es erscheint der Fehler "Konfiguration"
- Je nachdem, wie die Schwelle I4 eingestellt ist, deaktiviert sich der Schutz f
  ür Ig, der gr
  ößer ist als: 8 In mit Schwelle I4 ≥ 0,8 In; 6 In mit 0,8 In > I4 ≥ 0,5 In; 4 In mit 0,5 In > I4 ≥ 0,2 In; 2 In mit I4 > 0,2 In
- mit t4=unverzögert ist die Funktionsweise bei Vorhandensein von Vaux garantiert; im Modus mit Selbstversorgung setzt die Auslöseeinheit die Zeit zwangsläufig auf 100 ms und der Fehler "Configuration" erscheint
- Mit dem Service-Steckverbinder (über Ekip Connect) oder mit Kommunikation vom Systembus ist es auch möglich, Zugriff zu den Sperrfunktionen und zum Selektivitätstyp zu erhalten (Seite 83)
- bei CB in UL-Standardkonfiguration haben einige Parameter unterschiedliche Maximalwerte: 141 Maximum = 1200A, Anlaufmaximum = 1200A, t4 Maximum = 400ms

## Schutz MCR Funktion

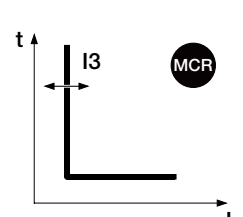

Der Schutz ist für eine Zeitspanne aktiv, die ausgehend von der Umschaltung aus - ein von CB berechnet wird, und schaltet sich dann aus.

Wenn der Strom einer oder mehrerer Phasen während dieses Intervalls die Schwelle 13 überschreitet, sendet der Schutz nach einer nicht programmierbaren festen Zeit den TRIP-Befehl.

Die Schutzfunktion MCR funktioniert nur mit Vaux.Die Schutzfunktion MCR funktioniert nur mit Vaux oder Speisung durch das Modul *Measurement Enabler mit Spannungsbuchsen*.

Um die von allen Parametern abhängigen Auslösezeiten zum prüfen und zu simulieren, sei verwiesen auf:

- Übersichtstabelle der Schutzfunktionen mit den Betriebseigenschaften (Seite 95)
- Grafik mit der Auslösekennlinie (Seite 102)

| Parameter              | Beschreibung                                                                                                    | Default |
|------------------------|----------------------------------------------------------------------------------------------------|---------|
| Freigeben              | Aktiviert/deaktiviert die Schutzfunktion und die Verfügbarkeit der Parameter im Menü.                                                                                                    | OFF     |
| Schwelle 13            | Legt den Wert fest, bei dem der Schutz aktiviert wird.<br>Der Wert wird sowohl als absoluter Wert (A) wie auch als relativer<br>Wert (In) ausgedrückt und ist einstellbar im Bereich: 1,5 In - 15 In,<br>mit Schritten von 0,1 In                                                                                            | 6 In    |
| Monitor Zeit           | Legt das Zeitintervall fest, in dem die Schutzfunktion MCR aktiv<br>ist, die beginnend mit dem Wechsel Status aus - ein berechnet<br>wird.<br>Der Wert wird in Sekunden ausgedrückt und ist einstellbar im<br>Bereich: 0,04 s - 0,5 s mit Schritten von 0,01 s                                                               | 0,04 s  |
| Zonen-<br>Selektivität | <ul> <li>Aktivieren/deaktivieren der Funktion</li> <li>HINWEIS: Wenn mindestens zwei der Selektivitäten S, S2, I,<br/>2l und MCR aktiviert sind, werden Ein- und Ausgang mit der<br/>OR-Funktion geteilt. Es reicht aus, dass sogar eine<br/>Selektivität aktiviert wird, um Ein- und Ausgänge zu<br/>stimulieren</li> </ul> | OFF     |

ANM.: Um MCR zu aktivieren, muss der Schutz I deaktiviert sein

## Vorschriften, Beschränkungen und Zusatzfunktionen

Mit dem Service-Steckverbinder (über Ekip Connect) oder mit Kommunikation vom Systembus ist es auch möglich, Zugriff zu den Sperrfunktionen zu erhalten (Seite 83)

## Schutz 2I Funktion

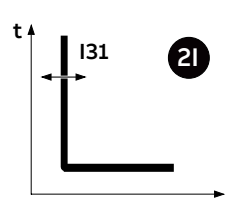

Wenn der Strom einer oder mehrerer Phasen die Schwelle I31 überschreitet und das Aktivierungsereignis vorhanden ist, sendet der Schutz nach einer nicht programmierbaren festen Zeit den TRIP-Befehl.

Um die von allen Parametern abhängigen Auslösezeiten zum prüfen und zu simulieren, sei verwiesen auf:

- Übersichtstabelle der Schutzfunktionen mit den Betriebseigenschaften (Seite 95)
- Grafik mit der Auslösekennlinie (Seite 102)

| Parameter              | Beschreibung                                                                                                    | Default |
|------------------------|----------------------------------------------------------------------------------------------------|---------|
| Freigeben              | Aktiviert/deaktiviert die Schutzfunktion und die Verfügbarkeit der Parameter im Menü.                                                                                                    | OFF     |
| Zonen-<br>Selektivität | <ul> <li>Aktivieren/deaktivieren der Funktion</li> <li>HINWEIS: Wenn mindestens zwei der Selektivitäten S, S2, I,<br/>2l und MCR aktiviert sind, werden Ein- und Ausgang mit der<br/>OR-Funktion geteilt. Es reicht aus, dass sogar eine<br/>Selektivität aktiviert wird, um Ein- und Ausgänge zu<br/>stimulieren</li> </ul> | OFF     |

Die Freigabe der Schutzfunktion macht den Abschnitt *2I Menü* im Menü *Erweiterte - Funktionen* zugänglich, in dem es möglich ist, das Aktivierungsereignis der Schutzfunktion zu konfigurieren:

| Parameter          | Beschreibung                                                                                                    | Default               |
|--------------------|----------------------------------------------------------------------------------------------------|-----------------------|
| Aktivierung        | Es gibt zwei Modalitäten, die als alternativ zu verstehen sind:<br>• Abhängige Funktion, Die Schutzfunktion ist aktiv, wenn ein<br>programmiertes Aktivierungsereignis eingetreten ist, diese<br>Konfiguration macht die Parameter Funktion und Verzögerung<br>verfügbar;<br>• Aktiv, der Schutz ist immer aktiv.                                                                                                    | Abhängige<br>Funktion |
| Funktion           | Es ist möglich, das Aktivierungsereignis unter den<br>Eingangskontakten von Ekip Signalling 2K auszuwählen, die<br>Zustände der Einheit (aus/ein) und die Funktion Custom<br><b>HINWEIS</b> : Ekip Connect gestattet es, die Funktion Custom<br>zu personalisieren, um das Aktivierungsereignis mit bis zu<br>acht Zuständen bei logischer Konfiguration AND oder OR zu<br>kombinieren.                                            | Disabled              |
| Verzögerung<br>ON  | <ul> <li>Aktivierungsverzögerung der Schutzfunktion, die ab dem Vorhandensein des Aktivierungsereignisses berechnet ist.</li> <li>Der Wert wird in Sekunden ausgedrückt und ist in dem folgenden Bereich einstellbar: 0 s ÷ 100 ms, mit Schritten von 0,01 s.</li> <li>HINWEIS: Der Zustand wird aktiviert, wenn das Ereignis für eine Zeit vorhanden ist, die über der eingestellten Verzögerung liegt.</li> </ul>                | 0 s                   |
| Verzögerung<br>OFF | <ul> <li>Deaktivierungsverzögerung der Schutzfunktion, die ab dem Verschwinden des Aktivierungsereignisses berechnet ist.</li> <li>Der Wert wird in Sekunden ausgedrückt und ist in dem folgenden Bereich einstellbar: 0 s ÷ 15 s, mit Schritten von 0,01 s.</li> <li>HINWEIS: Die Schutzfunktion wird deaktiviert, wenn das Ereignis für eine Zeit, die über der eingestellten Verzögerung liegt, nicht vorhanden ist.</li> </ul> | 15 s                  |

### **RELT - Ekip signalling 2K-3**

In Anwesenheit des RELT - Ekip Signalling 2K-3 Moduls steht ein spezieller Befehl (RELT Wizard) zur Verfügung, um den 2I-Schutz und andere Parameter mit einer dedizierten Konfiguration zu programmieren; für Details siehe Seite 244.

## Fernbefehle

Wenn die Einheit an ein oder mehrere Module Ekip Com angeschlossen ist, stehen zwei weitere Fernbefehle zur vorübergehenden Aktivierung/Deaktivierung der Schutzfunktion zur Verfügung:

- 2I Mode ON: schaltet die Schutzfunktion ein.
- 2I Mode OFF: schaltet die Schutzfunktion aus.

Für nähere Details siehe das Dokument 15DH002031A1101

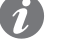

**ANM.:** Wenn die Schutzfunktion mit dem Befehl 2I Mode ON aktiviert worden ist, wird sie mit dem Befehl 2I Mode OFF oder beim Ausschalten der Einheit deaktiviert

## Warnungen

Wenn die Schutzfunktion 2I aktiv ist, erscheint im Diagnosebalken und auf der Seite Alarm-Liste die Meldung *"2I aktiv"* und die Alarm-Led leuchtet fest auf.

## IU Schutz Funktion

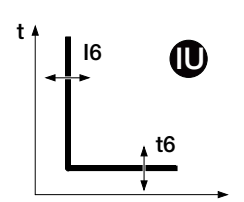

Der Schutz aktiviert sich bei einer Asymmetrie zwischen den gelesenen Strömen. Wenn die erfasste Asymmetrie die Schwelle I6 für eine Zeit über t6 überschreitet, sendet die Schutzfunktion den TRIP-Befehl.

Die Schutzfunktion schaltet sich in zwei Fällen selbsttätig aus:

- Der Messwert von mindestens einem Strom liegt über 6 In
- Der maximale Stromwert zwischen allen Phasen liegt unter 0,25 In (in der Konfiguration I Avg) oder
   0,3 In (in der Konfiguration I Max)

Um die von allen Parametern abhängigen Auslösezeiten zum prüfen und zu simulieren, sei verwiesen auf:

- Übersichtstabelle der Schutzfunktionen mit den Betriebseigenschaften (Seite 95)
  - Grafik mit der Auslösekennlinie (Seite 105)

## Parameter

| Parameter            | Beschreibung                                                                                                    | Default                                |
|----------------------|----------------------------------------------------------------------------------------------------|----------------------------------------|
| Freigeben            | Aktiviert/deaktiviert die Schutzfunktion und die Verfügbarkeit der<br>Parameter im Menü                                                                                                    | OFF                                    |
| Freigabe<br>auslösen | Aktiviert/deaktiviert das Senden des Ausschaltbefehls: Wenn nicht<br>freigegeben, werden der Alarm und die Überschreitung der Schutzzeit<br>nur als Information gehandhabt                                                                                                    | OFF                                    |
| Algorithmus          | <ul> <li>Gestattet die Wahl der Berechnungsmodalität der Asymmetrie:</li> <li>Im Vergleich zu I<sub>max</sub>: % Asym = 100 x (I<sub>max</sub> - I<sub>min</sub>) / I<sub>max</sub></li> <li>Im Vergleich zu: I<sub>Avg</sub>: % Sbil = 100 x (max I<sub>Avg</sub>) / I<sub>Avg</sub></li> <li>HINWEIS:max I<sub>Avg</sub>: maximale Abweichung zwischen den gemessenen Strömen, berechnet durch Vergleich jedes Stroms mit dem mittleren Wert;<br/>I<sub>Avg</sub>: mittlerer Wert der abgelesenen Ströme</li> </ul> | lm<br>Vergleich<br>zu I <sub>max</sub> |
| Schwelle 16          | Legt den Wert der Asymmetrie fest, bei dem der Schutz aktiviert wird.<br>Die Asymmetrie wird als Prozentwert in dem folgenden Bereich<br>ausgedrückt: 2 % - 90 %, mit Schritten von 1 %                                                                                                    | 50 %                                   |
| Zeit t6              | Das ist die Eingriffszeit der Schutzfunktion; der Wert wird in Sekunden<br>ausgedrückt und ist in dem folgenden Bereich einstellbar: 0,5 s - 60 s,<br>mit Schritten von 0,5 s                                                                                                    | 5 s                                    |

## Schutz des Neutralleiters Funk

## 5 Funktion

Der Neutralleiterschutz dient zur unterschiedlichen Kennzeichnung der Schutzfunktionen L, S und I auf der Phase des Neutralleiters indem ein Steuerfaktor eingeführt wird, der von dem der anderen Phasen abweicht.

Die Schutzfunktion ist bei der Konfiguration 4P und 3P + N verfügbar; die Konfigurationsparameter sind im Menü Einstellungen zugänglich (Seite 49).

## Parameter

| Parameter               | Beschreibung                                                                                                    | Default |
|-------------------------|----------------------------------------------------------------------------------------------------|---------|
| Freigeben               | Aktiviert/deaktiviert die Schutzfunktion                                                                                                    | OFF     |
| N-Leiter<br>Schwellwert | <ul> <li>Definiert den Multiplikationsfaktor, der auf die Schwellen und<br/>Kennlinien zur Auslösung der Schutzfunktionen für den Strom<br/>angewendet werden, der auf der Phase Ne abgelesen wird:</li> <li>50 %: kleinste Auslöseschwellen für den Neutralleiterstrom</li> <li>100 %: Für alle Phasen gleiche Auslöseschwellen</li> <li>150 %: größte Auslöseschwellen für den Neutralleiterstrom</li> <li>200 %: größte Auslöseschwellen für den Neutralleiterstrom</li> </ul> | 50 %    |

## Vorschriften, Beschränkungen und Zusatzfunktionen

Ekip Touch akzeptiert die Änderung der Schwellen I1 und InN nicht, wenn nicht die folgende Vorschrift eingehalten wird:  $(I1 \times InN) \le Iu$ 

- I1 ist die Schwelle der Schutzfunktion L in ampere (Beispiel: In= 400 A und I1= 0,6 wird I1= 240 A)I1 ist die Schwelle der Schutzfunktion L in ampere (Beispiel: In= 800 A und I1= 0,6 wird I1= 480 A)
- InN ist die Schwelle des Neutralleiters ausgedrückt als Multiplikationsfaktor (Beispiel: InN= 200 % wird InN= 2)
- Iu ist die Baugröße des CB

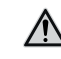

ACHTUNG! Bei den Schwellenwerten 150% und 200% setzt das Auslösegerät, wenn der gemessene Neutralleiterstrom größer als 16In ist, den Schutz automatisch auf 100% zurück

## Harmonische Verzerrungsschutz

Harmonische Gestattet die Aktivierung eines Alarms im Fall verzerrter Wellenformen.

Im Menü *Messungen* ist es möglich, den Schutz freizugeben, wenn freigegeben, ist ein Alarm aktiviert (Seite 48).

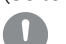

## WICHTIG: Die Schutzfunktion steuert keine Auslösung, sondern nur die Meldung.

T Schutz

Die Schutzfunktion T schützt vor anormalen Temperaturen, die gemessen werden und sich auf den Sensor im Gerät beziehen; die Prüfung der Temperatur ist immer aktiv und hat drei Betriebszustände:

| Zustand   | Temperaturbereich [°C]         | Aktion von Ekip Touch                                                                  |
|-----------|--------------------------------|----------------------------------------------------------------------------------------|
| Standard  | -25 < t < 70                   | Normaler Betrieb; Display-Status abhängig vom Typ <sup>(1)</sup>                       |
| Warnungen | -40 < t < -25 oder 70 < t < 85 | Warn-LED @ 0,5 Hz; Display-Status abhängig vom Typ                                     |
| Alarm     | t < -40 oder t > 85            | Display aus; Alarm- und Warn-LED @ 2 Hz; TRIP wenn<br>Trip enable aktiviert worden ist |

<sup>(1)</sup> Mit Ekip Touch bleibt das Display eingeschaltet im Bereich: -20°C / +70°C; mit Ekip LCD bleibt das Display eingeschaltet im Bereich: -30°C / +80°C

In allen Betriebszuständen sind alle auf dem Gerät freigegebenen Schutzfunktionen aktiv.

Um bei einem Alarm einen Ausschaltbefehl zu steuern, kann im Menü *Einstellungen - Leistungsschalter - Schutz T* der Parameter Trip-Freigabe freigegeben werden. (Seite 49).

## Hardware-Auslöseschutz

Hardware Trip schützt vor internen Anschlussfehlern an Ekip Touch und steht im Menü *Einstellungen - Leistungsschalter - Hardware Trip* zur Verfügung. (Seite 48).

Wenn sie freigegeben ist, werden mit eingeschaltetem Leistungsschalter eines oder mehrere der folgenden Ereignisse erfasst:

- Stromsensoren nicht angeschlossen (der Phase oder extern, sofern freigegeben)
- Bemessungsstrommodul nicht angeschlossen
- Trip Coil nicht angeschlossen
- Interne Probleme der Einheit

wird der Alarm angezeigt und ein TRIP-Befehl gesendet

## WICHTIG:

- Die Schutzfunktion wird ausgelöst, wenn die Fehlerzustände länger als eine Sekunde andauern
- bei einem Alarm zur Abschaltung der Auslösespule wird die Meldung aktiviert und bei Vorhandensein der Hilfsspannung wird der Ausgang YO so lange gesteuert, bis die Auslöseeinheit den Status "Leistungsschalter aus" erkennt (das Vorhandensein von YO, Ekip Actuator, Speisung der Spule YO sicherstellen)

**linst** Diese Schutzfunktion hat den Zweck, die Unversehrtheit des Leistungsschalters und der Anlage bei besonders hohen Strömen beizubehalten, die kürzere Reaktionszeiten im Vergleich zu denen verlangen, die vom unverzögerten Kurzschlussschutz gewährleistet werden.

Die Schutzfunktion kann nicht gesperrt werden und die Schwelle und die Auslösezeit werden von ABB festgelegt.

## 3 - Schutzfunktionen Voltage

Auflistung Die Schutzfunktionen Voltage, die als Default für die Modelle Ekip Hi-Touch, Ekip G Touch und Ekip G Hi-Touch verfügbar und auf den restlichen Modellen als zusätzliches SW-Paket konfiguriert werden können, sind:

| Name               | Schutztyp            | Seite |
|--------------------|----------------------|-------|
| UV                 | Unterspannung        | 65    |
| OV                 | Überspannung         | 66    |
| UV2 <sup>(1)</sup> | Unterspannung        | 66    |
| OV2 <sup>(1)</sup> | Überspannung         | 67    |
| Phasensequenz      | Phasensequenz falsch | 67    |
| VU                 | Spannungsasymmetrie  | 67    |

<sup>(1)</sup> Mit Ekip G Touch sind die Schutzfunktionen UV2 und OV2 nicht als Default verfügbar; sie lassen sich jedoch integrieren, wenn man das entsprechende SW-Paket verlangt.

## UV Schutz Funktion

t 4 UV U8 🗸 t8

Wenn eine oder mehrere der verketteten Spannungen, die von der Einheit gelesen werden, für eine Zeitspanne über t8 unter die Schwelle U8 absinkt, sendet die Schutzfunktion den TRIP-Befehl.

Um die von allen Parametern abhängigen Auslösezeiten zum prüfen und zu simulieren, sei verwiesen auf:

- Übersichtstabelle der Schutzfunktionen mit den Betriebseigenschaften (Seite 96) •
- Grafik mit der Auslösekennlinie (Seite 105) •

## Parameter

| Parameter            | Beschreibung                                                                                                    | Default |
|----------------------|----------------------------------------------------------------------------------------------------|---------|
| Freigeben            | Aktiviert/deaktiviert die Schutzfunktion und die Verfügbarkeit der<br>Parameter im Menü                                                                                                    | OFF     |
| Freigabe<br>auslösen | Aktiviert/deaktiviert das Senden des Ausschaltbefehls: Wenn nicht<br>freigegeben, werden der Alarm und die Überschreitung der Schutzzeit<br>nur als Information gehandhabt                                                            | OFF     |
| Schwelle U8          | Legt den Wert fest, bei dem der Schutz aktiviert wird.<br>Der Wert wird sowohl als absoluter Wert (Volt) wie auch als relativer<br>Wert (Un) ausgedrückt und ist einstellbar im Bereich: 0,05 Un - 1 Un<br>mit Schritten von 0,001 Un | 0,9 Un  |
| Zeit t8              | Das ist die Eingriffszeit der Schutzfunktion; der Wert wird in Sekunden ausgedrückt und ist in dem folgenden Bereich einstellbar: 0,05 s - 120 s, mit Schritten von 0,01 s                                                            | 5 s     |

## Vorschriften, Beschränkungen und Zusatzfunktionen

Mit dem Service-Steckverbinder (über Ekip Connect) oder mit Kommunikation über den Systembus ist es auch möglich, Zugriff zu den Sperrfunktionen zu erhalten. (Seite 86).

## OV Schutz Funktion

Wenn eine oder mehrere der verketteten Spannungen, die von der Einheit gelesen werden, für eine Zeitspanne über t9 die Schwelle U9 überschreiten, sendet der Schutz den TRIP-Befehl.

Um die von allen Parametern abhängigen Auslösezeiten zum prüfen und zu simulieren, sei verwiesen auf:

- Übersichtstabelle der Schutzfunktionen mit den Betriebseigenschaften (Seite 96)
- Grafik mit der Auslösekennlinie (Seite 106)

Parameter

| Parameter            | Beschreibung                                                                                                    | Default |
|----------------------|----------------------------------------------------------------------------------------------------|---------|
| Freigeben            | Aktiviert/deaktiviert die Schutzfunktion und die Verfügbarkeit der<br>Parameter im Menü                                                                                                    | OFF     |
| Freigabe<br>auslösen | Aktiviert/deaktiviert das Senden des Ausschaltbefehls: Wenn nicht<br>freigegeben, werden der Alarm und die Überschreitung der Schutzzeit<br>nur als Information gehandhabt                                                            | OFF     |
| Schwelle U9          | Legt den Wert fest, bei dem der Schutz aktiviert wird.<br>Der Wert wird sowohl als absoluter Wert (Volt) wie auch als relativer<br>Wert (Un) ausgedrückt und ist einstellbar im Bereich: 1 Un - 1,5 Un, mit<br>Schritten von 0,001 Un | 1,05 Un |
| Zeit t9              | Das ist die Eingriffszeit der Schutzfunktion; der Wert wird in Sekunden ausgedrückt und ist in dem folgenden Bereich einstellbar: 0,05 s - 120 s, mit Schritten von 0,01 s                                                            | 5 s     |

### Vorschriften, Beschränkungen und Zusatzfunktionen

Mit dem Service-Steckverbinder (über Ekip Connect) oder mit Kommunikation über den Systembus ist es auch möglich, Zugriff zu den Sperrfunktionen zu erhalten. (Seite 83).

## UV2 Schutz Funktion

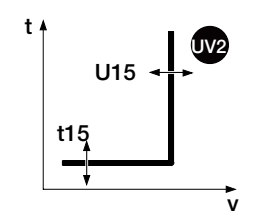

Die Schutzfunktion UV2 funktioniert wie der Schutz UV: Wenn eine oder mehrere der verketteten Spannungen, die von der Einheit gelesen werden, für eine Zeitspanne über t15 unter die Schwelle U15 absinkt, sendet die Schutzfunktion den TRIP-Befehl.

Sie ist unabhängig von der Schutzfunktion UV und daher ist es möglich, die Schwellen und Funktionen der beiden Schutzfunktionen zu programmieren, um unterschiedliche Anlagenlösungen auszunutzen (Beispiel: Meldung mit UV und Ausschaltbefehl mit UV2 oder umgekehrt beide in Meldung oder in Auslösung).

Um die von allen Parametern abhängigen Auslösezeiten zum prüfen und zu simulieren, sei verwiesen auf:

- Übersichtstabelle der Schutzfunktionen mit den Betriebseigenschaften (Seite 96)
- Grafik mit der Auslösekennlinie (Seite 105)

## Parameter

| Parameter            | Beschreibung                                                                                                    | Default |
|----------------------|----------------------------------------------------------------------------------------------------|---------|
| Freigeben            | Aktiviert/deaktiviert die Schutzfunktion und die Verfügbarkeit der<br>Parameter im Menü                                                                                                    | OFF     |
| Freigabe<br>auslösen | Aktiviert/deaktiviert das Senden des Ausschaltbefehls: Wenn nicht<br>freigegeben, werden der Alarm und die Überschreitung der Schutzzeit<br>nur als Information gehandhabt                                                             | OFF     |
| Schwelle U15         | Legt den Wert fest, bei dem der Schutz aktiviert wird.<br>Der Wert wird sowohl als absoluter Wert (Volt) wie auch als relativer<br>Wert (Un) ausgedrückt und ist einstellbar im Bereich: 0,05 Un - 1 Un,<br>mit Schritten von 0,001 Un | 0,9 Un  |
| Zeit t15             | Das ist die Eingriffszeit der Schutzfunktion; der Wert wird in Sekunden ausgedrückt und ist in dem folgenden Bereich einstellbar: 0,05 s - 120 s, mit Schritten von 0,01 s                                                             | 5 s     |

## Vorschriften, Beschränkungen und Zusatzfunktionen

Mit dem Service-Steckverbinder (über Ekip Connect) oder mit Kommunikation über den Systembus ist es auch möglich, Zugriff zu den Sperrfunktionen zu erhalten. (Seite 83).

### **OV2 Schutz** Funktion

Parameter

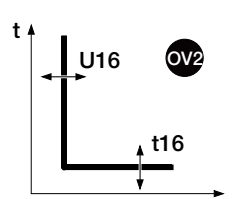

Die Schutzfunktion OV2 funktioniert wie ein Schutz OV: Wenn eine oder mehrere der verketteten Spannungen, die von der Einheit gelesen werden, für eine Zeitspanne über t16 die Schwelle U16 überschreiten, sendet die Schutzfunktion den TRIP-Befehl.

Um die von allen Parametern abhängigen Auslösezeiten zum prüfen und zu simulieren, sei verwiesen auf: Übersichtstabelle der Schutzfunktionen mit den Betriebseigenschaften (Seite 96)

Grafik mit der Auslösekennlinie (Seite 106)

| i al allietei        |                                                                                                    |         |
|----------------------|----------------------------------------------------------------------------------------------------|---------|
| Parameter            | Beschreibung                                                                                                    | Default |
| Freigeben            | Aktiviert/deaktiviert die Schutzfunktion und die Verfügbarkeit der<br>Parameter im Menü                                                                                                    | OFF     |
| Freigabe<br>auslösen | Aktiviert/deaktiviert das Senden des Ausschaltbefehls: Wenn nicht<br>freigegeben, werden der Alarm und die Überschreitung der Schutzzeit<br>nur als Information gehandhabt                                                            | OFF     |
| Schwelle U16         | Legt den Wert fest, bei dem der Schutz aktiviert wird.<br>Der Wert wird sowohl als absoluter Wert (Volt) wie auch als relativer<br>Wert (Un) ausgedrückt und ist einstellbar im Bereich: 1 Un - 1,5 Un, mit<br>Schritten von 0,001 Un | 1,05 Un |
| Zeit t16             | Das ist die Eingriffszeit der Schutzfunktion; der Wert wird in Sekunden<br>ausgedrückt und ist in dem folgenden Bereich einstellbar: 0,05 s - 120<br>s, mit Schritten von 0,01 s                                                      | 5 s     |

## Vorschriften, Beschränkungen und Zusatzfunktionen

Mit dem Service-Steckverbinder (über Ekip Connect) oder mit Kommunikation über den Systembus ist es auch möglich, Zugriff zu den Sperrfunktionen zu erhalten. (Seite 86).

Phasenfolge Schutz Die Schutzfunktion Phasenfolge ermöglich es, einen Alarm auszulösen, wenn die Sequenz der verketteten Spannungen nicht auf die vom Anwender eingestellte Sequenz ausgerichtet ist.

> Es ist möglich, die gewünschte Sequenz im Menü Einstellungen einzustellen und den Schutz im Menü Erweiterte zu aktivieren. (Seite 49 und Seite 47).

## VU Schutz Funktion

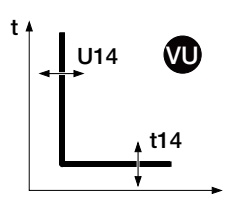

Der Schutz aktiviert sich bei einer Asymmetrie zwischen den von dem Gerät gelesenen verketteten Spannungen. Wenn die erfasste Asymmetrie die Schwelle U14 für eine Zeit über t14 überschreitet, sendet der Schutz den TRIP-Befehl.

Der Schutz schaltet sich selbsttätig aus, wenn der Höchstwert der verketteten Spannung kleiner als 0,3 Un ist.

Um die von allen Parametern abhängigen Auslösezeiten zum prüfen und zu simulieren, sei verwiesen auf:

- Übersichtstabelle der Schutzfunktionen mit den Betriebseigenschaften (Seite 96)
  - Grafik mit der Auslösekennlinie (Seite 106)

| Parameter            | Beschreibung                                                                                                    | Default |
|----------------------|----------------------------------------------------------------------------------------------------|---------|
| Freigeben            | Aktiviert/deaktiviert die Schutzfunktion und die Verfügbarkeit der<br>Parameter im Menü                                                                                                    | OFF     |
| Freigabe<br>auslösen | Aktiviert/deaktiviert das Senden des Ausschaltbefehls: Wenn nicht<br>freigegeben, werden der Alarm und die Überschreitung der Schutzzeit<br>nur als Information gehandhabt                                                                                                    | OFF     |
| Schwelle U14         | Legt den Wert der Asymmetrie fest, bei dem der Schutz aktiviert wird.<br>Die Asymmetrie wird als Prozentwert ausgedrückt und wie folgt<br>berechnet: % Asym = 100 x (Δmax U <sub>mi</sub> ) / U <sub>mi</sub> in einem Bereich: 2 % - 90<br>%, mit Schritten von 1 %<br>HINWEIS: Δmax U <sub>mi</sub> : maximale Abweichung zwischen den drei<br>berechneten Spannungen, wenn man jede verkettete Spannung<br>mit dem Mittelwert vergleicht. U <sub>mi</sub> :Mittelwert der verketteten<br>Spannungen. | 50 %    |
| Zeit t14             | Das ist die Eingriffszeit der Schutzfunktion; der Wert wird in Sekunden ausgedrückt und ist in dem folgenden Bereich einstellbar: 0,5 s - 60 s, mit Schritten von 0,5 s                                                                                                    | 5 s     |

### Vorschriften, Beschränkungen und Zusatzfunktionen

Mit dem Service-Steckverbinder (über Ekip Connect) oder mit Kommunikation über den Systembus ist es auch möglich, Zugriff zu den Sperrfunktionen zu erhalten. (Seite 86).

# 4 - Schutzfunktionen Voltage Advanced

Auflistung Die Schutzfunktionen Voltage Advanced, die als Default für die Modelle Ekip G Touch und Ekip G Hi-Touch verfügbar und auf den restlichen Modellen als zusätzliches SW-Paket konfiguriert werden können, sind:

| Name      | Schutztyp                          | Seite |
|-----------|------------------------------------|-------|
| S(V)      | Kurzschluss mit Spannungskontrolle | 68    |
| S2(V) (1) | Kurzschluss mit Spannungskontrolle | 69    |
| RV        | Restspannung                       | 71    |

<sup>(1)</sup> Mit Ekip G Touch ist die Schutzfunktion S2(V) nicht als Default verfügbar; sie lässt sich jedoch integrieren, wenn man das entsprechende SW-Paket verlangt.

### Schutz S(V) Funktion

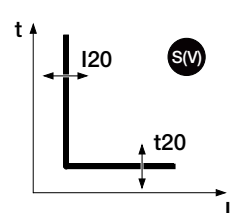

Die Schutz S(V) schützt gegen Kurzschlüsse mit einer Schwelle, die gegenüber dem Spannungswert sensibel ist.

Wenn der Strom einer oder mehrerer Phasen die Schwelle I20 für eine Zeit über t20 überschreitet, aktiviert sich der Schutz und sendet den TRIP-Befehl.

Die Schwelle I20 ändert sich nach einer Spannungssenkung mit zwei unterschiedlichen Modalitäten:

Scal (Stufe) sieht eine stufenweise Variation aufgrund der Parameter Ul und Ks vor.

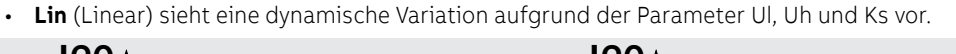

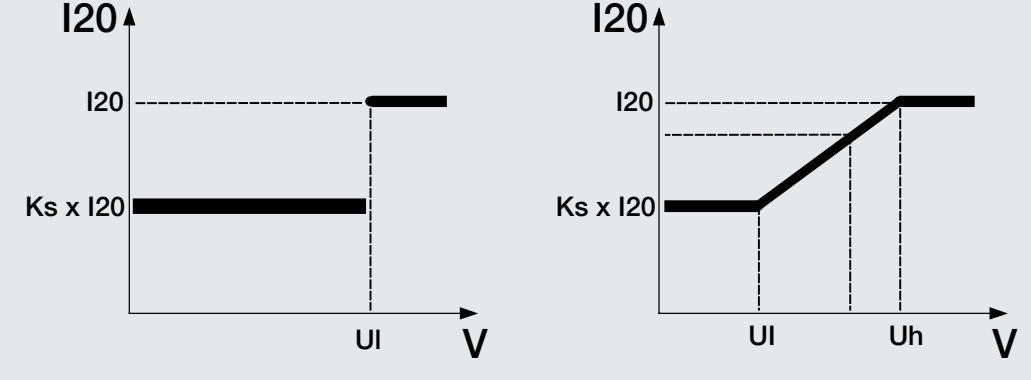

Abbildung 23

Um die von allen Parametern abhängigen Auslösezeiten zum prüfen und zu simulieren, sei verwiesen auf:

- Übersichtstabelle der Schutzfunktionen mit den Berechnungsformeln (Seite 96)
- Grafik mit der Auslösekennlinie (Seite 107)

## Parameter

| Parameter            | Beschreibung                                                                                                    | Default |
|----------------------|----------------------------------------------------------------------------------------------------|---------|
| Freigeben            | Aktiviert/deaktiviert die Schutzfunktion und die Verfügbarkeit der<br>Parameter im Menü                                                                                                    | OFF     |
| Freigabe<br>auslösen | Aktiviert/deaktiviert das Senden des Ausschaltbefehls: Wenn<br>nicht freigegeben, werden der Alarm und die Überschreitung der<br>Schutzzeit nur als Information gehandhabt                                                                                                  | OFF     |
| Kennlinie            | Gestattet die Wahl der Betriebsmodalität, Scal oder Lin                                                                                                    | Scal    |
| Schwelle I20         | Legt den Wert fest, der den Schutz aktiviert und zur Berechnung<br>der Auslösezeit beiträgt.<br>Der Wert wird sowohl als absoluter Wert (ampere) wie auch als<br>relativer Wert (In) ausgedrückt und ist einstellbar im Bereich: 0,6<br>In - 10 In mit Schritten von 0,1 In | 1 In    |

Fortsetzung auf der nächsten Seite

| Parameter   | Beschreibung                                                                                                    | Default |
|-------------|----------------------------------------------------------------------------------------------------|---------|
| Schwelle Ul | Das ist die Spannung, die die Umschaltung der Auslöseschwelle<br>I20 mit unterschiedlichem Verhalten aufgrund der gewählten<br>Modalität bedingt <sup>(1)</sup><br>Der Wert wird sowohl als absoluter Wert (V) wie auch als relativer<br>Wert (Un) ausgedrückt und ist einstellbar im Bereich: 0,2 Un - 1 Un<br>mit Schritten von 0,01 Un                                                                                                    | 1 Un    |
| Schwelle Uh | Der Parameter wird mit der Kennlinie Lin gezeigt und trägt zur<br>Berechnung der Auslöseschwelle I20 bei:<br>• mit abgelesener Spannung < Uh (und ≥ UI) ändert sich die<br>Schwelle allmählich <sup>(I)</sup><br>• mit abgelesener Spannung ≥ Uh beträgt die Schwelle I20<br>Der Wert wird sowohl als absoluter Wert (V) wie auch als relativer<br>Wert (Un) ausgedrückt und ist einstellbar im Bereich: 0,2 Un - 1 Un<br>mit Schritten von 0,01 Un | 1 Un    |
| Schwelle Ks | Berechnungskonstante der Schwelle I20.<br>Der Wert wird als Prozentwert der Schwelle I20 ausgedrückt und<br>ist einstellbar im Bereich: 0,1 I20 - 1 I20 mit Schritten von 0,01                                                                                                    | 0,6 120 |
| Zeit t20    | Das ist die Auslösezeit der Schutzfunktion.<br>Der Wert wird in Sekunden ausgedrückt und ist einstellbar im<br>Bereich: 0,05 s - 30 s, mit Schritten von 0,01 s                                                                                                    | 0,1 s   |

## (1) Auslöseschwelle (je nach der Betriebskennlinie)

| Modalität | Gelesene Spannung | Auslöseschwelle                                                      |
|-----------|-------------------|----------------------------------------------------------------------|
| Scal      | < UI              | Ks x I20                                                             |
|           | ≥UI               | 120                                                                  |
| Lin       | < UI              | Ks x I20                                                             |
|           | ≥ UI (e < Uh)     | ((I20 x ( 1 - Ks ) x ( U <sub>mis</sub> - Uh ) ) / (Uh - Ul) ) + I20 |

### Vorschriften, Beschränkungen und Zusatzfunktionen

Mit dem Service-Steckverbinder (über Ekip Connect) oder mit Kommunikation über den Systembus ist es auch möglich, Zugriff zu den Sperrfunktionen zu erhalten. (Seite 86).

## Schutz S2(V) Funktion

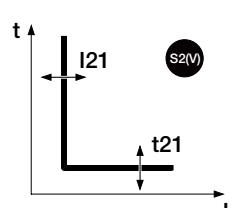

Der Schutz S2(V) funktioniert wie der Schutz S(V) und schützt gegen Kurzschlüsse mit einer Schwelle, die gegenüber dem Spannungswert sensibel ist.

Es ist unabhängig vom Schutz S(V) und daher ist es möglich, die Schwellen und Funktionen der beiden Schutzfunktionen zu programmieren, um unterschiedliche Anlagenlösungen auszunutzen (Beispiel: Meldung mit S(V) und Ausschaltbefehl mit S2(V) oder umgekehrt, oder S(V) und S2(V) beide in Meldung oder in Auslösung).

Wenn der Strom einer oder mehrerer Phasen die Schwelle I21 für eine Zeit über t21 überschreitet, aktiviert sich der Schutz und sendet den TRIP-Befehl.

Die Schwelle I21 ändert sich nach einer Spannungssenkung mit zwei unterschiedlichen Modalitäten:

- Scal (Stufe) sieht eine stufenweise Variation aufgrund der Parameter Ul2 und Ks2 vor;.
- Lin (Linear) sieht eine dynamische Variation aufgrund der Parameter Ul2, Uh2 und Ks2 vor.

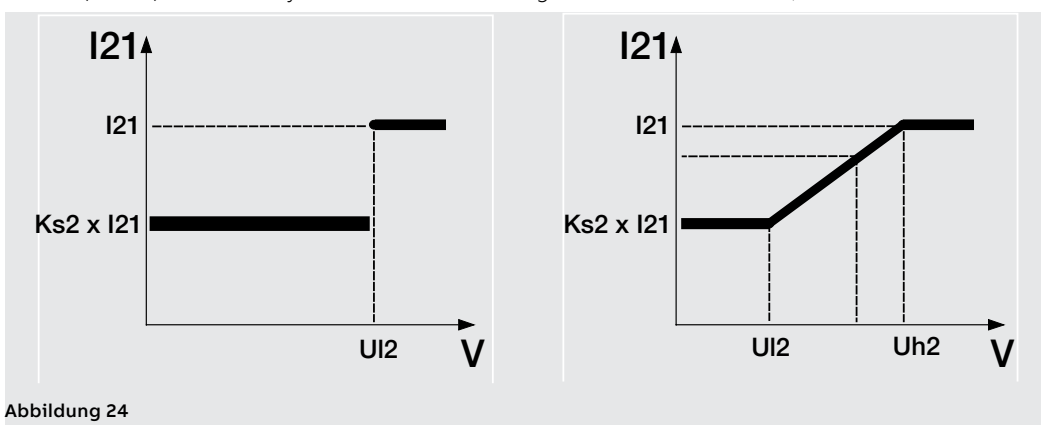

Um die von allen Parametern abhängigen Auslösezeiten zum prüfen und zu simulieren, sei verwiesen auf:

- Übersichtstabelle der Schutzfunktionen mit den Berechnungsformeln (Seite 96)
- Grafik mit der Auslösekennlinie (Seite 107)

Fortsetzung auf der nächsten Seite
| Parameter            | Beschreibung                                                                                                    | Default |
|----------------------|----------------------------------------------------------------------------------------------------|---------|
| Freigeben            | Aktiviert/deaktiviert die Schutzfunktion und die Verfügbarkeit der Parameter im Menü                                                                                                    | OFF     |
| Freigabe<br>auslösen | Aktiviert/deaktiviert das Senden des Ausschaltbefehls: Wenn<br>nicht freigegeben, werden der Alarm und die Überschreitung der<br>Schutzzeit nur als Information gehandhabt                                                                                                    | OFF     |
| Kennlinie            | Gestattet die Wahl der Betriebsmodalität, Scal oder Lin                                                                                                    | Scal    |
| Schwelle I21         | Legt den Wert fest, der den Schutz aktiviert und zur Berechnung<br>der Auslösezeit beiträgt.<br>Der Wert wird sowohl als absoluter Wert (ampere) wie auch als<br>relativer Wert (In) ausgedrückt und ist einstellbar im Bereich: 0,6<br>In - 10 In mit Schritten von 0,1 In                                                                                                    | 1 In    |
| Schwelle Ul2         | Das ist die Spannung, die die Umschaltung der Auslöseschwelle<br>I21 mit unterschiedlichem Verhalten aufgrund der gewählten<br>Modalität <sup>(1)</sup> bedingt.<br>Der Wert wird sowohl als absoluter Wert (V) wie auch als relativer<br>Wert (Un) ausgedrückt und ist einstellbar im Bereich: 0,2 Un - 1 Un<br>mit Schritten von 0,01 Un                                                                                                    | 1 Un    |
| Schwelle Uh2         | Der Parameter wird mit der Kennlinie Lin gezeigt und trägt zur<br>Berechnung der Auslöseschwelle I21 bei:<br>• mit abgelesener Spannung < Uh2 (und ≥ UI2) ändert sich die<br>Schwelle allmählich <sup>(1)</sup><br>• mit abgelesener Spannung ≥ Uh2 beträgt die Schwelle I21<br>Der Wert wird sowohl als absoluter Wert (V) wie auch als relativer<br>Wert (Un) ausgedrückt und ist einstellbar im Bereich: 0,2 Un - 1 Un<br>mit Schritten von 0,01 Un | 1 Un    |
| Schwelle Ks2         | Berechnungskonstante der Schwelle I21.<br>Der Wert wird als Prozentwert der Schwelle I21 ausgedrückt<br>und ist in dem folgenden Bereich einstellbar: 0,1 I21 - 1 I21 mit<br>Schritten von 0,01                                                                                                    | 0,6  21 |
| Zeit t21             | Das ist die Auslösezeit der Schutzfunktion.<br>Der Wert wird in Sekunden ausgedrückt und ist einstellbar im<br>Bereich: 0,05 s - 30 s, mit Schritten von 0,01 s                                                                                                    | 0,1 s   |

#### (1) Auslöseschwelle (je nach der Betriebskennlinie)

| Modalität | Gelesene Spannung | Auslöseschwelle                                                          |
|-----------|-------------------|--------------------------------------------------------------------------|
| Scal      | < UI2             | Ks2 x I21                                                                |
| SCal      | ≥ UI2             | 121                                                                      |
| Lin       | < UIs             | Ks2 x I21                                                                |
| LIN       | ≥ Ul2 (e < Uh2)   | ((l21 x ( 1 - Ks2 ) x ( U <sub>mis</sub> - Uh2 ) ) / (Uh2 - Ul2) ) + l21 |

#### Vorschriften, Beschränkungen und Zusatzfunktionen

Mit dem Service-Steckverbinder (über Ekip Connect) oder mit Kommunikation über den Systembus ist es auch möglich, Zugriff zu den Sperrfunktionen zu erhalten. (Seite 86).

## RV Schutz Funktion

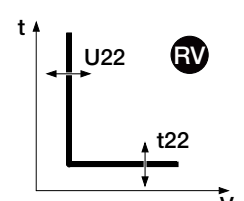

Der Schutz aktiviert sich bei einem Isolationsausfall (Prüfung der Restspannung U0). Wenn die Spannung die Schwelle U22 für eine Zeit über t2 überschreitet, sendet die Schutzfunktion den TRIP-Befehl.

Der Schutz ist in den Konfigurationen 3P und 3P + N verfügbar, indem das Vorhandensein der Neutralleiterspannung auf dem Modul Ekip Measurement aktiviert wird oder, bei Vorhandensein von Ekip Synchrocheck, in der externen VO-Konfiguration.

Um die von allen Parametern abhängigen Auslösezeiten zum prüfen und zu simulieren, sei verwiesen auf:

- Übersichtstabelle der Schutzfunktionen mit den Betriebseigenschaften (Seite 96)
- Grafik mit der Auslösekennlinie (Seite 107)

#### Parameter

| Parameter            | Beschreibung                                                                                                    | Default |
|----------------------|----------------------------------------------------------------------------------------------------|---------|
| Freigeben            | Aktiviert/deaktiviert die Schutzfunktion und die Verfügbarkeit der<br>Parameter im Menü                                                                                                    | OFF     |
| Freigabe<br>auslösen | Aktiviert/deaktiviert das Senden des Ausschaltbefehls: Wenn<br>nicht freigegeben, werden der Alarm und die Überschreitung der<br>Schutzzeit nur als Information gehandhabt                                                                                                    | OFF     |
| Schwelle U22         | Legt den Wert fest, bei dem der Schutz aktiviert wird.<br>Der Wert wird sowohl als absoluter Wert (V) wie auch als relativer<br>Wert (Un) ausgedrückt und ist einstellbar im Bereich: 0,05 Un -<br>0,5 Un mit Schritten von 0,001 Un                                                                                                    | 0,15 Un |
| Zeit t22             | Das ist die Eingriffszeit der Schutzfunktion; der Wert wird<br>in Sekunden ausgedrückt und ist in dem folgenden Bereich<br>einstellbar: 0,05 s - 120 s, mit Schritten von 0,01 s                                                                                                    | 15 s    |
| Zeit<br>zurücksetzen | Das ist die Verharrenszeit des Alarms, nachdem die<br>Schutzfunktion den Alarmzustand verlassen hat; es kann<br>nützlich sein, um die Verzögerung auch beim Vorliegen<br>von vorübergehenden Deaktivierungen der Schutzfunktion<br>beizubehalten.<br>Der Wert wird in Sekunden ausgedrückt und ist einstellbar im<br>Bereich: 0 s - 0,2 s, mit Schritten von 0,02 s | 0 s     |

#### Vorschriften, Beschränkungen und Zusatzfunktionen

Mit dem Service-Steckverbinder (über Ekip Connect) oder mit Kommunikation über den Systembus ist es auch möglich, Zugriff zu den Sperrfunktionen zu erhalten. (Seite 86).

## 5 - Schutzfunktionen Frequency

Auflistung Die Schutzfunktionen Frequency, die als Default für die Modelle Ekip Hi-Touch, Ekip G Touch und Ekip G Hi-Touch verfügbar und auf den restlichen Modellen als zusätzliches SW-Paket konfiguriert werden können, sind:

| Name               | Schutztyp     | Seite |
|--------------------|---------------|-------|
| UF                 | Unterfrequenz | 72    |
| OF                 | Überfrequenz  | 73    |
| UF2 <sup>(1)</sup> | Unterfrequenz | 73    |
| OF2 <sup>(1)</sup> | Überfrequenz  | 74    |

<sup>(1)</sup> Mit Ekip G Touch sind die Schutzfunktionen UF2 und OF2 nicht als Default verfügbar; sie lassen sich jedoch integrieren, wenn man das entsprechende SW-Paket verlangt.

### UF Schutz Funktion

Wenn die Netzfrequenz, die von der Einheit gelesen wird, für eine Zeitspanne über t12 unter die Schwelle f12 absinkt, sendet der Schutz den TRIP-Befehl.

Der Schutz schaltet sich selbsttätig aus, wenn der Höchstwert der verketteten Spannung kleiner als 30 V ist.

Um die von allen Parametern abhängigen Auslösezeiten zum prüfen und zu simulieren, sei verwiesen auf:

- Übersichtstabelle der Schutzfunktionen mit den Betriebseigenschaften (Seite 96)
- Grafik mit der Auslösekennlinie (Seite 108) •

#### Parameter

| Parameter            | Beschreibung                                                                                                    | Default |
|----------------------|----------------------------------------------------------------------------------------------------|---------|
| Freigeben            | Aktiviert/deaktiviert die Schutzfunktion und die Verfügbarkeit der<br>Parameter im Menü                                                                                                    | OFF     |
| Freigabe<br>auslösen | Aktiviert/deaktiviert das Senden des Ausschaltbefehls: Wenn<br>nicht freigegeben, werden der Alarm und die Überschreitung der<br>Schutzzeit nur als Information gehandhabt                                                            | OFF     |
| Schwelle f12         | Legt den Wert fest, bei dem der Schutz aktiviert wird.<br>Der Wert wird sowohl als absoluter Wert (Hertz) wie auch als<br>relativer Wert (Fn) ausgedrückt und ist einstellbar im Bereich: 0,9<br>Fn - 1 Fn mit Schritten von 0,001 Fn | 0,9 Fn  |
| Zeit t12             | Das ist die Auslösezeit der Schutzfunktion; der Wert wird in<br>Sekunden ausgedrückt und ist einstellbar im Bereich: 0,06 s - 300<br>s, mit Schritten von 0,01 s                                                                      | 3 s     |

#### Vorschriften, Beschränkungen und Zusatzfunktionen

Mit dem Service-Steckverbinder (über Ekip Connect) oder mit Kommunikation über den Systembus ist es auch möglich, Zugriff zu den Sperrfunktionen zu erhalten. (Seite 86).

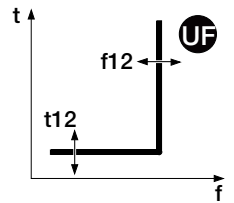

### OF Schutzfunktion Funktion

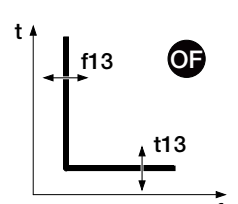

Wenn die Netzfrequenz, die von der Einheit gelesen wird, für eine Zeitspanne über t13 die Schwelle f13 überschreitet, sendet der Schutz den TRIP-Befehl.

Der Schutz schaltet sich selbsttätig aus, wenn der Höchstwert der verketteten Spannung kleiner als 30 V ist.

Um die von allen Parametern abhängigen Auslösezeiten zum prüfen und zu simulieren, sei verwiesen auf:

- Übersichtstabelle der Schutzfunktionen mit den Betriebseigenschaften (Seite 96)
  - Grafik mit der Auslösekennlinie (Seite 108)

Parameter

| Parameter            | Beschreibung                                                                                                    | Default |
|----------------------|----------------------------------------------------------------------------------------------------|---------|
| Freigeben            | Aktiviert/deaktiviert die Schutzfunktion und die Verfügbarkeit der<br>Parameter im Menü                                                                                                    | OFF     |
| Freigabe<br>auslösen | Aktiviert/deaktiviert das Senden des Ausschaltbefehls: Wenn<br>nicht freigegeben, werden der Alarm und die Überschreitung der<br>Schutzzeit nur als Information gehandhabt                                                            | OFF     |
| Schwelle f13         | Legt den Wert fest, bei dem der Schutz aktiviert wird.<br>Der Wert wird sowohl als absoluter Wert (Hertz) wie auch als<br>relativer Wert (Fn) ausgedrückt und ist einstellbar im Bereich: 1 Fn<br>- 1,1 Fn mit Schritten von 0,001 Fn | 1,1 Fn  |
| Zeit t13             | Das ist die Auslösezeit der Schutzfunktion; der Wert wird in<br>Sekunden ausgedrückt und ist einstellbar im Bereich: 0,06 s - 300<br>s, mit Schritten von 0,01 s                                                                      | 3 s     |

#### Vorschriften, Beschränkungen und Zusatzfunktionen

Mit dem Service-Steckverbinder (über Ekip Connect) oder mit Kommunikation über den Systembus ist es auch möglich, Zugriff zu den Sperrfunktionen zu erhalten. (Seite 86).

#### UF2 Schutz Funktion

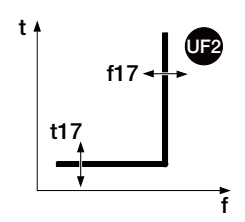

Der Schutz UF2 funktioniert wie der Schutz UF: Wenn die Netzfrequenz, die von der Einheit gelesen wird, für eine Zeitspanne über t17 unter die Schwelle f17 absinkt, sendet der Schutz den TRIP-Befehl.

Er ist unabhängig vom Schutz UF und daher ist es möglich, die Schwellen und Funktionen der beiden Schutzfunktionen zu programmieren, um unterschiedliche Anlagenlösungen auszunutzen (Beispiel: Meldung mit UF und Ausschaltbefehl mit UF2 oder umgekehrt beide in Meldung oder in Auslösung).

Der Schutz schaltet sich selbsttätig aus, wenn der Höchstwert der verketteten Spannung kleiner als 30 V ist.

Um die von allen Parametern abhängigen Auslösezeiten zum prüfen und zu simulieren, sei verwiesen auf:

- Übersichtstabelle der Schutzfunktionen mit den Betriebseigenschaften (Seite 95)
- Grafik mit der Auslösekennlinie (Seite 108)

#### Parameter

| Parameter            | Beschreibung                                                                                                    | Default |
|----------------------|----------------------------------------------------------------------------------------------------|---------|
| Freigeben            | Aktiviert/deaktiviert die Schutzfunktion und die Verfügbarkeit der<br>Parameter im Menü                                                                                                    | OFF     |
| Freigabe<br>auslösen | Aktiviert/deaktiviert das Senden des Ausschaltbefehls: Wenn<br>nicht freigegeben, werden der Alarm und die Überschreitung der<br>Schutzzeit nur als Information gehandhabt                                                            | OFF     |
| Schwelle f17         | Legt den Wert fest, bei dem der Schutz aktiviert wird.<br>Der Wert wird sowohl als absoluter Wert (Hertz) wie auch als<br>relativer Wert (Fn) ausgedrückt und ist einstellbar im Bereich: 0,9<br>Fn - 1 Fn mit Schritten von 0,001 Fn | 0,9 Fn  |
| Zeit t17             | Das ist die Auslösezeit der Schutzfunktion; der Wert wird in<br>Sekunden ausgedrückt und ist einstellbar im Bereich: 0,06 s - 300<br>s, mit Schritten von 0,01 s                                                                      | 3 s     |

#### Vorschriften, Beschränkungen und Zusatzfunktionen

Mit dem Service-Steckverbinder (über Ekip Connect) oder mit Kommunikation über den Systembus ist es auch möglich, Zugriff zu den Sperrfunktionen zu erhalten. (Seite 86).

### OF2 Schutzfunktion Funktion

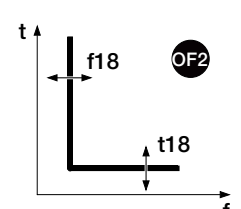

Der Schutz OF2 funktioniert wie der Schutz OF: Wenn die Netzfrequenz, die von der Einheit gelesen wird, für eine Zeitspanne über t18 die Schwelle f18 überschreitet, sendet der Schutz den TRIP-Befehl.

Er ist unabhängig vom Schutz OF und daher ist es möglich, die Schwellen und Funktionen der beiden Schutzfunktionen zu programmieren, um unterschiedliche Anlagenlösungen auszunutzen (Beispiel: Meldung mit OF und Ausschaltbefehl mit OF2 oder umgekehrt beide in Meldung oder in Auslösung).

Der Schutz schaltet sich selbsttätig aus, wenn der Höchstwert der verketteten Spannung kleiner als 30 V ist.

Um die von allen Parametern abhängigen Auslösezeiten zum prüfen und zu simulieren, sei verwiesen auf:

- Übersichtstabelle der Schutzfunktionen mit den Betriebseigenschaften (Seite 96)
- Grafik mit der Auslösekennlinie (Seite 108)

#### Parameter

| Parameter            | Beschreibung                                                                                                    | Default |
|----------------------|----------------------------------------------------------------------------------------------------|---------|
| Freigeben            | Aktiviert/deaktiviert die Schutzfunktion und die Verfügbarkeit der<br>Parameter im Menü                                                                                                    | OFF     |
| Freigabe<br>auslösen | Aktiviert/deaktiviert das Senden des Ausschaltbefehls: Wenn<br>nicht freigegeben, werden der Alarm und die Überschreitung der<br>Schutzzeit nur als Information gehandhabt                                                            | OFF     |
| Schwelle f18         | Legt den Wert fest, bei dem der Schutz aktiviert wird.<br>Der Wert wird sowohl als absoluter Wert (Hertz) wie auch als<br>relativer Wert (Fn) ausgedrückt und ist einstellbar im Bereich: 1 Fn<br>- 1,1 Fn mit Schritten von 0,001 Fn | 1,1 Fn  |
| Zeit t18             | Das ist die Auslösezeit der Schutzfunktion; der Wert wird in<br>Sekunden ausgedrückt und ist einstellbar im Bereich: 0,06 s - 300<br>s, mit Schritten von 0,01 s                                                                      | 3 s     |

#### Vorschriften, Beschränkungen und Zusatzfunktionen

Mit dem Service-Steckverbinder (über Ekip Connect) oder mit Kommunikation über den Systembus ist es auch möglich, Zugriff zu den Sperrfunktionen zu erhalten. (Seite 86).

## 6 - Schutzfunktionen Power

Auflistung Die Schutzfunktionen Power, die als Default für die Modelle Ekip Hi-Touch, Ekip G Touch und Ekip G Hi-Touch verfügbar und auf Ekip Touch als zusätzliches SW-Paket konfiguriert werden können, sind:

| Schutztyp                                                | Seite                                                                                                    |
|----------------------------------------------------------|----------------------------------------------------------------------------------------------------|
| Rückleistung                                             | 75                                                                                                    |
| Gerichteter Kurzschluss mit einstellbarer<br>Verzögerung | 78                                                                                                    |
| Max. Blindleistung                                       | 78                                                                                                    |
| Max. Wirkleistung                                        | 78                                                                                                    |
| Kleinste Wirkleistung                                    | 79                                                                                                    |
| Rückleistung                                             | 79                                                                                                    |
| Kleinstes cosφ                                           | 80                                                                                                    |
|                                                          | Schutztyp<br>Rückleistung<br>Gerichteter Kurzschluss mit einstellbarer<br>Verzögerung<br>Max. Blindleistung<br>Max. Wirkleistung<br>Kleinste Wirkleistung<br>Rückleistung<br>Kleinstes cosφ |

<sup>(1)</sup> Die Schutzfunktion ist mit Ekip Hi-Touch nicht als Default verfügbar; bei Bestellung des entsprechenden SW-Pakets kann sie aber integriert werden

<sup>(2)</sup> Die Schutzfunktion ist mit Ekip G Touch nicht als Default verfügbar; bei Bestellung des entsprechenden SW-Pakets kann sie aber integriert werden

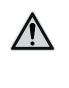

ACHTUNG! Der Parameter Leistungsfluss beeinflusst das Vorzeichen der Leistungen und den Leistungsfaktor, die vom Gerät gemessen werden. Für ein korrektes Funktionieren aller Schutzfunktionen des Pakets Schutzfunktionen Powerden Leistungsflussentsprechend der eigenen Anlage konfigurieren und überprüfen

### RP Schutz Funktion

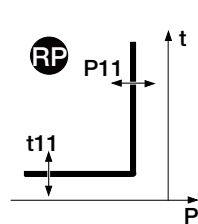

Wenn die gesamte Rückwirkleistung für eine Zeitspanne über t1 die Schwelle P11 überschreitet, sendet der Schutz den TRIP-Befehl.

Um die von allen Parametern abhängigen Auslösezeiten zum prüfen und zu simulieren, sei verwiesen auf:

- Übersichtstabelle der Schutzfunktionen mit den Betriebseigenschaften (Seite 96)
- Grafik mit der Auslösekennlinie (Seite 109)

#### Parameter

| Parameter            | Beschreibung                                                                                                    | Default |
|----------------------|----------------------------------------------------------------------------------------------------|---------|
| Freigeben            | Aktiviert/deaktiviert die Schutzfunktion und die Verfügbarkeit der<br>Parameter im Menü                                                                                                    | OFF     |
| Freigabe<br>auslösen | Aktiviert/deaktiviert das Senden des Ausschaltbefehls: Wenn<br>nicht freigegeben, werden der Alarm und die Überschreitung der<br>Schutzzeit nur als Information gehandhabt                                                                                                    | OFF     |
| Schwelle P11         | Legt den Wert fest, bei dem der Schutz aktiviert wird.<br>Der Wert wird sowohl als absoluter Wert (kW) wie auch als relativer<br>Wert (Sn) ausgedrückt und ist einstellbar im Bereich: -0,05 Sn bis -1<br>Sn mit Schritten von 0,001 Sn<br>HINWEIS: Der in Sn ausgedrückten Schwelle geht das<br>Vorzeichen "-" voraus, um anzugeben, dass es sich um eine<br>Rückleistung handelt. | -0,1 Sn |
| Zeit t11             | Das ist die Eingriffszeit der Schutzfunktion; der Wert wird in<br>Sekunden ausgedrückt und ist in dem folgenden Bereich einstellbar:<br>0,05 s - 120 s, mit Schritten von 0,01 s                                                                                                    | 10 s    |

#### Vorschriften, Beschränkungen und Zusatzfunktionen

Mit dem Service-Steckverbinder (über Ekip Connect) oder mit Kommunikation über den Systembus ist es auch möglich, Zugriff zu den Sperrfunktionen zu erhalten. (Seite 86).

#### Schutz D Funktion

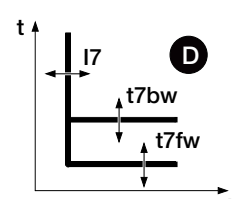

Der Schutz D wirkt ähnlich wie der Schutz S, ist jedoch außerdem in der Lage, die Richtung des Stroms während der Fehlerzeit zu erkennen.

Die Stromrichtung gestattet es zu erkennen, ob der Fehler stromaufwärts oder stromabwärts von dem Gerät liegt, das von Ekip Touch gesteuert wird.

In Ringsystemen gestattet es der Schutz D, den Verteilungsabschnitt zu identifizieren, in dem der Fehler vorgefallen ist und ihn ohne Auswirkungen auf die Funktion der restlichen Anlage abzutrennen (bei Benutzung der Zonenselektivität).

Wenn der Strom einer oder mehrerer Phasen die Schwelle I7 (I7fw oder I7bw) für eine Zeit über t7 (t7fw oder t7bw) überschreitet, aktiviert sich der Schutz je nach der Richtung des Fehlers und sendet den TRIP-Befehl.

Die Fehlerrichtung wird festgelegt, indem man die Richtung des erfassten Fehlerstroms mit der Bezugsrichtung vergleicht.

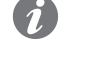

**ANM.:** Die Bezugsrichtung wird unter Berücksichtigung des für die Richtung des Leistungsflusses und der Phasenfolge (Drehrichtung der Phasen) eingestellten Wertes berechnet.

| Phasenfolge (einge-<br>stellt) | Leistungsfluss (ein-<br>gestellt) | Phasenfolge (er-<br>fasst) | Bezugsrichtung<br>(Richtung forward) |
|--------------------------------|-----------------------------------|----------------------------|--------------------------------------|
| 123                            | Oben>Unten                        | 123                        | Oben>Unten                           |
| 123                            | Unten> Oben                       | 123                        | Unten> Oben                          |
| 123                            | Oben>Unten                        | 321                        | Unten> Oben                          |
| 123                            | Unten> Oben                       | 321                        | Oben>Unten                           |
| 321                            | Oben>Unten                        | 123                        | Unten> Oben                          |
| 321                            | Unten> Oben                       | 123                        | Oben>Unten                           |
| 321                            | Oben>Unten                        | 321                        | Oben>Unten                           |
| 321                            | Unten> Oben                       | 321                        | Unten> Oben                          |

Um die von allen Parametern abhängigen Auslösezeiten zum prüfen und zu simulieren, sei verwiesen auf:

<sup>•</sup> Grafik mit der Auslösekennlinie (Seite 109)

| Parameter                             | Beschreibung                                                                                                    | Default |
|---------------------------------------|----------------------------------------------------------------------------------------------------|---------|
| Freigeben                             | Aktiviert/deaktiviert die Schutzfunktion und die Verfügbarkeit der<br>Parameter im Menü                                                                                                    | OFF     |
| Freigabe<br>auslösen                  | Aktiviert/deaktiviert das Senden des Ausschaltbefehls: Wenn nicht<br>freigegeben, werden der Alarm und die Überschreitung der Schutzzeit<br>nur als Information gehandhabt                                                                                                    | ON      |
| Schwelle 17 Fw                        | Legt den Wert fest, bei dem der Schutz mit Richtung forward aktiviert<br>wird.<br>Der Wert wird sowohl als absoluter Wert (ampere) wie auch als relativer<br>Wert (In) ausgedrückt und ist einstellbar im Bereich: 0,6 In - 10 In mit<br>Schritten von 0,1 In                                                                                                    | 2 In    |
| Schwelle i7 Bw                        | Legt den Wert fest, bei dem der Schutz mit Richtung backward<br>aktiviert wird.<br>Der Wert wird sowohl als absoluter Wert (ampere) wie auch als relativer<br>Wert (In) ausgedrückt und ist einstellbar im Bereich: 0,6 In - 10 In mit<br>Schritten von 0,1 In                                                                                                    | 2 In    |
| Zeit t7 Fw                            | Das ist im Fall der Richtung forward die Auslösezeit.<br>Der Wert wird in Sekunden ausgedrückt und ist in dem folgenden<br>Bereich einstellbar: 0,1 s - 0,8 s, mit Schritten von 0,01 s                                                                                                    | 0,2 s   |
| Zeit t7 Bw                            | Das ist im Fall der Richtung backward die Auslösezeit.<br>Der Wert wird in Sekunden ausgedrückt und ist in dem folgenden<br>Bereich einstellbar: 0,1 s - 0,8 s, mit Schritten von 0,01 s                                                                                                    | 0,2 s   |
| Zonen-<br>Selektivität <sup>(1)</sup> | Aktiviert/deaktiviert die Funktion und die Verfügbarkeit der<br>Selektivitätszeit auf dem Display.<br>HINWEIS: Für eine korrekte Funktion der Selektivität D sind die<br>Selektivitäten S, S2, I, 2I, MCR und G auf OFF zu konfigurieren.<br>HINWEIS: Für eine korrekte Funktion der Selektivität D sind<br>die Selektivitäten S, S2, I, 2I, MCR, G, Gext und MDGF auf OFF<br>zu konfigurieren. | OFF     |
| Selektiv-Zeit<br>Fw <sup>(1)</sup>    | Das ist die Auslösezeit des Schutzes mit aktiver Funktion der<br>Zonenselektivität, Richtung forward und nicht vorhandenem<br>Selektivitätseingang fw.<br>Der Wert wird in Sekunden ausgedrückt und ist in dem folgenden<br>Bereich einstellbar: 0,1 s - 0,8 s, mit Schritten von 0,01 s                                                                                                    | 0,13 s  |
| Selektiv-Zeit Bw <sup>(1)</sup>       | Das ist die Auslösezeit des Schutzes mit aktiver Funktion der Zonenselektivität, Richtung<br>backward und nicht vorhandenem Selektivitätseingang bw.<br>Der Wert wird in Sekunden ausgedrückt und ist in dem folgenden Bereich einstellbar: 0,1<br>s - 0,8 s, mit Schritten von 0,01 s                                                                                                    | 0,13 s  |

<sup>•</sup> Übersichtstabelle der Schutzfunktionen mit den Berechnungsformeln (Seite 95)

Fortsetzung von der vorherigen Seite

| Parameter                        | Beschreibung                                                                                                    |       |  |  |
|----------------------------------|----------------------------------------------------------------------------------------------------|-------|--|--|
| Start<br>freigeben               | Aktiviert/deaktiviert die Funktion und die Verfügbarkeit der kombinierten Parameter auf dem Display.                                                                                                    |       |  |  |
| Start Schw.<br>Fw <sup>(2)</sup> | Schutzschwelle nur während der Anlaufzeit gültig, in den Bedingungen,<br>in denen die Funktion aktiv ist, und mit Stromrichtung forward <sup>(2)</sup> .<br>Der Wert wird sowohl als absoluter Wert (ampere) wie auch als relativer<br>Wert (In) ausgedrückt und ist einstellbar im Bereich: 0,6 In - 10 In mit<br>Schritten von 0,1 In                                                                   |       |  |  |
| Start Schw.<br>Bw <sup>(2)</sup> | Schutzschwelle nur während der Anlaufzeit gültig, in den Bedingungen,<br>in denen die Funktion aktiv ist, und mit Stromrichtung backward.<br>Der Wert wird sowohl als absoluter Wert (ampere) wie auch als relativer<br>Wert (In) ausgedrückt und ist einstellbar im Bereich: 0,6 In - 10 In mit<br>Schritten von 0,1 In                                                                                  |       |  |  |
| Start Zeit <sup>(2)</sup>        | Das ist die Zeit, in der die Anlaufschwelle aktiv ist, die ab der<br>Überschreitung der Aktivierungsschwelle berechnet wird.<br>Der Wert wird in Sekunden ausgedrückt und ist in dem folgenden<br>Bereich einstellbar: 0,1 s - 30 s, mit Schritten von 0,01 s                                                                                                    |       |  |  |
| Direction Min<br>Winkel          | Ekip Touch berechnet den Winkel der Phasenverschiebung zwischen<br>der gemessenen Wirkleistung und Scheinleistung: Wenn die<br>Phasenverschiebung größer als der eingestellte Parameter Richtung<br>Min Winkel wird, betrachtet die Einheit die Fehlerrichtung als<br>identifiziert. Der Wert ist in Grad ausgedrückt und kann in einem<br>Bereich von 15 Werten von 3,6 ° bis 69,6 ° eingestellt werden. | 3,6 ° |  |  |

<sup>(1)</sup> Details auf Seite 84

<sup>(2)</sup> Details auf Seite 86

#### Vorschriften, Beschränkungen und Zusatzfunktionen

Mit dem Service-Steckverbinder (über Ekip Connect) oder mit Anschluss an den Systembus ist es auch möglich, Zugriff zu den Sperrfunktionen zum Typ der Selektivität und den Parametern *Trip only Forward* und *Trip Only Backward* zu erhalten. (Seite 86).

#### Anwendungsrelevante Anmerkungen

- Bei Aktivieren des Richtungsschutzes D wird automatisch der Alarm aktiviert, der die Phasenfolge steuert (er ist jedenfalls auch manuell ausschaltbar und aktivierbar): Es ist festzustellen, dass bei einer zyklischen Phasenfolge, die nicht dem eingestellten Wert entspricht, der Richtungsschutz die Bezugsrichtung im Fehlerfall in Bezug zu dem erwarteten invertiert; die Details der Schutzfunktion Phasenfolge stehen auf Seite 67
- das Verhalten des Richtungsschutzes wird im Fall kleiner Überströme vom Typ der Last beeinflusst: Um im Fall einer kapazitiven Last die Möglichkeit einer nicht korrekten Identifikation der Richtung des Fehlerstroms zu vermeiden, empfiehlt es sich, dass die Einstellung dieses Schutzes sich auf die tatsächlichen Fehlerbedingungen und nicht auf Überlastungen bezieht

### OQ Schutz Funktion

ō

. . . . . .

Wenn eine oder mehrere der Blindleistungen, die von der Einheit gelesen werden, für eine Zeitspanne über t27 die Schwelle Q27 überschreiten, sendet der Schutz den TRIP-Befehl.

- Um die von allen Parametern abhängigen Auslösezeiten zum prüfen und zu simulieren, sei verwiesen auf:
- Übersichtstabelle der Schutzfunktionen mit den Betriebseigenschaften (Seite 96)
- Grafik mit der Auslösekennlinie (Seite 110)

| Parameter            | Beschreibung                                                                                                    |     |  |  |
|----------------------|----------------------------------------------------------------------------------------------------|-----|--|--|
| Freigeben            | Aktiviert/deaktiviert die Schutzfunktion und die Verfügbarkeit der der Parameter im Menü                                                                                                    |     |  |  |
| Freigabe<br>auslösen | Aktiviert/deaktiviert das Senden des Ausschaltbefehls: Wenn<br>nicht freigegeben, werden der Alarm und die Überschreitung der<br>Schutzzeit nur als Information gehandhabt                                                           |     |  |  |
| Schwelle Q27         | Legt den Wert fest, bei dem der Schutz aktiviert wird.<br>Der Wert wird sowohl als absoluter Wert (kVAR) wie auch als<br>relativer Wert (Sn) ausgedrückt und ist einstellbar im Bereich: 0,4<br>Sn - 2 Sn mit Schritten von 0,001 Sn |     |  |  |
| Zeit t27             | Das ist die Eingriffszeit des Schutzes; der Wert wird in Sekunden<br>ausgedrückt und ist einstellbar im Bereich: 0,5 s - 100 s, mit<br>Schritten von 0,5 s                                                                           | 1 s |  |  |

#### Vorschriften, Beschränkungen und Zusatzfunktionen

Mit dem Service-Steckverbinder (über Ekip Connect) oder mit Kommunikation über den Systembus ist es auch möglich, Zugriff zu den Sperrfunktionen zu erhalten. (Seite 86).

#### OP Schutz Funktion

Parameter

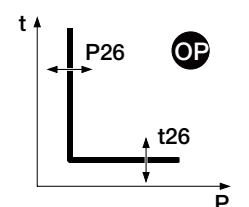

Wenn eine oder mehrere der Wirkleistungen, die von der Einheit gelesen werden, für eine Zeitspanne über t26 die Schwelle P26 überschreiten, sendet der Schutz den TRIP-Befehl.

Um die von allen Parametern abhängigen Auslösezeiten zum prüfen und zu simulieren, sei verwiesen auf:

- Übersichtstabelle der Schutzfunktionen mit den Betriebseigenschaften (Seite 96)
- Grafik mit der Auslösekennlinie (Seite 110)

| Parameter                                                                                                    | Beschreibung                                                                                                    | Default |
|----------------------------------------------------------------------------------------------------|----------------------------------------------------------------------------------------------------|---------|
| Freigeben                                                                                                    | Aktiviert/deaktiviert die Schutzfunktion und die Verfügbarkeit der Parameter im Menü                                                                                                    | OFF     |
| Freigabe<br>auslösen                                                                                                    | Aktiviert/deaktiviert das Senden des Ausschaltbefehls: Wenn<br>nicht freigegeben, werden der Alarm und die Überschreitung der<br>Schutzzeit nur als Information gehandhabt                                                         | OFF     |
| Schwelle P26                                                                                                    | Legt den Wert fest, bei dem der Schutz aktiviert wird.<br>Der Wert wird sowohl als absoluter Wert (kW) wie auch als<br>relativer Wert (Sn) ausgedrückt und ist einstellbar im Bereich: 0,4<br>Sn - 2 Sn mit Schritten von 0,001 Sn |         |
| Zeit t26Das ist die Eingriffszeit des Schutzes; der Wert wird in Sekunde<br>ausgedrückt und ist einstellbar im Bereich: 0,5 s - 100 s, mit<br>Schritten von 0,5 s |                                                                                                    | 1 s     |

#### Vorschriften, Beschränkungen und Zusatzfunktionen

Mit dem Service-Steckverbinder (über Ekip Connect) oder mit Kommunikation über den Systembus ist es auch möglich, Zugriff zu den Sperrfunktionen zu erhalten. (Seite 86).

## UP Schutz Funktion

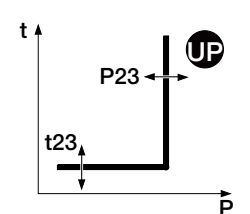

Wenn eine oder mehrere der Wirkleistungen, die von der Einheit gelesen werden, für eine Zeitspanne über t23 unter die Schwelle P23 abfallen, sendet der Schutz den TRIP-Befehl.

Die Schutzfunktion ist auch für negative Wirkleistungen (umgekehrt) aktiv, ist aber von der Schutzfunktion RP (Rückleistungsfunktion) unabhängig.

Der Schutz schaltet sich selbsttätig aus, wenn der Höchstwert der verketteten Spannung kleiner als 30 V ist.

Um die von allen Parametern abhängigen Auslösezeiten zum prüfen und zu simulieren, sei verwiesen auf:

- Übersichtstabelle der Schutzfunktionen mit den Betriebseigenschaften (Seite 96)
- Grafik mit der Auslösekennlinie (Seite 111)

| Parameter                                                                                                   | Beschreibung                                                                                                    | Default |
|----------------------------------------------------------------------------------------------------|----------------------------------------------------------------------------------------------------|---------|
| Freigeben                                                                                                   | Aktiviert/deaktiviert die Schutzfunktion und die Verfügbarkeit der<br>Parameter im Menü                                                                                                    | OFF     |
| Freigabe<br>auslösen                                                                                        | Aktiviert/deaktiviert das Senden des Ausschaltbefehls: Wenn<br>nicht freigegeben, werden der Alarm und die Überschreitung der<br>Schutzzeit nur als Information gehandhabt                                                                                           | OFF     |
| Schwelle P23                                                                                                | Legt den Wert fest, bei dem der Schutz aktiviert wird.<br>Der Wert wird sowohl als absoluter Wert (kW) wie auch als<br>relativer Wert (Sn) ausgedrückt und ist einstellbar im Bereich: 0,1<br>Sn - 1 Sn mit Schritten von 0,001 Sn                                   | 1 Sn    |
| Zeit t23                                                                                                    | Das ist die Eingriffszeit des Schutzes; der Wert wird in Sekunden<br>ausgedrückt und ist einstellbar im Bereich: 0,5 s - 100 s, mit<br>Schritten von 0,5 s                                                                                                    |         |
| Start freigeben Aktiviert/deaktiviert die Funktion und die Verfügbarkeit des Parameters Anlaufzeit im Menü. |                                                                                                    | OFF     |
| Start Zeit                                                                                                  | Das ist die Zeit, in der die Schwelle ist deaktiviert ist und die ab<br>der Überschreitung der Aktivierungsschwelle berechnet wird.<br>Der Wert wird in Sekunden ausgedrückt und ist in dem folgenden<br>Bereich einstellbar: 0,1 s - 30 s, mit Schritten von 0,01 s | 0,1 s   |

#### Vorschriften, Beschränkungen und Zusatzfunktionen

Mit dem Service-Steckverbinder (über Ekip Connect) oder mit Kommunikation über den Systembus ist es auch möglich, Zugriff zu den Sperrfunktionen zu erhalten. (Seite 86).

### RQ Schutz Funktion

Q24; Q25; Kq; Kq2 t24 Q24; Q25; Kq; Kq2 Q24; Q25; Kq; Kq2

Der Schutz RQ schützt mit Schwelle, die je nach der Wirkleistung einstellbar ist, gegen die Rückleitung der Blindleistung.

Wenn die rückgeleitete Blindleistung in den TRIP-Bereich gelangt, der von den Schutzparametern und den abgelesenen Leistungen festgelegt wird, und zwar für eine längere Zeit als t24, sendet der Schutz den TRIP-Befehl.

Die Einstellung der Konstanten Kq und Kq2 gestattet es, die Auslöseschwelle des Schutzes zu ändern, die sich aus dem Schnittpunkt der beiden TRIP-Bereiche ergibt, deren Grenzen von den auf der Einheit konfigurierten Parametern abhängen.

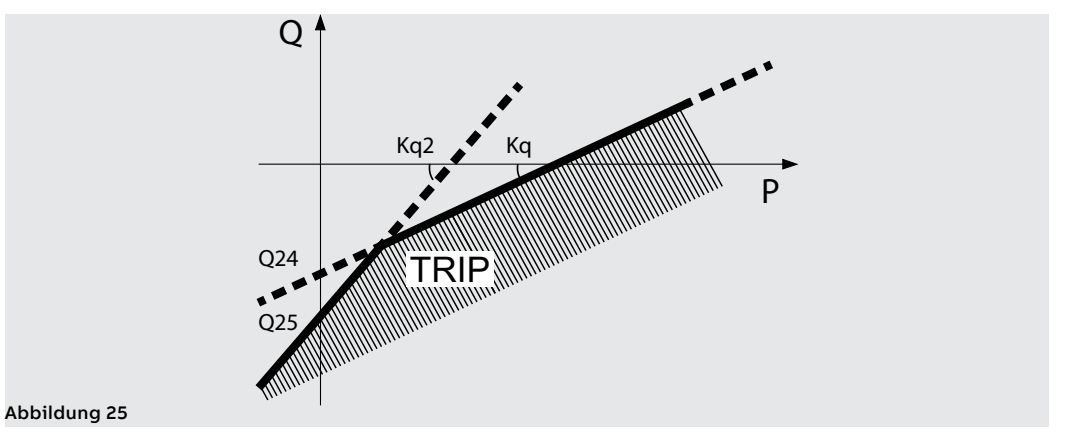

Um die von allen Parametern abhängigen Auslösezeiten zum prüfen und zu simulieren, sei verwiesen auf:

- Übersichtstabelle der Schutzfunktionen mit den Betriebseigenschaften (Seite 96)
- Grafik mit der Auslösekennlinie (Seite 111)

| Parameter            | Beschreibung                                                                                                    |  |  |  |  |
|----------------------|----------------------------------------------------------------------------------------------------|--|--|--|--|
| Freigeben            | Aktiviert/deaktiviert die Schutzfunktion und die Verfügbarkeit der<br>Parameter im Menü                                                                                                    |  |  |  |  |
| Freigabe<br>auslösen | Aktiviert/deaktiviert das Senden des Ausschaltbefehls: Wenn nicht<br>freigegeben, werden der Alarm und die Überschreitung der Schutzzeit<br>nur als Information gehandhabt                                                                                                    |  |  |  |  |
| Schwelle Kq          | Sie definiert das Gefälle der Geraden in Bezug auf der Schwelle Q24.<br>Der Wert wird sowohl als absoluter Wert (Winkelkoeffizient der<br>Geraden) ausgedrückt und ist einstellbar im Bereich: -2 bis 2 mit<br>Schritten von 0,01                                                                                                    |  |  |  |  |
| Schwelle<br>-Q24     | Die Blindleistung ist erforderlich, um die Auslösegerade und den<br>entsprechenden TRIP-Bereich festzulegen.<br>Der Wert wird sowohl als absoluter Wert (kVAR) wie auch als relativer<br>Wert (Sn) ausgedrückt und ist einstellbar im Bereich: 0,1 Sn - 1 Sn mit<br>Schritten von 0,001 Sn<br>HINWEIS: Die in Sn ausgedrückte Schwelle hat kein Vorzeichen<br>"-", aber sie ist auf jeden Fall als rückgeleitete Blindleistung zu<br>verstehen.                                  |  |  |  |  |
| Schwelle Kq2         | Definiert das Gefälle der Geraden in Bezug auf der Schwelle Q25.<br>Der Wert wird sowohl als absoluter Wert (Winkelkoeffizient der<br>Geraden) ausgedrückt und ist einstellbar im Bereich: -2 bis 2 mit<br>Schritten von 0,01                                                                                                    |  |  |  |  |
| Schwelle<br>-Q25     | Legt den Wert der Blindleistung fest, bei der der Schutz aktiv wird, und<br>ist erforderlich, um den entsprechenden TRIP-Bereich festzulegen.<br>Der Wert wird sowohl als absoluter Wert (kVAR) wie auch als relativer<br>Wert (Sn) ausgedrückt und ist einstellbar im Bereich: 0,1 Sn - 1 Sn mit<br>Schritten von 0,001 Sn<br>HINWEIS: Die in Sn ausgedrückte Schwelle hat kein Vorzeichen<br>"-", aber sie ist auf jeden Fall als rückgeleitete Blindleistung zu<br>verstehen. |  |  |  |  |
| Zeit t24             | Das ist die Auslösezeit des Schutzes; der Wert wird in Sekunden<br>ausgedrückt und ist einstellbar im Bereich: 0,5 s - 100 s, mit Schritten<br>von 0,1 s                                                                                                    |  |  |  |  |
| Schwelle<br>Vmin     | Das ist die kleinste Spannung zur Aktivierung der Schutzfunktion.<br>Wenn mindestens eine verkettete Spannung vorhanden ist, die unter<br>der Schwelle Vmin liegt, ist die Schutzfunktion nicht aktiv.<br>Der Wert wird sowohl als absoluter Wert (V) wie auch als relativer Wert<br>(Un) ausgedrückt und ist einstellbar im Bereich: 0,5 Un - 1,2 Un mit<br>Schritten von 0,01 Un                                                                                               |  |  |  |  |

#### Vorschriften, Beschränkungen und Zusatzfunktionen

- Ekip Touch akzeptiert Parameter in Übereinstimmung mit den folgenden Beschränkungen: Q24 < Q25 und Kq < Kq2</li>
- Mi dem Service-Steckverbinder (über Ekip Connect) oder mit Anschluss an den Systembus ist es auch möglich, Zugriff zu den Sperrfunktionen zu erhalten. (Seite 86).

**CosΦ Schutz** Die Schutzfunktion aktiviert einen Alarm, wenn der Gesamtwert cosφ die eingestellte Schwelle unterschreitet.

Der Gesamtwert cos $\phi$  wird als Verhältnis zwischen der Gesamtwirkleistung und der Gesamtscheinleistung berechnet.

#### Parameter

Die Parameter befinden sich im Menü Erweiterte - Meldungen (Seite 47)

| Parameter | Beschreibung                                                                                                    | Default |
|-----------|----------------------------------------------------------------------------------------------------|---------|
| Freigeben | Aktiviert/deaktiviert den Schutz und die Verfügbarkeit der Schwelle im<br>Menü                                             | OFF     |
| Schwelle  | Legt den Wert fest, bei dem der Schutz aktiviert wird. Ist einstellbar in einem Bereich: 0,5 - 0,95 mit Schritten von 0,01 | 0,95    |

## 7 - Schutzfunktionen ROCOF

Das Schutzpaket ROCOF ist als Default für Ekip G Hi-Touch verfügbar und kann auf den restlichen Modellen als zusätzliches SW-Paket konfiguriert werden

Hier folgt der Schutz

#### **ROCOF Schutz** Funktion

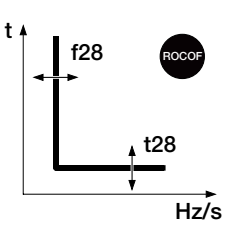

Der Schutz ROCOF schützt gegen schnelle Frequenzänderungen: Wenn die Frequenz sich für eine Zeit über t28 schneller ändert als die auf der Einheit eingestellte Steuervariation f28, sendet der Schutz den TRIP-Befehl.

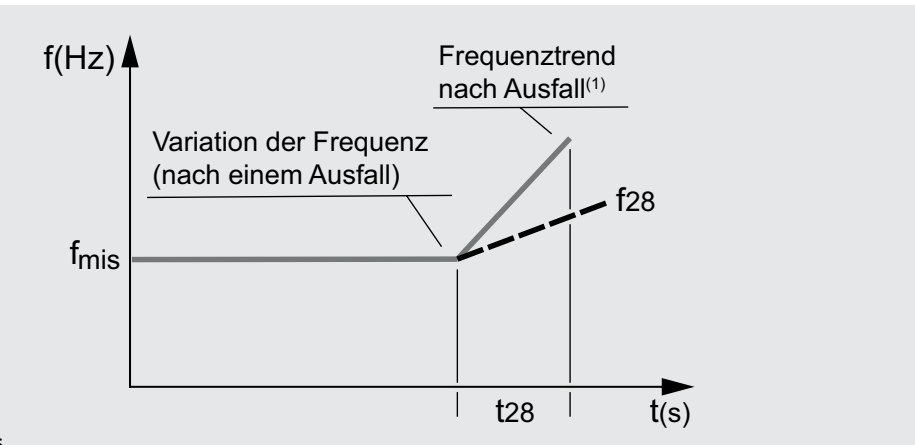

#### Abbildung 26

<sup>(1)</sup> Beispiel mit geradliniger positiver Variation der Frequenz, die größer als der Sollwert von f28 ist; der Schutz verwaltet auch negative Variationen.

Der Schutz schaltet sich selbsttätig aus, wenn der Höchstwert der verketteten Spannung kleiner als 30 V ist.

Um die von allen Parametern abhängigen Auslösezeiten zum prüfen und zu simulieren, sei verwiesen auf:

- Übersichtstabelle der Schutzfunktionen mit den Betriebseigenschaften (Seite 96)
  - Grafik mit der Auslösekennlinie (Seite 112)

#### Parameter

| Parameter                                                                                                    | Beschreibung                                                                                                    | Default  |
|----------------------------------------------------------------------------------------------------|----------------------------------------------------------------------------------------------------|----------|
| Freigeben                                                                                                    | Aktiviert/deaktiviert die Schutzfunktion und die Verfügbarkeit der<br>Parameter im Menü                                                                                                    | OFF      |
| Freigabe<br>auslösen                                                                                                    | Aktiviert/deaktiviert das Senden des Ausschaltbefehls: Wenn nicht<br>freigegeben, werden der Alarm und die Überschreitung der Schutzzeit<br>nur als Information gehandhabt                                                                                            | OFF      |
| Schwelle f28                                                                                                    | Legt den höchstzulässigen Anteil der Frequenzvariation in der Zeit<br>fest; bei der Überschreitung wird der Schutz aktiviert.<br>Der Wert wird als absoluter Wert (Hz/s) ausgedrückt und ist<br>einstellbar im Bereich: 0,4 Hz/s - 10 Hz/s mit Schritten von 0,2 Hz/s | 0,6 Hz/s |
| Schaltrichtung                                                                                                    | Legt fest, ob der Schutz eine Zunahme ( <b>Aufwärts</b> ), eine Abnahme<br>( <b>Abwärts</b> ) oder beide Variationen ( <b>Aufwärts</b> oder <b>Abwärts</b> )<br>überwacht.                                                                                            |          |
| Zeit f28Das ist die Auslösezeit der Schutzfunktion; der Wert wird in Sekunden<br>ausgedrückt und ist einstellbar im Bereich: 0,06 s - 300 s, mit<br>Schritten von 0,01 s |                                                                                                    | 0,5 s    |

#### Vorschriften, Beschränkungen und Zusatzfunktionen

Mit dem Service-Steckverbinder (über Ekip Connect) oder mit Kommunikation über den Systembus ist es auch möglich, Zugriff zu den Sperrfunktionen zu erhalten. (Seite 86).

## 8 - Adaptive Schutz

Das Paket adaptiver Schutz ist als Default für Ekip Hi-Touch und Ekip M Touch verfügbar und kann auf den restlichen Modellen als zusätzliches SW-Paket konfiguriert werden. Hier folgt der Schutz

Doppeleinstellung

**g** Die Funktion gestattet es, zwei verschiedene Schutzkonfigurationen zu haben, die zueinander alternativ sind, wobei die Satzumschaltung mit programmierbaren Ereignissen gesteuert wird.

Im Menü Einstellungen-Doppelsatz kann die Funktion aktiviert werden (Seite 49)

| Parameter           | Beschreibung                                                                                                    | Default |
|---------------------|----------------------------------------------------------------------------------------------------|---------|
| Freigeben           | Aktivieren/deaktivieren der Funktion                                                                                      | OFF     |
| Standardeinstellung | Zur Festlegung des Haupt- und des Nebenschutzsatzes (der sich<br>beim Vorliegen des programmierten Ereignisses aktiviert) | Set A   |

Im Menü *Erweiterte - Funktionen* ist es möglich, das Ereignis zu programmieren, das die Satzumschaltung verursacht (von Default auf Nebensatz), Siehe den Abschnitt Programmierbare Funktionen und Befehle (Seite 92).

## 9 - Zusätzliche Schutzfunktionen

Einleitung Einige Schutzfunktionen sind mit zusätzlichen Funktionen ausgestattet, die ihre Eigenschaften und Leistungen erweitern:

| Name                    | Schutztyp                                                                 |    |  |
|-------------------------|---------------------------------------------------------------------------|----|--|
| Thermisches Gedächtnis  | Überhitzung der Kabel                                                     |    |  |
| Zeinen-Selektivität     | Steuerung von Auslösebefehlen in einem Netzwerk von<br>Leistungsschaltern |    |  |
| Verriegelungen          | Schutzsperre bei programmierbaren Ereignissen                             | 86 |  |
| Startup                 | Unterschiedliche Schwellen bei Steuerschwellen                            | 86 |  |
| Strom Schwellwert       | Stromregelung mit programmierbaren Schwellen                              | 91 |  |
| Programmierbare Befehle | Programmierbare Befehle mit Auslösegeräts Ereignisse oder<br>Zuständen    | 92 |  |

Das Vorhandensein von Zubehörmodulen gestattet es außerdem, die entsprechenden Schutzfunktionen zu aktivieren:

| Name         | Schutztyp                                                 |    |  |  |
|--------------|-----------------------------------------------------------|----|--|--|
| Gext         | Externer Erdschluss mit einstellbarer Verzögerung         | 87 |  |  |
| Rc           | Fehlerstrom / differenzstrom                              | 90 |  |  |
| Synchrocheck | Synchronismus zwischen zwei unabhängigen Spannungsquellen | 92 |  |  |
| MDGF         | Multi-Leistungsschalter-Fehlerstrom                       | 88 |  |  |

# Schutz

Thermisches Gedächtnis Die für die Schutzfunktionen L und S verfügbare Funktion gestattet es, die Überhitzung der an den Leistungsschalter angeschlossenen Kabel zu vermeiden: Im Fall nahe beieinander liegender Auslösungen betrachtet die Einheit die zwischen den Schaltungen verstrichene Zeit und das Ausmaß der Fehler, um die Ausschaltzeit zu verringern.

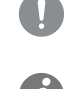

WICHTIG: Für die Schutz S ist die Funktion aktivierbar, wenn die gewählte Kennlinie zeitabhängig ist.

ANM.: Die Funktion verringert die Ausschaltzeit auch im Fall von Überlastungen, die nicht zum Ausschaltbefehl geführt haben (mehr als 100 ms)

Zonenselektivitäten S. S2, I, 2I, MCR, G SchutzZonenselektivitäten S. S2, I, 2I, MCR, G, Gext, MDGF Schutz

Die Funktion, die für die Schutzfunktionen S, S2, I, 2I, MCR, G, Gext und MDGF aktiviert werden kann (wenn sie verfügbar und freigegeben sind), gestattet es, mehrere zur gleichen Anlage gehörige Geräte, einschließlich Ekip Touch, untereinander zu verbinden, um die Auslösebefehle im Fall der Schutzfunktionen S, S2, I, 2I, MCR, G, Gext und MDGF besser steuern zu können.

Die Funktion gestattet es, die Geräte so zu koordinieren, dass bei einem Fehler:

Das Gerät anspricht, das dem Fehler am nächsten ist

die anderen Geräte für eine programmierbare Zeit blockiert werden

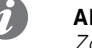

ANM.: Der Anschluss ist zwischen ABB Geräten möglich, die über die Funktion der Zonenselektivität verfügen

#### Eigenschaften

Ekip Touch verfügt über fünf Selektivitätsanschlüsse, die sich auf den rückseitigen Steckverbindern des Leistungsschalters befinden:

| Name | Тур         | Beschreibung                                        | Anschluss                      |
|------|-------------|-----------------------------------------------------|--------------------------------|
| Szi  | Eingang     | Selektivitätseingang Schutz S, S2, I, 2I<br>und MCR | Von Geräten<br>stromabwärts    |
| Szo  | Output      | Selektivitätsausgang Schutz S, S2, I, 2I<br>und MCR | Zum Gerät<br>stromaufwärts     |
| Gzi  | Eingang     | Selektivitätseingang Schutz G, Gext und<br>MDGF     | Von Geräten<br>stromabwärts    |
| Gzo  | Output      | Selektivitätsausgang Schutz G, Gext und<br>MDGF     | Zum Gerät<br>stromaufwärts     |
| Szc  | Gemeinsamer | Gemeinsamer des Selektivitätsnetzes                 | Das ganze<br>Selektivitätsnetz |

#### Konfiguration

Für eine korrekte Konfiguration des Selektivitätsnetzes einer oder mehrerer Schutzfunktionen:

1. Die Ausgänge der Zonenselektivität des gleichen Typs (Beispiel: Szo) der Geräte, die zu der gleichen Zone gehören, an den Eingang der Zonenselektivität des Gerätes direkt stromaufwärts anschließen (Beispiel: Szi).

2. Alle Szc der Geräte des gleichen Netzes untereinander verbinden.

3. Die Zeit t2 muss auf einen Wert konfiguriert werden, der größer oder gleich t2 sel + 50 ms ist, ausgeschlossen das Gerät, das sich am weitesten stromabwärts im eigenen Netz befindet.

#### Logiktabelle

Die Tabelle enthält alle Fälle, in denen es bei mit im Gerät freigegebener Zonenselektivität zu einer Alarmbedingung oder einem Signal der Zonenselektivität kommt, das von einem anderen Gerät stammt.

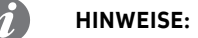

- Die Tabelle gibt das Fallbeispiel von Schutz S an, gilt aber auch die die anderen Schutzfunktionen: G, S2, I, 2I, MCR, Gext und MDGF, jede mit den entsprechenden Anschlüssen
- Wenn gleichzeitig die Schutzselektivitäten aktiv sind, die die gleichen Anschlüsse teilen (Beispiel: S, S2, I, 2I und MCR), erfolgt die Steuerung der Ein-/Ausgänge mit Logik OR

| Bedingung | Szi | Szo | Auslöse-<br>dauer | Kommentare                                                                                                    |
|-----------|-----|-----|-------------------|----------------------------------------------------------------------------------------------------|
| lf < 12   | 0   | 0   | Kein TRIP         | TRIP Das Gerät befindet sich nicht im Alarmzustand                                                                                                   |
| lf < 12   | 1   | 1   | Kein TRIP         | Das Gerät befindet sich nicht im Alarmzustand,<br>verbreitet aber das Selektivitätssignal, das es vom<br>Gerät stromaufwärts erhalten hat            |
| lf > 12   | 0   | 1   | t2 sel (1)        | Das Gerät befindet sich im Alarmzustand und ist das<br>erste, das den Fehler erfasst hat: es spricht mit der<br>Zeit t2 sel an <sup>(1)</sup>        |
| lf > 12   | 1   | 1   | t2 <sup>(2)</sup> | Das Gerät befindet sich im Alarmzustand und ist<br>aber nicht das erste, das den Fehler erfasst hat: es<br>spricht mit der Zeit t2 an <sup>(2)</sup> |

<sup>(1)</sup> beim Schutz I ist die Auslösezeit die des Schutzes

<sup>(2)</sup> beim Schutz erfolgt die Auslösung in 100ms

### Zonenselektivität D Schutz Vorwort

Die Funktion, die für Schutz D aktiviert werden kann (wenn er verfügbar und freigegeben ist), gestattet es, mehrere zur gleichen Anlage gehörige Geräte, einschließlich Ekip Touch, untereinander zu verbinden, um die Auslösebefehle im Fall des Schutzes D besser steuern zu können.

Sie ist besonders nützlich bei Ring- und Gitternetzwerken, bei denen neben der Festlegung der Zone auch die Festlegung der Richtung des Leistungsflusses, der den Fehler speist, von grundlegender Bedeutung ist.

Die Funktion gestattet es, die Geräte so zu koordinieren, dass bei einem Fehler:

- das Gerät anspricht, das dem Fehler am nächsten ist
- Die anderen Geräte f
  ür eine programmierbare Zeit blockiert werden

#### HINWEISE:

- Der Anschluss ist zwischen ABB Geräten möglich, die über die Funktion der Zonenselektivität verfügen
- Für eine korrekte Benutzung der Selektivitätsfunktion D die Zonenselektivität der Schutzfunktionen S, S2, I, 2I, MCR, G, Gext und MDGF deaktivieren

#### Eigenschaften

Ekip Touch verfügt über fünf Selektivitätsanschlüsse die sich auf der oberen Klemmenleiste des Leistungsschalters befinden:

| Name | Тур         | Beschreibung                           | Bezeichnung für D |
|------|-------------|----------------------------------------|-------------------|
| Szi  | Eingang     | Selektivitätseingang Richtung Forward  | DFin              |
| Szo  | Output      | Selektivitätsausgang Richtung Forward  | DFout             |
| Gzi  | Eingang     | Selektivitätseingang Richtung Backward | Dbin              |
| Gzo  | Output      | Selektivitätsausgang Richtung Backward | Dbout             |
| Szc  | Gemeinsamer | Gemeinsamer des Selektivitätsnetzes    | SZc               |

#### Konfiguration

Für eine korrekte Konfiguration der Selektivität D in einem Ringnetzwerk:

1. Den Selektivitätsausgang jedes Geräts (Beispiel: DFin) an den Selektivitätseingang der gleichen Richtung des sofort darauf folgenden Geräts anschließen (Beispiel: DFout).

2. Alle Szc der Geräte des gleichen Netzes untereinander verbinden.

#### Logiktabelle

Die Tabelle enthält alle Fälle, in denen es bei mit im Gerät freigegebener Zonenselektivität zu einer Alarmbedingung oder einem Signal der Zonenselektivität kommt, das von einem anderen Gerät stammt.

Wenn die **Fehlerrichtung** gleichläufig mit der **Bezugsrichtung** ist, wird der Ausgang Forward aktiviert, wenn die Richtung dagegen gegenläufig ist, wird der Ausgang Backward aktiviert. (Seite 76)

| Fehler-<br>richtung | Bedingung  | DFin | Dbin | Dfout | Dbout | Auslöse-<br>dauer | Kommentare                                                                                                    |  |
|---------------------|------------|------|------|-------|-------|-------------------|----------------------------------------------------------------------------------------------------|--|
| Forward             | lf < 17 Fw | 0    | х    | 0     | Х     | Kain TRID         | Das Gerät befindet sich nicht                                                                                                    |  |
| Backward            | lf < 17 Bw | х    | 0    | х     | 0     |                   | im Alarmzustand                                                                                                    |  |
| Forward             | lf < 17 Fw | 1    | х    | 1     | х     |                   | Das Gerät befindet sich nicht                                                                                                    |  |
| Backward            | lf < 17 Bw | x    | 1    | x     | 1     | Kein TRIP         | im Alarmzustand, verbreitet<br>aber das Selektivitätssignal,<br>das es auf dem Ausgang der<br>Bezugsrichtung erhalten hat        |  |
| Forward             | lf > 17 Fw | 0    | х    | 1     | х     | t7 Fw sel         | Das Gerät befindet sich im                                                                                                    |  |
| Backward            | lf > 17 Bw | x    | 0    | x     | 1     | t7 Bw sel         | Alarmzustand und ist das<br>erste, das den Fehler erfass<br>hat: es spricht mit der Zeit t<br>Fw sel oder t7 Bw sel an           |  |
| Forward             | lf > 17 Fw | 1    | х    | 1     | х     | t7 Fw             | Das Gerät befindet sich im                                                                                                    |  |
| Backward            | lf > 17 Bw | x    | 1    | x     | 1     | t7 Bw             | Alarmzustand und ist aber<br>nicht das erste, das den<br>Fehler erfasst hat: es spricht<br>mit der Zeit t7 Fw (oder t7<br>Bw) an |  |

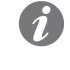

**ANM.:** Wenn mit aktivierter Zonenselektivität die Fehlerrichtung nicht festlegbar ist, spricht das Gerät an und berücksichtigt die erste Schwelle, die zwischen I7 Fw und I7 Bw überschritten wird, ohne irgendeinen Ausgang (DFout oder DBout) zu aktivieren; falls beide Schwellenwerte überschritten werden (z.B. wenn sie auf den gleichen Wert eingestellt sind), greift die Einheit mit dem niedrigeren zwischen den Zeiten t7 Fw und t7 Bw ein.

Trip Only Forward und Backward

Mit dem Service-Steckverbinder (über Ekip Connect) oder mit Kommunikation vom Systembus ist es möglich, den Schutz D (sofern verfügbar und freigegeben) zu mit 2 weiteren Parametern zu konfigurieren:

- *Trip only Forward*: Wenn aktiviert, steuert der Schutz D Ausschaltbefehle nur dann, wenn als Richtung Forward erfasst wird
- *Trip only Backward*: Wenn aktiviert, steuert der Schutz D Ausschaltbefehle nur dann, wenn als Richtung Backward erfasst wird.

Ein etwaiger Fehler in der Gegenrichtung wird nur als Alarminformation gehandhabt.

#### Selektivitätstyp

Mit dem Service-Steckverbinder (über Ekip Connect) oder mit Kommunikation vom Systembus ist es möglich, für die Schutzfunktionen S, S2, I, 2I, MCR, G, Gext, MDGF und D (sofern verfügbar und freigegeben) die Eingänge und einige Ausgänge der Zonenselektivität zu konfigurieren:

- Standard: Funktioniert gemäß der Standardlogik der Zonenselektivität (Default-Konfiguration)
- *Personalisiert*: Mit diesem Modus ist es möglich, ein Aktivierungsereignis des Eingangs oder des Ausgangs der Zonenselektivität zu wählen.

WICHTIG: Bei der Konfiguration Personalisiert ist das einzige Ereignis zur Aktivierung der Zonenselektivität das, das eingestellt worden ist. Daher ist die Standardfunktion der Selektivität nicht aktiv (Änderung daher nur für technisches Personal mit Erfahrung ratsam)

Startup Schutz Die Funktion, die für die Schutzfunktionen S, I, G, Gext, MDGF, S2, D, UP (sofern verfügbar und freigegeben) aktiviert werden kann, gestattet es, die Schutzschwelle (Anlaufschwelle) für eine vom Anwender einstellbare Zeitspanne (Anlaufzeit) zu ändern.

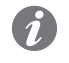

ANM.: Für den Schutz UP ist der Anlauf als die Zeit zu verstehen, in der die Schutzfunktion deaktiviert ist

Die Zeitspanne wird beim Überschreiten einer Schwelle (Aktivierungsschwelle) aktiviert, die der Anwender über Ekip Connect oder vom Systembus aus programmieren kann und die für alle Phasenströme gültig und geprüft ist.

Die Anlaufbedingung hört am Ende der Anlaufzeit auf und wird bei einem erneuten Überschreiten der Aktivierungsschwelle wieder aktiviert.

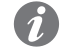

ANM.: Der Anlauf kommt nicht erneut vor, bis nicht mindestens ein Strom über dem Niveau der Aktivierungsschwelle bleibt

Hier folgt eine grafische Darstellung mit dem Schutz S:

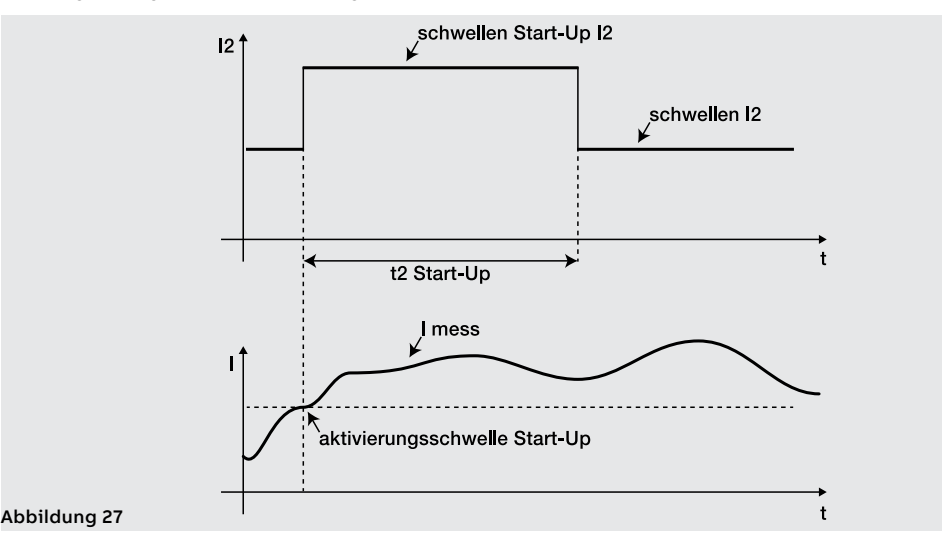

#### Sperrfunktionen

Mit dem Service-Steckverbinder (über Ekip Connect) oder mit Kommunikation vom Systembus ist es möglich, für einige Schutzfunktionen sechs Sperren zu konfigurieren, die nützlich sind, um den Schutz je nach den programmierbaren Ereignissen zu deaktivieren:

| Name der Sperre       | Beschreibung                                                                                                  |
|-----------------------|----------------------------------------------------------------------------------------------------|
| BlockOnProgStatusA    | Sperre aktiv, wenn der programmierbare Zustand A true ist                                                     |
| BlockOnProgStatusB    | Sperre aktiv, wenn der programmierbare Zustand B true ist                                                     |
| BlockOnProgStatusC    | Sperre aktiv, wenn der programmierbare Zustand C true ist                                                     |
| BlockOnProgStatusD    | Sperre aktiv, wenn der programmierbare Zustand D true ist                                                     |
| BlockOnStartUp        | Sperre während der Anlaufzeit aktiv (wenn der Anlauf für den spezifischen Schutz verfügbar und aktiviert ist) |
| BlockOnOutOfFrequency | Sperre aktiv, wenn die gemessene Frequenz außerhalb des Bereichs 30<br>Hz - 80 Hz liegt                       |

Jede Sperre ist unabhängig und hat einen eigenen Aktivierungsbefehl (Block On). Jeder Schutz kann auf jeden Fall mit mehreren Sperrbedingungen konfiguriert werden (Funktionsweise mit logischer Bedingung OR).

Die Schutzfunktionen, die über Sperren verfügen, sind: S, I, G, Gext, MDGF, MCR, S2, D, S(V), S2(V), UV, OV, VU, UV2, OV2, UP, OP, RP, RQ, OQ, RV, UF, OF, UF2, OF2, ROCOF, UC, U.

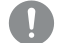

- WICHTIG: Die Verriegelungen können verursachen:
  - Erhöhung der Auslösezeiten der Schutzfunktionen (max: + 30 ms), wegen der Prüfung des Ereignisses selbst (Beispiel: Frequenzsteuerung)
  - unerwünschte Ausschaltung des Schutzes, wenn die Sperre Zuständen oder Signalen von Modulen auf dem lokalen Bus zugeordnet ist und die Hilfsspeisung nicht vorhanden ist. In diesem Fall kann es nützlich sein, das Ereignis so zu programmieren, dass auch der Zustand der Hilfsspeisung berücksichtigt wird (Supply from Vaux).
- unerwünschte Ausschaltung des Schutzes, wenn die Sperre Frequenzmessungen zugeordnet ist und die Spannung unter der unteren Berechnungsschwelle liegt
- WICHTIG: während des Anlaufs sind die Sperren, wenn die Funktion aktiviert ist, deaktiviert (mit Ausnahme von BlockOnStartup, was in diesem Zeitraum in Funktion ist)

## Schutzfunktion Gext Funktion

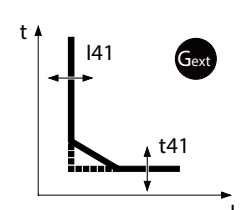

Der Schutz Gext schützt gegen Erdschluss, indem der Fehlerstrom mit dem entsprechenden externen Ringkernwandler S.G.R. erfasst wird.

Wenn der Strom des Ringkernwandlers S.G.R. die Schwelle I41 überschreitet, aktiviert sich der Schutz und sendet nach einer bestimmten Zeit, die vom gelesenen Wert und den eingestellten Parametern abhängt, den TRIP-Befehl

Um die von allen Parametern abhängigen Auslösezeiten zum prüfen und zu simulieren, sei verwiesen auf:

- Übersichtstabelle der Schutzfunktionen mit den Betriebseigenschaften (Seite 95)
- Grafik mit der Auslösekennlinie (Seite 103)

#### Parameter

Die Konfiguration des Ringkernwandlers ist im Menü Einstellungen verfügbar (Seite 49)

| Parameter     | Beschreibung                                                                                                    | Default |
|---------------|----------------------------------------------------------------------------------------------------|---------|
| Externe Spule | Gestattet die Aktivierung des Vorhandenseins des <i>externen</i> Ringkernwandlers S.G.R.                                                                    | OFF     |
|               | Gestattet die Wahl des Bezugsstroms der Schutzfunktion unter vier möglichen Größen von 100 A bis 800 A.                                                     |         |
| Spulen Größe  | WICHTIG: Der im Menü gewählte Strom muss mit der<br>Baugröße des externen Ringkernstromwandlers S.G.R., der<br>am Gerät angeschlossen ist, kompatibel sein. | 100 A   |

Die Konfiguration des Schutzes ist im Menü Erweiterte verfügbar (Seite 47)

| Parameter            | Beschreibung                                                                                                    | Default  |
|----------------------|----------------------------------------------------------------------------------------------------|----------|
| Freigeben            | Aktiviert/deaktiviert die Schutzfunktion und die Verfügbarkeit der<br>Parameter im Menü                                                                                                    | OFF      |
| Freigabe<br>auslösen | Aktiviert/deaktiviert das Senden des Ausschaltbefehls: Wenn<br>nicht freigegeben, werden der Alarm und die Überschreitung der<br>Schutzzeit nur als Information gehandhabt                                                                                                    | ON       |
| Kennlinie            | Legt die Dynamik der Kennlinie und die Schwelle oder die<br>Berechnung der Auslösezeit fest:<br>• t = k: Auslösung mit fester Zeit<br>• t = k/l²: zeitabhängige dynamische Auslösung                                                                                                    | t = k    |
| Schwelle I41         | Legt den Wert fest, der den Schutz aktiviert und zur Berechnung<br>der Auslösezeit beiträgt.<br>Der Wert wird sowohl als absoluter Wert (ampere) wie auch<br>als relativer Wert (In, bezogen auf die Baugröße des externen<br>Ringkernwandlers) ausgedrückt und ist einstellbar im Bereich: 0,1<br>In - 1 In mit Schritten von 0,001 In                                                                          | 0,2 ln   |
| Zeit t41             | Je nach dem gewählten Typ der Kennlinie ist es die Auslösezeit<br>oder trägt zur Berechnung der Verzögerung bei.<br>Der Wert wird in Sekunden ausgedrückt und ist in dem folgenden<br>Bereich einstellbar: 0,1 s - 1 s, mit Schritten von 0,1 s                                                                                                    | 0,4 s    |
| Schwelle I41         | Gestattet die Information, dass der gemessene Strom sich der<br>Aktivierungsschwelle der Schutzfunktion nähert.<br>Der Wert wird in Prozenten der Schwelle I1 ausgedrückt und ist<br>in einem Bereich von 50 % I41 - 90 % I41 mit Schritten von 1 %<br>einstellbar.<br>Die Voralarmbedingung wird in zwei Fällen deaktiviert:<br>• Strom unterhalb der Voralarmschwelle I41<br>• Strom oberhalb der Schwelle I41 | 90 %  41 |

Fortsetzung auf der nächsten Seite

| Parameter              | Beschreibung                                                                                                    | Default |
|------------------------|----------------------------------------------------------------------------------------------------|---------|
| Zonen-<br>Selektivität | Aktiviert/deaktiviert die Funktion und die Verfügbarkeit der<br>Selektivitätszeit auf dem Display <sup>(1)</sup><br><b>ANM.</b> :<br>• Die Funktion ist nur mit der Kennlinie t=k verfügbar<br>• Wenn mindestens zwei der Selektivitäten G, Gext und<br>MDGF aktiviert sind, werden Ein- und Ausgang mit der OR-<br>Funktion geteilt. Es reicht aus, dass sogar eine Selektivität<br>aktiviert wird, um Ein- und Ausgänge zu stimulieren | OFF     |
| Selektiv-Zeit          | Das ist die Auslösezeit des Schutzes mit aktiver Funktion der<br>Zonenselektivität und nicht vorhandenem Selektivitätseingang <sup>(1)</sup><br>Der Wert wird in Sekunden ausgedrückt und ist einstellbar im<br>Bereich: 0,04 s - 0,2 s, mit Schritten von 0,01 s                                                                                                    | 0,04 s  |
| Start freigeben        | Aktiviert/deaktiviert die Funktion und die Verfügbarkeit der kombinierten Parameter auf dem Display <sup>(2)</sup>                                                                                                    | OFF     |
| Start<br>Schwellenwert | Schutzschwelle nur während der Anlaufzeit gültig, in den<br>Bedingungen, in denen die Funktion aktiv ist <sup>(2)</sup><br>Der Wert wird sowohl als absoluter Wert (Ampere) wie auch als<br>relativer Wert (In) ausgedrückt und ist einstellbar im Bereich: 0,2<br>In - 1 In mit Schritten von 0,02 In                                                                                                    | 0,2 In  |
| Start Zeit             | Das ist die Zeit, in der die Anlaufschwelle aktiv ist, die ab der<br>Überschreitung der Aktivierungsschwelle berechnet <sup>(2)</sup><br>Der Wert wird in Sekunden ausgedrückt und ist in dem folgenden<br>Bereich einstellbar: 0,1 s - 30 s, mit Schritten von 0,01 s                                                                                                    | 0,1 s   |

<sup>(1)</sup> Details auf Seite 83

<sup>(2)</sup> Details auf Seite86

#### Vorschriften, Beschränkungen und Zusatzfunktionen

- Mit Kennlinie t=k/I2<sup>2</sup> wird die Auslösezeit der Schutzfunktion zwangsweise auf t41 gestellt, falls sich aus den Berechnungen ein theoretischer Wert ergibt, der kleiner als t41 selbst ist
- Ekip Touch aktiviert und zeigt die Parameter des Schutzes Gext, wenn das Vorhandensein des Ringkernwandlers S.G.R im Menü Einstellungen freigegeben ist (Seite 49);Die Aktivierung des Schutzes beinhaltet die Kontrolle des Vorhandenseins des Ringkernstromwandlers S.G.R und bei Alarm/Abwesenheit die Meldung auf der Diagnoseleiste
- Der Schutz wird automatisch von der Einheit gehemmt, wenn das Fehlen des externen Ringkernwandlers S.G.R. erfasst wird.
- Mit dem Service-Steckverbinder (über Ekip Connect) oder mit Kommunikation vom Systembus ist es auch möglich, Zugriff zu den Sperrfunktionen und zum Selektivitätstyp zu erhalten (Seite 85)
- bei CB in UL-Standardkonfiguration haben einige Parameter unterschiedliche Maximalwerte: I41 Maximum = 1200 A, Anlaufmaximum = 1200 A, t41 Maximum = 400 ms

#### Schutzfunktion MDGF Funktion

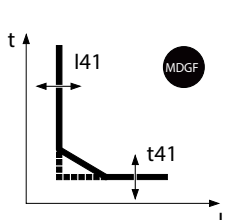

Der Schutz MDGF schützt gegen Erdschluss, indem der Fehlerstrom mit dem entsprechenden Ringkernwandler MDGF erfasst wird.

Wenn der Strom des Ringkernstromwandlers MDGF die Schwelle I41 überschreitet, aktiviert sich der Schutz und sendet nach einer bestimmten Zeit, die vom gelesenen Wert und den eingestellten Parametern abhängt, den TRIP-Befehl.

Um die von allen Parametern abhängigen Auslösezeiten zum prüfen und zu simulieren, sei verwiesen auf:

- Übersichtstabelle der Schutzfunktionen mit den Betriebseigenschaften (Seite 95)
- Grafik mit der Auslösekennlinie (Seite 104)

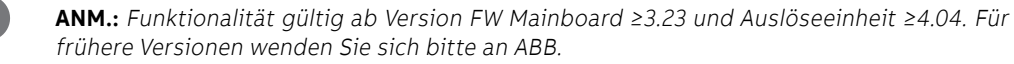

#### Parameter

Die Konfiguration des Ringkernwandlers ist im Menü Einstellungen verfügbar (Seite 49)

| Parameter     | Beschreibung                                                                                                    | Default                       |
|---------------|----------------------------------------------------------------------------------------------------|-------------------------------|
| Externe Spule | Gestattet die Aktivierung des Vorhandenseins des Ringkernwandlers MDFG                                                                                                    | OFF                           |
| MDGF in Size  | Sichtbar, wenn der Parameter Externer Ringkernstromwandler<br>auf ON gesetzt ist.<br>Zur Einstellung der Baugröße des installierten<br>Ringkernstromwandlers MDGF.<br>Der Wert kann im Bereich 100 A bis zum Wert Iu, ausgedrückt in<br>Ampere, in Schritten von 1A eingestellt werden | lu (ausgedrückt<br>in Ampere) |

Die Konfiguration des Schutzes ist im Menü Erweiterte verfügbar (Seite 47)

| Parameter              | Beschreibung                                                                                                    | Default  |
|------------------------|----------------------------------------------------------------------------------------------------|----------|
| Freigeben              | Aktiviert/deaktiviert die Schutzfunktion und die Verfügbarkeit der<br>Parameter im Menü                                                                                                    | OFF      |
| Freigabe<br>auslösen   | Aktiviert/deaktiviert das Senden des Ausschaltbefehls: Wenn nicht<br>freigegeben, werden der Alarm und die Überschreitung der Schutzzeit<br>nur als Information gehandhabt                                                                                                    | ON       |
| Kennlinie              | Legt die Dynamik der Kennlinie und die Schwelle oder die Berechnung<br>der Auslösezeit fest:<br>• t = k: Auslösung mit fester Zeit<br>• t = k/I <sup>2</sup> : zeitabhängige dynamische Auslösung                                                                                                    | t = k    |
| Schwelle I41           | Legt den Wert fest, der den Schutz aktiviert und zur Berechnung der<br>Auslösezeit beiträgt.<br>Der Wert wird sowohl als absoluter Wert (Ampere) wie auch als relativer<br>Wert (In, bezogen auf den Parameter MDGF In Size) ausgedrückt und<br>ist einstellbar im Bereich: 0,1 In - 1 In mit Schritten von 0,001 In                                                                                                    | 0,2 In   |
| Zeit t41               | Je nach dem gewählten Typ der Kennlinie ist es die Auslösezeit oder<br>trägt zur Berechnung der Verzögerung bei.<br>Der Wert wird in Sekunden ausgedrückt und ist in dem folgenden<br>Bereich einstellbar:<br>• 0,05 s - 1 s, mit Schritten von 0,05 s für t=k<br>• 0,1 s - 1 s, mit Schritten von 0,05 s für t=k/l <sup>2</sup><br>HINWEIS: mit CB in UL-Konfiguration beträgt der maximal<br>einstellbare Wert von t41 0,4 s                                        | 0,4 s    |
| Schwelle I41           | Gestattet die Information, dass der gemessene Strom sich der<br>Aktivierungsschwelle der Schutzfunktion nähert.<br>Der Wert wird in Prozenten der Baugröße MDGF In Size ausgedrückt<br>und ist in einem Bereich von 50 % I41 - 90 % I41 mit Schritten von 1 %<br>einstellbar.<br>Die Voralarmbedingung wird in zwei Fällen deaktiviert:<br>• Strom unterhalb der Voralarmschwelle I41<br>• Strom oberhalb der Schwelle I41                                            | 90 %  41 |
| Zonen-<br>Selektivität | <ul> <li>Aktiviert/deaktiviert die Funktion und die Verfügbarkeit der<br/>Selektivitätszeit auf dem Display <sup>(1)</sup></li> <li>ANM.:</li> <li>Die Funktion ist nur mit der Kennlinie t=k verfügbar</li> <li>Wenn mindestens zwei der Selektivitäten G, Gext und MDGF<br/>aktiviert sind, werden Ein- und Ausgang mit der OR-Funktion<br/>geteilt. Es reicht aus, dass sogar eine Selektivität aktiviert wird,<br/>um Ein- und Ausgänge zu stimulieren</li> </ul> | OFF      |
| Selektiv-Zeit          | Das ist die Auslösezeit des Schutzes mit aktiver Funktion der<br>Zonenselektivität und nicht vorhandenem Selektivitätseingang <sup>(1)</sup><br>Der Wert wird in Sekunden ausgedrückt und ist einstellbar im Bereich:<br>0,04 s - 0,2 s, mit Schritten von 0,01 s                                                                                                    | 0,04 s   |
| Start freigeben        | Aktiviert/deaktiviert die Funktion und die Verfügbarkeit der kombinierten Parameter auf dem Display <sup>(2)</sup>                                                                                                    | OFF      |
| Start<br>Schwellenwert | Schutzschwelle nur während der Anlaufzeit gültig, in den Bedingungen,<br>in denen die Funktion aktiv ist <sup>(2)</sup><br>Der Wert wird sowohl als absoluter Wert (Ampere) wie auch als relativer<br>Wert (In, bezogen auf den Parameter MDGF In Size) ausgedrückt und<br>ist einstellbar im Bereich: 0,2 In - 1 In mit Schritten von 0,1 In                                                                                                    | 0,2 In   |
| Start Zeit             | Das ist die Zeit, in der die Anlaufschwelle aktiv ist, die ab der<br>Überschreitung der Aktivierungsschwelle berechnet <sup>(2)</sup><br>Der Wert wird in Sekunden ausgedrückt und ist in dem folgenden<br>Bereich einstellbar: 0,1 s - 30 s, mit Schritten von 0,01 s                                                                                                    | 0,1 s    |

<sup>(1)</sup> Details auf Seite 83

<sup>(2)</sup> Details auf Seite 86

#### Vorschriften, Beschränkungen und Zusatzfunktionen

- Mit Kennlinie t= k/l<sup>2</sup> wird die Auslösezeit der Schutzfunktion zwangsweise auf t41 gestellt, falls sich aus den Berechnungen ein theoretischer Wert ergibt, der kleiner als t41 selbst ist
- Ekip Touch aktiviert und zeigt die Parameter des Schutzes MDGF, wenn das Vorhandensein des Ringkernwandlers MDGF im Menü Einstellungen freigegeben ist (Seite 49);
- Mit dem Service-Steckverbinder (über Ekip Connect) oder mit Kommunikation vom Systembus ist es auch möglich, Zugriff zu den Sperrfunktionen und zum Selektivitätstyp zu erhalten (Seite 85)
- bei CB in UL-Standardkonfiguration haben einige Parameter unterschiedliche Maximalwerte: I41 Maximum = 1200 A, Anlaufmaximum = 1200 A, t41 Maximum = 400 ms
- Wenn der Wert von MDGF In Size größer als der Wert des Bemessungsstroms von CB ist, wird ein Fehler erzeugt

## RC Schutz Funktion

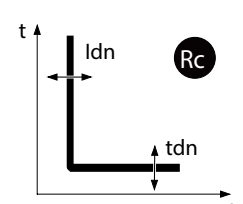

Die Schutzfunktion Rc schützt gegen den Erdfehler vom Differentialtyp, indem der Fehlerstrom mit dem entsprechenden externen Ringkernwandler Rc erfasst wird.

Wenn der Strom vom Ringkernwandler Rc für eine Zeitspanne über Tdn die Schwelle Idn überschreitet, sendet die Schutzfunktion den TRIP-Befehl.

Um die von allen Parametern abhängigen Auslösezeiten zum prüfen und zu simulieren, sei verwiesen auf:

- Übersichtstabelle der Schutzfunktionen mit den Betriebseigenschaften (Seite 95)
  - Grafik mit der Auslösekennlinie (Seite 103)

Parameter

•

| Parameter    | Beschreibung                                                                                                    | Default |
|--------------|----------------------------------------------------------------------------------------------------|---------|
| Schwelle Idn | Er legt den Wert fest, bei dem der Schutz aktiviert wird. Der Wert<br>ist in ampere ausgedrückt und kann in einem Bereich zwischen 3<br>A und 30 A eingestellt werden | 3 A     |
| Zeit Tdn     | Das ist die Auslösezeit des Schutzes; der Wert wird in Sekunden<br>ausgedrückt und ist in einem Bereich zwischen 0,05 s und 0,8 s<br>einstellbar.                     | 0,06 s  |

#### Vorschriften, Beschränkungen und Zusatzfunktionen

Ekip Touch aktiviert und zeigt die Parameter des Schutzes Rc, wenn die folgenden Vorschriften beachtet werden:

- Bemessungsstrommodul Modell Rc montiert und installiert
- Modul Measurement montiert und installiert

Die Aktivierung des Schutzes beinhaltet die Steuerung des Vorhandenseins des Ringkernwandler Rc und bei Alarm/Abwesenheit die Meldung auf dem Diagnosebalken.

## Strom Schwellwert Funktion

Die Stromschwellen gestatten es, Steuerungen auf den Stromleitungen einzustellen, die den programmierbaren Kontakten der Module *Ekip Signalling* (in allen Versionen) zuzuordnen sind.

Es sind zwei programmierbare Kontaktpaare verfügbar:

- Schwelle 1 I1 und Schwelle 2 I1, mit Kontrolle im Bezug zu I1
- Schwelle Iw1 und Schwelle Iw2, mit Steuerung in Bezug zu In

Die Schwellen können im Menü Erweiterte - Meldungen freigegeben und eingestellt werden. (Seite 47).

#### WICHTIG:

- die Stromschwellen sehen keine Auslösung, sondern nur die Meldung vor
- Die Funktion ist nur aktiv, wenn das Auslösegerät durch Hilfsversorgung eingeschaltet wird.

#### Parameter

| Schwellen-<br>wert | Verfügbare Parameter                                                                                                    | Default  |
|--------------------|----------------------------------------------------------------------------------------------------|----------|
|                    | <i>Freigeben</i> : Aktiviert die Schutzfunktion und die Verfügbarkeit der Schwelle im Menü                                                                                                    | OFF      |
| Schwelle 1 I1      | <i>Schwelle</i> : Der Wert wird in Prozenten der Schwelle I1 ausgedrückt<br>und ist einstellbar im Bereich: 50 % I1 - 100 % I1, mit Schritten von<br>1 %                                        | 50 %  1  |
|                    | <i>Freigeben</i> : Aktiviert die Schutzfunktion und die Verfügbarkeit der Schwelle im Menü                                                                                                    | OFF      |
| Schwelle 2 I1      | <i>Schwelle</i> : Der Wert wird in Prozenten der Schwelle I1 ausgedrückt<br>und ist einstellbar im Bereich: 50 % I1 - 100 % I1, mit Schritten von<br>1 %                                        | 75 %  1  |
| Schwelle lw1       | <i>Freigeben</i> : Aktiviert die Schutzfunktion und die Verfügbarkeit der Schwelle im Menü                                                                                                    | OFF      |
|                    | <i>Richtung</i> : Gestattet die Wahl, ob die Meldung erteilt werden soll,<br>wenn der Strom größer( <b>Aufwärts</b> ) oder kleiner ( <b>Abwärts</b> ) als die<br>Schwelle ist.                  | Nieder   |
|                    | <i>Schwelle</i> : Der Wert wird sowohl als absoluter Wert (ampere) wie<br>auch als relativer Wert (In) ausgedrückt und ist einstellbar im<br>Bereich: 0,1 In - 10 In, mit Schritten von 0,01 In | 3 In     |
| Schwelle lw2       | <i>Freigeben</i> : Aktiviert die Schutzfunktion und die Verfügbarkeit der Schwelle im Menü                                                                                                    | OFF      |
|                    | <i>Richtung</i> : Gestattet die Wahl, ob die Meldung erteilt werden soll,<br>wenn der Strom größer( <b>Aufwärts</b> ) oder kleiner ( <b>Abwärts</b> ) als die<br>Schwelle ist.                  | Aufwärts |
|                    | <i>Schwelle</i> : Der Wert wird sowohl als absoluter Wert (ampere) wie<br>auch als relativer Wert (In) ausgedrückt und ist einstellbar im<br>Bereich: 0,1 In - 10 In, mit Schritten von 0,01 In | 3 In     |

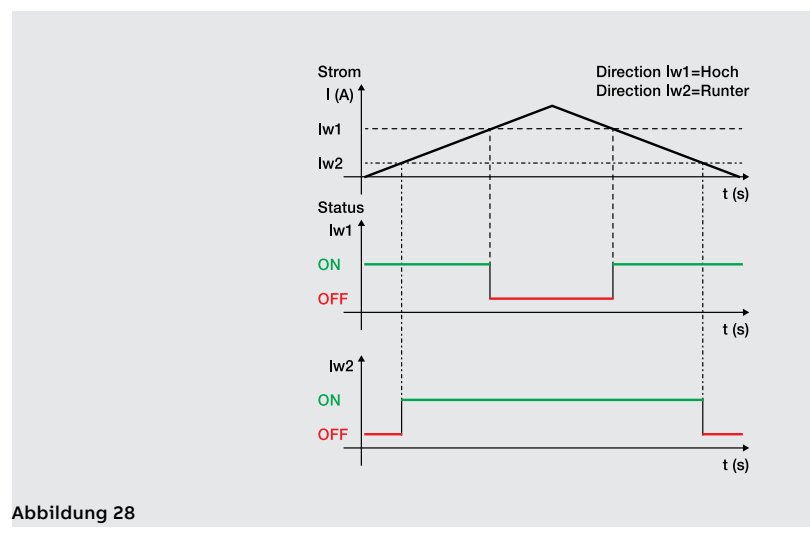

Synchrocheck Das Modul Ekip Synchrocheck erkennt und meldet, ob die Synchronismusbedingungen zwischen zwei unabhängigen Spannungsquellen vorliegen oder nicht (Beispiel: Generator + Netz) zum Einschalten des verbindenden Leistungsschalters.

> Die Beschreibung des Moduls, der Schutzfunktion und der Leistungen steht im Kapitel, die den Modulen gewidmet ist. (Seite 247).

Programmierbare Funktionen Es sind acht Befehle mit programmierbarer Aktivierung je nach den Meldungen oder Ereignissen und Befehle verfügbar. Die auf verschiedene Menüs von Ekip Touch verteilten Befehle sind:

| Name              | Beschreibung                                                      | Pfad (Seite)                             |  |
|-------------------|-------------------------------------------------------------------|------------------------------------------|--|
| Trip Extern       | Sende eine TRIP-Befehl                                            |                                          |  |
| Trip RESET        | Reset der Ausschaltungsmeldung                                    | Erweiterung -<br>Funktionen (47)         |  |
| Einschalten SET B | Den Satz der Schutzfunktionen ändern, von Satz<br>A auf Satz B    |                                          |  |
| 2I Mode           | Aktiviert den 2I-Schutz, falls für diese Funktion<br>konfiguriert | Erweitert - Funktionen -<br>2I Menu (62) |  |
| Energy RESET      | Zurücksetzen der Energiezähler                                    | Messungen - Energie<br>(48)              |  |
| YO Kommando       | Einen Ausschaltbefehl senden                                      | Einstellung -                            |  |
| YC Kommando       | Einen Einschaltbefehl senden (1)                                  | Funktionen (49)                          |  |
| Switch On LOCAL   | Wechsel der Konfiguration, von Fern auf Lokal                     | Einstellung - Module                     |  |
| RESET Meldung     | Reset Kontakte der Meldemodule                                    | -Funktionen (49)                         |  |

(1) Das Vorhandensein des Antriebs mit Federkraftspeicher MOE-E ist erforderlich

#### Parameter

Jeder Befehl sieht zwei Programmierparameter vor:

| Parameter   | Beschreibung                                                                                                    | Default     |
|-------------|----------------------------------------------------------------------------------------------------|-------------|
| Funktion    | Ereignis oder mehrere Ereignisse (bis zu acht, in logischer<br>Konfiguration AND oder OR) zur Aktivierung des Befehls. Über<br>Ekip Connect kann die Custom-Konfiguration programmiert<br>werden.                                     | Deaktiviert |
| Verzögerung | Das ist die Mindestzeit des Vorhandenseins des erwarteten<br>Ereignisses, um den Befehl zu aktivieren. Der Wert wird in<br>Sekunden ausgedrückt und ist in dem folgenden Bereich<br>einstellbar: 0 s - 100 s, mit Schritten von 0,1 s | 0 s         |

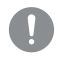

WICHTIG: Die Befehle werden geschickt, wenn alle von der Einheit erwarteten Betriebsbedingungen vorliegen (Anschlüsse, Speisungen, Alarme etc.)

## 10 - Logische Selektivität

#### Präsentation

Die Zonenselektivität über Link Bus ist als logische Selektivität angegeben.

Die logische Selektivität kann für maximal 12 unter den 15 Aktoren ausgeführt werden, die Ekip Touch über Link Bus zugeordnet werden können (siehe Modul Ekip Link, seite 236).

#### Parameter

Für jede Schutzfunktion, von der man die Zonenselektivität aktivieren will, ist der Parameter zur Freigabe der Funktion einzustellen, der unter den für die Schutzfunktion einstellbaren Parametern zur Verfügung steht.

Dann wird zusätzlich zu diesen Parametern auch die Selektivitätszeit für die Einstellung aktiviert.

In allen anderen Fällen kann die Zeinen-Selektivität nur mit der Software Ekip Connect eingestellt werden.

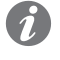

ANM .: Alle folgenden Parameter und Konfigurationen sind mit Ekip Connect verfügbar, wenn das Modul Ekip Link angeschlossen und eingeschaltet ist

Einstellungen Auf der Seite Konfiguration Ekip Link können einige Parameter konfiguriert werden:

Auf der Seite Erweiterte Selektivität Ekip Link sind für jeden vorhandenen Aktor die Selektivitätsmasken verfügbar: Die Maske gestattet die Wahl der Schutzfunktionen der Aktoren (S, I, 2I, MCR, G, D-Forward, D-Backward, S2, Gext, MDGF), die den Selektivitätseingang von Ekip Touch aktiveren (Beispiel: Aktor 1, Maske der Schutzfunktion S = S2: Die Selektivität S von Ekip Touch ist aktiv, wenn die Signale S2 des Aktors 1 vorhanden sind).

Wenn die Schutzfunktion S in dieser Konfiguration freigegeben ist und sich im Alarmzustand befindet, sind im Ausgang das Sperrsignal Hardware S/D-Forward und das Bit der logischen Selektivität S aktiviert; je nach den Sperrsignalen:

- Wenn im Eingang das Hardware-Sperrsignal S/D-Forward und der Bit der logischen Selektivität S2 das Aktor 1 nicht aktiv ist, wird der Ausschaltbefehl in Übereinstimmung mit der für die Schutzfunktion S eingestellten Selektivitätszeit gesendet
- Wenn im Eingang das Hardware-Sperrsignal S/D-Forward aktiv ist oder die gemischte Selektivität gewählt ist und der Bit der logischen Selektivität S2 das Aktor 1 aktivist, wird eine Zeit lang gewartet, die der Ansprechzeit der Schutzfunktion S entspricht (und der Ausschaltbefehl wird nur gesendet, wenn sich die Schutzfunktion S nach Ablauf dieser Zeit noch im Alarmzustand befindet)

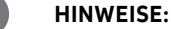

- die Bits der logischen Selektivität im Ausgang und im Eingang sind die in den Datenpaketen, die mit der Auslösern über Link Bus geteilt werden
- Der Ausgang Hardware S/D-Forward (G/D-Backward) wird nur dann aktiviert, wenn die Schutzfunktionen S oder D-Forward (G oder D-Backward) sich im Alarmzustand befinden, und der Eingang Hardware S/D-Forward (G/D-Backward) wirkt nur für die Schutzfunktionen S und D-Forward (G und D-Backward) als Sperre, und das unabhängig davon, ob die reine Hardware-Selektivität oder die gemischte Selektivität gewählt worden ist

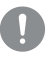

WICHTIG: Wenn die reine Hardware-Selektivität gewählt ist, werden die Bits der logischen Selektivität im Eingang ignoriert, aber auf jeden Fall im Ausgang aktiviert

#### Selektivitätsmasken

In den Selektivitätsmasken sind auch die Programmierbaren Fernzustände A und B enthalten: Diese 2 Parameter, die auf der Seite Konfiguration Ekip Link stehen, gestatten die Wahl des Ereignisses (oder der Kombination mehrerer Ereignisse) und des Bezugsaktors, die den Selektivitätseingang aktiviert.

Es sind 2 weitere Zustände verfügbar, C und D, die aber nicht für die Zonenselektivität konfigurierbar sind; alle 4 programmierbaren Zustände sind benutzbar für die Funktion programmierbare Logik (siehe Modul Ekip Link auf Seite 236).

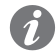

ANM.: Die Funktion programmierbare Logik ist unabhängig von der Funktion Zonenselektivität

Wiederholung Auf der Seite Erweitere Selektivität Ekip Link ist der Parameter Repeat Configuration mask verfügbar, der die Wahl der Schutzfunktionen gestattet, deren logisches Selektivitätsbit, falls es im Eingang vorhanden ist, unabhängig vom Zustand der Schutzfunktion auf der aktuellen Einheit weitergeleitet werden muss.

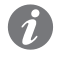

ANM .: Der Parameter hat nur Auswirkungen auf die Selektivitätsbits, nicht aber auf die Ausgänge

Diagnostic Bei Vorhandensein von Selektivität, sowohl Hardware als auch Logik, lässt die Diagnostik etwaige Verdrahtungsfehler der Hardware-Selektivitätssignale erkennen, indem der Durchgang geprüft wird.

> Auf der Seite Konfiguration Diagnostik Ekip Link ist folgendes möglich: Freigabe der Diagnostik, Konfiguration des Zeitintervalls zwischen einer Prüfung und der nächsten, für jeden aktiven Aktor Wahl der Eingänge, die geprüft werden sollen (S/D Forward, G/D Backward).

Dann.

- in regelmäßigen Abständen wird eine Prüfung der Hardware-Eingänge vorgenommen
- Wenn auf Ekip Touch der Eingang eines Aktors für die Diagnostik konfiguriert wird (zum Beispiel der Eingang S des Aktors 3) und der gleiche Eingang im Augenblick des Tests als nicht aktiv erfasst wird, wird der Ausgang des Aktors für eine kurze Zeitspanne erregt (zum Beispiel Aktivierung des Ausgangs S von Aktor 3): Ekip Touch betrachtet den Test als positiv, wenn er die Meldung auf seinem eignen Eingang korrekt erhält, andernfalls meldet er den Fehler
- Wenn der HW-Eingang aktiv ist, wird die Diagnostikprüfung nicht durchgeführt: Wenn der für die Diagnostik konfigurierte Eingang im Augenblick des Tests aktivist, wird die Diagnostikprüfung nicht ausgeführt und der Parameter Zustand Erfassung auf der Seite Ekip Link Status gibt an: Unbekannt

#### Fehler und Inkongruenz

Wenn ein Hardware-Eingang aktiv ist und keines der logischen Selektivitätsbits der zugeordneten Aktoren aktiv ist, wird auf der Seite Ekip Link Status für diesen Eingang unabhängig von der Diagnostik eine Leitungsinkongruenz gemeldet.

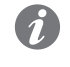

ANM .: Um die Leitungsinkongruenz zu prüfen, werden alle der Einheit zugeordneten Aktoren geprüft, auch die, für welche die Funktion nicht freigegeben worden ist (dem Parameter Selectivity Actor ist nicht der Wert: Wahr zugewiesen worden).

Eine Leitungsinkongruenz könnte (unabhängig von der Diagnostik) einen möglichen Konfigurationsfehler angeben (Beispiel: ein Hardware-Eingang des Auslösers ist an den Hardware-Ausgang eines nicht über Link Bus zugeordneten Gerätes oder eines Aktors angeschlossen, für den die Funktion nicht freigegeben worden ist).

• Um zu vermeiden, dass eine Leitungsinkongruenz gemeldet wird, müssen die Geräte, deren Hardware-Ausgänge an die Hardware-Eingänge von Ekip Touch angeschlossen sind, auch an den Link Bus angeschlossen und Ekip Touch zugeordnet werden, während es nicht erforderlich ist, dass die Funktion für sie freigegeben ist (es ist nicht erforderlich, dass dem Parameter Selectivity Actor der Wert: Wahr zugeordnet ist)

## 11 - Leistungs-Tabellen

| Λ | lla | ۵m | ٥in | <u>а н</u> | inw | oico |
|---|-----|----|-----|------------|-----|------|
| А | пg  | em | em  | еп         |     | eise |

- Die in den folgenden Tabellen stehenden Leistungen gelten mit einer Ansprechzeit ≥ 100 ms, bei Temperatur und Signalen innerhalb der Betriebsgrenzen; sollten diese Einschränkungen nicht eingehalten werden, können die Toleranzen zunehmen.
  - Ekip Touch sendet den TRIP-Befehl, wenn das gelesene Signal die Schwelle für eine Zeitspanne über der eingestellten (oder der, die sich aus der Berechnungsformel ergibt) überschreitet
  - mit zeitabhängiger Auslöse-Kennlinie ist die Berechnung auf ein Signal mit während der ganzen Verzögerung konstantem Wert bezogen: Die Variation des Alarmsignals verursacht eine unterschiedliche Ansprechzeit
  - Die ergänzenden Anmerkungen folgen nach den Tabellen

| Standard-Schutzfunktionen | Schutzfunktion      | A                                                                                                    | Toleranz Anspre-                                                 |                                                                                |
|---------------------------|---------------------|----------------------------------------------------------------------------------------------------|------------------------------------------------------------------|--------------------------------------------------------------------------------|
|                           | [ANSI code]         | Ansprechzeit t <sub>t</sub>                                                                                         | chschwelle <sup>(3)</sup>                                        | Ioleranz Ansprechzelt 🕫                                                        |
|                           |                     | $t_t = \frac{t1 \times 9}{(\frac{lf}{l1})^2}$                                                                       |                                                                  |                                                                                |
|                           | L [49]              | $\frac{(\text{mit Kennlinie t} = k / l^2)}{t_t = \frac{t1 x k x b}{\left(\left(\frac{If}{I1}\right)^a - 1\right)}}$ | Aktivierung für lf im<br>Bereich: (1,05🛛-1,2)<br>x l1            | mit lf ≤ 6 ln: ± 10 % / mit lf > 6 ln:<br>± 20 %                               |
|                           |                     | (mit Kennlinien<br>60255-151)                                                                                       |                                                                  |                                                                                |
|                           |                     | t <sub>.</sub> = t2 (mit Kennlinie t<br>= k)                                                                        | mit   f < C   n + 7.0%                                           | Die beste unter ±10 % und ±40<br>ms                                            |
|                           | S [50TD / 51]       | $t_t = \frac{t2 x  100}{If^2}$                                                                                      | mit If $\leq 6$ In: $\pm 7 \% /$<br>mit If $> 6$ In: $\pm 10 \%$ | mit If $\leq$ 6 In: ± 15 % / mit If > 6 In:                                    |
|                           |                     | (mit Kennlinie t = k / I²)                                                                                          |                                                                  | - 20 70                                                                        |
|                           | S2 [50TD]           | t <sub>t</sub> = t5                                                                                                 | mit If ≤ 6 In: ± 7 % /<br>mit If > 6 In: ± 10 %                  | Die beste unter ±10 % und ±40<br>ms                                            |
|                           | I [50]              | t <sub>t</sub> ≤ 30 ms                                                                                              | ± 10 %                                                           |                                                                                |
|                           |                     | t <sub>t</sub> = t4 (mit Kennlinie t<br>= k)                                                                        |                                                                  | Die beste unter $\pm 10$ % und $\pm 40$ ms $^{(2)}$                            |
|                           | G [50N TD /<br>51N] | $t_t = \frac{2t4}{\left(\frac{lf}{l4}\right)^2}$<br>(mit Kennlinie t = k / l <sup>2</sup> )                         | ±7%                                                              | ± 15 %                                                                         |
|                           | MCR                 | t, ≤ 30 ms                                                                                                    | ± 10 %                                                           |                                                                                |
|                           | 21 [50]             | (10)                                                                                                    | ± 10 %                                                           |                                                                                |
|                           | IU [46]             | t <sub>t</sub> = t6                                                                                                 | ± 10 %                                                           | mit t6 ≥ 5 s: ± 100 ms / mit t6 <<br>5 s die beste unter ± 10 % und ±<br>40 ms |

#### Startup

| Schutzfunktion<br>[ANSI code] | Ansprechzeit t              | Toleranz Anspre-<br>chschwelle <sup>(3)</sup>   | Toleranz Ansprechzeit               |
|-------------------------------|-----------------------------|-------------------------------------------------|-------------------------------------|
| S StartUp                     | t <sub>t</sub> = t2 startup | mit If ≤ 6 In: ± 7 % /<br>mit If > 6 In: ± 10 % | Die beste unter ±10 % und ±40<br>ms |
| l StartUp                     | t <sub>t</sub> ≤ 30 ms      | ± 10 %                                          |                                     |
| G StartUp                     | t <sub>t</sub> = t4 startup | ±7%                                             | Die beste unter ±10 % und ±40<br>ms |
| S2 StartUp                    | t <sub>t</sub> = t5 startup | mit If ≤ 6 In: ± 7 % /<br>mit If > 6 In: ± 10 % | Die beste unter ±10 % und ±40<br>ms |

Schutzfunktionen Voltage

| Schutzfunktion     | Ansprechzeit              | Toleranz Anspre-          | Toloronz Angerechzeit                                                          |
|--------------------|---------------------------|---------------------------|--------------------------------------------------------------------------------|
| [ANSI code]        | t <sub>t</sub>            | chschwelle <sup>(3)</sup> | Toleraliz Alisprecizeit                                                        |
| UV [27] / UV2 [27] | t <sub>t</sub> = t8 (t15) | ± 2 % <sup>(4)</sup>      | mit t8 ≥ 5 s: ± 100 ms / mit t8 < 5 s: die<br>beste unter ± 10 % und ± 40 ms   |
| OV [59] / OV2 [59] | t <sub>t</sub> = t9 (t16) | ± 2 % <sup>(4)</sup>      | mit t9 ≥ 5 s: ± 100 ms / mit t9 < 5 s: die<br>beste unter ± 10 % und ± 40 ms   |
| VU [47]            | t <sub>t</sub> = t14      | ± 5 % <sup>(11)</sup>     | mit t14 ≥ 5 s: ± 100 ms / mit t14 < 5 s: die<br>beste unter ± 10 % und ± 40 ms |

Schutzfunktionen Voltage Advanced

| Schutzfunktion<br>[ANSI code] | Ansprechzeit<br>t          | Toleranz Anspre-<br>chschwelle <sup>(3)</sup> | Toleranz Ansprechzeit                                                           |
|-------------------------------|----------------------------|-----------------------------------------------|---------------------------------------------------------------------------------|
| S(V) [51V] / S2(V)<br>[51V]   | t <sub>t</sub> = t20 (t21) | ± 10 %                                        | mit t20 ≥ 5 s: ± 100 ms / mit t20 < 5 s: die<br>beste unter ± 10 % und ± 40 ms  |
| RV [59N]                      | t <sub>t</sub> = t22       | ± 10 %                                        | mit t22 $\ge$ 5 s: ± 100 ms / mit t22 < 5 s: die beste unter ± 10 % und ± 40 ms |

### Schutzfunktionen Frequency

| Schutzfunktion<br>[ANSI code] | Ansprechzeit<br>t          | Toleranz Anspre-<br>chschwelle <sup>(3)</sup> | Toleranz Ansprechzeit                                                                                |
|-------------------------------|----------------------------|-----------------------------------------------|----------------------------------------------------------------------------------------------------|
| UF [81L] / UF2<br>[87L]       | t <sub>t</sub> = t12 (t17) | ± 1 % <sup>(5)</sup>                          | mit t12 $\leq$ 5 s: ± 100 ms / mit t12 < 5 s: die<br>beste unter ± 10 % (min = 30 ms) und ±<br>40 ms |
| OF [81H] / OF2<br>[87H]       | t <sub>t</sub> = t13 (t18) | ± 1 % <sup>(5)</sup>                          | mit t13 ≥ 5 s: ± 100 ms / mit t13 < 5 s: die<br>beste unter ± 10 % und ± 40 ms                       |

### Schutzfunktionen Power

| Schutzfunktion<br>[ANSI code] | Ansprechzeit<br>t <sub>t</sub> | Toleranz Anspre-<br>chschwelle <sup>(3)</sup>   | Toleranz Ansprechzeit                                                                         |
|-------------------------------|--------------------------------|-------------------------------------------------|-----------------------------------------------------------------------------------------------|
| UP [32LF]                     | t <sub>t</sub> = t23           | ± 10 %                                          | mit t23 $\ge$ 5 s: ± 100 ms / mit t23 < 5 s: die beste unter ± 10 % und ± 40 ms               |
| OP [32OF]                     | t <sub>t</sub> = t26           | ± 10 %                                          | mit t26 $\ge$ 5 s: ± 100 ms / mit t26 < 5 s: die beste unter ± 10 % und ± 40 ms               |
| RQ [40 o 32R]                 | t <sub>t</sub> = t24           | ± 10 %                                          | mit t24 $\ge$ 5 s: ± 100 ms / mit t24 < 5 s: die beste unter ± 10 % und ± 40 ms               |
| OQ [320F]                     | t <sub>t</sub> = t27           | ± 10 %                                          | mit t27 ≥ 5 s: ± 100 ms / mit t27 < 5 s: die<br>beste unter ± 10 % und ± 40 ms                |
| D [67]                        | t <sub>t</sub> = t7            | mit lf ≤ 6 ln: ± 7 % /<br>mit lf > 6 ln: ± 10 % | mit t7 ≥ 400 ms: ± 40 ms / mit t7 < 400<br>ms: der höhere Wert zwischen ± 20 ms<br>und ± 10 % |
| RP [32R]                      | t <sub>t</sub> = t11           | ± 10 %                                          | mit t11 ≥ 5 s: ± 100 ms / mit t11 < 5 s: die<br>beste unter ± 10 % und ± 40 ms                |

#### Startup

| Schutzfunktion<br>[ANSI code] | Ansprechzeit<br>t            | Toleranz Anspre-<br>chschwelle <sup>(3)</sup> | Toleranz Ansprechzeit                                                           |
|-------------------------------|------------------------------|-----------------------------------------------|---------------------------------------------------------------------------------|
| D StartUp                     | t <sub>t</sub> = t7 startup  | ± 10 %                                        | Die beste unter ±10 % und ±40 ms                                                |
| UP StartUp                    | t <sub>t</sub> = t23 startup | ± 10 %                                        | mit t23 $\ge$ 5 s: ± 100 ms / mit t23 < 5 s: die beste unter ± 10 % und ± 40 ms |

#### **ROCOF Schutz**

| Schutzfunktion | Ansprechzeit         | Toleranz Anspre-          | Toleranz Ansprechzeit             |
|----------------|----------------------|---------------------------|-----------------------------------|
| [ANSI code]    | t <sub>t</sub>       | chschwelle <sup>(3)</sup> |                                   |
| ROCOF [81R]    | t <sub>t</sub> = t28 | ± 10 % <sup>(6)</sup>     | die beste unter ±20 % und ±200 ms |

#### Zusätzliche Schutzfunktionen

| Schutzfunktion<br>[ANSI code] | Ansprechzeit<br>t (1)                                                                         | Toleranz An-<br>sprechschwelle | Toleranz Ansprechzeit                                           |
|-------------------------------|-----------------------------------------------------------------------------------------------|--------------------------------|-----------------------------------------------------------------|
|                               | t <sub>t</sub> = t41 ( mit<br>Kennlinie t = k )                                               |                                | Die beste unter ±10 % und ±40 ms                                |
| Gext [50GTD /<br>51G]         | $t_t = \frac{2}{\left(\frac{lf}{l41}\right)^2}$<br>(mit Kennlinie t<br>= k / l <sup>2</sup> ) | ±7%                            | ± 15 %                                                          |
| Rc [64 50N TD<br>87N]         | t <sub>t</sub> = tdn                                                                          | -20 % ÷ 0                      | 140 ms @ 0,06 s <sup>(9)</sup><br>950 ms @ 0,8 s <sup>(9)</sup> |
|                               | t <sub>t</sub> = t41 ( mit<br>Kennlinie t = k )                                               |                                | Die beste unter ±10 % und ±40 ms                                |
| MDGF                          | $t_t = \frac{2}{\left(\frac{lf}{l41}\right)^2}$<br>(mit Kennlinie t<br>= k / l <sup>2</sup> ) | ±7%                            | ± 15 %                                                          |

#### Startup

| Schutzfunktion<br>[ANSI code] | Ansprechzeit<br>t <sub>t</sub> <sup>(1)</sup> | Toleranz An-<br>sprechschwelle | Toleranz Ansprechzeit               |
|-------------------------------|-----------------------------------------------|--------------------------------|-------------------------------------|
| Gext StartUp                  | t <sub>t</sub> = t41 startup                  | ±7%                            | die beste unter: ± 10 % und ± 40 ms |
| MDGF StartUp                  | t <sub>t</sub> = t41 startup                  | ±7%                            | die beste unter: ± 10 % und ± 40 ms |

# Schutzfunktionen

Anmerkungen zu den <sup>(1)</sup> für die Berechnung von t, die Werte der Ansprechströme und der Schwelle ausgedrückt in In benutzen (Beispiel: If = 0,8 In, I1 = 0,6 In)

<sup>(2)</sup> Mit t4 = unverzögert, beträgt die maximale Toleranz 50 ms.

<sup>(3)</sup> Gültige Toleranzen mit Auslöser bei Betriebsbedingungen oder mit Hilfsstromversorgung, Auslösezeit ≥ 100 ms bei Temperatur und Meldungen innerhalb der Betriebsgrenzwerte; wenn die Bedingungen nicht garantiert sind, gelten die Toleranzen der Tabelle, die auf die Anmerkungen folgt. <sup>(4)</sup> Das Auslösegerät berücksichtigt eine Hysterese von 3% für das Verlassen der Alarmbedingung

- <sup>(5)</sup> Toleranz, gültig für Frequenzen im Bereich: fn ± 2 %. Für Frequenzen außerhalb des Bereichs gilt eine Toleranz von ±5 %
- <sup>(6)</sup> ± 20 % für die Schwelle 0,4 Hz / s
- <sup>(9)</sup> Maximale Ansprechzeit
- (10) mit If  $\geq$  18 kA, t<sub>t</sub>  $\leq$  3 ms;

mit If < 18 kA und If  $\ge$  131 \* 3,  $t_t \le$  7 ms (If dreiphasig) oder  $t_t \le$  9 ms (If einphasig);

mit If < 18 kA und If < 131 \* 3,  $t_{t} \le 15$  ms.

(garantierte Betriebsparameter mit Vaux-Hilfsstromversorgung)

(III) Toleranz gültig mit Schwelle U14 > 10%; mit U14 ≤ 10% (und >6%) beträgt die Toleranz 10%; mit U14 < 5% beträgt die Toleranz 15%

#### Unter allen Betriebsbedingungen garantierte Leistungen

| Schutzfunktion         | Toleranz Ansprechschwelle               | Toleranz Ansprechzeit                                                                         |
|------------------------|-----------------------------------------|-----------------------------------------------------------------------------------------------|
| L                      | Aktivierung im Bereich: (1,05-1,2) x l1 | ± 20 %                                                                                        |
| S                      | ± 10 %                                  | ± 20 %                                                                                        |
| 1 / 21                 | ± 15 %                                  | ≤ 60 ms                                                                                       |
| G                      | ± 15 %                                  | ± 20 % (60 ms mit t4 = momentan)                                                              |
| Gext                   | ± 15 %                                  | ± 20 %                                                                                        |
| MDGF                   | ± 15 %                                  | ± 20 %                                                                                        |
| UF / UF2 /<br>OF / OF2 | ± 2 %                                   | ± 20 %                                                                                        |
| RV                     | ± 10 %                                  | ± 20 %; bei einphasiger<br>Eigenstromversorgung: der höhere Wert<br>zwischen ± 20 % und 30 ms |
| Andere                 |                                         | ± 20 %                                                                                        |

## 12 - Funktionen

Einleitung In diesem Kapitel stehen die Ansprech-Kennlinien der Schutzfunktionen, die in zwei verschiedenen Punktdiagrammen dargestellt werden:

- Die Kennlinien sind unter Berücksichtigung der größten und der kleinsten Werte der Parameter jeder Schutzfunktion dargestellt worden, einschließlich der gelieferten TRIP-Funktionen (Strom, Zeit).
- Die Schutzfunktionen, die über mehrere Kennlinien verfügen (Beispiel: der Schutz S), sind in mehreren Diagrammen dargestellt.
- Die Kennlinien berücksichtigten nicht die Effekte von Spezialparametern wie das thermische Gedächtnis und die Anläufe.

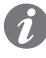

ANM .: Für die Berechnung der Ansprechzeit empfiehlt es sich, immer die mathematische Funktion zu verwenden, die in der Übersichtstabelle der Schutzfunktionen verfügbar ist (Seite **95**)

In diesem Kapitel werden die elektronischen Auslösekennlinien der verfügbaren Schutzfunktionen mit allen Schutzauslösern für die Leistungsschalter SACE Emax 2 in verschiedenen Punktdiagrammen dargestellt. Einige Hinweise zum Lesen der Diagramme:

- Die Kurven werden unter Berücksichtigung der Minimal- und Maximalwerte und der Parameter der einzelnen Schutzeinrichtungen dargestellt.
- Die Kurven berücksichtigen nicht die Auswirkungen spezieller Parameter wie thermisches Gedächtnis, Anfahren usw.
- Wo keine Version angegeben ist, gelten die Kurven sowohl für IEC- als auch für UL-Versionen.

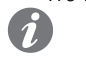

ANM .: Bei der Durchführung einer Koordinations- oder Lichtbogenblitzstudie sollte eine Software zur Modellierung der Auslösekurve konsultiert werden, da es sich hierbei um vereinfachte Darstellungen der Schutzkurven handelt.

#### Funktionen L (t = $k/l^2$ )

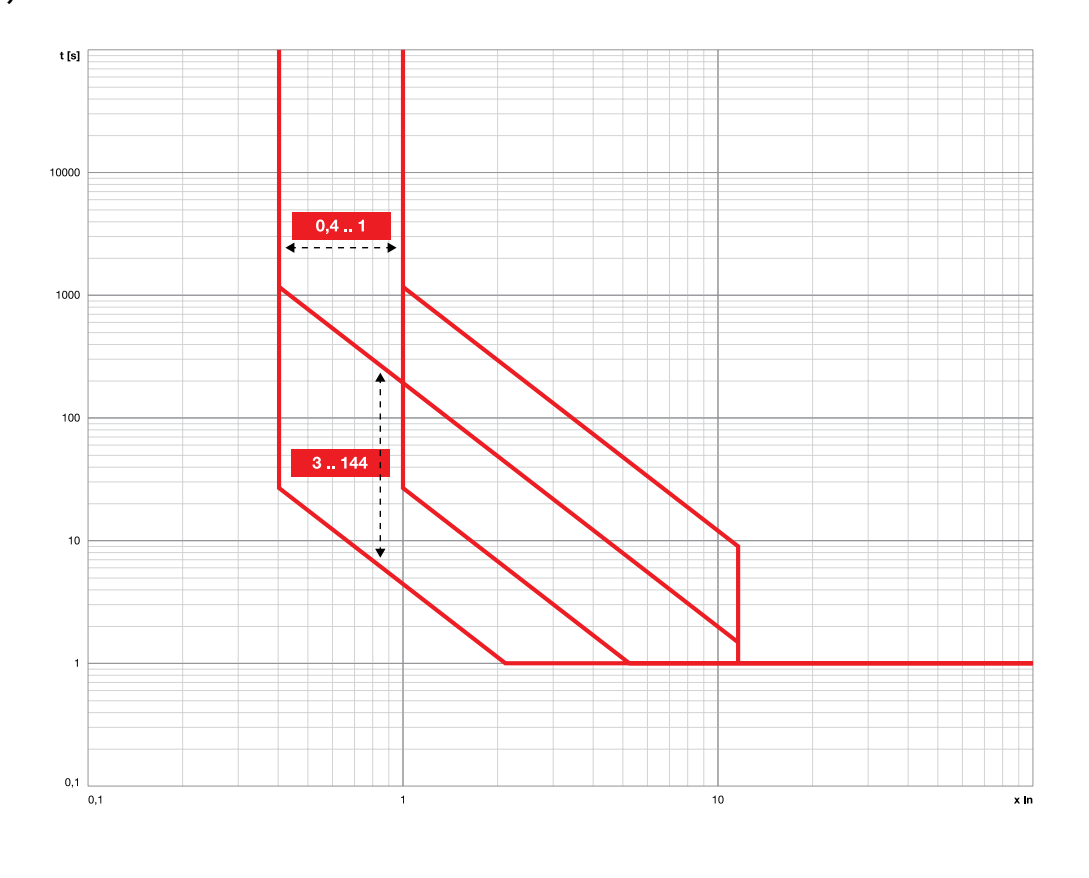

Funktionen L (IEC 60255-151 SI)

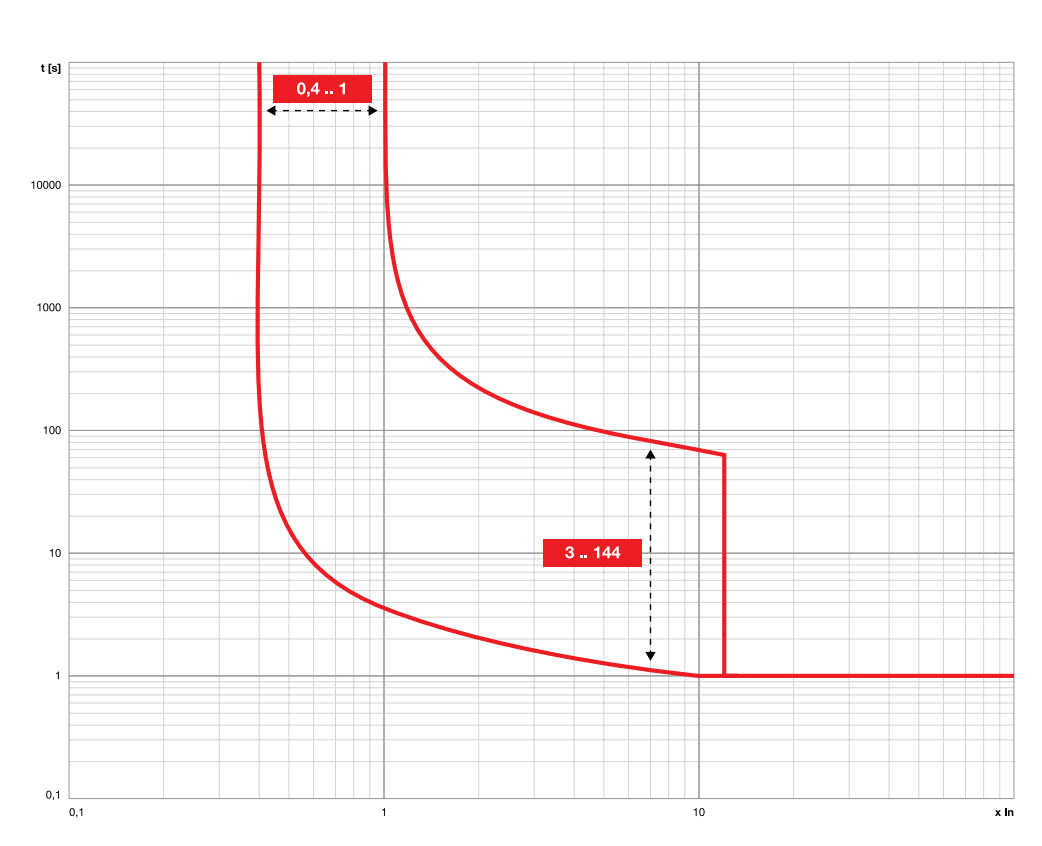

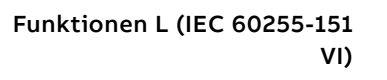

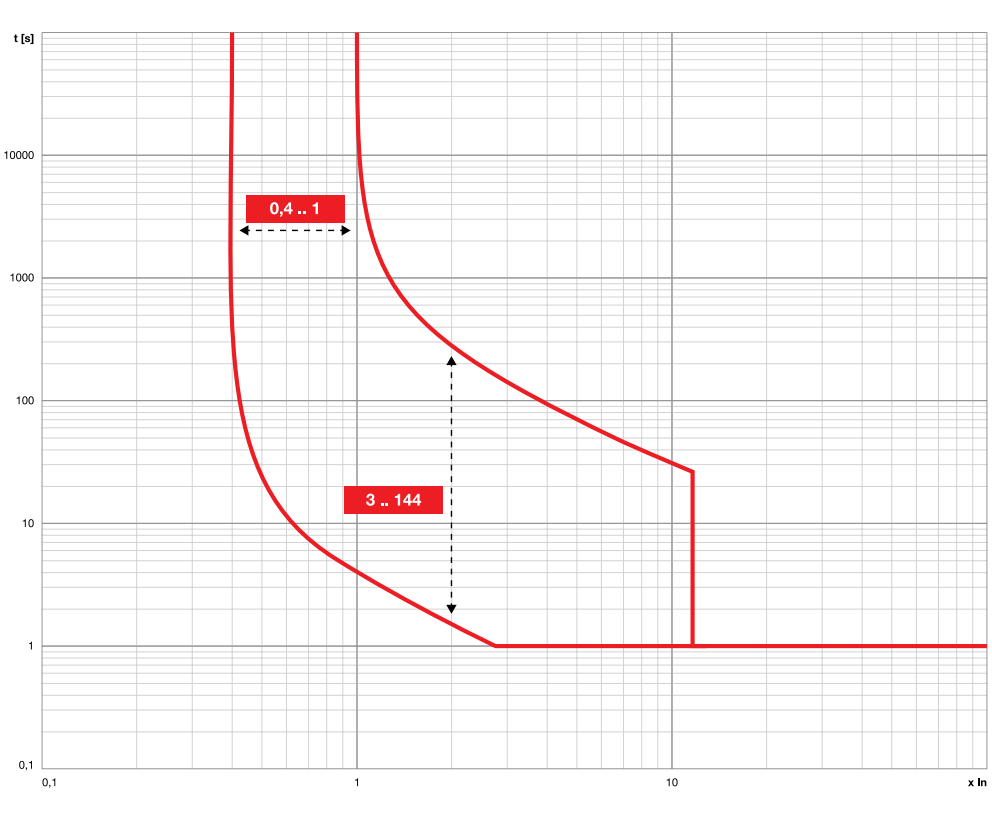

Funktionen L (IEC 60255-151 EI)

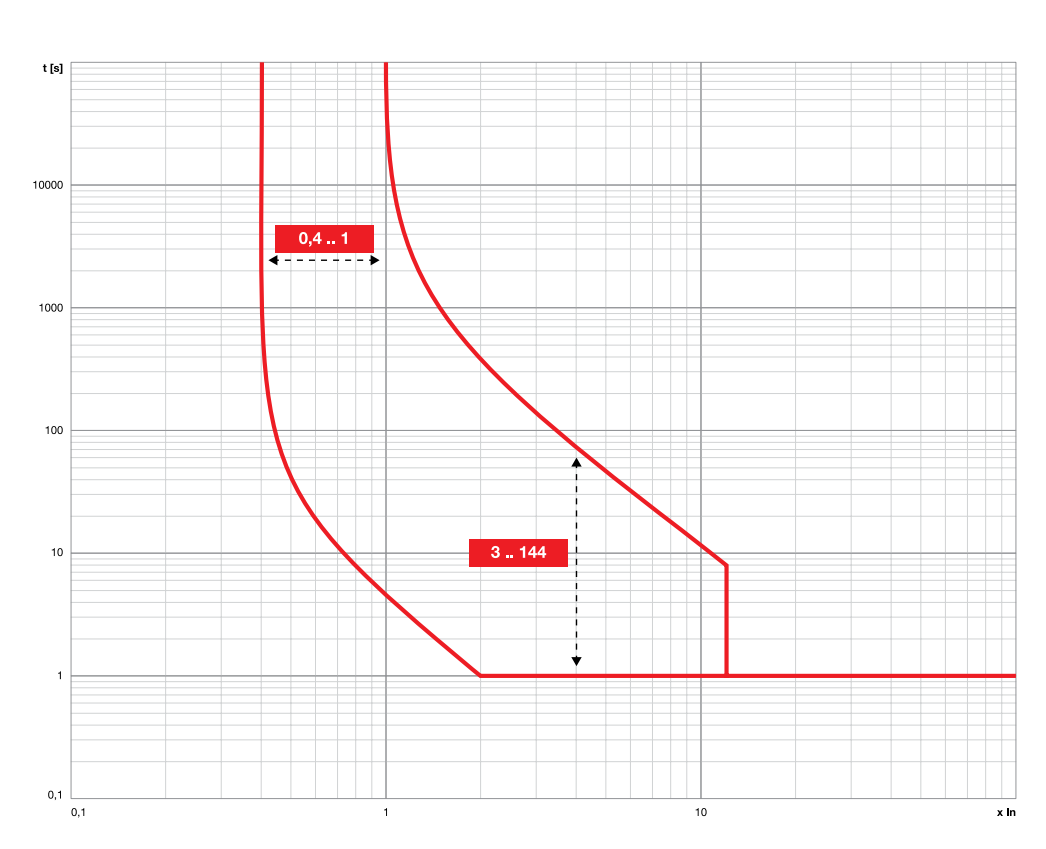

Funktionen L (t =  $k/l^4$ )

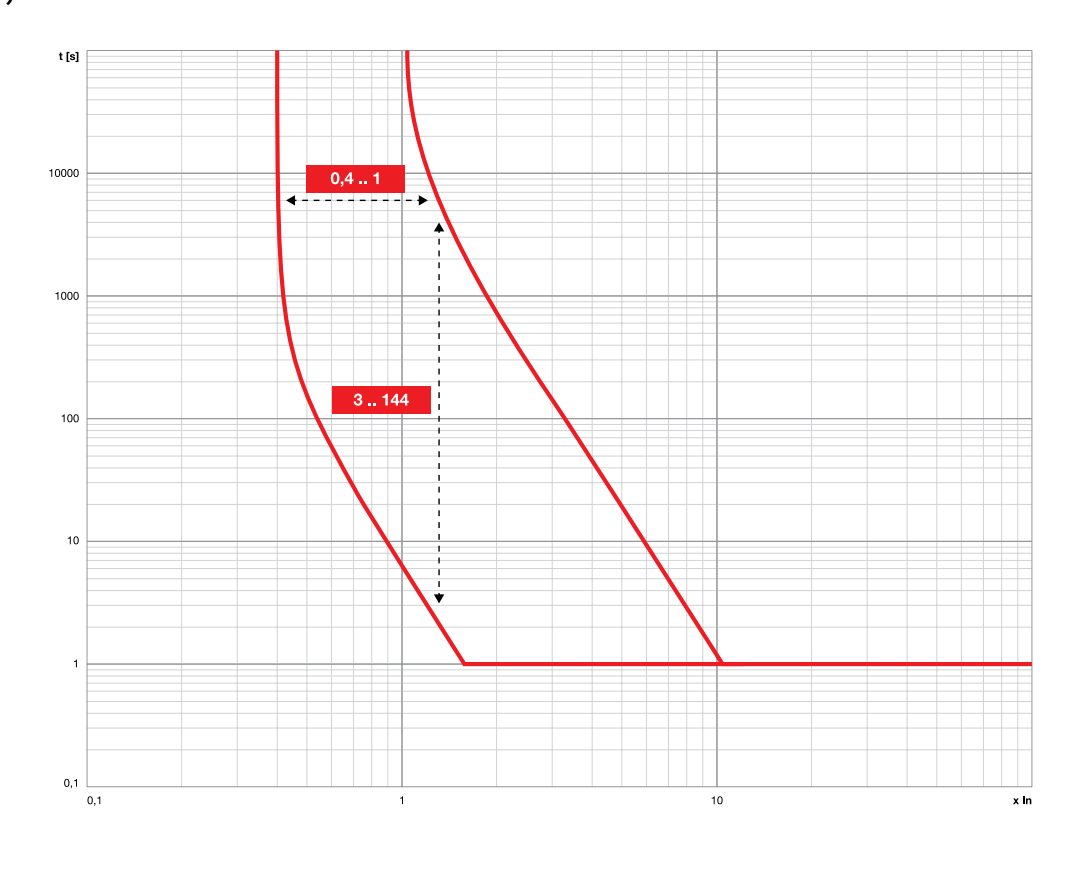

Funktionen S (t =  $k/l^2$ )

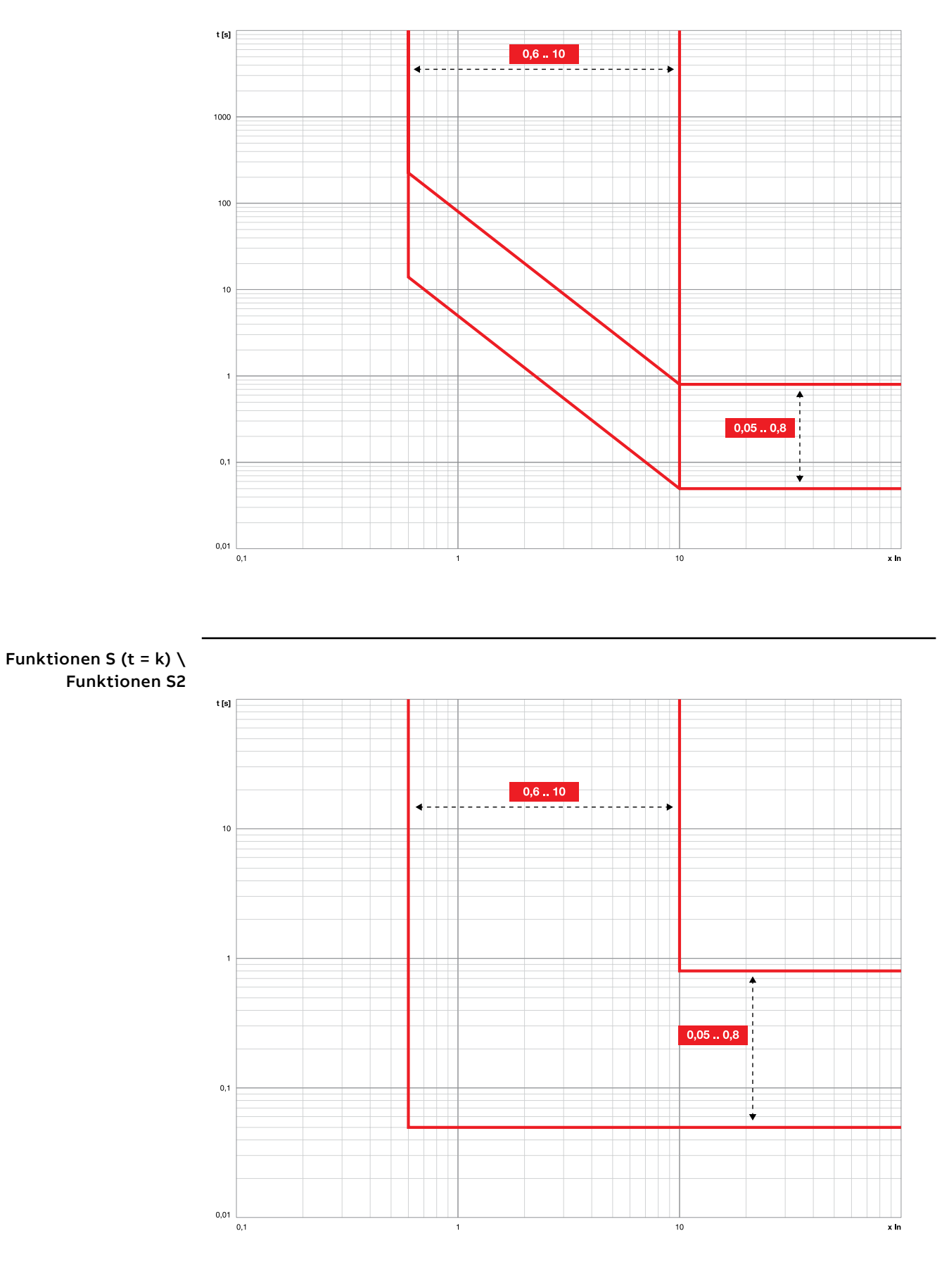

### Funktionen I \ Funktionen MCR

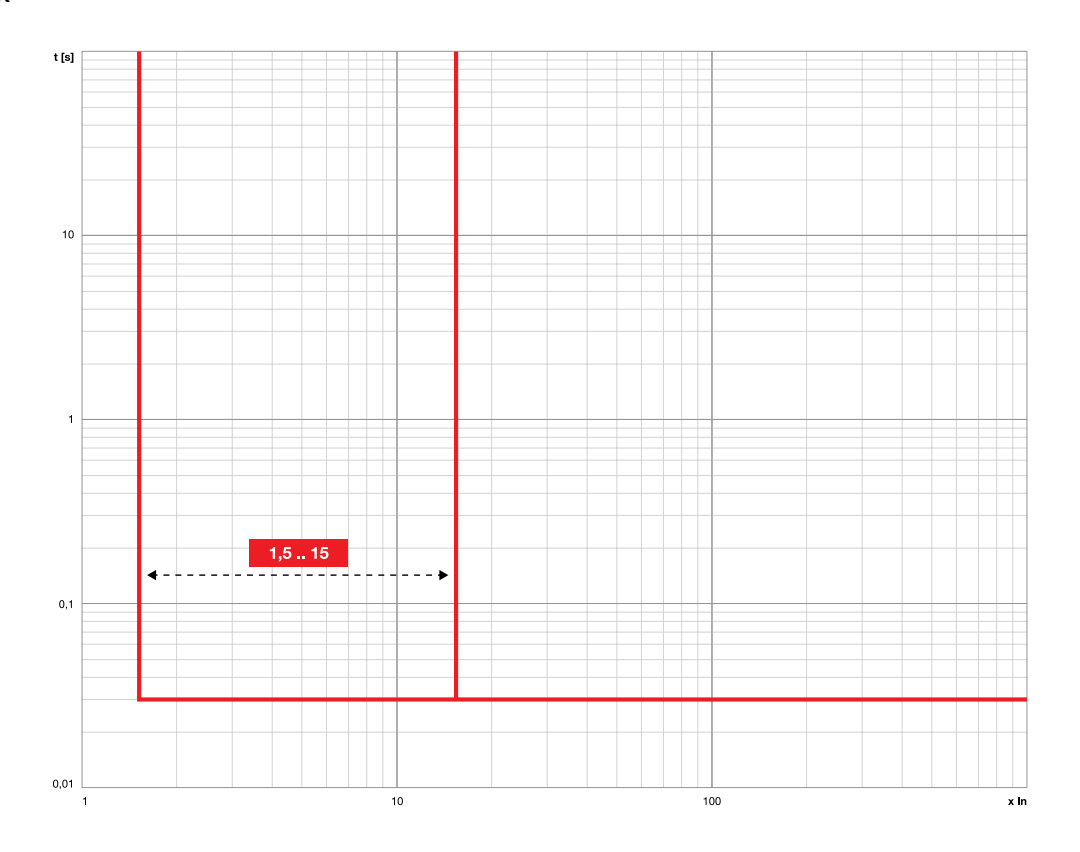

Funktionen 2I

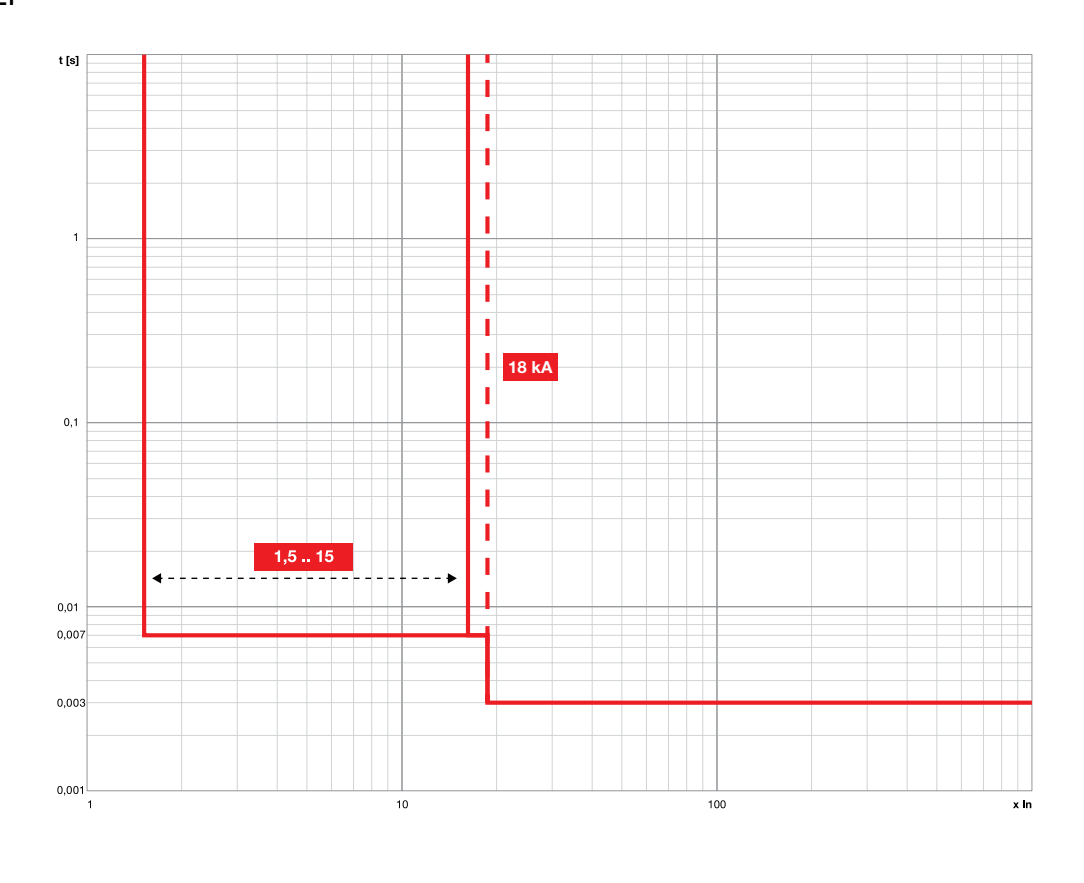

Funktionen G (t =  $k/l^2$ ) Funktionen Gext (t =  $k/l^2$ )

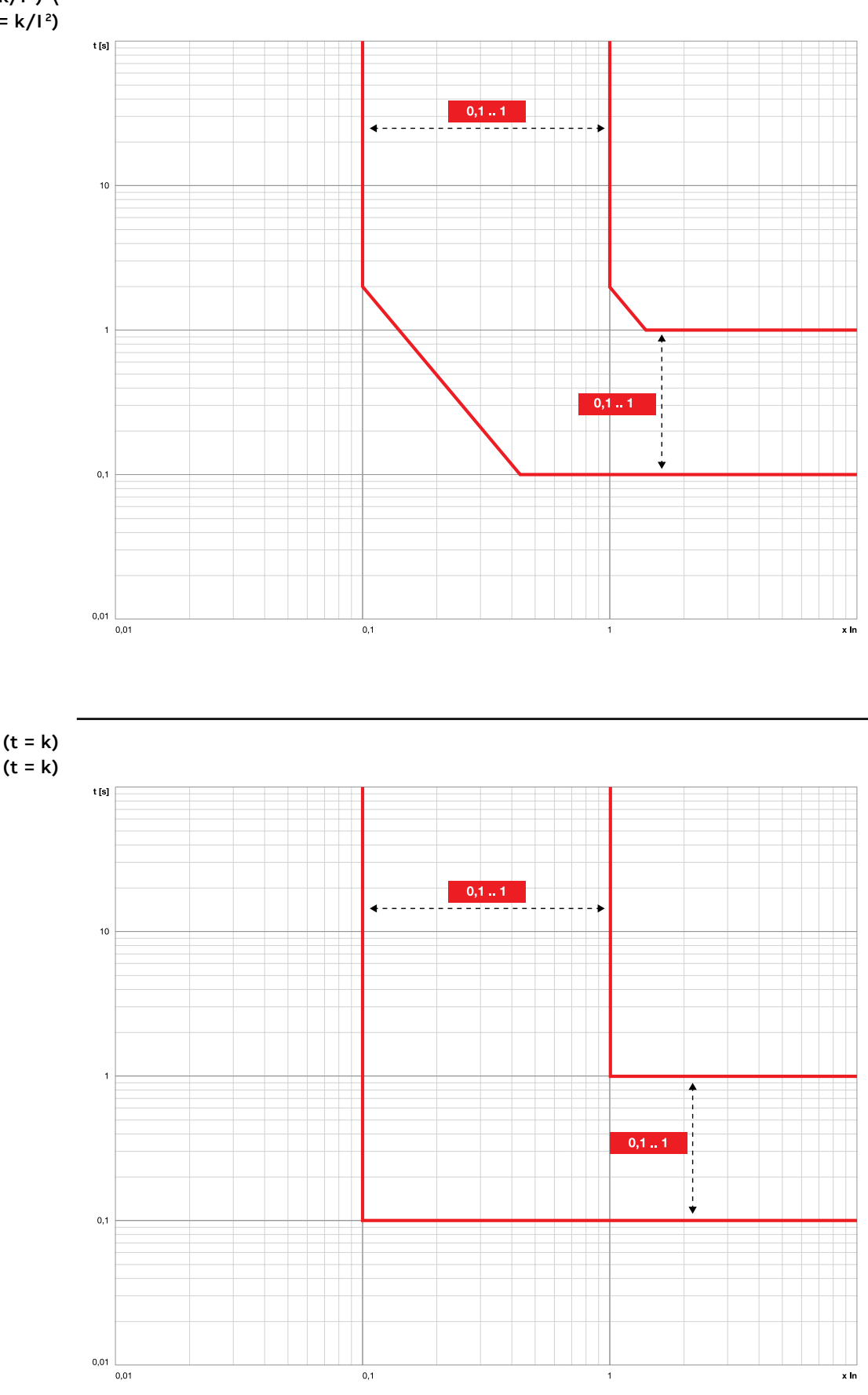

Funktionen G (t = k) \Funktionen Gext (t = k)

#### Funktionen MDGF (t = $k/l^2$ )

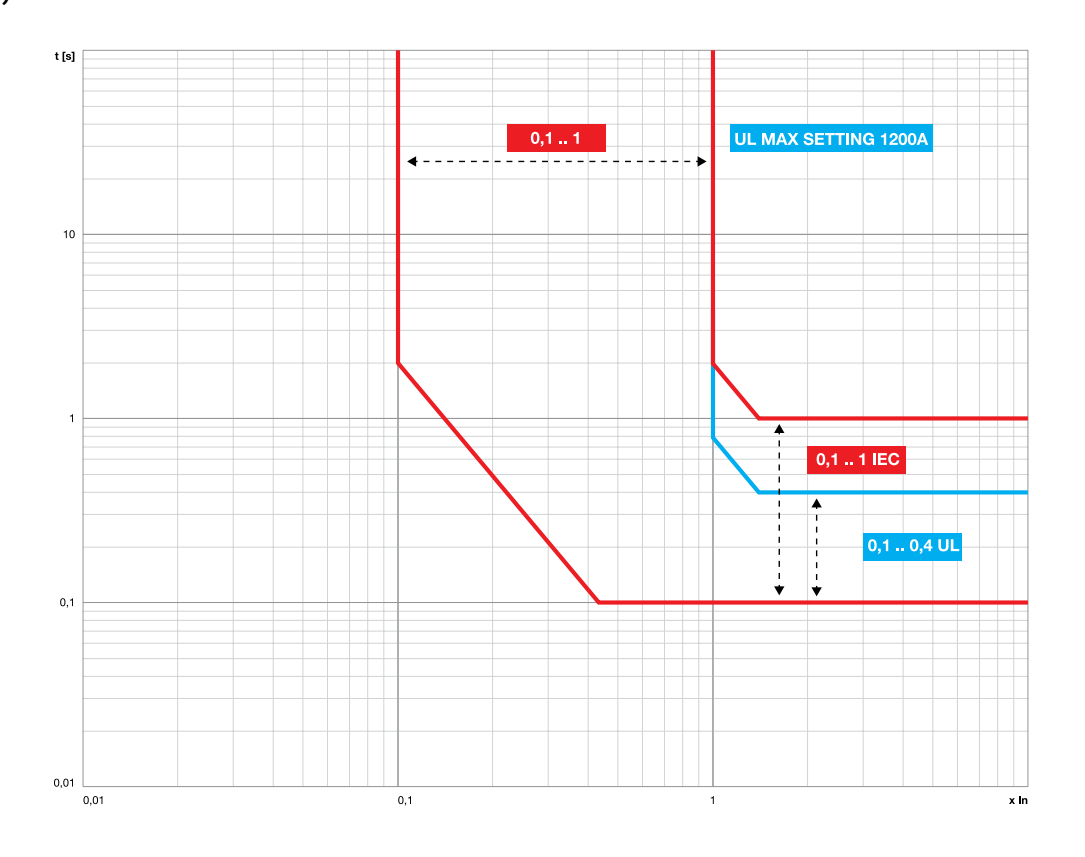

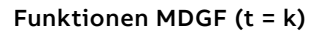

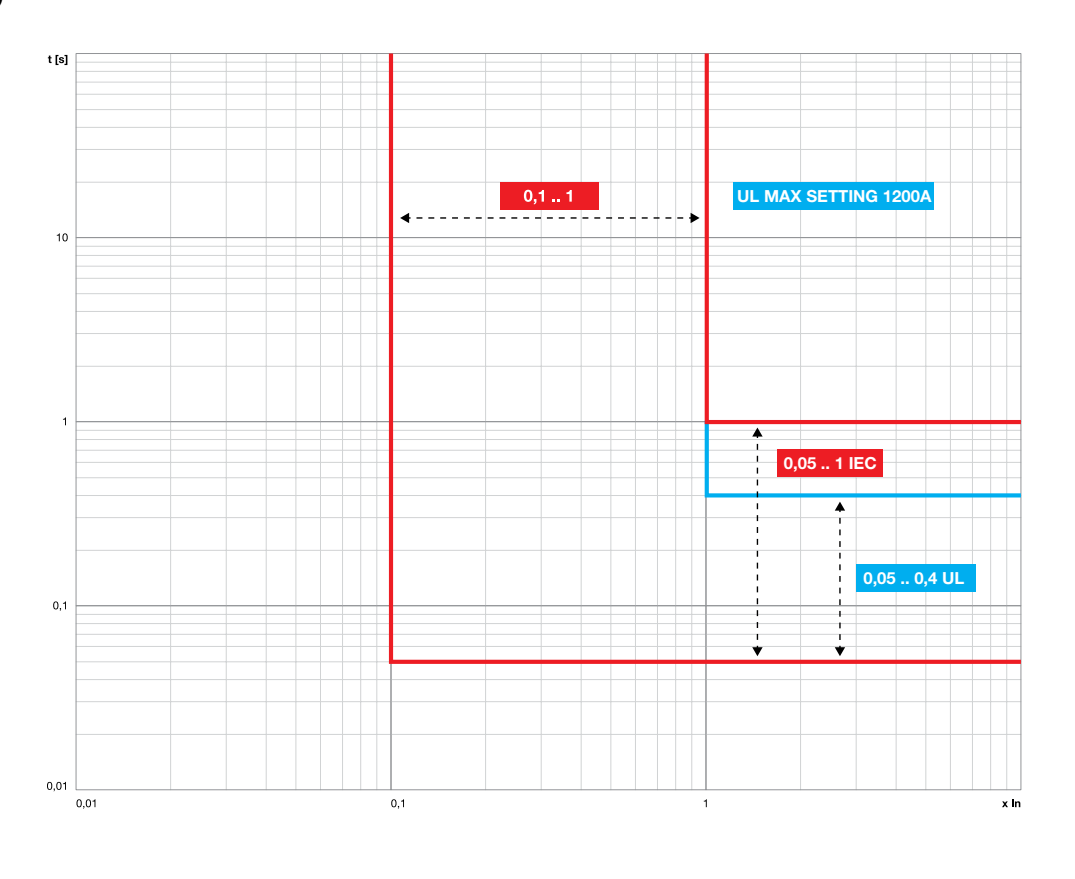

#### Funktionen IU

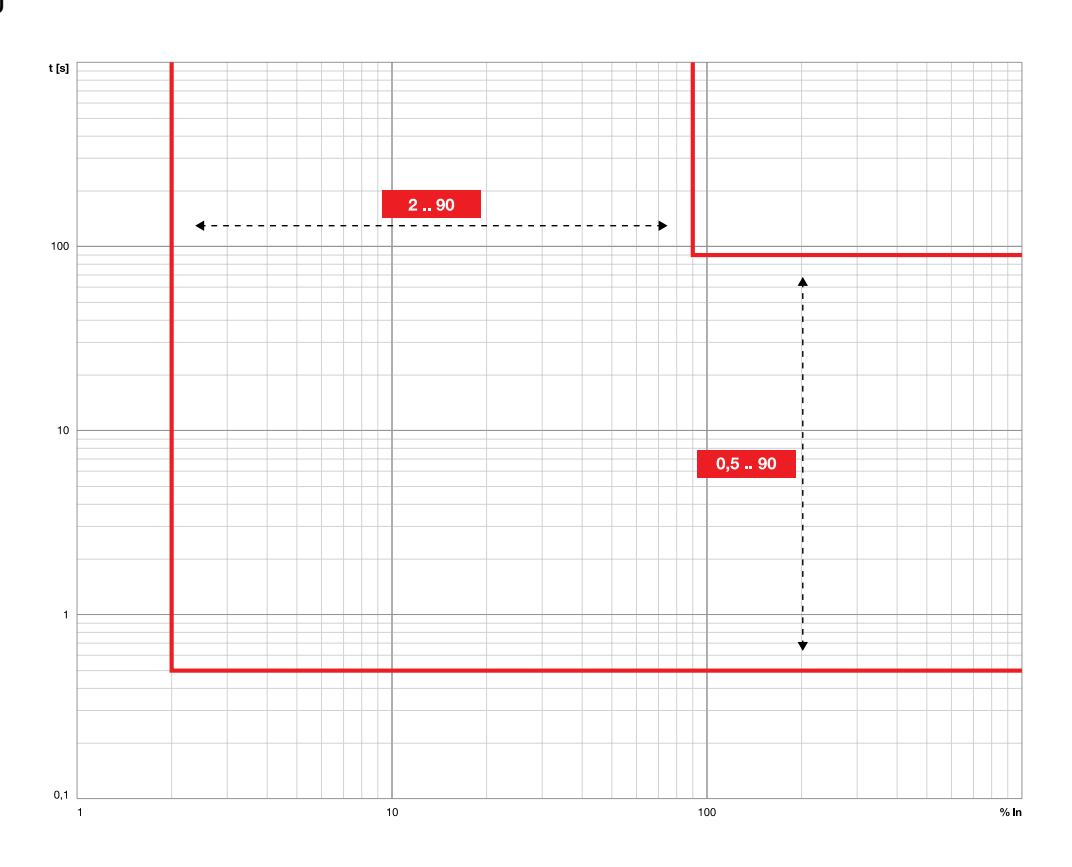

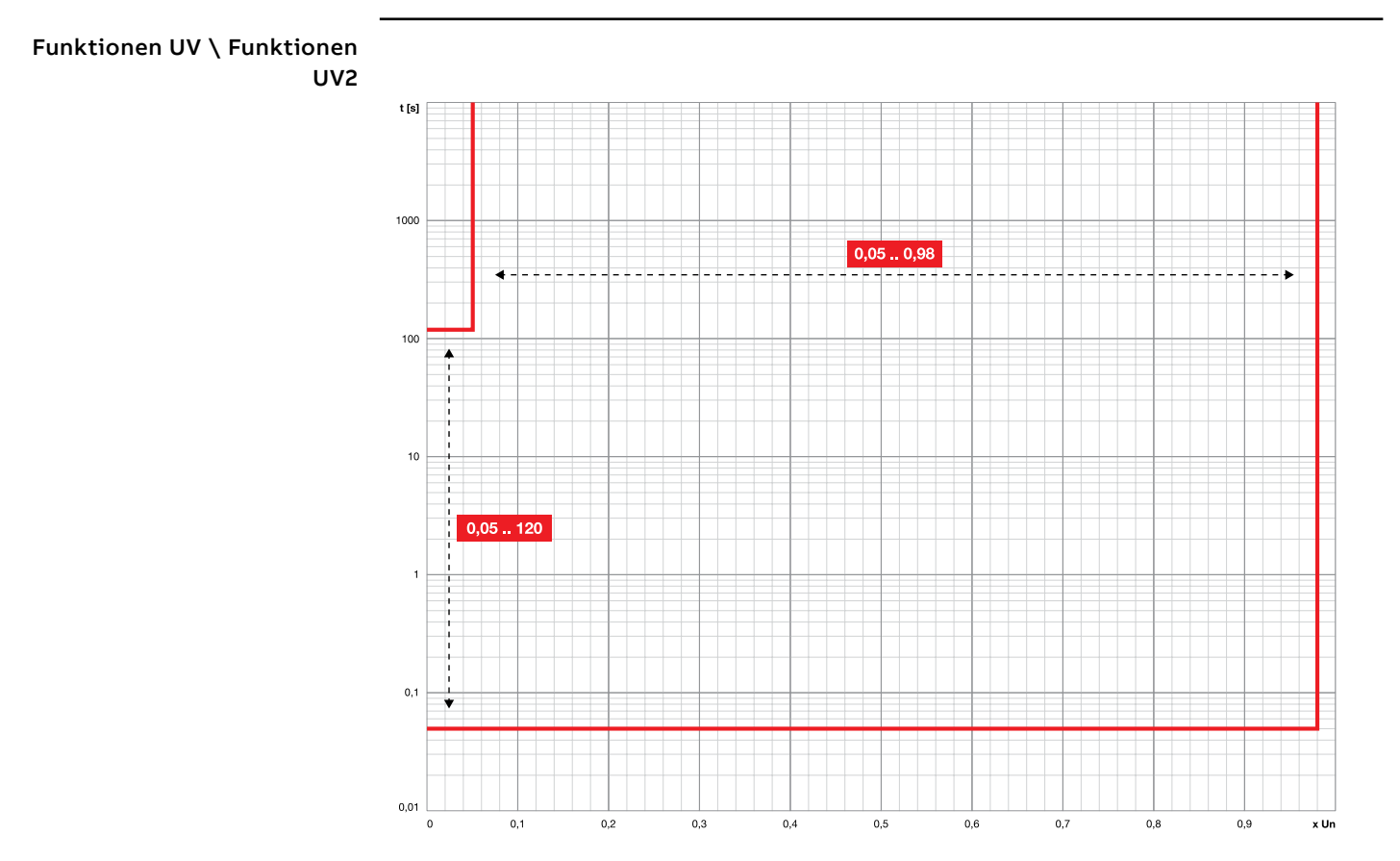
Funktionen OV \ Funktionen OV2

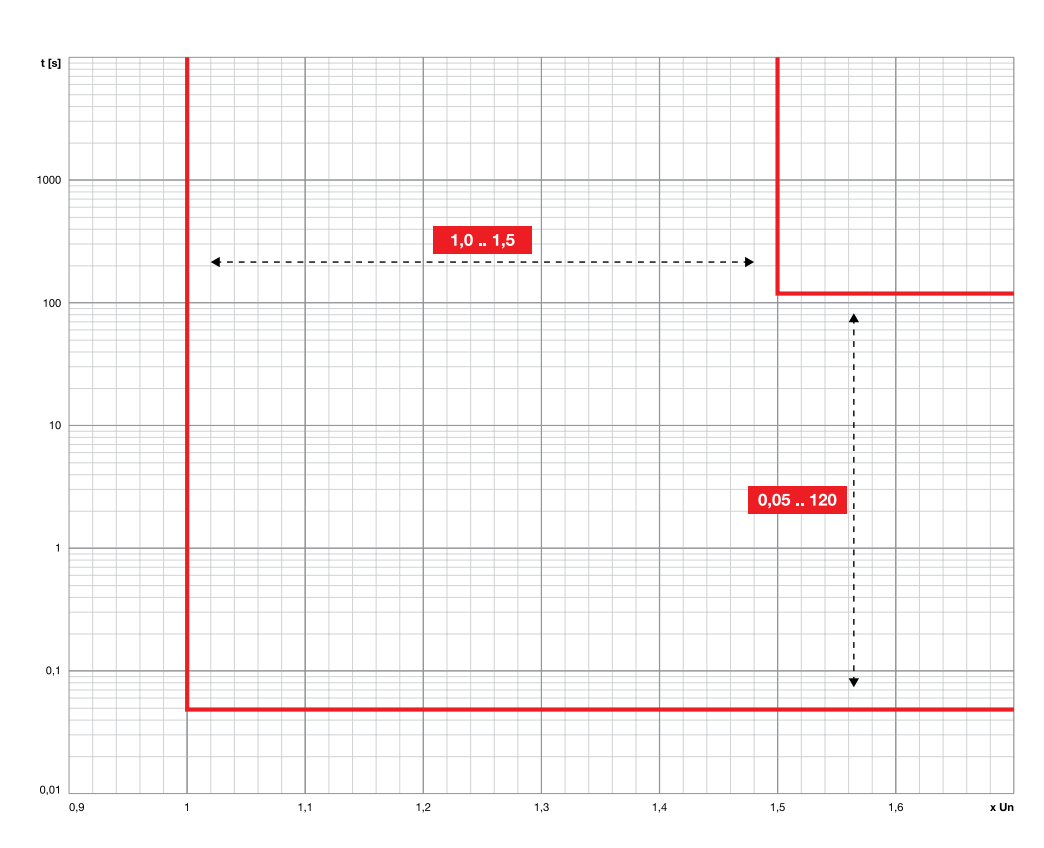

**Funktionen VU** 

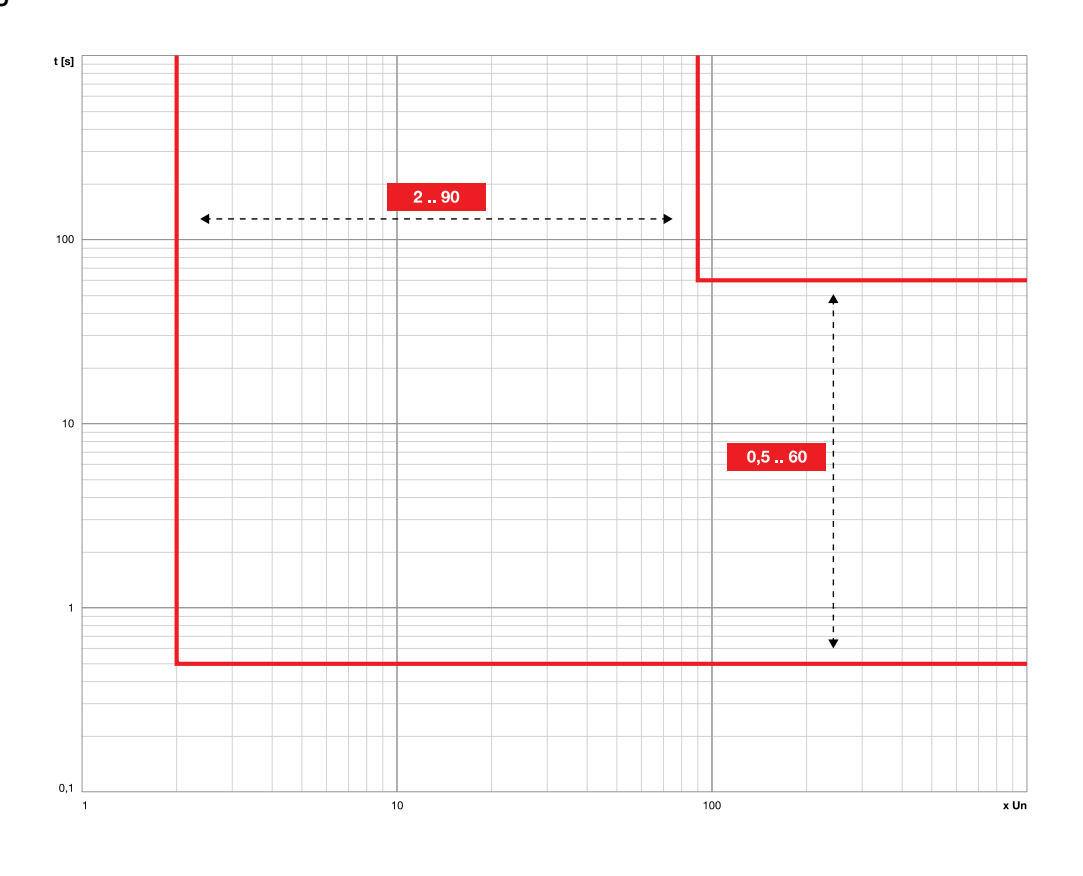

Funktionen S(V) \ Funktionen S2(V)

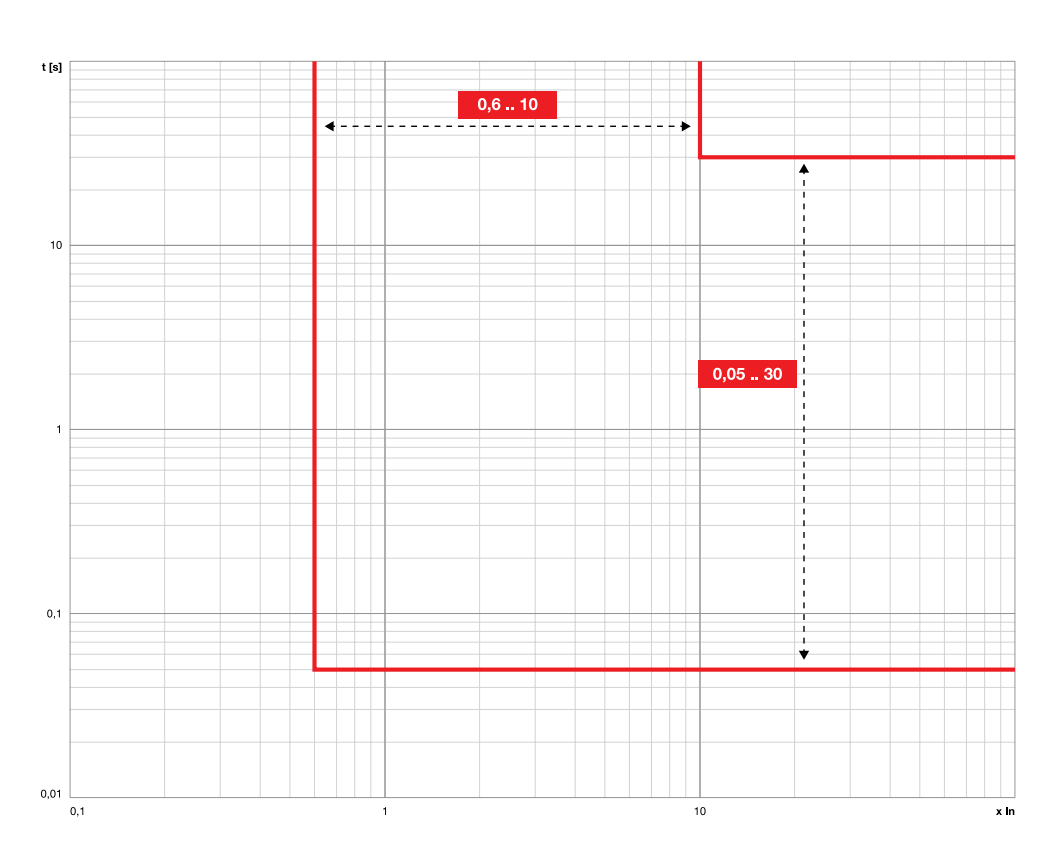

Funktionen RV

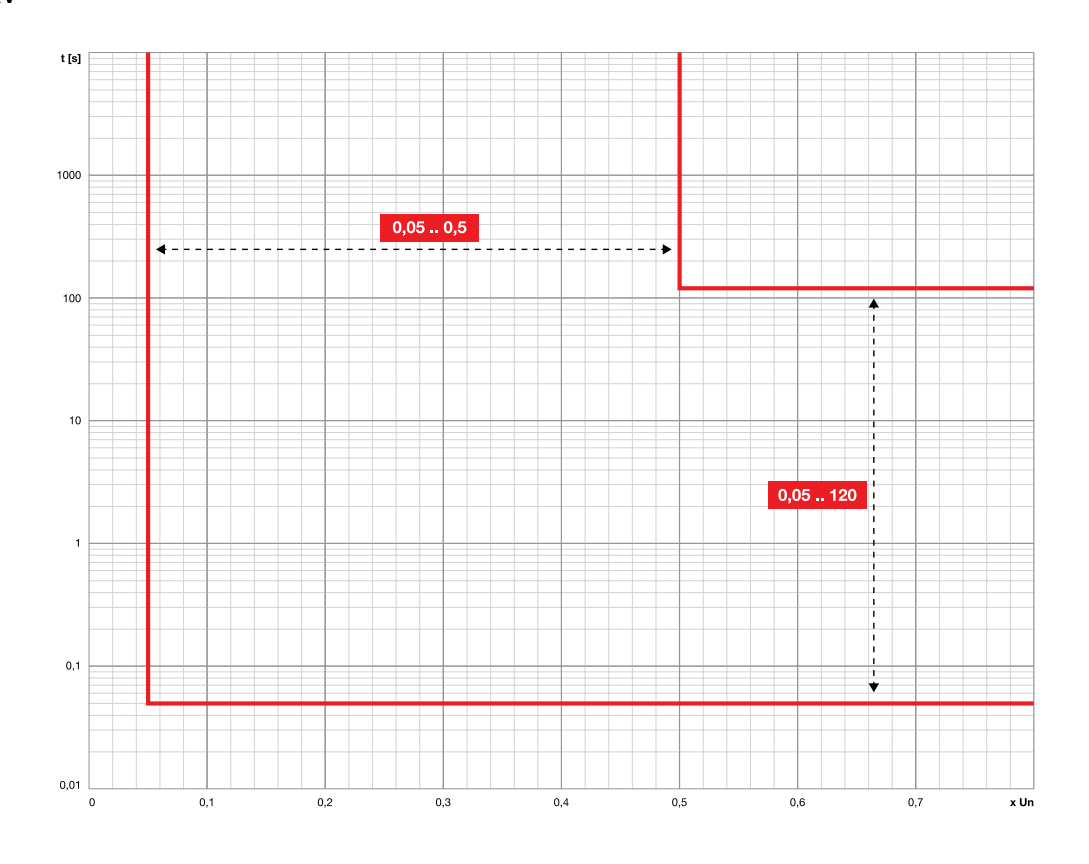

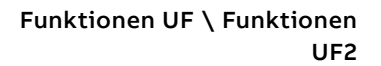

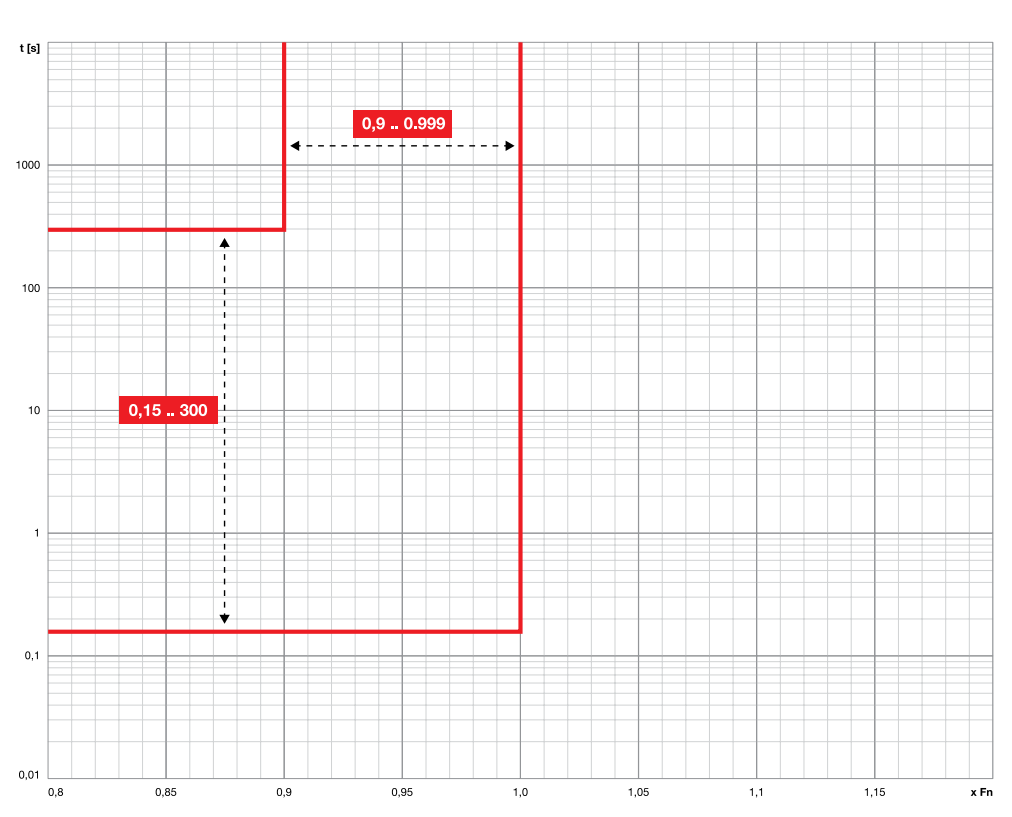

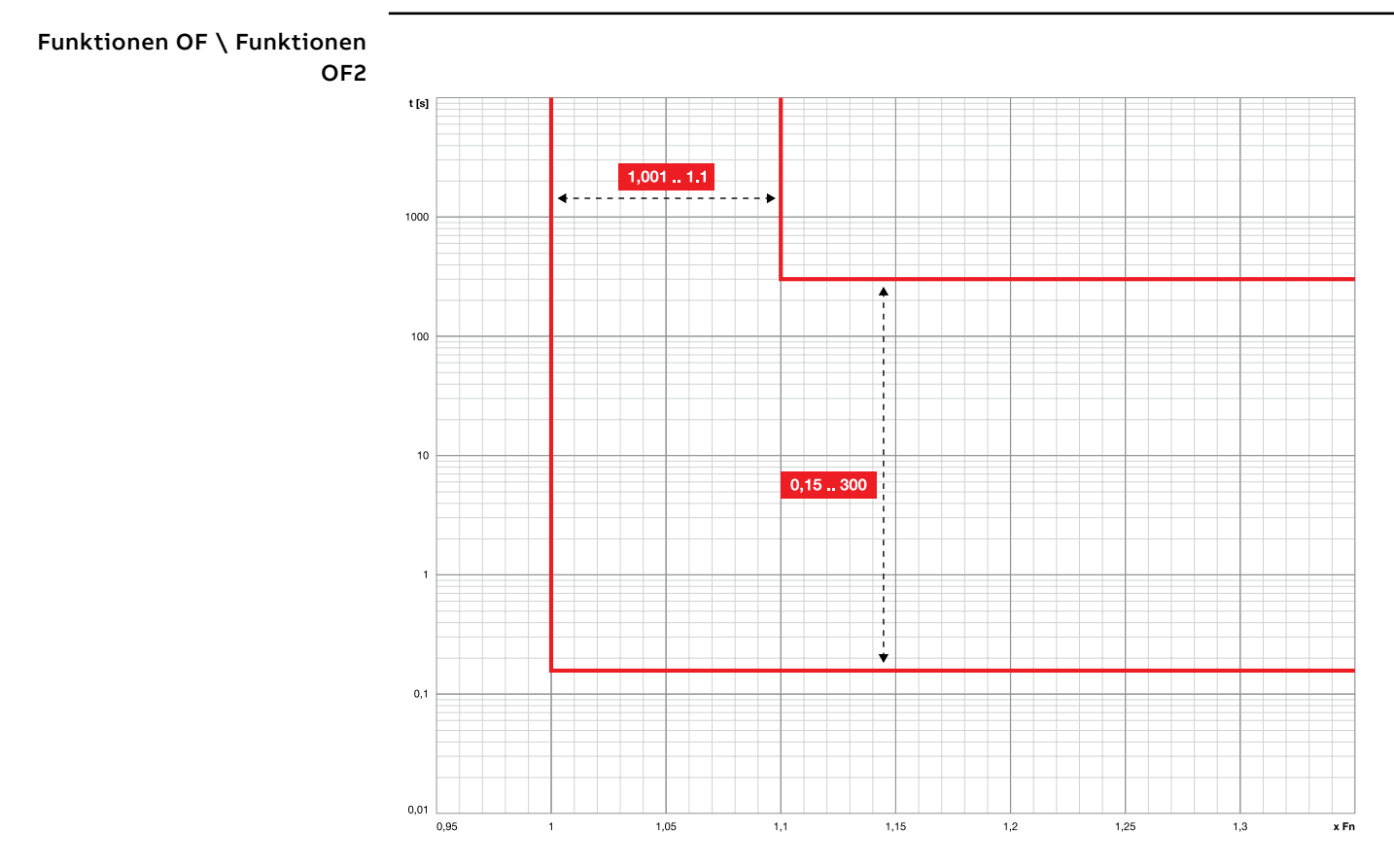

### 108 | © 2023 ABB | 1SDH001330R1003 - ECN000297030

### Funktionen RP

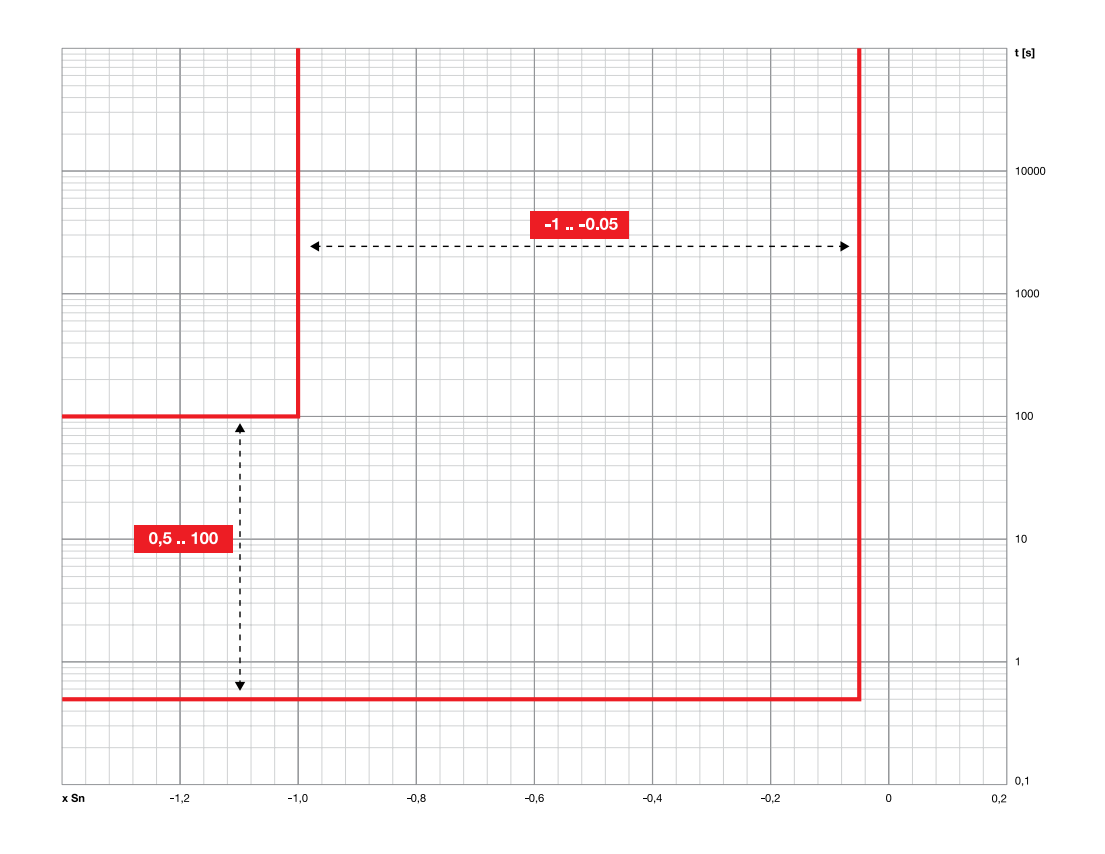

Funktionen D

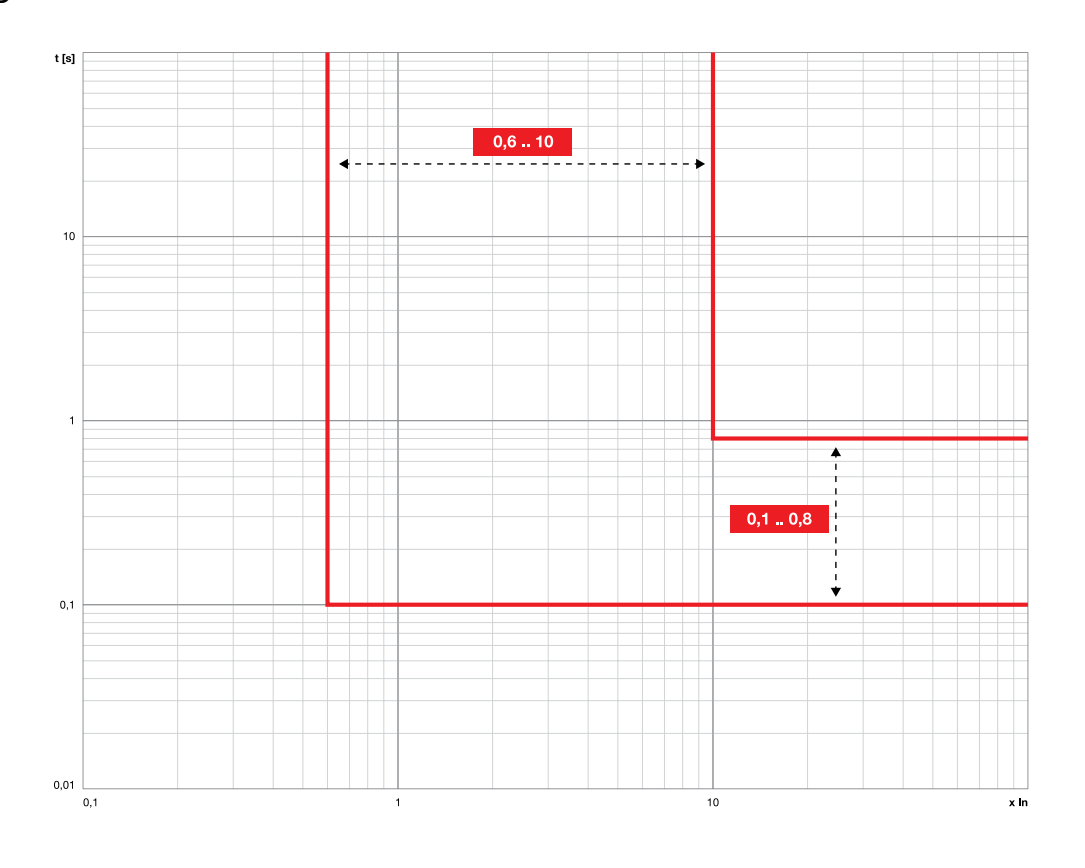

Funktionen OQ

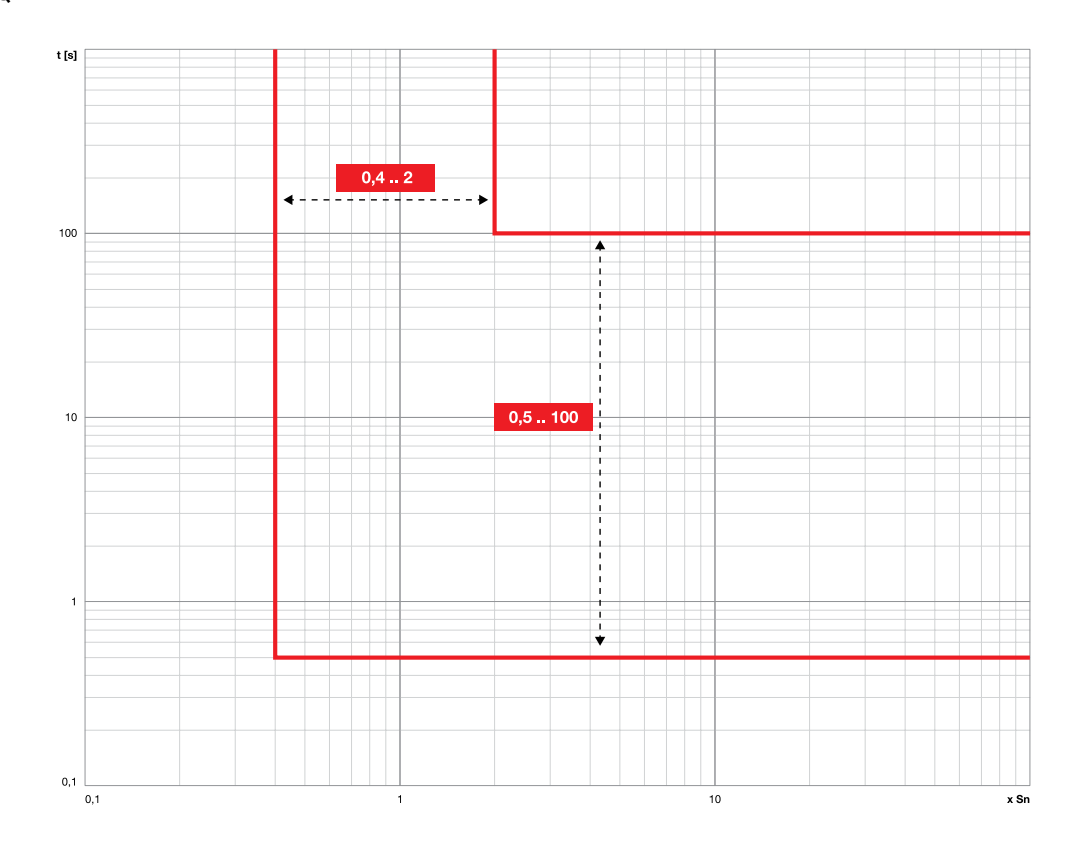

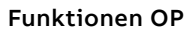

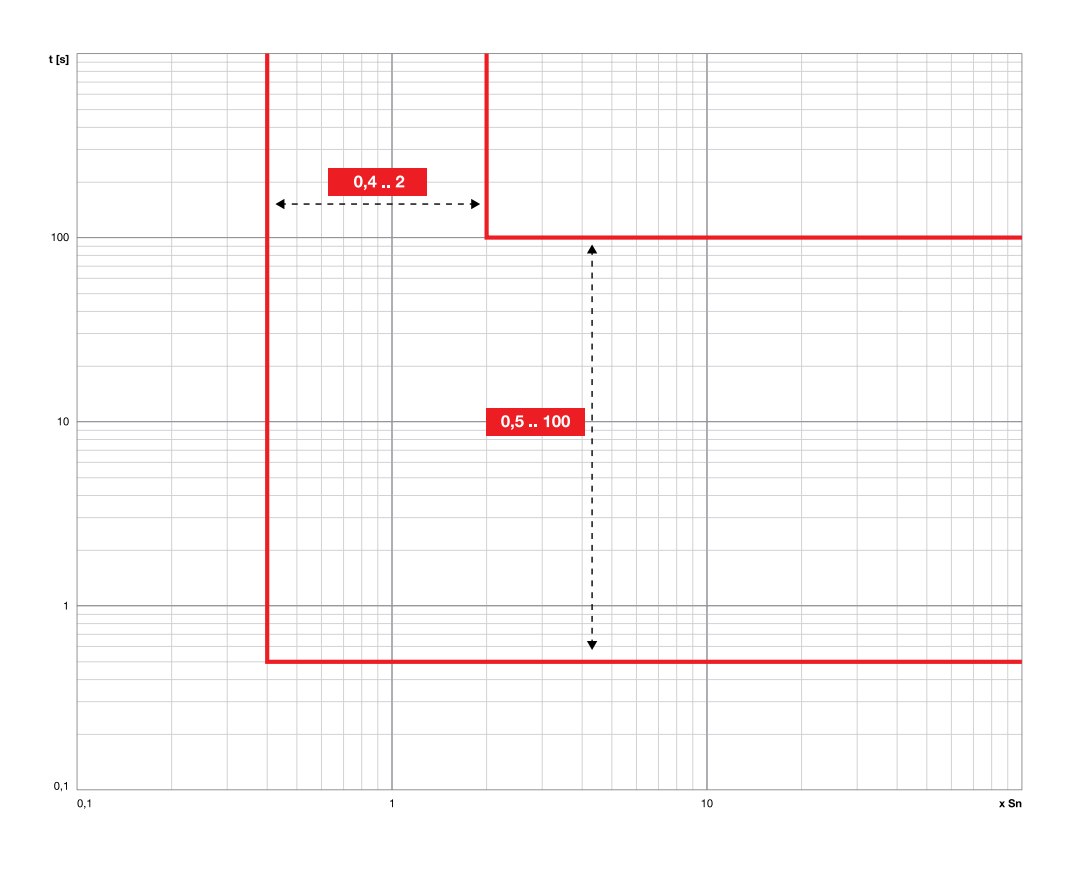

### Funktionen UP

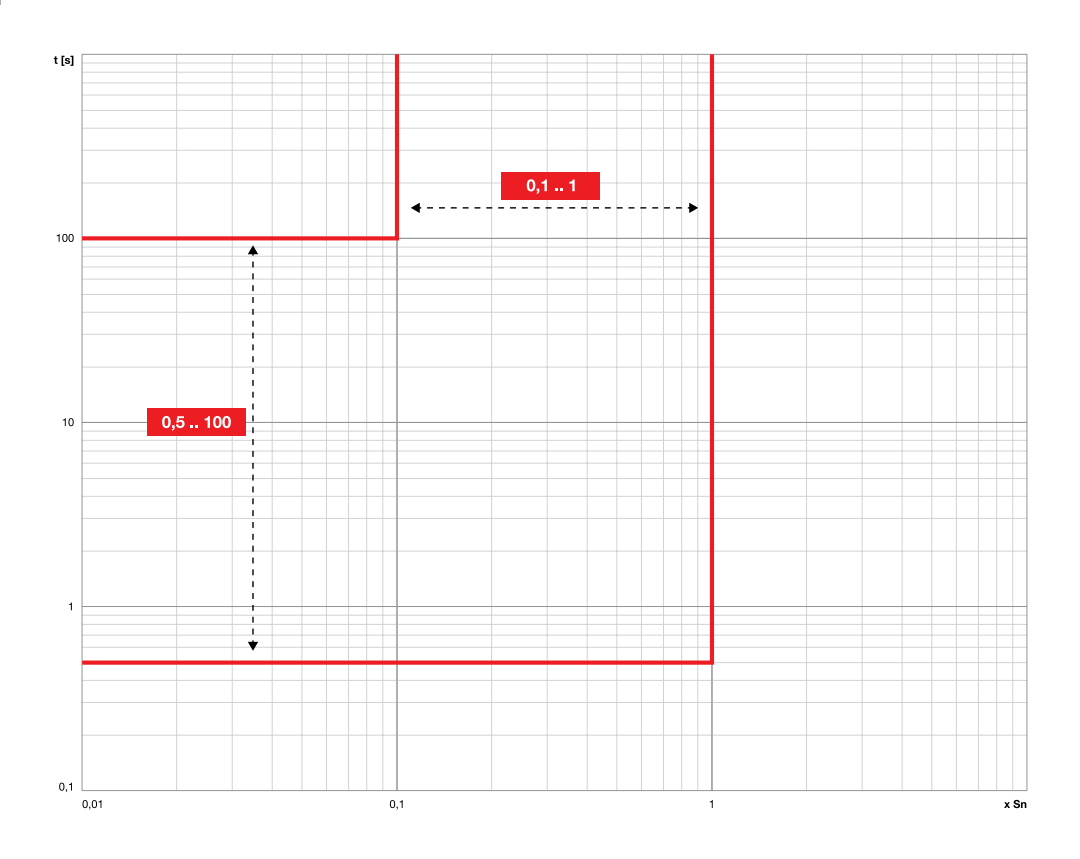

Funktionen RQ

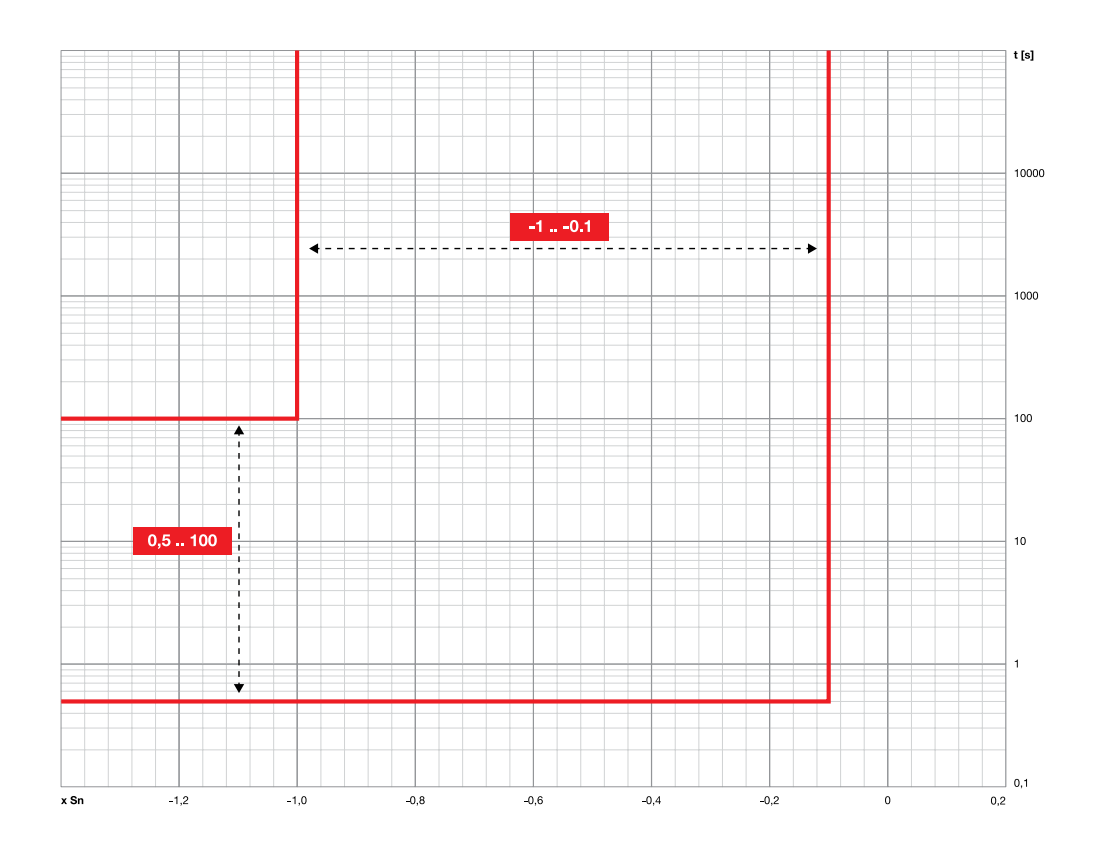

### **Funktionen ROCOF**

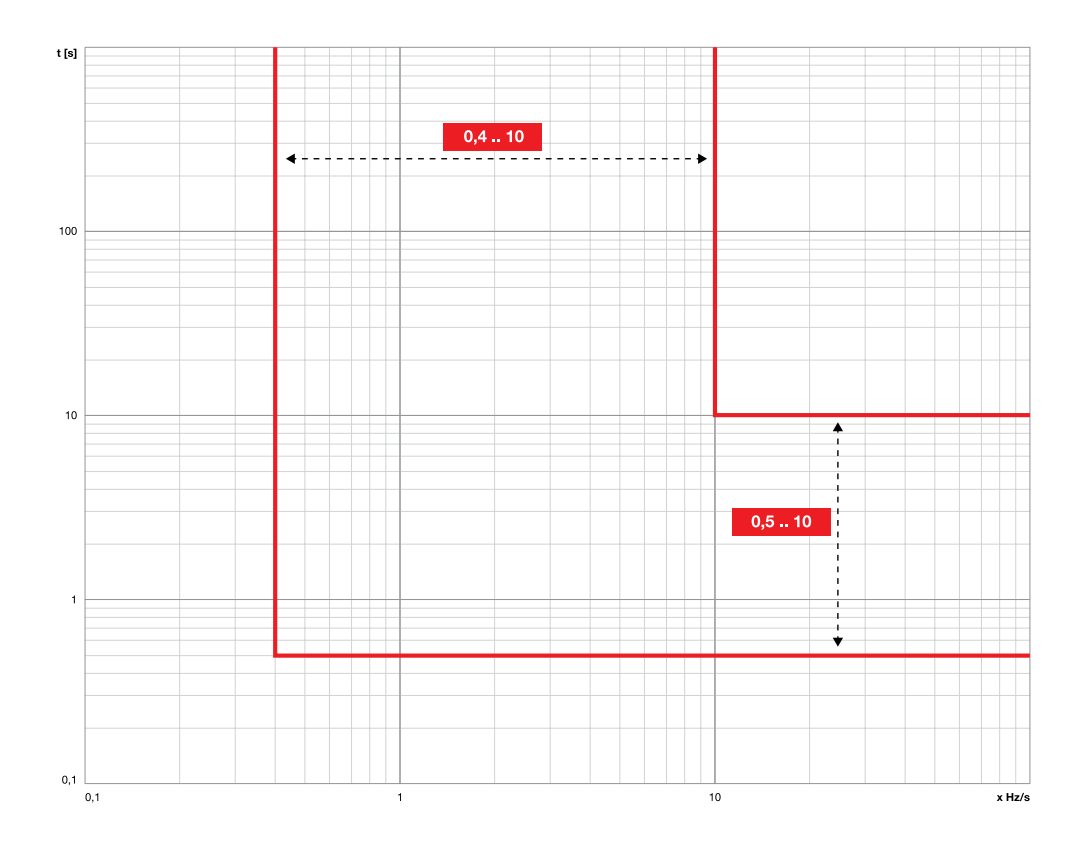

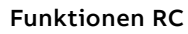

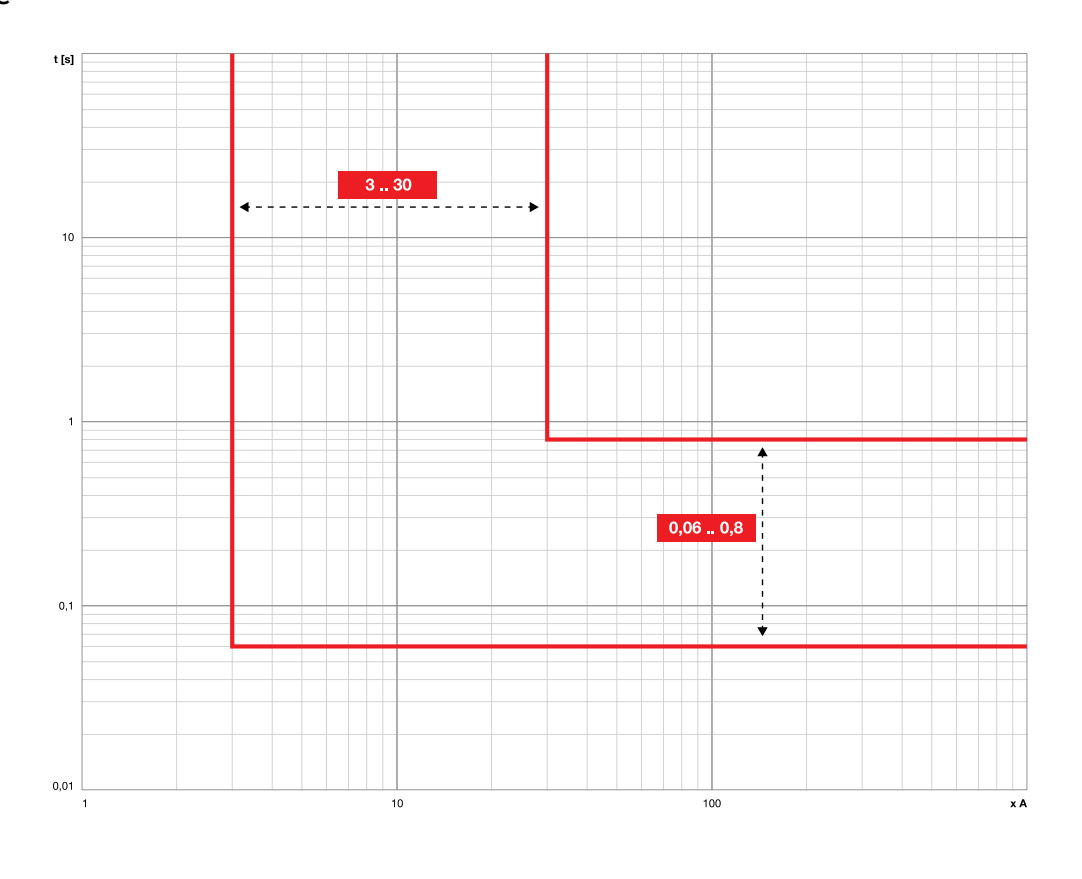

# 1 - Standard-Messfunktionen

### Auflistung Die Standard-Messungen sind:

| Parameter         | Beschreibung                                                                                                 | Seite |
|-------------------|----------------------------------------------------------------------------------------------------|-------|
| Momentane Ströme  | Echtzeit-Messungen der Phasenströme und<br>Erdschlussströme                                                  | 113   |
| Ereignisse        | Liste der Ereignisse, Zustandswechsel, Alarme,<br>die das Auslösegerät registriert hat                       | 113   |
| Auslösung         | Liste der Eingriffe (TRIP) für<br>Standardschutzfunktionen                                                   | 113   |
| Messwerte Min-Max | Historische Daten der tiefsten und höchsten<br>Ströme, die mit einstellbarem Intervall registriert<br>wurden | 115   |
| Wartung           | Status des CB: Kontaktverschleiß und letzte<br>Wartung                                                       |       |
| Schaltungszähler  | zzähler Zahl der mechanischen und elektrischen Schaltungen                                                   |       |

Momentane Ströme Die momentanen Ströme, die auf den Seiten Messungen zur Verfügung stehen, sind die Echtzeit-Messungen der Phasenströme und der Erdschlussströme, ausgedrückt als Effektivwert; der Messzeitraum und die Leistungen hängen vom Bemessungsstrom ab, der vom Bemessungsstrommodul (In) festgelegt wird:

| Messung                                     | Messzeitraum<br>(min-max) | Normales Betrieb-<br>sintervall | Genauigkeit des<br>gelesenen Wer-<br>tes <sup>(1)</sup> |
|---------------------------------------------|---------------------------|---------------------------------|---------------------------------------------------------|
| Phasenströme <sup>(4)</sup>                 | 0,004 ÷ 64 In             | 0,2 ÷ 1,2 In                    | 1% (3)                                                  |
| Interner Erdschlussstrom <sup>(2</sup>      | 0,08 ÷ 64 In              | 0,2 ÷ 1,2 In                    | 2 % (3)                                                 |
| Externer Erdschlussstrom <sup>(2) (4)</sup> | 0,08 ÷ 4 In               | 0,2 ÷ 1,2 In                    | 2 %                                                     |
| Fehlerstrom <sup>(2) (5)</sup>              | 2 ÷ 32 A                  |                                 | 5 %                                                     |

<sup>(1)</sup> Genauigkeiten mit Bezug auf die normalen Betriebsintervalle gemäß IEC 61557-12

(2) verfügbar mit Versionen LSIG

<sup>(3)</sup> Genauigkeiten mit Bezug auf Ekip Touch ohne Paket Class 1 Power & Energy Metering; wenn das Paket Class 1 Power & Energy Metering vorhanden ist, und für alle anderen Modelle von Auslösegeräten die Leistungen prüfen, die zu sehen sind ab Seite 120

(4) Die höchsten Phasenströme sind auch auf den Seiten Histogramme, Messinstrumente, Messwertüberblick verfügbar

<sup>(5)</sup> verfügbar, wenn das Vorhandensein des Ringkernwandler S.G.R. oder Rc aktiviert wird

#### Sonderdarstellungen

| Messgröße                                       | Messung < Wert min | Messung > Wert max           | Angabe von: ""<br>(nicht verfügbar) für                             |
|-------------------------------------------------|--------------------|------------------------------|---------------------------------------------------------------------|
| Phasenströme<br>und interner<br>Erdschlussstrom |                    | [64 ln] <sup>(1)</sup>       | Sensoren nicht<br>angeschlossen                                     |
| Externer<br>Erdschlussstrom                     |                    | > [4 In<br>Ringkernwandlers] | Ringkernwandlers nicht<br>aktiviert und/oder nicht<br>angeschlossen |
| Fehlerstrom /<br>differenzstrom                 |                    | > 32 A                       | Ringkernwandlers nicht<br>aktiviert und/oder nicht<br>angeschlossen |

Ereignisse Ekip Touch kann die letzten 200 Ereignisse registrieren, die sich hauptsächlich auf die Variation des Zustandes und der Funktionsweise des Gerätes beziehen:

- Konfigurationszustand des Busses, Betriebsmodalität, aktives Set, Hilfsstromversorgung
- Zustände oder Alarme des Anschlusses: Stromsensoren, Trip Coil
- Zustände oder Alarme des Anschlusses: Stromsensoren, Rating Plug, Trip unit, Trip Coil
- Schutzfunktionen: Verzögerung im Gang oder Alarm
- Eingriff: Zustand des Ausschaltbefehls, Auslösungsmeldung wegen Schutz

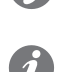

ANM .: In der Liste der Ereignisse ist das erste verfügbare das neueste. Wenn die Schwelle von 200 Ereignissen überschritten ist, werden die ältesten nacheinander überschrieben

ANM .: wenn ein numerischer Alarm (z. B. 30002) auf dem Display erscheint, sehen Sie auf der Seite Ereignisse der System Interface nach, um den Fehler zu identifizieren. Wenn der Code nicht in der Liste enthalten ist, wenden Sie sich bitte an ABB.

Im Menü Messungen - Historische Daten - Ereignisse steht die vollständige Liste zur Verfügung, in der für jedes Ereignis eine Reihe von Informationen steht: Symbol des Ereignistyps, Name des Ereignisses, Datum und Uhrzeit der Registrierung.

Die Symbole, die den Typ des Ereignisse identifizieren, können vier sein:

| Symbol | Beschreibung                                                   |
|--------|----------------------------------------------------------------|
| í      | Ereignis, das zu Informationszwecken angegeben wird            |
| X      | Verzögerung einer Schutzfunktion im Gang, Auslösung vorgesehen |
| ()     | Alarm, der sich auf eine ungefährliche Bedingung bezieht       |
|        | Betriebsalarm, Ausfall oder Störung des Anschlusses            |

Auslösung Ekip Touch ist in der Lage, die letzten 30 TRIPs zu registrieren.

Im Menü Messungen - Historische Daten - Ausschaltungen ist die vollständige Liste verfügbar; für jede Auslösung sind nützliche Informationen vorhanden:

- der Schutz, der die Ausschaltung verursacht hat
- die fortlaufende Zahl der Ausschaltung
- datum und Uhrzeit der Ausschaltung (auf die interne Uhr bezogen)

die Messungen, die der Schutzfunktion, die angesprochen hat, zugeordnet sind

ANM.: Wenn die Schwelle der 30 TRIPs überschritten wird, werden die älteren Ereignisse nach und nach überschrieben

#### Zugehörige Messungen

Die Schutzfunktion, die ausgelöst wird, legt die Messungen fest, die im Augenblick der Ausschaltung registriert werden:

| Schutzfunktion | Registrierte Messungen    | Bemerkungen                                                                                              |
|----------------|---------------------------|----------------------------------------------------------------------------------------------------|
| Strom          | Ströme L1, L2, L3, Ne, Ig | Ne ist mit CB 4P und 3P + N verfügbar, Ig ist<br>im Fall einer Auslösung durch den Schutz G<br>verfügbar |
| Temperatur     | Ströme L1, L2, L3, Ne     | Die Temperatur kann nicht auf dem Display<br>angezeigt werden                                            |

### **Zugriff zum letzten Trip**

Die Informationen zur letzten Auslösung stehen nicht nur im Menü Historische Daten zur Verfügung, sondern sind je nach den Zuständen von Ekip Touch auch auf drei verschiedene Arten zugänglich:

| Bedingung                                                   | Zugriff                                                                                                    |
|-------------------------------------------------------------|----------------------------------------------------------------------------------------------------|
| Gerade erfolgte Auslösung mit<br>eingeschaltetem Ekip Touch | Die Hauptseite ist vorübergehend durch die Info-Seite der<br>Auslösung ersetzt worden; zum Löschen und zur Rückkehr zur<br>normalen Seite die Taste <b>iTEST</b> drücken |
| Gerade erfolgte Auslösung mit<br>ausgeschaltetem Ekip Touch | Beim Drücken der Taste <b>iTest</b> wird ein paar Sekunden lang die<br>Info-Seite der Auslösung angezeigt                                                                |
| Schnelle Konsultation in allen<br>anderen Bedingungen       | Von jeder beliebigen Seite, die nicht ein Menü ist, oder einer<br>Seite, die von einem Menü geöffnet wird, vier Mal die Taste <b>iTEST</b><br>drücken                    |

#### Messungen Min-Max

Ekip Touch registriert im Menü *Messungen - Historische Daten - Messungen* die kleinsten und größten Phasenströme

Das Registrierungsintervall zwischen einer Messung und der anderen kann mit dem Parameter Messintervall eingestellt werden, das im Menü *Einstellungen* zur Verfügung steht (Seite 49).

### Darstellung

Wenn man eine der Messungen wählt, öffnet sich die grafische Seite mit den historischen Daten der Registrierungen

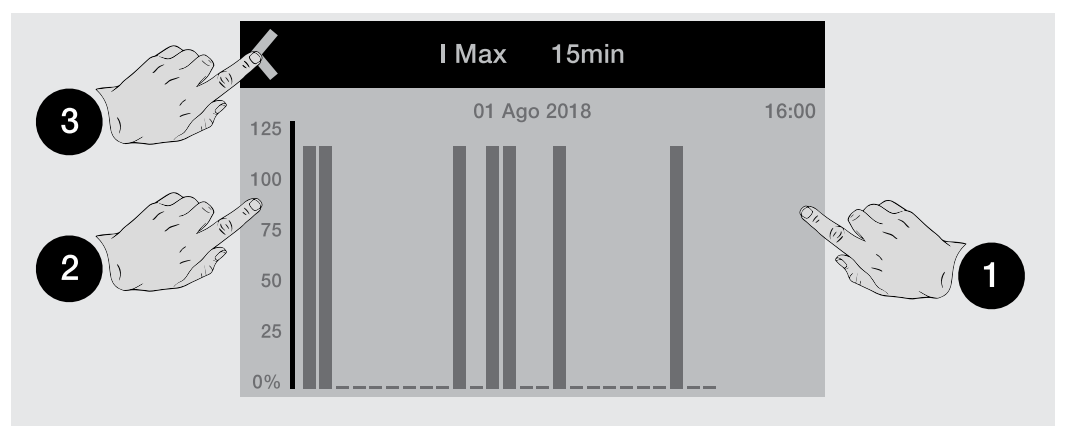

Jede Messung gestattet bis zu 25 Registrierungen, von denen jede in einer Grafik in Balkenform dargestellt wird (der grafische Vollausschlag entspricht 125 % des Bemessungswertes).

Um sie von den anderen unterscheiden zu können, wird die gewählte Registrierung aufblinken.

Berührt man die Seiten des Displays, ist es möglich, die Registrierungen zu wählen, die auf die gewählte folgen (1) und vor dieser stehen (2); oben links (3) ist der Befehl zum Abspringen von der Seite vorhanden.

Benutzt man die Tasten **Enter**, **ESC**, **Rechts/Aufwärts** und **Links/Abwärts**, ist es möglich, alle registrierten Messungen abzulaufen.

Um sie von den anderen unterscheiden zu können, wird die gewählte Registrierung aufblinken.

- Phase und Wert der Messung
- Datum und Uhrzeit der Registrierung

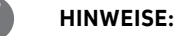

- wenn der Wert kleiner als der sichtbare kleinste Schwellenwert ist, erscheint anstelle des Wertes die Angabe "…"
- Die grafische Darstellung versteht sich im Bezug zu 1 In mit Höchstwert von 1,25 In
- Wenn der Parameter "Messintervall" geändert wird, führt das Auslösegerät unverzüglich eine Registrierung aus

### Messungen zurücksetzen

Im Menü *Messungen - Historische Daten - Messungen* ist der Befehl Messungen zurücksetzen für die Löschung aller Registrierungen verfügbar

Wartung Im Menü Messungen-Wartung sind einige Informationen zum Zustand des Leistungsschalters vorhanden.

### Kontakt Abnutzung

Der Kontaktverschleiß gibt den Schätzwert des Verschleißzustands der Hauptkontakte des Leistungsschalters an; der Wert ist als Prozentwert ausgedrückt und 0% bedeutet kein Verschleiß, während 100% vollständigem Verschleiß entspricht.

Er wird vom Auslösegerät für jede Ausschaltung pro Schutzfunktion oder, wenn Hilfsstromversorgung vorhanden ist, auch für jede manuelle Ausschaltung des Leistungsschalters automatisch berechnet.

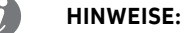

- · beim Erreichen von 100% wird der Prozentwert nicht mehr weiter erhöht
- Das Erreichen von 80% wird mit einem Voralarm gemeldet, während das Erreichen von 100% einen Alarm auslöst

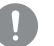

WICHTIG: Ein Verschleiß von 100 % bedeutet für das Auslösegerät zwar keine funktionelle Einschränkung, aber es wird erforderlich, den Zustand des Leistungsschalters so rasch wie möglich zu prüfen

### Wartung

Die Funktion Wartung gestattet es, dem Anwender mittels einer Warnmeldung zu melden, dass:

ein Jahr seit der letzten Wartung vergangen ist

der Kontaktverschleiß seit dem Wert bei der letzten Wartung um mehr als 10% gestiegen ist

Im Menü des Auslösegeräts sind zwei Bereiche verfügbar:

- Aktivierungsbereich (Menü Einstellungen Wartung), gestattet die Aktivierung der Funktion Wartung
- Messungs- und Reset-Bereich (Menü Messungen Wartung): Erscheint nur, wenn die Funktion Wartung aktiviert ist; liefert Informationen zur Wartung (Kontaktverschleiß und Datum) und den Befehl zur Bestätigung der erfolgten Wartung (bei Bestätigung werden die aktuellen Werte vom Datum und von Kontaktverschleiß registriert und die Alarmmeldung wird zurückgestellt).

Das Bezugsdatum ist das der internen Uhr und die abgelaufene Zeit wird sowohl mit dem ein- als auch dem ausgeschalteten Auslösegerät berechnet (vorausgesetzt die interne Batterie funktioniert).

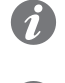

**ANM.:** Die manuelle Änderung des Datums kann Variationen bei der Berechnung der abgelaufenen Zeit und damit dem nächsten Wartungsdatum bedingen

**ANM.:** Die Wartungsmeldung zur Erhöhung des Kontaktverschleißes ist für Werte über 20 % aktiv

Zähler der Schaltungen

Die Schaltungen des CB (Gesamtzahl der manuellen Schaltungen und der TRIPs) werden vom Auslösegerät beim Anliegen von Hilfsspannung registriert und sind im Menü *Informationen-Leistungsschalter* verfügbar.

Bei Aktivierung der Kommunikation mit dem Auslösegerät sind auch die folgenden Zähler verfügbar:

- Zahl der manuellen Schaltungen
- Zahl der Ausschaltungen infolge von Schutzeingriffen (TRIP)
- Zahl der Ausschaltungen infolge misslungener Schutzeingriffe
- Zahl der ausgeführten Ausschaltungstests

# 2 - Messungen Measuring

Auflistung Die Messfunktionen Measuring sind

| Bedingung                                                                                        | Zugriff                                                                                                    | Seite |
|--------------------------------------------------------------------------------------------------|----------------------------------------------------------------------------------------------------|-------|
| Momentane Spannungen                                                                             | Echtzeit-Messungen der verketteten Spannungen und<br>der Phasenspannungen                                                                  | 117   |
| Momentane Leistungen                                                                             | Iomentane Leistungen Echtzeit-Messungen der Wirk-, Blind- und Scheinleistungen als Phasen- und Gesamtwerte                                 |       |
| Momentane Frequenz                                                                               | Messung der Netzfrequenz                                                                                                    | 117   |
| uslösung Liste der Auslösungen (TRIP) wegen Schutzfunktionen<br>für Spannung, Frequenz, Leistung |                                                                                                    | 118   |
| Messwerte Min-Max-Med                                                                            | Historische Daten der tiefsten, mittleren und höchsten<br>Spannungen und Leistungen, die mit einstellbarem<br>Intervall registriert werden | 118   |
| Scheitelfaktor                                                                                   | Echtzeit-Messungen des Scheitelfaktors der Ströme                                                                                          | 118   |
| Leistungsfaktor                                                                                  | Echtzeit-Messungen des Leistungsfaktors                                                                                                    | 118   |
| Energiezähler                                                                                    | Messung der Wirk-, Blind-, Scheinenergie                                                                                                   | 118   |
|                                                                                                  |                                                                                                    |       |

Mit Modul Ekip Synchrocheck werden die entsprechenden zugeordneten Messungen aktiviert (Seite 247).

Momentane Messdaten

Die momentanen Messdaten, die auf den Übersichtsseiten zur Verfügung stehen, sind die Echtzeit-Messungen der verketteten Spannungen und der Phasenspannungen, als Effektivwert ausgedrückt.

Die Darstellung, das Messintervall und die Leistungen hängen von der eingestellten Bemessungsspannung (Un) ab.

Die momentanen Leistungen, die auf den Übersichtsseiten zur Verfügung stehen, sind die Echtzeit-Messungen der Wirkleistungen insgesamt und der Phasen.

Die Darstellung, das Messintervall und die Leistungen hängen von der eingestellten Bemessungsspannung (Un) und dem Bemessungsstrom der Bemessungs-Baugröße des Auslösegeräts (In) ab. Außerdem ändert sich der Bezug je nach der Messtyp:

- Sn für die Gesamtleistungen (Sn = In \* Un \* √3).
- *Pn* für die Phasenleistungen (Pn = In \* Un/ √3).

ANM.: Die Spannungen und die Leistungen der Phase sind mit CB 4P und 3P + N verfügbar

| Messung                                                               | Messzeitraum (min-<br>max) | Normales Betriebsin-<br>tervall  | Genauigkeit des ge-<br>lesenen Wertes <sup>(1)</sup> |
|-----------------------------------------------------------------------|----------------------------|----------------------------------|------------------------------------------------------|
| Verkettete Spannungen                                                 | 5 V ÷ 900 V <sup>(9)</sup> | 100 ÷ 690 V                      | 0,5 % <sup>(8)</sup>                                 |
| Phasenspannungen                                                      | 5 V ÷ 900 V <sup>(9)</sup> | 50 ÷ 400 V                       | 0,5 % <sup>(8)</sup>                                 |
| Hauptfrequenz                                                         | 30 ÷ 80 Hz <sup>(2)</sup>  | f -10 % ÷ f +10 % <sup>(4)</sup> | 0,1 % (3)                                            |
| Wirk-, Blind- und<br>Scheinleistung als<br>Gesamtwerte <sup>(7)</sup> | Pmin ÷ Pmax <sup>(5)</sup> | 0,3 ÷ 1,2 Sn                     | 2 % (3)                                              |
| Wirk-, Blind-,<br>Scheinleistung als<br>Phasenwerte                   | Pmin ÷ Pmax <sup>(5)</sup> | 0,3 ÷ 1,2 Pn                     | 2 % (3)                                              |

<sup>(1)</sup> Genauigkeiten mit Bezug auf die normalen Betriebsintervalle gemäß IEC 61557-12

<sup>(2)</sup> verfügbar für Spannungen über 30 V (mit Un < 277 V) oder über 60 V (mit Un > 277 V)

<sup>(3)</sup> Genauigkeiten mit Bezug auf Ekip Touch ohne Paket Class 1 Power & Energy Metering; wenn das Paket Class 1 Power & Energy Metering vorhanden ist, und für alle anderen Modelle von Auslösegeräten die Leistungen prüfen, die zu sehen sind ab Seite 120

(4) 45-55 Hz mit eingestellter Frequenz = 50 Hz; 54-66 Hz mit f = 60 Hz

(5) Pmin = 0.0625 In x 5 V; Pmax= 3 x 16 In x 900 V

<sup>(6)</sup> Die höchsten verketteten Spannungen sind auch auf den Seiten Histogramme, Messinstrumente, Messwertüberblick verfügbar

<sup>(7)</sup> Die höchsten Gesamtleistungen sind auch auf den Seiten Messinstrumente und Messwertüberblick verfügbar

<sup>(8)</sup> ohne Wandler; 0,7 % mit externen Wandlern Klasse 0,2

(9) ohne Transformatoren; mit Transformatoren den kleinsten und größten Wert mit dem Umspannverhältnis zwischen Primär- und Sekundärspannung multiplizieren

### Sonderdarstellungen

| Messgröße                                                          | Messung < Wert<br>min | Messung > Wert<br>max   | Angabe von: "" (nicht<br>verfügbar) für                                                               |
|--------------------------------------------------------------------|-----------------------|-------------------------|----------------------------------------------------------------------------------------------------|
| Verkettete<br>Spannungen und<br>Phasenspannungen                   |                       | 899,97 V <sup>(1)</sup> | <i>Measurement</i> modul nicht<br>erfasst                                                             |
| Hauptfrequenz                                                      | 30 Hz                 | 80 Hz                   | <i>Measurement</i> modul nicht<br>vorhanden, V < 5 V                                                  |
| Wirk-, Blind-,<br>Scheinleistung<br>als Gesamt- und<br>Phasenwerte |                       | > [Pn x 1,25]           | Sensoren nicht<br>angeschlossen, <i>Measurement</i><br>modul nicht vorhanden, V < 5 V,<br>I < 0,03 In |
| Spannung U0                                                        |                       | > [Un x 1,25]           |                                                                                                    |

Auslösung Das Paket Messungen Measuring erweitert den TRIP-Bereich, den Ekip Touch registrieren kann (Seite 118).

Die Spannungs-, Frequenz- oder Leistungsschutzfunktion, die ausgelöst wird, legt die Messungen fest, die im Augenblick der Ausschaltung registriert werden

| Schutzfunktion | Registrierte Messun-<br>gen                               | Bemerkungen                                                                                                    |
|----------------|-----------------------------------------------------------|----------------------------------------------------------------------------------------------------|
| Spannung       | Ströme L1, L2, L3, Ne,<br>Spannungen U12, U23,<br>U31, U0 | Ne ist mit CB 4P und 3P + N verfügbar, U0 ist<br>im Fall einer Auslösung durch den Schutz RV<br>verfügbar        |
| Frequenz       | Ströme L1, L2, L3, Ne<br>und Netzfrequenz                 | Ne ist mit CB 4P und 3P + N verfügbar                                                                            |
| Leistung       | Ströme L1, L2, L3, Ne,<br>Gesamtleistung                  | Ne ist mit CB 4P und 3P + N verfügbar Gesamte<br>Wirk- oder Scheinleistung je nach ausgelöster<br>Schutzfunktion |

Messungen Min-Max-Mittel Das Paket Messungen Measuring erweitert den Bereich der Messungen, den Ekip Touch registrieren kann (Seite 114):

• Höchste und mittlere Spannung

· Wirk-, Blind-, Scheinleistungen als höchste und mittlere Werte

Die Typologie der gelieferten Informationen, die zur Verfügung stehenden Befehle und die Hinweise sind die gleichen, wie sie für die Strommessungen beschrieben werden.

### HINWEISE:

- in Bezug auf die Strommessungen ist die grafische Darstellung in Bezug auf 1 Un (mit Höchstwert von 1,25 Un) für die Spannungsaufzeichnungen und in Bezug auf 1 Sn (mit Höchstwert von 1,25 Sn) für die Leistungsaufzeichnungen
- wenn der Leistungswert negativ ist, wird der entsprechende Balken mit einer anderen Farbe • als der mit positivem Wert dargestellt

Scheitelfaktor Die Scheitelfaktoren sind die Echtzeitmessungen des Verhältnisses zwischen den Scheitelwerten und den Effektivwerten der Phasenströme; die Messung wird von der Schutzfunktion Harmonische Verzerrung unterstützt (Seite 64).

| Messung        | HistorischeMes-<br>swerte | Genauigkeit | Anwendungsrelevante Anmerkun-<br>gen                                                                        |
|----------------|---------------------------|-------------|----------------------------------------------------------------------------------------------------|
| Scheitelfaktor | 0,3 ÷ 6In                 | 1,5%        | Angabe von "" (nicht verfügbar)<br>für Ströme außerhalb Betriebsbereich<br>und Sensoren nicht angeschlossen |

Leistungsfaktor Der Leistungsfaktor ist die Echtzeit-Messung des Verhältnisses zwischen Gesamtwirkleistung und 

| Messung         | HistorischeMes-<br>swerte | Genauigkeit         | Anwendungsrelevante Anmerkun-<br>gen                                                                                                    |
|-----------------|---------------------------|---------------------|----------------------------------------------------------------------------------------------------|
| Leistungsfaktor | 0,5 ÷ 1                   | 2,5% <sup>(1)</sup> | Angabe von "" (nicht verfügbar)<br>für: Wirkleistung und/oder<br>Blindleistung nicht verfügbar oder<br>außerhalb der zulässigen Bereiche |

<sup>(1)</sup> Genauigkeit mit Bezug auf Ekip Touch ohne Paket Class 1 Power & Energy Metering; wenn das Paket Class 1 Power & Energy Metering vorhanden ist, und für alle anderen Modelle von Auslösegeräten die Leistungen prüfen, die zu sehen sind ab Seite 120

Verbrauchszähler Die Energiezähler sind die Messungen der Gesamtwerte der Wirk-, Blind- und Scheinleistung, die jede Minute aktualisiert werden.

| Messung                                               | HistorischeMesswerte                                 | Genauigkeit |
|-------------------------------------------------------|------------------------------------------------------|-------------|
| Wirkenergie, Blindenergie,<br>Scheinenergie insgesamt | 1 kWh ÷ 2 TWh; 1 kVARh ÷ 2 TVARh; 1 kVAh ÷<br>2 TVAh | 2 % (1)     |

<sup>(1)</sup> Genauigkeit mit Bezug auf Ekip Touch ohne Paket Class 1 Power & Energy Metering; wenn das Paket Class 1 Power & Energy Metering vorhanden ist, und für alle anderen Modelle von Auslösegeräten die Leistungen prüfen, die zu sehen sind ab Seite 120

### Messungen zurücksetzen

Im Menü Energie ist der Befehl RESET Energie verfügbar, um die Verbrauchszähler zu löschen (Seite 48).

# 3 - Class 1 Power & Energy Metering

Liste und Leistungsmerkmale Das Vorhandensein des Pakets Class 1 Power & Energy Metering gestattet es, eine höhere Messgenauigkeit für die folgenden Messgrößen zu erhalten:

| Messung                                                   | Messzeitraum (min-<br>max)                           | Normales Betriebsin-<br>tervall       | Genauigkeit<br>des gelese-<br>nen Wertes |
|-----------------------------------------------------------|------------------------------------------------------|---------------------------------------|------------------------------------------|
| Phasenströme <sup>(6) (8)</sup>                           | 0,004 ÷ 64 In                                        | Norm IEC 61557-12, tabelle<br>20-22   | 0,5 % (1)                                |
| Interner Erdschlussstrom                                  | 0,08 ÷ 64 In                                         | Norm IEC 61557-12, tabelle<br>20      | 0,5 % (1)                                |
| Hauptfrequenz                                             | 30 ÷ 80 Hz <sup>(3)</sup>                            | fn ± 10 % (4)                         | ± 0,02 Hz                                |
| Wirk- und Scheinleistung<br>als Gesamtwert <sup>(7)</sup> | Pmin ÷ Pmax  <sup>(5)</sup>                          | Norm IEC 61557-12, tabelle<br>8-11-14 | 1 % (1)                                  |
| Wirk- und Scheinleistung<br>als Phasenwert                | Pmin ÷ Pmax  <sup>(5)</sup>                          | Norm IEC 61557-12, tabelle<br>8-11-14 | 1 % (1)                                  |
| Wirk- und Scheinenergie<br>als Gesamtwert                 | 1 kWh ÷ 2 TWh; 1 kVARh ÷ 2<br>TVARh; 1 kVAh ÷ 2 TVAh | Norm IEC 61557-12, tabelle<br>8-11-14 | 1 % (1)                                  |
| Leistungsfaktor                                           | 0,5 ÷ 1                                              | Norm IEC 61557-12, tabelle<br>27      | 1% (1)                                   |

<sup>(1)</sup> Genauigkeiten mit Bezug auf die normalen Betriebsintervalle und die Bedingungen gemäß IEC 61557-12, für jede Messgröße und erklärte Klasse <sup>(2)</sup> verfügbar mit Versionen LSIG

<sup>(3)</sup> verfügbar für Spannungen über 30 V (mit Un < 277 V) oder über 60 V (mit Un ≥ 277 V)

(4) 46 ÷ 55 Hz mit fn = 50 Hz; 54 ÷ 66 Hz mit fn = 60 Hz

(5) Pmin = 0,0625 In x 5 V; Pmax= 3 x 16 In x 900 V

<sup>(6)</sup> Die höchsten Phasenströme sind auch auf den Seiten Histogramme, Messinstrumente,

Messwertüberblick verfügbar

<sup>(7)</sup> Die höchsten Gesamtleistungen sind auch auf den Seiten Messinstrumente und Messwertüberblick verfügbar

<sup>(8)</sup> interne Phasenströme; bei Vorhandensein eines externen Neutralleiters beträgt die Genauigkeit des Stroms Ne 1%

Funktionseigenschaften: Die Messleistungsmerkmale des Pakets Class 1 Power & Energy Metering werden bei den folgenden Bedingungen garantiert (von Tabelle 43 der Norm IEC 61557-12):

| Eigenschaft                                                                        | Wert                                                                                |
|------------------------------------------------------------------------------------|-------------------------------------------------------------------------------------|
| Speisung                                                                           | Vaux-Hilfsstromversorgung                                                           |
| Klassifikation des Messgeräts (PMD) in<br>Übereinstimmung mit Kapitel 4.3 der Norm | PMD-DD                                                                              |
| Temperatur                                                                         | Betriebswert: T= -25 °C bis +70 °C; Lagerwert: T= -30<br>°C bis +70 °C; Klasse: K70 |
| Feuchtigkeit und Höhenlage                                                         | Relative Feuchtigkeit bis 90% nicht betauend; von 0<br>bis 2000 Meter               |
| Leistungsklassen für Wirkleistung und<br>Wirkenergie                               | 1                                                                                   |
|                                                                                    |                                                                                     |

Info-Seiten Das Vorhandensein des Pakets Class 1 Power & Energy Metering aktiviert die Info-Seite IEC 61557-12, zur der man im Menü Informationen Zugriff erhält

|              | <                | IEC61557-12      |
|--------------|------------------|------------------|
|              | Stato            | Attivo           |
|              | Gruppo Misure SN | 84D0018174715000 |
|              | CS-L1 SN         | 74B0019224715010 |
|              | CS-L2 SN         | 75B0019224715010 |
|              | CS-L3 SN         | 76B0019224715010 |
| Abbildung 29 |                  |                  |

Die Seite zeigt den Aktivierungszustand des Pakets *Class 1 Power & Energy Metering (Aktiv/Nicht aktiv)* und die Seriennummer einiger Zubehöreinrichtungen, die auf CB speziell montiert sind, um den Eigenschaften des Pakets zu entsprechen (Gruppe elektronischer Geräte und interner Stromsensoren)

# 4 - Datalogger

Präsentation Der Datenlogger ist eine Funktion, die die Registrierung von Daten gestattet, die einem Trigger-Ereignis zugeordnet sind. Die registrierten Daten sind:

Digitale Ereignisse: Alarme oder Schutzereignisse, Meldungen zum Status des Leistungsschalters,

Es ist möglich, eine oder zwei Registrierungen unabhängig voneinander zu konfigurieren und über Ekip

Analoge Messdaten: Phasenströme und verkettete Spannungen.

Connect alle zugeordneten Informationen herunterzuladen, zu lesen und zu speichern.

Datalogger

•

Schutzauslösungen.

### Funktion

Mit freigegebenem und aktiviertem Datenlogger (NEUSTART) erfasst Ekip Touch ständig Daten, wobei ein interner Speicher (B) gefüllt und entleert wird.

Beim Vorhandensein des Trigger-Ereignisses (A) unterbricht Ekip Touch die Erfassung (STOPP) sofort oder nach einer vom Anwender einstellbaren Zeit (C) und speichert alle Daten des Fensters (D), die damit auf PC heruntergeladen, gelesen und analysiert werden können.

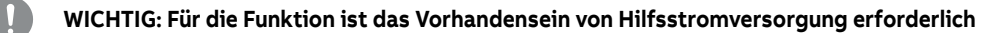

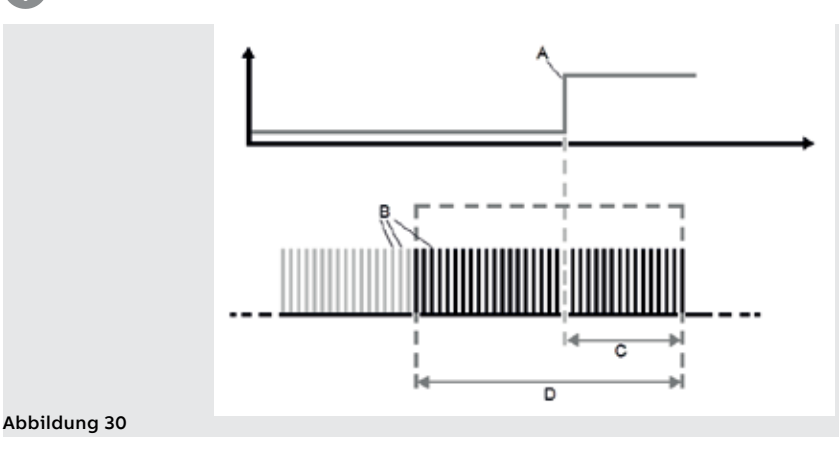

Parameter 1 Die Parameter und Befehle der Funktion befinden sich im Menü Einstellungen (Seite 49).

| Parameter                          | Beschreibung                                                                                                    | Default |
|------------------------------------|----------------------------------------------------------------------------------------------------|---------|
| Freigeben                          | Aktiviert/deaktiviert die Funktion und die Verfügbarkeit der<br>Parameter im Menü.<br>IINWEIS: Der Freigabebefehl ist versteckt, wenn<br>mindestens ein Datenlogger aktiviert ist                                                                                                    | aus     |
| Datenlogger-Nr.                    | Legt die Anzahl der Registrierungen fest (1 oder 2)<br>HINWEIS: Die Registrierungen teilen sich die Einstellungen<br>der Abtastfrequenz und des Speichertyps<br>WICHTIG: Ändern Sie den Parameter bei unterbrochener<br>oder nicht gestarteter Aufzeichnung                                                                                                    | 1       |
| Abtastfreq.                        | Legt die Anzahl der Abtastungen pro Sekunde und das<br>Registrierungsfenster fest.<br>Es gibt vier Optionen: 1200 Hz (Fenster = 13,6 s), 2400 Hz (6,8 s),<br>4800 Hz (3,4 s), 9600 Hz (1,7 s)<br>HINWEISE:<br>• Eine hohe Frequenz gestattet eine genauere Datenanalyse<br>• mit zwei Datenloggern halbiert sich das<br>Registrierungsfenster jeder Registrierung | 9600 Hz |
| Datalogger 1<br>und 2              | Menü mit den Parametern jedes Datenloggers: Trigger-Ereignis,<br>Registrierungsverzögerung und Befehle Neustart/Stopp                                                                                                    |         |
| Neustart und<br>Stopp für<br>beide | Befehle Start und Stopp der beiden Datenlogger synchronisiert,<br>gültig und verfügbar mit Datenlogger-Nr. = 2                                                                                                    |         |

Parameter 2 Die Untermenüs Datenlogger 1 und Datenlogger 2 (verfügbar, wenn die gewählte Datenlogger-Nr. 2 ist) enthalten die folgenden Optionen:

| Parameter             | Beschreibung                                                                                                    | Default |
|-----------------------|----------------------------------------------------------------------------------------------------|---------|
| Stopp-Quelle          | Trigger-Ereignis in dessen Übereinstimmung die Registrierung<br>zu unterbrechen ist; auf dem Display werden die wichtigsten<br>Schutzoptionen (Ausschaltungen, Verzögerungen, Alarme) und<br>der Zustand des Aktuators (offen/geschlossen) vorgeschlagen.<br>Über Ekip Connect kann die Custom-Option konfiguriert werden | Keines  |
| Stopp-<br>Verzögerung | Unterbrechungsverzögerung der Registrierung, berechnet<br>ab dem Trigger; der Wert ist in Sekunden ausgedrückt und<br>einstellbar in einem Bereich: 0 s - 10 s, mit Schritten von 0,01 s                                                                                                    | 0,01 s  |
| Neustart              | Start-Befehl der Registrierung                                                                                                    |         |
| Stopp                 | Manueller Befehl zur Unterbrechung der Registrierung                                                                                                    |         |

### Speichertyp

Mit Ekip Connect ist es möglich, den Parameter Speichertyp (Nicht flüchtig/Flüchtig) zu wählen:

- Nicht flüchtig, Ekip Touch behält die Registrierung auch dann gespeichert, wenn es ausgeschaltet wird. Die Dauer der internen Batterie des Geräts kann im Vergleich zu dem erklärten Wert deutlich abnehmen, wenn es keine Hilfsstromversorgung gibt.
- Flüchtig: Ekip Touch verliert die Registrierung, wenn es ausgeschaltet wird; beim Wiedereinschalten • des Geräts wird der Datenlogger automatisch neu gestartet, so dass die zuvor gespeicherten Werte verloren gehen.

Der Parameter wird als Default als nicht flüchtig konfiguriert.

### Warnungen

Beim Vorhandensein einer Registrierung gibt Ekip Touch die Information auf dem Diagnostik-Balken an (DLog1 verfügbar).

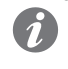

ANM .: In der Konfiguration mit zwei Datalogger wird die spezifische Anzeige der verfügbaren Aufzeichnung angezeigt (DLog1 verfügbar oder DLog2 verfügbar)

Ekip Connect Ekip Connect 3 verfügt über zwei besondere Bereiche für die Funktion Datenlogger:

- Datenlogger zur Konfigurierung der Registrierungsparameter mit einer vereinfachten grafischen Schnittstelle und zum Herunterladen der Registrierungen
- Data Viewer zum Öffnen und Lesen der Registrierungen

Beide Bereiche stehen im Menü Tools von Ekip Connect zur Verfügung.

# 5 - Network Analyzer

### Präsentation

Eation Die Funktion Network Analyzer gestattet das Einstellen der Kontrollen von Spannung und Strom auf lange Zeitdauer, um die Funktion der eigenen Anlage zu untersuchen.

Zu diesem Zweck werden Spannungen und Ströme überwacht, um Folgendes zu erfassen:

- Spannungssequenzen (Oben/Over, Unten/Under, Pos und Neg)
- Unsymmetrie zwischen den Spannungen (Unsymmetrisch/Unbalance)
- Spannungssenkungen, kurzfristig (Unterbrechungen/Interruption) und langsam (Einbruch/Sag)
- Spannungserhöhungen, kurzfristig (Impulse/Spike) und langsam (Erhöhung/Swell)
- Harmonische Verzerrung von Spannungen und Strömen (THD)

Jeder Überwachung werden Steuerparameter zugeordnet, die der Anwender einstellen kann, wie auch Zähler, deren Anzeige jedes Mal zunimmt, wenn die einzustellenden Steuerbedingungen eintreten.

**Parameter** Die Konfigurationsparameter der Zähler befinden sich im Menü *Einstellungen - Network Analyzer* (Seite 49).

Im Menü *Einstellungen* ist es außerdem möglich, den Parameter Messintervall einzustellen, der den Zeitraum jeder Kontrollsitzung festlegt.

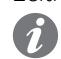

**ANM.:** Der Parameter ist der gleiche, der für die Messungen der höchsten Ströme und Spannungen benutzt wird.

#### Hauptmenü

| Parameter                         | Beschreibung                                                                                                    | Default  |
|-----------------------------------|----------------------------------------------------------------------------------------------------|----------|
| Freigeben                         | Aktiviert/deaktiviert die Funktion und die Verfügbarkeit der<br>Parameter im Menü.                                                                                                    | aus      |
| l Analyse der<br>Oberschwingungen | Aktiviert die Analyse der Oberschwingungen der Ströme                                                                                                    | aus      |
| V Analyse der<br>Oberschwingungen | Aktiviert die Analyse der Oberschwingungen der Spannungen                                                                                                    | aus      |
| V Schwelle<br>Unten               | Kontrollschwelle des Zählers <i>Unter V Th</i><br>Der Wert wird in Prozenten der Bemessungs-Spannung Un<br>ausgedrückt und ist einstellbar im Bereich: 75 % - 95 % Un, mit<br>Schritten von 5 %                                               | 85 % Un  |
| V Schwelle<br>Oben                | Kontrollschwelle des Zählers <i>Über V Th</i><br>Der Wert wird in Prozenten der Bemessungs-Spannung Un<br>ausgedrückt und ist einstellbar zwischen: 105, 110, 115 % Un                                                                        | 110 % Un |
| Unsymmetrie<br>V Th               | Alarmschwelle für den Zähler Unsymmetrisch.<br>Der Wert wird in Prozenten der Bemessungs-Spannung Un<br>ausgedrückt und ist einstellbar im Bereich: 2 % - 10 % Un, mit<br>Schritten von 1 %<br>INWEIS: 0 % =System symmetrisch und ausgewogen | 3 % Un   |
| V Mikrounterbr.<br>Th             | Kontrollschwelle des Zählers <i>V Mikrounterbr</i><br>Der Wert wird in Prozenten der Bemessungs-Spannung Un<br>ausgedrückt und ist einstellbar im Bereich: 10 % - 95 % Un, mit<br>Schritten von 5 %                                           | 95 % Un  |
| V Schwelle<br>Impuls              | Schwelle Kontrollschwelle des Zählers <i>Impulse.</i><br>Der Wert wird als Prozentwert von Un ausgedrückt und ist<br>einstellbar im Bereich: 105 % - 125 % Un, mit Schritten von 5 %                                                          | 105 % Un |
| Einbrüche                         | Menü mit Kontrollparametern Spannungseinbrüche                                                                                                    |          |
| Erhöhungen                        | Menü mit Kontrollparametern Spannungserhöhungen                                                                                                    |          |
| Harmonische                       | Das Untermenü, das verfügbar ist, wenn man die<br>Oberschwingungsanalyse der Ströme und/oder Spannungen<br>freigibt, gestattet die Konfiguration der Kontrollparameter der<br>Oberschwingungen                                                |          |

Fortsetzung auf der nächsten Seite

### Menü Einbrüche (Sag)

Alle Schwellenwerte sind in Prozenten der Bemessungs-Spannung Un ausgedrückt und sind in einem Bereich von 10 % - 95 % Un mit Schritten von 5 % einstellbar.

Alle Zeiten sind in Sekunden ausgedrückt und einstellbar im Bereich: 0,04 s - 60 s mit variablen Schritten.

| Parameter           | Beschreibung                                                                                                    | Default |
|---------------------|----------------------------------------------------------------------------------------------------|---------|
| V sag Th kurz       | Kontrollschwelle des Zählers Einbr.Short                                                                                     | 10 % Un |
| V sag dur kurz      | Mindestdauer des Einbruchs unter die Schwelle Short, um die<br>Zählung des Zählers <i>Einbr.Short</i> zu validieren          | 0,8 s   |
| V sag Th mittel     | Kontrollschwelle des Zählers Einbr.Middle                                                                                    | 45 % Un |
| V sag dur<br>mittel | Mindestdauer des Einbruchs unter die Schwelle <i>Middle,</i> um die<br>Zählung des Zählers <i>Einbr.Middle</i> zu validieren | 0,8 s   |
| V sag Th lang       | Kontrollschwelle des Zählers Einbr.Long                                                                                      | 95 % Un |
| V sag dur lang      | Mindestdauer des Einbruchs unter die Schwelle Long, um die<br>Zählung des Zählers <i>Einbr.Long</i> zu validieren            | 0,8 s   |

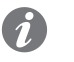

**ANM.:** Ekip Touch akzeptiert Änderungen der Parameter, wenn folgende Einschränkungen beachtet werden: V sag Dauer Long  $\geq$  V sag Dauer Middle  $\geq$  V sag Dauer Short

#### Menü Erhöhungen (Swell)

Alle Schwellenwerte sind in Prozenten der Bemessungs-Spannung Un ausgedrückt und sind in einem Bereich von 105 % - 125 % Un mit Schritten von 5 % einstellbar.

Alle Zeiten sind in Sekunden ausgedrückt und einstellbar im Bereich: 0,04 s - 60 s mit variablen Schritten.

| Parameter              | Beschreibung Default                                                                                                    |          |
|------------------------|----------------------------------------------------------------------------------------------------|----------|
| V swell Th<br>Short    | Kontrollschwelle des Zählers Erhöh. Short                                                                                | 125 % Un |
| V swell Dauer<br>Short | Mindestdauer der Erhöhung über die Schwelle <i>Short,</i> um die<br>Zählung des Zählers <i>Erhöh.Short</i> zu validieren | 0,8 s    |
| V swell Th Long        | Schwelle Kontrollschwelle des Zählers Erhöh. Long                                                                        | 105 % Un |
| V swell Dauer<br>Long  | Mindestdauer der Erhöhung über die Schwelle Long, um die<br>Zählung des Zählers <i>Erhöh.Long</i> zu validieren          | 0,8 s    |

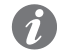

ANM.: Ekip Touch akzeptiert Änderungen der Parameter, wenn folgende Einschränkungen beachtet werden: V sag Dauer Long ≥ V sag Dauer Middle ≥ V sag Dauer Short

Oberschwingungen (Ströme und Spannungen)

Alle Schwellen sind als Prozentwert ausgedrückt und einstellbar im Bereich: 5 % ÷ 20 % (THD total) oder: 3 % - 10 % (Einzelne Oberschwingungen) mit Schritten von 1 %.

| Menü     | Parameter                        | Beschreibung                                                                 | Default |
|----------|----------------------------------|------------------------------------------------------------------------------|---------|
|          | THD Schwelle                     | Kontrollschwelle des Zählers THD Spannungen                                  | 5 %     |
| Strom    | Einzelne<br>Oberschwingung<br>th | Kontrollschwelle der Zähler der einzelnen<br>Oberschwingungen der Spannungen | 5 %     |
|          | THD Schwelle Kor                 | Kontrollschwelle des Zählers THD Strom                                       | 5 %     |
| Spannung | Einzelne<br>Oberschwingung<br>th | Kontrollschwelle der Zähler der einzelnen<br>Oberschwingungen der Ströme     | 5 %     |

Zähler - Vorwort Die wichtigsten Zähler der Funktion sind im Menü Messungen – Network Analyzer verfügbar, und zwar auf verschiedene Abschnitte verteilt (Seite 48).

Die Liste aller Messungen ist über Ekip Connect oder mit Anschluss an den Systembus verfügbar

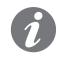

ANM.: In den folgenden Absätzen stehen unter dem Eintrag Vervollständigende Liste die zusätzlichen Zähler, die nur über Ekip Connect vorhanden sind; im Titel der ergänzenden Tabellen ist der Typ des Bezugszählers angegeben

Sequenz V und Sequenz V 3s Die Untermenüs Sequenz V und Sequenz V 3s verfügen über die folgenden Zähler:

| Menü         | Parameter     | Beschreibung                                                                 |
|--------------|---------------|------------------------------------------------------------------------------|
|              | V seq pos     | Positive Sequenz in Bezug auf den ablaufenden Zeitraum [V]                   |
|              | V seq neg     | Negative Sequenz in Bezug auf den ablaufenden Zeitraum [V]                   |
| Sequenz V    | Letzte V pos  | Positive Sequenz in Bezug auf den Zeitraum vor dem gerade<br>ablaufenden [V] |
|              | Letzte V neg  | Negative Sequenz in Bezug auf den Zeitraum vor dem gerade<br>ablaufenden [V] |
| Sequenz V 3s | V seq pos     | Positive Sequenz, in den letzten drei Sekunden berechnet [V]                 |
|              | V seq neg     | Negative Sequenz, in den letzten drei Sekunden berechnet [V]                 |
|              | Unsymmetrisch | Spannungsunsymmetrie, in den letzten drei Sekunden berechnet<br>[%]          |

### Vervollständigende Liste

| Zähler (Sequences)                     | Beschreibung                                                                                                    |
|----------------------------------------|----------------------------------------------------------------------------------------------------|
| Last time stamp                        | Datum und Uhrzeit mit Bezug auf die letzte Registrierung der<br>Sequenzen                                                                                                    |
| Zähler (Sequences)                     | Beschreibung                                                                                                    |
| Last value                             | Spannungsunsymmetrie in Bezug auf den ablaufenden Zeitraum<br>[%]                                                                                                    |
| Actual unbalance value                 | Spannungsunsymmetrie in Bezug auf den Zeitraum vor dem<br>gerade ablaufenden [%]                                                                                                    |
| Last time stamp                        | Datum und Uhrzeit mit Bezug auf die letzte Registrierung der<br>Unsymmetrien                                                                                                    |
| Actual number of U.                    | Zählt die Male, in denen der Mittelwert des Verhältnisses<br>zwischen der positiven und der negativen Sequenz (mit der<br>Drehrichtung 3-2-1) und zwischen der negativen und der positiven<br>Sequenz (1-2-3) die Schwelle <i>Unsymmetrie V Th</i> überschritten hat;<br>der Zählvorgang bezieht sich auf den aktuellen Tag |
| Actual [day -1 day -7] number<br>of U. | Zähler, die sich auf die Zahl der Unsymmetrien beziehen, die in<br>den letzten sieben Tätigkeitstagen erfasst worden sind, unter<br>Benutzung der internen Uhr des Gerätes berechnet                                                                                                    |
| Cumulative number of U.                | Kumulativer Zähler aller Unsymmetrien, die vom Gerät erfasst<br>worden sind (Summe der anderen Zähler oder zur Erhöhung auch<br>für die vorherigen Tage?)                                                                                                    |

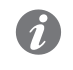

ANM .: Alle Messungen der Unsymmetrien (Unsymmetrisch und Unbalance value) werden gesättigt, wenn der Wert 200 % erreicht

# Spannungen

**THD Ströme und THD** Die Untermenüs *THD Ströme und THD Spannungen* haben die folgenden Zähler:

| Menü              | Zähler         | Beschreibung                                                              |
|-------------------|----------------|---------------------------------------------------------------------------|
| THD Strom         | L1, L2, L3, Ne | Momentaner Wert der harmonischen Verzerrung jeder<br>Stromphase           |
| THD<br>Spannungen | U12, U23, U31  | Momentaner Wert der harmonischen Verzerrung jeder verketteten<br>Spannung |

Über V Th und Unter V Th In den Untermenüs Zähler - Tag -1 und Zähler - kumulativ sind einige Zähler verfügbar, die sich auf die Messungen der Sequenzen beziehen:

| Zähler     | Beschreibung                                                                                                    |
|------------|----------------------------------------------------------------------------------------------------|
| Über V Th  | Zählt die Male, in denen der Mittelwert der positiven Sequenz (mit der<br>eingestellten Phasendrehrichtung: 1-2-3) oder der negativen Sequenz (mit<br>der eingestellten Phasendrehrichtung: 3-2-1) die Schwelle <i>V Obere Schwelle</i><br>überschreitet. Der Zählvorgang bezieht sich auf das Intervall des Bezugsmenüs<br>(Vortag oder kumulativ) |
| Unter V Th | Zählt die Male, in denen der Mittelwert der positiven Sequenz (mit der<br>eingestellten Phasendrehrichtung: 1-2-3) oder der negativen Sequenz<br>(mit der eingestellten Phasendrehrichtung: 3-2-1) die Schwelle V Untere<br>Schwelle unterschreitet. Der Zählvorgang bezieht sich auf das Intervall des<br>Bezugsmenüs (Vortag oder kumulativ)      |

### Vervollständigende Liste

| Zähler (Over Voltage)                  | Beschreibung                                                                                                    |
|----------------------------------------|----------------------------------------------------------------------------------------------------|
| Last time stamp                        | Datum und Uhrzeit mit Bezug auf die letzte Registrierung des Zählers<br><i>Über V Th</i>                                                                  |
| Last value                             | Wert der letzten Überschreitung der Schwelle <i>Über V Th</i> [V]                                                                                         |
| Actual number of O.                    | Zählvorgang von <i>Über V Th</i> mit Bezug auf den aktuellen Tag                                                                                          |
| Actual [day -2 day -7]<br>number of O. | Zählvorgang der <i>Über V Th</i> , die in den letzten sieben Tätigkeitstagen erfasst worden sind, unter Benutzung der internen Uhr des Gerätes berechnet  |
|                                        |                                                                                                    |
| Zähler (Under Voltage)                 | Beschreibung                                                                                                    |
| Last time stamp                        | Datum und Uhrzeit mit Bezug auf die letzte Registrierung des Zählers<br><i>Unter V Th</i>                                                                 |
| Last value                             | Wert des letzten Einbruchs unter die Schwelle Unter V Th [V]                                                                                              |
| Actual number of O.                    | Zählvorgang von Unter V Th mit Bezug auf den aktuellen Tag                                                                                                |
| Actual [day -2 day -7]<br>number of O. | Zählvorgang der <i>Unter V Th</i> , die in den letzten sieben Tätigkeitstagen erfasst worden sind, unter Benutzung der internen Uhr des Gerätes berechnet |

### V Mikrounterbr. (Interruption)

Der Zähler V Mikrounterbr. ist als Verringerung des Effektivwerts der verketteten Spannung unter die Schwelle V Mikrounterbr. eingestellte Th für eine Dauer unter 40 ms (kurzfristiger Spannungseinbruch) zu verstehen.

Der Zähler steht in den beiden Untermenüs Zähler - Tag -1 und Zähler - kumulativ (Vortag oder kumulative) zur Verfügung.

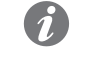

ANM.: Da der Zähler auf der Berechnung des Effektivwerts basiert, ist es möglich, dass zwei plötzliche Spannungseinbrüche der gleichen Dauer je nach dem Augenblick, in dem sie sich ereignen, unterschiedlich bewertet werden:

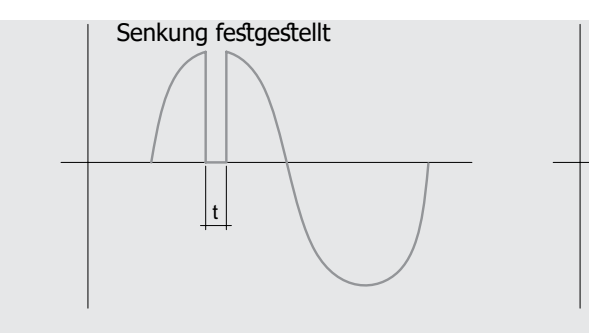

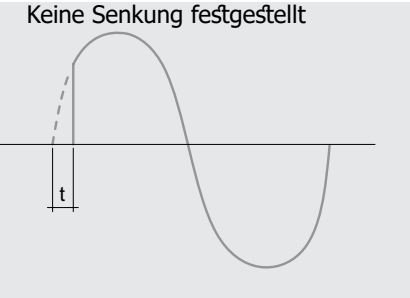

### Vervollständigende Liste

| Zähler (Unterbre-<br>chungen)          | Beschreibung                                                                                                    |
|----------------------------------------|----------------------------------------------------------------------------------------------------|
| Letzter Augenblick                     | Datum und Uhrzeit mit Bezug auf die letzte Registrierung des Zählers V<br><i>Mikrounterbr.</i>                                                                   |
| Letzter Wert                           | Wert des letzten Einbruchs unter die Schwelle V Mikrounterbr. [V]                                                                                                |
| Letzte Zeitdauer                       | Zeitdauer des letzten Einbruchs unter die Schwelle V Mikrounterbr. [ms]                                                                                          |
| Actual number of I.                    | Zählvorgang von V Mikrounterbr. mit Bezug auf den aktuellen Tag                                                                                                  |
| Actual [day -2 day -7]<br>number of I. | Zählvorgang der <i>V Mikrounterbr.,</i> die in den letzten sieben Tätigkeitstagen erfasst worden<br>sind, unter Benutzung der internen Uhr des Gerätes berechnet |

### Impulse (Spikes)

Der Zähler Impulse ist als Erhöhung des Effektivwerts der verketteten Spannung über die eingestellte Schwelle V Schwelle Impuls für eine Dauer unter 40 ms (kurzfristige Spannungserhöhung) zu verstehen.

Der Zähler steht in den beiden Untermenüs Zähler - Tag -1 und Zähler - kumulativ (Vortag oder kumulative) zur Verfügung.

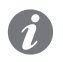

ANM .: Da der Zähler auf der Berechnung des Effektivwerts basiert, ist es möglich, dass zwei plötzliche Spannungserhöhungen der gleichen Dauer je nach der maximalen Schwankung unterschiedlich bewertet werden:

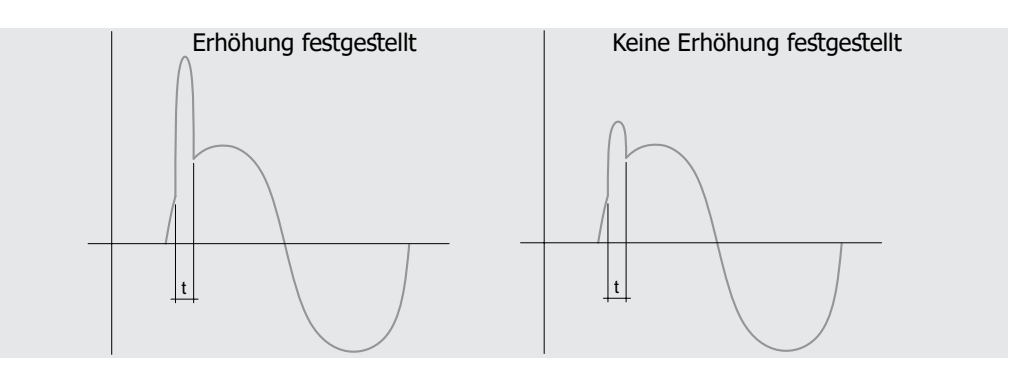

### Vervollständigende Liste

| Zähler (Unterbre-<br>chungen)          | Beschreibung                                                                                                    |
|----------------------------------------|----------------------------------------------------------------------------------------------------|
| Last time stamp                        | Datum und Uhrzeit mit Bezug auf die letzte Registrierung des Zählers<br>Impulse                                                                              |
| Last value                             | Wert der letzten Erhöhung über die Schwelle Impulse [V]                                                                                                    |
| Last duration                          | Dauer letzten Erhöhung über die Schwelle Impulse [ms]                                                                                                    |
| Actual number of S.                    | Zählvorgang von Impulse mit Bezug auf den aktuellen Tag                                                                                                    |
| Actual [day -2 day -7]<br>number of S. | Zählvorgang der <i>Impulse</i> , die in den letzten sieben Tätigkeitstagen<br>erfasst worden sind, unter Benutzung der internen Uhr des Gerätes<br>berechnet |

\_

1

Einbrüche (Sag) In den Untermenüs Zähler - Tag -1 und Zähler - kumulativ sind einige Zähler verfügbar, die sich auf die Einbrüche beziehen:

| Zähler (Unterbre-<br>chungen) | Beschreibung                                                                                                    |
|-------------------------------|----------------------------------------------------------------------------------------------------|
| Einbr.Short                   | Zählt die Male, in denen eine beliebige verkettete Spannung unter die<br>Schwelle <i>V sag Th Short</i> für eine Zeitdauer über <i>V sag Dauer Short</i> absinkt      |
| Einbr.Middle                  | Zählt die Male, in denen eine beliebige verkettete Spannung unter die<br>Schwelle <i>V sag Th Middle</i> für eine Zeitdauer über <i>V sag Dauer Middle</i><br>absinkt |
| Einbr.Long                    | Zählt die Male, in denen eine beliebige verkettete Spannung unter die<br>Schwelle <i>V sag Th Long</i> für eine Zeitdauer über <i>V sag Dauer Long</i> absinkt        |

Der Zählvorgang bezieht sich auf das Intervall des Bezugsmenüs (Vortag oder kumulativ)

ANM .: Da es möglich ist, dass ein Ereignis zu mehr als einer Typologie gehört, wird nur der Zähler erhöht, der sich auf die größere Typologie bezieht (Long > Middle > Short).

#### Vervollständigende Liste

| Zähler (Unterbre-<br>chungen)          | Beschreibung                                                                                                    |
|----------------------------------------|----------------------------------------------------------------------------------------------------|
| Last time stamp                        | Datum und Uhrzeit mit Bezug auf die letzte Registrierung des Zählers<br><i>Einbr.Short</i>                                                                      |
| Einbr.Middle                           | Wert des letzten Einbruchs unter die Schwelle Einbr.Short [V]                                                                                                   |
| Einbr.Long                             | Zeitdauer des letzten Einbruchs unter die Schwelle Einbr.Short [ms]                                                                                             |
| Actual number of S.                    | Zählvorgang von Einbr.Short mit Bezug auf den aktuellen Tag                                                                                                    |
| Actual [day -2 day -7]<br>number of S. | Zählvorgang von <i>Einbr.Short,</i> die in den letzten sieben Tätigkeitstagen<br>erfasst worden sind, unter Benutzung der internen Uhr des Gerätes<br>berechnet |

| Zähler (Sag -Middle-)                  | Beschreibung                                                                                                    |
|----------------------------------------|----------------------------------------------------------------------------------------------------|
| Last time stamp                        | Datum und Uhrzeit mit Bezug auf die letzte Registrierung des Zählers<br><i>Einbr.Middle</i>                                                                     |
| Einbr.Middle                           | Wert des letzten Einbruchs unter die Schwelle Einbr. Middle [V]                                                                                                 |
| Einbr.Long                             | Dauer letzten Einbruchs unter die Schwelle Einbr. Middle [V]                                                                                                    |
| Actual number of S.                    | Zählvorgang von Einbr. Middle mit Bezug auf aktuellen Tag                                                                                                    |
| Actual [day -2 day -7]<br>number of S. | Zählvorgang von <i>Einbr. Middle,</i> die in den letzten sieben Tätigkeitstagen erfasst worden sind, unter Benutzung der internen Uhr des Gerätes berechnet     |
|                                        |                                                                                                    |
| Zähler (Sag -Middle-)                  | Beschreibung                                                                                                    |
| Last time stamp                        | Datum und Uhrzeit mit Bezug auf die letzte Registrierung des Zählers<br><i>Einbr.Long</i>                                                                       |
| Einbr.Middle                           | Wert des letzten Einbruchs unter die Schwelle Einbr. Long[V]                                                                                                    |
| Einbr.Long                             | Dauer letzten Einbruchs unter die Schwelle Einbr. Long[V]                                                                                                    |
| Actual number of S.                    | Zählvorgang von Einbr. Long mit Bezug auf aktuellen Tag                                                                                                    |
| Actual [day -2 day -7]<br>number of S. | Zählvorgang von <i>Einbr. Long,</i> die in den letzten sieben Tätigkeitstagen<br>erfasst worden sind, unter Benutzung der internen Uhr des Gerätes<br>berechnet |

Erhöhungen (Swell) In den Untermenüs Zähler - Tag -1 und Zähler - kumulativ sind einige Zähler verfügbar, die sich auf die Erhöhungen beziehen:

| Zähler (Sag -Middle-) | Beschreibung                                                                                                    |
|-----------------------|----------------------------------------------------------------------------------------------------|
| Erhöh.Short           | Zählt die Male, in denen eine beliebige verkettete Spannung die Schwelle<br><i>V swell Th Short</i> für eine Zeitdauer über <i>V swell Dauer Short</i> überschreitet |
| Erhöh.Long            | Zählt die Male, in denen eine beliebige verkettete Spannung die Schwelle <i>V swell Th Long</i> für eine Zeitdauer über <i>V swell Dauer Long</i> überschreitet      |

Der Zählvorgang bezieht sich auf das Intervall des Bezugsmenüs (Vortag oder kumulativ)

ANM .: Da es möglich ist, dass ein Ereignis in mehr als einer Typologie vorkommt, wird nur der Zähler erhöht, der sich auf die größere Typologie bezieht (long > short).

### Vervollständigende Liste

| Zähler (Swell -short)                  | Beschreibung                                                                                                    |
|----------------------------------------|----------------------------------------------------------------------------------------------------|
| Last time stamp                        | Datum und Uhrzeit mit Bezug auf die letzte Registrierung des Zählers<br>Erhöh.Short                                                                        |
| Last value                             | Wert der letzten Erhöhung über die Schwelle Erhöh.Short [V]                                                                                                |
| Last duration                          | Dauer der letzten Erhöhung über die Schwelle Erhöh-Short [ms]                                                                                              |
| Actual number of S.                    | Zählvorgang von Erhöh.Short mit Bezug auf den aktuellen Tag                                                                                                |
| Actual [day -2 day -7]<br>number of S. | Zählvorgang von <i>Erhöh.Short</i> , die in den letzten sieben Tätigkeitstagen erfasst worden sind, unter Benutzung der internen Uhr des Gerätes berechnet |
|                                        |                                                                                                    |
| Zähler (Swell-long)                    | Beschreibung                                                                                                    |
| Last time stamp                        | Datum und Uhrzeit mit Bezug auf die letzte Registrierung des Zählers<br><i>Erhöh.Long</i>                                                                  |
| Last value                             | Wert der letzten Erhöhung über die Schwelle Erhöh.Long [V]                                                                                                 |
| Last duration                          | Dauer der letzten Erhöhung über die Schwelle Erhöh.Long [ms]                                                                                               |
| Actual number of S.                    | Zählvorgang von Erhöh.Long mit Bezug auf den aktuellen Tag                                                                                                 |
| Actual [day -2 day -7]<br>number of S. | Zählvorgang von <i>Erhöh.Long</i> , die in den letzten sieben Tätigkeitstagen erfasst worden sind, unter Benutzung der internen Uhr des Gerätes berechnet  |

### THD Spannungen und Ströme

In den Untermenüs Zähler - Tag -1 und Zähler - kumulativ sind einige Zähler verfügbar, die sich auf die harmonische Verzerrung beziehen:

| Zähler (Swell-long) | Beschreibung                                                                                                    |
|---------------------|----------------------------------------------------------------------------------------------------|
| THD Spannungen      | Zählt die Minuten insgesamt, in denen die Gesamtverzerrung die<br>Schwelle <i>THD Schwelle</i> der Ströme überschreitet     |
| THD Strom           | Zählt die Minuten insgesamt, in denen die Gesamtverzerrung die<br>Schwelle <i>THD Schwelle</i> der Spannungen überschreitet |

ANM .: Die Zähler sättigen sich bei 65535 Minuten (45 Tage); es ist möglich, sie mit Befehl vom Service-Steckverbinder (über Ekip Connect) oder mit Kommunikation vom Systembus zurückzustellen

#### Vervollständigende Liste

| Zähler (Swell-long)                        | Beschreibung                                                                                                    |  |  |
|--------------------------------------------|----------------------------------------------------------------------------------------------------|--|--|
| Actual minutes                             | Zählvorgang von <i>THD Strom</i> mit Bezug auf den aktuellen Tag<br>[min]                                                                           |  |  |
| Actual [day -2 day -7] number<br>of THD C. | Zählvorgang von <i>THD Strom</i> mit Bezug auf die letzten sieben<br>Tätigkeitstage, unter Benutzung der internen Uhr des Gerätes<br>berechnet      |  |  |
|                                            |                                                                                                    |  |  |
| Zähler (Swell-long)                        | Beschreibung                                                                                                    |  |  |
| Actual minutes                             | Zählvorgang von <i>THD Spannungen</i> mit Bezug auf den aktuellen<br>Tag [min]                                                                      |  |  |
| Actual [day -2 day -7] number<br>of THD C. | Zählvorgang von <i>THD Spannungen</i> mit Bezug auf die letzten<br>sieben Tätigkeitstage, unter Benutzung der internen Uhr des<br>Gerätes berechnet |  |  |

Kurvenverlauf Im Menü Network Analyzer - Wellenformen sind die grafischen Darstellungen verfügbar von:

Phasenströme L1, L2, L3, Ne (mit Gerät in Konfiguration mit 4 Phasen) verkettete Spannungen V12, V23, V31 •

Wählt man eine der verfügbaren Messgrößen, erfasst Ekip Touch die Wellenform und zeigt sie an

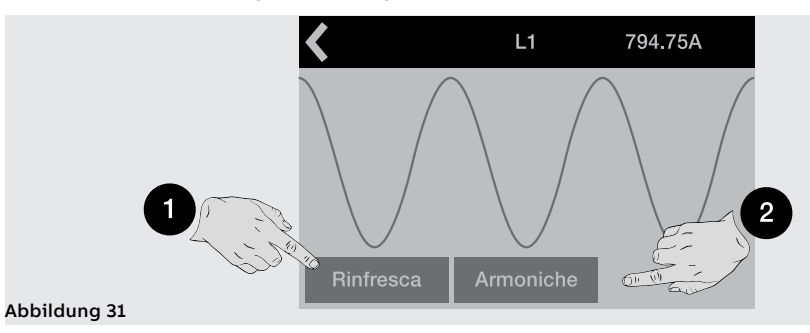

Das Fenster, das dann erscheint, zeigt die erfasste Wellenform und den Wert im Augenblick der Wahl. Mit dem Befehl Auffrischen (1) ist es möglich, eine neue Wellenform und die entsprechende Messung zu erfassen.

#### Harmonische

Wenn die harmonische Analyse der Ströme und/oder Spannungen aktiviert worden ist, steht im Fenster der Wellenform der Befehl Oberschwingungen (2) zur Verfügung, der das Histogramm der Oberschwingungen öffnet, aus denen sich die Wellenform zusammensetzt, mit Bezug auf die Netzfrequenz, die im Menü eingestellt ist.

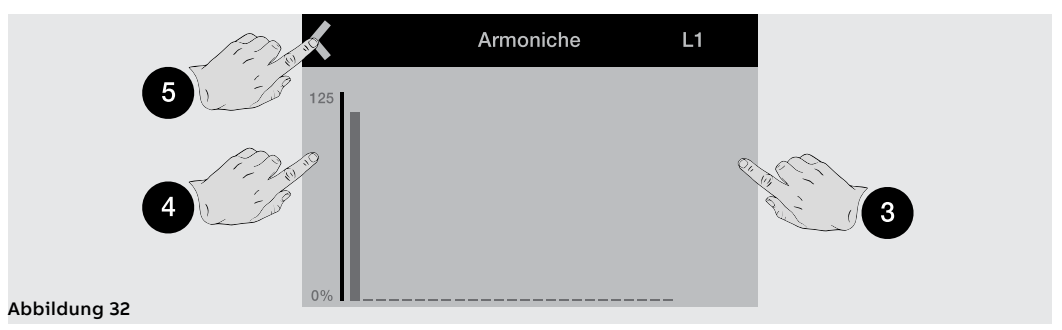

Beim Berühren der Seiten des Displays ist es möglich, die Oberschwingungen abzulaufen, die sich nach (3) und vor (4) der gewählten befinden; diese wird auf der blinkenden Grafik dargestellt und ihr Wert wird mitten auf der Seite angezeigt. Oben links (5) befindet sich der Befehl zum Abspringen von der Seite.

## 1 - Haupteinstellungen

**Vorwort** Alle folgenden Parameter sind direkt oder ausgehend vom Menü *Einstellungen* in den Bedingungen verfügbar, die von Ekip Touch je nach der Version und der Konfiguration vorgesehen sind, die beschrieben werden.

Für die korrekte Adressierung der im Menü vorhandenen Parameter, die aber hier unten nicht beschrieben werden:

- Leistungsschalter: Hardware Trip, Schutzfunktion T, Schutzfunktion Neutralleiter
- Phasensequenz
- HistorischeMesswerte
- Power Controller
- Load Shedding
- Network Analyzer
- Datalogger
- Doppeleinstellung
- Funktionen

wird auf die Übersicht des Menüs Einstellungen verwiesen. (Seite 49).

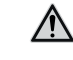

# ACHTUNG! Die Änderungen der Einstellungen müssen vorgenommen werden, wenn keine Schutzalarme vorliegen

Bluetooth Low Energy -Sicherheit der Anschlüsse Im Menü *Bluetooth Low Energy* ist es möglich, die auf dem Auslösegerät vorhandene Bluetooth-Antenne zu aktivieren, die nützlich ist, um eine Kommunikation mit einem externen Gerät (Tablet, Smartphone) nach dem Protokoll Bluetooth Low Energy über die APP *EPiC* aufzunehmen (Seite 14).

Die Aktivierung der Kommunikation Bluetooth Low Energy bedeutet, dass das Auslösegerät für eine drahtlose Verbindung eingerichtet ist: Die Sicherheit der Daten und der Verbindung Bluetooth Low Energy zwischen dem Auslösegerät und dem eigenen Gerät wird durch die Applikation *ABB EPiC* und die Pairing-Konfiguration gewährleistet, die im nachstehenden Abschnitt beschrieben ist.

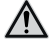

ACHTUNG! Es liegt jedoch ausschließlich im eigenen Verantwortungsbereich, ständig einen sicheren Anschluss zwischen dem eigenen Gerät und dem Auslösegerät zu gewährleisten; der Anlagenverantwortliche muss geeignete Maßnahmen festlegen und beibehalten (wie beispielsweise, aber nicht ausschließlich, die Installation einer Malware-Abwehr, die Anwendung von Authentifizierungsmaßnahmen, Verschlüsselung der Daten, Installation von Virenschutzprogrammen etc.), um das Produkt, das Netz, das eigene System und die Schnittstelle gegen jede Art von Sicherheitsverletzung, unbefugten Zugriff, Interferenzen, Angriffe, Verlust resp. Diebstahl von Daten oder Informationen zu schützen. ABB und die Tochtergesellschaften sind nicht haftbar für Schäden resp. Verluste im Zusammenhang mit solchen Sicherheitsverletzungen, unberechtigten Zugriffen, Interferenzen, Angriffen, Verlust und/oder Diebstahl von Daten oder Informationen, der Benutzung von anderen APPs als den genehmigten.

ABB empfiehlt auf jeden Fall einige allgemeine Konfigurationen anzuwenden, um den Zugriff zu den Daten auf dem Auslösegerät besser zu schützen:

- Aktivierung des PIN für den Zugriff zum Auslösegerät und Konfiguration eines anderen als des Default-Wertes
- Wenn das Schreiben von Parametern nicht vorgesehen ist, das Auslösegerät nur zum Lesen der Parameter über den Bus konfigurieren (Parameter Test bus = Off)
- die Antenne Bluetooth Low Energy (Parameter Bluetooth Low Energy-Freigabe= Off) nach dem Gebrauch ausschalten

WICHTIG: Die Kommunikationen vom drahtlosen Typ und über den Service-Steckverbinder funktionieren nur abwechselnd: Wenn Bluetooth Low Energy aktivist, ist die Kommunikation mit anderen Zubehöreinrichtungen über den Service-Steckverbinder nicht möglich

| Freigeben      | <ul> <li>Freigabe/Sperrung der Einschaltung der Antenne Bluetooth Low<br/>Energy und der Verfügbarkeit der anderen Parameter im Menü:</li> <li>wenn On, schaltet sich die-Antenne je nach der Konfiguration des<br/>Parameters Battery Mode ein</li> <li>wenn Off, ist die Antenne abgeschaltet</li> <li>Legt den Einschaltmodus der Antenne Bluetooth Low Energy aufgrund<br/>des Vorhandenseins von Geräten auf dem Service-Steckverbinder fest<br/>(Ekip T&amp;P, Ekip Programming, Ekip TT); kann zwei Werte annehmen:</li> </ul>                                                                                                    | aus |
|----------------|----------------------------------------------------------------------------------------------------|-----|
|                | Legt den Einschaltmodus der Antenne Bluetooth Low Energy aufgrund<br>des Vorhandenseins von Geräten auf dem Service-Steckverbinder fest<br>(Ekip T&P, Ekip Programming, Ekip TT); kann zwei Werte annehmen:                                                                                                    |     |
| Battery mode   | <ul> <li>• ; mit dieser Option hangt der Zustand der Antenne ausschließlich vom Vorhandensein von Geräten ab: an, wenn sie nicht vorhanden sind; aus, wenn sie vorhanden sind</li> <li>• ON; mit dieser Option wird die Antenne beim Anschließen eines Geräts für 15 Sekunden ausgeschaltet, danach bleibt sie aus, wenn die Kommunikation mit dem Gerät aktiviert worden ist; schaltet sie sich ein, wenn keine Kommunikation aktiviert worden ist</li> <li>• WICHTIG: Das typische Szenario, in dem Battery Mode = On zu konfigurieren ist, ist: Ekip Touch + Ekip TT + Kommunikation mit Smartphone aktiv; in allen anderen Fällen, einschließlich System Update, ist Battery Mode = zu konfigurieren.</li> </ul>                                                                                                    |     |
| Start Pairing  | <ul> <li>Befehl, der das Pairing zwischen Auslöseeinheit und externem Gerät startet. Um den Vorgang korrekt durchzuführen:</li> <li>1. auf APP EPiC auf Connect drücken, die Auslöseeinheit aus der Liste auswählen und erneut Connect wählen</li> <li>2. Im Menü der Auslöseeinheit auf Start Pairing drücken, die PIN eingeben und erneut auf Start Pairing drücken</li> <li>3. auf APP EPiC Start Pairing drücken und die Vorgänge bestätigen, bis die Code-Anforderung erscheint</li> <li>4. Sicherstellen, dass auf dem Display der Auslöseeinheit das Pop-up mit dem Passkey eingeblendet wird (etwa 20 Sekunden), und es in APP EPiC einfügen</li> <li>5. Von diesem Augenblick an wird die Auslöseeinheit an das externe Gerät angeschlossen; für spätere Wiederanschlüsse genügt es, nur Punkt 1 durchzuführen</li> <li>HINWEISE:</li> <li>die Prozedur innerhalb von 120 Sekunden ausführen</li> <li>der Befehl ist nicht verfügbar, wenn die Kommunikation mit einem Gerät aktiv ist</li> </ul> |     |
| Geräte trennen | Befehl, der die Liste der mit der Auslöseeinheit gekoppelten Geräte<br>löscht<br>HINWEIS: Der Befehl ist nicht verfügbar, wenn die Kommunikation<br>mit einem Gerät aktiv ist                                                                                                    |     |

WICHTIG: mit eingeschalteter Antenne Bluetooth Low Energy ist die Kommunikation auf dem Service-Steckverbinder nicht verfügbar

WICHTIG: falls Bluetooth während des Befehls (mit dem Extracode) ausgeschaltet oder durch eine autorisierte Person mit Service L3 deaktiviert werden sollte, ist das entsprechende Menü weder vorhanden, noch sichtbar oder nutzbar. Wenn Bluetooth deaktiviert ist, gibt es keine Symbole auf dem Bildschirm

Konfiguration Mit CB 3P ist das Menü Leistungsschalter-Konfiguration verfügbar, das es gestattet, das Vorhandensein des Sensors externer Neutralleiter zu aktivieren. (Seite 258).

Die Aktivierung der Konfiguration mit externer Neutralleiter (3P + N) gibt frei:

- Histogramm der Phase Ne auf der Seite Histogramme
- Messwerte des Neutralleiterstroms •
- Untermenü für die Konfiguration des Neutralleiterschutzes (Neutralleiterschutz)
- Registrierung Neutralleiterschutz im TRIP-Fall

Mit CB 3P ist der Defaultwert des Parameters wie folgt eingestellt: 3P.

Erdfehler-Schutz Mit Ekip Touch in Version LSIG ist es im Menü Leistungsschalter-Schutzfunktionen Erdung möglich:

- das Vorhandensein des externen Ringkernwandler S.G.R und der entsprechenden Schutzfunktion Gext zu aktivieren/deaktivieren (seite 257, 87).
- das Vorhandensein des Ringkernstromwandlers Rc und der entsprechenden Schutzfunktion zu aktivieren (seite 257, 90).
- Das Vorhandensein von externen Ringkernstromwandlern für MDGF und die entsprechende Schutzfunktion aktivieren/deaktivieren.

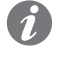

ANM.: der Ringkernstromwandler Rc kann aktiviert werden, wenn das Paket Messungen Measuring und das Bemessungsstrommodul Version Rc vorhanden sind; das Vorhandensein des Ringkernstromwandler im Menü kann anschließend nur dann deaktiviert werden, wenn auch das montierte Bemessungsstrommodul ersetzt wird.

Mit Ekip Touch LSIG ist der Defaultwert des Parameters wie folgt eingestellt: Nicht vorhanden.

### Hauptfrequenz

Die Einstellung der Frequenz dient zur Einstellung der Anlagenfrequenz; man kann einen Wert zwischen 50 Hz und 60 Hz wählen.

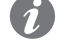

**ANM.:** Die Messungen werden aufgrund der eingestellten Netzfrequenz ausgeführt: eine falsche Konfiguration des Parameters kann zu Mess- und Schutzfehlern führen.

Ekip Touch wird mit dem Parameter geliefert, der aufgrund der bestellten Konfiguration eingestellt ist.

Module Das Menü Module verfügt über verschiedene Optionen:

| Parameter             | Beschreibung                                                                                                    | Default |
|-----------------------|----------------------------------------------------------------------------------------------------|---------|
| Lokal / Fern          | <ul> <li>Der Parameter legt den Schreibmodus der Parameter auf dem Gerät fest: <ul> <li>Lokal, ändert Parameter nur vom Display oder dem</li> <li>Service-Steckverbinder</li> <li>Fern, ändert Parameter nur mit Fernmodus (Module Ekip Com)</li> </ul> </li> <li>HINWEISE: <ul> <li>der Fernmodus verlangt das Vorhandensein der</li> <li>Hilfsstromversorgung und der Module Ekip Com, sonst wird er automatisch deaktiviert</li> <li>bei Fernmodus ist es allerdings möglich, den Parameter Lokal/</li> </ul> </li> </ul> | Lokal   |
| Lokaler Bus           | Der Parameter gestattet es, die Kommunikation zwischen dem<br>Auslösegerät und den Modulen zu aktivieren, die auf der Klemmenleiste<br>oder außerhalb des Gerätes montiert sind.<br>Die korrekte Kommunikation zwischen Gerät und Modulen wird<br>bestätigt durch:<br>• Befüllen des Menüs <i>Module</i> mit allen angeschlossenen Modulen<br>• Power-Leds der eingeschalteten und synchronisierten Module wie die<br>Power-Led von Ekip Touch<br>• Kein Alarm Local Bus im Diagnose-Balken vorhanden                        | aus     |
| Ekip Signalling<br>4K | Menü mit den Parametern des Moduls Ekip Signallng 4K, sofern<br>vorhanden                                                                                                    |         |
| Ekip Messung          | Menü mit den Parametern des Moduls Measurement (Seite 205)                                                                                                    |         |
| -                     | Menü jedes angeschlossenen und erfassten Moduls (von Seite 213)                                                                                                    |         |
| Funktionen            | Zugriff zu den Funktionen <i>Switch On LOKAL</i> und <i>RESET Meldung</i> (von Seite 92)                                                                                                    |         |

Test Bus Der Parameter gestattet es, die Änderung von Parametern vom Service-Steckverbinder freizugeben/zu sperren, um die Möglichkeit zur Konfiguration aller Optionen auf dem Display (im lokalen Modus) oder von Modulen Ekip Com (im Fern-Modus) einzuschränken.

> Das Sperren des Parameters, der lokale Modus und die Benutzung der PIN gestatten es, die Sicherheit gegen unerwünschte Änderungen durch unbefugtes Personal zu erhöhen.

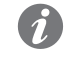

ANM.: Mit Test Bus= Off wird die Kommunikation vom Service-Steckverbinder auf jeden Fall garantiert (das Lesen ist gestattet)

Bei der Auslieferung von Ekip Touch ist der Parameter eingestellt auf: On

System Das Menü System verfügt über verschiedene Optionen:

| Parameter | Beschreibung                                      | Default  |
|-----------|---------------------------------------------------|----------|
| Datum     | Einstellung des aktuellen Datums                  |          |
| Zeit      | Einstellung der aktuellen Uhrzeit                 |          |
| Sprache   | Einstellung der Sprache der Menüs auf dem Display | Englisch |
| PIN       | Einstellung der PIN (seite#s#53)                  | 00001    |

WICHTIG: Die Einstellung und die Prüfung von Datum und Uhrzeit sind wichtig für alle Registrierungsfunktionen (Auslösung oder Messungen); bei Fehlern von Datum und Uhrzeit die Daten neu einstellen und eventuell die Batterie von Ekip Touch ersetzen. (Seite 291).

### Ansicht Das Menü Ansicht verfügt über verschiedene Optionen:

| Parameter           | Beschreibung                                                                                                    | Default    |
|---------------------|----------------------------------------------------------------------------------------------------|------------|
| TFT<br>Ausrichtung  | Es gestattet die Ausrichtungseinstellung der Seiten Alarm-Liste,<br>Messinstrumente und Hauptmessungen. Die Optionen sind:<br>Landschaft, Hochformat in Uhrzeigersinn, Hochformat entgegen dem<br>Uhrzeigersinn                                                                                                    | Horizontal |
| Kunden Seite        | Gestattet es, eine zusätzliche Info-Seite zu aktivieren, die zugänglich<br>wird, wenn man die Taste <b>iTEST</b> zwei Mal auf einer beliebigen Seite<br>drückt, auf der der Diagnose-Balken vorhanden ist. Die Konfiguration<br>der Informationen, die auf der neuen Seite stehen, ist über Ekip<br>Connect möglich (Seite#s#135) | aus        |
| Ampermeter<br>Phase | Gestattet die Einstellung des auf der Seite <i>Messinstrumente</i><br>anzuzeigenden Stroms, nach Wahl unter: Imax, I1, I2, I3, Ne (nur in<br>Konfiguration 4P oder 3P + N)                                                                                                    | Imax       |
| Voltmeter<br>Phase  | Gestattet die Einstellung des auf der Seite <i>Messinstrumente</i><br>anzuzeigenden Spannung, nach Wahl unter: Vmax, V12, V23, V31                                                                                                    | Vmax       |

Wartung Der Parameter gestattet die Freigabe/Sperrung eines Alarms, der sich auf die Wartung des Gerätes bezieht. (Seite 116).

Bei der Auslieferung von Ekip Touch ist der Parameter eingestellt auf: On

# 2 - Ergänzende Einstellungen

| Präsentation | ${f n}$ Vom Service-Steckverbinder (über Ekip Connect) oder mit Kommunikation vom Systembus ist es |  |  |
|--------------|----------------------------------------------------------------------------------------------------|--|--|
|              | Hier folgen die Liste und die Beschreibung der unterschiedlichen Funktionen.                       |  |  |

### Programmierbare Zustände

Es gibt sechzehn voneinander unabhängige programmierbare Zustände, die durch die Buchstaben A, B, C, D, E, F, G, H, I, L, M, N, O, P, Q, R gekennzeichnet werden und unterschiedliche Lösungen zur Ereigniskontrolle gestatten.

Jeder programmierbare Zustand kann zwei Werte annehmen: Wahr oder falsch und hat unterschiedliche Konfigurationsparameter zur Verfügung:

- Trigger, Ereignis oder Kombination mehrerer Ereignisse (bis zu 24, in logischer Konfiguration AND oder OR) zur Aktivierung des Zustands
- Verzögerung On: Verzögerung der Aktivierung des Zustands, ab dem Vorhandensein des Triggers berechnet
- Verzögerung Off: Verzögerung der Deaktivierung des Zustands, ab der Abwesenheit des Triggers berechnet

ANM .: Der Zustand wird aktiviert, wenn der Trigger für eine Zeit mit eingestellter Verspätung On vorhanden ist, und er wird deaktiviert, wenn der Trigger für eine Zeit fehlt, die über der eingestellten Verspätung Off liegt

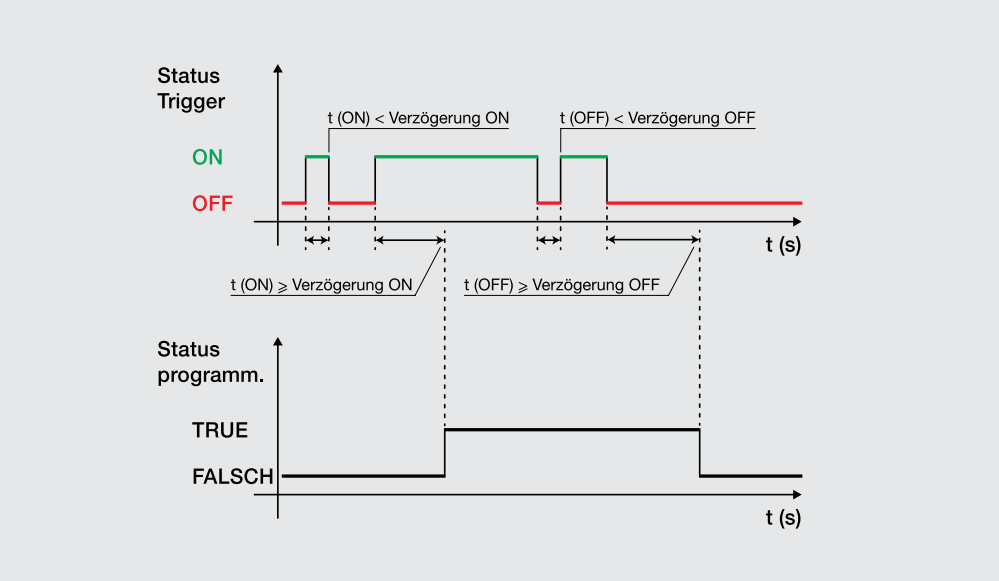

#### Abbildung 33

Die Zustände können mit dem externen Modul Ekip Signalling 10K, auf Link Bus oder mit den programmierbaren Funktionen benutzt werden, um die gewünschte Meldekombination auf den Kontakten wiederzugeben.

Filter Es ist möglich, Messfilter auf den Kanälen S.G.R., MDGF, Rc und VO zu aktivieren:

GTE Filter: verfügbar, wenn der externe Ringkernstromwandler (S.G.R., MDGF oder Rc) vorhanden ist. VO Filter mit aktivem Anschluss des Neutralleiters verfügbar

Wenn das Filter aktiviert ist, werden die Messungen und die spezifischen Schutzfunktionen (Gext, MDGF oder Rc für GTE Filter und V0 für V0 Filter) anders behandelt: Ekip Touch wendet ein Bandpassfilter auf dem Signal an, um die einzige Grundschwingung (50 oder 60 Hz) zu messen.

### TAG Name, User data

Vom Anwender programmierbare Etiketten, die nützlich sind, um die Fernidentifikation des Geräts zu vereinfachen.

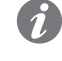

ANM.: Das Etikett TAG Name und die Kommunikationsadresse ergeben die Kennzeichnung, die von Ekip Connect für die angeschlossenen Geräte benutzt wird

| Kunden-Seite                                           | Freigabe und Felder zum Bearbeiten der Kunden-Seite (5 Info-Zeilen), auf dem Display des Geräts sichtbar<br>(Seite 133).                                                                                                    |
|--------------------------------------------------------|----------------------------------------------------------------------------------------------------|
| Installation                                           | Installationsdatum des Geräts                                                                                                    |
| Load Profile Time                                      | Der Zähler gibt die Zeit an, die seit dem letzten Reset der Energiemessungen vergangen ist. Er ist beim<br>Vorhandensein mindestens einer der Hilfsstromversorgungen oder der Versorgung von Ekip T&P aktiv<br>und aktualisiert.                                                                                                    |
| LED Alive                                              | <ul> <li>Der Parameter gestattet das Ändern des Verhaltens der Power-Led des Auslösegeräts und aller angeschlossenen Module; wenn (<i>Alive Mode on</i>) aktiv ist, verhalten sich die Power Leds wie folgt:</li> <li><i>Ekip Touch</i>: blinkt mit Frequenz von 0.5 Hz</li> <li><i>Module</i>: wenn keine Kommunikationsfehler vorliegen, synchronisieren sie sich mit der Led von Ekip Touch</li> <li>Wenn nicht aktiv, leuchten die Power-Leds auf den entsprechenden Geräten dauerhaft.</li> </ul>                                                                                                    |
| Open/Close Remote Direct<br>Command                    | <ul> <li>Der Parameter steuert 2 verschiedene Pakete von Befehlen für das Fernausschalten und Ferneinschalten:</li> <li>Freigegeben: die Befehle 7 und 8 (direkte Befehle Aus und Ein) sind gültig.</li> <li>Gesperrt: die Befehle 7 und 8 sind ungültig. In diesem Fall sind das Fernausschalten und Ferneinschalten möglich, indem man die programmierbaren Funktionen YC COMMAND und YO COMMAND und die Befehle Anforderung Ausschaltung Leistungsschalter(28) und Anforderung Einschaltung Leistungsschalter (29) benutzt.</li> </ul>                                                                                                    |
| Wechsel doppelter<br>Parametersatz immer               | Wenn aktiviert, ist der Wechsel des Parametersatzes ( <i>Adaptive Schutzfunktionen</i> ) auch dann zulässig,<br>wenn Verzögerungsalarme im Gang sind.<br>Gesperrt als Default-Einstellung.                                                                                                    |
| Wiederhole<br>Bereichsselektivität S/I/2I/<br>MCR/G HW | Wenn Freigegeben, gilt die Logik der Weiterleitung der HW-Signale der Zonenselektivität in<br>Übereinstimmung mit der Tabelle im technischen Heft QT1 <u>1SDC007100G0205</u><br>Wenn Gesperrt, wird das HW Signal der Selektivität vom Ekip Touch nicht weitergeleitet                                                                                                    |
| Funktionen Eingang<br>Bereichsselektivität             | <ul> <li>In diesem Abschnitt ist es möglich, die Eingänge und einige Ausgänge der Zonenselektivität zu konfigurieren:</li> <li>Standard: Funktionsweise des Eingangs oder des Ausgangs nach der Standardlogik der Zonenselektivität, alle Selektivitätsfunktionen werden auf Standard eingestellt. (ISDC007100G0205 oder ISDC007401G0201)</li> <li>Personalisiert: Es ist möglich, ein Aktivierungsereignis des Eingangs oder des Ausgangs der Zonenselektivität zu wählen.</li> <li>WICHTIG: Bei der Konfiguration Personalisiert ist das einzige Ereignis zur Aktivierung der Zonenselektivität das, das eingestellt worden ist. Daher ist die Standardfunktion der Selektivität nicht aktiv (Änderung daher nur für technisches Personal mit Erfahrung ratsam)</li> </ul> |
| Glitch                                                 | Die Befehle der Glitch von 16 bis 23 aktivieren die entsprechenden Glitch-Register, die für die persönliche<br>Einstellung eventuell programmierbarer Funktionen oder Ausgangskontakte nützlich sind.                                                                                                    |
| Wizard Reset                                           | Den Assistenten zurückstellen: Beim ersten nützlichen Einschalten erscheint auf Ekip Touch das Assistenten-Fenster zur Einstellung einiger Parameter des Geräts.                                                                                                    |

# 1 - Test

Präsentation Auf dem Display kann man Zugriff zum Test-Bereich erhalten, wo Befehle zur Verfügung stehen, um einige Funktionen des Auslösegeräts zu prüfen; hier folgt das Detail aller Befehle, die im Test-Menü zur Verfügung stehen. (Seite 50).

> Ekip T&P mit Ekip Connect verfügt über den Abschnitt Test Schutzfunktionen, um das Vorliegen von Strom- oder Spannungssignalen zu Alarmen zu simulieren und Zeiten und Auslösungen zu prüfen.

Autotest Der Befehl Autotest startet eine automatische Einschaltsequenz des Displays und der Leds, um die Prüfung der Funktion derselben zu gestatten.

Die Sequenz sieht die folgenden Testphasen vor:

- Display mit der Meldung "www.abb.com". 1.
- 2. Verdunkelung des Displays.
- 3. Sequenz mit farbigen Streifen in Rot, Grün, Blau, mit allmählicher Erhöhung der Hinterleuchtung.
- Aufleuchten der Warn- und Alarm-Leds für eine Sekunde. 4

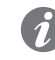

ANM.: Zur Prüfung der allmählichen Erhöhung der Hinterleuchtung ist das Anliegen von Hilfsstromversorgung erforderlich

Auslöser test Die Wahl des Befehls Trip test öffnet eine dedizierte Seite, die die Bestätigung des Testvorgangs durch das Drücken der Taste **iTEST** verlangt.

Beim Loslassen der Taste wird der Auslösespule von CB ein Ausschaltbefehl geschickt.

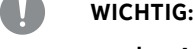

- der Ausschaltbefehl wird mit eingeschaltetem Leistungsschalter und ohne Strom gesendet
- Im Anschluss an einen Befehl werden das Prüfen der effektiven Zustandsumschaltung des Aktuators und der Information auf dem Display dem Anwender überlassen, Sicherstellen, dass keine Alarme auf dem Diagnose-Balken vorhanden sind, bevor der Test ausgeführt wird

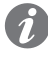

ANM .: Zum Zurücksetzen der TRIP-Meldung auf die Seite HOME zurückkehren und die Taste iTEST drücken oder einen Befehl TRIP RESET (über Ekip Connect oder von Remote) senden

Test CB Die Wahl des Befehls Test CB öffnet ein Untermenü mit den Befehlen CB ausschalten und CB einschalten, um den CB über MOE-E aus- und einzuschalten.Die Wahl des Befehls Test CB öffnet ein Untermenü mit den Befehlen CB ausschalten und CB einschalten. Die Befehle gestatten es, die Ausschaltspulen YO bzw. die Einschaltspulen YC zu aktivieren: Die korrekte Zusendung des Befehls wird in einem Fenster mit der Meldung "Test Executed" bestätigt.

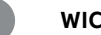

#### WICHTIG:

- Die Ein- und Ausschaltbefehle funktionieren nur dann, wenn das Auslösegerät mit Hilfsstromversorgung eingeschaltet worden ist. Die Ein- und Ausschaltbefehle der Spulen funktionieren nur dann, wenn das Auslösegerät mit Hilfsstromversorgung eingeschaltet worden ist.
- Sicherstellen, dass die Spulen an die Versorgungsquelle angeschlossen sind
- Die Befehle prüfen die Funktion des Schutzauslösers: Etwaige Fehler auf den Spulen werden durch den Test nicht erfasst.Etwaige Fehler auf Ekip Com Activator oder den Spulen werden durch den Test nicht erfasst.

Ekip Signalling 4K Das Menü aktiviert sich beim Vorhandensein des Moduls Ekip Signalling 4K und der Hilfsstromversorgung.

Darin ist der Befehl Autotest verfügbar, der die automatische Testsequenz der Ausgänge (Kontakte und LEDs) aktiviert und die folgenden Vorgänge veranlasst:

- Öffnen der Ausgangskontakte und Abschalten der Ausgangs-LEDs
  - Schließen der vier Ausgangskontakte nacheinander mit Aufleuchten der zugehörigen LEDs
- Wiederherstellung Anfangsbedingungen

WICHTIG: Der Autotest-Befehl schließt die Kontakte unabhängig von der Konfiguration, die der Anwender eingestellt hat: Für die Sicherung der Geräte, die an das Modul angeschlossen sind, die Prüfung des korrekten Schließens der Kontakte und des Aufleuchtens der LEDs ist der Anwender zuständig.

Ekip Signalling 2K Das Menü aktiviert sich beim Vorhandensein des Moduls Ekip Signalling 2K,, der Hilfsstromversorgung und bei freigegebenem Local Bus.

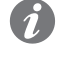

ANM .: Für jedes vorhandene Modul Ekip Signalling 2K, bis zu maximal drei Stück, ist ein Menü verfügbar.

Innerhalb jedes Untermenüs ist der Autotest-Befehl verfügbar, der die automatische Testsequenz der Ausgänge (Kontakte und Leds) und der Eingänge (Leds) aktiviert und die folgenden Vorgänge veranlasst:

- 1 Reset Ausgangskontakte (= offen) und Leds (= off).
- 2. Aufleuchten nacheinander aller Leds (Eingänge und Ausgänge)
- 3 Schließen und Ausschalten nacheinander der beiden Ausgangskontakte mit Aufleuchten der zugehörigen Leds.
- 4. Wiederherstellung Anfangsbedingungen

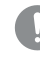

WICHTIG: Der Autotest-Befehl schließt die Kontakte unabhängig von der Konfiguration, die der Anwender eingestellt hat: Für die Sicherung der Geräte, die an die Module Ekip Signalling 2K angeschlossen sind, die Prüfung des korrekten Schließens der Kontakte und des Aufleuchtens der Leds ist der Anwender zuständig.

Zonen-Selektivität Das Menü hat eine oder zwei Abteilungen, die je nach den verfügbaren und freigegebenen Schutzfunktionen sichtbar sind:

| Untermenü      | Bezugsselektivität          | Gesteuerte Ein-/Ausgänge |
|----------------|-----------------------------|--------------------------|
| S Selektivität | S, S2, D (Forward)          | SZi (DFi), SZo (DFo)     |
| G Selektivität | G, Gext, MDGF, D (Backward) | GZi (DBi), GZo (DBo)     |

In jedem Untermenü sind drei Felder vorhanden, die nützlich sind, um die Selektivitätseingänge und -ausgänge zu prüfen:

| Feld             | Beschreibung                                           |
|------------------|--------------------------------------------------------|
| Eingangs         | Gibt den Zustand des Selektivitätseingangs (On/Off) an |
| Output erzwingen | Der Selektivitätsausgang ist aktiviert                 |
| Output freigeben | Der Selektivitätsausgang ist deaktiviert               |

Für die Prüfung der Selektivitätskontakte Bezug auf das Verfahren nehmen, das für die Inbetriebnahme beschrieben ist. in den Handbüchern 1SDH000999R0003 und 1SDH001000R0003.

Test Rc Der Befehl ist verfügbar, wenn das Bemessungsstrommodul vorhanden ist und bei Vorhandensein des Ringkernstromwandlers Rc.

Die Wahl des Befehls öffnet ein Fenster, in dem die Schutzeinstellungen und die Testanleitungen gezeigt werden:

- Beim Drücken der Taste iTEST wird dem Ringkernstromwandler ein Testsignal gesendet. 1
- 2. Der Ringkernsstromwandler sendet Ekip Touch ein Signal, so als ob ein Alarmstrom gemessen worden wäre.
- 3. Ekip Touch sendet den Auslösebefehl.

WICHTIG: Der Befehl sendet ein Signal an den Ringkernstromwandler Rc und endet mit einem Auslösebefehl: Der Anwender ist für die Prüfung der korrekten anfänglichen Anschlüsse (des Ringkernstromwandlers und der Stromversorgungen des Geräts) und der Ausführung von TRIP zuständig.

# 1 - Zeinen-Selektivität

| Beschreibung                | Die Zeinen-Selektivität ist eine Weiterentwicklung der Zeitselektivität (siehe das Kapitel "5 - Selektivitä<br>zwischen ABB SACE Leistungsschaltern"), in der ein Dialog zwischen den Auslösern mittels Sperrsignaler<br>im Ausgang und im Eingang geschaffen worden ist: Ein aktives Sperrsignal im Eingang bedeutet, dass<br>der Leistungsschalter eingeschaltet bleiben muss.                                                                         |
|-----------------------------|----------------------------------------------------------------------------------------------------|
|                             | Genauer gesagt, wenn ein Auslöser mit der freigegebenen Funktion einen Fehlerstrom erfasst, der über<br>der für eine bestimmte Schutzfunktion eingestellten Schwelle liegt, wird im Ausgang das Sperrsignal zu<br>der Schutzfunktion aktiviert und vor dem Ausschalten das entsprechende Sperrsignal im Eingang geprüft                                                                                                    |
|                             | <ul> <li>Wenn der Eingang nicht aktiv ist, schaltet der Auslöser mit einer Verzögerung aus, die der für<br/>die Schutzfunktion eingestellten Selektivitätszeit entspricht (die kleiner als die Auslösezeit de<br/>Schutzfunktion sein muss).</li> </ul>                                                                                                    |
|                             | • Wenn der Eingang aktiv ist, erfolgt die Ausschaltung nur dann, wenn der Fehler weiter besteher bleibt, und mit einer Verzögerung, die der Auslösezeit der Schutzfunktion entspricht.                                                                                                    |
|                             | Mit den ABB SACE Leistungsschaltern, die nicht Emax 2 sind, ist es möglich, sofern vorhanden, die<br>Zonenselektvität mittels Verdrahtung ( <b>Selektivität Hardware</b> ) zu aktivieren.                                                                                                    |
|                             | Die Leistungsschalter SACE Emax 2 gestatten es, neben der Hardware-Selektivität auch die <b>logische</b><br><b>Selektivität</b> zu konfigurieren, wozu die Kommunikation über Link Bus zwischen Auslösern ausgenutzt<br>wird, die mit dem Modul Ekip Link versehen sind. Für nähere Informationen siehe den Abschnitt "Zeinen<br>Selektivität mit den Leistungsschaltern SACE Emax 2".                                                                   |
| Zeinen-Selektivität mit den | Mit elektronischen Auslösern ABB SACE, die nicht Emax 2 sind:                                                                                                    |
| Leistungsschaltern ABB SACE | <ul> <li>Die Zeinen-Selektivität kann nur für die Schutzfunktionen SIG und D (gerichtet) ausgeführt werden</li> <li>Wenn die Funktion zur Verfügung steht, ist der Leistungsschalter mit zwei Sperreingängen und<br/>zwei Sperrausgängen ausgestattet, somit ein Ausgang und ein Eingang für jede Schutz S, I und<br/>G, oder in Alternative zwei Ausgänge und zwei Eingänge für die Schutz D (ein Ausgang und ein<br/>Eingang pro Richtung).</li> </ul> |
|                             | <ul> <li>Da nur zwei Sperrausgänge und zwei Sperreingänge zur Verfügung stehen, schließen sich die Zeinen<br/>Selektivität für die Schutzfunktionen S, I und G und die gerichtete Zonenselektivität gegenseitig<br/>aus (zur Durchführung der gerichteten Zeinen-Selektivität müssen die Schutzfunktionen S, I und<br/>G gesperrt werden und umgekehrt).</li> </ul>                                                                                      |
|                             | <ul> <li>Zur Einschaltung der Zonenselektivität ist es erforderlich, dass die Auslöser mit<br/>Hilfsspannnungsversorgung versehen sind, um die Ausgänge zu aktivieren.</li> <li>Die Zonenselektivität von S und I teilen sich das gleiche Signal</li> </ul>                                                                                                    |
|                             | <ul> <li>Jede Schutzfunktion S, G und D verfügt über zwei Selektivitätsparameter: der Parameter zur Freigabe<br/>der Funktion und die Selektvitätszeit, verstanden als Ausschaltzeit des Leistungsschalters, falls de<br/>Selektivitätseingang nicht aktiv ist.</li> </ul>                                                                                                    |
|                             | <ul> <li>Beim Schutz I ist die Selektivitätszeit fest und nicht veränderlich.</li> <li>Die Sperrausgänge und die Sperreingänge werden als aktiv betrachtet, wenn das Niveau hoch ist<br/>(so groß wie die Hilfsspannung).</li> <li>Für die Schutzfunktion D ist die einzustellende Selektivitätszeit nur eine für beide Richtungen.</li> </ul>                                                                                                    |
|                             | Für die Zeinen-Selektivität müssen die Schutzfunktionen so eingestellt werden und die Sperreingänge<br>und Sperrausgänge so verdrahtet werden, dass sie nur die Leistungsschalter ausschalten, die in der Lage<br>sind, die Überlast oder den Fehler zu isolieren, ohne dass der Rest der Anlage von der Stromversorgung<br>getrennt wird. Siehe dazu:                                                                                                   |
|                             | <ul> <li>Für jeden Typ der Selektivität befinden sich Begriffe, Betriebsprinzipien, Anwendungsbereiche<br/>Vor- und Nachteile, Anforderungen, Angaben zur Einstellung der Schutzfunktionen und<br/>Anwendungsbeispiele im technischen Anwendungshandbuch QT1 <u>ISDC007100G0205</u> "Die<br/>Selektivität bei Niederspannung mit den ABB Leistungsschaltern"</li> </ul>                                                                                  |
|                             | <ul> <li>Für die gerichtete Selektivität gibt es Anwendungsbeispiele dazu im White Paper <u>1SDC007401G020</u>:<br/>"Directional protection and directional zone selectivity".</li> </ul>                                                                                                    |
|                             |                                                                                                    |

Zeinen-Selektivität mit den Leistungsschaltern SACE Emax

Mit den Leistungsschaltern SACE Emax 2 kann die Zeinen-Selektivität ausgeführt werden:

- Wenn die Leistungsschalter mit irgendeinem Auslöser Ekip LCD oder Touch ausgestattet sind (einschließlich der Auslöser High, G, und G High).
- Für die Schutzfunktionen S, I, G, D, 2I, MCR, S2, Gext, MDGF (die Verfügbarkeit hängt vom Modell des Auslösers ab).

Die Funktionsweise der Hardware-Selektivität entspricht der, die im vorherigen Abschnitt für die Leistungsschalter SACE beschrieben wurde, die nicht Emax2 sind, mit Ausnahme für die Einschließung von S2, Gext und MDGF in die Liste der unterstützten Schutzfunktionen.

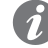

**ANM.:** *S2, Gext* und MDGF teilen sich die gleichen Ein-/Ausgänge für Selektivität von S (S2) bzw. G (Gext und MDGF); wenn mehrere Schutzfunktionen mit den gleichen Kanälen aktiv sind (zum Beispiel: S und S2), verwaltet der Auslöser die Ein- und Ausgänge mit der OR-Logik: Die Parameter aufmerksam konfigurieren, um unerwünschte Meldungen oder Eingriffe zu vermeiden.

Die logische Selektivität, die beim Vorhandensein von Modulen Ekip Link verfügbar ist, hat verschiedene Vorteile:

- Jede Schutzfunktion ist unabhängig und es gibt keine Fälle von gemeinsam benutzten oder exklusiven Kanälen/Bits (Beispiel: die Selektivität D kann eingeschaltet werden, ohne die Schutzfunktionen S und G auszuschalten).
- Jedes auf Link Bus angeschlossene Gerät kann mit vielen Parametern zur Übertragung, Maske, Diagnostik personalisiert werden.

Auf dem Auslöser kann für jede Schutzfunktion gewählt werde, ob beide Selektivitäten oder nur die logische zu verwenden ist.

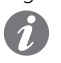

**ANM.:** für die Details dazu, wie die an den gleichen Link Bus angeschlossenen Auslöser untereinander zuzuordnen sind, siehe das Kapitel "**9 - Ekip Link**".

#### Logische Selektivität: Einstellung

Für jede Schutzfunktion, von der man die Zeinen-Selektivität ausführen will, ist der Parameter zur Freigabe der Funktion einzustellen, der unter den für die Schutzfunktion einstellbaren Parametern zur Verfügung steht. Dann wird zusätzlich zu diesen Parametern auch die Selektivitätszeit für die Einstellung aktiviert.

In allen anderen Fällen kann die Zeinen-Selektivität nur mit der Software Ekip Connect eingestellt werden. Genauer gesagt:

- Die logische Selektivität kann f
  ür maximal 12 bis 15 Aktoren (Auslöser) ausgef
  ührt werden, die dem Auslöser 
  über Link Bus gleichgestellt werden k
  önnen (siehe das Kapitel "9 - Ekip Link").
- Auf der Seite Erweiterte Selektivität Ekip Link ist die Selektivität nur Hardware oder die gemischte Selektivität (Hardware und logisch) zu wählen.
- Auf der Seite Konfiguration Ekip Link muss f
  ür jeden vorhandenen Aktor die IP-Adresse eingegeben werden; die Eingabe gibt die Anzeige der Konfigurationsparameter und der Zustandsanzeigen auf den verschiedenen Seiten frei (siehe das Kapitel "3 - Power Controller").
- Für jeden Aktor, der dem Auslöser über Link Bus zugeordnet wird und für den man die logische Selektivität ausführen will, ist die Funktion freizugeben (dem Parameter Selectivity Actor ist der Wert "True" zuzuweisen).
- Auf der Seite Erweiterte Selektivität Ekip Link sind für jeden vorhandenen Aktor die Selektvitätsmasken verfügbar: Die Maske gestattet die Wahl der Schutzfunktionen der Aktoren (S, G, D-Forward, D-Backward, S2, Gext, MDGF), die den Selektivitätseingang des Auslösers aktiveren (Beispiel: Aktor 1, Maske der Schutzfunktion S = S2: Die Selektivität S des Auslösers ist aktiv, wenn die Signale S2 des Aktors 1 vorhanden sind).
- Wenn für die Schutzfunktion S die Selektivität freigegeben ist und die Schutzfunktion sich im Alarmzustand befindet, sind im Ausgang aktiviert: das Signal Hardware S/D-Forward und das Bit der logischen Selektivität S.

Mit Bezug auf das betrachtete Beispiel ändert sich die Ausschaltzeit des Leistungsschalters auch aufgrund des Zustands der Selektivitätseingänge und/oder der Zustandsbits:

- Wenn das Hardware-Signal S/D-Forward (SZi) und die Bits der logischen Selektivität S2 und Gext des Aktors 1 nicht aktiv sind: Der Leistungsschalter ist in der Selektivitätszeit für die Schutzfunkion S ausgeschaltet.
- Wenn das Hardware-Signal S/D-Forward (SZi) oder bei gemischter Selektivität die Bits der logischen Selektivität S2 oder Gext des Aktors 1 aktiv sind: Der Leistungsschalter ist in der Selektivitätszeit S ausgeschaltet (wenn die Schutzfunktion S nach Ablauf dieser Zeit noch im Alarmzustand ist).

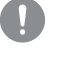

WICHTIG: Wenn die Nur-Hardware-Selektivität gewählt ist, werden die Bits der logischen Selektivität im Eingang ignoriert, aber auf jeden Fall im Ausgang aktiviert.

**ANM.:** Der Ausgang Hardware S/D-Forward (G/D-Backward) wird nur dann aktiviert, wenn die Schutzfunktionen S oder D-Forward (G oder D-Backward) sich im Alarmzustand befinden und der Eingang Hardware S/D-Forward (G/D-Backward) wirkt nur für die Schutzfunktionen S und D-Forward (G und D-Backward) als Sperre, und das unabhängig davon, ob die Nur-Hardware-Selektivität oder die gemischte Selektivität gewählt worden ist.

Fortsetzung auf der nächsten Seite

 In den Selektivitätsmasken sind auch die Programmierbaren Fernzustände A und B enthalten: Diese 2 Parameter, die auf der Seite Konfiguration Ekip Link stehen, gestatten die Wahl des Ereignisses (oder der Kombination mehrerer Ereignisse) und des Bezugsaktors, die den Selektivitätseingang des Auslösers aktivieren. Es sind weitere 2 Zustände verfügbar, C und D, die aber nicht für die Zonenselektivität konfigurierbar sind; alle 4 programmierbaren Zustände sind für die Funktion *Programmierbare Logik* benutzbar, beschrieben im Kapitel "9 - Ekip Link".

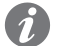

**ANM.:** Die Funktion programmierbare Logikist unabhängig von der Funktion Zonenselektivität.

### Zusatzfunktionen: Wiederholung der Selektivitätsinformationen

Auf der Seite **Erweitere Selektivität Ekip Link** ist der Parameter **Repeat Configuration Mask** verfügbar, der die Wahl der Schutzfunktionen gestattet, deren logischer Selektivitätsbit, falls es im Eingang vorhanden ist, unabhängig vom Zustand der Schutzfunktion auf dem aktuellen Auslöser weitergeleitet werden muss.

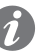

**ANM.:** Der Parameter hat nur Auswirkungen auf die Selektivitätsbits, nicht aber auf die Hardware-Ausgänge.

#### Zusatzfunktionen: diagnostik

Bei Vorhandensein von sowohl der Hardware- als auch der logischen Selektivität lässt die **Diagnostik** etwaige Verdrahtungsfehler der Hardware-Selektivitätssignale erkennen, indem der Durchgang geprüft wird.

Auf der Seite **Konfiguration Diagnostik Ekip Link** ist folgendes möglich: Freigabe der Diagnostik, Konfiguration des Zeitintervalls zwischen einer Kontrolle und der nächsten, Wahl für jeden aktiven Aktor der Eingänge, die geprüft werden sollen (S/D\_Forward, G/D\_Backward).

Dann:

- In regelmäßigen Abständen wird eine Kontrolle der Hardware-Eingänge vorgenommen.
- Wenn auf dem Auslöser der Eingang eines Aktors für die Diagnostik konfiguriert wird (zum Beispiel der Eingang S des Aktors 3) und der gleiche Eingang im Moment des Tests als nicht aktiv erfasst wird, wird der Ausgang des Aktors für eine kurze Zeitspanne erregt (zum Beispiel Aktivierung des Ausgangs S con Aktor 3): Der Auslöser betrachtet den Test als positiv, wenn er die Meldung auf seinem eignen Eingang korrekt erhält, andernfalls meldet er den Fehler.
- Wenn der HW-Eingang aktiv ist, wird die Diagnostikprüfung nicht durchgeführt.
- Wenn der Eingang für die Diagnostik konfiguriert ist, ist es im Augenblick des Tests aktiv; die Diagnostikprüfung wird nicht ausgeführt und der Parameter Zustand Erfassung auf Seite Zustand Ekip Link gibt an: Unbekannt.

### Fehlermeldungen (Unstimmigkeit)

 Wenn ein Hardware-Eingang aktiv ist und keines der logischen Selektivitätsbits der zugeordneten Aktoren aktiv ist, wird auf der Seite Ekip Link Status für diesen Eingang unabhängig von der Diagnostik eine Leitungs-Unstimmigkeit gemeldet.

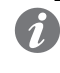

**ANM.:** Um die Leitungs-Unstimmigkeit zu prüfen, werden alle dem Auslöser zugeordneten Aktoren geprüft, auch die, für welche die Funktion nicht freigegeben worden ist (dem Parameter Selectivity Actor ist nicht der Wert "True" zugewiesen worden).

- Eine Leitungs-Unstimmigkeit (von der Diagnostik unabhängig) gibt einen möglichen Konfigurationsfehler an (zum Beispiel: ein Hardware-Eingang des Auslösers ist an den Hardware-Ausgang eines Auslösers angeschlossen, der nicht über Link Bus zugeordnet ist, oder einen Aktor, für den die Funktion nicht freigegeben worden ist).
- Um daher zu vermeiden, dass eine Leitungs-Unstimmigkeit gemeldet wird, müssen die Auslöser, deren Hardware-Ausgänge an die Hardware-Eingänge des Auslösers angeschlossen sind, auch an den Link Bus angeschlossen und dem Auslöser zugeordnet sein (siehe das Kapitel "9 - Ekip Link") während es nicht erforderlich ist, dass für sie die Funktion freigegeben ist (es ist nicht erforderlich, dass dem Parameter Selectivity Actor der Wert "True" zugewiesen ist).

# 2 - Schutz generatoren

### Beschreibung

In die Leistungsschalter SACE Emax 2, die mit Auslösern Ekip LCD oder Touch (mit Modul Measurement enabler with voltage socket), oder Ekip High oder G oder G High (LCD oder Touch) ausgestattet sind, sind Schutzfunktionen und spezifische Funktionen eingebaut worden, um die synchronen Niederspannungs-Generatoren vor ihren typischen Fehlerbedingungen zu schützen und um die Generatoren an die Anlage anzuschließen. Dies gewährleistet einfach zu installierende und kompakte Lösungen, so dass man keine indirekten Lösungen zu Hilfe nehmen muss.

### Verfügbare Informationen

Mehr Informationen befinden sich im White Paper **<u>1SDC007409G0202</u>** "Generatorschutz: Auslöser Ekip G für SACE Emax 2", in dem folgendes steht:

- Die Schutzliste und die verfügbaren Funktionen mit der Angabe sowohl des ABB Namens als auch der ANSI Verschlüsselung (zum Beispiel: der Schutz RQ mit Verschlüsselungen ANSI 40 und 32R).
- Für jeden Schutz die Fehlerbedingungen, auf der er angewendet wird (zum Beispiel: für den Schutz RQ die Inversion des Vorzeichens der Blindleistung, positiv, wenn aus dem Generator austretend).
- Die Beschreibung der Betriebsstörungen, die zu den oben genannten Fehlerbedingungen führen können (zum Beispiel: für die Umkehr der Blindleistung der Verlust der Erregung und folglich die Aufhebung der EMK, mit Ausnahme der Blindleistung vom Netz durch den Generator).
- Die Typen von Generator oder Anlage, in der sie mit höherer Wahrscheinlichkeit vorkommen können (zum Beispiel: für Umkehr der Blindleistung die Generatoren mit Vollpolläufer).
- Die Folgen, zu denen sie führen können, wenn es nicht zum Eingriff seitens des Auslösers kommt (zum Beispiel: durch die Umkehr der Blindleistung, die Verringerung der Spannung, wenn das Netz nicht in der Lage ist, die erforderliche Blindleistung zu liefern, und folglich der Verlust der Stabilität des Systems und auf jeden Fall die Erhöhung der Temperatur der Generatorwicklungen).
- Wenn der Schutz mit der Version High des Auslösers duplizierbar ist, mit der Möglichkeit zur Einstellung der beiden Schutzfunktionen auf eine unabhängige Weise, folglich mit der Möglichkeit zur Einführung einer Redundanz, um die Zuverlässigkeit zu erhöhen und die Regelung der Schutzfunktion empfindlicher zu machen.
- Für jeden Schutz die einzustellenden Parameter, die Auslösungskennlinien und die Kriterien, mi denen die Parameter eingestellt werden.
- Für jeden obigen Parameter die zuzuweisenden Werte.
- Für jeden Schutz ein Anwendungsbeispiel.
- Die Beschreibung der Synchronismusfunktion, durchführbar mit dem Modul Ekip Synchrocheck (siehe das Kapitel "12 - Ekip Synchrocheck"), die den Parallelanschluss von zwei unabhängigen Versorgungssystemen gestattet.

Für eine Synthese der Fehlerbedingungen, auf die sich die Schutzfunktionen und die einzustellenden Parameter beziehen, siehe das Kapitel "Ekip Touch - Schutzvorkehrungen" ab Seite 54.

### Kompatibilität

Zur Identifikation der Auslöser, in denen die Schutzfunktionen verfügbar sind, siehe das Kapitel "1 - Überblick", und das Kapitel "4 - Menü" und den Abschnitt "Weiterleitende Menüs".
## 3 - Power Controller

#### Beschreibung

Alle Parameter und Messungen der Funktion sind über Ekip Connect verfügbar, das Auslösegerät gestattet es auf jeden Fall, einige, die hier unten angeführt werden, einzustellen und anzuzeigen.

Die Funktion Power Controller gestattet es, die Lasten einer Anlage aufgrund der Leistungsaufnahme zu

steuern, um die Verbrauche zu verringern und die Energieeffizienz zu verbessern.

WICHTIG: Für die vollständigen Details den technischen Katalog oder das White Paper der Funktion heranziehen. (seite 15, 19).

Ekip Touch Parameter Im Menü Einstellungen - Power Controller sind einige Konfigurationsparameter der Funktion verfügbar. 49).

| Parameter              | Beschreibung                                                                                                    | Default |
|------------------------|----------------------------------------------------------------------------------------------------|---------|
| Freigeben              | Aktiviert/deaktiviert die Funktion und die Verfügbarkeit der Parameter im Menü.                                                                                                    | OFF     |
| Modus<br>Lastkontrolle | Gestattet das Einstellen der Konfiguration jeder der 15<br>programmierbaren Lasten (von Load 1 bis Load 15); Möglichkeit zur<br>Wahl zwischen automatischer oder manueller Konfiguration.                         | Manuell |
| Leistungs<br>Grenze    | Gestattet das Einstellen der 10 Leistungsgrenzen (von Grenzleistung 1<br>bis Grenzleistung 10); der Wert ist in kW ausgedrückt und einstellbar im<br>folgenden Bereich: 10 kW - 10000 kW mit Schritten von 10 kW. | 10 kW   |

ANM .: Für die Kennzeichnung aller Parameter der Funktion empfiehlt es sich, zuerst die Parameter über Ekip Connect zu konfigurieren und erst danach auf dem Auslösegerät vorzugehen, um die Lasten und Leistungsgrenzen freizugeben oder zu ändern.

Ekip Touch Messung Auf den Seiten Messungen ist mit aktivem Power Controller die spezifische Seite mit den Hauptmessungen verfügbar:

| Messung          | Beschreibung                                        |
|------------------|-----------------------------------------------------|
| Ea               | Vorgesehene Energie                                 |
| ΔΤ               | Abgelaufene Zeit innerhalb des Beurteilungsfensters |
| LAST             | Zahl der kontrollierten Lasten                      |
| Abgeworfene Last | Zahl der abgeworfenen Lasten                        |
| Sp               | Eingestellte Abwurfpriorität                        |
| Т                | Beurteilungsfenster                                 |

Auf der Seite Informationen ist mit aktivem Power Controller das Menü Power Controller verfügbar, in dem in zwei Untermenüs die Informationen zu den 15 Lasten wiedergegeben werden (Seite 50):

| Untermenü           | Enthaltene Informationen                                                 |
|---------------------|--------------------------------------------------------------------------|
| Last Eingang Status | Zustand der Lasten (von Load 1 bis Load 15): aus oder ein                |
| Aktive Last         | Konfiguration der Lasten (von Load 1 bis Load 15): aktiv oder<br>inaktiv |

# 4 - Load Shedding

#### Beschreibung

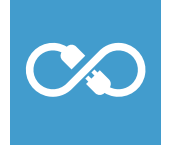

1

Die Funktion *Load Shedding* gestattet die Steuerung von Fehlern auf Anlagen, die dank der von erneuerbaren und lokal erzeugten Energien funktionieren können, insbesondere der Ausfall der Stromversorgung, wie zum Beispiel wegen eines Fehlers auf der MS-Seite.

Die Funktion ist in zwei Versionen verfügbar:

- Basic wird mit allen Auslösegeräten Ekip Touch geliefert
- Adaptive kann mit dem entsprechenden Zusatzpaket erworben werden und ist für alle Auslösegeräte verfügbar, die mit dem Paket Messungen Measuring ausgestattet sind

Alle Parameter und Messungen der Funktion sind über Ekip Connect verfügbar, das Auslösegerät gestattet es auf jeden Fall, einige, die hier unten angeführt werden, einzustellen und anzuzeigen.

WICHTIG: Für die vollständigen Details den technischen Katalog oder das White Paper der Funktion heranziehen. (seite 15, 19).

### Ekip Touch Parameter

Im Menü *Einstellungen - Load Sharing* sind einige Konfigurationsparameter der Funktion verfügbar. (seite 49).

**ANM.:** Es empfiehlt sich, die Parameter zuerst über Ekip Connect zu konfigurieren und erst danach auf dem Auslösegerät Eingriffe vorzunehmen.

| Parameter                  | Beschreibung                                                                                                    | Default  |
|----------------------------|----------------------------------------------------------------------------------------------------|----------|
| Freigeben                  | Aktiviert/deaktiviert die Funktion und die Verfügbarkeit der Parameter im Menü.                                                                                                    | aus      |
| Version                    | Anzeige der Version der Funktion, Basic oder Adaptive<br><b>HINWEIS</b> : Mit der Version Basic ist der einzige verfügbare<br>Parameter Wiederanschluss Timeout                                                                                                    |          |
| Solaranlage<br>vorhanden   | Legt fest, ob das Microgrid eine Solaranlage hat (Off/On)                                                                                                    | aus      |
| Solaranl.<br>Nennleistung  | Verfügbar bei vorhandener Solaranlage = On, legt die<br>Bemessungsleistung der eigenen Solaranlage fest.<br>Der Wert wird in kW ausgedrückt und ist einstellbar im Bereich: 100 kW<br>- 65535 kW mit Schritten von 1 kW                                                                                    | 100 kW   |
| ATS                        | Legt fest, ob die Anlage über ein ATS-System verfügt (Off/On)                                                                                                    | aus      |
| Generator<br>Leistung      | Verfügbar mit ATS=On, legt die vom ATS-Zweig erhaltene Leistung fest,<br>ist einstellbar in einem Bereich: 0 kW () - 10000 kW mit Schritten<br>von 1 kW                                                                                                    |          |
| Frequenzabfall             | Legt die momentane Frequenzvariation fest, die das Ansprechen des<br><i>Load shedding</i> bedingt.<br>Der Wert wird als absoluter Wert (Hz/s) ausgedrückt und ist einstellbar<br>im Bereich: 0,6 Hz/s - 10 Hz/s mit Schritten von 0,2 Hz/s                                                                 | 0,6 Hz/s |
| Warnung F W <sup>(1)</sup> | Steuerschwelle der kleinsten Frequenz, die das Load Shedding aktiviert<br>Der Wert wird als absoluter Wert (Hertz) ausgedrückt und ist einstellbar<br>im Bereich: 0,9 Fn - 1,1 Fn mit Schritten von 0,001 Fn                                                                                               | 2 Fn     |
| Zeitüb. Ver.<br>aufb.      | Legt die Zeit fest, die von das Auslösegerät zwischen der<br>Wiedereinschaltung einer Last und der nächsten im Anschluss an das<br>Wiedereinschalten des Haupt-CB benötigt wird. Der Wert wird als<br>absoluter Wert (s) ausgedrückt und ist einstellbar im Bereich: 1 s ÷ 1800<br>s mit Schritten von 1 s | 10 s     |

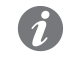

**ANM.:** Load sheeding wird aktiviert, wenn gleichzeitig die Steuerbedingungen vorliegen, die von den Parametern Frequency slope und F W Warning festgelegt werden.

Ekip Touch Messung Auf den Seiten Messungen ist mit aktivem Power Controller die spezifische Seite mit den Hauptmessungen verfügbar:

| Messung          | Beschreibung                          |
|------------------|---------------------------------------|
| F                | Gemessene Frequenz                    |
| Fn               | Bemessungs-Frequenz des Auslösegeräts |
| LAST             | Zahl der kontrollierten Lasten        |
| Abgeworfene Last | Zahl der abgeworfenen Lasten          |

Auf der Seite Informationen ist mit aktivem Load Shedding das Menü Load Shedding verfügbar, in dem in zwei Untermenüs die Informationen zu den 15 Lasten wiedergegeben werden. (Seite 50).

| Untermenü           | Enthaltene Informationen                                                 |  |
|---------------------|--------------------------------------------------------------------------|--|
| Last Eingang Status | Zustand der Lasten (von Load 1 bis Load 15): aus oder ein                |  |
| Aktive Last         | Konfiguration der Lasten (von Load 1 bis Load 15): aktiv oder<br>inaktiv |  |

## 5 - Schutzfunktionen der Schnittstelle IPS

#### Beschreibung

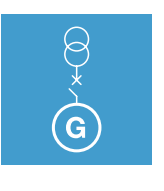

Die Funktion Schnittstellenschutz IPS gestattet die Steuerung von Fehlern auf Anlagen, die dank der von erneuerbaren und lokal erzeugten Energien funktionieren können, insbesondere der Ausfall der Stromversorgung, wie zum Beispiel wegen eines Fehlers auf der MS-Seite.

Die Funktion ist für alle Auslösegeräte Ekip Hi-Touch verfügbar.

Alle Parameter und Messwerte der Funktion stehen über Ekip Connect zur Verfügung; das Auslösegerät gestattet es auf jeden Fall, die Schutzfunktion 59 S1, V DIR, V INV und die Steuerschwellen Voltage stability, Frequency stability und F W1 einzustellen, die hier unten beschrieben werden.

WICHTIG: Für die vollständigen Details den technischen Katalog oder das White Paper der Funktion heranziehen. (seite 15, 19).

### 59.S1 Schutz [ANSI 59S1]

Wenn der mittlere Höchstwert der drei verketteten Spannungen, der in einem beweglichen Fenster von 10 Minuten berechnet wird, die Schwelle für eine Zeit überschreitet, die über dem Sollwert liegt, sendet die Schutzfunktion den TRIP-Befehl.

Im Menü Erweiterte Schutzfunktionen steht das Untermenü der Schutzfunktion zur Verfügung, in dem es möglich ist, die Parameter einzustellen:

| Parameter            | Beschreibung                                                                                                    | Default |
|----------------------|----------------------------------------------------------------------------------------------------|---------|
| Freigeben            | Aktiviert/deaktiviert die Schutzfunktion und die Verfügbarkeit der<br>Parameter im Menü                                                                                                    | aus     |
| Freigabe<br>auslösen | Aktiviert/deaktiviert das Senden des Ausschaltbefehls: Wenn nicht<br>freigegeben, werden der Alarm und die Überschreitung der Schutzzeit<br>nur als Information gehandhabt                                                        | aus     |
| Schwelle             | Legt den Wert fest, bei dem der Schutz aktiviert wird.<br>Der Wert wird sowohl als absoluter Wert (V) wie auch als relativer<br>Wert (Un) ausgedrückt und ist einstellbar im Bereich: 1 Un - 1,3 Un, mit<br>Schritten von 0,05 Un | 1,1 Un  |
| Zeit                 | Das ist die Auslösezeit des Schutzes; der Wert wird in Sekunden<br>ausgedrückt und ist einstellbar im Bereich: 3 s - 999 s, mit Schritten<br>von 3 s                                                                              | 3 s     |

#### Vorschriften, Beschränkungen und Zusatzfunktionen

Mit dem Service-Steckverbinder (über Ekip Connect) oder mit Kommunikation vom Systembus ist es auch möglich, Zugriff zu den Sperrfunktionen zu erhalten (Seite 86).

V DIR Schutz [ANSI 27VD] Wenn die direkte vom Auslösegerät gemessene Sequenz die Schwelle Udir unter- oder überschreitet (je nach der eingestellten Richtung), wird der entsprechende Alarm aktiviert (TRIP nicht vorgesehen).Im Menü Erweiterte Schutzfunktionen steht das Untermenü der Schutzfunktion zur Verfügung, in dem es möglich ist, die Parameter einzustellen:

| Parameter | Beschreibung                                                                                                    | Default |
|-----------|----------------------------------------------------------------------------------------------------|---------|
| Freigeben | Aktiviert/deaktiviert die Steuerschwelle und die Verfügbarkeit der<br>Parameter im Menü                                                                                                    | aus     |
| Richtung  | Legt fest, ob die Steuerung der Sequenz nach Unterschreitungen<br>(Abwärts) oder Überschreitungen (Aufwärts) der gemessenen Sequenz<br>ausgeführt wird                                                                             | Nieder  |
| Schwelle  | Legt den Wert fest, bei dem der Alarm aktiviert wird.<br>Der Wert wird sowohl als absoluter Wert (V) wie auch als relativer Wert<br>(Un) ausgedrückt und ist einstellbar im Bereich: 0,1 Un - 1,5 Un, mit<br>Schritten von 0,05 Un | 0,8 Un  |

### V INV Schutz [ANSI 59VI]

Wenn die umgekehrte vom Auslösegerät gemessene Seguenz die Schwelle Uinv unterschreitet, wird der entsprechende Alarm aktiviert (TRIP nicht vorgesehen).

Im Menü Erweiterte Schutzfunktionen steht das Untermenü der Schutzfunktion zur Verfügung, in dem es möglich ist, die Parameter einzustellen:

| Parameter | Beschreibung                                                                                                    | Default |
|-----------|----------------------------------------------------------------------------------------------------|---------|
| Freigeben | Aktiviert/deaktiviert die Prüfung und die Verfügbarkeit der Parameter<br>im Menü.                                                                                                    | aus     |
| Schwelle  | Legt den Wert fest, bei dem der Alarm aktiviert wird. Der Wert wird sowohl als absoluter<br>Wert (V) wie auch als relativer Wert (Un) ausgedrückt und ist einstellbar im Bereich: 0,05<br>Un - 0,5 Un, mit Schritten von 0,05 Un | 0,05 Un |

VS Warnung Wenn alle drei verketteten Spannungen, die vom Auslösegerät gemessen werden, sich innerhalb des Fensters befinden, das von den Steuerschwellen für die eingestellte Zeit festgelegt wird, wird eine Warn-Meldung aktiviert.

> Im Menü Erweiterte-Schutzfunktionen-Warnungs steht das Untermenü der Steuerschwelle zur Verfügung, in dem es möglich ist, die Parameter einzustellen:

| Parameter               | Beschreibung                                                                                                    | Default |
|-------------------------|----------------------------------------------------------------------------------------------------|---------|
| Freigeben               | Aktiviert/deaktiviert die Prüfung und die Verfügbarkeit der Parameter<br>im Menü.                                                                                                    | aus     |
| Signalquelle            | Legt fest, ob die zu prüfenden verketteten Spannungen die von den<br>internen Abgriffen (Modul <i>Measurement</i> ) oder, sofern vorhanden, von<br><i>Ekip Synchrocheck</i> sind.<br><b>HINWEIS</b> : Wenn man Ekip Synchrocheck einstellt, ist die Prüfung<br>auf nur eine Spannung bezogen. | Mess.   |
| Schwellenwert<br>runter | Legt den unteren Wert des Prüfbandbereiches fest, der sowohl als<br>absoluter Wert (V) wie auch als relativer Wert (Un) ausgedrückt wird<br>und einstellbar ist im Bereich: 0,5 Un - 1 Un, mit Schritten von 0,001 Un                                                                         | 0,9 Un  |
| Schwellenwert<br>hoch   | Legt den oberen Wert des Prüfbandbereiches fest, der sowohl als<br>absoluter Wert (V) wie auch als relativer Wert (Un) ausgedrückt wird<br>und einstellbar ist im Bereich: 1 Un - 1,5 Un, mit Schritten von 0,001 Un                                                                          | 1,1 Un  |
| Zeit                    | Das ist die Prüfzeit, die die Meldung aktiviert; der Wert wird in<br>Sekunden ausgedrückt und ist einstellbar im Bereich: 0,1 s - 900 s, mit<br>Schritten von 0,1 s                                                                                                    | 30 s    |

FS Warnung Wenn die vom Auslösegerät gemessene Frequenz sich innerhalb des Fensters befindet, das von den Steuerschwellen für die eingestellte Zeit festgelegt wird, wird eine Warn-Meldung aktiviert.

> Im Menü Erweiterte-Schutzfunktionen-Warnungs steht das Untermenü der Steuerschwelle zur Verfügung, in dem es möglich ist, die Parameter einzustellen:

| Parameter               | Beschreibung                                                                                                    | Default  |
|-------------------------|----------------------------------------------------------------------------------------------------|----------|
| Freigeben               | Aktiviert/deaktiviert die Prüfung und die Verfügbarkeit der Parameter<br>im Menü.                                                                                                    | aus      |
| Signalquelle            | Legt fest, ob die Frequenzen der verketteten Spannungen, die zu<br>prüfen sind, die von den internen Abgriffen (Modul Measurement) oder,<br>sofern vorhanden, von Ekip Synchrocheck sind.<br>HINWEIS: Wenn man Ekip Synchrocheck einstellt, ist die Prüfung<br>auf nur eine Spannung bezogen. | Mess.    |
| Schwellenwert<br>runter | Legt den unteren Wert des Prüfbandbereiches fest, der sowohl als<br>absoluter Wert (Hertz) wie auch als relativer Wert (Fn) ausgedrückt wird<br>und einstellbar ist im Bereich: 0,9 Fn - 1 Fn mit Schritten von 0,001 Fn                                                                      | 0,998 Fn |
| Schwellenwert<br>hoch   | Legt den unteren Wert des Prüfbandbereiches fest, der sowohl als<br>absoluter Wert (Hertz) wie auch als relativer Wert (Fn) ausgedrückt wird<br>und einstellbar ist im Bereich: 1 Fn - 1,1 Fn mit Schritten von 0,001 Fn                                                                      | 1,002 Fn |
| Zeit                    | Das ist die Prüfzeit der Spannungen, um die Meldung zu aktivieren; der<br>Wert wird in Sekunden ausgedrückt und ist einstellbar im Bereich: 0,1<br>s - 900 s, mit Schritten von 0,1 s                                                                                                    | 30 s     |

F W1 Warnung Die Funktion F W1 Warning löst den Alarm aus (ohne TRIP-Befehl), wenn die von Ekip Touch gemessene Frequenz den eingestellten Schwellenwert (je nach eingestellter Richtung) über- oder unterschreitet.

> Im Menü Schutzfunktionen-Erweiterte steht das Untermenü F W1 Warning zur Verfügung, in dem es möglich ist, die folgenden Parameter zu konfigurieren:

| Parameter | Beschreibung                                                                                                    | Default |
|-----------|----------------------------------------------------------------------------------------------------|---------|
| Freigeben | Aktiviert/deaktiviert die Steuerschwelle und die Verfügbarkeit der<br>Parameter im Menü                                                                                                    | aus     |
| Richtung  | Legt fest, ob die Überwachung der Frequenz nach Unterschreitungen<br>(Abwärts) oder Überschreitungen (Aufwärts) der gemessenen Sequenz<br>ausgeführt wird                                                                              | Nieder  |
| Schwelle  | Legt den Wert fest, bei dem der Alarm aktiviert wird.<br>Der Wert wird sowohl als absoluter Wert (Hertz) wie auch als relativer<br>Wert (Fn) ausgedrückt und ist einstellbar im Bereich: 0,9 Fn - 1,1 Fn mit<br>Schritten von 0,001 Fn | 2 Fn    |

| 1 - Default-Parameter | Ekip Touch                                                                                                    |                                                                                                    |  |
|-----------------------|----------------------------------------------------------------------------------------------------|----------------------------------------------------------------------------------------------------|--|
| Vorwort               | Angesichts der Vielzahl der mit Ekip Touch verfügbaren Parameter zeigt jedes Kapitel, das seine<br>Eigenschaften beschreibt, auch den voreingestellten Wert an. |                                                                                                    |  |
|                       | Die Konfigurationen der wichtigsten Parameter sind nachfolgend dargestellt.                                                                                     |                                                                                                    |  |
| Schutzvorkehrungen    | Alle Modelle Ekip Touch werden mit ausgeschaltetem Schutz (und den zugehörigen Funktionen) geliefert, mit Ausnahme der folgenden Schutzfunktionen:              |                                                                                                    |  |
|                       | Schutzfunktion                                                                                                    | Konfiguration                                                                                                    |  |
|                       | L (ohne Ekip M Touch)                                                                                                    | l1= 1 ln; t1= 12 s; Kennlinie= t= k/l²; Voralarm: 90 % l1l1= 1 ln;<br>t1= 48 s; Kennlinie= t= k/l²; Voralarm: 90 % l1                                                 |  |
|                       | L (nur Ekip M Touch)                                                                                                    | I1= 1 In; t1= 22 s (Klasse= 10E); Thermisches Gedächtnis= On;<br>Voralarm: 90 % I11= 0,4 In; t1= 45 s (Klasse= 20E); Thermisches<br>Gedächtnis= On; Voralarm: 90 % I1 |  |
|                       | L <sup>(1)</sup>                                                                                                    | 1= 1 ln; t1= 144 s; Kennlinie= t= k/l <sup>2</sup> ; Voralarm: 90 % l1                                                                                                |  |
|                       | I                                                                                                    | I3= 5,5 In (alle außer Ekip M Touch) / 6 In (Ekip M Touch);<br>Startup = AUS                                                                                          |  |
|                       |                                                                                                    | I3= 4 In; startup= OFF                                                                                                    |  |
|                       | Harmonische Verzerr.                                                                                                    | an                                                                                                    |  |
|                       | Rc <sup>(1)</sup>                                                                                                    | Idn= 3 A; Tdn= 0,06 s                                                                                                    |  |
|                       | Rc <sup>(2)</sup>                                                                                                    | Idn= 3 A; Tdn= 0,06 s                                                                                                    |  |
| Parameter             | Alle Modelle Ekip Touch, mi<br>Leistungsschalters, werden mi                                                                                                    | t Ausnahme der spezifischen Anforderungen bei der Bestellung des<br>t den folgenden Konfigurationen geliefert:                                                        |  |
|                       | Parameter                                                                                                    | Konfiguration                                                                                                    |  |
|                       | Frequenz                                                                                                    | 50 Hz (IEC) / 60 Hz (UL)                                                                                                    |  |
|                       | Konfiguration                                                                                                    | 3P (Leistungsschalter 3P) / 4P (Leistungsschalter 4P)                                                                                                    |  |
|                       | Neutralleiter                                                                                                    | Aus (Leistungsschalter 3P) / 50 % (Leistungsschalter 4P)                                                                                                    |  |
|                       | Nennspannung                                                                                                    | 400 V                                                                                                    |  |
|                       | pos. Energiestrom                                                                                                    | Unten → Oben                                                                                                    |  |
|                       | Phasensequenz                                                                                                    | 1-2-3                                                                                                    |  |
|                       | Lokaler Bus                                                                                                    | aus                                                                                                    |  |
|                       | Modalität                                                                                                    | Lokal                                                                                                    |  |
|                       | Sprache                                                                                                    | Englisch                                                                                                    |  |
|                       | Bluetooth Low Energy                                                                                                    |                                                                                                    |  |
|                       | Homo Dago                                                                                                    | Histogramma                                                                                                    |  |
|                       |                                                                                                    | Gespert                                                                                                    |  |
|                       | Ansicht                                                                                                    | Horizontal                                                                                                    |  |
|                       | Wartung                                                                                                    | an                                                                                                    |  |
|                       | Wartung                                                                                                    | an                                                                                                    |  |
|                       | Test Bus                                                                                                    | an                                                                                                    |  |
|                       | Test Bus<br>Modbus RTU par                                                                                                    | an<br>Adresse: 247; Baudrate: 19,2 kbit/s                                                                                                    |  |
|                       | Test Bus<br>Modbus RTU par<br>Profibus                                                                                                    | an<br>Adresse: 247; Baudrate: 19,2 kbit/s<br>Adresse: 125                                                                                                    |  |
|                       | Test Bus<br>Modbus RTU par<br>Profibus<br>DeviceNet™                                                                                                    | an<br>Adresse: 247; Baudrate: 19,2 kbit/s<br>Adresse: 125<br>MAC ID: 63; baudrate: 125 kbit/s                                                                         |  |
|                       | Test Bus<br>Modbus RTU par<br>Profibus<br>DeviceNet <sup>™</sup><br>Modbus TCP/IP                                                                               | an<br>Adresse: 247; Baudrate: 19,2 kbit/s<br>Adresse: 125<br>MAC ID: 63; baudrate: 125 kbit/s<br>Ip statisch: 0.0.0.0                                                 |  |

## 1 - Beschreibung E1.2

### Beschreibung Leistungsschalter

Die Leistungsschalter Emax E1.2 bestehen aus einer Strahlstruktur, in der sich die Pole, der Antrieb und weitere Hilfskomponenten befinden. Jede Pol, der in einem Kunststoffgehäuse enthalten ist, besteht aus einer Schaltstruktur und einem Stromwandler.

Der Leistungsschalter ist in zwei Typen erhältlich:

- feste Ausführung
- ausfahrbare Ausführung

Der Leistungsschalter in der festen Ausführung (siehe Abbildung 34) verfügt über eigene Anschlüsse für den Anschluss an den Leistungsstromkreis.

Der Leistungsschalter in ausfahrbarer Ausführung besteht aus einem beweglichen Teil (siehe Abbildung 35 für IEC und Abbildung 36 für UL) und aus einem festen Teil (siehe Abbildung 37 für IEC und Abbildung 38 für UL) für den Anschluss über die eigenen Anschlüsse an den Leistungsstromkreis.

Die Verbindung zwischen dem beweglichen Teil und dem festen Teil erfolgt über Trennkontakte, die im festen Teil montiert sind.

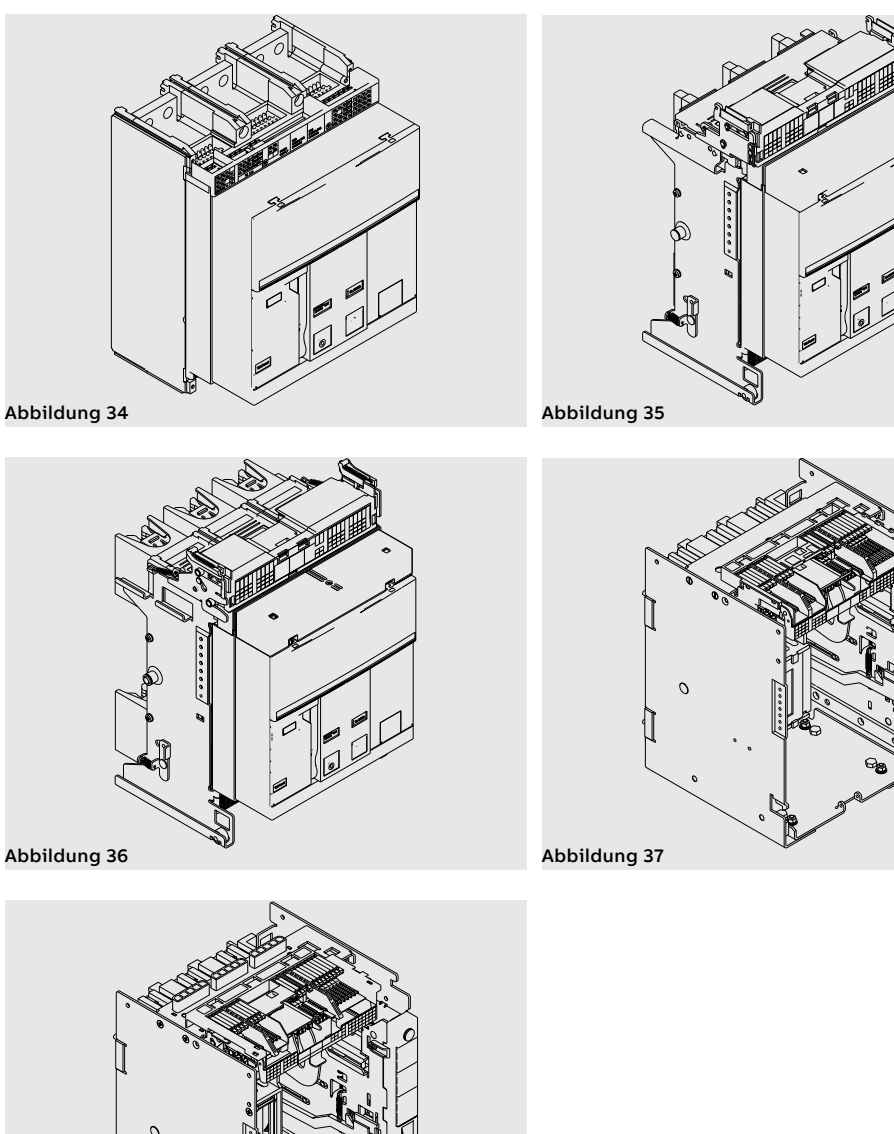

148 | © 2023 ABB | 1SDH001330R1003 - ECN000297030

Abbildung 38

### Beschreibung Bedienseite Leistungsschalter

Hier folgen die Hauptbestandteile des Leistungsschalters:

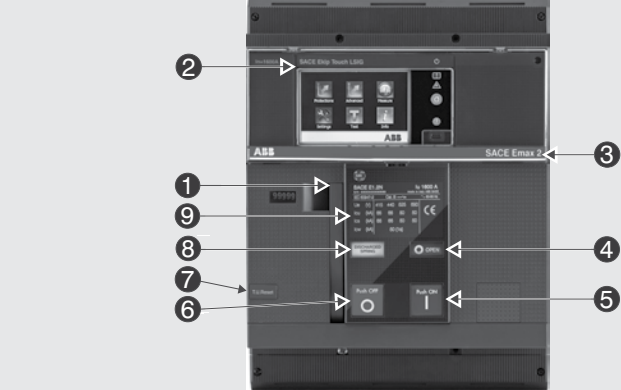

Abbildung 39

| Pos. | Beschreibung                                    |  |  |
|------|-------------------------------------------------|--|--|
| 1    | Hebel zum manuellen Spannen der Einschaltfedern |  |  |
| 2    | Schutzauslöser SACE Ekip                        |  |  |
| 3    | Bezeichnung Leistungsschalter                   |  |  |
| 4    | Anzeige aus/ein                                 |  |  |
| 5    | Einschalt-Taste                                 |  |  |
| 6    | Ausschalt-Taste                                 |  |  |
| 7    | Mechanische Anzeige Auslöserauslösung           |  |  |
| 8    | Anzeige Federn gespannt/entspannt               |  |  |
| 9    | Schild der elektrischen Eigenschaften           |  |  |

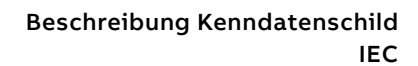

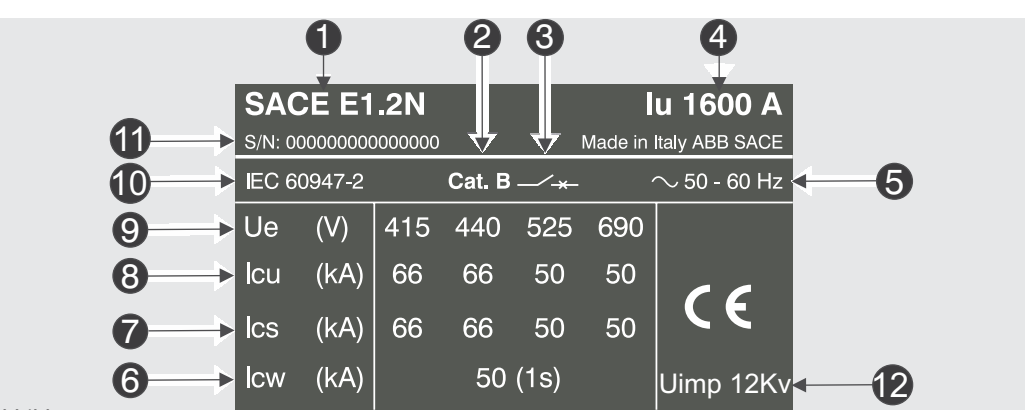

Abbildung 40

| Pos. | Beschreibung                                              |  |  |
|------|-----------------------------------------------------------|--|--|
| 1    | Typ des Leistungsschalters                                |  |  |
| 2    | Gebrauchskategorie                                        |  |  |
| 3    | Typ der Einrichtung: Leistungsschalter oder Trennschalter |  |  |
| 4    | Bemessungsstrom                                           |  |  |
| 5    | Bemessungs-Betriebsfrequenz                               |  |  |
| 6    | Zulässiger Bemessungs-Kurzzeitstrom                       |  |  |
| 7    | Bemessungs-Betriebskurzschlussausschaltvermögen           |  |  |
| 8    | Bemessungs-Grenzkurzschlussausschaltvermögen              |  |  |
| 9    | Bemessungs-Betriebsspannung                               |  |  |
| 10   | Normen                                                    |  |  |
| 11   | Seriennummer Leistungsschalter                            |  |  |
| 12   | Stoßspannung                                              |  |  |

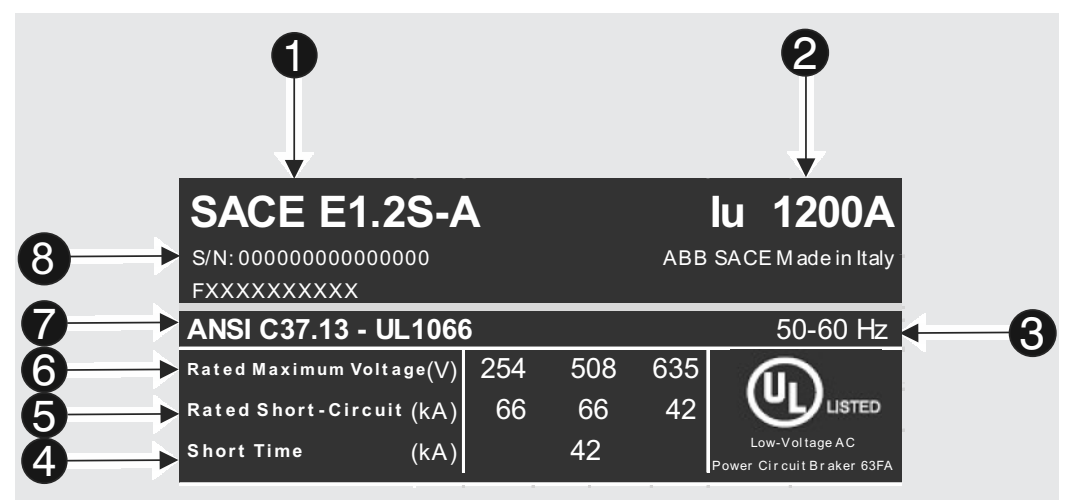

Abbildung 41

| Pos. | Beschreibung                            |
|------|-----------------------------------------|
| 1    | Typ des Leistungsschalters              |
| 2    | Bemessungsstrom                         |
| 3    | Bemessungs-Betriebsfrequenz             |
| 4    | Zulässiger Bemessungs-Kurzzeitstrom     |
| 5    | Bemessungs-Kurzschlussausschaltvermögen |
| 6    | Bemessungs-Betriebsspannung             |
| 7    | Normen                                  |
| 8    | Seriennummer Leistungsschalter          |

Manuelles Ausschalten/ Einschalten des Leistungsschalters

Hier folgt die Schaltfolge zum Einschalten und Ausschalten des Leistungsschalters:

- 1. Sicherstellen, dass der Leistungsschalter ausgeschaltet ist (Anzeige aus/ein "O OPEN"), und prüfen, dass die Federn entspannt sind (Federnanzeige "weiß DISCHARGED SPRING") wie angezeigt in Abbildung 42.
- 2. Spannen der Federn Den Hebel [A] mehrmals nach unten ziehen, bis die Anzeige Federn gespannt [B] auf "gelb - CHARGED SPRING" steht, so wie in Abbildung 43.

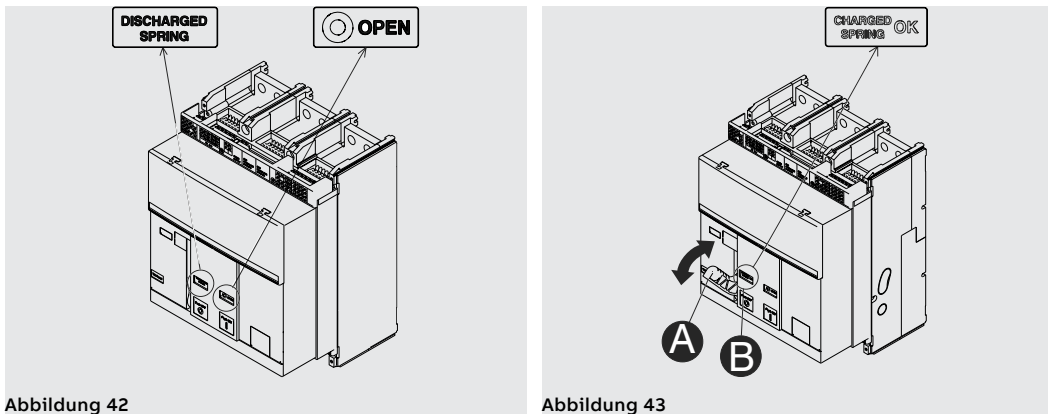

- Sicherstellen, dass der Leistungsschalter ausgeschaltet ist (Anzeige aus/ein "O OPEN"), und pr
  üfen, dass die Federn gespannt sind (Federnanzeige "wei
  ß - CHARGED SPRING") wie angezeigt in Abbildung 44.
- 4. Einschalten Die Einschalttaste "I Push ON" drücken wie in Abbildung 45.

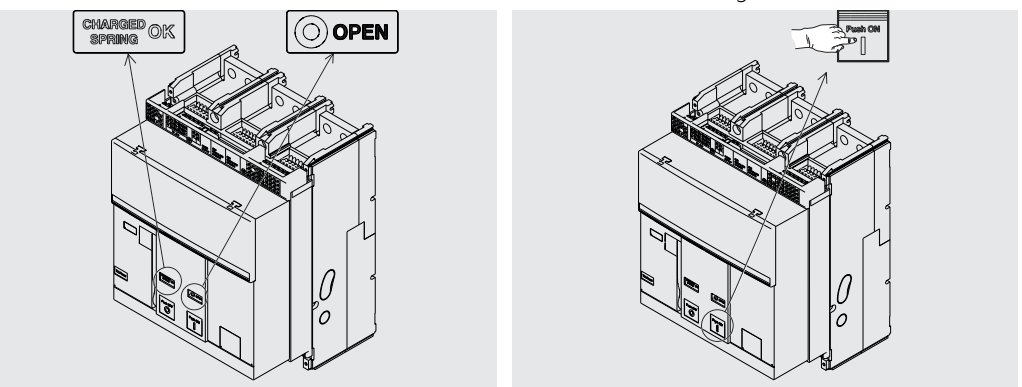

#### Abbildung 44

Abbildung 45

- Sicherstellen, dass der Leistungsschalter eingeschaltet ist (Anzeige aus/ein "I CLOSED"), und pr
  üfen, dass die Federn entspannt sind (Federnanzeige "weiß - DISCHARGED SPRING") wie angezeigt in Abbildung 46.
- 6. Ausschalten Die Ausschalttaste "O Push OFF" drücken wie in Abbildung 47.

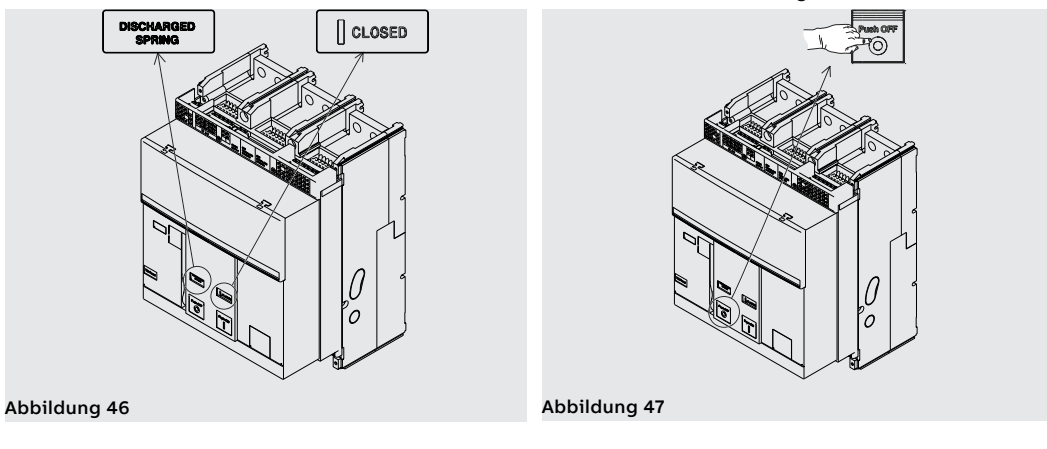

 Sicherstellen, dass der Leistungsschalter ausgeschaltet ist (Anzeige aus/ein "O - OPEN"), und pr
üfen, dass die Federn entspannt sind (Federnanzeige "weiß - DISCHARGED SPRING") wie angezeigt in Abbildung 48.

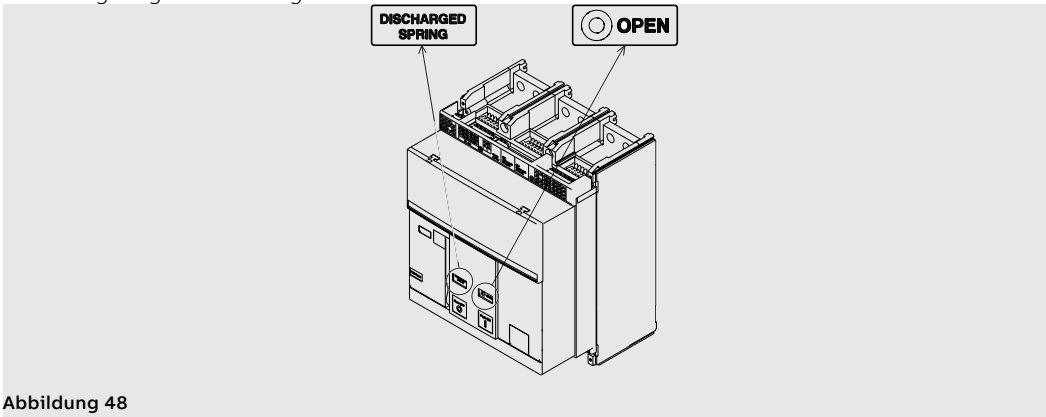

### Mechanische Zustandsanzeiger

Hier unten werden die möglichen Zustände angezeigt, in denen sich der Leistungsschalter bei seinem Gebrauch befinden kann:

- 1. Leistungsschalter aus mit entspannten Federn (siehe Abbildung 49).
- 2. Leistungsschalter aus mit gespannten Federn (siehe Abbildung 50).
- 3. Leistungsschalter ein mit entspannten Federn (siehe Abbildung 51).
- 4. Leistungsschalter ein mit gespannten Federn (siehe Abbildung 52). Dieser Zustand kommt vor, wenn nach der Einschaltung (siehe Schritt 4 Abbildung 52) die Federn von Hand oder automatisch durch den Getriebemotor (sofern vorgesehen) nachgespannt werden.

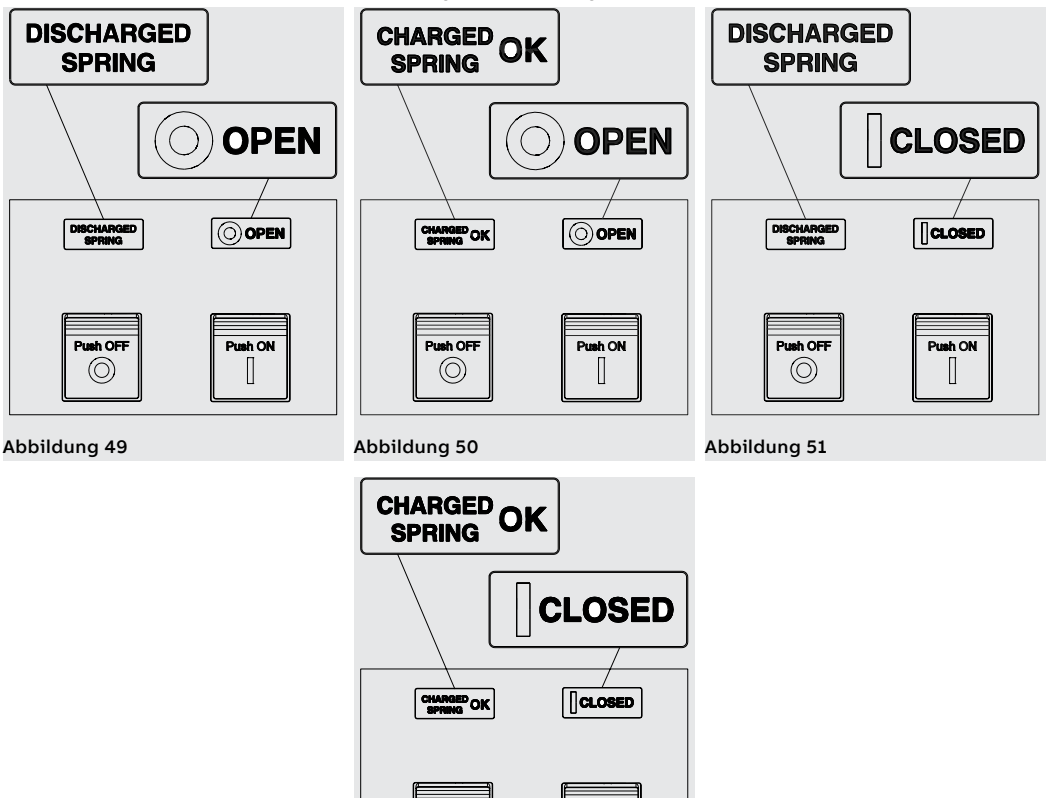

Abbildung 52

Push OF

 $\bigcirc$ 

Push ON

Einfahren/Ausfahren des Leistungsschalters

Hier folgt das Verfahren zum Einfahren des beweglichen Teils in das feste Teil:

### ACHTUNG!

•

- Sicherstellen, dass der Leistungsschalter von allen Energiequellen abgetrennt ist.
  - Den Leistungsschalter in die AUS-Stellung mit entspannten Federn bringen.

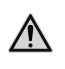

∕∖∖

ACHTUNG! Bevor man anfängt, sind alle während der Arbeiten benutzten Geräte wegzuräumen und die Verarbeitungsreste und die benutzten Materialien zu entfernen.

1. Das Schild um 90° drehen, bevor man das bewegliche Teil einsteckt.

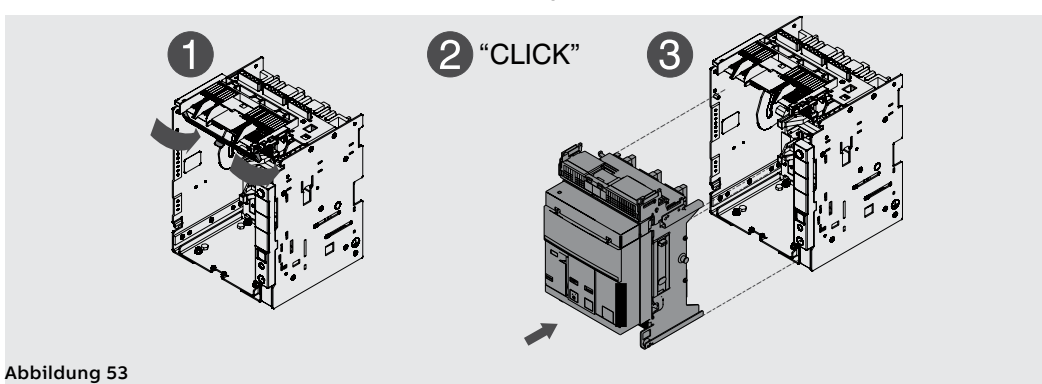

2. Die Anzeige auf dem festen Teil meldet nun die Position **DISCONNECT**. Siehe Abbildung 54.

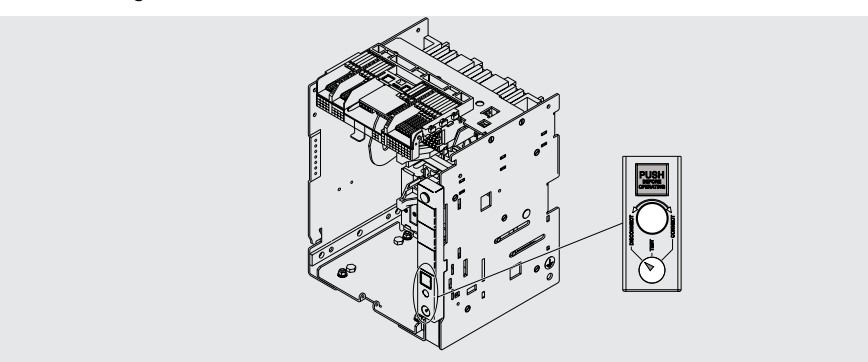

### Abbildung 54

3. Das bewegliche Teil im festen Teil anordnen und es schieben, bis es anschlägt. Siehe Abbildung 55 und Abbildung 56.

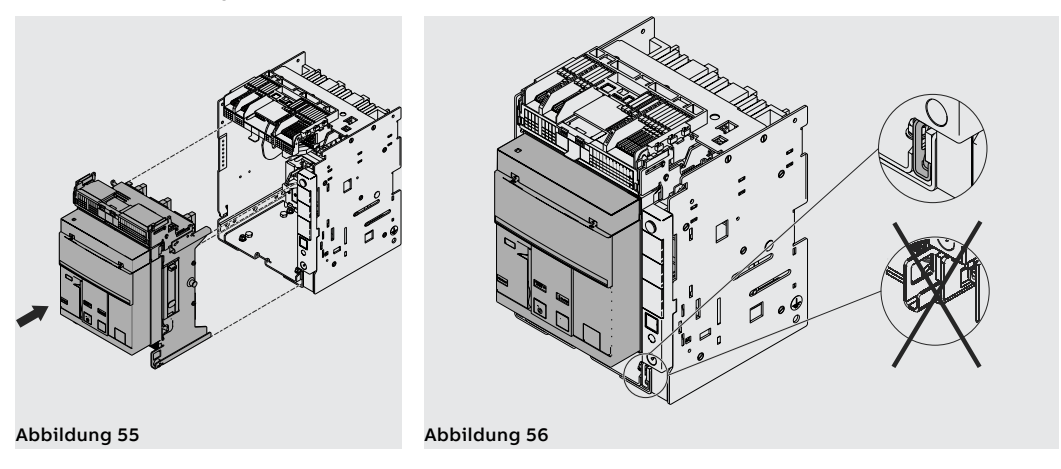

- 4. Die Trennkurbel aus ihrem Sitz herausziehen. Siehe Abbildung 57.
- 5. Die Verriegelungstaste drücken und die Handkurbel in das bewegliche Teil stecken. In dieser Phase befindet sich das bewegliche Teil noch in der Position **DISCONNECT**. Siehe Abbildung 58.

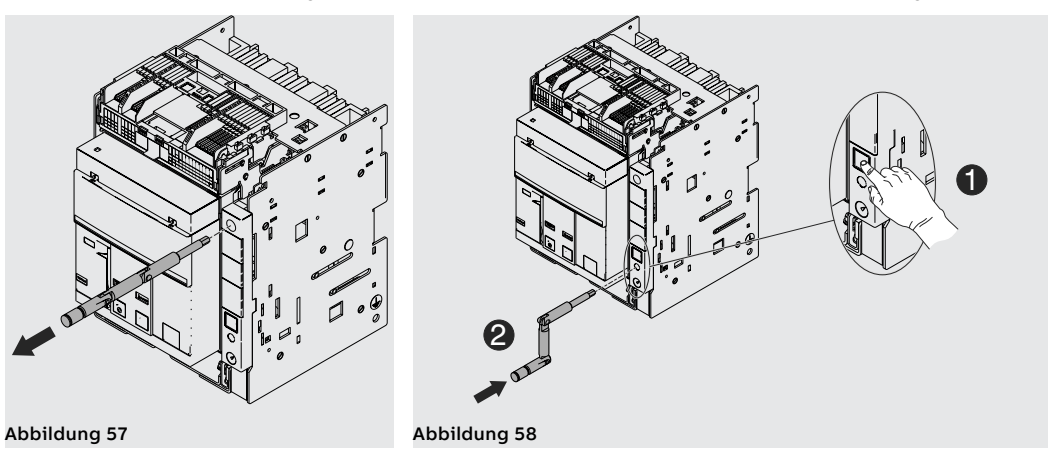

6. Den Schalter gedrückt halten. Die Handkurbel im Uhrzeigersinn drehen, bis die Taste austritt. Die Anzeige meldet nur die Stellung des Leistungsschalters in der Position **TEST**. Siehe Abbildung 59.

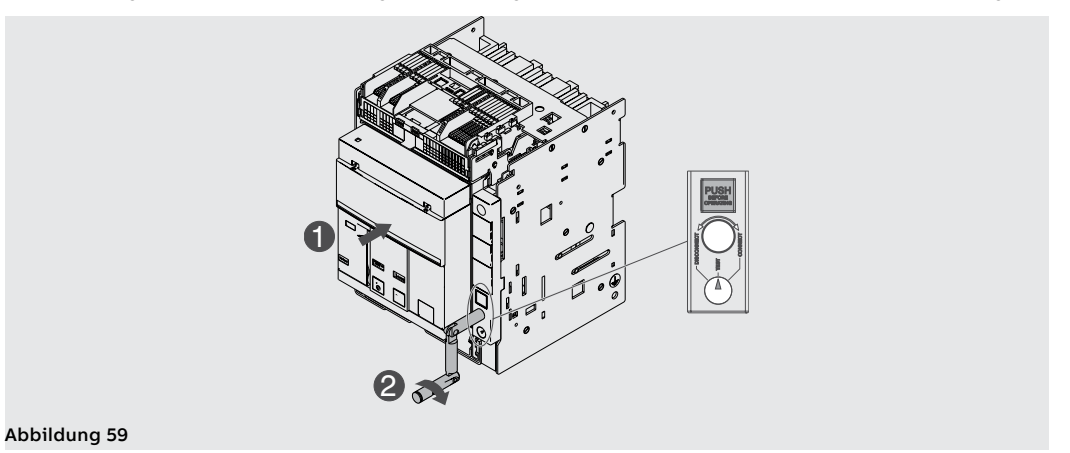

7. Die Verriegelungstaste drücken und danach die Handkurbel im Uhrzeigersinn drehen, bis die Taste austritt. Die Anzeige meldet nun die Stellung des Leistungsschalters in der Position **CONNECT**. Siehe Abbildung 60.

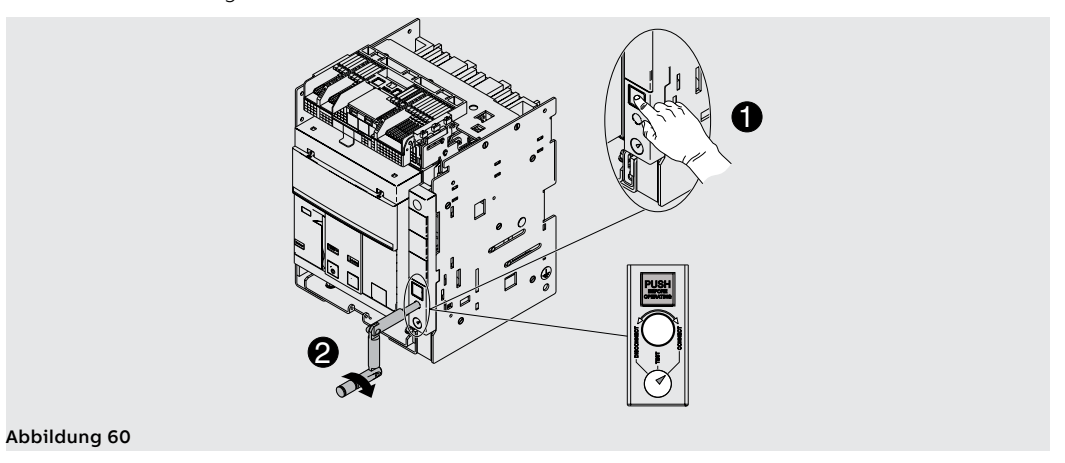

- 8. Die Handkurbel herausziehen. Siehe Abbildung 61.
- 9. Die Handkurbel in ihren Ruhesitz zurückstecken. Siehe Abbildung 62.

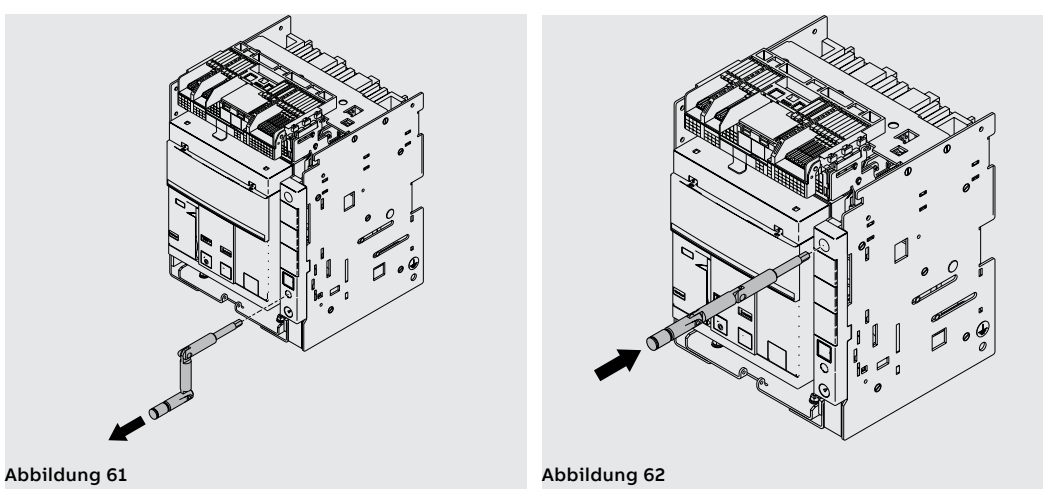

Um das bewegliche Teil aus dem festen Teil herauszuziehen, die gleichen Vorgänge, die zum Einfahren angegeben sind, in der umgekehrten Reihenfolge ausführen.

Nach dem Ausfahren zum Entfernen des beweglichen Teil die Sicherheitsverriegelung entriegeln. Siehe Abbildung 63.

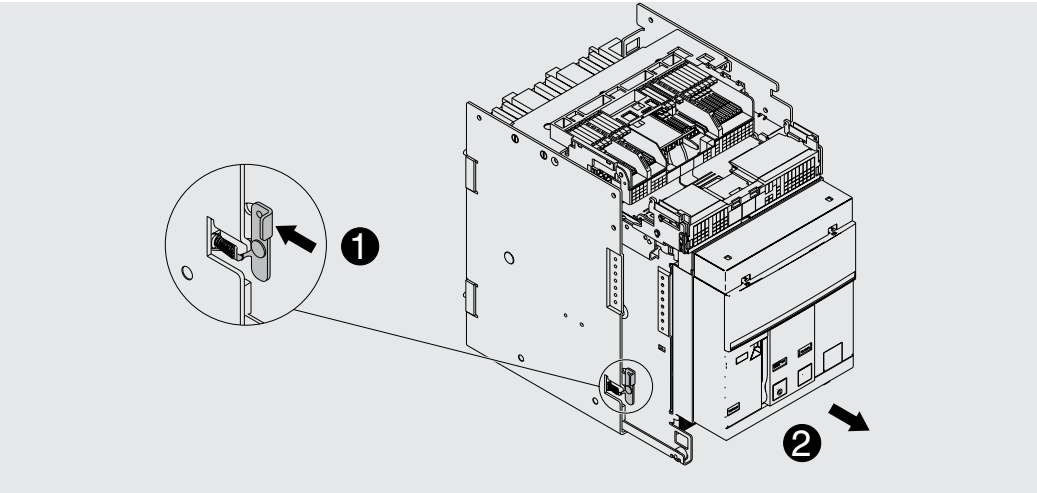

Abbildung 63

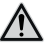

ACHTUNG! Der eingefahrene Leistungsschalter muss ausgeschaltet sein, um die die Test-Stellung zu erreichen. Fail-Safe auf der UL-Version verhindert bei gespannten Federn den Ausbau des Leistungsschalters aus dem festen Teil. Die Federn entspannen, bevor man den Leistungsschalter aus dem festen Teil entfernt. Weitere Informationen finden Sie im Kapitel Mechanisches Sicherheitszubehör.

Mechanische Positionsanzeiger Hier unten werden die möglichen Positionen angezeigt, in denen sich das bewegliche Teil des ausfahrbaren Leistungsschalters bei seinem Gebrauch befinden kann:

- Leistungsschalter in Außenstellung (siehe Abbildung 64).
- Leistungsschalter in Prüfstellung (siehe Abbildung 65).
- Leistungsschalter in Betriebsstellung (siehe Abbildung 66). •

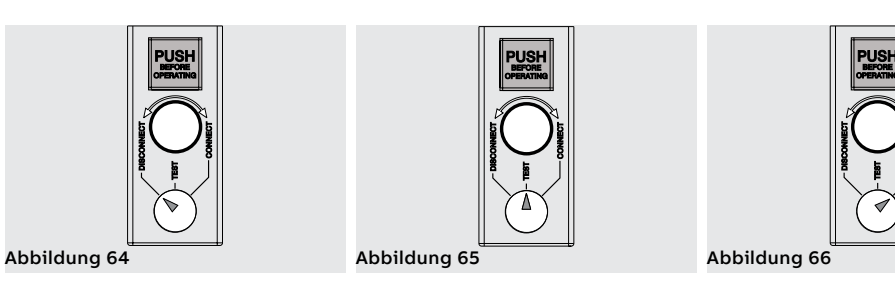

## 2 - Beschreibung E2.2-E4.2-E6.2

Beschreibung Die Leistungsschalter Emax E2.2-E4.2-E6.2 bestehen aus einer Strahlstruktur, in der sich der Antrieb, die Leistungsschalter Pole und weitere Hilfskomponenten befinden.

> Jeder Pol ist von den anderen isoliert und enthält die Schaltstücke und den Stromwandler der eigenen Phase.

Der Leistungsschalter ist in zwei Typen erhältlich:

feste Ausführung

Abbildung 69

ausfahrbare Ausführung

Der Leistungsschalter in der festen Ausführung (siehe Abbildung 67) verfügt über eigene Anschlüsse für den Anschluss an den Leistungsstromkreis.

Der Leistungsschalter in ausfahrbarer Ausführung besteht aus einem beweglichen Teil (siehe Abbildung 68) und aus einem festen Teil (siehe Abbildung 69 für IEC und Abbildung 70 für UL) für den Anschluss über die eigenen Anschlüsse an den Leistungsstromkreis.

Die Verbindung zwischen dem beweglichen Teil und dem festen Teil erfolgt über Trennkontakte, die im festen Teil montiert sind.

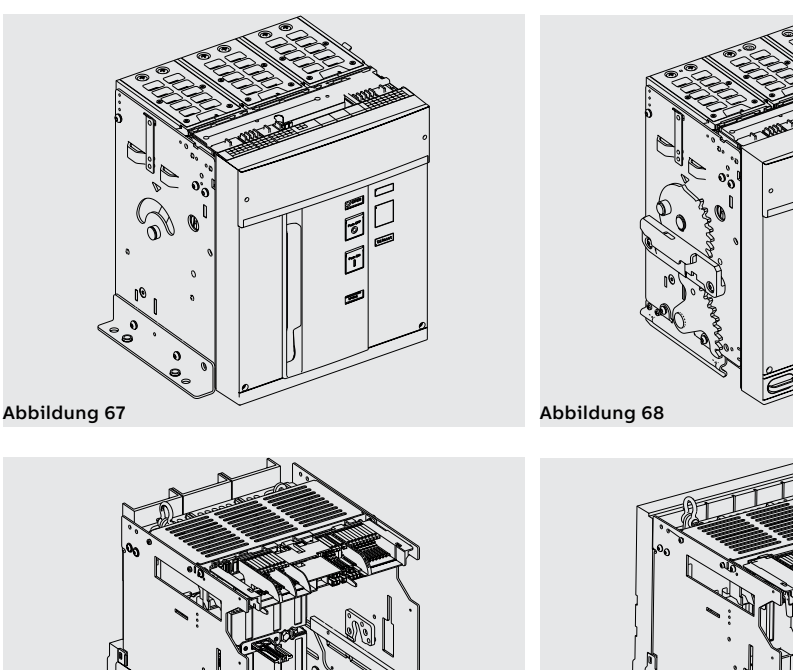

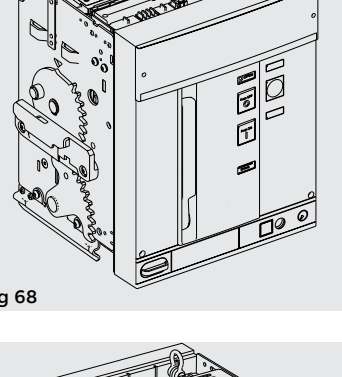

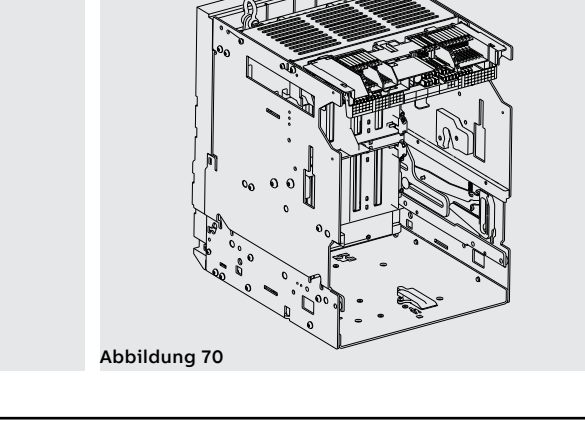

Leistungsschalter

Beschreibung Bedienseite Hier folgen die Hauptbestandteile des Leistungsschalters:

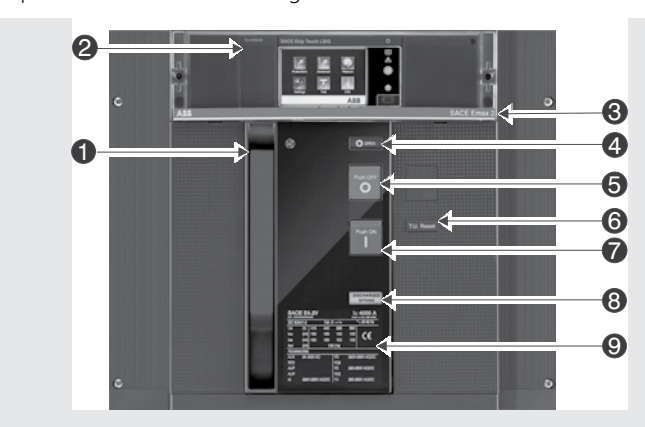

Abbildung 71

| Pos. | Beschreibung                                    |
|------|-------------------------------------------------|
| 1    | Hebel zum manuellen Spannen der Einschaltfedern |
| 2    | Schutzauslöser Ekip                             |
| 3    | Bezeichnung Leistungsschalter                   |
| 4    | Anzeige aus/ein                                 |
| 5    | Ausschalt-Taste                                 |
| 6    | Mechanische Anzeige Auslöserauslösung           |
| 7    | Einschalt-Taste                                 |
| 8    | Anzeige Federn gespannt/entspannt               |
| 9    | Schild der elektrischen Eigenschaften           |

#### Beschreibung Kenndatenschild IEC

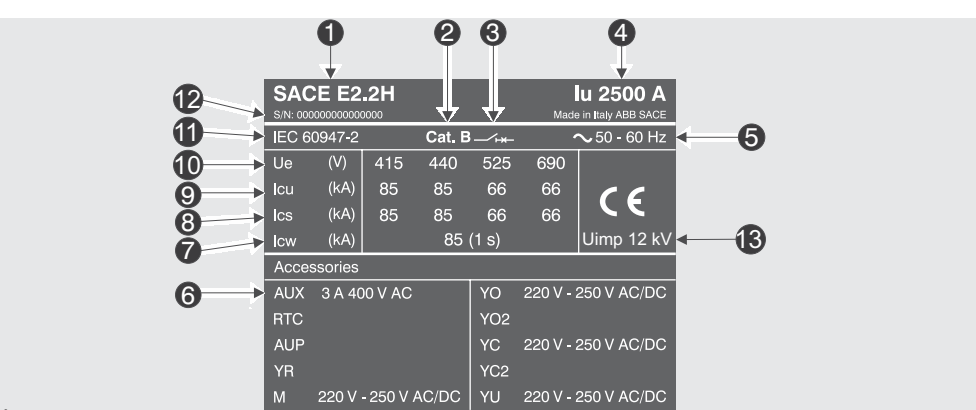

| Abl | bild | lunc | 172 |
|-----|------|------|-----|

| Pos. | Beschreibung                                              |  |  |
|------|-----------------------------------------------------------|--|--|
| 1    | Typ des Leistungsschalters                                |  |  |
| 2    | Gebrauchskategorie                                        |  |  |
| 3    | Typ der Einrichtung: Leistungsschalter oder Trennschalter |  |  |
| 4    | Bemessungsstrom                                           |  |  |
| 5    | Bemessungs-Betriebsfrequenz                               |  |  |
| 6    | Bemessungsspannung Zubehör                                |  |  |
| 7    | Zulässiger Bemessungs-Kurzzeitstrom                       |  |  |
| 8    | Bemessungs-Betriebskurzschlussausschaltvermögen           |  |  |
| 9    | Bemessungs-Grenzkurzschlussausschaltvermögen              |  |  |
| 10   | Bemessungs-Betriebsspannung                               |  |  |
| 11   | Normen                                                    |  |  |
| 12   | Seriennummer Leistungsschalter                            |  |  |
| 13   | Stoßspannung                                              |  |  |

### Beschreibung Kenndatenschild UL

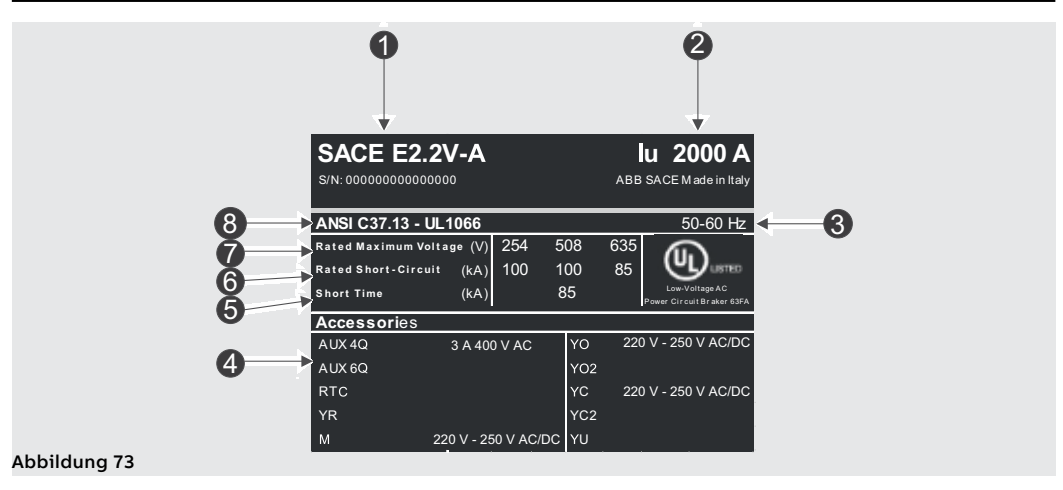

| Pos. | Beschreibung                            |
|------|-----------------------------------------|
| 1    | Typ des Leistungsschalters              |
| 2    | Bemessungsstrom                         |
| 3    | Bemessungs-Betriebsfrequenz             |
| 4    | Bemessungsspannung Zubehör              |
| 5    | Bemessungs-Kurzschlussausschaltvermögen |
| 6    | Bemessungs-Betriebsspannung             |
| 7    | Normen                                  |
| 8    | Seriennummer Leistungsschalter          |

Manuelles Ausschalten/ Einschalten des Leistungsschalters

Hier folgt die Schaltfolge zum Einschalten und Ausschalten des Leistungsschalters:

- 1. Sicherstellen, dass der Leistungsschalter ausgeschaltet ist (Anzeige aus/ein "O OPEN"), und prüfen, dass die Federn entspannt sind (Federnanzeige "weiß DISCHARGED SPRING") wie angezeigt in Abbildung 74.
- Spannen der Federn Den Hebel [A] mehrmals nach unten ziehen, bis die Anzeige Federn gespannt [B] auf "gelb - CHARGED SPRING" steht, so wie in Abbildung 75.

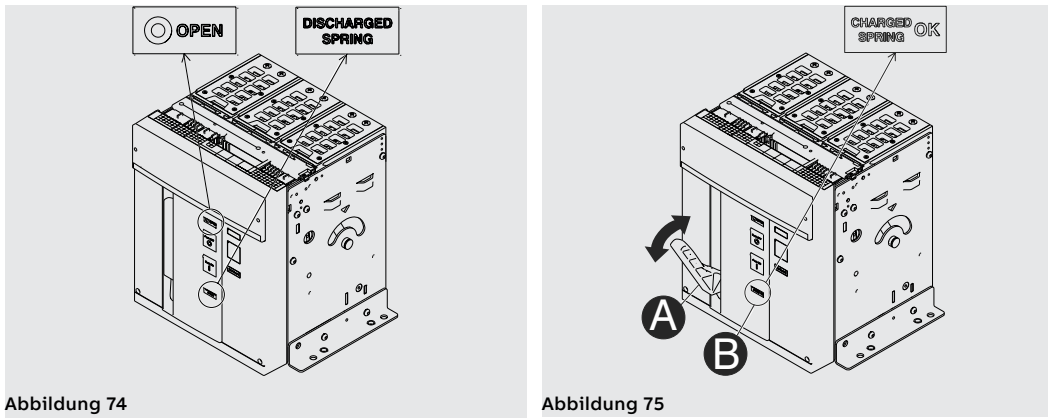

- Sicherstellen, dass der Leistungsschalter ausgeschaltet ist (Anzeige aus/ein "O OPEN"), und pr
  üfen, dass die Federn gespannt sind (Federnanzeige "wei
  ß - CHARGED SPRING") wie angezeigt in Abbildung 76.
- 4. Einschalten Die Einschalttaste "I Push ON" drücken wie in Abbildung 77.

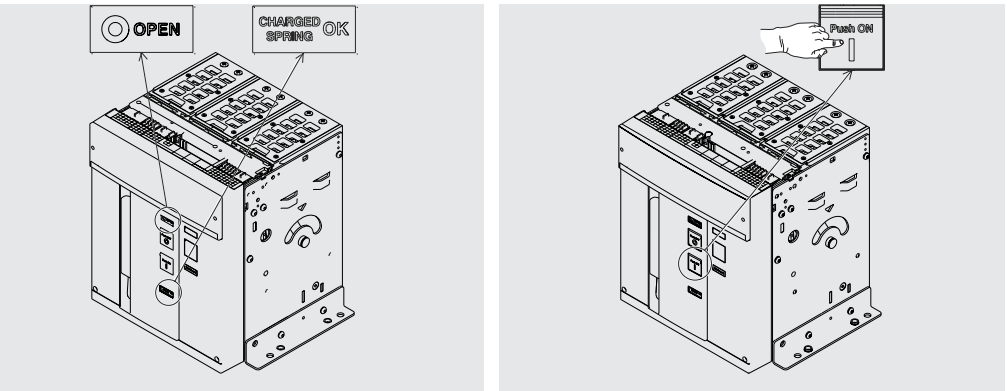

#### Abbildung 76

Abbildung 77

- Sicherstellen, dass der Leistungsschalter eingeschaltet ist (Anzeige aus/ein "I CLOSED"), und pr
  üfen, dass die Federn entspannt sind (Federnanzeige "weiß - DISCHARGED SPRING") wie angezeigt in Abbildung 78.
- 6. Ausschalten Die Ausschalttaste "O Push OFF" drücken wie in Abbildung 79.

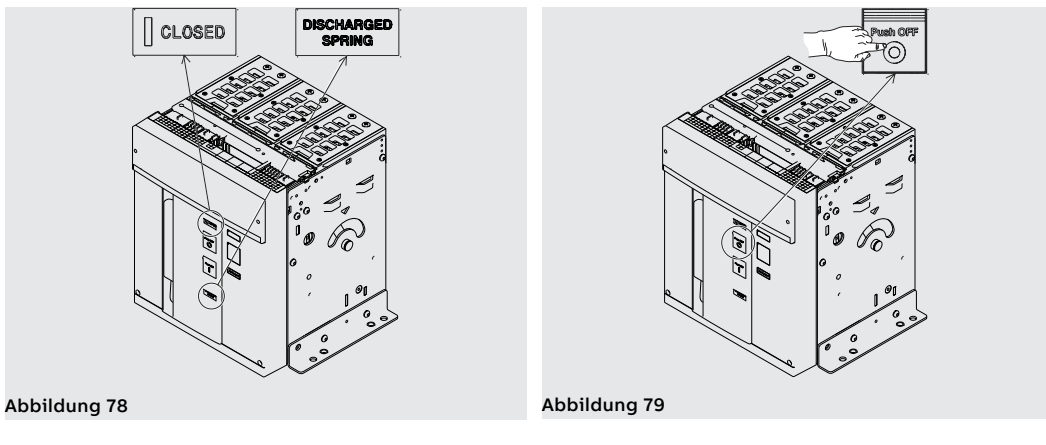

 Sicherstellen, dass der Leistungsschalter ausgeschaltet ist (Anzeige aus/ein "O - OPEN"), und pr
üfen, dass die Federn entspannt sind (Federnanzeige "weiß - DISCHARGED SPRING") wie angezeigt in Abbildung 80.

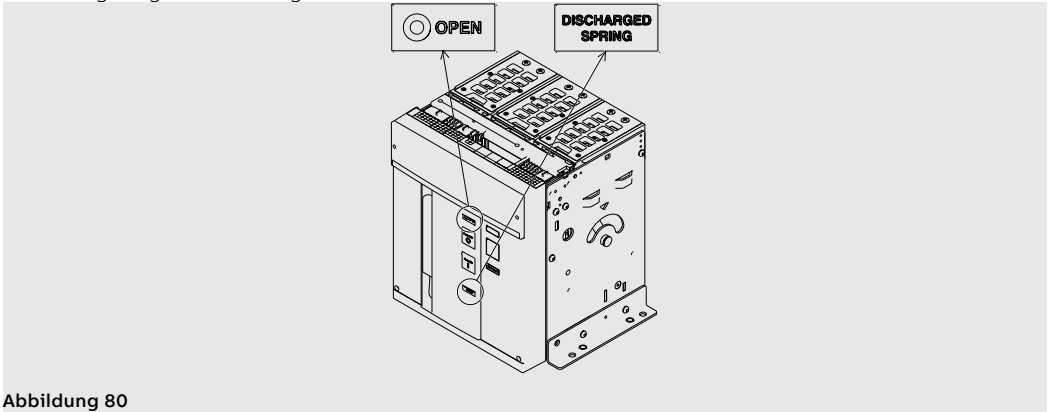

#### Abbildung d

#### Mechanische Zustandsanzeiger

Hier unten werden die möglichen Zustände angezeigt, in denen sich der Leistungsschalter bei seinem Gebrauch befinden kann:

- 1. Leistungsschalter aus mit entspannten Federn (siehe Abbildung 81).
- 2. Leistungsschalter aus mit gespannten Federn (siehe Abbildung 82).
- 3. Leistungsschalter ein mit entspannten Federn (siehe Abbildung 83).
- 4. Leistungsschalter ein mit gespannten Federn und nicht einschaltbereit (siehe Abbildung 84). Dieser Zustand kommt vor, wenn nach der Einschaltung (siehe Schritt 4 - Manuelles Ausschalten/ Einschalten des Leistungsschalters) die Federn von Hand oder automatisch durch den Getriebemotor (sofern vorgesehen) nachgespannt werden.
- Leistungsschalter aus mit gespannten Federn und nicht einschaltbereit (siehe Abbildung 85). Dieser Zustand kommt in den folgenden Fällen vor:
  - Der Leistungsschalter ist ausgeschaltet wegen Eingriff des Schutzauslösers und die Reset-Meldung ist nicht wiederhergestellt worden. Zum Einschalten des Leistungsschalters die Taste TU Reset auf der Bedienseite des Leistungsschalters drücken.
  - Die Schlüssel- oder Schlossverriegelung ist in AUS-Stellung aktiv.
  - Die Unterspannungsspule ist nicht erregt.
  - Die Ausschaltspule ist permanent erregt.
  - Die Einschaltspule ist permanent erregt.
  - Die Taste zum Einstecken der Kurbel zum Einfahren/Ausfahren des Leistungsschalters in ausfahrbarer Ausführung ist gedrückt.

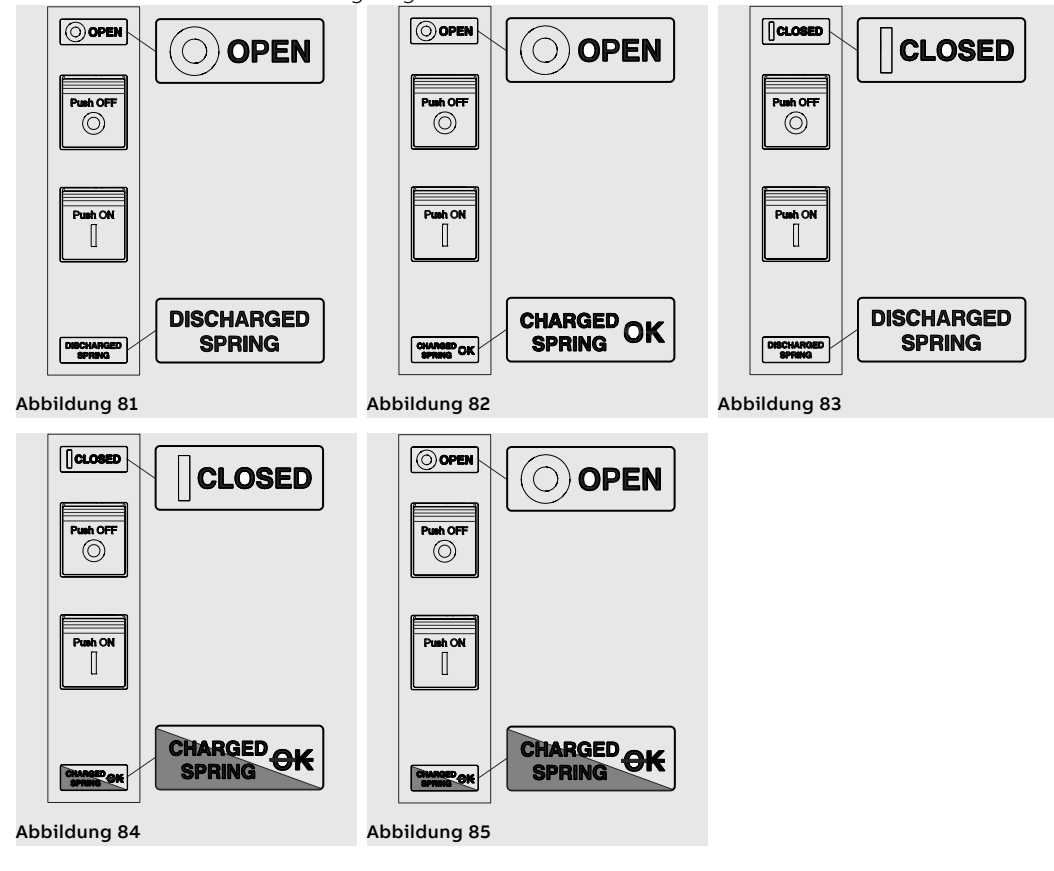

Einfahren/Ausfahren des Leistungsschalters Hier folgt das Verfahren zum Einfahren des beweglichen Teils in das feste Teil:

### ACHTUNG!

•

- Sicherstellen, dass der Leistungsschalter von allen Energiequellen abgetrennt ist. •

Den Leistungsschalter in die AUS-Stellung mit entspannten Federn bringen. ACHTUNG! Bevor man anfängt, sind alle während der Arbeiten benutzten Geräte wegzuräumen und die Verarbeitungsreste und die benutzten Materialien zu entfernen.

1. Das Schild um 90° drehen, bevor man das bewegliche Teil einsteckt.

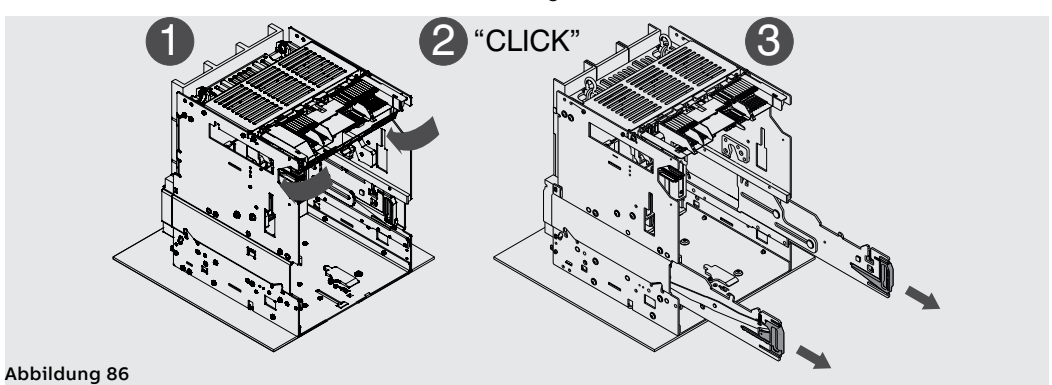

2. Die Hebeplatten auf dem beweglichen Teil anordnen, wobei sicherzustellen ist, dass die Lasche der Platten eingerastet ist. Siehe Abbildung 87.

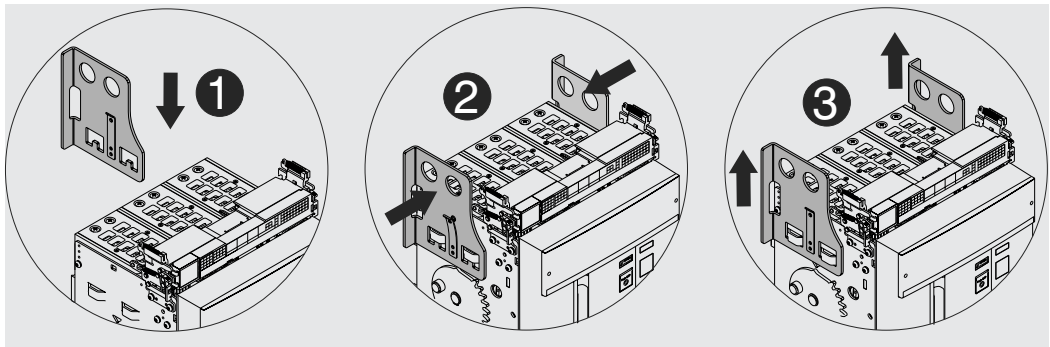

Abbildung 87

- 3. Die Führungen des festen Teils herausziehen, indem man die entsprechenden Hebel in die Hände nimmt. Siehe Abbildung 88.
- 4. Das bewegliche Teil auf die Führungen des festen Teils setzen. Es einrasten lassen, indem man die Nut der Seitenfläche in den Haken der Führung des festen Teils steckt. Siehe Abbildung 89.

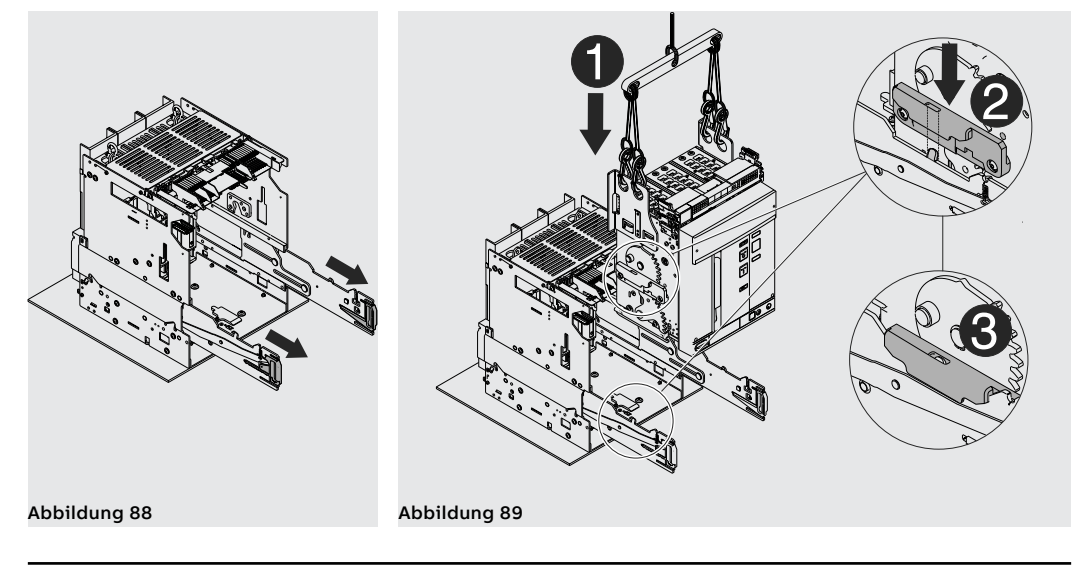

Fortsetzung von der vorherigen Seite

5. Die Lasche ausrasten lassen und die Hebeplatten vom beweglichen Teil abnehmen. Siehe Abbildung 90.

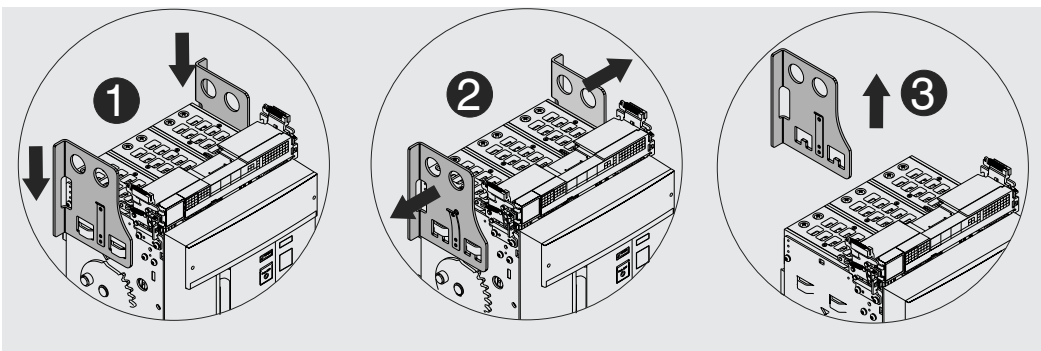

Abbildung 90

6. Die Anzeige meldet nun die Position **DISCONNECT**. Siehe Abbildung 91.

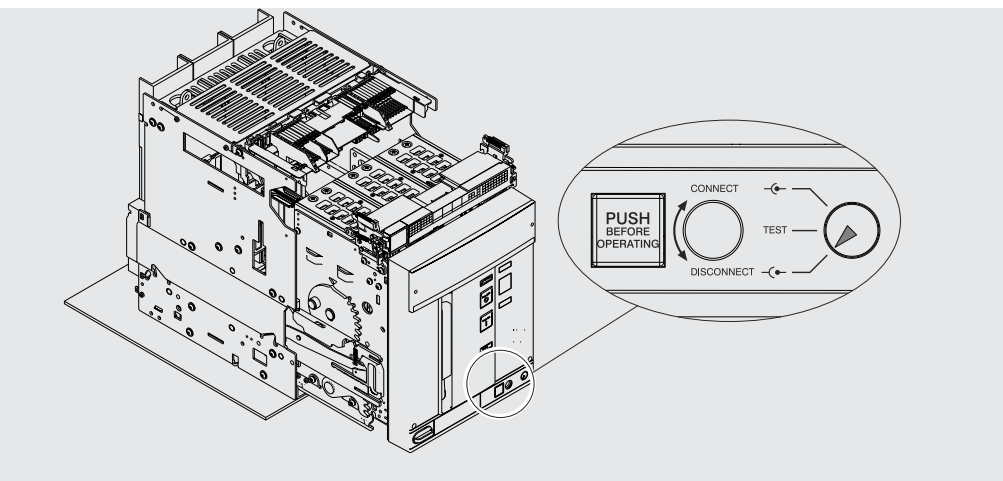

### Abbildung 91

7. Die Hebel der Führungen des festen Teils in die Hände nehmen und schieben, bis das bewegliche Teil anschlägt. Siehe Abbildung 92.

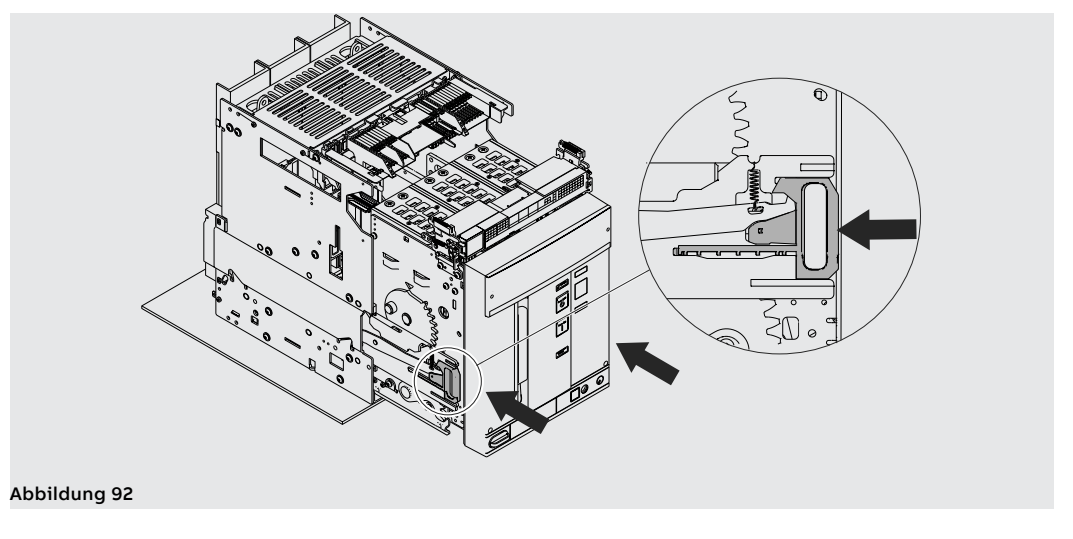

- 8. Die Trennkurbel aus ihrem Sitz herausziehen. Siehe Abbildung 93.
- 9. Die Verriegelungstaste drücken und die Handkurbel in das bewegliche Teil stecken. In dieser Phase befindet sich das bewegliche Teil noch in der Position **DISCONNECT**. Siehe Abbildung 94.

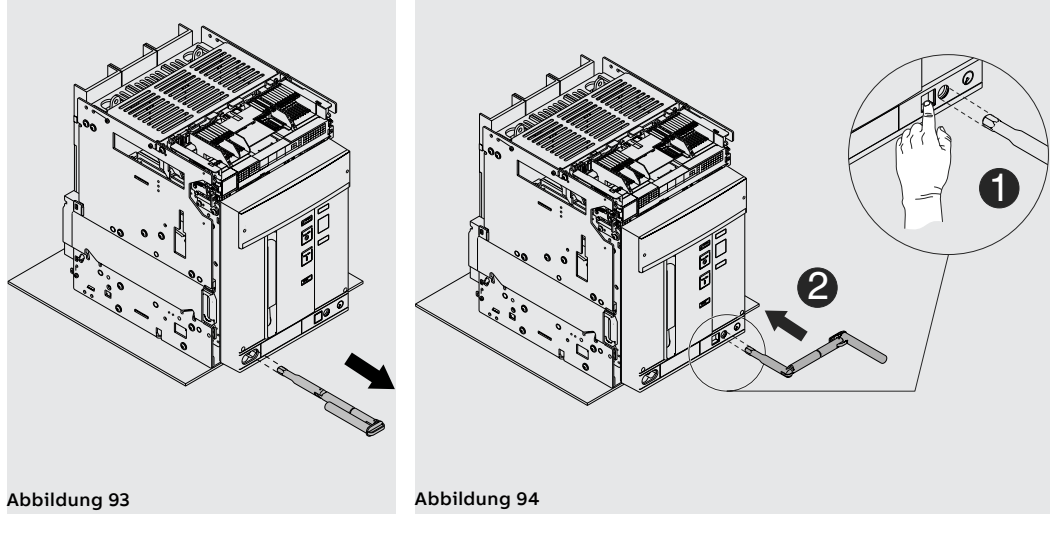

10. Die Handkurbel im Uhrzeigersinn drehen, bis die Taste austritt. Die Anzeige meldet nur die Stellung des Leistungsschalters in der Position **TEST**. Siehe Abbildung 95.

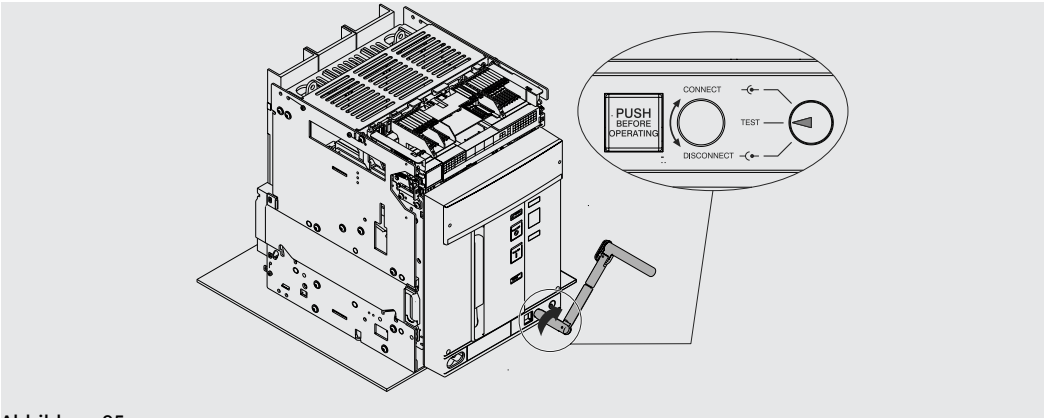

#### Abbildung 95

11. Die Verriegelungstaste drücken und danach die Handkurbel im Uhrzeigersinn drehen, bis die Taste herausspringt und die Anzeige meldet, das der Leistungsschalter in der Position **CONNECT** steht. Siehe Abbildung 96.

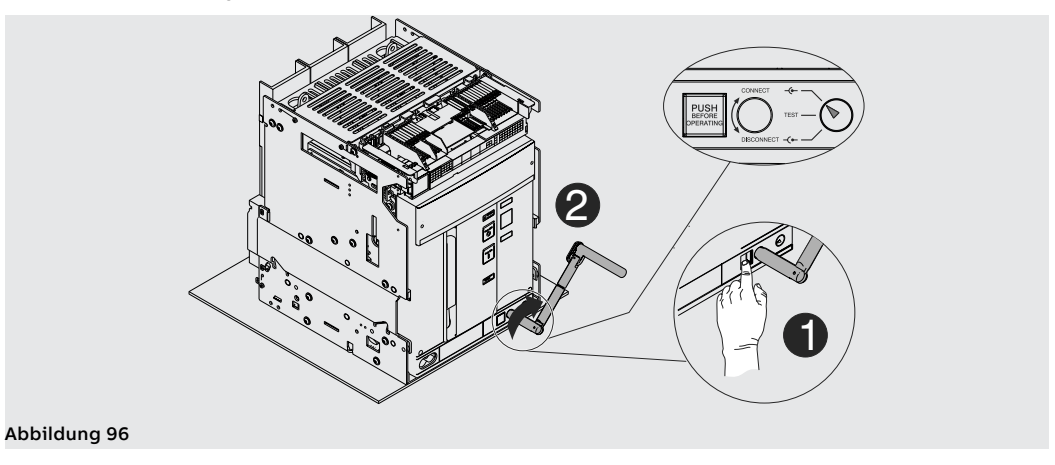

- 12. Die Handkurbel herausziehen. Siehe Abbildung 97.
- 13. Die Handkurbel in ihren Ruhesitz zurückstecken. Siehe Abbildung 98.

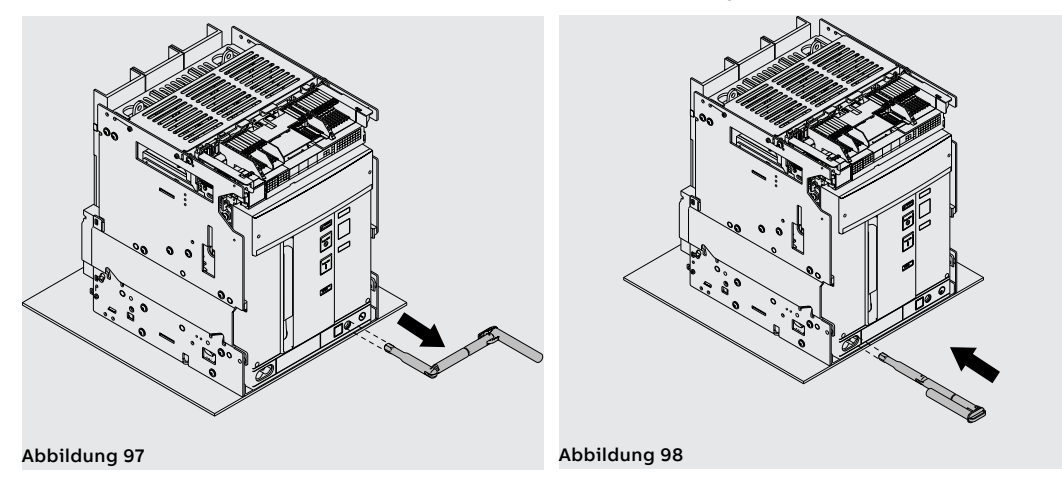

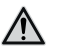

ACHTUNG! Der eingefahrene Leistungsschalter muss ausgeschaltet sein, um die die Test-Stellung zu erreichen. Fail-Safe auf der UL-Version verhindert bei gespannten Federn den Ausbau des Leistungsschalters aus dem festen Teil. Die Federn entspannen, bevor man den Leistungsschalter aus dem festen Teil entfernt. Weitere Informationen finden Sie im Kapitel Mechanisches Sicherheitszubehör.

Um das bewegliche Teil aus dem festen Teil herauszuziehen, die gleichen Vorgänge, die zum Einfahren angegeben sind, in der umgekehrten Reihenfolge ausführen.

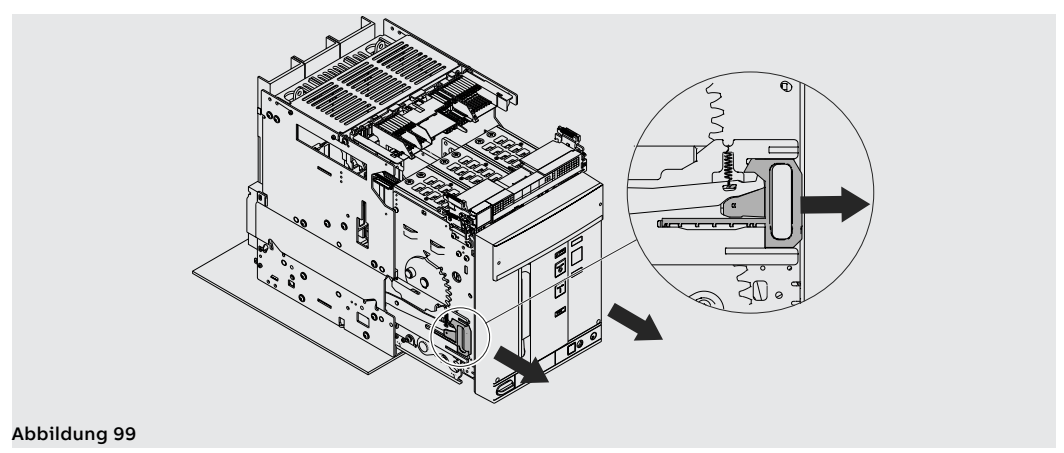

Den Leistungsschalter herausfahren und dazu immer die Führungshebel des festen Teils benutzen. Siehe Abbildung 99.

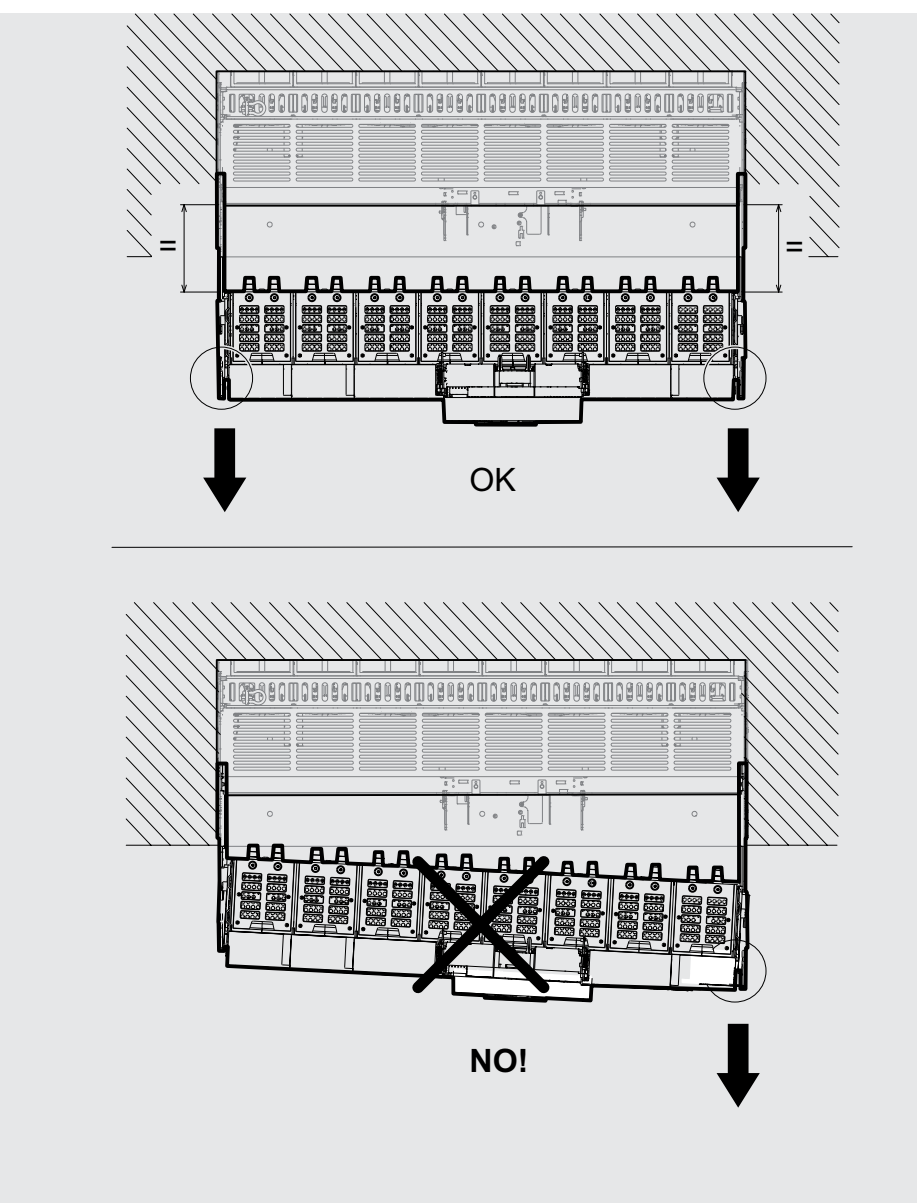

Abbildung 100

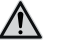

ACHTUNG! Sicherstellen, dass während des Herausfahrens des beweglichen Teils beiden Führungen des festen Teils den gleichen Hub ausführen, damit das bewegliche Teil parallel zum festen Teil halten. Siehe Abbildung 100.

#### Mechanische Positionsanzeiger

Hier unten werden die möglichen Positionen angezeigt, in denen sich das bewegliche Teil des ausfahrbaren Leistungsschalters bei seinem Gebrauch befinden kann:

- Leistungsschalter in Außenstellung (siehe Abbildung 101)
- Leistungsschalter in Prüfstellung (siehe Abbildung 102)
- Leistungsschalter in Betriebsstellung (siehe Abbildung 103)

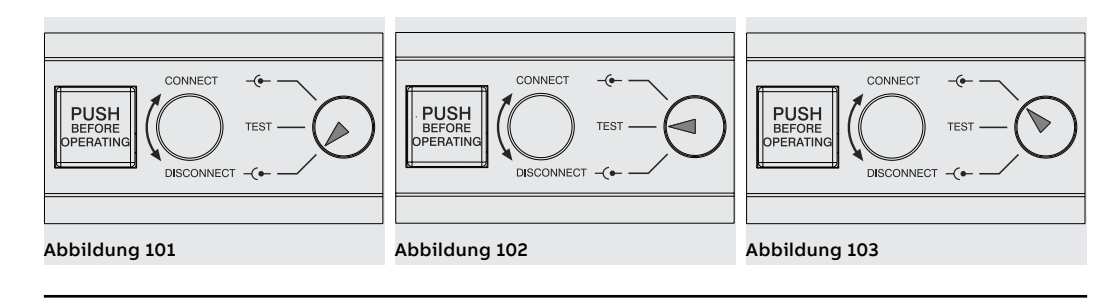

## 3 - Installation

| Raumbedarf E1.2 Di | ie Informationen zum Platzbedarf finden Sie auf der Website: |
|--------------------|--------------------------------------------------------------|
|--------------------|--------------------------------------------------------------|

http://www.abb.com/abblibrary/DownloadCenter/.

Die folgenden Zeichnungen sind auch im Format .dxf lieferbar:

- <u>1SDH000999R0101</u> E1.2 III-IV Fest F EF IEC-UL
- 1SDH000999R0102 E1.2 III-IV Fest FC IEC-UL
- 1SDH000999R0103 E1.2 III-IV Ausfahrbar EF IEC-UL
- **1SDH000999R0104** E1.2 III-IV Ausfahrbar ES IEC-UL
- **1SDH000999R0105** E1.2 III-IV Ausfahrbar SHR IEC
- **1SDH000999R0106** E1.2 III-IV Ausfahrbar FC IEC
- 1SDH000999R0107 E1.2 III-IV Fest HR-VR Drehbar IEC
- 1SDH000999R0108 E1.2 III-IV Fest ES IEC-UL
- 1SDH000999R0109 E1.2 III-IV Ausfahrbar HR-VR IEC
- <u>ISDH000999R0120</u> E1.2 Abdeckrahmen Fest Ausfahrbar IEC-UL
- ISDH000999R0121 E1.2 Bodenbefestigung IEC-UL
- 1SDH000999R0303 E1.2 III-IV Ausfahrbar Rückseitige Anschlüsse HR-VR UL
- 1SDH000999R0307 E1.2 III-IV Fest Rückseitige Anschlüsse HR-VR UL

Positionierung der Verankerungswände E1.2

Untenstehend folgt das Diagramm, das den Positionierungsabstand der ersten Verankerungsplatte für Leistungsschalter E1.2 je nach dem Spitzenstroms anzeigt:

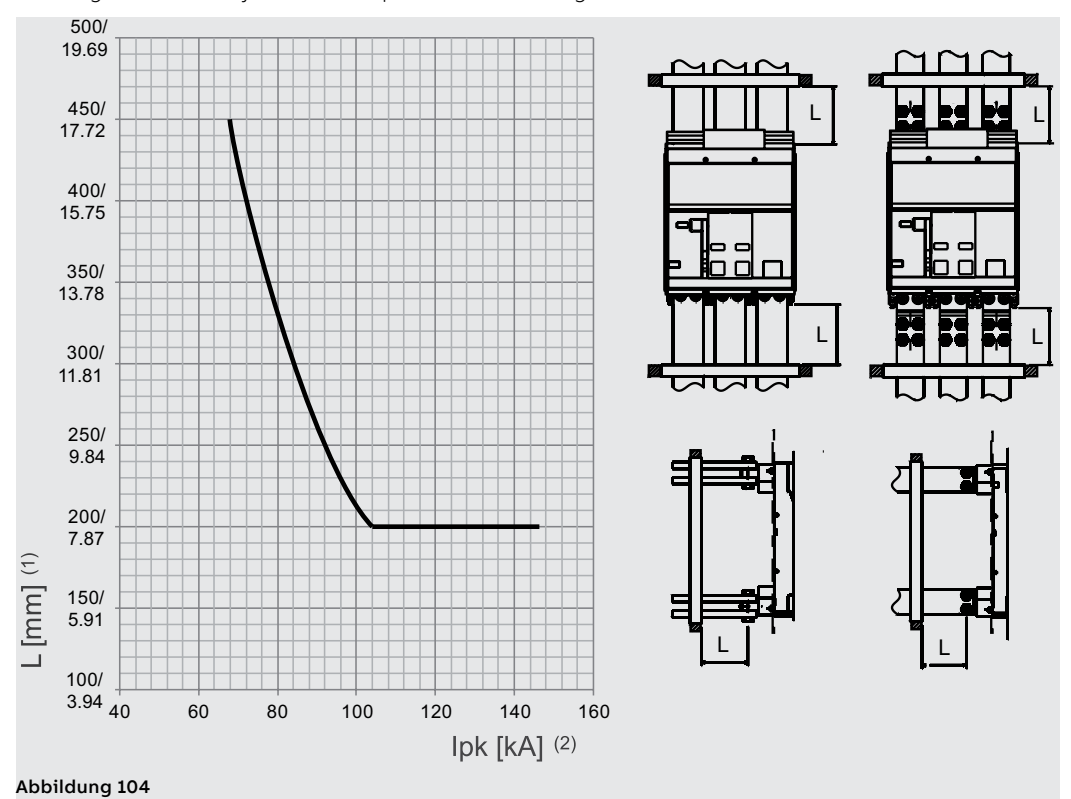

(1): Abstand der ersten Verankerungsplatte von den Anschlüssen des Leistungsschalters (2): Spitzenstrom

Raumbedarf E2.2-E4.2-E6.2 Die Informationen zum Platzbedarf finden Sie auf der Website:

http://www.abb.com/abblibrary/DownloadCenter/.

Die folgenden Zeichnungen sind auch im Format .dxf lieferbar:

- 1SDH001000R0100 E2.2 III-IV Fest HR VR IEC 1SDH001000R0101 - E2.2 III-IV Fest F IEC-UL
- ISDH001000R0102 E2.2 III-IV Ausfahrbar HR-VR IEC
- 1SDH001000R0103 E2.2 III-IV Ausfahrbar F IEC
- 1SDH001000R0104 E2.2 III-IV Fest SHR IEC .
- 1SDH001000R0105 E2.2 III-IV Ausfahrbar SHR IEC
- 1SDH001000R0106 E2.2 III-IV Fest SVR IEC
- 1SDH001000R0107 E2.2 III-IV Ausfahrbar SVR IEC 1SDH001000R0110 - E2.2 2000 III-IV Ausfahrbar FL IEC
- 1SDH001000R0111 E2.2 2500 III-IV Ausfahrbar FL IEC
- 1SDH001001R0100 E4.2 III-IV Fest HR VR IEC
- 1SDH001001R0101 E4.2 III-IV Fest F IEC
- 1SDH001001R0102 E4.2 III-IV Ausfahrbar HR-VR IEC
- 1SDH001001R0103 E4.2 III-IV Ausfahrbar F IEC
- 1SDH001001R0104 E4.2/E-E9-E10-E12 III-IV Fest SHR IEC
- 1SDH001001R0105 E4.2/E-E9-E10-E12 III-IV Ausfahrbar SHR IEC
- 1SDH001001R0106 E4.2/E-E9-E10-E12 III-IV Fest SVR IEC
- 1SDH001001R0107 E4.2/E-E9-E10-E12 III-IV Ausfahrbar SVR IEC
- 1SDH001001R0110 E4.2 3200 III-IV Ausfahrbar FL IEC
- 1SDH001001R0111 E4.2 4000 III-IV Ausfahrbar FL IEC
- 1SDH001060R0100 E6.2 III-IV Fest HR IEC
- 1SDH001060R0101 E6.2 III-IV Fest VR IEC
- 1SDH001060R0102 E6.2 IV FS Fest HR-VR IEC
- 1SDH001060R0104 E6.2 III-IV Fest F IEC
- 1SDH001060R0105 E6.2 III-IV Ausfahrbar HR IEC
- 1SDH001060R0106 E6.2 III-IV Ausfahrbar VR IEC
- 1SDH001060R0107 E6.2 IV FS Ausfahrbar HR-VR IEC
- 1SDH001060R0108 E6.2 III-IV Ausfahrbar F IEC
- 1SDH001060R0110 E6.2 6300 III-IV Ausfahrbar FL IEC
- 1SDH001000R0120 E2.2-E4.2-E6.2 Abdeckrahmen Fest Ausfahrbar IEC-UL
  - 1SDH001000R0121 E2.2-E4.2-E6.2 Innenbefestigung Fest IEC-UL
  - 1SDH001000R0300 E2.2 III-IV Fest HR-VR UL
- 1SDH001000R0302 E2.2 III-IV Ausfahrbar HR-VR UL
- 1SDH001000R0303 E2.2 III-IV Ausfahrbar F UL
- 1SDH001001R0300 E4.2 III-IV Fest HR-VR UL
- 1SDH001001R0302 E4.2 III-IV Ausfahrbar HR-VR UL
- 1SDH001001R0303 E4.2 III-IV Ausfahrbar F UL
- 1SDH001001R0304 E4.2 III-IV Fest HR-VR UL
- 1SDH001001R0305 E4.2 III-IV Ausfahrbar HR-VR UL
- 1SDH001001R0306 E4.2 3600 III-IV Fest UL
- 1SDH001060R0300 E6.2 III-IV Fest HR UL
- 1SDH001060R0301 E6.2 III-IV Fest VR UL
- 1SDH001060R0302 E6.2 IV FS Fest HR-VR UL
- 1SDH001060R0305 E6.2 III-IV Ausfahrbar HR UL
- 1SDH001060R0306 E6.2 III-IV Ausfahrbar VR UL
- 1SDH001060R0307 E6.2 IV FS Ausfahrbar HR-VR UL
- 1SDH001060R0308 E6.2 III-IV-IV FS Ausfahrbar F UL
- 1SDH001060R0309 E6.2 III-IV Fest VR UL
- 1SDH001060R0310 E6.2 IV FS Fest VR UL
- 1SDH001060R0311 E6.2 III-IV Ausfahrbar VR UL
- 1SDH001060R0312 E6.2 IV FS Ausfahrbar VR UL
- 1SDH001060R0313 E6.2 6000 III Ausfahrbar VR UL

Positionierung der Verankerungswände E2.2-E4.2-E6.2

Untenstehend folgt das Diagramm, das den Positionierungsabstand der ersten Verankerungsplatte für Leistungsschalter E2.2-E4.2-E6.2 je nach dem Spitzenstroms anzeigt:

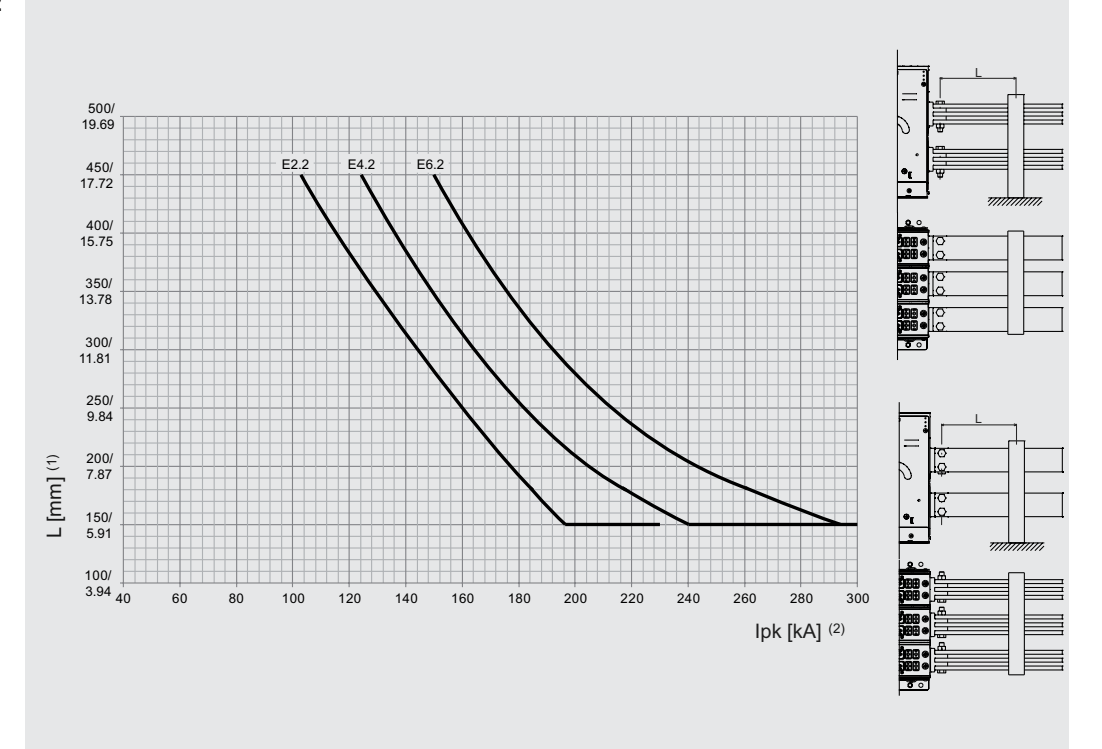

#### Abbildung 105

(1): Abstand der ersten Verankerungsplatte von den Anschlüssen des Leistungsschalters (2): Spitzenstrom

### Positionierung der Verankerungswände E4.2-A 3200A / 3600A Fest

Die Positionierung der Verankerungswände so erfolgen, wie es die Abbildung zeigt.

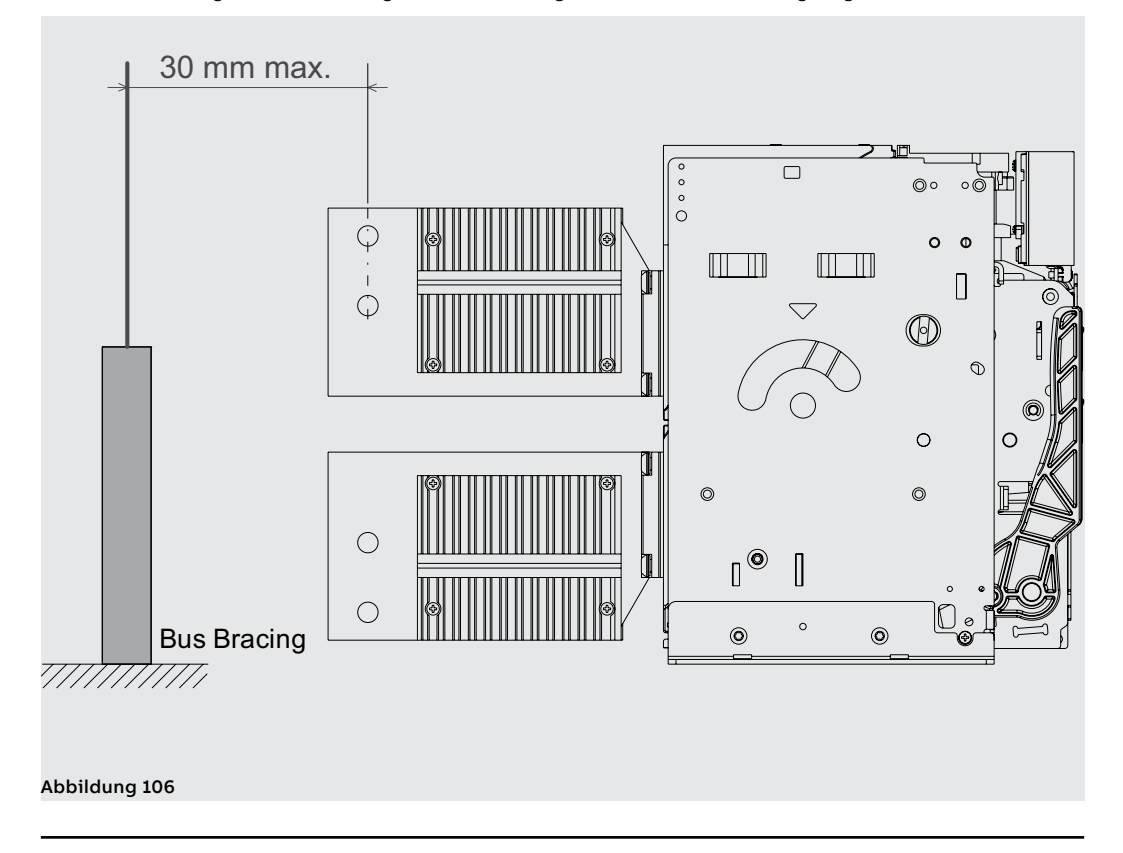

#### Positionierung der Verankerungswände Anschlüsse FL

Die Positionierung der Verankerungswände so erfolgen, wie es die Abbildung zeigt.

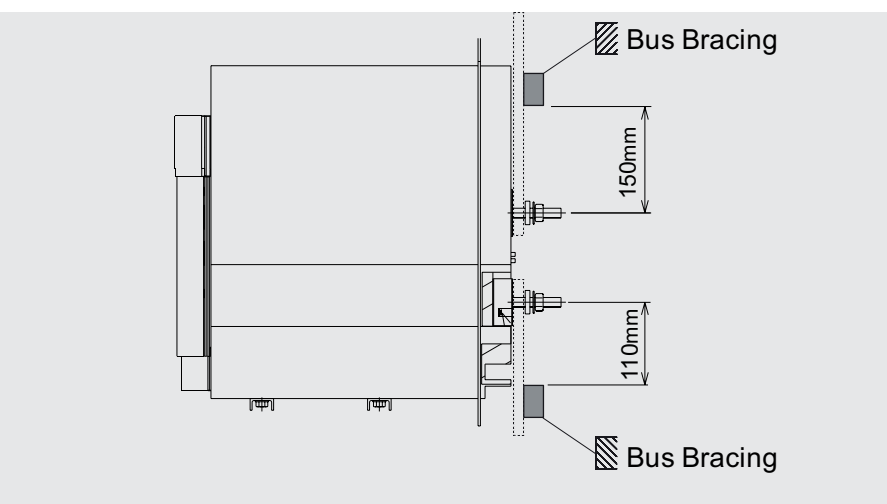

Abbildung 107

Ausführung IEC >690V

Leistungsschalter in Die Leistungsschalter und die Trennschalter >690V sind in den folgenden Konfigurationen vorgesehen:

| Leistungsschalter | Spannung                 | Ausführung                          |
|-------------------|--------------------------|-------------------------------------|
| E1.2/E9           | 800 V                    | F <sup>(1)</sup> - W <sup>(2)</sup> |
| E2.2/E9/E10       | 800/900/1000 V           | F <sup>(3)</sup> - W                |
| E4.2/E9/E10/E12   | 800/900/1000/1150/1200 V | F <sup>(3)</sup> - W                |
| E6.2/E9           | 800/900 V                | F <sup>(3)</sup> - W                |

<sup>(1)</sup> Obligatorische Lieferung mit vorderseitigen Anschlüssen (F) und hohen Klemmenabdeckungen (HTC)

<sup>(2)</sup> Obligatorische Lieferung mit rückseitigen schwenkbaren Anschlüssen (HR/VR) und Phasentrennern (PB)

<sup>(3)</sup> Für die feste Version >690 V von E2.2, E4.2 und E6.2 ist ein Isolationsschutz vorgeschrieben.

Die Informationen zur Montage der Isolationsteile finden Sie auf der Website http://www.abb.com/ abblibrary/DownloadCenter/, insbesondere im Blatt des Bausatzes 15DH001000R0746.

### Leistungsschalter in Ausführung UL >635V

Die Leistungsschalter und die Trennschalter >635V sind in den folgenden Konfigurationen vorgesehen:

| Leistungsschalter | Spannung | Ausführung       |
|-------------------|----------|------------------|
| E4.2H-A/E         | 730V     | F <sup>(1)</sup> |

<sup>(1)</sup> Mit Isolationsteilen

Die Informationen zur Montage der Isolationsteile finden Sie auf der Website http://www.abb.com/ abblibrary/DownloadCenter/, insbesondere im Blatt des Bausatzes 1SDH001000R0746.

#### Erdung (Nur für E2.2-E4.2-E6.2)

 Der Leistungsschalter in der festen Ausführung und das feste Teil des ausfahrbaren Leistungsschalters sind mit einer Schraube für den Erdungsanschluss ausgestattet.

Der Anschluss muss mit einem Leiter geeigneten Querschnitts nach der Norm IEC 61439-1 vorgenommen werden.

Vor der Montage der Anschlusses den Bereich um die Schraube reinigen und entfetten.

Nach der Montage des Leiters die Schraube mit einem Anzugsdrehmoment von 2 N m - 17,7 lb in anziehen.

Alternativ, wenn der Durchgang des Rahmens des Leistungsschalters mit der Erdung der Schaltanlage durch den Metallkontakt (Halterung) zwischen dem Leistungsschalter und der Metallstruktur der Schaltanlage (d.h. mit einem Teil des Schutzleiters) garantiert wird, ist kein Anschluss erforderlich (vorausgesetzt es gibt keine Isolierstoffmatten zwischen den Leistungsschalter und dem Metallrahmen der Schaltanlage).

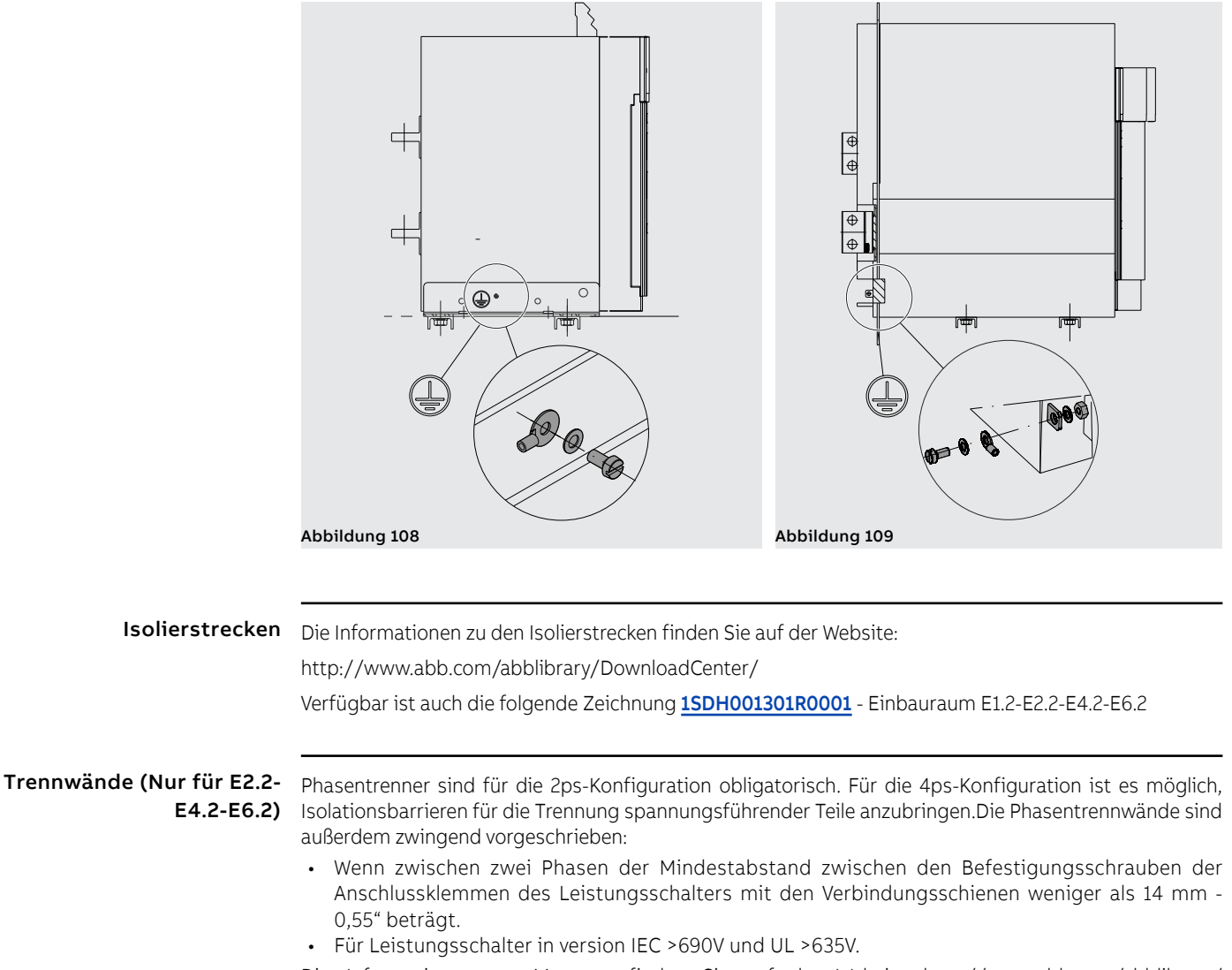

Die Informationen zur Montage finden Sie auf der Website http://www.abb.com/abblibrary/ DownloadCenter/, insbesondere im Blatt des Bausatzes Nr. <u>1SDH001000R0810</u>.

# Leistungsstromkreis

Anschluss am Der Anschluss eines Leistungsschalters an den Leistungsstromkreis wird mittels der Verbindungsschienen der Schaltanlage realisiert, die an den Anschlüssen des Leistungsschalters befestigt werden.

Die Leistungsschalter Emax 2 sind nach IEC 60947.2-3 und UL 1066 geprüft.

Die Dimensionierung der Sammelschienen liegt in der Verantwortung des Schaltanlagenbauers und muss durch Anwendung der Prüfarten der einschlägigen Normen validiert werden.

WICHTIG: bevor man die Anschlüsse und die Verbindungsschienen verbindet:

- Sicherstellen, dass die Kontaktflächen der Schienen keine Grate, Beulen, Rostspuren, Staub oder Fettspuren aufweisen.
- Sicherstellen, falls man Schienen aus Aluminium benutzt, dass diese in den Kontaktbereichen verzinnt sind.
- Sicherstellen, dass die Schienen in keiner Richtung Kräfte auf die Anschlüsse ausüben.
- Für E1.2 sind zur Befestigung Schrauben M10 der Festigkeitsklasse 8.8 benutzen, die mit Federscheiben versehen sind, und diese mit einem Anzugsmoment von 45 Nm - 398,3 lb in anziehen.
- Für E2.2-E4.2-E6.2 sind zur Befestigung Schrauben M12 der Festigkeitsklasse 8.8 benutzen, die mit Federscheiben versehen sind, und diese mit einem Anzugsmoment von 70 Nm - 619,5 lb in anziehen.

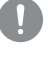

WICHTIG: Es ist möglich, unterschiedliche Strom be last bar keiten für die Verbindungen zu erhalten, indem man die Stärke und die Anzahl der parallelgeschalteten Schienen ändert.

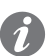

ANM.: die Informationen zu den Leistungen in der Schaltanlage der Leistungsschalter in den verschiedenen Konfigurationen finden Sie auf der Website:

http://new.abb.com/low-voltage/products/circuit-breakers/emax2.

Hier folgen der Anschluss für Leistungsschalter E1.2 und die Tabellen mit einigen Beispielen zu der Anzahl und den Abmessungen der Anschlüsse, die für jeden Leistungsschaltertyp verwendet werden können:

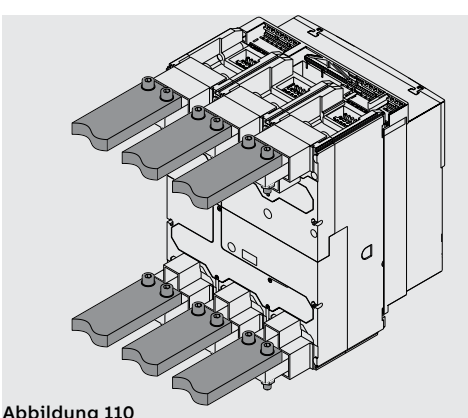

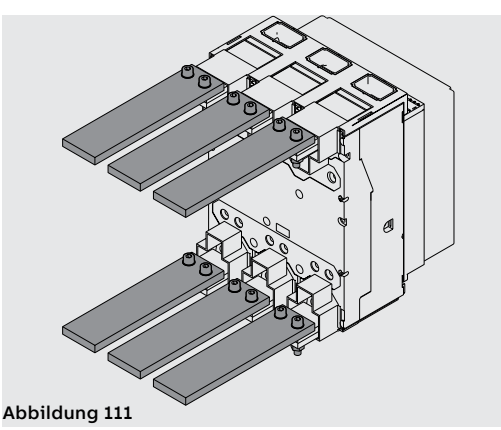

| Leistungsschalter IEC | lu (A) | Dimension Sammelschienen (mm) |                      |
|-----------------------|--------|-------------------------------|----------------------|
| 60947                 |        | Horizontale Anschlüsse        | Vertikale Anschlüsse |
| E1.2                  | 630    | 2x40x5                        | 2x40x5               |
| E1.2                  | 800    | 2x50x5                        | 2x50x5               |
| E1.2                  | 1000   | 2x50x10                       | 2x50x8               |
| E1.2                  | 1250   | 2x50x10                       | 2x50x8               |
| E1.2                  | 1600   | 3x50x8                        | 2x50x10              |
|                       | 1      |                               |                      |
| Leistungsschalter UL  | 1 (    | Dimension Sammelschien        | ien (Zoll)           |
| 1066                  | IU (A) | Horizontale Anschlüsse        | Vertikale Anschlüsse |
| E1.2-A                | 800    | 2x1/4x2                       | 1x1/4x3              |
| E1.2-A                | 1200   | 3x1/4x2                       | 2x1/4x2              |

Hier folgen der Anschluss für Leistungsschalter E2.2-E4.2-E6.2 und die Tabellen mit einigen Beispielen zu der Anzahl und den Abmessungen der Anschlüsse, die für jeden Leistungsschaltertyp verwendet werden können:

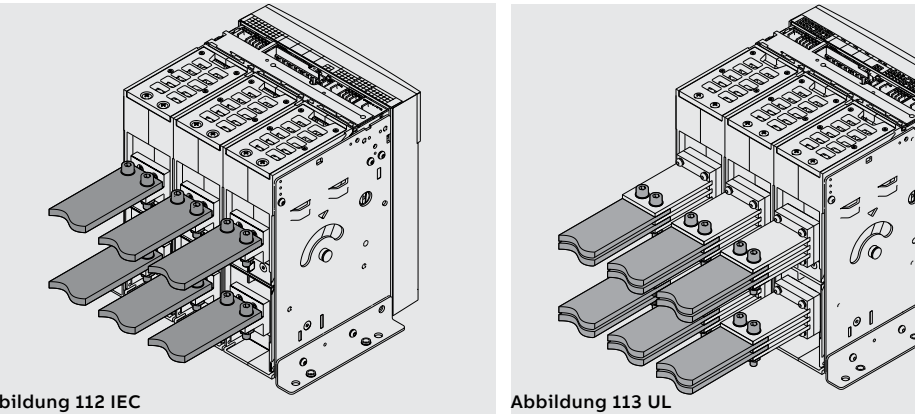

Abbildung 112 IEC

| Leistungsschalter IEC |      | Dimension Sammelschienen (mm) |                      |  |  |  |
|-----------------------|------|-------------------------------|----------------------|--|--|--|
| 60947                 |      | Horizontale Anschlüsse        | Vertikale Anschlüsse |  |  |  |
|                       | 800  | 1x50x10                       | 1x50x10              |  |  |  |
| E2.2                  | 1000 | 2x50x5                        | 2x50x5               |  |  |  |
|                       | 1250 | 2x50x10                       | 2x50x10              |  |  |  |
|                       | 1600 | 2x60x10                       | 1x100x10             |  |  |  |
|                       | 2000 | 3x60x10                       | 2x80x10              |  |  |  |
|                       | 2000 | 3x60x10 (1)                   | 2x80x10 (1)          |  |  |  |
|                       | 2500 | 3x60x10                       | 4x100x5              |  |  |  |
|                       | 2500 | 3x60x10 (1)                   | 4x100x5 (1)          |  |  |  |
|                       | 2000 | 2x80x10                       | 2x80x10              |  |  |  |
| F4 2                  | 2500 | 2x100x10                      | 2x100x10             |  |  |  |
| Ε4.2                  | 3200 | 3x100x10                      | 3x100x10             |  |  |  |
|                       | 4000 | 4x100x10                      | 4x100x10             |  |  |  |
|                       | 4000 | 4x100x10                      | 4x100x10             |  |  |  |
| E6.2                  | 5000 | 5x100x10                      | 5x100x10             |  |  |  |
|                       | 6300 | 6x100x10                      | 6x100x10             |  |  |  |

(1) Werte für V-förmige Anschlüsse

| Leistungsschalter UL | L. (A) | Dimension Sammelschienen (Zoll) |                      |  |  |  |  |
|----------------------|--------|---------------------------------|----------------------|--|--|--|--|
| 1066                 |        | Horizontale Anschlüsse          | Vertikale Anschlüsse |  |  |  |  |
|                      | 1600   | 4x1/4x2                         | 3x1/4x2              |  |  |  |  |
| E2.2-A               | 1000   | 3x1/4x2.5                       | 2x1/4x3              |  |  |  |  |
|                      | 2000   | 4x1/4x2.5                       | 4x1/4x2              |  |  |  |  |
|                      | 2000   | 4x1/4x2.5                       | 4x1/4x2              |  |  |  |  |
| E4.2-A               | 2500   | 4x1/4x4                         | 3x1/4x4              |  |  |  |  |
|                      | 3200   | -                               | 4x1/4x4              |  |  |  |  |
|                      | 3600   | -                               | 4x1/4x5              |  |  |  |  |
|                      | 4000   | 4x1/4x5                         | 4x1/4x5              |  |  |  |  |
| E6.2-A               | 5000   | 8x1/4x5                         | 6x1/4x5              |  |  |  |  |
|                      | 6000   | -                               | 6x1/4x6              |  |  |  |  |

Um die thermische Leistung zu optimieren, empfiehlt es sich, die folgenden Leitlinien zur Installation zu beachten:

- Den größtmöglichen Abstand zwischen den Eingangsschienen und den Ausgangsschienen gewährleisten. Siehe das Beispiel Abbildung 114.
- Die maximale Benutzung der Oberfläche des Anschlusses gewährleisten. Siehe das Beispiel Abbildung 115.
- Gewährleisten, dass der Abstand zwischen den Löchern und dem Ende des Anschlusses und zwischen den Löchern und dem Ende der Schiene der gleiche ist. Siehe das Beispiel Abbildung 116.
- Gewährleisten, dass die Schienen der seitlichen Phasen, soweit das mit der Zahl der Schienen und dem Schaft des Anschlusses zu vereinbaren ist, so weit wie möglich von den Schienen der zentralen Phase entfernt sind. Siehe das Beispiel Abbildung 117.

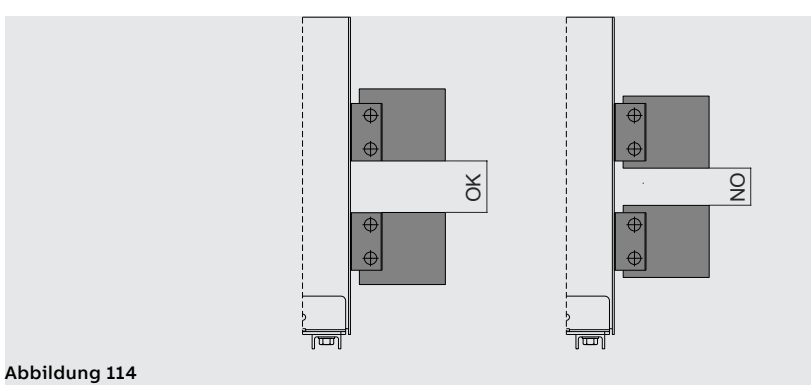

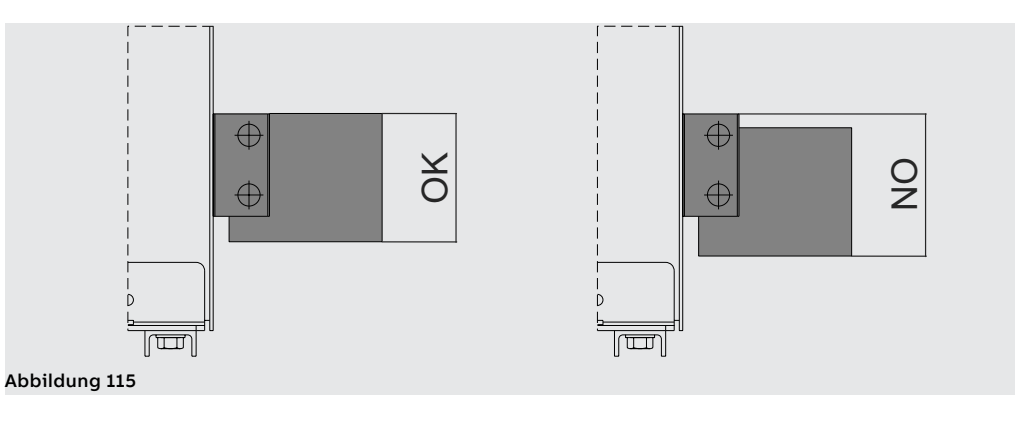

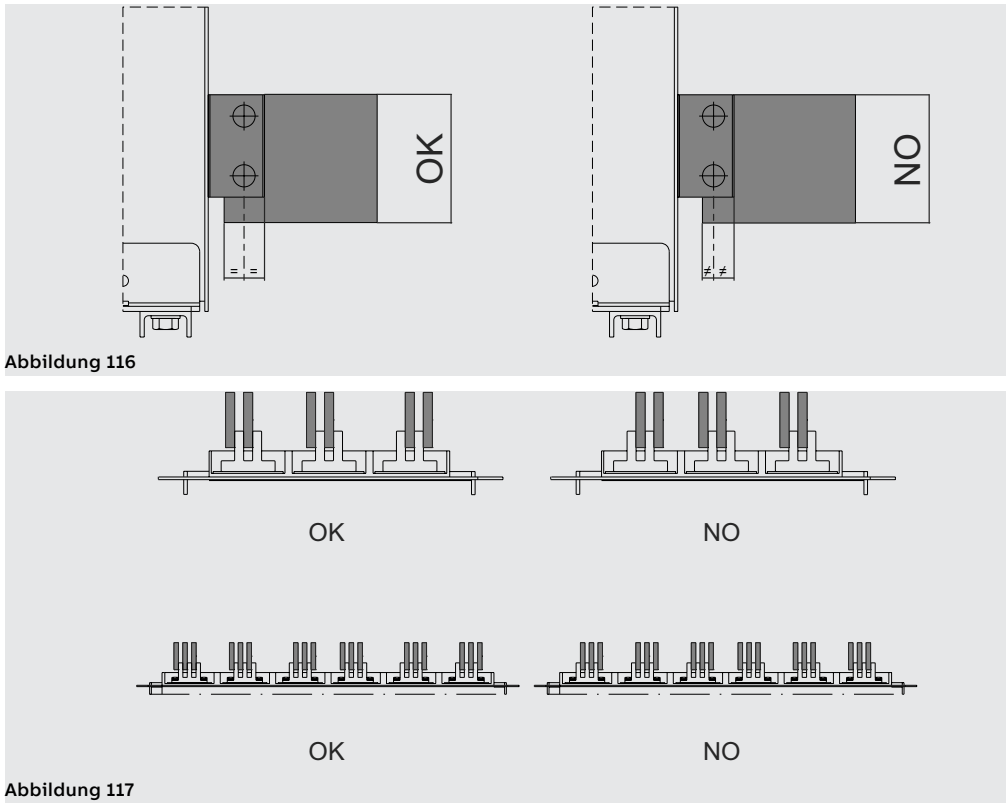

173 | © 2023 ABB | 1SDH001330R1003 - ECN000297030

## 4 - Technische Merkmale

Schutzart Die Leistungsschalter SACE Emax 2 gewährleisten die folgenden Schutzarten:

• IP20 in den Leistungsschaltern mit fester oder ausfahrbarer Version, die Anschlüsse ausgenommen

 IP30 f
ür die frontalen Teile des Leistungsschalters, wenn er in einer Schaltanlage mit auf der T
ür montiertem Abdeckrahmen von IP30 installiert ist

 IP54 in den Leistungsschaltern mit wahlweise erhältlichem durchsichtigem Abdeckrahmen von IP54, der auf der Fronttür der Schaltanlage befestigt ist

**Dissipierte leistung** Um die Leistung der elektrischen Schaltanlage in Sachen Bemessungs-Dauerstrombelastbarkeit zu gewährleisten, muss die Auslegung der elektrischen Schaltanlage die Verlustleistungen der installierten Geräten und aktiven Teile berücksichtigen. Die Verlustleistungen werden aufgrund der Norm IEC 60947 berechnet. Die in der Tabelle stehenden Werte beziehen sich auf die Gesamtleistung für jeden dreiphasigen Leistungsschalter mit symmetrischen Lasten mit einem Stromfluss, der dem Bemessungsdauerstrom Iu entspricht. Diese Verlustleistungen werden nach der Norm IEC 60947 gemessen. Die in der Tabelle stehenden Werte beziehen sich auf die Gesamtleistung der Leistungsschalter in dreipoliger und vierpoliger Version mit symmetrischen Lasten mit einem Stromfluss, der dem Bemessungsdauerstrom Iu bei 50 / 60 Hz entspricht.

|       | Verlustleistung [W] |                  |                  |                  |                  |                  |                  |                  |  |  |  |
|-------|---------------------|------------------|------------------|------------------|------------------|------------------|------------------|------------------|--|--|--|
| lu    | E1.2 B/C/N          |                  | E2.2 B/N/S/H     |                  | E4.2 N/S/H/V     |                  | E6.2 H/V/X       |                  |  |  |  |
|       | F <sup>(1)</sup>    | W <sup>(2)</sup> | F <sup>(1)</sup> | W <sup>(2)</sup> | F <sup>(1)</sup> | W <sup>(2)</sup> | F <sup>(1)</sup> | W <sup>(2)</sup> |  |  |  |
| 630A  | 31                  | 62               |                  |                  |                  |                  |                  |                  |  |  |  |
| 800A  | 50                  | 100              | 34               | 72               |                  |                  |                  |                  |  |  |  |
| 1000A | 78                  | 156              | 53               | 113              |                  |                  |                  |                  |  |  |  |
| 1250A | 122                 | 244              | 83               | 176              |                  |                  |                  |                  |  |  |  |
| 1600A | 201                 | 400              | 136              | 288              |                  |                  |                  |                  |  |  |  |
| 2000A |                     |                  | 212              | 450              |                  |                  |                  |                  |  |  |  |
| 2500A |                     |                  | 267              | 550              |                  |                  |                  |                  |  |  |  |
| 3200A |                     |                  |                  |                  | 425              | 743              |                  |                  |  |  |  |
| 4000A |                     |                  |                  |                  | 465              | 900              | 309              | 544              |  |  |  |
| 5000A |                     |                  |                  |                  |                  |                  | 483              | 850              |  |  |  |
| 6300A |                     |                  |                  |                  |                  |                  | 767              | 1350             |  |  |  |

|       | Verlu             | Verlustleistung [W] |                   |                  |                                            |                  |                   |                  |                                       |                  |                  |                  |                  |                  |
|-------|-------------------|---------------------|-------------------|------------------|--------------------------------------------|------------------|-------------------|------------------|---------------------------------------|------------------|------------------|------------------|------------------|------------------|
| lu    | E1.2<br>B/N/S - A |                     | E2.2<br>B/N/S - A |                  | E2.2 H/V<br>- A<br>E2.2 2000A<br>B/N/S - A |                  | E4.2<br>S/H/V - A |                  | E4.2 L - A<br>E4.2 3200A<br>S/H/V - A |                  | E6.2<br>H/V - A  |                  | E6.2 L - A       |                  |
|       | F <sup>(1)</sup>  | W <sup>(2)</sup>    | F <sup>(1)</sup>  | W <sup>(2)</sup> | F <sup>(1)</sup>                           | W <sup>(2)</sup> | F <sup>(1)</sup>  | W <sup>(2)</sup> | F <sup>(1)</sup>                      | W <sup>(2)</sup> | F <sup>(1)</sup> | W <sup>(2)</sup> | F <sup>(1)</sup> | W <sup>(2)</sup> |
| 250A  | 7                 | 14                  |                   |                  |                                            |                  |                   |                  |                                       |                  |                  |                  |                  |                  |
| 400A  | 17                | 35                  | 15                | 22               | 15                                         | 22               |                   |                  |                                       |                  |                  |                  |                  |                  |
| 800A  | 59                | 118                 | 48                | 73               | 48                                         | 68               | 44                | 58               | 42                                    | 49               |                  |                  |                  |                  |
| 1200A | 125               | 250                 | 100               | 152              | 99                                         | 138              | 86                | 114              | 81                                    | 111              |                  |                  |                  |                  |
| 1600A |                   |                     | 170               | 260              | 167                                        | 233              | 143               | 189              | 132                                   | 181              |                  |                  |                  |                  |
| 2000A |                   |                     |                   |                  | 250                                        | 350              | 211               | 279              | 193                                   | 264              |                  |                  |                  |                  |
| 2500A |                   |                     |                   |                  |                                            |                  | 310               | 410              | 280                                   | 384              |                  |                  |                  |                  |
| 3200A |                   |                     |                   |                  |                                            |                  |                   |                  | 445                                   | 610              | 323              | 438              |                  |                  |
| 3600A |                   |                     |                   | İ                |                                            |                  |                   |                  | 578                                   | ĺ                | 395              | 536              |                  |                  |
| 4000A |                   |                     |                   |                  |                                            |                  |                   |                  |                                       |                  | 476              | 646              | 476              | 646              |
| 5000A |                   |                     |                   |                  |                                            |                  |                   |                  | ĺ                                     |                  | 700              | 950              | 700              | 950              |
| 6000A |                   |                     |                   |                  |                                            |                  |                   |                  |                                       |                  |                  | 1484             |                  |                  |

<sup>(1)</sup> Fisso - Fixed - Fest - Fixe - Fijo

(2) Estraibile - Withdrawable - Ausfahrbarer - Débrochable - Extraíble

# Temperatur

Herabsetzung in der In bestimmen Anlagen können die Leistungsschalter sich in Situationen befinden, in denen sie bei einer Temperatur arbeiten, die über dem Bezugswert (40 °C) liegt. In diesen Fällen kann die Bemessungs-Strombelastbarkeit des Leistungsschalters sich verringern. Um den Prozentwert der Verringerung zu kennen, der auf die Strombelastbarkeit anzuwenden ist, die folgende Tabelle heranziehen:

| Emax 2 E1.2 | Temperatur [°C] |         |      |      |      |      |      |  |  |
|-------------|-----------------|---------|------|------|------|------|------|--|--|
|             | < 40            | 45      | 50   | 55   | 60   | 65   | 70   |  |  |
| E1.2 250    | 100%            | 100%    | 100% | 100% | 100% | 100% | 100% |  |  |
| E1.2 630    | 100%            | 100%    | 100% | 100% | 100% | 100% | 100% |  |  |
| E1.2 800    | 100%            | 100%    | 100% | 100% | 100% | 100% | 100% |  |  |
| E1.2 1000   | 100%            | 100%    | 100% | 100% | 100% | 100% | 100% |  |  |
| E1.2 1250   | 100%            | 100%    | 100% | 100% | 100% | 100% | 100% |  |  |
| E1.2 1600   | 100%            | 100%    | 100% | 98%  | 95%  | 93%  | 90%  |  |  |
| Emax 2 E2.2 | Temperat        | ur [°C] |      |      |      |      |      |  |  |
|             | < 40            | 45      | 50   | 55   | 60   | 65   | 70   |  |  |
| E2.2 250    | 100%            | 100%    | 100% | 100% | 100% | 100% | 100% |  |  |
| E2.2 630    | 100%            | 100%    | 100% | 100% | 100% | 100% | 100% |  |  |
| E2.2 800    | 100%            | 100%    | 100% | 100% | 100% | 100% | 100% |  |  |
| E2.2 1000   | 100%            | 100%    | 100% | 100% | 100% | 100% | 100% |  |  |
| E2.2 1250   | 100%            | 100%    | 100% | 100% | 100% | 100% | 100% |  |  |
| E2.2 1600   | 100%            | 100%    | 100% | 100% | 100% | 100% | 98%  |  |  |
| E2.2 2000   | 100%            | 100%    | 100% | 100% | 95%  | 91%  | 87%  |  |  |
| E2.2 2500   | 100%            | 100%    | 100% | 100% | 98%  | 94%  | 90%  |  |  |
| Emax 2 E4.2 | Temperat        | ur [°C] |      |      |      |      |      |  |  |
|             | < 40            | 45      | 50   | 55   | 60   | 65   | 70   |  |  |
| E4.2 2000   | 100%            | 100%    | 100% | 100% | 100% | 100% | 100% |  |  |
| E4.2 2500   | 100%            | 100%    | 100% | 100% | 100% | 100% | 100% |  |  |
| E4.2 3200   | 100%            | 100%    | 97%  | 93%  | 89%  | 86%  | 82%  |  |  |
| E4.2 4000   | 100%            | 100%    | 94%  | 90%  | 86%  | 83%  | 80%  |  |  |
| Emax 2 E6.2 | Temperat        | ur [°C] |      |      |      |      |      |  |  |
|             | < 40            | 45      | 50   | 55   | 60   | 65   | 70   |  |  |
| E6.2 4000   | 100%            | 100%    | 100% | 100% | 100% | 100% | 100% |  |  |
| E6.2 5000   | 100%            | 100%    | 100% | 100% | 100% | 98%  | 95%  |  |  |
| E6.2 6300   | 100%            | 100%    | 95%  | 91%  | 87%  | 84%  | 81%  |  |  |

# Zubehör

# 1 - Überblick

Einleitung Alle Leistungsschalter verfügen über eine Reihe elektrischer und mechanischer Zubehörteile, die je nach der Typologie des Leistungsschalters anwendbar sind, und über eine Reihe elektronischer Zubehörteile, die aufgrund der Typologie des Auslösers Ekip anwendbar sind, mit denen der Leistungsschalter ausgerüstet ist.

# Zubehörteile für E1.2:

Mechanische und elektrische Hier folgt die Tabelle der Kombinationsmöglichkeiten der elektrischen und mechanischen Zubehörteile

| Typ des Zubehörteils        | Zubehör                  | Leistungsschal-<br>ter | Trennschalter |
|-----------------------------|--------------------------|------------------------|---------------|
|                             | AUX 4Q                   | S                      | R             |
|                             | AUX 15Q                  | R                      | R             |
| Elaktrischa Maldaainhaitan  | Ekip AUP <sup>(1)</sup>  | R                      | R             |
|                             | Ekip RTC                 | R                      | R             |
|                             | S51                      | S                      | -             |
|                             | S33 M/2                  | R                      | R             |
|                             | YO <sup>(4)</sup> - YC   | R                      | R             |
|                             | YO2 <sup>(4)</sup>       | R                      | R             |
| Elektrische Steuereinheiten | YU <sup>(2)(4)</sup>     | R                      | R             |
|                             | М                        | R                      | R             |
|                             | YR                       | R                      | -             |
|                             | KLC - PLC                | R                      | R             |
|                             | KLP - PLP <sup>(1)</sup> | R                      | R             |
| Machanicaha                 | SL (1)                   | S                      | S             |
| Sicherheitseinheiten        | DLC                      | R                      | R             |
| Stenemensenmenten           | Einfahrverriegelung      | S                      | S             |
|                             | мос                      | R                      | R             |
|                             | FAIL SAFE <sup>(3)</sup> | R                      | R             |
|                             | РВС                      | R                      | R             |
| Machanischa Schutzainhaitan | IP54                     | R                      | R             |
|                             | HTC-LTC                  | R                      | R             |
|                             | РВ                       | R                      | R             |
| Verriegelungen              | MI                       | R                      | R             |

S: Serienmäßig. R: auf Wunsch.

<sup>(1)</sup> Nur für ausfahrbare Ausführung.

(2) Nicht kompatibel mit FAIL SAFE. Auf Anfrage bestellbar für UL

<sup>(3)</sup> Nicht verträglich mit YU; STANDARD für UL.

(4) Die Höchstanzahl der verfügbaren Zubehörteile YO und YU beträgt zwei.

Hier folgt die Tabelle der Kombinationsmöglichkeiten der elektrischen und mechanischen Zubehörteile für E2.2-E4.2-E6.2:

| Typ des Zubehörteils                | Zubehör                  | Lei-<br>stungsschal- | Trenn-   | Abgeleitete<br>Ausführungen |    |     |  |
|-------------------------------------|--------------------------|----------------------|----------|-----------------------------|----|-----|--|
| 21                                  |                          | ter                  | schalter | CS                          | MT | MTP |  |
|                                     | AUX 4Q                   | S                    | R        | -                           | -  | -   |  |
|                                     | AUX 6Q                   | R                    | R        | -                           | -  | -   |  |
|                                     | AUX 15Q (5)              | R                    | R        | -                           | -  | -   |  |
| Elektrische                         | Ekip AUP <sup>(1)</sup>  | R                    | R        | R                           | R  | R   |  |
| Meldeeinheiten                      | Ekip RTC                 | R                    | R        | -                           | -  | -   |  |
|                                     | S51                      | S                    | -        | -                           | -  | -   |  |
|                                     | S51/2 <sup>(6)</sup>     | R                    | -        | -                           | -  | -   |  |
|                                     | S33 M/2                  | R                    | R        | -                           | -  | -   |  |
|                                     | YO <sup>(4)</sup> - YC   | R                    | R        | -                           | -  | -   |  |
|                                     | YO2 <sup>(4)</sup> - YC2 | R                    | R        | -                           | -  | -   |  |
| Elektrische                         | YU <sup>(2)(4)</sup>     | R                    | R        | -                           | -  | -   |  |
| Steuereinheiten                     | YU2 <sup>(2)(4)</sup>    | R                    | R        | -                           | -  | -   |  |
|                                     | М                        | R                    | R        | -                           | -  | -   |  |
|                                     | YR                       | R                    | -        | -                           | -  | -   |  |
|                                     | KLC - PLC                | R                    | R        | -                           | -  | -   |  |
|                                     | KLP - PLP <sup>(1)</sup> | R                    | R        | -                           | -  | R   |  |
|                                     | SL (1)                   | S                    | S        | -                           | -  | S   |  |
| Mashaniasha                         | DLR <sup>(1)</sup>       | R                    | R        | -                           | -  | R   |  |
| Mechanische<br>Sicherheitseinheiten | DLP <sup>(1)</sup>       | R                    | R        | -                           | -  | R   |  |
| Sienemenseimenten                   | DLC <sup>(5)</sup>       | R                    | R        | -                           | -  | R   |  |
|                                     | Einfahrverriegelung      | S                    | S        | -                           | -  | S   |  |
|                                     | МОС                      | R                    | R        | -                           | -  | R   |  |
|                                     | FAIL SAFE <sup>(3)</sup> | R                    | R        | -                           | -  | R   |  |
| Mechanische                         | PBC                      | R                    | R        | -                           | -  | R   |  |
| Schutzeinheiten                     | IP54                     | R                    | R        | -                           | -  | R   |  |
| Verriegelungen                      | MI <sup>(5)</sup>        | R                    | R        | -                           | -  | R   |  |
| Hubplatten                          | -                        | R                    | R        | -                           | -  | -   |  |

S: Serienmäßig. R: auf Wunsch.

<sup>(1)</sup> Nur für ausfahrbare Ausführung.

<sup>(2)</sup> Nicht kompatibel mit FAIL SAFE. Auf Anfrage bestellbar für UL

<sup>(3)</sup> Nicht verträglich mit YU; STANDARD für UL.

<sup>(4)</sup> Die Höchstanzahl der verfügbaren Zubehörteile YO und YU beträgt zwei.

<sup>(5)</sup> Nicht lieferbar für ausfahrbare Leistungsschalter mit seitlicher Befestigung.

<sup>(6)</sup> Nicht verträglich mit YR
### Elektronisches Zubehör

|                     |                                            | Auslöser |               |                   |                 |                    |
|---------------------|--------------------------------------------|----------|---------------|-------------------|-----------------|--------------------|
| teils               | Zubehör                                    | Ekip Dip | Ekip<br>Touch | Ekip Hi-<br>Touch | Ekip G<br>Touch | Ekip G<br>Hi-Touch |
| Speisung            | Ekip Supply                                | R        | R             | R                 | R               | R                  |
|                     | Ekip Com                                   | -        | R             | R                 | R               | R                  |
|                     | Ekip Com Redundant                         | -        | R             | R                 | R               | R                  |
| Anschlussfähigkeit  | Ekip Com Actuator                          | R        | R             | R                 | R               | R                  |
| Ansemussiumgkeit    | Ekip Link                                  | R        | R             | R                 | R               | R                  |
|                     | Ekip Signalling Modbus<br>TCP              | R        | R             | R                 | R               | R                  |
|                     | Ekip Signalling 2K                         | -        | R             | R                 | R               | R                  |
| A                   | Ekip Signalling 3T                         | -        | R             | R                 | R               | R                  |
| Anzeige             | Ekip Signalling 4K                         | -        | R             | R                 | R               | R                  |
|                     | Ekip Signalling 10K                        | R        | R             | R                 | R               | R                  |
|                     | Measurement enabler                        | -        | R             | -                 | -               | -                  |
|                     | Measurement Enabler<br>with Voltage Socket | -        | R             | S                 | S               | S                  |
|                     | Ekip Synchrocheck                          | -        | R             | R                 | R               | R                  |
| Messen und Schützen | Bemessungsstrom<br>Modul                   | R        | R             | R                 | R               | R                  |
|                     | Ringkernwandler S.G.R.                     | -        | R             | R                 | R               | R                  |
|                     | Ringkernwandler Rc                         | -        | R             | R                 | R               | R                  |
|                     | Externer<br>Neutralleitersensor            | R        | R             | R                 | R               | R                  |
| Anzeigen und        | Ekip Multimeter                            | R        | R             | R                 | R               | R                  |
| Überwachen          | Ekip Control Panel                         | R        | R             | R                 | R               | R                  |
| Testen und          | Ekip TT                                    | R        | S             | S                 | S               | S                  |
| Programmieren       | Ekip T&P                                   | R        | R             | R                 | R               | R                  |
|                     | Ekip Programming                           | R        | R             | R                 | R               | R                  |

Hier folgt die Tabelle der Kombinationsmöglichkeiten der elektronischen Zubehörteile:

S: Serienmäßig. R: auf Wunsch.

ANM.: Modul Ekip Signalling 4K verfügbar für Leistungsschalter E2.2-E4.2-E6.2.

Schaltbilder Die Schaltbilder zeigen die internen Anschlüsse des Leistungsschalters, die Anschlüsse an die externe Klemmenleiste aller Zubehörteile und alle zugehörigen Hinweise.

> Es gibt nur ein Dokument und es gilt für alle Leistungsschalter SACE Emax 2, mit einigen Besonderheiten zwischen den verschiedenen Modellen/Ausführungen, die ebenfalls in den Schaltbildern beschrieben sind:

- Der Zugriff auf einige Anschlüsse und Zubehörteile auf der Klemmenleiste ändert sich zwischen fester und ausfahrbarer Ausführung
- Emax E1.2 kann drei Module montieren (ein Ekip Supply + zwei weitere Module); E2.2-E4.2-E6.2 • können bis zu vier Module montieren (ein Ekip Supply + drei weitere Module)
- modulo Ekip Signalling 4K: Emax E1.2 hat keine Anschlüsse für Q5..Q10 / Ekip Signalling 4K

Die Informationen zum Schaltbild finden Sie auf der Website http://www.abb.com/abblibrary/ DownloadCenter/, insbesondere im Dokument 1SDM000091R0001.

- Betriebsbedingungen Die Module Ekip Synchrocheck, Ekip Com und Ekip Signalling funktionieren korrekt:
  - Beim Vorhandensein von Hilfsstromversorgung
  - Mit Leistungsschalter in Betriebsstellung (wenn die Ausführung des CB ausfahrbar ist)

Für alle anderen Fälle gelten die folgenden Begrenzungen:

| Modul\ Bedin-<br>gung                            | Ekip Synchro-<br>check                           | Ekip Com                                         | Ekip Signalling<br>2K<br>Ekip Signalling<br>3T<br>Ekip Signalling<br>10K        | Ekip Signalling<br>4K                                                          |
|--------------------------------------------------|--------------------------------------------------|--------------------------------------------------|---------------------------------------------------------------------------------|--------------------------------------------------------------------------------|
| Stromversorgung<br>des Moduls nicht<br>vorhanden | Synchronismuskontakt<br>offen                    | Kommunikation:<br>Nicht vorhanden                | Ausgangskontakte:<br>offenen                                                    | Ausgangskontakte:<br>offenen                                                   |
| CB in Test-Position                              | Synchronismus:<br>nicht verfügbar <sup>(4)</sup> | Kommunikation:<br>aktiv                          | Eingänge und<br>Ausgangskontakte:<br>funktionierend                             | Eingänge und<br>Ausgangskontakte:<br>funktionierend                            |
| CB in Außen-<br>Position <sup>(1)(3)</sup>       | Synchronismus:<br>nicht verfügbar <sup>(4)</sup> | Kommunikation:<br>teilweise aktiv <sup>(5)</sup> | Eingänge und<br>Ausgangskontakte:<br>teilweise<br>funktionierend <sup>(6)</sup> | Stromversorgung<br>des Moduls<br>ausgeschaltet<br>(Ausgangskontakte:<br>offen) |

<sup>(1)</sup> Die Beschreibung bezieht sich auf das korrekt eingeschaltete Modul und CB in der beschriebenen Position.

<sup>(2)</sup> In der Test-Position ist das Auslösegerät an die Module angeschlossen und alle Informationen stehen auf dem Display oder mit externer Kommunikation zur Verfügung.

<sup>(3)</sup> In der Außenstellung sind Anschluss und Kommunikation zwischen Auslösegerät und Modulen unterbrochen, die Informationen sind nicht verfügbar/gültig

<sup>(4)</sup> wegen der nicht an die internen Abgriffe angeschlossenen Spannung

<sup>(5)</sup> Siehe das System Interface, Abschnitt INFORMATION WITH PROTECTION TRIP UNIT DISCONNECTED (nächste Seite)

<sup>(6)</sup> Die Ausgänge funktionieren korrekt, wenn sie wie folgt konfiguriert sind: Zustand Eingang (des Moduls selbst) oder misslungene Kommunikation mit dem Auslösegerät; für alle anderen Konfigurationen erzwingt das Modul die Ausgänge gemäß Parameter Kontakttyp (S, Ö).

System Interface Um die Kommunikationsmodule Ekip Com korrekt zu benutzen, steht in der ABB Library das Dokument 1SDH001140R0001.zip zu Verfügung; die Datei enthält:

| Dokument             | Beschreibung                                                                                                    |
|----------------------|----------------------------------------------------------------------------------------------------|
| 1SDH001140R0001.pdf  | Leitfaden mit Details für die Inbetriebnahme der Kommunikationsmodule mit Bezügen auf die Protokolle und die Bezugsdokumente |
| 1SDH001140R0001.xlsx | Tabelle mit Bezügen aller Register für die Parameter, die Befehle, die<br>Messungen etc.                                     |

In der zip-Datei befinden sich die Dateien zur Integration von Ekip Touch in die verfügbaren Kommunikationsnetze mit dem spezifischen Modul Ekip Com und eine Datei IMPORTANT mit Anmerkungen zum Gebrauch der Dateien:

| Datei <sup>(1)(2)</sup>                | Protokoll / Modul Ekip Com                                                      |
|----------------------------------------|---------------------------------------------------------------------------------|
| ABBS0E7F.gsd + EkiDPB.bmp              | gsd-Datei und Bild des Moduls für die Konfiguration von<br>Ekip Com Profibus DP |
| Ekip_COM_EtherNetIP_M4_vx_xx.eds       | eds-Datei für die Konfiguration von <i>Ekip Com EtherNet/</i><br>IP™            |
| Ekip_COM_DeviceNet_vx_xx.eds           | eds-Datei für die Konfiguration von <i>Ekip Com DeviceNet</i> ™                 |
| ABBECxxxx_Ed1.icd<br>ABBECxxxx_Ed2.icd | icd-Datei für die Konfiguration von Ekip Com IEC 61850                          |
| GSDML-Vx.xx.xml                        | xml-Datei für die Konfiguration von Ekip Com Profinet                           |

<sup>(1)</sup> Die Dateien sind auch für die entsprechenden Redundant-Versionen als gültig zu betrachten.

<sup>(2)</sup> Die Firmware-Version des eigenen Moduls prüfen, um die korrekte Konfigurationsdatei zu wählen.

# 2 - Standardzubehör

| Zubehör der Leistungsschalter<br>in fester Ausführung       | <ul> <li>Die Leistungsschalter und Lasttrennschalter SACE Emax 2 in fester Ausführung werden immer mit den folgenden serienmäßigen Zubehörteilen geliefert:</li> <li>Schutzart IP30 für die Schaltanlagentür</li> <li>vorderseitige Anschlüsse für Leistungsschalter E1.2</li> <li>rückseitige drehbare Anschlüsse für Leistungsschalter E2.2-E4.2-E6.2 mit Montage in Position HR-HR</li> <li>Schrauben zur Befestigung in der Schaltanlage</li> <li>Zusätzlich werden aber nur für die Leistungsschalter immer geliefert:</li> <li>vier Hilfskontakte aus/ein Standardtyp - AUX 4Q</li> <li>vier Klemmen für die Hilfsverbindungen</li> <li>mechanische Meldung Auslösung Schutzauslöser Ekip TU Reset</li> <li>Test- und Versorgungseinheit Ekip TT, wenn auf dem Display eine Schutzeinheit vorhanden ist</li> <li>Meldekontakt Auslösung Schutzauslöser Ekip S51</li> </ul>                                                                                                    |
|-------------------------------------------------------------|----------------------------------------------------------------------------------------------------|
| Zubehör der Leistungsschalter<br>in ausfahrbarer Ausführung | <ul> <li>Die Leistungsschalter und Lasttrennschalter SACE Emax 2 in ausfahrbarer Ausführung werden immer mit den folgenden serienmäßigen Zubehörteilen geliefert: <ul> <li>Verriegelung Ausfahrmechnismus bei eingeschaltetem Leistungsschalter</li> <li>Einfahr- und Ausfahrhebel</li> <li>einfahrverriegelung</li> </ul> </li> <li>Zusätzlich werden aber nur für die Leistungsschalter immer geliefert: <ul> <li>vier Hilfskontakte aus/ein Standardtyp - AUX 4Q</li> <li>vier Klemmen für die Hilfsverbindungen</li> <li>mechanische Meldung Auslösung Schutzauslöser Ekip TU Reset</li> <li>Test- und Versorgungseinheit Ekip TT, wenn auf dem Display eine Schutzeinheit vorhanden ist</li> </ul> </li> <li>Die festen Teile der ausfahrbaren Ausführung werden immer geliefert mit: <ul> <li>Schutzart IP30 für die Schaltanlagentür</li> <li>einfahrverriegelung</li> <li>Trennklappen-Verriegelung Standard - SL</li> <li>Schrauben zur Befestigung am Fußboden</li> <li>rückseitige drehbare Anschlüsse</li> </ul> </li> </ul> |
| Klemmenverdrahtung                                          | Angabe der Kabelgröße für die Verdrahtung der Klemmen:                                                                                                    |

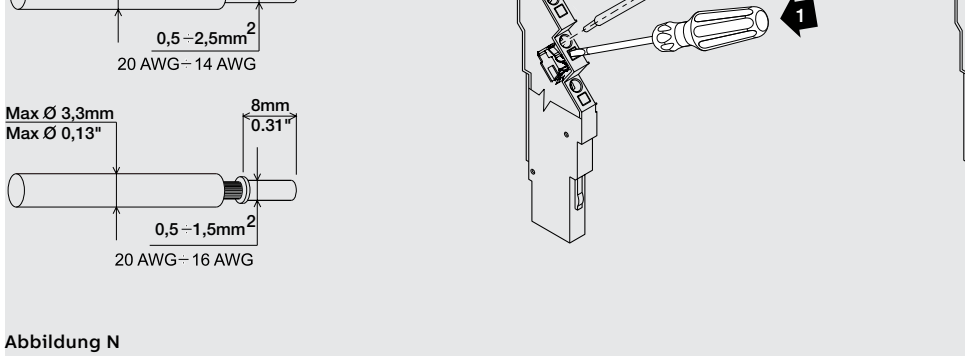

## 3 - Montage und Demontage

Montage Der Leistungsschalter wird mit dem bestellten Zubehör bereits im montierten Zustand geliefert. Werden die Zubehörteile separat von dem Leistungsschalter bestellt, werden sie mit einem Bausatzblatt für alle Montagearbeiten geliefert.

für Leistungsschalter E1.2 entfernt werden:

Geschäftstätigkeit Demontage Um die Zubehörteile auszubauen, ist es erforderlich, dass die folgenden Teile vom Leistungsschalter

- Bedienungsblende (A) und Schutz (F) nach dem Entfernen der Schrauben (B und C).
- Für Leistungsschalter in vierpoliger Version den Seitenschutz (D) nach dem Entfernen der Schrauben • (C und E).

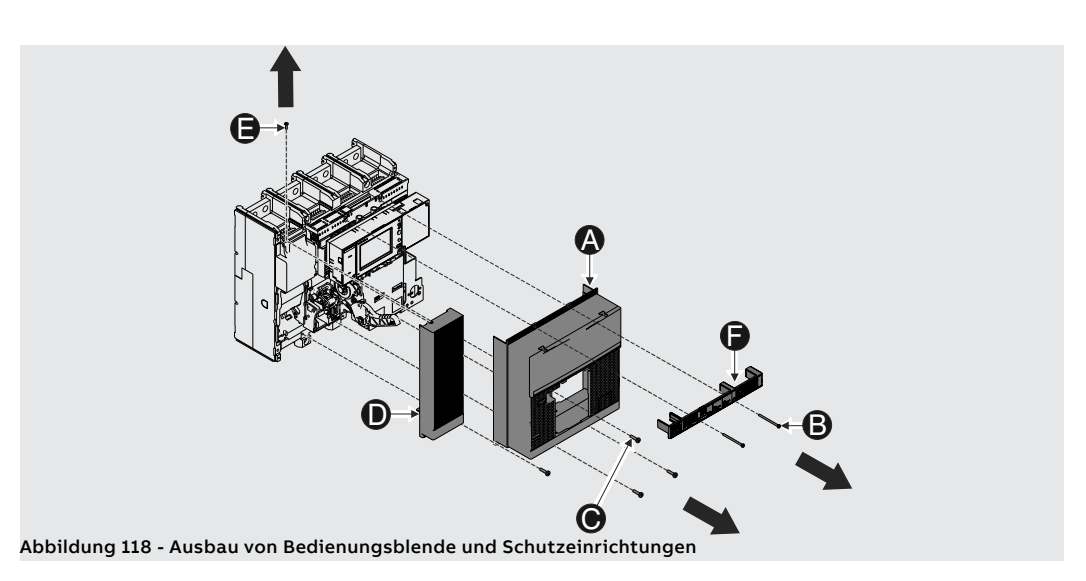

Nach dem Wiedereinbau der Zubehörteile sind die zuvor ausgebauten Teile wieder einzubauen, wie hier angegeben ist:

- Bedienungsblende (A) und Schutz (F) durch anziehen der Befestigungsschrauben (B und C). Mit einem Anzugsmoment von 0,8 Nm - 7 lb in (B) und 1,5 Nm - 13 lb in (C) anziehen.
- Für Leistungsschalter in vierpoliger Version den Seitenschutz (D) durch Anziehen der • Befestigungsschrauben (C und E). Mit einem Anzugsmoment von 1,5 Nm - 13 lb in anziehen.

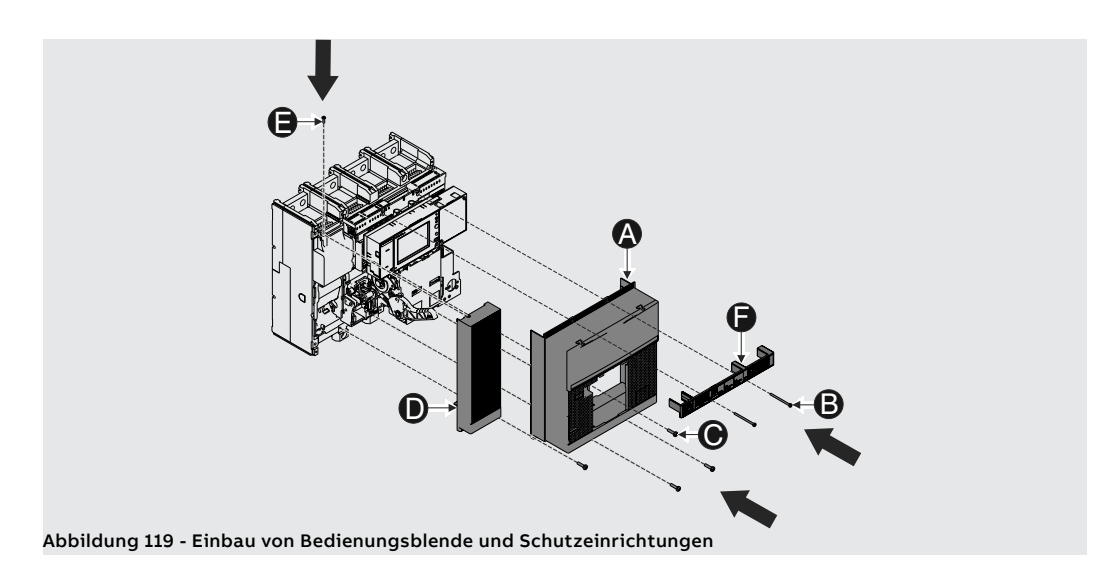

für Leistungsschalter E2.2-E4.2-E6.2

Geschäftstätigkeit Demontage Um die Zubehörteile auszubauen, ist es erforderlich, dass die folgenden Teile vom Leistungsschalter entfernt werden:

- Den durchsichtigen Abdeckrahmen (A) des Auslösers, indem man die Schrauben (B) dreht.
- Bedienungsblende des Leistungsschalters (C), nachdem die Befestigungsschrauben (D) entfernt wurden.

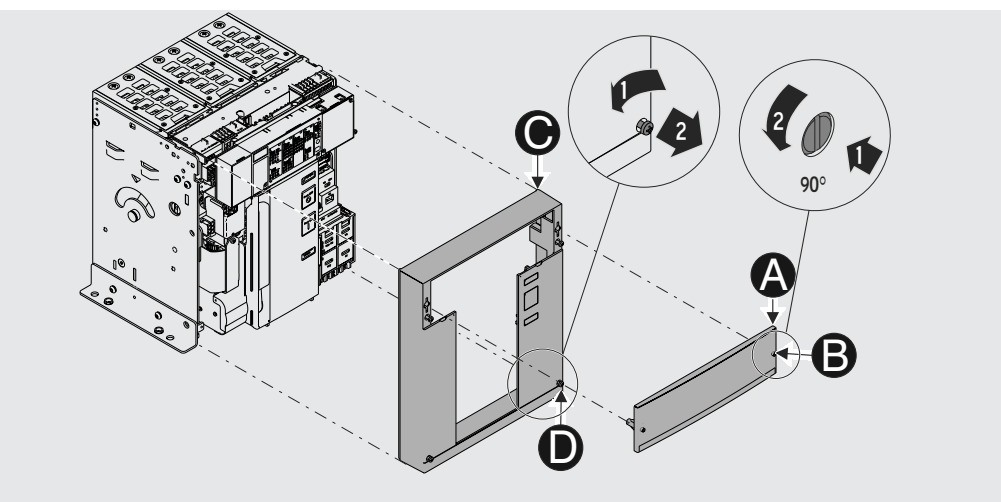

Abbildung 120 - Ausbau von Abdeckrahmen und Bedienungsblende

Nach dem Wiedereinbau der Zubehörteile sind die zuvor ausgebauten Teile wieder einzubauen, wie hier angegeben ist:

- Bedienungsblende des Leistungsschalters (C), indem man die Befestigungsschrauben (D) anzieht. Mit einem Anzugsmoment von 1,1 Nm - 9,74 lb in anziehen.
- Den durchsichtigen Abdeckrahmen (A) des Auslösers, indem man die Schrauben (B) dreht. •

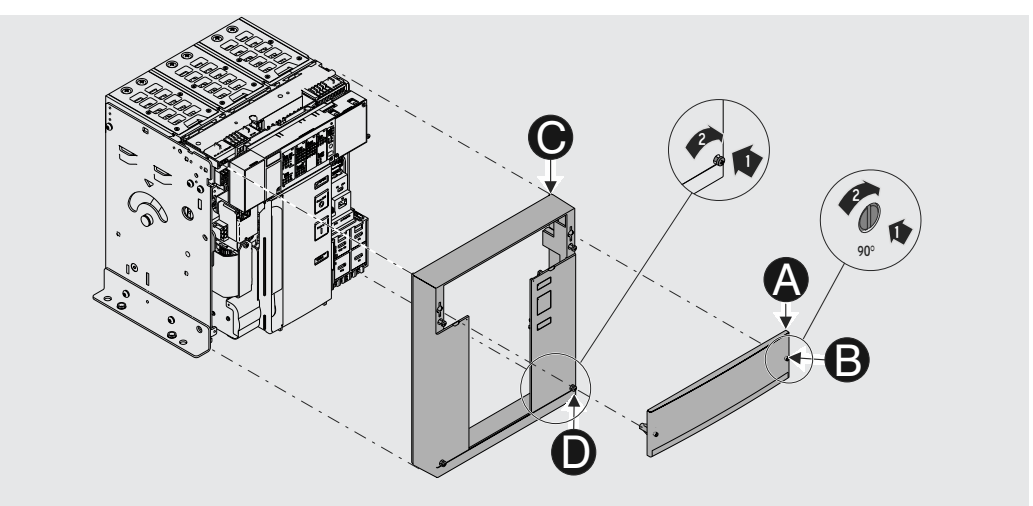

Abbildung 121 - Einbau von Abdeckrahmen und Bedienungsblende

## 1 - Mechanische Schutzzubehörteile

Ausschalt-Taster

PBC: Schutz der Ein- und Der Tastenschutz verhindert das Betätigen der Ein- und Ausschalttaste.

Er ist in zwei Typen lieferbar:

- Schutz, der vorübergehend die Benutzung beider Tasten verhindert. Die Benutzung der Tasten ist nur unter Zuhilfenahme eines besonderen Schlüssels möglich.
- · Schutz mit Vorhängeschloss, der die Benutzung einer oder beider Tasten mittels Zuhilfenahme eines Vorhängeschlosses verhindert.

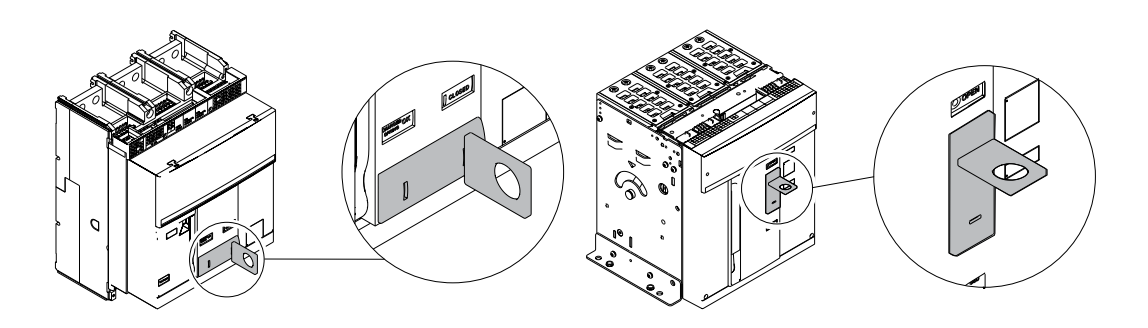

#### PBC für E1.2

PBC für E2.2 - E4.2 - E6.2

Die Informationen zur Montage finden Sie auf der Website http://www.abb.com/abblibrary/ DownloadCenter/, insbesondere für E1.2 im Blatt des Bausatzes 1SDH000999R0715 und für E2.2-E4.2-E6.2 im Kit Blatt 1SDH001000R0715.

Schutzart IP54 Die Schutzart IP54 schützt die Bedienseite des Leistungsschalters vollkommen und verleiht die Schutzart IP54.

Sie ist immer mit zwei Schlössern versehen, die in zwei Typen erhältlich sind:

- Schloss mit verschiedensperrigen Schlüsseln (für nur einen Leistungsschalter)
- Schloss mit gleichsperrigen Schlüsseln (für nur einen Leistungsschalter)

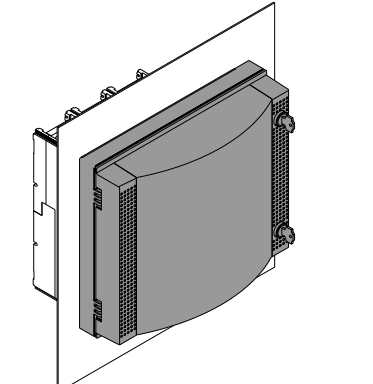

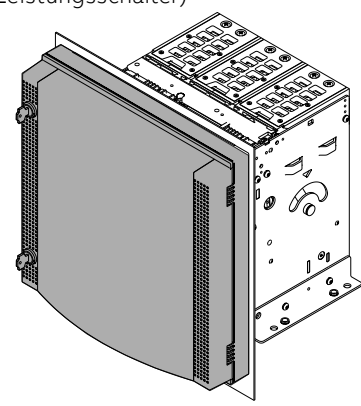

#### IP54 für E1.2

IP54 für E2.2 - E4.2 - E6.2

Die Informationen zur Montage finden Sie auf der Website http://www.abb.com/abblibrary/ DownloadCenter/, insbesondere für E1.2 im Blatt des Bausatzes 1SDH000999R0714 und für E2.2-E4.2-E6.2 im Kit Blatt 1SDH001000R0714.

HTC / LTC <sup>(1)</sup>: Die Klemmenabdeckungen werden angebracht, um die Gefahr der direkten Berührung der Klemmenabdeckung spannungsführenden Teile zu verringern. Sie sind in zwei Typen lieferbar:

- HTC Hohe Klemmenabdeckungen
- LTC Tiefe klemmenabdeckungen

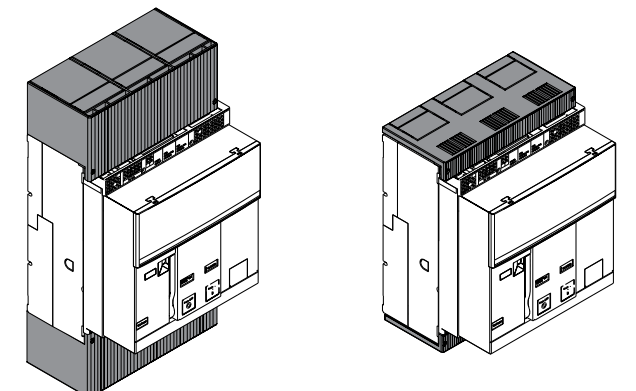

### (1) Nur für E1.2

Die Informationen zur Montage finden Sie auf der Website http://www.abb.com/abblibrary/ DownloadCenter/, insbesondere auf den Blättern des Bausatzes Nr.

- 1SDH000999R0612 für hohe Klemmenabdeckungen
- 1SDH000999R0613 für tiefe Klemmenabdeckungen •

PB<sup>(1)</sup>: Trennwände Die Trennwände werden angebracht, um die Isolierstrecke zwischen zwei nebeneinander liegenden Phasen zu erhöhen.

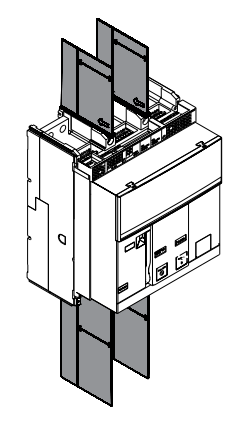

### (1) Nur für E1.2

Die Informationen zur Montage finden Sie auf der Website http://www.abb.com/abblibrary/ DownloadCenter/, insbesondere im Blatt des Bausatzes Nr. 1SDH000999R0608.

# 2 - Mechanische Sicherheitszubehörteile

# KLC: Schlüsselverriegelung in der ausgeschalteten Stellung

Die Verriegelung KLC verriegelt den Leistungsschalter in der AUS-Stellung.

Sie kann auch während der Wartungsarbeiten des Leistungsschalters verwendet werden, nachdem die Schutzplatte der Zubehörteile entfernt wurde.

Die Verriegelung KLC ist mit zwei Schlosstypen erhältlich:

- Schloss mit verschiedensperrigen Schlüsseln (für nur einen Leistungsschalter)
- Schloss mit gleichsperrigen Schlüsseln (für nur einen Leistungsschalter). Maximal sind fünf verschiedene Nummerierungen möglich.

Die Verriegelung KLC-A kann nach entsprechender Vorrüstung auch mit vier anderen Schlosstypen funktionieren:

- Ronis
- Profalux
- Kirk
- Castell

**ANM.:** die Lieferung der Schlösser Ronis - Profalux - Kirk - Castell ist eine bauseitige Leistung.

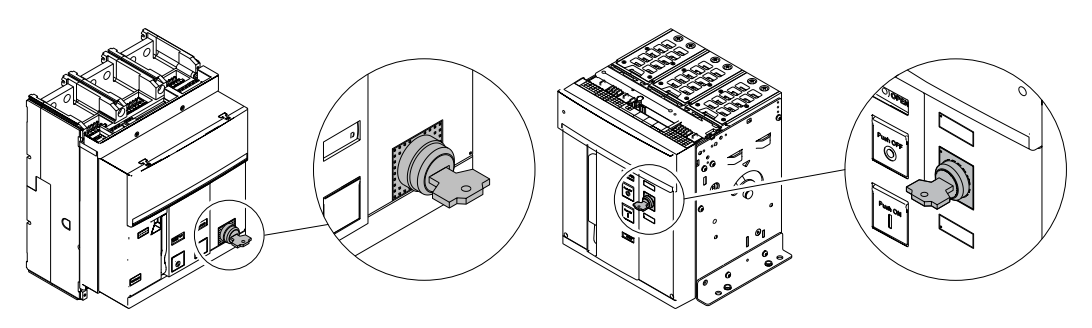

#### KLC für E1.2

#### KLC für E2.2 - E4.2 - E6.2

Die Informationen zur Montage finden Sie auf der Website http://www.abb.com/abblibrary/ DownloadCenter/, insbesondere für E1.2 in den Blättern des Bausatzes

- 1SDH000999R0702 für die Schlüsselverriegelungen mit Schloss, das von ABB geliefert wird
- 1SDH000999R0703 für die Schlüsselverriegelungen mit Vorrüstung für Schlösser Ronis Profalux Kirk
  - **<u>1SDH000999R0718</u>** für die Schlüsselverriegelungen mit Vorrüstung für Schlösser Castell

und für E2.2-E4.2 E6.2-Kit in den Blättern:

- **1SDH001000R0702** für die Schlüsselverriegelungen mit Schloss, das von ABB geliefert wird
- <u>1SDH001000R0703</u> für die Schlüsselverriegelungen mit Vorrüstung für Schlösser Ronis Profalux Kirk
- **<u>ISDH001000R0718</u>** für die Schlüsselverriegelungen mit Vorrüstung für Schlösser Castell

PLC: Schlossverriegelung Die Schlossverriegelung PLC verriegelt den Leistungsschalter in der AUS-Stellung.

Sie ist in drei Typen lieferbar:

- Verriegelung, die mit einer Höchstzahl von drei Vorhängeschlössern mit 4 mm 5/32" Durchmesser verwendet werden kann
- Verriegelung für ein Vorhängeschloss mit 7 mm 1/4"-17/64" Durchmesser

## ACHTUNG!

Der Schlossdurchmesser muss für einen sicheren Betrieb eingehalten werden. Kleinere Durchmesser als angegeben können zu unerwünschtem und unsicherem Betrieb führen. Dieses Zubehör ist für die Verwendung mit normalen Vorhängeschlössern und bestimmten Schaftdurchmessern vorgesehen. Die Verwendung eines Mehrbackengerät ist nicht zulässig. Für weitere Informationen zu den verschiedenen Größenanforderungen wenden Sie

#### sich bitte an ABB.

ANM.: Die Vorhängeschlösser sind eine bauseitige Leistung.

Fortsetzung auf der nächsten Seite

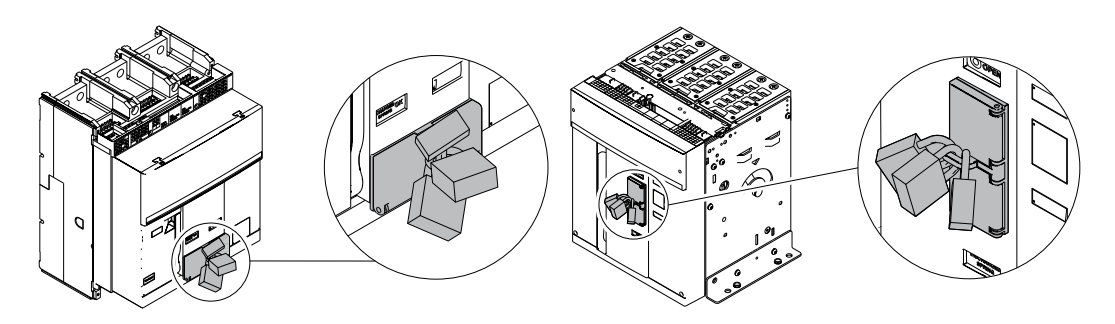

#### PLC für E1.2

PLC für E2.2 - E4.2 - E6.2

Die Informationen zur Montage finden Sie auf der Website http://www.abb.com/abblibrary/ DownloadCenter/, insbesondere für E1.2 im Blatt des Bausatzes 1SDH000999R0706 und für E2.2-E4.2-E6.2 im Kit Blatt 1SDH001000R0706.

Einfahrverriegelung Die Einfahrverriegelung gestattet das Einfahren des beweglichen Teils des Leistungsschalters nur in das entsprechende feste Teil.

Sie ist für die Leistungsschalter in ausfahrbarer Ausführung vorgesehen.

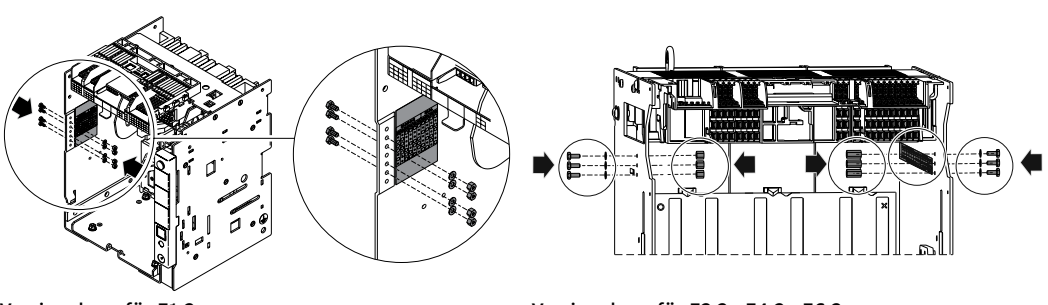

Verriegelung für E1.2

Verriegelung für E2.2 - E4.2 - E6.2

Die Informationen zur Montage finden Sie auf der Website http://www.abb.com/abblibrary/ DownloadCenter/, insbesondere für E1.2 im Blatt des Bausatzes 1SDH000999R0701 und für E2.2-E4.2-E6.2 im Kit Blatt 1SDH001000R0701.

MOC: Schaltspielzähler Der mechanische Schaltspielzähler zeigt die Zahl der mechanischen Schaltspiele an, die der Leistungsschalter ausgeführt hat.

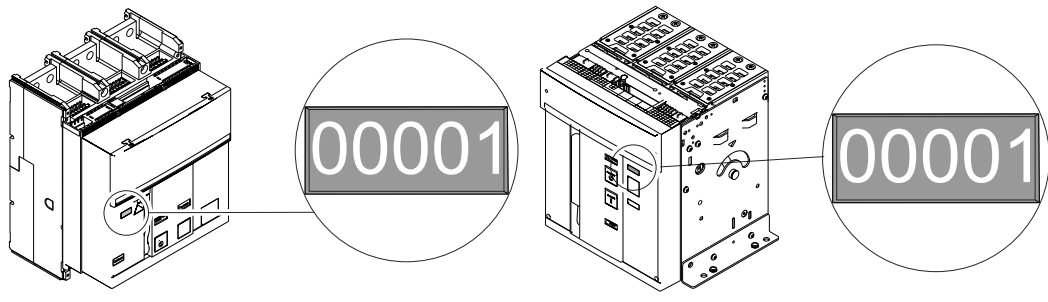

MOC für E1.2

MOC für E2.2 - E4.2 - E6.2

Die Informationen zur Montage finden Sie auf der Website http://www.abb.com/abblibrary/ DownloadCenter/, insbesondere für E1.2 im Blatt des Bausatzes 1SDH000999R0710 und für E2.2-E4.2-E6.2 im Kit Blatt 1SDH001000R0710.

### PLP: Schlossverriegelung in der Betriebs-/Test-/Außenstellung

Die Verriegelung PLP verriegelt das bewegliche Teil des ausfahrbaren Leistungsschalters am festen Teil in den Stellungen:

- Betriebsstellung
- Teststellung
- entnommen / ausgefahren

Es ist nur ein Typ erhältlich, der es gestattet, bis zu drei Vorhängeschlösser mit 8 mm Durchmesser zu montieren.

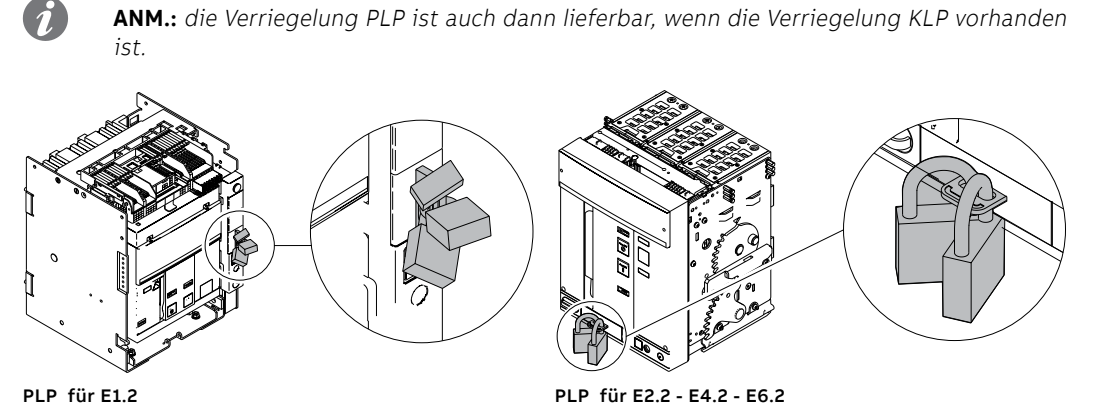

Die Informationen zur Montage finden Sie auf der Website http://www.abb.com/abblibrary/ DownloadCenter/, insbesondere für E1.2 im Blatt des Bausatzes **<u>1SDH000999R0707</u>** und für E2.2-E4.2-E6.2 im Kit Blatt **<u>1SDH001000R0707</u>**.

KLP: Schlüsselverriegelung in der Betriebs-/Test-/ Außenstellung

Die Verriegelung KLP in der Betriebs-/Test-/Außenstellung verriegelt das bewegliche Teil des ausfahrbaren Leistungsschalters am festen Teil in den Stellungen:

BetriebsstellungTeststellung

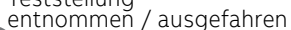

**ANM.:** Es ist möglich, das bewegliche Teil nur in der Außenstellung zu verriegeln, wenn man das zusätzliche Zubehörteil Verriegelung KLP benutzt.

Die Verriegelung KLC in der Betriebs-/Test-/Außenstellung ist mit zwei Schlosstypen erhältlich:

- Schloss mit verschiedensperrigen Schlüsseln (für nur einen Leistungsschalter)
- Schloss mit gleichsperrigen Schlüsseln (für nur einen Leistungsschalter). Maximal sind fünf verschiedene Nummerierungen möglich.

Die Verriegelung KLC in der Betriebs-/Test-/Außenstellung kann nach entsprechender Vorrüstung mit drei weiteren Schlosstypen funktionieren:

- Ronis Profalux
- Kirk
- Castell

Die Höchstzahl von Verriegelungen, die pro Leistungsschalter montiert werden können, sind für alle Verriegelungstypen zwei.

ANM.: Die Lieferung der Schlösser Ronis - Profalux - Kirk ist eine bauseitige Leistung.

**ANM.:** die Verriegelung KLP ist auch dann lieferbar, wenn die Verriegelung PLP vorhanden ist.

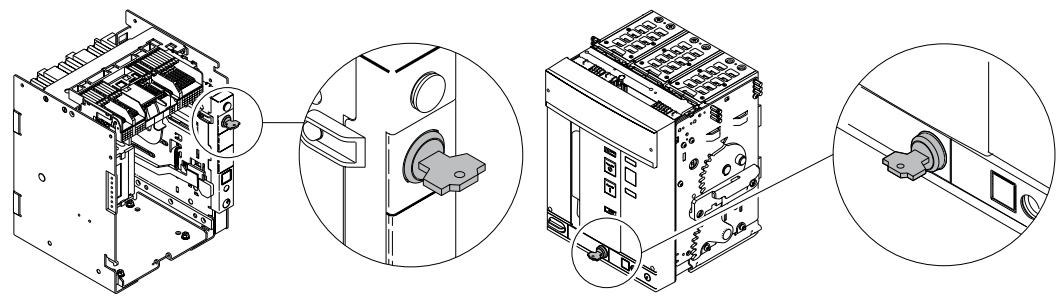

#### KLP für E1.2

KLP für E2.2 - E4.2 - E6.2

Die Informationen zur Montage finden Sie auf der Website http://www.abb.com/abblibrary/ DownloadCenter/, insbesondere für E1.2 in den Blättern des Bausatzes

- <u>1SDH000999R0704</u> und <u>1SDH000999R0726</u> für die Schlüsselverriegelungen mit Schloss, das von ABB geliefert wird
- <u>1SDH000999R0705</u> für die Schlüsselverriegelungen mit Vorrüstung für Schlösser Ronis Profalux Kirk

 <u>1SDH000999R0719</u> für die Schlüsselverriegelungen mit Vorrüstung für Schlösser Castell und für E2.2-E4.2 E6.2-Kit in den Blättern:

- 1SDH001000R0704 für die Schlüsselverriegelungen mit Schloss, das von ABB geliefert wird
- ISDH001000R0705 für die Schlüsselverriegelungen mit Vorrüstung für Schlösser Ronis Profalux Kirk
  - ISDH001000R0719 f
    ür die Schl
    üsselverriegelungen mit Vorr
    üstung f
    ür Schl
    össer Castell

Zusätzliches Zubehörteil Verriegelung KLP

Dieses zusätzliche Zubehörteil begrenzt die Verriegelungsfunktion nur auf die Außenstellung.

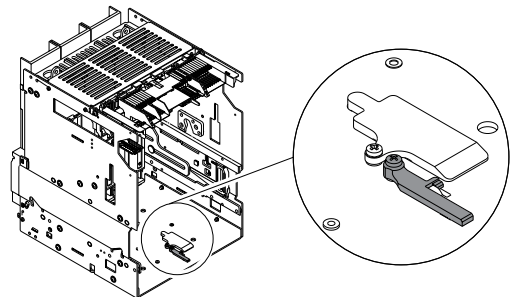

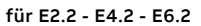

Die Informationen zur Montage finden Sie auf der Website http://www.abb.com/abblibrary/ DownloadCenter/, insbesondere für E1.2 im Blatt des Bausatzes 1SDH000999R0727 und für E2.2-E4.2-E6.2 im Kit Blatt 1SDH001000R0727.

SL: Trennklappen-Verriegelung Die Trennklappen-Verriegelung SL verriegelt die Trennklappen des festen Teils.

Es ist möglich, die oberen und unteren Trennklappen getrennt zu verriegeln.

Es ist ein Zubehörteil, das auf allen festen Teilen lieferbar ist und das mit Hilfe von Vorhängeschlössern mit 4 mm - 5/32", 6 mm - 1/4", 8 mm - 5/16" in der Höchstzahl von vier Vorhängeschlössern pro festes Teil funktionieren kann (zwei für die oberen Trennklappen und zwei für die unteren Trennklappen).

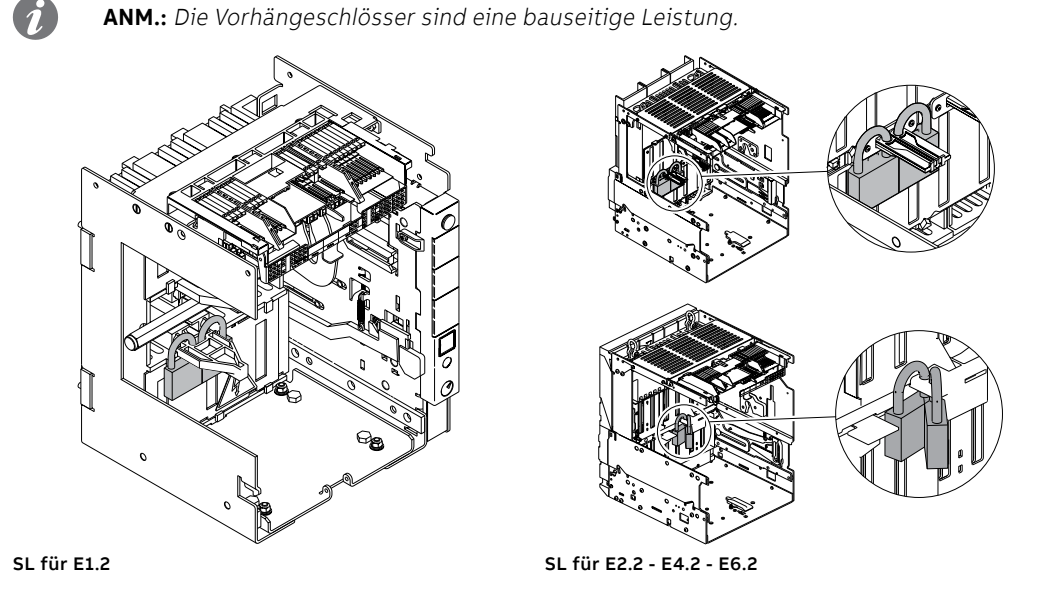

**DLC: Verriegelung** der Türöffnung bei eingeschaltetem

Leistungsschalter.

Die Verriegelung DLC verhindert:

- das Öffnen der Tür der Schaltanlage bei eingeschaltetem Leistungsschalter, wenn der Leistungsschalter eine feste Ausführung hat
- das Öffnen der Tür der Schaltanlage bei eingeschaltetem Leistungsschalter in der Betriebsstellung, wenn der Leistungsschalter eine ausfahrbare Ausführung hat
- das Einschalten des Leistungsschalters, wenn die Tür der Schaltanlage offen ist

Die Informationen zur Montage finden Sie auf der Website http://www.abb.com/abblibrary/ DownloadCenter/, insbesondere für E1.2 im Blatt des Bausatzes 1SDH000999R0712 und für E2.2-E4.2-E6.2 im Kit Blatt 1SDH001000R0712.

DLP <sup>(1)</sup>: Verriegelung der Türöffnung bei Leistungsschalter in Betriebs-/ Teststellung

Sie ka

Die Verriegelung DLP verhindert das Öffnen der Tür der Schaltanlage, wenn das bewegliche Teil des Leistungsschalters sich in der Betriebs- oder Teststellung befindet.

Sie kann alternativ auf der rechten oder der linken Seite des festen Teils installiert werden.

ANM.: Die Benutzung der Verriegelung DLP ist alterativ zur mechanischen Verriegelung.

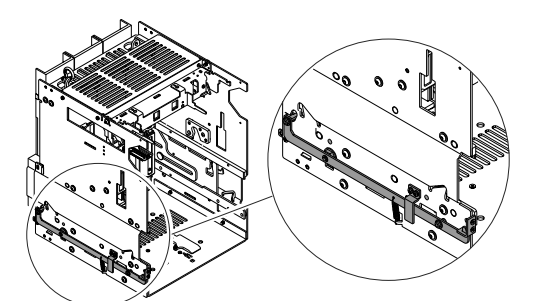

DLP für E2.2 - E4.2 - E6.2

<sup>(1)</sup> Nicht verfügbar für E1.2

Die Informationen zur Montage finden Sie auf der Website http://www.abb.com/abblibrary/ DownloadCenter/, insbesondere im Blatt des Bausatzes Nr. <u>1SDH001000R0709</u>.

DLR<sup>(1)</sup>: Verriegelung Einfahren/ Ausfahren bewegliches Teil bei offener Tür Die Verriegelung DLR verhindert das Einfahren oder Ausfahren des beweglichen Teils aus dem festen Teil, wenn die Tür der Schaltanlage offen ist.

r Ist auf Anfrage für alle festen Teile erhältlich.

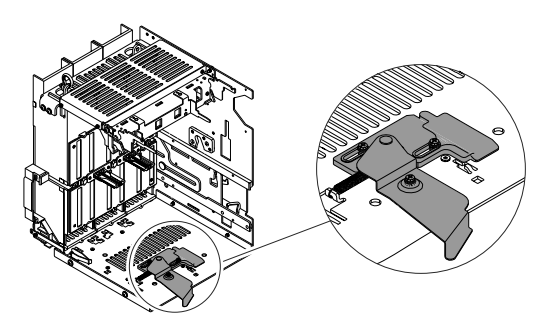

DLR für E2.2 - E4.2 - E6.2

<sup>(1)</sup> Nicht verfügbar für E1.2

Die Informationen zur Montage finden Sie auf der Website http://www.abb.com/abblibrary/ DownloadCenter/, insbesondere im Blatt des Bausatzes Nr. <u>1SDH001000R0725</u>.

Fail safe

Fail-Safe ist eine Einrichtung, die das Herausnehmen des beweglichen Teils des ausfahrbaren Leistungsschalters aus dem festen Teil verhindert, wenn die Federn gespannt sind.

Sie wird bei UL-Leistungsschaltern immer mitgeliefert.

WICHTIG:

- Die Einrichtung Fail-Safe verhindert die Benutzung der Unterspannungsspule YU.
- Es ist auf jeden Fall möglich, die Fail-Safe Einrichtung nicht zu installieren und obligatorisch die Unterspannungsspule YU zu benutzen".

Die Informationen zur Montage finden Sie auf der Website http://www.abb.com/abblibrary/ DownloadCenter/, insbesondere für E1.2 in den Blättern des Bausatzes

- **1SDH000999R0708** für Fail-Safe bewegliches Teil
- 1SDH000999R0711 für Fail-Safe festes Teil

und für E2.2-E4.2-E6.2 im Kit Blatt 1SDH001400R0821.

## 3 - Mechanische Verriegelungen

Die mechanischen Verriegelungen legen die logischen Abläufe der Aus-/Einschaltungen zwischen zwei oder drei Leistungsschaltern fest.

Es gibt vier Typen von Verriegelungen, die sowohl für die feste Ausführung als auch die ausfahrbare Ausführung verwendet werden können

### Mechanische Verriegelung Typ A - Zwei Leistungsschalter

Die Verriegelung vom Typ A kann an zwei Leistungsschalter angewendet werden (Netzspeisung + Notspeisung).

Sie gestattet es, nie gleichzeitig zwei Leistungsschalter eingeschaltet zu haben.

Die Informationen zur Montage finden Sie auf der Website http://www.abb.com/abblibrary/ DownloadCenter/, insbesondere in den Blättern des Bausatzes

- 1SDH000999R0720 zur Verriegelung zwischen Leistungsschaltern E1.2
  - 1SDH001000R0720 zur Verriegelung zwischen Leistungsschaltern E2.2-E4.2-E6.2
- 1SDH000999R0721 zur Verriegelung zwischen einem Leistungsschalter E1.2 und einem Leistungsschalter E2.2-E4.2-E6.2

#### Mechanische Verriegelung Typ B - Drei Leistungsschalter

| 1 | 2 | 3 |
|---|---|---|
| 0 | 0 | 0 |
| Ι | 0 | 0 |
| 0 | 0 | Ι |
| Ι | 0 | Ι |
| 0 | Ι | 0 |
|   |   |   |

1 2 3

0 0 0

I 0 0

0

0 I I

I I 0 I

0 I 0 0 I

0

L

Die Verriegelung vom Typ B kann an drei Leistungsschalter angewendet werden (zwei Netzspeisung + Notspeisung).

Gestattet das Einschalten der beiden Leistungsschalter der normalen Speisung nur dann, wenn der Leistungsschalter der Notspeisung ausgeschaltet ist. Der Leistungsschalter der Notspeisung kann nur dann eingeschaltet werden, wenn die anderen beiden ausgeschaltet sind.

Die Informationen zur Montage finden Sie auf der Website http://www.abb.com/abblibrary/ DownloadCenter/, insbesondere im Blatt des Bausatzes Nr. 1SDH001000R0721.

### Mechanische Verriegelung Typ C - Drei Leistungsschalter

Die Verriegelung vom Typ C kann an drei Leistungsschalter angewendet werden (zwei Netzspeisung + ein Kuppelschalter).

Sie gestattet das gleichzeitige Einschalten von einem oder zwei Leistungsschaltern, so dass zwei mögliche Speisetypen der Halbschienen möglich sind:

- Speisung von nur einem Transformator (Kuppelschalter zu)
- Speisung von beiden Transformatoren (Kuppelschalter auf)

Die Informationen zur Montage finden Sie auf der Website http://www.abb.com/abblibrary/ DownloadCenter/, insbesondere im Blatt des Bausatzes Nr. 1SDH001000R0722.

### Mechanische Verriegelung Typ D - Drei Leistungsschalter

| 1 | 2 | 3 |
|---|---|---|
| 0 | 0 | 0 |
| Ι | 0 | 0 |
| 0 | Ι | 0 |
| 0 | 0 | Ι |

Die Verriegelung vom Typ D kann an drei Leistungsschalter angewendet werden (drei Speisungen auf gleicher Schiene, die nicht parallel funktionieren darf).

Gestattet das Einschalten nur eines der drei Leistungsschalter.

Die Informationen zur Montage finden Sie auf der Website http://www.abb.com/abblibrary/ DownloadCenter/, insbesondere im Blatt des Bausatzes Nr. 1SDH001000R0723.

Auslösezeiten der Schaltspulen bei verriegelten Leistungsschaltern

Einstellung der Vor dem Auslösen eines Auslösers YC auf dem Leistungsschalter (B), der die Verriegelung aktiviert, muss sichergestellt werden, dass eine Mindestzeit von 60 ms ab der Erregung des Auslösers YU oder der Aberregung des Auslösers YO - YO2 auf dem zu verriegelnden Leistungsschalter (A) verstrichen ist.

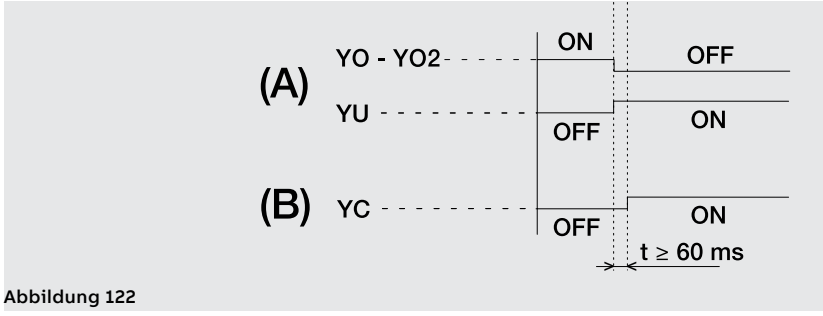

# 4 - Hubplatten

Die Hebeplatten werden am Leistungsschalter angebracht, um ihn während des Auspackens und der Einfahr-/Ausfahrphase zu bewegen.

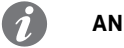

**ANM.:** Die Hebeplatten sind nur für E2.2, E4.2 und E6.2 erforderlich.

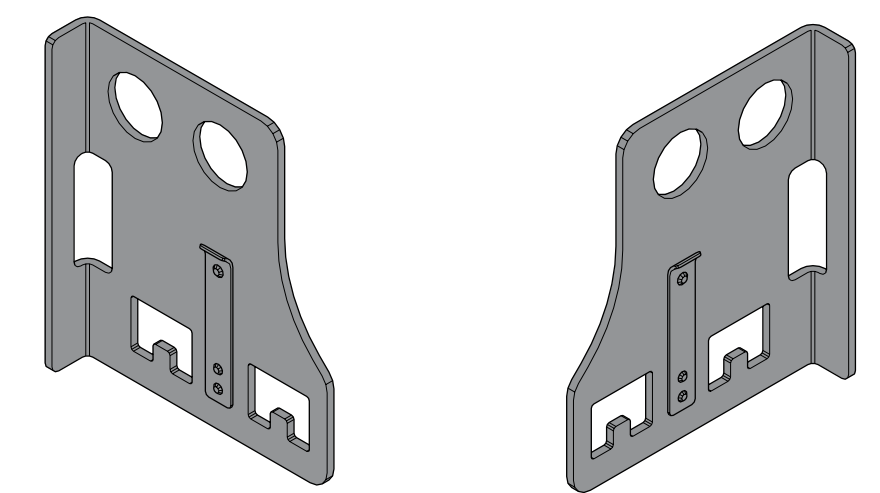

#### Abbildung 123

Die Informationen zur Montage finden Sie auf der Website http://www.abb.com/abblibrary/ DownloadCenter/, insbesondere im Blatt des Bausatzes Nr. <u>1SDH001400R0912</u>.

## 1 - Elektrische Steuerzubehörteile

YO-YC-YO2-YC2<sup>(1)</sup>: Einschalt- Die Ausschaltspulen, YO und YO2, und die Einschaltspulen, YC und YC2<sup>(1)</sup>, gestatten die Fernsteuerung und Ausschaltspule des Leistungsschalters.

> Das Ausschalten des Leistungsschalters ist bei eingeschaltetem Leistungsschalter stets möglich, während das Einschalten bei ausgeschaltetem Leistungsschalter und gespannten Einschaltfedern möglich ist.

Die Ausschalt- und Einschaltspulen können mit zwei verschiedenen Modalitäten funktionieren:

- Momentbetrieb (der Befehlsimpuls muss eine Mindestdauer von 100 ms haben).
- Betrieb mit Dauerspeisung

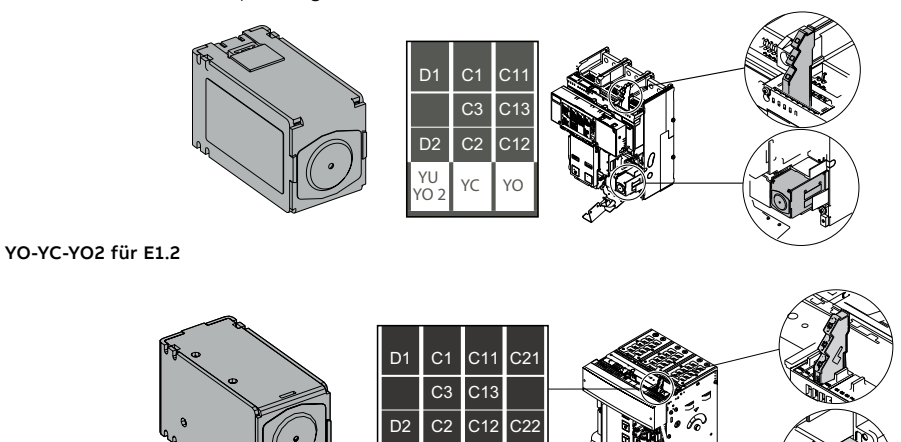

YO-YC-YO2-YC2 für E2.2 - E4.2 - E6.2

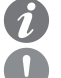

ANM.: die zweite Ausschaltspule YO2 ist alternativ zur Unterspannungsspule YU.

#### WICHTIG:

- Im Fall der Dauerspeisung der Einschaltspule ist es, wenn die Ausschaltspule ausgelöst wird, erforderlich, nach dem Ausschalten die Einschaltspule momentan zu entregen, um sie für das anschließende Einschalten erneut benutzen zu können.
- Wenn dagegen die Ausschaltspule anspricht, ist es erforderlich, nach ihrer Entregung mindestens 100 ms abzuwarten, bevor die Einschaltspule betätigt wird.

### Verfügbare Spannungen und Eigenschaften

Hier folgen die Tabellen zu den verfügbaren Spannungen und den elektrischen Eigenschaften:

| Verfügbare Spannungen | Allgemeine Eigenschaften    | YO-YO2      | YC-YC2 <sup>(1)</sup> |  |
|-----------------------|-----------------------------|-------------|-----------------------|--|
| (Un)                  | Betriebsgrenzwerte          | 70110 %Un   | 85110 %Un             |  |
| 24 V AC/DC            | Leistungsaufnahme bei Anzug | 200.14.44   |                       |  |
| 30 V AC/DC            | (Ps)                        | 300 VA/W    |                       |  |
| 48 V AC/DC            | Leistungsaufnahme bei       | 3 5 1/4 /1/ |                       |  |
| 60 V AC/DC            | Dauerbetrieb (Pc)           | 3,5 14, 10  |                       |  |
| 110120 V AC/DC        | Ausschaltzeit maximalen     | 35 ms       | -                     |  |
| 220240 V AC/DC        | Einschaltzeit maximalen     | -           | 70 ms                 |  |
| 240250 V AC/DC        |                             |             |                       |  |
| 277 V AC/DC           |                             |             |                       |  |
| 380400 V AC           |                             |             |                       |  |
| 415440 V AC           |                             |             |                       |  |
| 480500 V AC           |                             |             |                       |  |
| 500550 V AC           |                             |             |                       |  |

<sup>(1)</sup> YC2 nicht verfügbar für E1.2.

Fortsetzung auf der nächsten Seite

#### YO-YC-YO2-YC2<sup>(1)</sup>: Verbindungen

Nähere Informationen stehen auf der Website http://www.abb.com/abblibrary/DownloadCenter/. Dort befindet sich auch das ganze Schaltbild <u>1SDM000091R0001</u>.

Die Informationen zur Montage finden Sie auf der Website http://www.abb.com/abblibrary/ DownloadCenter/, insbesondere

für E1.2 in den Blättern des Bausatzes:

- <u>1SDH000999R0502</u> f
  ür die Spulen YO und YO2
- 1SDH000999R0503 für die Spulen YC

und für E2.2-E4.2 E6.2-Kit in den Blättern:

- **<u>ISDH001000R0502</u>** für die Spulen YO und YO2
- 1SDH001000R0503 für die Spulen YC und YC2

<sup>(1)</sup> YC2 nicht verfügbar für E1.2.

YU: Unterspannungsspule Die Unterspannungsspule YU kontrolliert den Wert der Spannung in dem Stromkreis, an den sie angeschlossen ist.

Die Spule schaltet den Leistungsschalter aus, wenn ihre Speisespannung auf einen Wert zwischen 35...70% Un sinkt.

Es ist möglich, den Leistungsschalter wieder einzuschalten, wenn die Speisespannung der Spule zwischen 85...110% Un liegt.

Die Unterspannungsspule YU kann außerdem zu den folgenden Zwecken benutzt werden:

- Ausführen der Fernauslösung des Leistungsschalters mittels Betätigung der Tasten mit Öffnerkontakt.
  Aktivieren der Verriegelung beim Einschalten des Leistungsschalters (das Einschalten des
  - Leistungsschalters ist nur zulässig, wenn die Unterspannungsspule gespeist wird).
  - WICHTIG:
    - Die Unterspannungsspule YU ist nicht verträglich, wenn die Einrichtung Fail-Safe (UL-Leistungsschalter) vorhanden ist.
    - Die Unterspannungsspule YU ist ein Notfall-Auslöser. Für die Wartungsmanöver die Ausschaltspule benutzen.

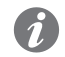

**ANM.:** die Speisung der Spule muss sich stromauf vom Leistungsschalter befinden oder von einer unabhängigen Quelle stammen.

Wenn die Unterspannungsspule anspricht, ist es erforderlich, nach ihrer Rückstellung mindestens 100 ms abzuwarten, bevor die Einschaltspule betätigt wird.

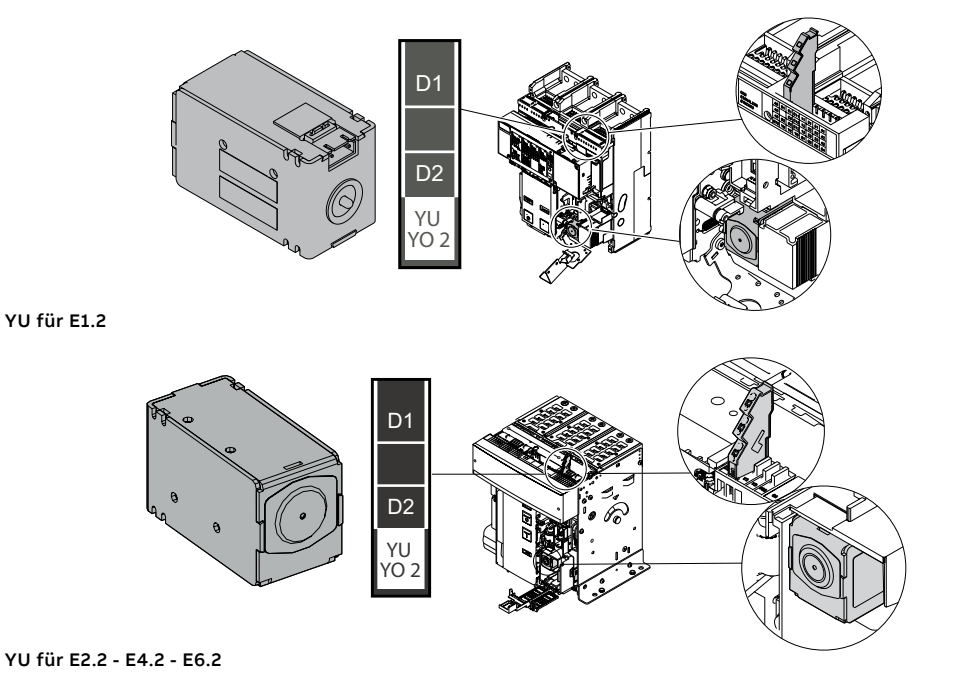

Fortsetzung auf der nächsten Seite

Hier folgen die Tabellen zu den verfügbaren Spannungen und den elektrischen Eigenschaften:

| Verfügbare Spannungen | Alle |
|-----------------------|------|
| (Un)                  | Leis |
| 24 V AC/DC            | (Ps  |
| 30 V AC/DC            | Leis |
| 48 V AC/DC            | Daι  |
| 60 V AC/DC            | Aus  |
| 110120 V AC/DC        |      |
| 220240 V AC/DC        |      |
| 240250 V AC/DC        |      |
| 277 V AC/DC           |      |
| 380400 V AC           |      |
| 415440 V AC           |      |
| 480500 V AC           |      |

| Ť. |                                            |          |  |  |  |
|----|--------------------------------------------|----------|--|--|--|
|    | Allgemeine Eigenschaften                   | YU       |  |  |  |
|    | Leistungsaufnahme bei Anzug<br>(Ps)        | 300 VA/W |  |  |  |
|    | Leistungsaufnahme bei<br>Dauerbetrieb (Pc) | 3,5 VA/W |  |  |  |
|    | Ausschaltzeit                              | 50 ms    |  |  |  |
| _  |                                            |          |  |  |  |

### YU: Verbindungen

Nähere Informationen stehen auf der Website http://www.abb.com/abblibrary/DownloadCenter/. Dort befindet sich auch das ganze Schaltbild <u>1SDM000091R0001</u>.

Die Informationen zur Montage finden Sie auf der Website http://www.abb.com/abblibrary/ DownloadCenter/, insbesondere für E1.2 im Blatt des Bausatzes **1SDH000999R0504** und für E2.2-E4.2-E6.2 im Kit Blatt **1SDH001000R0504**.

### YR: Rückstellspule ferngesteuert

Die ferngesteuerte Rückstellspule inaktiviert die Verriegelung bei der Einschaltung des Leistungsschalters, die durch das Ausschalten des Leistungsschalters durch Eingriff des Schutzauslösers Ekip verursacht wird.

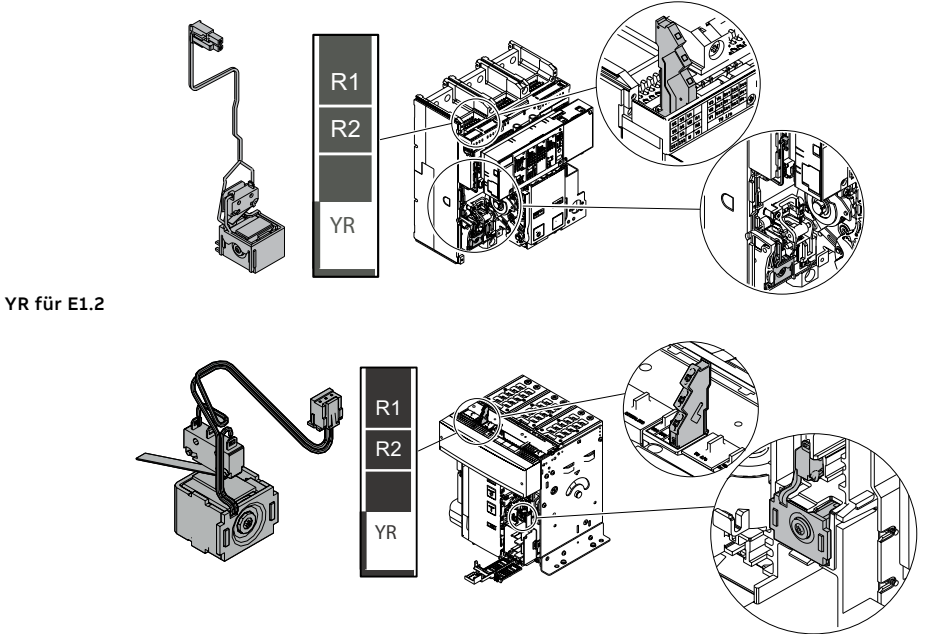

#### YR für E2.2 - E4.2 - E6.2

Hier folgen die Tabellen zu den verfügbaren Spannungen und den elektrischen Eigenschaften:

| Verfügbare Spannungen (Un) |                            | Allgemeine Eigenschaften |           |
|----------------------------|----------------------------|--------------------------|-----------|
| 24 V AC <sup>(1)</sup>     | 24 V DC <sup>(1)</sup>     | Betriebsgrenzwerte       | 90110 %Un |
| 110 V AC (1)               | 110 V DC <sup>(1)(2)</sup> |                          |           |
| 220 V AC (1)               | 220 V DC <sup>(1)(2)</sup> |                          |           |

<sup>(1)</sup> Die Aktivierung der Spule muss mit einem Impuls von der Dauer von mindestens 20ms erfolgen. <sup>(2)</sup> Die Aktivierung der Spule muss mit einem Impuls von der Dauer von maximale 50ms erfolgen.

#### YR: Verbindungen

Nähere Informationen stehen auf der Website http://www.abb.com/abblibrary/DownloadCenter/. Dort befindet sich auch das ganze Schaltbild **1SDM000091R0001**.

Die Informationen zur Montage finden Sie auf der Website http://www.abb.com/abblibrary/ DownloadCenter/, insbesondere für E1.2 im Blatt des Bausatzes <u>1SDH000999R0606</u> und für E2.2-E4.2-E6.2 im Kit Blatt <u>1SDH001000R0606</u>.

M: Motore Der Motor spannt automatisch die Einschaltfedern des Leistungsschalters nach, wenn diese entspannt sind.

> Der Motor hat einen Endschalter S33 M/1, der die Speisung des Motors nach Beendigung des Federspannvorgangs unterbricht.

> Der Motor hat einen Endschalter S33 M/2, der den Zustand Federn gespannt meldet.Für Informationen zum Endschalter S33 M/2 ist Bezug auf den entsprechenden Abschnitt "S33 M/2: Meldekontakt Federn gespannt" in diesem Kapitel zu nehmen.

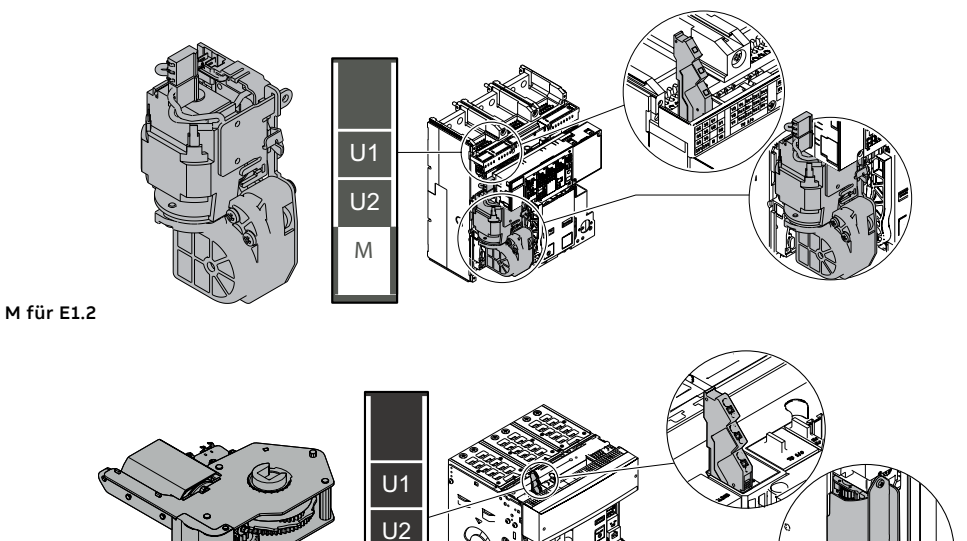

M für E2.2 - E4.2 - E6.2

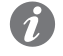

ANM .: Sich die Einschaltfedern auf jeden Fall immer von Hand mit dem entsprechenden Hebel des frontalen Antriebs spannen.

Hier folgen die Tabellen zu den verfügbaren Spannungen und den elektrischen Eigenschaften:

M

| Verfügbare Spannungen (Un)     | Allgemeine Eigenschaften       |                   |  |
|--------------------------------|--------------------------------|-------------------|--|
| 2430 V AC/DC                   | Betriebsgrenzwerte             | 85110 %Un         |  |
| 4860 V AC/DC                   | Leistungsaufnahme bei Anzug    | 500 VA/W          |  |
| 100130 V AC/DC                 | (Ps)                           |                   |  |
| 220250 V AC/DC                 | Leistung während der Last (Pc) | 100 VA/W          |  |
| Verfügbare Spannungen (Un) (1) | Spannzeit                      | Min 5 s, max 10 s |  |
| 380415 V AC                    |                                |                   |  |
| Verfügbare Spannungen (Un) (2) |                                |                   |  |
| 277 V AC/DC                    |                                |                   |  |
| 380400 V AC                    |                                |                   |  |
| 440480 V AC                    |                                |                   |  |

(1) für E1.2 <sup>(2)</sup> für E2.2 - E4.2 - E6.2

#### M: Verbindungen

Nähere Informationen stehen auf der Website http://www.abb.com/abblibrary/DownloadCenter/. Dort befindet sich auch das ganze Schaltbild 1SDM000091R0001.

Die Informationen zur Montage finden Sie auf der Website http://www.abb.com/abblibrary/ DownloadCenter/, insbesondere für E1.2 im Blatt des Bausatzes 1SDH000999R0609 und für E2.2-E4.2-E6.2 im Kit Blatt 1SDH001000R0609.

# 2 - Elektrische Meldezubehörteile

AUX 4Q: Hilfskontakte aus-ein Die Kontakte AUX 4Q melden den Zustand aus/ein des Leistungsschalters.

- Es sind Kontakte mit "Umschaltung" und sie sind in drei Typen erhältlich:
- vier Standardkontakte
- vier Digitalsignale (niedrige Leistung)
- zwei Standardkontakte (Q1-Q2) + zwei Digitalsignale (Q3-Q4) •

ANM.: Die Standardkontakte AUX 4Q sind in den Leistungsschaltern immer vorhanden.

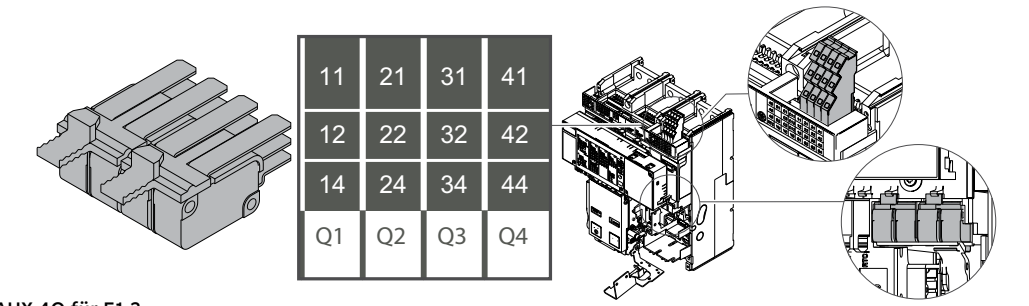

AUX 4Q für E1.2

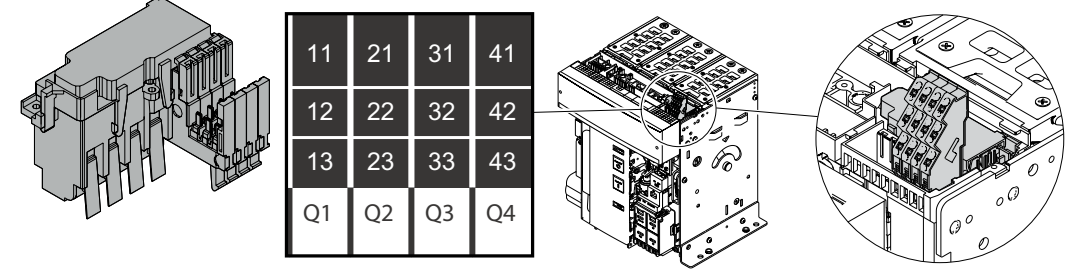

AUX 4Q für E2.2 - E4.2 - E6.2

Hier folgt die Tabelle mit den elektrischen Eigenschaften:

| Eigenschaften     |    |      | Standard                  | Digitalsignale |
|-------------------|----|------|---------------------------|----------------|
|                   |    | 24V  | -                         | 0,1 A          |
|                   | DC | 125V | 0,5A @ 0ms / 0,3A @ 10ms  | -              |
|                   |    | 250V | 0,3A @ 0ms / 0,15A @ 10ms | -              |
|                   | AC |      | ЗА соѕф 0,3               | -              |
| Ausschaltvermögen |    | 250V | 5А соѕф 0,7               | -              |
|                   |    |      | 5А созф 1                 | -              |
|                   |    |      | ЗА соѕф 1                 | -              |
|                   |    | 400V | 2А соѕф 0,7               | -              |
|                   |    |      | 1А соѕф 0,3               | -              |
| Mindestlast       |    |      | 100mA @ 24V               | 1mA @ 5V       |

#### AUX 4Q: Verbindungen

Nähere Informationen stehen auf der Website http://www.abb.com/abblibrary/DownloadCenter/. Dort befindet sich auch das ganze Schaltbild 1SDM000091R0001.

Die Informationen zur Montage finden Sie auf der Website http://www.abb.com/abblibrary/ DownloadCenter/, insbesondere für E1.2 im Blatt des Bausatzes 1SDH000999R0601 und für E2.2-E4.2-E6.2 im Kit Blatt 1SDH001000R0601.

Hilfskontakte aus/ein

AUX 6Q <sup>(1)</sup>: Zusätzliche Die Zusatzkontakte AUX 6Q melden den Zustand aus/ein des Leistungsschalters.

Es sind Kontakte mit "Umschaltung" und sie sind in drei Typen erhältlich:

- sechs Standardkontakte
- sechs Digitalsignale (niedrige Leistung)
- drei Standardkontakte (Q1-Q2-Q3) + drei digitale Signale (Q4-Q5-Q6)

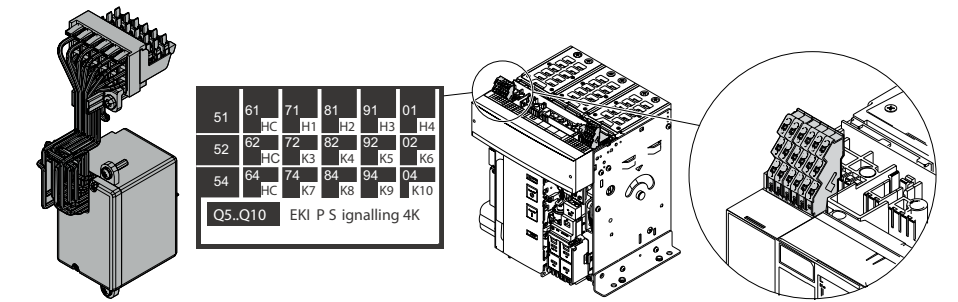

#### (1) Nur für E2.2 - E4.2 - E6.2

Ĭ

ANM .: Es ist nur dann möglich, die kontakte AUX 6 Q zu bestellen, wenn der Leistungsschalter nicht mit den Schutzauslöser mit Modul Ekip Signalling 4K ausgestattet ist.

Hier folgt die Tabelle mit den elektrischen Eigenschaften:

| Eigenschaften     |    | Standard | Digitalsignale            |          |
|-------------------|----|----------|---------------------------|----------|
|                   |    | 24V      | -                         | 0,1 A    |
|                   | DC | 125V     | 0,5A @ 0ms / 0,3A @ 10ms  | -        |
|                   |    | 250V     | 0,3A @ 0ms / 0,15A @ 10ms | -        |
| Ausschaltvermögen | AC | 250V     | ЗА соѕф 0,3               | -        |
|                   |    |          | 5А соѕф 0,7               | -        |
|                   |    |          | 5А соѕф 1                 | -        |
|                   |    | 400V     | 3А соѕф 1                 | -        |
|                   |    |          | 2А соѕф 0,7               | -        |
|                   |    |          | 1А соѕф 0,3               | -        |
| Mindestlast       |    |          | 100mA @ 24V               | 1mA @ 5V |

#### AUX 6Q: Verbindungen

Nähere Informationen stehen auf der Website http://www.abb.com/abblibrary/DownloadCenter/. Dort befindet sich auch das ganze Schaltbild 1SDM000091R0001.

Die Informationen zur Montage finden Sie auf der Website http://www.abb.com/abblibrary/ DownloadCenter/, insbesondere im Blatt des Bausatzes Nr. 15DH001000R0601

Hilfskontakte aus/ein

AUX 15Q: Zusätzliche externe Die Zusatzkontakte AUX 6Q melden den Zustand aus/ein des Leistungsschalters.

- Es sind Kontakte mit "Umschaltung" und sie sind in zwei Typen erhältlich:
- 15 Standardkontakte
- 15 Digitalsignale (niedrige Leistung)

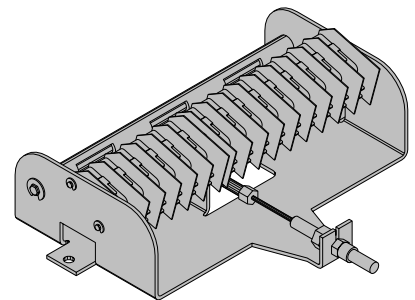

Hier folgt die Tabelle mit den elektrischen Eigenschaften:

| Eigenschaften     |    | Standard    | Digitalsignale            |       |
|-------------------|----|-------------|---------------------------|-------|
|                   | DC | 24V         | -                         | 0,1 A |
|                   |    | 125V        | 0,5A @ 0ms / 0,3A @ 10ms  | -     |
|                   |    | 250V        | 0,3A @ 0ms / 0,15A @ 10ms | -     |
|                   |    |             | ЗА соѕф 0,3               | -     |
| Ausschaltvermögen | AC | 250V        | 5А соѕф 0,7               | -     |
|                   |    |             | 5A cosφ 1                 | -     |
|                   |    |             | 3A cosφ 1                 | -     |
|                   |    | 400V        | 2А соѕф 0,7               | -     |
|                   |    |             | 1А соѕф 0,3               | -     |
| Mindestlast       |    | 100mA @ 24V | 1mA @ 5V                  |       |

### AUX 15Q extern: Verbindungen

Nähere Informationen stehen auf der Website http://www.abb.com/abblibrary/DownloadCenter/. Dort befindet sich auch das ganze Schaltbild 1SDM000091R0001.

Die Informationen zur Montage finden Sie auf der Website http://www.abb.com/abblibrary/ DownloadCenter/, insbesondere für E1.2 im Blatt des Bausatzes 1SDH000999R0607 und für E2.2-E4.2-E6.2 im Kit Blatt 1SDH001000R0607.

## Hilfspositionsmeldekontakte

AUP: Die AUP-Kontakte sind für die Leistungsschalter in ausfahrbarer Ausführung vorgesehen.

Sie melden elektrisch die Position eines beweglichen Teils (Betriebs-/Test-/Außenstellung) im Bezug zu dem festen Teil, in das es eingefahren sind.

Es sind Kontakte mit "Umschaltung" und sie sind in den folgenden Konfigurationen erhältlich:

Bis zu einem Maximum von sechs Kontakte für E1.2:

- sechs Standardkontakte
- sechs Digitalsignale

Bis zu einem Maximum von zehn Kontakte für E2.2-E4.2-E6.2:

- fünf Standardkontakte
- fünf Digitalsignale
- fünf zusätzliche Standardkontakte
- fünf zusätzliche Digitalsignale

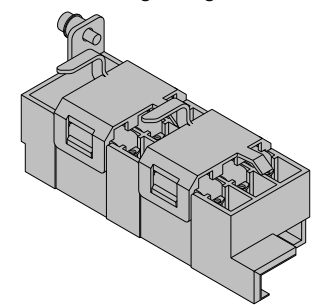

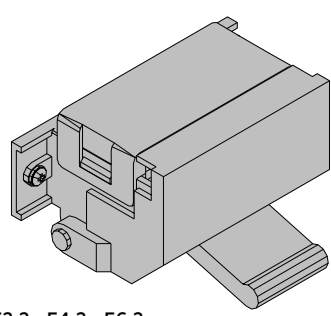

AUP für E2.2 - E4.2 - E6.2

### AUP für E1.2

Hier folgt die Tabelle mit den elektrischen Eigenschaften:

| Eigenschaften     |    |      | Standard                  | Digitalsignale |
|-------------------|----|------|---------------------------|----------------|
|                   |    | 24V  | -                         | 0,1 A          |
|                   | DC | 125V | 0,5A @ 0ms / 0,3A @ 10ms  | -              |
| Ausschaltvermögen |    | 250V | 0,3A @ 0ms / 0,15A @ 10ms | -              |
|                   | AC | 250V | ЗА соѕф 0,3               | -              |
|                   |    |      | 5А соѕф 0,7               | -              |
|                   |    |      | 5A cosф 1                 | -              |
|                   |    | 400V | ЗА соѕф 1                 | -              |
|                   |    |      | 2A cosφ 0,7               | -              |
|                   |    |      | 1А соѕф 0,3               | -              |
| Mindestlast       |    |      | 100mA @ 24V               | 1mA @ 5V       |

#### AUP: Verbindungen

Nähere Informationen stehen auf der Website http://www.abb.com/abblibrary/DownloadCenter/. Dort befindet sich auch das ganze Schaltbild 1SDM000091R0001.

Die Informationen zur Montage finden Sie auf der Website http://www.abb.com/abblibrary/ DownloadCenter/, insbesondere für E1.2 im Blatt des Bausatzes 1SDH000999R0603 und für E2.2-E4.2-E6.2 im Kit Blatt 1SDH001000R0603.

einschaltbereit

RTC: Meldekontakt Der Kontakt RTC gibt die Bereitschaft des Leistungsschalters an, einen Einschaltbefehl zu empfangen.

- Die Bedingungen, die erforderlich sind, um das Einschalten des Leistungsschalters zu gestatten, sind:
  - Leistungsschalter in AUS-Stellung
- Federn gespannt
- Fehlen eines Ausschaltbefehls oder einer Verriegelung bei Ausschaltbefehl

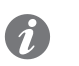

ANM .: wenn der Leistungsschalter infolge des Ansprechens des Schutzauslösers Ekip ausgeschaltet ist, ist es außerdem erforderlich, damit er eingeschaltet werden kann, dass di Reset-Meldung des Leistungsschalters rückgestellt worden ist (die Taste TU Reset auf der Bedienseite drücken).

Der Kontakt RTC ist ein Umschaltkontakt, der in der Standardversion oder in der Version für Digitalsignale erhältlich ist.

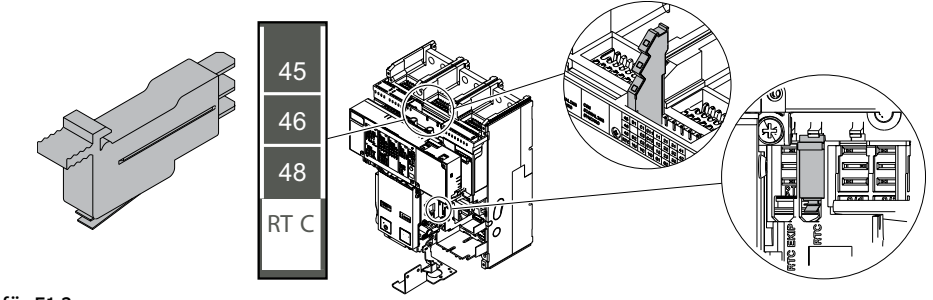

RTC für E1.2

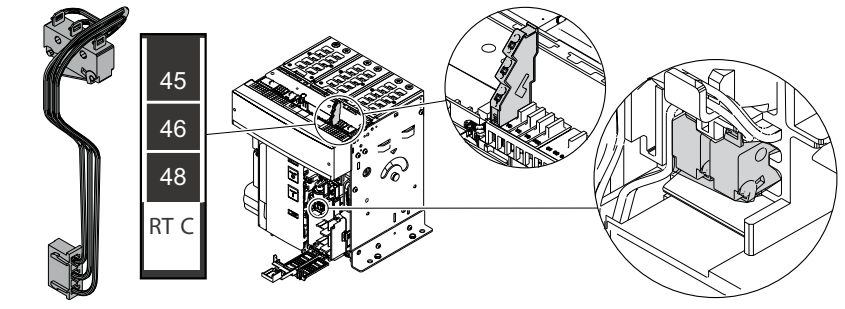

RTC für E2.2 - E4.2 - E6.2

Hier folgt die Tabelle mit den elektrischen Eigenschaften:

| Eigenschaften     |    |             | Standard     | Digitalsignale |
|-------------------|----|-------------|--------------|----------------|
|                   |    | 24V         | -            | 0,1 A          |
|                   |    | 1251/       | 0,3A @ 0ms   | -              |
|                   | DC | 1231        | 0,15A @ 10ms | -              |
| A                 |    | 250V        | 0,3A @ 0ms   | -              |
| Ausschaltvermögen |    |             | 0,15A @ 10ms | -              |
|                   | AC | 125V - 250V | 1А соѕф 0,3  | -              |
|                   |    |             | 2А соѕф 0,7  | -              |
|                   |    |             | ЗА соѕф 1    | -              |
| Mindestlast       |    |             | 100mA @ 24V  | 1mA @ 5V       |

### RTC: Verbindungen

Nähere Informationen stehen auf der Website http://www.abb.com/abblibrary/DownloadCenter/. Dort befindet sich auch das ganze Schaltbild 1SDM000091R0001.

Die Informationen zur Montage finden Sie auf der Website http://www.abb.com/abblibrary/ DownloadCenter/, insbesondere für E1.2 im Blatt des Bausatzes 1SDH000999R0604 und für E2.2-E4.2-E6.2 im Kit Blatt 1SDH001000R0604.

S51: Meldekontakt Der Kontakt S51 meldet das Ausschalten des Leistungsschalters infolge des Ansprechens des Auslösereingriff Schutzauslösers Ekip.

Er ist in zwei verschiedenen Typen lieferbar:

- Standardkontakt
- Kontakt für Digitalsignale •

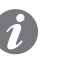

ANM .: Der Standardkontakt S51 ist bei den Leistungsschaltern immer im Zusammenhang mit der mechanischen Meldung TU Reset vorhanden.

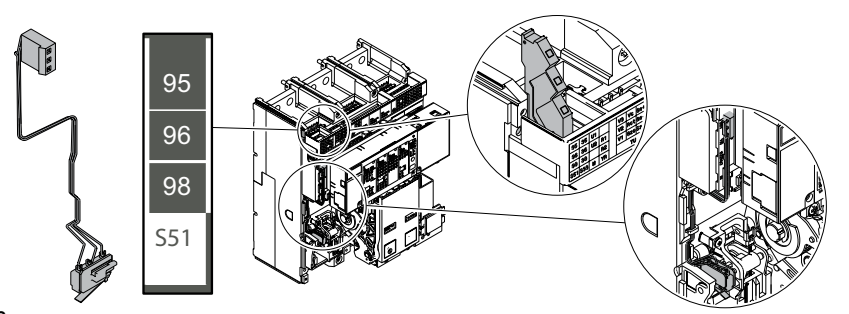

S51 für E1.2

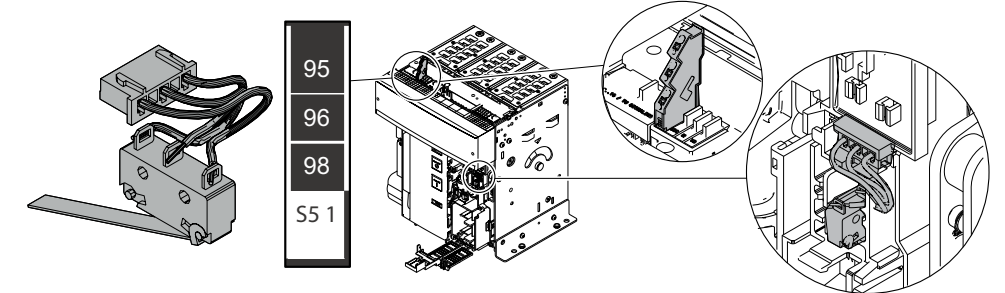

S51 für E2.2 - E4.2 - E6.2

Hier folgt die Tabelle mit den elektrischen Eigenschaften:

| Eigenschaften     |    |             | Standard      | Digitalsignale |
|-------------------|----|-------------|---------------|----------------|
|                   |    | 24V         | -             | 0,1 A          |
|                   |    | 125V        | 0,3A @ 0ms    | -              |
|                   | DC |             | 0,15A @ 10ms  | -              |
| A                 |    | 250V        | 0,3A @ 0ms    | -              |
| Ausschaltvermögen |    |             | 0,15A @ 10ms  | -              |
|                   | AC | 125V - 250V | 1,5A cosф 0,3 | -              |
|                   |    |             | ЗА соѕф 0,7   | -              |
|                   |    |             | 5A cosф 1     | -              |
| Mindestlast       |    |             | 100mA @ 24V   | 1mA @ 5V       |

#### S51: Verbindungen

Nähere Informationen stehen auf der Website http://www.abb.com/abblibrary/DownloadCenter/. Dort befindet sich auch das ganze Schaltbild 1SDM000091R0001.

Die Informationen zur Montage finden Sie auf der Website http://www.abb.com/abblibrary/ DownloadCenter/, insbesondere für E1.2 im Blatt des Bausatzes 1SDH000999R0605 und für E2.2-E4.2-E6.2 im Kit Blatt 1SDH001000R0605.

# Auslösereingriff

**S51/2: Meldekontakt** Der Kontakt S51/2 meldet das Ausschalten des Leistungsschalters infolge Ansprechen des Schutzauslösers Ekip.

Nur mit Leistungsschaltern Emax E2.2-E4.2-E6.2 verfügbar

Er ist in zwei verschiedenen Typen lieferbar:

- Standardkontakt
- Kontakt für Digitalsignale •

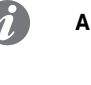

ANM.: Der Kontakt S51/2 ist alternativ zu YR und gleichzeitig mit S51 zu benutzen.

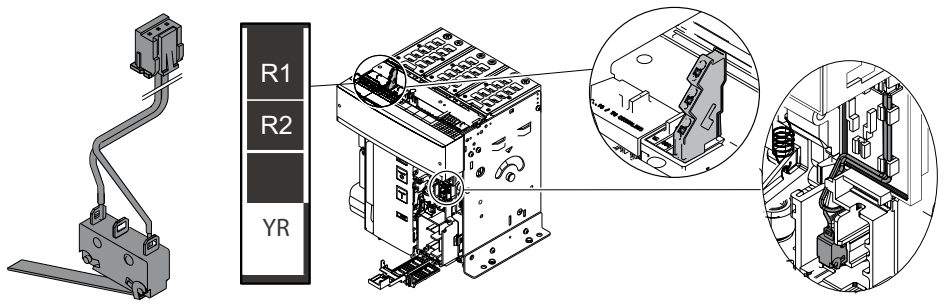

Hier folgt die Tabelle mit den elektrischen Eigenschaften:

| Eigenschaften     |    | Standard    | Digitalsignale |          |
|-------------------|----|-------------|----------------|----------|
|                   |    | 24V         | -              | 0,1 A    |
|                   |    | 125V        | 0,3A @ 0ms     | -        |
|                   | DC |             | 0,15A @ 10ms   | -        |
| Ausschaltvormägan |    | 250V        | 0,3A @ 0ms     | -        |
| Ausschaltvermögen |    |             | 0,15A @ 10ms   | -        |
|                   | AC | 125V - 250V | 1,5A cosф 0,3  | -        |
|                   |    |             | ЗА соѕф 0,7    | -        |
|                   |    |             | 5A cosφ 1      | -        |
| Mindestlast       |    |             | 100mA @ 24V    | 1mA @ 5V |

### S51: Verbindungen

Nähere Informationen stehen auf der Website http://www.abb.com/abblibrary/DownloadCenter/. Dort befindet sich auch das ganze Schaltbild 1SDM000091R0001.

Die Informationen zur Montage finden Sie auf der Website http://www.abb.com/abblibrary/ DownloadCenter/, insbesondere im Blatt des Bausatzes 1SDH001000R0614.

S33 M/2: Meldekontakt Federn Der Kontakt S33 M/2 meldet den Zustand, in dem sich die Einschaltfedern des Leistungsschalters gespannt befinden (gespannt oder entspannt).

Er ist in zwei Typen lieferbar:

- Standardkontakt
- Kontakt für Digitalsignale

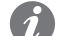

ANM.: Der Kontakt S33\_M/2 ist immer im Getriebemotor für das automatische Spannen der Federn in Standardversion vorhanden. Die Version für digitale Signale muss bei der Bestellung des Motors verlangt werden.

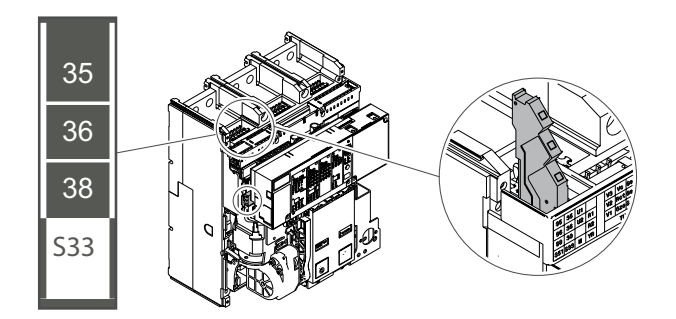

S33 M/2 für E1.2

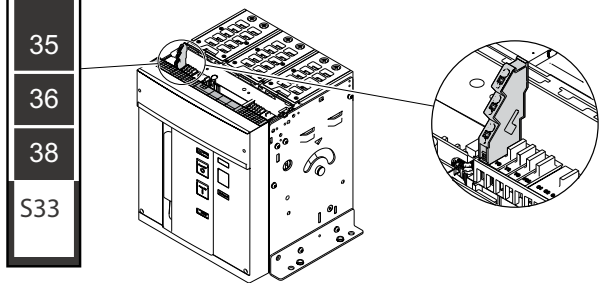

S33 M/2 für E2.2 - E4.2 - E6.2

Hier folgt die Tabelle mit den elektrischen Eigenschaften:

| Eigenschaften     |    |      | Standard                  | Digitalsignale |
|-------------------|----|------|---------------------------|----------------|
|                   |    | 24V  | -                         | 0,1 A          |
|                   | DC | 125V | 0,5A @ 0ms / 0,3A @ 10ms  | -              |
|                   |    | 250V | 0,3A @ 0ms / 0,15A @ 10ms | -              |
| Ausschaltvermögen | AC | 250V | ЗА соѕф 0,3               | -              |
|                   |    |      | 5А соѕф 0,7               | -              |
|                   |    |      | 5A cosф 1                 | -              |
|                   |    | 400V | ЗА соѕф 1                 | -              |
|                   |    |      | 2А соѕф 0,7               | -              |
|                   |    |      | 1А соѕф 0,3               | -              |
| Mindestlast       |    |      | 100mA @ 24V               | 1mA @ 5V       |

### S33/M2: Verbindungen

Nähere Informationen stehen auf der Website http://www.abb.com/abblibrary/DownloadCenter/. Dort befindet sich auch das ganze Schaltbild 1SDM000091R0001.

Die Informationen zur Montage finden Sie auf der Website http://www.abb.com/abblibrary/ DownloadCenter/, insbesondere für E1.2 im Blatt des Bausatzes 1SDH000999R0609 und für E2.2-E4.2-E6.2 im Kit Blatt 1SDH001000R0609.

# Interne elektrische Zubehörteile

## 1 - Bemessungsstrom Modul

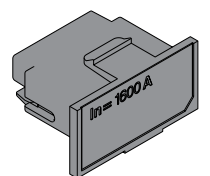

Das Bemessungsstrommodul, das zur Bestückung mit dem Auslösegerät geliefert wird, legt den Bemessungsstrom In fest, der für die Messbereiche und zur Einstellung der Stromschutzfunktionen (auf In bezogen) erforderlich ist.

Es ist auf einem speziellen frontalen Steckverbinder montiert, der dem Anwender zugänglich ist.

Das Auslösegerät überwacht ständig das Vorhandensein des Rating Plugs. Es meldet etwaige Montageoder Installationsfehler oder das Nichtvorhandensein.

Wenn ein neues Modell montiert ist, zeigt das Auslösegerät beim Einschalten die Installationsaufforderung.

Bei Ekip Touch ist im Menü Informationen-Leistungsschalter das Feld Bern. Strom verfügbar, das die Baugröße In angibt, die vom Gerät eingelesen wird.

Versionen

Es sind verschiedene Modelle unterschiedlicher Baugrößen verfügbar, die in drei Versionen bestellt werden können: eine klassische Version und eine Version, die den Schutz Rc aktiviert, und eine, die den Schutz L deaktiviert: die drei Versionen weisen unterschiedliche Etiketten auf:

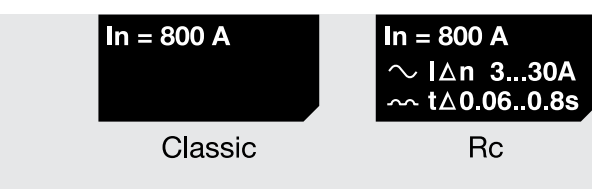

Abbildung 124

WICHTIG: Die Etiketten der Bemessungsstrommodule haben einen schwarzen Hintergrund; wenn sie eine andere Farbe haben, können sie mit den in diesem Dokument beschriebenen Auslösern nicht kompatibel sein: für Unterstützung Kontakt mit ABB aufnehmen

Ersetzung Das Modul kann vom Anwender ausgetauscht werden; es kann jedes beliebige Rating Plug mit einem maximalen Bemessungsstrom montiert werden, der dem Strom des am Gerät montierten Sensors entspricht.

### ACHTUNG!

- Mit Leistungsschalter Baugröße lu ≤ 400 A ist es möglich, Bemessungsstrommodule von 100 A bis zur Baugröße Iu des Leistungsschalters zu montieren
- Mit Leistungsschalter Baugröße lu > 400 A ist es möglich, Bemessungsstrommodule von 400 A bis zur Baugröße Iu des Leistungsschalters zu montieren

WICHTIG: Um Alarme oder unerwünschte Eingriffe zu vermeiden, muss das Rating Plug bei ausgeschaltetem Ekip Touch und bei Abwesenheit von Primärströmen ersetzt werden.

# 2 - Measurement

| Präsentation               | <ul> <li>Es stehen zwei Module Measurement zur Verfügung:</li> <li>Measurement Enabler ist standardmäßig auf Ekip Touch montiert und bei Anwesenheit des<br/>Messpakets Measuring freigegeben (Freigabe sowohl bei der Bestellung des Leistungsschalters<br/>als auch anschließend mit Market Place möglich)</li> <li>Measurement Enabler with voltage socket ist standardmäßig auf Ekip Hi-Touch, Ekip G Touch und<br/>Ekip G Hi-Touch montiert; es kann mit Ekip Touch kombiniert werden, wenn es bei der Bestellung<br/>des Leistungsschalters angefordert wird</li> <li>Beide Module haben die Funktion, Spannungen, Frequenzen, Leistungen und Energie zu messen; das<br/>Modul Measurement Enabler with voltage socket ermöglicht ebenfalls:</li> <li>Versorgung des Auslösegeräts direkt über die Spannungsabgriffe, an die es angeschlossen ist</li> <li>Bei Vorhandensein des Moduls Ekip Synchrocheck die Verwaltung der Synchronismusfunktion (siehe<br/>das spezielle Kapitel für Ekip Synchrocheck ab Seite 247).</li> </ul> |              |  |
|----------------------------|----------------------------------------------------------------------------------------------------|--------------|--|
| Messleistungen             | Die mit den Modulen <i>Measurement</i> verfügbaren Messleistungen, die auf Seite 117beschrieben sind, sind genauer, wenn auch das Paket <i>Class 1 Power &amp; Energy Metering</i> vorhanden ist; siehe Seite 120.                                                                                                    |              |  |
| Verfügbare Konfigurationen | <ul> <li>Beide Module können in verschiedenen Anschlusskonfigurationen bestellt werden:</li> <li>Anschlüsse an die internen Klemmen oder an die externe Klemmenleiste</li> <li>Anschlüsse an die oberen oder unteren Klemmen der Pole entsprechend dem zu erwartenden Leistungsfluss</li> <li>mit normaler oder umgekehrter Polfolge</li> <li>Alle Bestell- und Anschlussdetails finden Sie im technischen Katalog <u>1SDC200023D0906</u> und die Schaltbilder <u>1SDM000091R0001</u>.</li> </ul>                                                                                                    |              |  |
| Elektrische Eigenschaften  | Die Module <i>Measurement</i> arbeiten unter den elektrischen Bedingungen einwandfrei, die beschrieben<br>sind auf Seite 20.<br>Beim Vorhandensein des Anschlusses auf externen Buchsen und eines Trenntransformators ist es<br>möglich, Anlagen mit verketteter Spannung bis zu 1200 V AC anzuschließen und zu konfigurieren.                                                                                                    |              |  |
| Barriere                   | <ul> <li>Der externe Trenntransformator muss der IEC-Norm 60255-27 entsprechen und folgende Eigenschaften aufweisen:</li> </ul>                                                                                                    |              |  |
|                            | Eigenschaften                                                                                                    | Beschreibung |  |
|                            | Elgenscharten       Deschreibung         • Präzisionsklasse: ≤ 0,2       • Leistung: ≥ 10 VA         • Überlast: 20 % permanent       • Isolierungen: 4 kV zwischen Ein- und Ausgängen, 4 kV zwischen Schirm und Ausgängen, 4 kV zwischen Schirm und Ausgängen.         Elektrische       • Frequenz: Fn +-10%         • Primärspannung: 100 - 1200 V (Bemessungswert, im Menü zu konfigurieren)         • Sekundärspannung: 100 - 230 V (Bemessungswert, im Menü zu konfigurieren)                                                                                                    |              |  |

Menü Wenn das Modul Measurement korrekt von Ekip Touch erfasst wird, aktiviert sich der spezifische Konfigurationsbereich im Menü Einstellungen - Module - Ekip Measuring.

| Parameter           | Beschreibung                                                                                                    | Default            |  |  |
|---------------------|----------------------------------------------------------------------------------------------------|--------------------|--|--|
| Spannung Transf.    | Wahl, ob externer Wandler vorhanden ist oder nicht                                                                                                    | Nicht<br>vorhanden |  |  |
| Un Setting Mode     | Legt fest, wie der Wert der Bemessungsspannung gewählt<br>werden soll:<br>• Tabelle: Wert, der in voreingestellten Schritten geändert<br>werden kann<br>• Volt: im Bereich mit Schritten von 1 V einstellbarer Wert                                                                                                    |                    |  |  |
| Nennspannung        | Legt die Bemessungsspannung Un fest.<br>Verfügbar bei Abwesenheit des Wandlers, legt die<br>Bemessungsspannung Un fest.<br>Der Wert wird in absoluten Werten (Volt) ausgedrückt,<br>einstellbar im Bereich 100 V - 690 V, mit Schritten, die von<br>der Einstellung des Parameters Un Setting Mode abhängen.                                             | 400 V              |  |  |
| Primärspannung      | Verfügbar bei Vorhandensein des Wandlers, legt die<br>Bemessungsspannung Un der Anlage fest.<br>Der Wert wird in absoluten Werten (Volt) ausgedrückt, der<br>im Bereich 100 V-1150 V mit Schritten einstellbar ist, die von<br>der Einstellung des Parameters Un Setting Mode abhängen.                                                                  | 400 V              |  |  |
| Sekundärspannung    | Verfügbar bei Vorhandensein des Wandlers, legt die<br>Sekundärspannung des Wandlers fest.<br>Der Wert wird in absoluten Werten (Volt) ausgedrückt, der<br>im Bereich 100 V-230 V mit Schritten einstellbar ist, die von<br>der Einstellung des Parameters Un Setting Mode abhängen.                                                                      | 100 V              |  |  |
| Pos. Energiestrom   | Legt den Energiefluss fest, der für die Schutzfunktion D<br>erforderlich ist, es gibt 2 Wahlmöglichkeiten (seite#s#76):<br>• Oben → Unten: der Energiefluss geht von den oberen zu<br>den unteren Anschlüssen (Last unten angeschlossen)<br>• Unten → Oben: der Energiefluss geht von den unteren zu<br>den oberen Anschlüssen (Last oben angeschlossen) | Unten →<br>Oben    |  |  |
| N-Leiter Verbindung | Verfügbar mit CB 3P, gestattet die Freigabe des<br>Vorhandenseins des externen Neutralleiters.<br>HINWEIS: Das Vorhandensein des Neutralleiters<br>aktiviert die Messung der Phasenspannungen.                                                                                                    | Nicht<br>vorhanden |  |  |

In diesem Menü ist es möglich, die folgenden Parameter zu konfigurieren:

Wenn Un Setting Mode auf Tabelle eingestellt ist, können die Parameter der Spannungen die folgenden Werte einnehmen:

| Parameter        | Spannungswerte mit stufenweiser Einstel-<br>lung                                                                                                    |  |
|------------------|----------------------------------------------------------------------------------------------------|--|
| Nennspannung     | 100 V, 115 V, 120 V, 190 V, 208 V, 220 V, 230 V, 240 V, 277 V, 347 V, 380 V, 400 V, 415 V, 440 V, 480 V, 500 V, 550 V, 600 V, 660 V, 690 V                                        |  |
| Primärspannung   | 100 V, 115 V, 120 V, 190 V, 208 V, 220 V, 230 V, 240<br>V, 277 V, 347 V, 380 V, 400 V, 415 V, 440 V, 480 V,<br>500 V, 550 V, 600 V, 660 V, 690 V, 910 V, 950 V,<br>1000 V, 1150 V |  |
| Sekundärspannung | 100 V, 110 V, 115 V, 120 V, 200 V, 230 V                                                                                                    |  |

Uber Im Menü Informationen-Module ist das spezifische Menü des Moduls verfügbar, in dem die Seriennummer und die Version des Moduls stehen.

Test In den folgenden Fällen ist es erforderlich, das Modul Measurement von Ekip Touch (gemäß dem auf dem Frontetikett verfügbaren Verfahren) und die externen Buchsen von der Klemmenleiste zu trennen:

| Test                          | Modul Measurement enabler | Modul Measurement enabler<br>with voltage sockets |
|-------------------------------|---------------------------|---------------------------------------------------|
| DielektrikumTest              |                           | х                                                 |
| Isolation zwischen den Phasen | x                         | x                                                 |

<sup>(1)</sup> Trennung der Verbindung auch bei Anwesenheit von Ekip Touch ohne das Paket Measuring auszuführen

Ersetzung Das Modul Measurement kann auf seinem Auslösegerät ausgetauscht werden, für Details suchen Sie im Dokument 1SDH001000R0528.

> Beim Austausch des Moduls Measurement wird der Modulaustausch beim ersten nützlichen Einschalten auf dem Display erfasst und mit einem Alarm in der Diagnoseleiste gemeldet.

Zur Installation des neuen Moduls:

- Das Installationsfenster bestätigen, das automatisch im Display erscheint.
- Den manuellen Befehl ausführen, der im Menü Einstellungen verfügbar ist. (seite49)

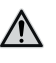

ACHTUNG! Beim Vorhandensein des Pakets Class 1 Power & Energy Metering könnte der Austausch des Moduls die erklärten Leistungen gefährden, siehe Seite 120; Wenden Sie sich an ABB, um zu beurteilen, ob die Lösungen Ihren Erfordernissen entsprechen

# 3 - Ekip Signalling 4K

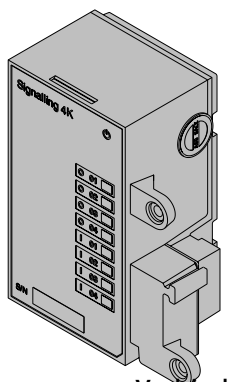

Ekip Signalling 4K ist ein Zubehörmodul mit Meldefunktionen, das die Steuerung der programmierbaren Ein-/Ausgänge gestattet.

Das Modul hat:

- vier Ausgänge und die dazugehörige Status-LED: O 01, O 02, O 03, O 04;
- vier digitale Eingänge und die dazugehörige Status-LED: I 01, I 02, I 03, I 04;
- eine Power-LED mit dem Einschaltstatus des Moduls

Das Modul kann auf Leistungsschaltern Emax 2 E2.2-E4.2-E6.2 mit Auslösern Ekip Touch montiert werden.

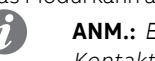

ANM.: Ekip Signalling 4K kann auf Leistungsschaltern montiert werden, bei denen keine Kontakte AUX 6Q vorhanden sind

Verbindungen

Das Modul wird direkt mit dem Mainboard verbunden, in dem dafür vorgesehenen Steckplatz auf der linken Seite des Displays; die Aus- und Eingänge des Moduls sind von der oberen Klemmenleiste des Leistungsschalters aus zugänglich.

Zum Anschluss des Moduls an Ekip Touch Bezug nehmen auf das Dokument 1SDH001000R0516.

Für die Bezüge für den Anschluss und der Anschlussklemmen Bezug nehmen auf das Dokument 1SDM000091R0001.

#### Speisung

Ekip Signalling 4K funktioniert mit Ekip Touch bei Einschaltung über eine Hilfsstromversorgung, mit Ekip Supply oder mit direkter Stromversorgung oder über ein Modul Measurement Enabler with Voltage Sockets.

Die Power-LED leuchtet bei aktivem und funktionierendem Modul auf.

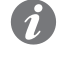

ANM .: Bei ausgeschaltetem Modul sind die Ausgangskontakte immer in der geöffneten Position und die Zustände der Eingänge sind nicht gültig

Output Jeder Ausgang besteht aus zwei Kontakten (O 01: K3-K7; O 02: K4-K8; O 03: K5-K9; O 04: K6-K10), die von dem Auslösegerät und den anderen Ausgängen isoliert sind, die zwei physikalische Zustände (Kontakte offen oder geschlossen) aufweisen und die folgenden elektrischen Eigenschaften gewährleisten:

| Eigenschaften                                                 | Maximale Grenze (1)                                            |  |
|---------------------------------------------------------------|----------------------------------------------------------------|--|
| Maximale umschaltbare Spannung                                | 150 VDC / 250 VAC.                                             |  |
| Ausschaltvermögen                                             | 2 A @ 30 VDC, 0,8 A @ 50 VDC, 0,2 A @ 150 VDC,<br>4A @ 250 VAC |  |
| Durchschlagsfestigkeit zwischen offenen<br>Kontakten          | 1000 VAC (1 min @ 50 Hz)                                       |  |
| Durchschlagfestigkeit zwischen jedem Kontakt<br>und der Spule | 1000 VAC (1 min @ 50 Hz)                                       |  |

<sup>(1)</sup> Daten zu einer ohmschen Last

Alle Ausgänge sind unabhängig und können so programmiert werden, dass sie bei einem oder mehreren Ereignissen aktiviert werden (siehe Menü auf Seite 209).

#### Ekip Touch kann so konfiguriert werden, dass der Status der Eingänge Aktionen oder Meldungen Eingang entspricht, (Seite 210).

Jeder Eingang besteht aus zwei Kontakten (I 01: H1-HC; I 02: H2-HC; I 03: H3-HC; I 04: H4-HC).

Das Modul gestattet zwei logische Zustände, die von Ekip Touch aufgrund der für jeden Kontakt gewählten Konfiguration unterschiedlich ausgelegt werden:

| Zustand | Elektrische Bedin-<br>gung | Kontaktkonfigura-<br>tion | Von Auslösegerät<br>erfasster Zustand |
|---------|----------------------------|---------------------------|---------------------------------------|
| Auc     | Stromkreis offen (1)       | Aktiv offen               | ON                                    |
| Aus     |                            | Aktiv zu                  | OFF                                   |
| Fin     | Kurzschluss <sup>(2)</sup> | Aktiv offen               | OFF                                   |
|         |                            | Aktiv zu                  | ON                                    |

<sup>(1)</sup>  $R > 100 k\Omega$ 

(2) R (Verkabelung + Kurzschlusskontakt) <25 Ω

Schnittstelle Das Modul verfügt über neun Melde-LEDs:

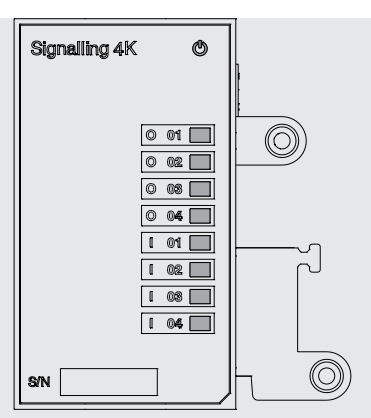

#### Abbildung 125

| LED                    | Beschreibung                                                                                                    |  |
|------------------------|----------------------------------------------------------------------------------------------------|--|
| Power                  | Es zeigt den Einschaltstatus des Moduls an (ein oder aus)                                                                   |  |
| 0 01, 0 02, 0 03, 0 04 | Sie geben den physischen Zustand der Kontakte jedes Ausgangs an:<br>• Aus (Kontakte offen);<br>• An (Kontakte geschlossen). |  |
| 01,   02,   03,   04   | Sie geben den physischen Zustand der Kontakte jedes Eingangs an:<br>• Aus (Stromkreis offen);<br>• An (Kurzschluss).        |  |

Menü Wenn das Modul Ekip Signalling 4K korrekt an Ekip Touch angeschlossen ist, aktiviert sich der spezifische Konfigurationsbereich im Menü Einstellungen - Module.

Im Inneren befinden sich Untermenüs zur Programmierung der Ein- und Ausgänge.

Parameter der Ausgänge Alle verfügbaren Ausgänge gestatten die Konfiguration der folgenden Parameter:

| Parameter                                                                                                    | Beschreibung                                                                                                    | Default |
|----------------------------------------------------------------------------------------------------|----------------------------------------------------------------------------------------------------|---------|
| Ereignis, das den Ausgang aktiviert und den Zustand der Kontakte<br>umschaltet.<br>Signalquelle<br>Zuständen und Schwellen verfügbar; über Ekip Connect ist es möglich,<br>den Custom-Modus zu konfigurieren, um die Lösungen zu erweitern und<br>mehrere Ereignisse zu kombinieren.                       |                                                                                                    | Keines  |
| Verzögerung                                                                                                    | <ul> <li>Minimale Verweildauer der Quelle zur Aktivierung des Ausgangs; die Verzögerung wird in Sekunden ausgedrückt und kann in einem Bereich zwischen 0 s ÷ 100 s mit Schritten von 0,01 s eingestellt werden.</li> <li>HINWEISE:         <ul> <li>Der Ausgang schaltet sich nicht ein, wenn die Quelle ausgeschaltet wird, bevor die Verzögerung abgelaufen ist</li> <li>Mit Verzögerung = 0 s muss die Quelle auf jeden Fall länger als 300 ms vorhanden sein</li> </ul> </li> </ul> | 0 s     |
| Kontakt Type Legt den Ruhezustand des Kontakts bei nicht vorhandener Quelle fest<br>zwischen: Schließer (S) und Öffner (Ö)<br>Die Aktivierung des Ausgangs fällt mit der Zustandsänderung in Bezug<br>auf den Ruhezustand zusammen.                                                                        |                                                                                                    | NEIN    |
| Ermöglicht eine andere Verwaltung des Ausgangs beim Ausfall der Quell<br>zwischen: Den Kontakt aktiv halten (On) oder ihn deaktivieren (Off).Sperren(1)HINWEIS: Mit Selbsthaltefunktion = On setzt der Ausgang sich bei<br>Modulabschaltung, Modul-Selbsttestbefehl oder Reset Meldungen<br>sowieso zurück |                                                                                                    | aus     |

Fortsetzung auf der nächsten Seite

| Parameter                    | Beschreibung                                                                                                    | Default |
|------------------------------|----------------------------------------------------------------------------------------------------|---------|
| min<br>AktivierungsZeit<br>⑵ | Mit Selbsthaltefunktion = Off wird die kleinste Aktivierungszeit des<br>Ausgangs beim Vorhandensein von schnellen Quellen definiert:<br>• Dauer der Quelle < kleinste Aktivierungszeit = Der Ausgang bleibt für die<br>Dauer der kleinsten Aktivierungszeit aktiv.<br>• Dauer der Quelle ≥ Kleinste Aktivierungszeit = Der Ausgang bleibt aktiv,<br>solange die Quelle vorhanden ist<br>Man hat die folgenden Wahlmöglichkeiten: 0 ms, 100 ms, 200 ms | 0 ms    |

<sup>(1)</sup> Wenn das Modul für die Funktion Power Controller benutzt wird, sind die Selbsthaltefunktionen der Ausgänge, die für den Power Controller benutzt werden, zu deaktivieren <sup>(2)</sup> Wenn das Modul für die Funktion Power Controller benutzt wird, ist zusätzlich zu den bereits beschriebenen die Option Impulsmodus verfügbar. Wenn der Ausgang gewählt ist, wird er für eine feste Zeit, die von der jeweiligen Funktion abhängt, aktiv gehalten, unabhängig davon, ob das Ereignis, das ihn aktiviert hat, noch vorhanden ist oder nicht mehr

Parameter der Eingänge Alle Eingänge gestatten die Konfiguration der folgenden Parameter:

| Parameter   | Beschreibung                                                                                                    | Default  |
|-------------|----------------------------------------------------------------------------------------------------|----------|
| Polung      | Legt fest, ob der Eingangsstatus ON ist, wenn die Kontakte<br>geöffnet (Aktiv Offen) oder kurzgeschlossen (Aktiv Geschlossen)<br>sind                                                                                                    | Aktiv zu |
|             | Mindestdauer der Aktivierung und Deaktivierung eines Eingangs,<br>um eine Zustandswechsel von einem Auslöser zu erfassen; die<br>Verzögerung wird in Sekunden ausgedrückt, die mit Schritten von<br>0,01 s in einem Bereich zwischen 0 s ÷ 100 s eingestellt werden<br>kann |          |
| Verzögerung | <ul> <li>HINWEISE:</li> <li>Der Auslöser erfasst keinen Zustandswechsel, wenn<br/>dieser für eine kürzere Zeit als die eingestellte Verzögerung<br/>vorhanden ist</li> <li>Mit Verzögerung = 0 s muss der Zustandswechsel auf<br/>jeden Fall über 300 ms liegen</li> </ul>  | 0,1 s    |

| Uber                                                                                                  | Im Menü Informationen-Module ist ein spezifischer Bereich für Ekip Signalling 4K verfügbar, in dem die |  |  |
|----------------------------------------------------------------------------------------------------|----------------------------------------------------------------------------------------------------|--|--|
| Zustände der Eingänge ( <i>On/Off</i> ) und der Ausgänge ( <i>Offen/Geschlossen</i> ) vorhanden sind. |                                                                                                    |  |  |

Test Wenn Ekip Signalling 4K korrekt vom Auslöser erfasst wird, aktiviert sich der spezifische Bereich im Menü Test.

Für Einzelheiten zu den Testeigenschaften siehe Seite 137.

- Befehle und Funktionen Mit Selbsthaltefunktion = On kann man die aktivierten Ausgangskontakte zurücksetzen mit:
  - automatischem Befehl RESET Meldung, der im Menü Einstellungen-Module-Funktionen von Ekip . Touch oder von Ekip Connect programmierbar ist (siehe Seite xx)
  - manuellem Befehl vom Service-Steckverbinder (über Ekip Connect) oder mit Kommunikation vom Systembus

# 4 - Ekip LCD

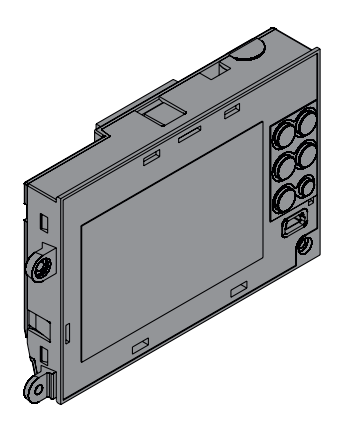

Für Installationen in besonders aggressiver Umgebung wie tiefe Temperaturen, hohe Feuchtigkeit oder das Vorhandensein von Staub oder Chemikalien kann die LCD-Version des Schutzauslösers verlangt werden; im Bezug zur Version mit Touchscreen-Display weist sie die folgenden Unterschiede auf:

- s/w LCD-Display.
- Navigation in den Menüs mittels Tasten.
- Die Taste HOME öffnet direkt die Seite **Menü**, die Seiten **Messungen** stehen zur Verfügung, wenn man die Tasten PFEIL NACH OBEN und PFEIL NACH UNTEN auf der Seite **Histogramme** benutzt (Nicht verfügbar sind die **Hauptseite** und der Bereich **Messinstrumente**).

Alle Eigenschaften der Schutzfunktionen, der Messungen und der Ausstattung sind so wie bei der Touchscreen-Version.

# 1 - Ekip Supply

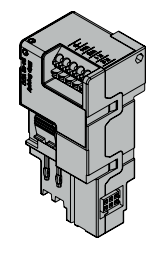

*Ekip Supply* ist ein Zubehörmodul für die Stromversorgung, das je nach der im Eingang zu liefernden Spannung in zwei Modellen lieferbar ist.

Es übt drei Funktionen aus:

- Liefert Ekip Touch die Hilfsstromversorgung
- Gestattet die Stromversorgung und den Anschluss der Klemmenleisten-Module an Ekip Touch
- Wirkt als Brücke für den Local Bus zwischen Ekip Touch und den externen elektronischen Zubehöreinrichtungen (z.B. *Ekip Signalling 10K* und *Ekip Multimeter*).

Das Modul verfügt über eine Power-Led zur Anzeige des Anliegens von Stromversorgung im Eingang:

- Aus: Stromversorgung fehlt
- an (ununterbrochen): Stromversorgung vorhanden

### Elektrische Eigenschaften

| Madall                                            | Ekip Supply   | Ekip Supply      |
|---------------------------------------------------|---------------|------------------|
| Modell                                            | 24-48VDC      | 110-240 VAC/DC   |
| Speisespannungen                                  | 21,5 ÷ 53 VDC | 105 ÷ 265 VAC/DC |
| Frequenz                                          |               | 45 ÷ 66Hz        |
| Max. Leistungsaufnahme ohne Module 凹              | 3 W           | 3 VA/W           |
| Max. Leistungsaufnahme mit Modulen <sup>(2)</sup> | 10 W          | 10 VA/W          |
| Max. Anlaufstrom                                  | 2 A für 20 ms | 2 A für 20 ms    |

<sup>(1)</sup> Ekip Touch nur mit Ekip Supply

<sup>(2)</sup> Ekip Touch mit drei Modulen angeschlossen sind

#### Verbindungen

**gen** Das Modul ist im ersten Slot der Klemmenleiste auf dem Leistungsschalter (bei fester Ausführung) oder auf dem festen Teil (bei ausfahrbarer Ausführung) zu montieren.

Für die Bezüge für den Anschluss und der Anschlussklemmen Bezug nehmen auf das Dokument **ISDM000091R0001**; für die externen Verdrahtungen sind Kabel AWG 22-16 mit Außendurchmesser von maximal 1,4 mm zu verwenden.

Zum Anschluss des Moduls an Ekip Touch Bezug nehmen auf das Dokument 1SDH001000R0511.

# 2 - Ekip Com Modbus RTU

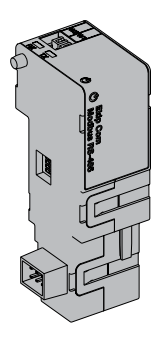

*Ekip Com Modbus RTU* ist ein Kommunikationszubehör, das es gestattet, Ekip Touch in ein Netz RS-485 mit Kommunikationsprotokoll Modbus RTU zu integrieren, das Fernüberwachungs- und Fernsteuerfunkionen hat, die zwei verschiedene Modalitäten, Master und Slave, vorsehen.

Beim Fernmodus ist es möglich:

- Informationen und Messungen von Ekip Touch zu lesen
- einige Befehle zu steuern, darunter das Öffnen und Schließen des Aktuators
- Zugriff zu Informationen und Parametern zu erhalten, die nicht auf dem Display zur Verfügung stehen
  - Sofern an einen Leistungsschalter in ausfahrbarer Ausführung angeschlossen, den Zustand eingefahren/ausgefahren zu erfassen

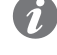

**ANM.:** Die Aus- und Einschaltbefehle des Leistungsschalters mit Fernmodus können nur ausgeführt werden, wenn Ekip Touch die Fernkonfiguration aufweist. und der Leistungsschalter mit dem Modul Ekip Com Actuator versehen ist (Seite **258**)

Ekip Com Modbus RTU wird immer mit Kontakten Ekip AUP und Ekip RTC geliefert (Seite 258.

Um das Mapping des Moduls im eigenen Kommunikationsnetz vorzunehmen, ist das Dokument System Interface verfügbar, in dem alle erforderlichen Details zur Kommunikation und Steuerung aufgestellt sind (Seite 179).

#### Modellen

Es gibt zwei verschiedene Module, die mit dem Protokoll Modbus RTU kompatibel sind: *Ekip Com Modbus RTU* und *Ekip Com Modbus RTU Redundant*.

Die Module sind nach Eigenschaften und Installationsmodalität untereinander identisch, mit Ausnahme von: Menü auf dem Display, Verdrahtungen und Adressen für die Kommunikation vom System, die für jedes Modell spezifisch sind.

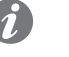

**ANM.:** Wenn nichts anderes angegeben wird, gelten die im folgenden Kapitel stehenden Informationen für beide Modelle.

Die beiden Module können gleichzeitig an Ekip Touch angeschlossen werden, um das Leistungsvermögen der Einheit zu erweitern (zum Beispiel für die Anwendungen, bei denen eine hohe Netzzuverlässigkeit verlangt wird).

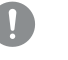

WICHTIG: Auf jedem Ekip Touch kann nur ein Modul pro Typ montiert werden; die Konfiguration mit zwei Modulen des gleichen Modells ist unzulässig (zum Beispiel: zwei Ekip Com Modbus RTU Redundant).

#### Verbindungen

**en** Das Modul ist im ersten freien Slot der Klemmenleiste nach *Ekip Supply* auf dem Leistungsschalter (bei fester Ausführung) oder auf dem festen Teil (bei ausfahrbarer Ausführung) zu montieren.

Zum Anschluss des Moduls an das eigene Kommunikationsnetz und für die Bezüge der Klemmenanschlüsse siehe das Dokument **1SDM000091R0001**; für die externen Verdrahtungen Kabel Typ Belden 3105A oder gleichwertige Typen benutzen.

Zum Anschluss des Moduls an Ekip Touch Bezug nehmen auf das Dokument 15DH001000R0512.

#### Speisung

Ekip Com Modbus RTU wird direkt von dem Modul Ekip Supply gespeist, mit dem es verbunden ist.

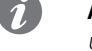

**ANM.:** Beim Ausfall der Hilfsstromversorgung ist die Kommunikation zwischen Ekip Touch und dem Modul unterbrochen
Schnittstelle Das Modul verfügt über drei Melde-Leds:

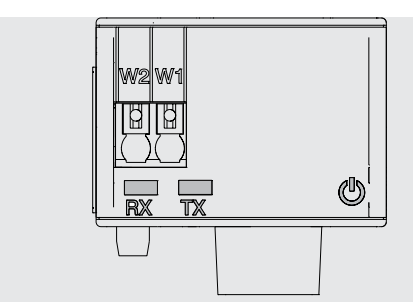

# Abbildung 126

| LED   | Beschreibung                                                                                                    |
|-------|----------------------------------------------------------------------------------------------------|
| Power | Es meldet den Zustand der Einschaltung und der korrekten Kommunikation mit Ekip<br>Touch:<br>• Aus: Modul ausgeschaltet<br>• Dauernd an oder synchronisiert mit der Power-Led von Ekip Touch blinkend: Modul<br>an und Kommunikation mit Auslösegerät vorhanden<br>• Blinkvorgang nicht mit der Power-Led von Ekip Touch synchronisiert (zwei schnelle<br>Blinkvorgänge pro Sekunde): Modul an und Kommunikation mit Auslösegerät nicht<br>vorhanden |
| Rx    | <ul> <li>Zeigt den Kommunikationszustand zwischen dem Netzmaster und dem Modul (Slave)<br/>an:</li> <li>aus: Kommunikation Modbus RTU nicht aktiv</li> <li>an, schnell blinkend: Kommunikation Modbus RTU aktiv</li> </ul>                                                                                                    |
| Тх    | Zeigt den Kommunikationszustand zwischen dem Netzmaster und dem Modul (Slave)<br>an:<br>• aus: Kommunikation zwischen Modbus RTU nicht aktiv<br>• an, schnell blinkend: Kommunikation Modbus RTU aktiv                                                                                                    |

# Konfigurationen

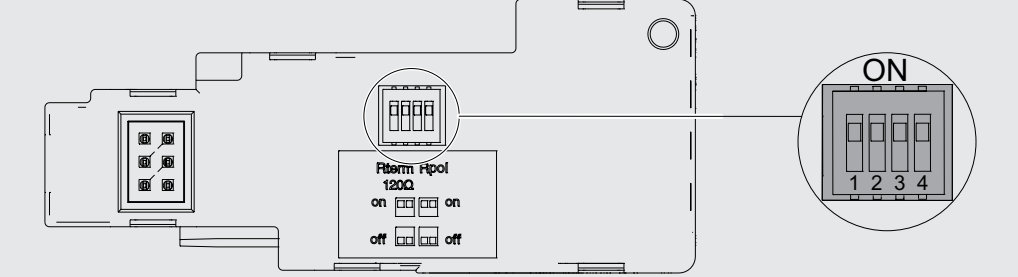

# Abbildung 127

| Widerstän-<br>de | Dip     | Beschreibung                                                                                                 | Default |
|------------------|---------|----------------------------------------------------------------------------------------------------|---------|
| Rterm            | 1 und 2 | Abschlusswiderstand 120 Ω<br>Zum Anschluss von Rterm Dip 1 und 2 in Position ON<br>bringen                   | aus     |
| Rpol             | 3 und 4 | Pull-up- oder Pull-down-Widerstand von 220 Ω<br>Zum Anschluss von Rpol Dip 3 und 4 in Position ON<br>bringen | aus     |

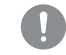

WICHTIG: Die dip-schalter vor dem Anschluss des Moduls an Ekip Supply und an das Kommunikationsnetz bewegen

# Konfigurationen im Menü

Die Aktivierung des lokalen Busses, die unbedingt erforderlich ist, um die Kommunikation zwischen dem Modul und Ekip Touch zu beginnen, steht zur Verfügung im Menü Einstellungen (Seite 133).

Wenn das Modul korrekt von Ekip Touch erfasst wird, aktivieren sich zwei Bereiche:

- Informationsbereich im Menü Informationen-Module, wo die Softwareversion und die Seriennummer des Moduls stehen
- spezifischer Konfigurationsbereich im Menü Einstellungen-Module, in dem es möglich ist, die • folgenden Kommunikationsparameter zu konfigurieren

| Parameter               | Beschreibung                                                                                                    | Default       |
|-------------------------|----------------------------------------------------------------------------------------------------|---------------|
| Carialla                | Adresse des Moduls; verfügbar im Bereich von 1 bis 247                                                                                                    |               |
| Adresse                 | WICHTIG: Geräte, die an das gleiche Netz angeschlossen                                                                                                    | 247 / 246 (1) |
|                         | sind, mussen unterschiedliche Adressen haben.                                                                                                    |               |
| Baudrate                | Geschwindigkeit der Datenübertragung, es sind 3 Optionen verfügbar: 9600 bit/s, 19200 bit/s, 38400 bit/s                                                                                                    | 19200 bit/s   |
| Physisches<br>Protokoll | Legt das Stoppbit und die Parität fest; es gibt 4 Optionen:<br>• 8,E,1 = 8 Datenbits, 1 Paritätsbit EVEN, 1 Stoppbit.<br>• 8,O,1 = 8 Datenbits, 1 Paritätsbit ODD, 1 Stoppbit.<br>• 8,N,2 = 8 Datenbits, kein Paritätsbit, 2 Stoppbits.<br>• 8,N,1 = 8 Datenbits, kein Paritätsbit, 1 Stoppbit. | 8,E,1         |

<sup>(1)</sup> 247 Default des Moduls Ekip Com Modbus RTU; 246 Default des Moduls Ekip Com Modbus RTU Redundant

Konfigurationen von Remote Vom Service-Steckverbinder (über Ekip Connect) oder mit Kommunikation vom Systembus ist es möglich, die Konfiguration der Funktionsweise von Slave auf Master zu ändern, um das Modul in ein interaktives Datenaustauschnetz zu integrierten (siehe Beschreibung von Ekip Com Hub, Seite 240).

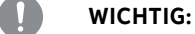

- In der Konfiguration Master gestattet das Modul keinen Datenaustausch wie beim normalen Betrieb als Slave
- Das Vorhandensein mehrerer Master im gleichen Netz kann zu Betriebsstörungen führen

# Ferninformationen

Mit dem Service-Steckverbinder (über Ekip Connect) oder bei Kommunikation mit dem Systembus stehen einige ergänzende Informationen zur Version und dem Zustand des Moduls zur Verfügung: Version HW und Boot, Zustand CRC (Korrektheit der SW an Bord des Moduls).

# 3 - Ekip Com Profibus DP

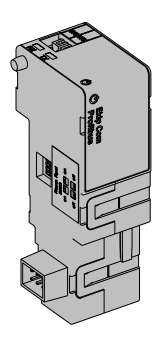

Ekip Com Profibus DP ist ein Kommunikationszubehör, das es gestattet, Ekip Touch in ein Netz RS-485 mit Kommunikationsprotokoll Profibus zu integrieren, das Fernüberwachungs- und Fernsteuerfunkionen hat.

Das Modul ist als Slave konfiguriert und bei Fernmodus ist es möglich:

- Informationen und Messungen von Ekip Touch zu lesen
- einige Befehle zu steuern, darunter das Öffnen und Schließen des Aktuators (MOE-E)
- Zugriff zu Informationen zu erhalten, die nicht auf dem Display zur Verfügung stehen
  - Sofern an einen Leistungsschalter in ausfahrbarer Ausführung angeschlossen, den Zustand eingefahren/ausgefahren zu erfassen

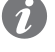

ANM .: Die Aus- und Einschaltbefehle des Leistungsschalters mit Fernmodus können nur ausgeführt werden, wenn Ekip Touch die Fernkonfiguration aufweist. und der Leistungsschalter mit dem Modul Ekip Com Actuator versehen ist (Seite 258)

Ekip Com Profibus DP ist immer mit Kontakten Ekip AUP und Ekip RTC versehen (Seite 258).

Um das Mapping des Moduls im eigenen Kommunikationsnetz vorzunehmen, ist das Dokument System Interface verfügbar, in dem alle erforderlichen Details zur Kommunikation und Steuerung aufgestellt sind (Seite 179).

Modellen Es gibt zwei verschiedene Module, die mit dem Protokoll Profibus kompatibel sind: Ekip Com Profibus DP und Ekip Com Profibus DP Redundant.

> Die Module sind nach Eigenschaften und Installationsmodalität untereinander identisch, mit Ausnahme von: Menü auf dem Display, Verdrahtungen und Adressen für die Kommunikation vom System, die für jedes Modell spezifisch sind.

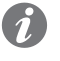

ANM.: Wenn nichts anderes angegeben wird, gelten die im folgenden Kapitel stehenden Informationen für beide Modelle.

Die beiden Module können gleichzeitig an Ekip Touch angeschlossen werden, um das Leistungsvermögen der Einheit zu erweitern (zum Beispiel für die Anwendungen, bei denen eine hohe Netzzuverlässigkeit verlangt wird).

WICHTIG: Auf jedem Ekip Touch kann nur ein Modul pro Typ montiert werden; die Konfiguration mit zwei Modulen des gleichen Modells ist unzulässig (zum Beispiel: zwei **Ekip Com Profibus DP Redundant)** 

Verbindungen

Das Modul ist im ersten freien Slot der Klemmenleiste nach Ekip Supply auf dem Leistungsschalter (bei fester Ausführung) oder auf dem festen Teil (bei ausfahrbarer Ausführung) zu montieren.

> Für die Bezüge für den Anschluss und der Anschlussklemmen Bezug nehmen auf das Dokument 1SDM000091R0001; für die externen Verdrahtungen Kabel Typ Belden 3079A oder gleichwertige Typen benutzen.

Zum Anschluss des Moduls an Ekip Touch Bezug nehmen auf das Dokument 1SDH001000R0512.

Speisung

Ekip Com Profibus-DP wird direkt von dem Modul Ekip Supply gespeist, mit dem es verbunden ist.

ANM .: Beim Ausfall der Hilfsstromversorgung ist die Kommunikation zwischen Ekip Touch und dem Modul unterbrochen

Schnittstelle Das Modul verfügt über drei Melde-Leds:

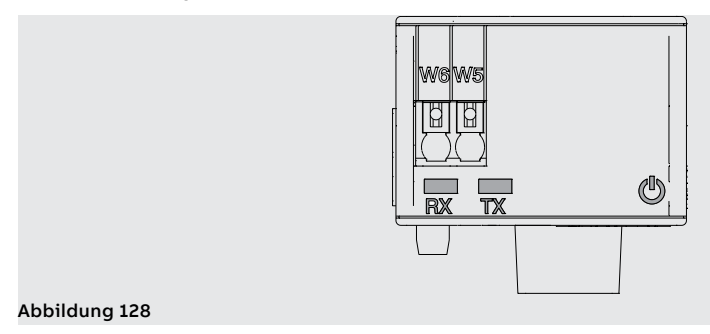

Fortsetzung von der vorherigen Seite

| LED   | Beschreibung                                                                                                    |
|-------|----------------------------------------------------------------------------------------------------|
| Power | <ul> <li>Es meldet den Zustand der Einschaltung und der korrekten Kommunikation mit Ekip<br/>Touch:</li> <li>Aus: Modul ausgeschaltet</li> <li>Dauernd an oder synchronisiert mit der Power-Led von Ekip Touch blinkend: Modul<br/>an und Kommunikation mit Auslösegerät vorhanden</li> <li>Blinkvorgang nicht mit der Power-Led von Ekip Touch synchronisiert (zwei schnelle<br/>Blinkvorgänge pro Sekunde): Modul an und Kommunikation mit Auslösegerät nicht<br/>vorhanden</li> </ul> |
| Rx    | <ul> <li>Zeigt den Kommunikationszustand zwischen dem Netzmaster und dem Modul (Slave) an:</li> <li>aus: Kommunikation zwischen Master und Modul nicht aktiv</li> <li>fest an: Kommunikation zwischen Master und Modul aktiv</li> </ul>                                                                                                    |
| Тх    | <ul> <li>Zeigt den Kommunikationszustand zwischen dem Netzmaster und dem Modul (Slave) an:</li> <li>aus: Kommunikation zwischen Master und Modul nicht aktiv</li> <li>blinkend an: Kommunikation zwischen Master und Modul aktiv</li> </ul>                                                                                                    |

Konfigurationen Es ist möglich, am Bus RS-485 Widerstände anzuschließen, wenn man dip-schalter an der Seite des Moduls konfiguriert:

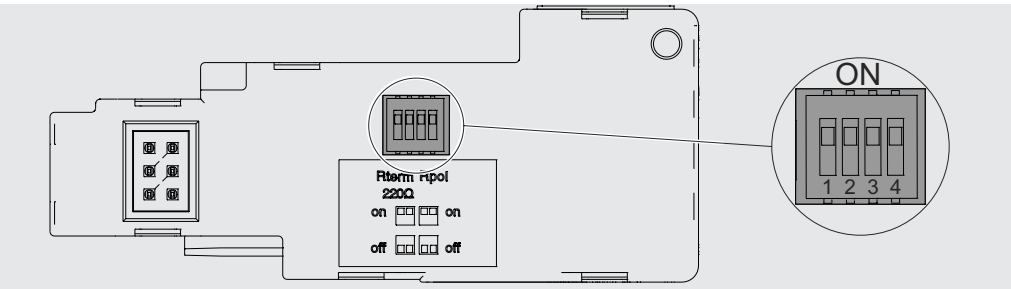

# Abbildung 129

| Widerstän-<br>de | Dip     | Beschreibung                                                                                                  | Default |
|------------------|---------|----------------------------------------------------------------------------------------------------|---------|
| Rterm            | 1 und 2 | Abschlusswiderstand 220 Ω<br>Zum Anschluss von Rterm Dip 1 und 2 in Position ON<br>bringen                    | aus     |
| Rpol             | 3 und 4 | Pull-up- oder Pull-down-Widerstand von 390 $\Omega$ Zum Anschluss von Rpol Dip 3 und 4 in Position ON bringen | aus     |

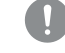

WICHTIG: Die dip-schalter vor dem Anschluss des Moduls an Ekip Supply und an das Kommunikationsnetz bewegen

## Konfigurationen im Menü

Die Aktivierung des lokalen Busses, die unbedingt erforderlich ist, um die Kommunikation zwischen dem Modul und Ekip Touch zu beginnen, steht zur Verfügung im Menü Einstellungen (Seite 49).

Wenn das Modul korrekt von Ekip Touch erfasst wird, aktivieren sich zwei Bereiche:

- Informationsbereich im Menü Informationen-Module, wo die Softwareversion und die Seriennummer • des Moduls stehen
- spezifischer Konfigurationsbereich im Menü Einstellungen Module, in dem es möglich ist, die folgenden Kommunikationsparameter zu konfigurieren:

| Parameter           | Beschreibung                                                                                                    | Default       |
|---------------------|----------------------------------------------------------------------------------------------------|---------------|
| Serielle<br>Adresse | Adresse des Moduls; verfügbar im Bereich von 1 bis 126<br>WICHTIG: Geräte, die an das gleiche Netz angeschlossen sind,<br>müssen unterschiedliche Adressen haben. | 125 / 124 (1) |

<sup>(1)</sup> 125 Default des Moduls Ekip Com Profibus DP; 124 Default des Moduls Ekip Com Profibus DP Redundant

Konfigurationen von Remote Vom Service-Steckverbinder (über Ekip Connect) oder mit Kommunikation vom Systembus ist es möglich, Zugriff zu zusätzlichen Parametern zu erhalten:

| Parameter                      | Beschreibung                                                                                                    | Default       |
|--------------------------------|----------------------------------------------------------------------------------------------------|---------------|
| Datenzugriffsmodus             | Legt fest, wie auf Datasets (azyklische Daten) zugegriffen wird:<br>• im Legacy-Modus ist es möglich, über die Felder Slot, Subslot<br>und Index (mit Slot auf 3 feststehend) auf jedes einzelne<br>azyklische Register zuzugreifen<br>• im Dataset-Modus wird nur auf vollständige Blöcke zugegriffen,<br>der Slot ist auf 0 festgelegt, der Subslot auf 1 festgelegt und<br>Index definiert die Blockreferenz<br>Siehe System Interface für die Details. | Legacy        |
| Endianness<br>zyklische Daten  | Legt fest, ob das Register des zyklischen Datenworts in Big<br>Endian oder Little Endian konfiguriert ist.                                                                                                    | Little endian |
| Endianness<br>azyklische Daten | Legt fest, ob das Register des azyklischen Datenworts in Big<br>Endian oder Little Endian konfiguriert ist.                                                                                                    | Big endian    |

Ferninformationen Mit dem Service-Steckverbinder (über Ekip Connect) oder bei Kommunikation mit dem Systembus stehen einige ergänzende Informationen zur Version und dem Zustand des Moduls zur Verfügung: Version HW und Boot, Zustand CRC (Korrektheit der SW an Bord des Moduls).

# 4 - Ekip Com DeviceNet™

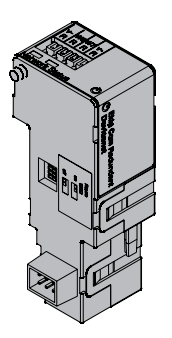

Ekip Com DeviceNet™ ist ein Kommunikationszubehör, das es gestattet, Ekip Touch in ein CAN-Netz mit Kommunikationsprotokoll DeviceNet™zu integrieren, das Fernüberwachungs- und Fernsteuerfunktionen hat.

Das Modul ist als Slave konfiguriert und bei Fernmodus ist es möglich:

- Informationen und Messungen von Ekip Touch zu lesen
- einige Befehle zu steuern, darunter das Öffnen und Schließen des Aktuators (MOE-E)
- Zugriff zu Informationen und Parametern zu erhalten, die nicht auf dem Display zur Verfügung stehen
  - Sofern an einen Leistungsschalter in ausfahrbarer Ausführung angeschlossen, den Zustand eingefahren/ausgefahren zu erfassen

ANM.: Die Aus- und Einschaltbefehle des Leistungsschalters mit Fernmodus können nur ausgeführt werden, wenn Ekip Touch die Fernkonfiguration aufweist. und der Leistungsschalter mit dem Modul Ekip Com Actuator versehen ist (Seite 258)

Ekip Com DeviceNet<sup>™</sup> ist immer mit Kontakten Ekip AUP und Ekip RTC versehen (Seite 258).

Um das Mapping des Moduls im eigenen Kommunikationsnetz vorzunehmen, ist das Dokument System Interface verfügbar, in dem alle erforderlichen Details zur Kommunikation und Steuerung aufgestellt sind (Seite 179).

Modellen Es gibt zwei verschiedene Module, die mit dem Protokoll DeviceNet™ kompatibel sind: Ekip Com DeviceNet<sup>™</sup> und Ekip Com DeviceNet<sup>™</sup> Redundant.

> Die Module sind nach Eigenschaften und Installationsmodalität untereinander identisch, mit Ausnahme von: Menü auf dem Display, Verdrahtungen und Adressen für die Kommunikation vom System, die für jedes Modell spezifisch sind.

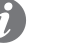

ANM.: Wenn nichts anderes angegeben wird, gelten die im folgenden Kapitel stehenden Informationen für beide Modelle.

Die beiden Module können gleichzeitig an Ekip Touch angeschlossen werden, um das Leistungsvermögen der Einheit zu erweitern (zum Beispiel für die Anwendungen, bei denen eine hohe Netzzuverlässigkeit verlangt wird).

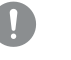

WICHTIG: Auf jedem Ekip Touch kann nur ein Modul pro Typ montiert werden; die Konfiguration mit zwei Modulen des gleichen Modells ist unzulässig (zum Beispiel: zwei Ekip Com DeviceNet<sup>™</sup> Redundant)

## Verbindungen

Das Modul ist im ersten freien Slot der Klemmenleiste nach Ekip Supply auf dem Leistungsschalter (bei fester Ausführung) oder auf dem festen Teil (bei ausfahrbarer Ausführung) zu montieren.

Für die Bezüge für den Anschluss und der Anschlussklemmen Bezug nehmen auf das Dokument 1SDM000091R0001; für die externen Verdrahtungen Kabel Typ Belden 3084A oder gleichwertige Typen benutzen.

Zum Anschluss des Moduls an Ekip Touch Bezug nehmen auf das Dokument 1SDH001000R0512.

Speisung Ekip Com DeviceNet™ wird direkt von dem Modul Ekip Supply gespeist, mit dem es verbunden ist.

> Um korrekt zu funktionieren, muss der Bus DeviceNet™ auf den Anschlüssen V+ und V- mit einem Signal gespeist werden, das größer als 12 V DC ist.

# ANM .:

- Die PLC ABB mit Kommunikationsmodul DeviceNet (CM575-DN) liefert schon eine Stromversorgung V+ V-
- Beim Fehlen der Stromversorgungen von Ekip Supply und auf den Versorgungsanschlüssen des Busses ist die Kommunikation zwischen Ekip Touch und dem Modul unterbrochen

Schnittstelle Das Modul verfügt über drei Melde-Leds:

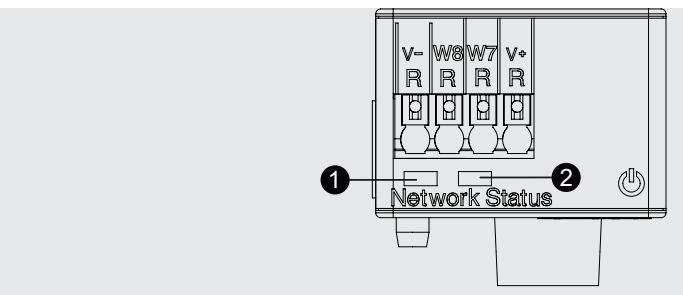

## Abbildung 130

| LED                   | Beschreibung                                                                                                    |
|-----------------------|----------------------------------------------------------------------------------------------------|
| Power                 | Es meldet den Zustand der Einschaltung und der korrekten Kommunikation mit Ekip<br>Touch:<br>• Aus: Modul ausgeschaltet<br>• Dauernd an oder synchronisiert mit der Power-Led von Ekip Touch blinkend: Modul<br>an und Kommunikation mit Auslösegerät vorhanden<br>• Blinkvorgang nicht mit der Power-Led von Ekip Touch synchronisiert (zwei schnelle<br>Blinkvorgänge pro Sekunde): Modul an und Kommunikation mit Auslösegerät nicht<br>vorhanden |
| Network<br>Status (1) | Gibt den Zustand der Kommunikation auf dem Bus an:<br>• aus: Einrichtung off line (mit Status-Led aus) <sup>(1)</sup> oder im Fehlerzustand (mit Status-<br>Led an)<br>• fest an: Einrichtung on line und auf einem Master angeordnet (Betriebszustand)<br>• blinkend an: Einrichtung on line, aber nicht auf einem Master angeordnet<br>(Einrichtung bereit zur Kommunikation)                                                                      |
| Network<br>Status (2) | Gibt den Zustand der Kommunikation auf dem Bus an:<br>• Aus: kein Fehler.<br>• An, ständig: Einrichtung in Bedingung von Bus Off, oder Network Power fehlt.<br>• blinkend an: Anschluss E/A (zyklische Daten) in Time-out                                                                                                    |

<sup>(1)</sup> Die Einrichtung hat die Sequenz Duplicate ID noch nicht in die Leitung gesendet.

Konfigurationen Es ist möglich, am CAN-Bus Widerstände anzuschließen, wenn man dip-schalter an der Seite des Moduls konfiguriert:

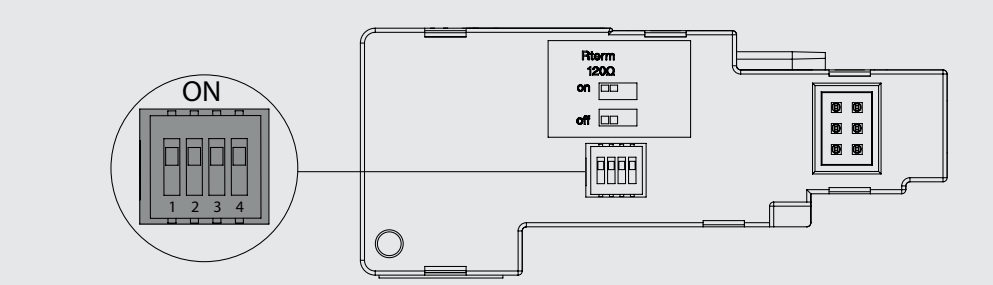

Abbildung 131

| Widerstän-<br>de | Dip     | Beschreibung                                                                               | Default |
|------------------|---------|--------------------------------------------------------------------------------------------|---------|
| Rterm            | 1 und 2 | Abschlusswiderstand 120 Ω<br>Zum Anschluss von Rterm Dip 1 und 2 in Position ON<br>bringen | aus     |

# WICHTIG:

- Die dip-schalter vor dem Anschluss an Ekip Supply und an das Netzwerk bewegen •
- Die Abschlusswiderstände dürfen nie in die Knoten einbezogen werden; die Einbeziehung • dieser Kapazität könnte leicht zu einem Netz mit ungeeignetem Endanschluss führen (Impedanz zu hoch oder zu niedrig), was potentiell zum Versagen führen könnte. So könnte beispielsweise die Beseitigung eines Knotens, in dem ein Abschlusswiderstand vorhanden ist, zu einem Versagen des Netzes führen.
- · Die Abschlusswiderstände dürfen nicht am Ende einer Abzweigung (drop line) installiert werden, sondern nur an den beiden Enden der Hauptleitung (trunk line).

## Konfigurationen im Menü

Die Aktivierung des lokalen Busses, die unbedingt erforderlich ist, um die Kommunikation zwischen dem Modul und Ekip Touch zu beginnen, steht zur Verfügung im Menü Einstellungen (Seite 49).

Wenn das Modul korrekt von Ekip Touch erfasst wird, aktivieren sich zwei Bereiche:

- Informationsbereich im Menü Informationen-Module, wo die Softwareversion und die Seriennummer des Moduls stehen
- spezifischer Konfigurationsbereich im Menü Einstellungen - Module, in dem es möglich ist, die folgenden Kommunikationsparameter zu konfigurieren:

| Parameter   | Beschreibung Default                                                                                   |             |
|-------------|----------------------------------------------------------------------------------------------------|-------------|
|             | Adresse des Moduls; verfügbar im Bereich von 1 bis 63                                                  |             |
| MAC Address | WICHTIG: Geräte, die an das gleiche Netz angeschlossen sind, müssen unterschiedliche Adressen haben.   | 63 / 62 (1) |
| Baudrate    | Geschwindigkeit der Datenübertragung, es sind 3 Optionen verfügbar: 125 kbit/s, 250 kbit/s, 500 kbit/s | 125 kbit/s  |

<sup>(1)</sup> 63 Default des Moduls Ekip Com DeviceNet<sup>™</sup>; 62 Default des Moduls Ekip Com DeviceNet<sup>™</sup> Redundant

Konfigurationen von Remote Vom Service-Steckverbinder (über Ekip Connect) oder mit Kommunikation vom Systembus ist es möglich, Zugriff zu zusätzlichen Parametern zu erhalten:

| Parameter            | Beschreibung                                                                                                    | Default               |
|----------------------|----------------------------------------------------------------------------------------------------|-----------------------|
| Class ID             | Legt die Klasse der Adressierung des Moduls fest, zwischen 8 und<br>16 Bit                                                                                                    | 8-bit Class ID        |
| Verhalten<br>Bus-Off | Legt das Verhalten des Moduls nach Verlust der Kommunikation<br>(Bus-Off) fest, die Standard (wenn die Kommunikation verloren<br>geht, wird auf das Reset der Stromversorgung gewartet) und<br>Erweitert (das Modul versucht, das Eigen-Reset vorzunehmen,<br>wenn es den Fehlerzustand erfasst) sein kann | DeviceNet<br>standard |

Ferninformationen Mit dem Service-Steckverbinder (über Ekip Connect) oder bei Kommunikation mit dem Systembus stehen einige ergänzende Informationen zur Version und dem Zustand des Moduls zur Verfügung: Version HW und Boot, Zustand CRC (Korrektheit der SW an Bord des Moduls).

# 5 - Ekip Com Modbus TCP

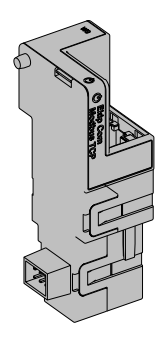

Ekip Com Modbus TCP ist ein Kommunikationszubehör, das es gestattet, Ekip Touch in ein Ethernet Netz mit Kommunikationsprotokoll Modbus TCP zu integrieren, das Fernüberwachungs- und Fernsteuerfunktionen hat.

Das Modul ist als Master konfiguriert und bei Fernmodus ist es möglich:

- Informationen und Messungen von Ekip Touch zu lesen
- einige Befehle zu steuern, darunter das Öffnen und Schließen des Aktuators (MOE-E)
- Zugriff zu Informationen und Parametern zu erhalten, die nicht auf dem Display zur Verfügung stehen
  - Sofern an einen Leistungsschalter in ausfahrbarer Ausführung angeschlossen, den Zustand eingefahren/ausgefahren zu erfassen

ANM .: Die Aus- und Einschaltbefehle des Leistungsschalters mit Fernmodus können nur ausgeführt werden, wenn Ekip Touch die Fernkonfiguration aufweist. und der Leistungsschalter mit dem Modul Ekip Com Actuator versehen ist (Seite 258)

Ekip Com Modbus TCP wird immer mit Kontakten Ekip AUP und Ekip RTC geliefert (Seite 258).

Um das Mapping des Moduls im eigenen Kommunikationsnetz vorzunehmen, ist das Dokument System Interface verfügbar, in dem alle erforderlichen Details zur Kommunikation und Steuerung aufgestellt sind (Seite 179).

Aufgrund der eingestellten Parameter, die auf den folgenden Seiten illustriert werden, sind die vom Modul benutzten Ports:

| Anschluss | Service     | Bemerkungen                                                       |  |
|-----------|-------------|-------------------------------------------------------------------|--|
| 502/tcp   | Modbus TCP  | Gilt für den Modus Modbus TCP                                     |  |
| 319/udp   |             | Cilt mit freigegebenem Brotekell IEEE 1500                        |  |
| 320/udp   | IEEE 1588   |                                                                   |  |
| 68/udp    | DHCP client | DHCP Client freigegeben in Alternative zu: Statische Adresse = On |  |

Sicherheit

Sicherheit und Internet- Da das Modul die Steuerung des an Ekip Touch angeschlossenen Aktuators und den Zugriff zu den Daten der Einheit gestattet, kann es nur an Netze angeschlossen werden, die mit allen erforderlichen Sicherheits- und Vorsichtsvorrichtungen gegen unbefugte Zugriffe versehen sind (zum Beispiel das Netz des Steuersystems einer Anlage).

- WICHTIG:
  - Es liegt ausschließlich im eigenen Verantwortungsbereich, ständig einen sicheren Anschluss zwischen dem Modul und dem eigenen oder einem anderen Netz (von Fall zu Fall) zu liefern und zu gewährleisten; der Anlagenverantwortliche muss geeignete Maßnahmen festlegen und beibehalten (wie beispielsweise, aber nicht ausschließlich, die Installation einer Firewall, die Anwendung von Authentifizierungsmaßnahmen, Verschlüsselung der Daten, Installation von Virenschutzprogrammen etc.), um das Produkt, das Netz, das eigene System und die Schnittstelle gegen jede Art von Sicherheitsverletzung, unbefugten Zugriff, Interferenzen, Angriffe, Verlust und/oder Diebstahl von Daten oder Informationen zu schützen. ABB und die Tochtergesellschaften sind nicht haftbar für Schäden und/oder Verluste im Zusammenhang mit solchen Sicherheitsverletzungen, unberechtigten Zugriffen, Interferenzen, Angriffen, Verlust und/oder Diebstahl von Daten oder Informationen.
  - Das Modul kann nicht direkt an das Internet angeschlossen werden; der Anschluss empfiehlt sich nur an dedizierte Ethernet Netze, mit Kommunikationsprotokoll Modbus TCP

Modellen Es gibt zwei verschiedene Module, die mit dem Protokoll Modbus TCP kompatibel sind: Ekip Com Modbus TCP und Ekip Com Modbus TPC Redundant.

> Die Module sind nach Eigenschaften und Installationsmodalität untereinander identisch, mit Ausnahme von: Menü auf dem Display, Verdrahtungen und Adressen für die Kommunikation vom System, die für jedes Modell spezifisch sind.

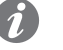

ANM.: Wenn nichts anderes angegeben wird, gelten die im folgenden Kapitel stehenden Informationen für beide Modelle.

Die beiden Module können gleichzeitig an Ekip Touch angeschlossen werden, um das Leistungsvermögen der Einheit zu erweitern (zum Beispiel für die Anwendungen, bei denen eine hohe Netzzuverlässigkeit verlangt wird).

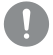

WICHTIG: Auf jedem Ekip Touch kann nur ein Modul pro Typ montiert werden; die Konfiguration mit zwei Modulen des gleichen Modells ist unzulässig (zum Beispiel: zwei Ekip Com Modbus TCP Redundant)

Verbindungen Das Modul ist im ersten freien Slot der Klemmenleiste nach Ekip Supply auf dem Leistungsschalter (bei fester Ausführung) oder auf dem festen Teil (bei ausfahrbarer Ausführung) zu montieren.

> Für die Bezüge für den Anschluss und der Anschlussklemmen Bezug nehmen auf das Dokument 1SDM000091R0001; für den Kommunikationsbus muss ein Kabel vom Typ Cat.6 S/FTP (Cat.6-Kabel mit Doppelschirm S/FTP) verwendet werden.

Zum Anschluss des Moduls an Ekip Touch Bezug nehmen auf das Dokument 1SDH001000R0514.

Speisung Ekip Com Modbus TCP wird direkt von dem Modul Ekip Supply gespeist, mit dem es verbunden ist.

ANM .: Beim Ausfall der Hilfsstromversorgung ist die Kommunikation zwischen Ekip Touch und dem Modul unterbrochen

Schnittstelle Das Modul verfügt über drei Melde-Leds:

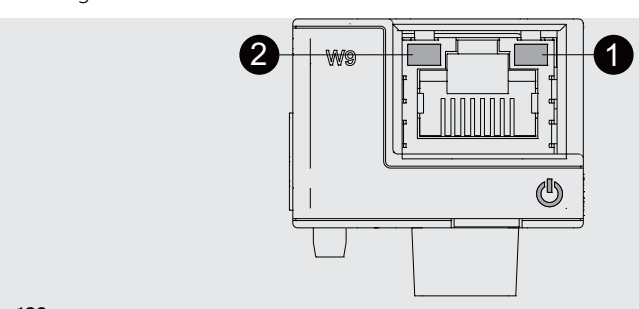

Abbildung 132

| LED                   | Beschreibung                                                                                                    |
|-----------------------|----------------------------------------------------------------------------------------------------|
| Power                 | Es meldet den Zustand der Einschaltung und der korrekten Kommunikation mit<br>Ekip Touch:<br>• Aus: Modul ausgeschaltet<br>• Dauernd an oder synchronisiert mit der Power-Led von Ekip Touch blinkend:<br>Modul an und Kommunikation mit Auslösegerät vorhanden<br>• Blinkvorgang nicht mit der Power-Led von Ekip Touch synchronisiert (zwei<br>schnelle Blinkvorgänge pro Sekunde): Modul an und Kommunikation mit<br>Auslösegerät nicht vorhanden |
| Link ( <b>1</b> )     | Gibt den Zustand der Kommunikation an:<br>• Aus: Anschluss falsch, Signal fehlt<br>• an, ständig: Anschluss korrekt                                                                                                    |
| Activity ( <b>2</b> ) | Gibt den Zustand der Kommunikation an:<br>• aus: Tätigkeit auf der Leitung fehlt<br>• blinkend (Tätigkeit auf der Leitung vorhanden auf Empfang und/oder<br>Übertragung)                                                                                                    |

# Konfigurationen im Menü

Die Aktivierung des lokalen Busses, die unbedingt erforderlich ist, um die Kommunikation zwischen dem Modul und Ekip Touch zu beginnen, steht zur Verfügung im Menü Einstellungen (Seite 130).

Wenn das Modul vom Auslöser im Menü Informationen-Module korrekt erfasst worden ist, ist es möglich, die folgenden Kommunikationsparameter zu konfigurieren:

| Parameter                        | Beschreibung                                                                                                    | Default |
|----------------------------------|----------------------------------------------------------------------------------------------------|---------|
| Statische IP-<br>Adresse ON      | Legt fest, ob die IP-Adresse des Moduls dynamisch ( <b>Off</b> ) oder<br>statisch ( <b>On</b> ) ist<br>Wenn = On, sind alle zugeordneten Parameter freigegeben | aus     |
| Statische<br>IP-Adresse          | Gestattet die Wahl der statischen IP                                                                                                    | 0.0.0.0 |
| Statische<br>Network Mask        | Gestattet die Wahl der Subnetzmaske                                                                                                    | 0.0.0.0 |
| Statische<br>Gateway-<br>Adresse | Gestattet es, bei Vorhandensein mehrerer Subnetze die IP-<br>Adresse des Knotens zu wählen, an den das Modul angeschlossen<br>ist                              | 0.0.0.0 |

Informationen im Menü Wenn das Modul von Ekip Touch im Menü Informationen-Module korrekt erfasst worden ist, sind die folgenden Informationen verfügbar:

| Information        | Beschreibung                                                                                                    |
|--------------------|----------------------------------------------------------------------------------------------------|
| SN und Version     | Kennung und SW-Version des Moduls                                                                                                    |
| IP-Adresse         | Adresse des Moduls, die dem Modul von einem Server DHCP beim Anschluss an<br>das Netz zugewiesen wird, falls es sich um eine Konfiguration mit dynamischer<br>IP handelt, oder vom Menü einstellbar im Fall der statischen IP.<br>HINWEIS: Ohne einen DHCP-Server benutzt das Modul automatisch eine<br>zufällige IP-Adresse im Intervall 169.254.xxx.xxx |
| Network Mask       | Subnetzmaske; kennzeichnet die Methode, um das Subnetz zu erkennen,<br>dem die Module angehören, mit der Möglichkeit, die Module innerhalb einer<br>festgelegten Empfängergruppe zu suchen                                                                                                    |
| Gateway-Adresse    | IP-Adresse des Knotens, an den das Modul angeschlossen ist, wenn es mehrere<br>Subnetze gibt                                                                                                    |
| TCP Client 1, 2, 3 | IP-Adresse der Client-Geräte, die an das Modul angeschlossen sind (im<br>Server-Modus)                                                                                                    |
| MAC-Adresse        | Von ABB zugewiesene Adresse, mit OUI (Organizationally Unique Identifier)<br>gleich ac:d3:64, womit der Hersteller eines Ethernet-Geräts eindeutig<br>identifiziert wird.                                                                                                    |

Konfigurationen von Remote Vom Service-Steckverbinder (über Ekip Connect) oder mit Kommunikation vom Systembus ist es möglich, Zugriff zu zusätzlichen Parametern zu erhalten:

| Parameter                             | Beschreibung                                                                                                    | Default       |
|---------------------------------------|----------------------------------------------------------------------------------------------------|---------------|
| Client/Server                         | Parameter, um die Konfiguration des Moduls von<br>Server Only a Client and Server zu ändern und es in ein<br>interaktives Datenaustauschnetz zu integrieren (siehe<br>Ekip Com Hub auf Seite 240)<br>WICHTIG: Wenn Client/Server, gestattet das Modul<br>den Datenaustausch wie beim normalen<br>Server-Betrieb                                                                                                    |               |
| IEEE 1588 aktivieren                  | Gestattet die Freigabe des Protokolls IEEE 1588 zur<br>Verteilung des Signals von Clock und Synchronisierung <sup>(1)</sup>                                                                                                    | OFF           |
| Master IEEE 1588                      | Gestattet es, das Modul als Master im Segment<br>des Netzes einzustellen, dem es angehört<br>(Synchronisierungs-Clock).                                                                                                    | OFF           |
| Verzögerungsmechanismus<br>IEEE 1588  | Gestattet es, die Modalität des Datenaustausches<br>zwischen dem Modul und dem Master zu wählen: Peer-to-<br>Peer oder End-to-End                                                                                                    | End-to-End    |
| SNTP Client aktivieren                | Gestattet die Freigabe des Protokolls SNTP zur Verteilung des Clock-Signals und der Synchronisierung <sup>(1)</sup>                                                                                                    | OFF           |
| Aktivierung Static IP<br>Address      | Gestattet es, den Netzserver einzustellen, der SNTP liefert                                                                                                    | 0.0.0.0       |
| Time zone                             | Legt die Zeitzone fest, die für die Synchronisierung zu verwenden ist                                                                                                    | +00:00        |
| Daylight Saving Time                  | Gestattet die Wahl, ob in dem Land, auf das sich die<br>Synchronisierungsuhrzeit bezieht, die Sommerzeit<br>vorhanden ist (ON) oder nicht (OFF)                                                                                                    | OFF           |
| Disable Gratuitous<br>ARP             | Gestattet die Freigabe (ARP freigegeben) der<br>periodischen Erzeugung einer Meldung Gratuitous ARP,<br>die von Ekip Connect benutzt wird, um die Module mit<br>Ethernet Abtastung schnell zu finden, ohne vorher ihre IP<br>Adresse zu kennen                                                                                                    | ARP Aktiviert |
| Durch Passwort<br>geschützter Zugriff | Gestattet es, die Schreibvorgänge zu schützen, die<br>vom Netz mit einem Passwort ausgeführt werden<br>(Anforderung Passwort)                                                                                                    | Standardmodus |
| IEEE 1588 Boundary<br>clock           | Der Parameter ist nützlich, wenn Sie keine IEEE 1588<br>GrandMaster-Uhr haben:<br>• Wenn freigegeben (ON), wird das Modul von allen<br>Slaves/Geräten des gleichen lokalen Netzes als IEEE1588<br>Master Clock betrachtet, auch wenn die externe<br>Synchronisationsquelle eine andere als IEEE 1588 ist (zum<br>Beispiel SNTP)<br>• Wenn gesperrt (OFF), profitiert das Modul vom<br>Synchronismus des im eigenen Netz vorhandenen<br>Masters) | OFF           |
| Paketbegrenzung<br>freigeben          | Gestattet die Aktivierung/Deaktivierung der Funktion<br>Rate Limiter, die die Anzahl der Pakete begrenzt, die vom<br>Netzwerk in das Modul gelangen.                                                                                                    | Disable       |

<sup>(1)</sup> Freigabe IEEE 1588 und Freigabe SNTP Client dürfen nicht gleichzeitig freigegeben werden <sup>(2)</sup> Der Parameter kann nur mit Fernkonfiguration vom Systembus geändert werden

Ferninformationen Vom Service-Steckverbinder (über Ekip Connect) oder mit Kommunikation vom Systembus ist es möglich, Zugriff zu zusätzlichen Informationen zu erhalten:

| Information                    | Beschreibung                                                                                                    |
|--------------------------------|----------------------------------------------------------------------------------------------------|
| Version HW und Boot            | Allgemeine Informationen des Moduls                                                                                                    |
| Flash CRC status e<br>result   | Informationen zur Korrektheit der SW an Bord des Moduls                                                                                                    |
| Stato Ekip Link                | Meldet Anschlussfehler des Ethernet-Kabels                                                                                                    |
| SNTP Server Error              | Kommunikationsfehler mit dem Server SNTP                                                                                                    |
| SNTP Server<br>Synchronisation | Zustand des Synchronismus mit Server SNTP                                                                                                    |
| IEEE 1588 status               | Gilt mit Master IEEE 1588 = ON, kommuniziert die Anwesenheit (Slave or<br>PTP Master Active) oder die Abwesenheit (PTP Master but Passive) eines<br>übergeordneten Masters |

# 6 - Ekip Com Profinet

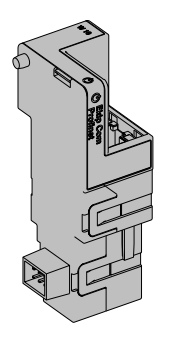

Ekip Com Profibus ist ein Kommunikationszubehör, das es gestattet, Ekip Touch in ein Ethernet-Netz mit Kommunikationsprotokoll Profinet zu integrieren, das Fernüberwachungs- und Fernsteuerfunktionen hat.

Das Modul ist als Master konfiguriert und bei Fernmodus ist es möglich:

- Informationen und Messungen von Ekip Touch zu lesen
- einige Befehle zu steuern, darunter das Öffnen und Schließen des Aktuators
- Zugriff zu Informationen zu erhalten, die nicht auf dem Display zur Verfügung stehen
  - Sofern an einen Leistungsschalter in ausfahrbarer Ausführung angeschlossen, den Zustand eingefahren/ausgefahren zu erfassen

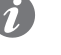

ANM.: Die Aus- und Einschaltbefehle des Leistungsschalters mit Fernmodus können nur ausgeführt werden, wenn Ekip Touch die Fernkonfiguration aufweist. und der Leistungsschalter mit dem Modul Ekip Com Actuator versehen ist (Seite 258)

Ekip Com Profinet wird immer mit Kontakten Ekip AUP und Ekip RTC geliefert (Seite 258).

Um das Mapping des Moduls im eigenen Kommunikationsnetz vorzunehmen, ist das Dokument System Interface verfügbar, in dem alle erforderlichen Details zur Kommunikation und Steuerung aufgestellt sind (Seite 179.

Die Anschlüsse, die das Modul verwendet, sind:

| Ethertype         | Anschluss | Service                          | Bemerkungen                                        |
|-------------------|-----------|----------------------------------|----------------------------------------------------|
| 0x88CC            | -         | LLDP                             | Link Layer Discovery Protocol                      |
| 0x8892 (Profinet) | -         | Profinet IO                      | Spezifisch für Kommunikationen in<br>Echtzeit (RT) |
| 0x0800            | 34964/udp | Profinet-cm<br>(Context manager) | DCE/RPC                                            |

Sicherheit und Internet-Sicherheit

Da das Modul die Steuerung des an Ekip Touch angeschlossenen Aktuators und den Zugriff zu den Daten der Einheit gestattet, kann es nur an Netze angeschlossen werden, die mit allen erforderlichen Sicherheits- und Vorsichtsvorrichtungen gegen unbefugte Zugriffe versehen sind (zum Beispiel das Netz des Steuersystems einer Anlage).

- WICHTIG:
  - Es liegt ausschließlich im eigenen Verantwortungsbereich, ständig einen sicheren Anschluss zwischen dem Modul und dem eigenen oder einem anderen Netz (von Fall zu Fall) zu liefern und zu gewährleisten; der Anlagenverantwortliche muss geeignete Maßnahmen festlegen und beibehalten (wie beispielsweise, aber nicht ausschließlich, die Installation einer Firewall, die Anwendung von Authentifizierungsmaßnahmen, Verschlüsselung der Daten, Installation von Virenschutzprogrammen etc.), um das Produkt, das Netz, das eigene System und die Schnittstelle gegen jede Art von Sicherheitsverletzung, unbefugten Zugriff, Interferenzen, Angriffe, Verlust und/oder Diebstahl von Daten oder Informationen zu schützen. ABB und die Tochtergesellschaften sind nicht haftbar für Schäden und/oder Verluste im Zusammenhang mit solchen Sicherheitsverletzungen, unberechtigten Zugriffen, Interferenzen, Angriffen, Verlust und/oder Diebstahl von Daten oder Informationen.
  - Das Modul kann nicht direkt an das Internet angeschlossen werden; der Anschluss empfiehlt sich nur an dedizierte Ethernet Netze, mit Kommunikationsprotokoll Profinet

Modellen Es gibt zwei verschiedene Module, die mit dem Protokoll Profinet kompatibel sind: Ekip Com Profinet und Ekip Com Profinet Redundant.

> Die Module sind nach Eigenschaften und Installationsmodalität untereinander identisch, mit Ausnahme von: Menü auf dem Display, Verdrahtungen und Adressen für die Kommunikation vom System, die für jedes Modell spezifisch sind.

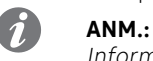

ANM.: Wenn nichts anderes angegeben wird, gelten die im folgenden Kapitel stehenden Informationen für beide Modelle.

Die beiden Module können gleichzeitig an Ekip Touch angeschlossen werden, um das Leistungsvermögen der Einheit zu erweitern (zum Beispiel für die Anwendungen, bei denen eine hohe Netzzuverlässigkeit verlangt wird).

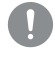

WICHTIG: Auf jedem Ekip Touch kann nur ein Modul pro Typ montiert werden; die Konfiguration mit zwei Modulen des gleichen Modells ist unzulässig (zum Beispiel: zwei Ekip Com Profinet Redundant)

## Verbindungen Das Modul ist im ersten freien Slot der Klemmenleiste nach Ekip Supply auf dem Leistungsschalter (bei

fester Ausführung) oder auf dem festen Teil (bei ausfahrbarer Ausführung) zu montieren. Für die Bezüge für den Anschluss und der Anschlussklemmen Bezug nehmen auf das Dokument 1SDM000091R0001; für den Kommunikationsbus muss ein Kabel vom Typ Cat.6 S/FTP (Cat.6-Kabel mit Doppelschirm S/FTP) verwendet werden.

Zum Anschluss des Moduls an Ekip Touch Bezug nehmen auf das Dokument 1SDH001000R0514.

Speisung Ekip Com Profinet wird direkt von dem Modul Ekip Supply gespeist, mit dem es verbunden ist.

ANM .: Beim Ausfall der Hilfsstromversorgung ist die Kommunikation zwischen Ekip Touch und dem Modul unterbrochen

Schnittstelle Das Modul verfügt über drei Melde-Leds:

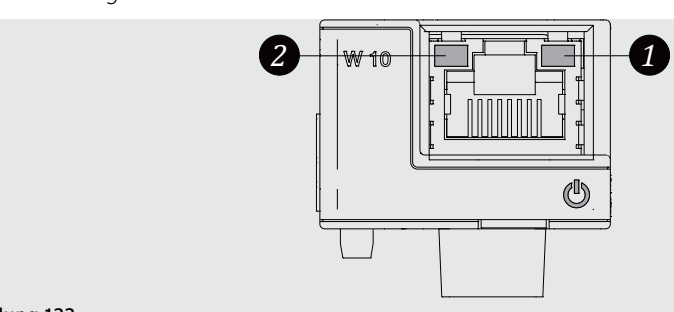

Abbildung 133

| LED                   | Beschreibung                                                                                                    |
|-----------------------|----------------------------------------------------------------------------------------------------|
| Power                 | Es meldet den Zustand der Einschaltung und der korrekten Kommunikation mit<br>Ekip Touch:<br>• Aus: Modul ausgeschaltet<br>• Ununterbrochen an oder synchronisiert mit der Power-LED von Ekip Touch<br>blinkend: Modul an und Kommunikation mit Auslösegerät vorhanden<br>• Blinkvorgang nicht mit der Power-Led von Ekip Touch synchronisiert (zwei<br>schnelle Blinkvorgänge pro Sekunde): Modul an und Kommunikation mit<br>Auslösegerät nicht vorhanden |
| Link ( <b>1</b> )     | Gibt den Zustand der Kommunikation an:<br>• Aus: Anschluss falsch, Signal fehlt<br>• an, ständig: Anschluss korrekt                                                                                                    |
| Activity ( <b>2</b> ) | Gibt den Zustand der Kommunikation an:<br>• aus: Tätigkeit auf der Leitung fehlt<br>• blinkend (Tätigkeit auf der Leitung vorhanden auf Empfang und/oder<br>Übertragung)                                                                                                    |

# Konfigurationen im Menü

Die Aktivierung des lokalen Busses, die unbedingt erforderlich ist, um die Kommunikation zwischen dem Modul und dem Ekip Touch zu beginnen, steht im Menü Einstellungen zur Verfügung (Seite 49).

Wenn das Modul von Ekip Touch im Menü Informationen - Module korrekt erfasst worden ist: sind die folgenden Informationen verfügbar:

| Information    | Beschreibung                                                                                                    |
|----------------|----------------------------------------------------------------------------------------------------|
| SN und Version | Kennung und SW-Version des Moduls                                                                                                    |
| MAC-Adresse    | Von ABB zugewiesene Adresse, mit OUI (Organizationally Unique Identifier) gleich ac:d3:64, womit der Hersteller eines Ethernet-Geräts eindeutig identifiziert wird. |

Konfigurationen von Remote Vom Service-Steckverbinder (über Ekip Connect) oder mit Kommunikation vom Systembus ist es möglich, Zugriff zu zusätzlichen Parametern zu erhalten:

| Parameter                      | Beschreibung                                                                                                    | Default       |
|--------------------------------|----------------------------------------------------------------------------------------------------|---------------|
| Datenzugriffsmodus             | Legt fest, wie auf Datasets (azyklische Daten) zugegriffen wird:<br>• im Legacy-Modus ist es möglich, über die Felder Slot, Subslot<br>und Index (mit Slot auf 3 feststehend) auf jedes einzelne<br>azyklische Register zuzugreifen<br>• im Dataset-Modus wird nur auf vollständige Blöcke zugegriffen,<br>der Slot ist auf 0 festgelegt, der Subslot auf 1 festgelegt und<br>Index definiert die Blockreferenz<br>Siehe System Interface für die Details. |               |
| Endianness<br>zyklische Daten  | Legt fest, ob das Register des zyklischen Datenworts in Big<br>Endian oder Little Endian konfiguriert ist.                                                                                                    | Little endian |
| Endianness<br>azyklische Daten | Legt fest, ob das Register des azyklischen Datenworts in Big<br>Endian oder Little Endian konfiguriert ist.                                                                                                    | Big endian    |

Ferninformationen Mit dem Service-Steckverbinder (über Ekip Connect) oder bei Kommunikation mit dem Systembus stehen einige ergänzende Informationen zur Version und dem Zustand des Moduls zur Verfügung: Version HW und Boot, Zustand CRC (Korrektheit der SW an Bord des Moduls), DCP Name, Netzeinstellungen (IP-Adresse, Network Mask, Gateway-Adresse).

# 7 - Ekip Com EtherNet/IP™

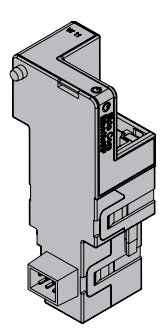

Ekip Com EtherNet/IP™ ist ein Kommunikationszubehör, das es gestattet, Ekip Touch in ein Ethernet-Netz mit Kommunikationsprotokoll EtherNet/IP ™ zu integrieren, das Fernüberwachungs- und Fernsteuerfunktionen hat.

Das Modul ist als Master konfiguriert und bei Fernmodus ist es möglich:

- Informationen und Messungen von Ekip Touch zu lesen
- einige Befehle zu steuern, darunter das Öffnen und Schließen des Aktuators
- Zugriff zu Informationen und Parametern zu erhalten, die nicht auf dem Display zur Verfügung stehen
  - Sofern an einen Leistungsschalter in ausfahrbarer Ausführung angeschlossen, den Zustand eingefahren/ausgefahren zu erfassen

ANM .: Die Aus- und Einschaltbefehle des Leistungsschalters mit Fernmodus können nur ausgeführt werden, wenn Ekip Touch die Fernkonfiguration aufweist. und der Leistungsschalter mit dem Modul Ekip Com Actuator versehen ist (Seite 258)

Ekip Com EtherNet/IP™ wird immer mit Kontakten Ekip AUP und Ekip RTC geliefert (Seite 258).

Um das Mapping des Moduls im eigenen Kommunikationsnetz vorzunehmen, ist das Dokument System Interface verfügbar, in dem alle erforderlichen Details zur Kommunikation und Steuerung aufgestellt sind (Seite 179.

Aufgrund der eingestellten Parameter, die auf den folgenden Seiten illustriert werden, sind die vom Modul benutzten Ports:

| Anschluss | Protokoll   | Bemerkungen                                                                     |
|-----------|-------------|---------------------------------------------------------------------------------|
| 44818     | ТСР         | Encapsulation Protocol (beispiel: ListIdentity, UCMM, CIP<br>Transport Class 3) |
| 44818     | UDP         | 44818 UDP Encapsulation Protocol (Beipiel: ListIdentity)                        |
| 2222      | UDP         | 2222 UDP CIP Transport Class 0 oder 1                                           |
| 68/udp    | DHCP Client | DHCP Client freigegeben in Alternative zu Statische Adresse= On                 |

# Sicherheit

Sicherheit und Internet- Da das Modul die Steuerung des an Ekip Touch angeschlossenen Aktuators und den Zugriff zu den Daten der Einheit gestattet, kann es nur an Netze angeschlossen werden, die mit allen erforderlichen Sicherheits- und Vorsichtsvorrichtungen gegen unbefugte Zugriffe versehen sind (zum Beispiel das Netz des Steuersystems einer Anlage).

WICHTIG:

- Es liegt ausschließlich im eigenen Verantwortungsbereich, ständig einen sicheren Anschluss zwischen dem Modul und dem eigenen oder einem anderen Netz (von Fall zu Fall) zu liefern und zu gewährleisten; der Anlagenverantwortliche muss geeignete Maßnahmen festlegen und beibehalten (wie beispielsweise, aber nicht ausschließlich, die Installation einer Firewall, die Anwendung von Authentifizierungsmaßnahmen, Verschlüsselung der Daten, Installation von Virenschutzprogrammen etc.), um das Produkt, das Netz, das eigene System und die Schnittstelle gegen jede Art von Sicherheitsverletzung, unbefugten Zugriff, Interferenzen, Angriffe, Verlust und/oder Diebstahl von Daten oder Informationen zu schützen. ABB und die Tochtergesellschaften sind nicht haftbar für Schäden und/oder Verluste im Zusammenhang mit solchen Sicherheitsverletzungen, unberechtigten Zugriffen, Interferenzen, Angriffen, Verlust und/oder Diebstahl von Daten oder Informationen.
- Das Modul kann nicht direkt an das Internet angeschlossen werden; der Anschluss empfiehlt sich nur an dedizierte Ethernet Netze, mit Kommunikationsprotokoll EtherNet/ IP<sup>™</sup>

Modellen Es gibt zwei verschiedene Module, die mit dem Protokoll EtherNet/IP™ kompatibel sind: Ekip Com EtherNet/IP<sup>™</sup> und Ekip Com EtherNet/IP<sup>™</sup>Redundant.

> Die Module sind nach Eigenschaften und Installationsmodalität untereinander identisch, mit Ausnahme von: Menü auf dem Display, Verdrahtungen und Adressen für die Kommunikation vom System, die für jedes Modell spezifisch sind.

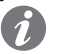

ANM.: Wenn nichts anderes angegeben wird, gelten die im folgenden Kapitel stehenden Informationen für beide Modelle.

Die beiden Module können gleichzeitig an Ekip Touch angeschlossen werden, um das Leistungsvermögen der Einheit zu erweitern (zum Beispiel für die Anwendungen, bei denen eine hohe Netzzuverlässigkeit verlangt wird).

WICHTIG: Auf jedem Ekip Touch kann nur ein Modul pro Typ montiert werden; die Konfiguration mit zwei Modulen des gleichen Modells ist unzulässig (zum Beispiel: zwei Ekip Com EtherNet/IP<sup>™</sup> Redundant)

## Verbindungen Das Modul ist im ersten freien Slot der Klemmenleiste nach Ekip Supply auf dem Leistungsschalter (bei

fester Ausführung) oder auf dem festen Teil (bei ausfahrbarer Ausführung) zu montieren.

Für die Bezüge für den Anschluss und der Anschlussklemmen Bezug nehmen auf das Dokument 1SDM000091R0001; für den Kommunikationsbus muss ein Kabel vom Typ Cat.6 S/FTP (Cat.6-Kabel mit Doppelschirm S/FTP) verwendet werden.

Zum Anschluss des Moduls an Ekip Touch Bezug nehmen auf das Dokument 1SDH001000R0514.

Speisung Ekip Com EtherNet/IP™ wird direkt von dem Modul Ekip Supply gespeist, mit dem es verbunden ist.

ANM .: Beim Ausfall der Hilfsstromversorgung ist die Kommunikation zwischen Ekip Touch und dem Modul unterbrochen

Schnittstelle Das Modul verfügt über drei Melde-Leds:

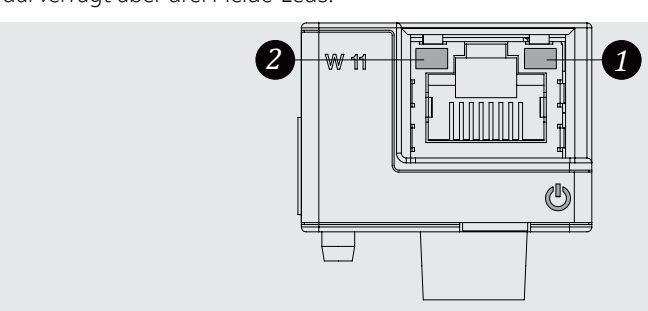

## Abbildung 134

| LED                   | Beschreibung                                                                                                    |
|-----------------------|----------------------------------------------------------------------------------------------------|
| Power                 | Es meldet den Zustand der Einschaltung und der korrekten Kommunikation<br>mit Ekip Touch:<br>• Aus: Modul ausgeschaltet<br>• Dauernd an oder synchronisiert mit der Power-Led von Ekip Touch blinkend:<br>Modul an und Kommunikation mit Auslösegerät vorhanden<br>• Blinkvorgang nicht mit der Power-Led von Ekip Touch synchronisiert (zwei<br>schnelle Blinkvorgänge pro Sekunde): Modul an und Kommunikation mit<br>Auslösegerät nicht vorhanden |
| Link ( <b>1</b> )     | Gibt den Zustand der Kommunikation an:<br>• Aus: Anschluss falsch, Signal fehlt<br>• an, ständig: Anschluss korrekt                                                                                                    |
| Activity ( <b>2</b> ) | Gibt den Zustand der Kommunikation an:<br>• aus: Tätigkeit auf der Leitung fehlt<br>• blinkend (Tätigkeit auf der Leitung vorhanden auf Empfang und/oder<br>Übertragung)                                                                                                    |

# Konfigurationen im Menü

Die Aktivierung des lokalen Busses, die unbedingt erforderlich ist, um die Kommunikation zwischen dem Modul und Ekip Touch zu beginnen, steht zur Verfügung im Menü Einstellungen (Seite 49).

Wenn das Modul vom Auslöser im Menü Informationen-Module korrekt erfasst worden ist, ist es möglich, die folgenden Kommunikationsparameter zu konfigurieren:

| Parameter                 | Beschreibung                                                                                                    | Default |
|---------------------------|----------------------------------------------------------------------------------------------------|---------|
| Statische IP-Adresse ON   | Legt fest, ob die IP-Adresse des Moduls dynamisch<br>( <b>Off</b> ) oder statisch ( <b>On</b> ) ist<br>Wenn = On, sind alle zugeordneten Parameter<br>freigegeben | OFF     |
| Statische IP-Adresse      | Gestattet die Wahl der statischen IP                                                                                                    | 0.0.0.0 |
| Statische Network Mask    | Gestattet die Wahl der Subnetzmaske                                                                                                    | 0.0.0.0 |
| Statische Gateway-Adresse | Gestattet es, bei Vorhandensein mehrerer Subnetze die<br>IP-Adresse des Knotens zu wählen, an den das Modul<br>angeschlossen ist                                  | 0.0.0.0 |

Informationen im Menü Wenn das Modul von Ekip Touch im Menü Informationen - Module korrekt erfasst worden ist: sind die folgenden Informationen verfügbar:

| Information     | Reschreibung                                                                                                    |
|-----------------|----------------------------------------------------------------------------------------------------|
| Information     | beschreibung                                                                                                    |
| SN und Version  | Kennung und SW-Version des Moduls                                                                                                    |
| IP-Adresse      | Adresse des Moduls, die dem Modul von einem DHCP-Server beim Anschluss<br>an das Netz zugewiesen wird, falls es sich um eine Konfiguration mit<br>dynamischer IP handelt, oder die im Fall der statischen IP vom Menü einstellbar<br>ist<br><b>HINWEIS</b> : Ohne einen DHCP-Server benutzt das Modul automatisch eine<br>zufällige IP-Adresse im Intervall 169.254.xxx.xxx |
| Network Mask    | Subnetzmaske; kennzeichnet die Methode, um das Subnetz zu erkennen,<br>dem die Module angehören, mit der Möglichkeit, die Module innerhalb einer<br>festgelegten Empfängergruppe zu suchen                                                                                                    |
| Gateway-Adresse | IP-Adresse des Knotens, an den das Modul angeschlossen ist, wenn es mehrere<br>Subnetze gibt                                                                                                    |
| MAC-Adresse     | Von ABB zugewiesene Adresse, mit OUI (Organizationally Unique Identifier)<br>gleich ac:d3:64, womit der Hersteller eines Ethernet-Geräts eindeutig<br>identifiziert wird.                                                                                                    |

Konfigurationen von Remote Vom Service-Steckverbinder (über Ekip Connect) oder mit Kommunikation vom Systembus ist es möglich, Zugriff zu zusätzlichen Parametern zu erhalten:

| Parameter                            | Beschreibung                                                                                                    | Default |
|--------------------------------------|----------------------------------------------------------------------------------------------------|---------|
| Freigabe von IEEE<br>1558            | Gestattet die Freigabe des Protokolls IEEE 1588 zur Verteilung des Signals von Clock und Synchronisierung <sup>(1)</sup>                                                                                                    | OFF     |
| Master IEEE 1588                     | Gestattet es, das Modul als Master im Segment des Netzes<br>einzustellen, dem es angehört (Synchronisierungs-Clock).                                                                                                    | OFF     |
| Verzögerungsmechanismus<br>IEEE 1588 | <i>Verzögerungsmechanismus</i><br><i>IEEE 1588</i><br>Gestattet es, die Modalität des Datenaustausches zwischen<br>dem Modul und dem Master zu wählen: Peer-to-Peer oder<br>End-to-End                                                                                                    |         |
| Freigabe von SNTP<br>Client          | Gestattet die Freigabe des Protokolls SNTP zur Verteilung des Clock-Signals und der Synchronisierung <sup>(1)</sup>                                                                                                    | OFF     |
| Adresse Server SNTP                  | Gestattet es, den Netzserver einzustellen, der SNTP liefert                                                                                                    | 0.0.0.0 |
| Time zone                            | Legt die Zeitzone fest, die für die Synchronisierung zu verwenden ist                                                                                                    | +00:00  |
| Daylight Saving Time                 | Gestattet die Wahl, ob in dem Land, auf das sich die<br>Synchronisierungsuhrzeit bezieht, die Sommerzeit vorhanden<br>ist (ON) oder nicht (OFF)                                                                                                    | OFF     |
| IEEE 1588 Boundary<br>clock          | Der Parameter ist nützlich, wenn Sie keine IEEE 1588<br>GrandMaster-Uhr haben:<br>• Wenn freigegeben (ON), wird das Modul von allen<br>Slaves/Geräten des gleichen lokalen Netzes als IEEE1588<br>Master Clock betrachtet, auch wenn die externe<br>Synchronisationsquelle eine andere als IEEE 1588 ist (zum<br>Beispiel SNTP)<br>• Wenn gesperrt (OFF), profitiert das Modul von der<br>Synchronismus des im eigenen Netz vorhandenen Masters | OFF     |
| Paketbegrenzung<br>freigeben         | Gestattet die Aktivierung/Deaktivierung der Funktion Rate<br>Limiter, die die Anzahl der Pakete begrenzt, die vom Netzwerk<br>in das Modul gelangen                                                                                                    | Disable |

<sup>(1)</sup> Freigabe IEEE 1588 und Freigabe SNTP Client dürfen nicht gleichzeitig freigegeben werden

Ferninformationen Vom Service-Steckverbinder (über Ekip Connect) oder mit Kommunikation vom Systembus ist es möglich, Zugriff zu zusätzlichen Informationen zu erhalten:

| Information                 | Beschreibung                                                                                                    |
|-----------------------------|----------------------------------------------------------------------------------------------------|
| Version HW und Boot         | Allgemeine Informationen des Moduls                                                                                                    |
| Flash CRC status und result | Informationen zur Korrektheit der SW an Bord des Moduls                                                                                                    |
| Status Ekip Link            | Meldet Anschlussfehler des Ethernet-Kabels                                                                                                    |
| SNTP Server Error           | Kommunikationsfehler mit dem Server SNTP                                                                                                    |
| SNTP Server Synchronisation | Zustand des Synchronismus mit Server SNTP                                                                                                    |
| IEEE 1558 status            | Gilt mit Master IEEE 1588 = <b>ON</b> , kommuniziert die Anwesenheit<br>(Slave or PTP Master Active) oder die Abwesenheit (PTP Master<br>but Passive) eines übergeordneten Masters |

# 8 - Ekip Com IEC 61850

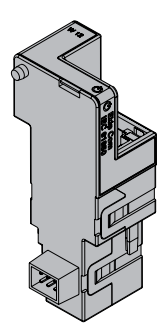

*Ekip Com IEC 61850* ist ein Kommunikationszubehör, das es gestattet, Ekip Touch in ein Ethernet-Netz mit Kommunikationsprotokoll IEC 61850 zu integrieren, das Fernüberwachungs- und Fernsteuerfunktionen hat.

Das Modul ist als Master konfiguriert und bei Fernmodus ist es möglich:

- Informationen und Messungen von Ekip Touch zu lesen
- einige Befehle zu steuern, darunter das Öffnen und Schließen des Aktuators
- Zugriff zu Informationen und Parametern zu erhalten, die nicht auf dem Display zur Verfügung stehen
  - Vertikale Kommunikation (Report) zu übergeordneten Überwachungssystemen (SCADA) mit Zuständen und Messungen zu liefern (jedes Mal erneut übertragen, wenn und nur dann, wenn sie sich im Vergleich zum Vorreport ändern)
- Horizontale Kommunikation (GOOSE) zu anderen Aktuatoreinrichtungen (zum Beispiel: Mittelspannungsleistungsschalter) mit allen Informationen zum Status und den Messungen zu liefern, die in der Regel mit den Kommunikationsmodulen Ekip Com auf dem Bus geteilt werden.
- Sofern an einen Leistungsschalter in ausfahrbarer Ausführung angeschlossen, den Zustand eingefahren/ausgefahren zu erfassen

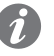

**ANM.:** Die Aus- und Einschaltbefehle des Leistungsschalters mit Fernmodus können nur ausgeführt werden, wenn Ekip Touch die Fernkonfiguration aufweist. und der Leistungsschalter mit dem Modul Ekip Com Actuator versehen ist (Seite **258**)

Ekip Com IEC 61850 wird immer mit Kontakten Ekip AUP und Ekip RTC geliefert (Seite 258).

Um das Mapping des Moduls im eigenen Kommunikationsnetz vorzunehmen, ist das Dokument System Interface verfügbar, in dem alle erforderlichen Details zur Kommunikation und Steuerung aufgestellt sind (Seite 179).

Das Dokument beschreibt auch die Konfigurationsdateien für das Protokoll IEC 61850 und das dazugehörige Ladeverfahren, für zu Zuweisung des Technical Name und die etwaige Freigabe der GOOSE (durch Einstellung der entsprechenden MAC-Adresse).

Aufgrund der eingestellten Parameter, die auf den folgenden Seiten illustriert werden, sind die vom Modul benutzten Ports:

| Ethertype | Anschluss | Protokoll                                          |
|-----------|-----------|----------------------------------------------------|
| 0x0800-IP | 102       | ISO Transport Service on top of the TCP (RFC 1006) |
| 0x88B8    | -         | GOOSE Messages                                     |
| 0x0800-IP | 123 UDP   | NTP - Network Time Protocol                        |
| 0x0800-IP | 69 UDP    | TFTP - Trivial File Transfer Protocol              |

# Sicherheit und Internet-Sicherheit

Das Modul benutzt das Protokoll HTTPS und kann an Internet angeschlossen werden.

Da das Modul die Steuerung des an Ekip Touch angeschlossenen Aktuators und den Zugriff zu den Daten der Einheit gestattet, kann es nur an Netze angeschlossen werden, die mit allen erforderlichen Sicherheits- und Vorsichtsvorrichtungen gegen unbefugte Zugriffe versehen sind (zum Beispiel das Netz des Steuersystems einer Anlage).

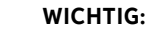

- Es liegt ausschließlich im eigenen Verantwortungsbereich, ständig einen sicheren Anschluss zwischen dem Modul und dem eigenen oder einem anderen Netz (von Fall zu Fall) zu liefern und zu gewährleisten; der Anlagenverantwortliche muss geeignete Maßnahmen festlegen und beibehalten (wie beispielsweise, aber nicht ausschließlich, die Installation einer Firewall, die Anwendung von Authentifizierungsmaßnahmen, Verschlüsselung der Daten, Installation von Virenschutzprogrammen etc.), um das Produkt, das Netz, das eigene System und die Schnittstelle gegen jede Art von Sicherheitsverletzung, unbefugten Zugriff, Interferenzen, Angriffe, Verlust und/oder Diebstahl von Daten oder Informationen zu schützen. ABB und die Tochtergesellschaften sind nicht haftbar für Schäden und/oder Verluste im Zusammenhang mit solchen Sicherheitsverletzungen, unberechtigten Zugriffen, Interferenzen, Angriffen, Verlust und/oder Diebstahl von Daten oder Informationen.
- Das Modul kann nicht direkt an das Internet angeschlossen werden; der Anschluss empfiehlt sich nur an dedizierte Ethernet Netze, mit Kommunikationsprotokoll IEC 61850

Modellen Es gibt zwei verschiedene Module, die mit dem Protokoll IEC 61850 kompatibel sind: Ekip Com IEC 61850 und Ekip Com IEC 61850 Redundant.

> Die Module sind nach Eigenschaften und Installationsmodalität untereinander identisch, mit Ausnahme von: Menü auf dem Display, Verdrahtungen und Adressen für die Kommunikation vom System, die für jedes Modell spezifisch sind.

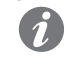

ANM.: Wenn nichts anderes angegeben wird, gelten die im folgenden Kapitel stehenden Informationen für beide Modelle.

Die beiden Module können gleichzeitig an Ekip Touch angeschlossen werden, um das Leistungsvermögen der Einheit zu erweitern (zum Beispiel für die Anwendungen, bei denen eine hohe Netzzuverlässigkeit verlangt wird).

WICHTIG: Auf jedem Ekip Touch kann nur ein Modul pro Typ montiert werden; die Konfiguration mit zwei Modulen des gleichen Modells ist unzulässig (zum Beispiel: zwei Ekip Com IEC 61850 Redundant)

Verbindungen Das Modul ist im ersten freien Slot der Klemmenleiste nach Ekip Supply auf dem Leistungsschalter (bei fester Ausführung) oder auf dem festen Teil (bei ausfahrbarer Ausführung) zu montieren.

> Für die Bezüge für den Anschluss und der Anschlussklemmen Bezug nehmen auf das Dokument 1SDM000091R0001; für den Kommunikationsbus muss ein Kabel vom Typ Cat.6 S/FTP (Cat.6-Kabel mit Doppelschirm S/FTP) verwendet werden.

Zum Anschluss des Moduls an Ekip Touch Bezug nehmen auf das Dokument 1SDH001000R0514.

# Speisung Ekip Com IEC 61850 wird direkt von dem Modul Ekip Supply gespeist, mit dem es verbunden ist.

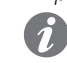

ANM .: Beim Ausfall der Hilfsstromversorgung ist die Kommunikation zwischen Ekip Touch und dem Modul unterbrochen

Schnittstelle Das Modul verfügt über drei Melde-Leds:

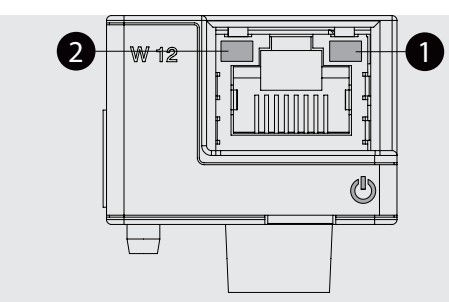

## Abbildung 135

| LED                   | Beschreibung                                                                                                    |
|-----------------------|----------------------------------------------------------------------------------------------------|
| Power                 | Es meldet den Zustand der Einschaltung und der korrekten Kommunikation<br>mit Ekip Touch:<br>• Aus: Modul ausgeschaltet<br>• Dauernd an oder synchronisiert mit der Power-Led von Ekip Touch blinkend:<br>Modul an und Kommunikation mit Auslösegerät vorhanden<br>• Blinkvorgang nicht mit der Power-Led von Ekip Touch synchronisiert (zwei<br>schnelle Blinkvorgänge pro Sekunde): Modul an und Kommunikation mit<br>Auslösegerät nicht vorhanden |
| Link ( <b>1</b> )     | Gibt den Zustand der Kommunikation an:<br>• Aus: Anschluss falsch, Signal fehlt<br>• an, ständig: Anschluss korrekt                                                                                                    |
| Activity ( <b>2</b> ) | Gibt den Zustand der Kommunikation an:<br>• aus: Tätigkeit auf der Leitung fehlt<br>• blinkend (Tätigkeit auf der Leitung vorhanden auf Empfang und/oder<br>Übertragung)                                                                                                    |

# Konfigurationen im Menü

Die Aktivierung des lokalen Busses, die unbedingt erforderlich ist, um die Kommunikation zwischen dem Modul und Ekip Touch zu beginnen, steht zur Verfügung im Menü *Einstellungen* (Seite 49).

Wenn das Modul vom Auslöser im Menü *Informationen-Module* korrekt erfasst worden ist, ist es möglich, die folgenden Kommunikationsparameter zu konfigurieren:

| Parameter                 | Beschreibung                                                                                                    | Default     |
|---------------------------|----------------------------------------------------------------------------------------------------|-------------|
| Statische IP-Adresse ON   | Legt fest, ob die IP-Adresse des Moduls dynamisch<br>( <b>Off</b> ) oder statisch ( <b>On</b> ) ist<br>Wenn = On, sind alle zugeordneten Parameter<br>freigegeben                                                                                                    | OFF         |
| Statische IP-Adresse      | Gestattet die Wahl der statischen IP                                                                                                    | 0.0.0.0     |
| Statische Network Mask    | Gestattet die Wahl der Subnetzmaske                                                                                                    | 0.0.0.0     |
| Statische Gateway-Adresse | Gestattet es, bei Vorhandensein mehrerer Subnetze<br>die IP-Adresse des Knotens zu wählen, an den das<br>Modul angeschlossen ist                                                                                                    | 0.0.0.0     |
| SNTP Client freig.        | Gestattet die Freigabe des Protokolls SNTP zur<br>Verteilung des Signals von Clock und Synchronisierung                                                                                                    | OFF         |
| SNTP Adresse Server       | Gestattet es, den Netzserver einzustellen, der SNTP<br>liefert                                                                                                    | 0.0.0.0     |
| Konfigurationssitzung     | Legt fest, wie die Konfigurationsdateien über den<br>TFTP-Port in das Modul geschrieben werden; es<br>stehen zwei Optionen zur Verfügung:<br>• Immer ON: Der TFTP-Port ist immer offen und das<br>Schreiben ist immer aktiviert<br>• Aktivierung erforderlich: Der TFTP-Port wird mit<br>einem bestimmten Befehl geöffnet, der das Schreiben<br>für eine begrenzte Zeit (oder für eine begrenzte<br>Anzahl von Datenpaketen) ermöglicht | Immer<br>ON |
| Konfigurationsbeginn      | Befehl zur Aktivierung des Schreibens auf den TFTP-<br>Port im Modus Aktivierung erforderlich                                                                                                    |             |

# Informationen im Menü

Wenn das Modul von Ekip Touch im Menü *Informationen - Module* korrekt erfasst worden ist: sind die folgenden Informationen verfügbar:

| Information     | Beschreibung                                                                                                    |
|-----------------|----------------------------------------------------------------------------------------------------|
| SN und Version  | Kennung und SW-Version des Moduls                                                                                                    |
| IP-Adresse      | Adresse des Moduls, die dem Modul von einem DHCP-Server beim<br>Anschluss an das Netz zugewiesen wird, falls es sich um eine<br>Konfiguration mit dynamischer IP handelt, oder die im Fall der statischen<br>IP vom Menü einstellbar ist<br><b>HINWEIS</b> : Ohne einen DHCP-Server benutzt das Modul automatisch<br>eine zufällige IP-Adresse im Intervall 169.254.xxx.xxx |
| Network Mask    | Subnetzmaske; kennzeichnet die Methode, um das Subnetz zu erkennen,<br>dem die Module angehören, mit der Möglichkeit, die Module innerhalb<br>einer festgelegten Empfängergruppe zu suchen                                                                                                    |
| Gateway-Adresse | IP-Adresse des Knotens, an den das Modul angeschlossen ist, wenn es mehrere Subnetze gibt                                                                                                    |
| MAC-Adresse     | Von ABB zugewiesene Adresse, mit OUI (Organizationally Unique<br>Identifier) gleich ac:d3:64, womit der Hersteller eines Ethernet-Geräts<br>eindeutig identifiziert wird.                                                                                                    |
| Cfg file        | Name der Konfigurationsdatei, die in den Modulen geladen worden ist                                                                                                    |
| Fehler Cfg file | Der Fehlercode zu der Konfigurationsdatei (0 = kein Fehler)                                                                                                    |

Konfigurationen von Remote Vom Service-Steckverbinder (über Ekip Connect) oder mit Kommunikation vom Systembus ist es möglich, Zugriff zu zusätzlichen Parametern zu erhalten:

| Parameter                            | Beschreibung                                                                                                    | Default            |
|--------------------------------------|----------------------------------------------------------------------------------------------------|--------------------|
| Preferred<br>configuration file      | Wenn mehr als eine Konfigurationsdatei vorhanden sind,<br>gestattet es die Festlegung der Datei-Hierarchie zwischen<br>.cid und .iid                                                                                                    | .cid               |
| Freigabe von IEEE<br>1558            | Gestattet die Freigabe des Protokolls IEEE 1588 zur<br>Verteilung des Signals von Clock und Synchronisierung <sup>(1)</sup>                                                                                                    | OFF                |
| Master IEEE 1588                     | Gestattet es, das Modul als Master im Segment des Netzes<br>einzustellen, dem es angehört (Synchronisierungs-Clock).                                                                                                    | OFF                |
| Verzögerungsmechanismus<br>IEEE 1588 | Gestattet es, die Modalität des Datenaustausches zwischen<br>dem Modul und dem Master zu wählen: Peer-to-Peer oder<br>End-to-End                                                                                                    | End-to-End         |
| Time zone                            | Legt die Zeitzone fest, die für die Synchronisierung zu verwenden ist                                                                                                    | +00:00             |
| Daylight Saving Time                 | Gestattet die Wahl, ob in dem Land, auf das sich die<br>Synchronisierungsuhrzeit bezieht, die Sommerzeit<br>vorhanden ist (ON) oder nicht (OFF)                                                                                                    | OFF                |
| TFTP Security level                  | Legt das Ladeverfahren der Datei fest:<br>• <i>TFTP always On</i> = Port offen, Laden immer möglich<br>• <i>TFTP enable required</i> = Port normalerweise geschlossen;<br>um einen Ladevorgang zu starten, ist der Befehl <i>Enable</i><br><i>TFTP</i> zu Beginn des Verfahren und <i>Disable TFTP</i> am Ende<br>erforderlich (Disable nicht erforderlich, Sicherheitsbefehl)                                                              | TFTP always<br>On  |
| CB Open/CB Close<br>command          | Legt die Einschränkungen fest, um das Ein- und<br>Ausschalten von Remote vorzunehmen:<br>• <i>Standardbefehle</i> = Standardbefehle (ohne<br>Beschränkungen) aktiv<br>• <i>CB operate request</i> = Standardbefehle nicht aktiv; die<br>programmierbaren Funktionen YC COMMAND und YO<br>COMMAND und die Befehle Anforderung Ausschaltung<br>Leistungsschalter (28) und Anforderung Einschaltung<br>Leistungsschalter (29) benutzen         | Standardbefehle    |
| Analyse<br>Zonenselektivität         | Für jede der Schutzfunktionen S, S2, G, Gext, D, D(BW),<br>D(FW) ist es möglich, die Analyse des Selektivitätseingangs<br>vom Modul IEC 61850 zu aktivieren/deaktivieren                                                                                                    | Gesperrt<br>(alle) |
| IEEE 1588 Boundary<br>clock          | Der Parameter ist nützlich, wenn Sie keine IEEE 1588<br>GrandMaster-Uhr haben:<br>• Wenn freigegeben (ON), wird das Modul von allen<br>Slaves/Geräten des gleichen lokalen Netzes als IEEE1588<br>Master Clock betrachtet, auch wenn die externe<br>Synchronisationsquelle eine andere als IEEE 1588 ist (zum<br>Beispiel SNTP)<br>• Wenn gesperrt (OFF), profitiert das Modul vom<br>Synchronismus des im eigenen Netz vorhandenen Masters | OFF                |
| Paketbegrenzung<br>freigeben         | Gestattet die Aktivierung/Deaktivierung der Funktion<br>Rate Limiter, die die Anzahl der Pakete begrenzt, die vom<br>Netzwerk in das Modul gelangen                                                                                                    | Disable            |

<sup>(1)</sup> Freigabe IEEE 1588 und Freigabe SNTP Client dürfen nicht gleichzeitig freigegeben werden

Ferninformationen Vom Service-Steckverbinder (über Ekip Connect) oder mit Kommunikation vom Systembus ist es möglich, Zugriff zu zusätzlichen Informationen zu erhalten:

| Information                                          | Beschreibung                                                                                                    |  |
|------------------------------------------------------|----------------------------------------------------------------------------------------------------|--|
| Version HW und Boot                                  | Allgemeine Informationen des Moduls                                                                                                    |  |
| Flash CRC status und result                          | Informationen zur Korrektheit der SW an Bord des Moduls                                                                                                    |  |
| Status Ekip Link                                     | Meldet Anschlussfehler des Ethernet-Kabels                                                                                                    |  |
| SNTP Server Error                                    | Kommunikationsfehler mit dem Server SNTP                                                                                                    |  |
| SNTP Server Synchronisation                          | Zustand des Synchronismus mit Server SNTP                                                                                                    |  |
| IEEE 1558 status                                     | Gilt mit Master IEEE 1588 = <b>ON</b> , kommuniziert die Anwesenheit<br>(Slave or PTP Master Active) oder die Abwesenheit (PTP Master<br>but Passive) eines übergeordneten Masters |  |
| Missing GOOSE                                        | Meldet, ob ein erwartetes GOOSE nicht empfangen worden ist                                                                                                    |  |
| Configure Mismatch                                   |                                                                                                    |  |
| Decode Error                                         | Eine erhaltene GOOSE hat nicht die erwartete Struktur                                                                                                    |  |
| Sequence number error                                |                                                                                                    |  |
| Von Remote programmierbare<br>Zustände (von E bis R) | Bedingung (wahr/falsch) der programmierbaren Zustände und der Informationen<br>zur Selektivität, die aus Logiken abgeleitet werden, die in den auf dem Modul IEC                   |  |
| Ferneingänge der Zonenselektivität                   | 61850 geladenen Konfigurationsdateien festgelegt sind.                                                                                                    |  |

# 9 - Ekip Link

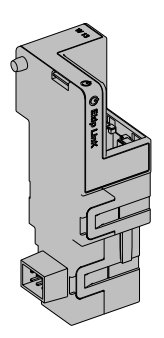

Ekip Link ist ein Kommunikationszubehör, das es gestattet, Ekip Touch in ein internes Ethernet-Netz mit ABB Eigentumsprotokoll zu integrieren.

Mit dem Modul im Fernmodus ist es möglich, die folgenden Funktionen zu realisieren:

- Programmierbare Logik
- Power Controller
- Zeinen-Selektivität

Für diese Funktionen müssen die daran interessierten Anlagengeräte mit einem eigenen Ekip Link ausgestattet sein und für jeden davon müssen die IP Adressen der aller anderen Ekip Link eingegeben werden.

Im Netzwerk Link ist jedes Gerät als Aktor definiert.

Jedes Ekip Link kann außerdem an maximal 15 Aktoren angeschlossen werden, von denen im Höchstfall 12 für die Funktion Zonenselektivität vorgesehen sind.

Die Anschlüsse, die das Modul verwendet, sind:

| An-<br>schluss | Service      | Bemerkungen                                                     |  |
|----------------|--------------|-----------------------------------------------------------------|--|
| 18/udp         | Eigentum ABB | Beim schnellen Informationsaustausch zwischen ABB-Geräten       |  |
| 319/udp        |              | Cilt mit fraigagabanam Bratakall IEEE 1500                      |  |
| 320/udp        | IEEE 1300    |                                                                 |  |
| 68/udp         | DHCP client  | DHCP Client freigegeben in Alternative zu Statische Adresse= On |  |

Ekip Link wird immer mit Kontakten Ekip AUP und Ekip RTC geliefert (Seite 258).

Sofern an einen Leistungsschalter in ausfahrbarer Ausführung angeschlossen, den Zustand eingefahren/ ausgefahren zu erfassen

Netzes Die Ekip Link müssen an ein dediziertes Netz angeschlossen werden, zu dem nur die Ekip Link und Ethernet-Schalter gehören, die im Datasheet die Unterstützung von Multicast des Niveaus L2 erklären.

Sollte das Netz dagegen auch Router vorsehen, muss Multicast auf allen VLAN Schnittstellen des Niveaus L3 freigegeben und konfiguriert werden.

Programmierbare Logik

Mit der Funktion der programmierbaren Logik ist es möglich, die Aktivierung von bis zu vier Bis von Ekip Link zu programmieren, jedes Bit aufgrund einer beliebigen Kombination der Zustandsbits des Aktors, in denen die IP Adresse vorhanden ist.

Diese vier Bits werden als die Zustände A B C und D angegeben, deren Fernprogrammierung möglich ist, und ihr Wert wird dem Gerät übertragen, an den Ekip Link angeschlossen ist

Power Controller Mit der Funktion Power Controllerkann jeder Aktor folgendes:

- Den Zustand erfassen und die Lasten überwachen
- Die Rolle des Masters übernehmen und die Messungen der Energie der Aktoren sammeln, die als Energy Meter eingefügt sind
- Die Energiemessungen den Aktoren liefern, die als Master gelten.

Der Zustand der Lasten kann erfasst werden, indem man den Zustand der Eingänge der Meldemodule prüft, die an die Aktoren angeschlossen sind, in denen die IP-Adressen eingegeben sind, während die Steuerung der Lasten möglich ist, wenn man ihre Ausgänge programmiert.

Die Fernerfassung des Zustandes der Lasten und die Steuerung derselben können auch mit den Ekip Signalling 10K erfolgen, die an das Netz angeschlossen sind.

Nähere Informationen zur Potentialität der Funktion stehen im White Paper 1SDC007410G0201 "Das Lastenmanagement mit Ekip Power Controller für SACE Emax 2".

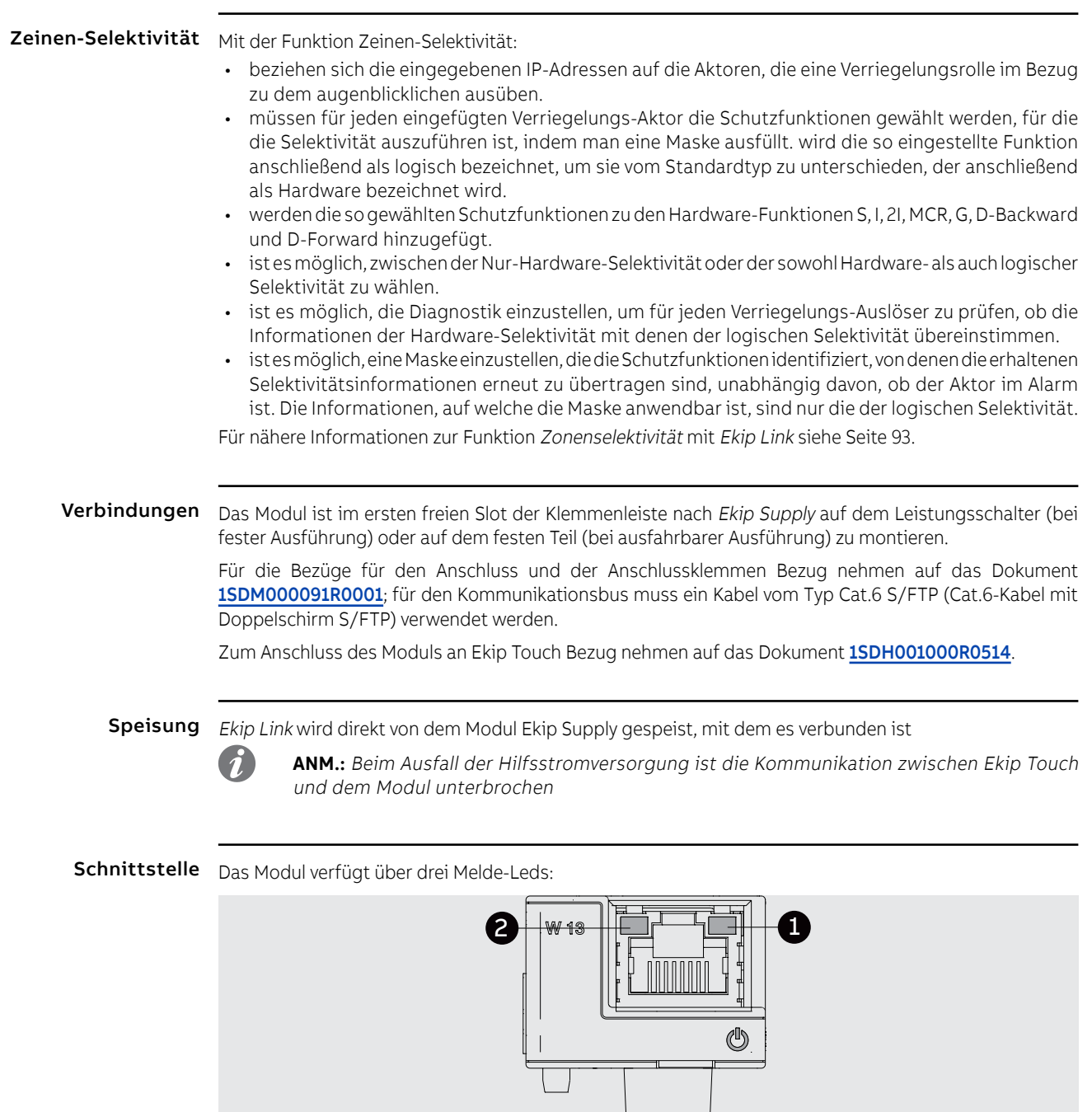

# Abbildung 136

| LED                   | Beschreibung                                                                                                    |
|-----------------------|----------------------------------------------------------------------------------------------------|
| Power                 | Es meldet den Zustand der Einschaltung und der korrekten Kommunikation<br>mit Ekip Touch:<br>• Aus: Modul ausgeschaltet<br>• Dauernd an oder synchronisiert mit der Power-Led von Ekip Touch blinkend:<br>Modul an und Kommunikation mit Auslösegerät vorhanden<br>• Blinkvorgang nicht mit der Power-Led von Ekip Touch synchronisiert (zwei<br>schnelle Blinkvorgänge pro Sekunde): Modul an und Kommunikation mit<br>Auslösegerät nicht vorhanden |
| Link ( <b>1</b> )     | Gibt den Zustand der Kommunikation an:<br>• Aus: Anschluss falsch, Signal fehlt<br>• an, ständig: Anschluss korrekt                                                                                                    |
| Activity ( <b>2</b> ) | Gibt den Zustand der Kommunikation an:<br>• aus: Tätigkeit auf der Leitung fehlt<br>• blinkend (Tätigkeit auf der Leitung vorhanden auf Empfang und/oder<br>Übertragung)                                                                                                    |

# Konfigurationen im Menü

Die Aktivierung des lokalen Busses, die unbedingt erforderlich ist, um die Kommunikation zwischen dem Modul und Ekip Touch zu beginnen, steht zur Verfügung im Menü Einstellungen (Seite 49).

Wenn das Modul vom Auslöser im Menü Informationen-Module korrekt erfasst worden ist, ist es möglich, die folgenden Kommunikationsparameter zu konfigurieren:

| Parameter                 | Beschreibung                                                                                                    | Default |
|---------------------------|----------------------------------------------------------------------------------------------------|---------|
| Statische IP-Adresse ON   | Legt fest, ob die IP-Adresse des Moduls dynamisch ( <b>Off</b> )<br>oder statisch ( <b>On</b> ) ist<br>Wenn = On, sind alle zugeordneten Parameter freigegeben | OFF     |
| Statische IP-Adresse      | Gestattet die Wahl der statischen IP                                                                                                    | 0.0.0.0 |
| Statische Network Mask    | Gestattet die Wahl der Subnetzmaske                                                                                                    | 0.0.0.0 |
| Statische Gateway-Adresse | Gestattet es, bei Vorhandensein mehrerer Subnetze die<br>IP-Adresse des Knotens zu wählen, an den das Modul<br>angeschlossen ist                               | 0.0.0.0 |

Informationen im Menü Wenn das Modul von Ekip Touch im Menü Informationen - Module korrekt erfasst worden ist: sind die folgenden Informationen verfügbar:

| Information     | Beschreibung                                                                                                    |
|-----------------|----------------------------------------------------------------------------------------------------|
| SN und Version  | Kennung und SW-Version des Moduls                                                                                                    |
| IP-Adresse      | Adresse des Moduls, die dem Modul von einem DHCP-Server beim<br>Anschluss an das Netz zugewiesen wird, falls es sich um eine<br>Konfiguration mit dynamischer IP handelt, oder die im Fall der statischen<br>IP vom Menü einstellbar ist<br><b>HINWEIS</b> : Ohne einen DHCP-Server benutzt das Modul automatisch<br>eine zufällige IP-Adresse im Intervall 169.254.xxx.xxx |
| Network Mask    | Subnetzmaske; kennzeichnet die Methode, um das Subnetz zu erkennen,<br>dem die Module angehören, mit der Möglichkeit, die Module innerhalb<br>einer festgelegten Empfängergruppe zu suchen                                                                                                    |
| Gateway-Adresse | IP-Adresse des Knotens, an den das Modul angeschlossen ist, wenn es mehrere Subnetze gibt                                                                                                    |
| MAC-Adresse     | Von ABB zugewiesene Adresse, mit OUI (Organizationally Unique<br>Identifier) gleich ac:d3:64, womit der Hersteller eines Ethernet-Geräts<br>eindeutig identifiziert wird.                                                                                                    |

Konfigurationen von Remote Vom Service-Steckverbinder (über Ekip Connect) oder mit Kommunikation vom Systembus ist es möglich, Zugriff zu zusätzlichen Parametern zu erhalten:

| Parameter                            | Beschreibung                                                                                                    | Default     |
|--------------------------------------|----------------------------------------------------------------------------------------------------|-------------|
| Client/Server                        | Parameter, um die Konfiguration des Moduls von<br>Server Only a Client and Server zu ändern und es in ein<br>interaktives Datenaustauschnetz zu integrieren (siehe Ekip<br>Com Hub auf Seite 240).<br>WICHTIG: Wenn Client/Server, gestattet das Modul<br>den Datenaustausch wie beim normalen<br>Server-Betrieb | Server only |
| Freigabe von IEEE 1558               | Gestattet die Freigabe des Protokolls IEEE 1588 zur<br>Verteilung des Signals von Clock und Synchronisierung <sup>(1)</sup>                                                                                                    | OFF         |
| Master IEEE 1588                     | Gestattet es, das Modul als Master im Segment des Netzes einzustellen, dem es angehört (Synchronisierungs-Clock).                                                                                                    | OFF         |
| Verzögerungsmechanismus<br>IEEE 1588 | Gestattet es, die Modalität des Datenaustausches<br>zwischen dem Modul und dem Master zu wählen: Peer-to-<br>Peer oder End-to-End                                                                                                    | End-to-End  |
| Freigabe von SNTP<br>Client          | Gestattet die Freigabe des Protokolls SNTP zur Verteilung des Clock-Signals und der Synchronisierung <sup>(1)</sup>                                                                                                    | aus         |
| Adresse Server SNTP                  | Gestattet es, den Netzserver einzustellen, der SNTP liefert                                                                                                    | 0.0.0.0     |
| Time zone                            | Legt die Zeitzone fest, die für die Synchronisierung zu verwenden ist                                                                                                    | +00:00      |
| Daylight Saving Time                 | Gestattet die Wahl, ob in dem Land, auf das sich die<br>Synchronisierungsuhrzeit bezieht, die Sommerzeit<br>vorhanden ist (ON) oder nicht (OFF)                                                                                                    | OFF         |

Fortsetzung auf der nächsten Seite

| Parameter                 | Parameter Beschreibung                                                                                                    |                    |
|---------------------------|----------------------------------------------------------------------------------------------------|--------------------|
| Disable Gratuitous ARP    | Gestattet die Freigabe (ARP freigegeben) der periodischen<br>Erzeugung einer Meldung Gratuitous ARP, die von Ekip<br>Connect benutzt wird, um die Module mit Ethernet<br>Abtastung schnell zu finden, ohne vorher ihre IP Adresse zu<br>kennen | ARP Aktiviert      |
| Password protected access | rotected Gestattet es, die Schreibvorgänge zu schützen, die vom<br>Netz mit einem Passwort ausgeführt werden (Anforderung S<br>Passwort)                                                                                                    |                    |
| Password Modbus TCP       | Wenn der durch Passwort geschützte Zugriff freigegeben ist, ist es das Passwort, das vor jeder Schreibsitzung zu benutzen ist <sup>(2)</sup>                                                                                                   | Lokalem<br>zugriff |
|                           | 1                                                                                                    | l                  |

(1) Freigabe IEEE 1588 und Freigabe SNTP Client dürfen nicht gleichzeitig freigegeben werden <sup>(2)</sup> Der Parameter kann nur mit Fernkonfiguration vom Systembus geändert werden

# Remote

Link-Konfigurationen von Hinsichtlich der Funktionen Link sind weitere Parameter verfügbar:

| Parameter                           | Beschreibung                                                                                                    | Default            |
|-------------------------------------|----------------------------------------------------------------------------------------------------|--------------------|
| Link Actor (1÷15)                   | IP-Adresse jedes Aktors (von 1 bis 15)                                                                                                    | 0.0.0.0            |
| Remote Programmable<br>Status (A÷D) | Konfigurationsparameter der programmierbaren<br>Zustände:<br>• Wahl des Aktors (Aktor von 1 bis 15), der den<br>programmierbaren Zustand aktiviert<br>• Ereignis des Aktors, der den Wechsel des<br>programmierbaren Zustandes bedingt |                    |
| Remote Status word<br>(A÷D)         | Konfigurationsparameter der Word:<br>• Wahl des Aktors (Aktor von 1 bis 15), von dem der<br>Zustand Word entnommen wird<br>• Wahl des entnommenen Words                                                                                | Keiner<br>1 global |
| Diagnostic                          | Aktiviert (passive Diagnostik) oder deaktiviert (keine<br>Diagnostik) die Diagnostik der verkabelten Selektivität                                                                                                    | No<br>Diagnostic   |
| Diagnostic check<br>timeout         | Prüfintervall der Diagnostik, wenn aktiv, verfügbar<br>zwischen 30 s, 1 min, 10 min, 60 min                                                                                                    | 30 sekunden        |
| Zone Selectivity Type               | Konfiguration Selektivität Hardware (Nur HW) oder<br>Hardware und Logik (Mixed)                                                                                                    | Nur HW             |
| Repeat Configuration<br>mask        | Interaktive Maske für die Wahl der Selektivität, die auch<br>den höheren Niveaus zuzusenden ist (auch wenn auf dem<br>programmierten Gerät nicht aktiv)                                                                                | 0x0000             |

Ferninformationen Vom Service-Steckverbinder (über Ekip Connect) oder mit Kommunikation vom Systembus ist es möglich, Zugriff zu zusätzlichen Informationen zu erhalten:

| Information                    | Beschreibung                                                                                                    |
|--------------------------------|----------------------------------------------------------------------------------------------------|
| Version HW und Boot            | Allgemeine Informationen des Moduls                                                                                                    |
| Flash CRC status und result    | Informationen zur Korrektheit der SW an Bord des Moduls                                                                                                    |
| Status Ekip Link               | Meldet Anschlussfehler des Ethernet-Kabels                                                                                                    |
| SNTP Server Error              | Kommunikationsfehler mit dem Server SNTP                                                                                                    |
| SNTP Server<br>Synchronisation | Zustand des Synchronismus mit Server SNTP                                                                                                    |
| IEEE 1558 status               | Gilt mit Master IEEE 1588 = <b>ON</b> , kommuniziert die Anwesenheit (Slave<br>or PTP Master Active) oder die Abwesenheit (PTP Master but Passive)<br>eines übergeordneten Masters |

# Remote

Link-Informationen von Hinsichtlich der Funktionen Link sind weitere Parameter verfügbar:

| Information                | Beschreibung                                                                                                    |
|----------------------------|----------------------------------------------------------------------------------------------------|
| Line Congruency detection  | Informationen mit Bezug auf den Zustand und die<br>Widersprüchlichkeiten der HW- und logischen Selektivität<br>(Zustand und Typ der Selektivität nicht zusammenpassend) |
| Remote Programmable Status | Zustand (wahr/falsch) der von Remote programmierbaren<br>Zustände A, B, C und D                                                                                         |
| Remote Status Word         | Wert der von Remote programmierbaren Word A, B, C, D                                                                                                    |
| Logic Zone Selectivity     | Zustände der logischen Selektivitäten (Ein- und Ausgänge)                                                                                                    |

# 10 - Ekip Com Hub

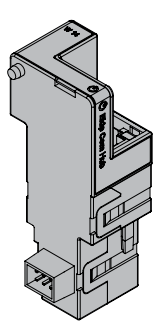

Ekip Com Hub ist ein Zubehör für die Kommunikation, das es gestattet, Daten und Messwerte von Ekip Touch und anderen Geräten zu sammeln, die an der gleichen Anlage angeschlossen sind, um sie dann über ein Ethernet-Netz auf dem Server zur Verfügung zu stellen.

Die Konfiguration des Moduls steht über Ekip Connect oder mit dem Dokument System Interface zur Verfügung, in dem alle Details angeführt sind (Seite 179).

Die Anschlüsse, die das Modul verwendet, sind:

| Anschluss     | Service     | Bemerkungen                                         |
|---------------|-------------|-----------------------------------------------------|
| 67/udp 68/udp | DHCP client | DHCP Client freigegeben in Alternative zu Statische |
|               |             | Adresse= On                                         |
| 443/tcp       | HTTPS       | Mit freigegebenem Modul immer aktiv                 |
| 123/udp       | SNTP        | Aktiv mit freigegebenem SNTP Client                 |
| 53/udp        | DNS         | Immer aktiv                                         |

Die Module Ekip Com Modbus RTU und Ekip Com Modbus TCP können konfiguriert werden, um Ekip Com Hub beim Sammeln von Daten zu unterstützen, die in die Cloud zu schicken sind, siehe Getting Started 1SDC200063B0201.

Ekip Com Hub wird immer mit Kontakten Ekip AUP und Ekip RTC geliefert (Seite 258).

Sofern an einen Leistungsschalter in ausfahrbarer Ausführung angeschlossen, den Zustand eingefahren/ ausgefahren zu erfassen

# Sicherheit und Internet-Sicherheit

Das Modul benutzt das Protokoll HTTPS und kann an Internet angeschlossen werden.

# WICHTIG:

Es liegt ausschließlich im eigenen Verantwortungsbereich, ständig einen sicheren Anschluss zwischen dem Modul und dem eigenen oder einem anderen Netz (von Fall zu Fall) zu liefern und zu gewährleisten; der Anlagenverantwortliche muss geeignete Maßnahmen festlegen und beibehalten (wie beispielsweise, aber nicht ausschließlich, die Installation einer Firewall, die Anwendung von Authentifizierungsmaßnahmen, Verschlüsselung der Daten, Installation von Virenschutzprogrammen etc.), um das Produkt, das Netz, das eigene System und die Schnittstelle gegen jede Art von Sicherheitsverletzung, unbefugten Zugriff, Interferenzen, Angriffe, Verlust und/oder Diebstahl von Daten oder Informationen zu schützen. ABB und die Tochtergesellschaften sind nicht haftbar für Schäden und/oder Verluste im Zusammenhang mit solchen Sicherheitsverletzungen, unberechtigten Zugriffen, Interferenzen, Angriffen, Verlust und/oder Diebstahl von Daten oder Informationen.

Verbindungen Das Modul ist im ersten freien Slot der Klemmenleiste nach Ekip Supply auf dem Leistungsschalter (bei fester Ausführung) oder auf dem festen Teil (bei ausfahrbarer Ausführung) zu montieren.

> Für die Bezüge für den Anschluss und der Anschlussklemmen Bezug nehmen auf das Dokument 1SDM000091R0001; für den Kommunikationsbus muss ein Kabel vom Typ Cat.6 S/FTP (Cat.6-Kabel mit Doppelschirm S/FTP) verwendet werden.

Zum Anschluss des Moduls an Ekip Touch Bezug nehmen auf das Dokument 1SDH001000R0514.

# Speisung

Ekip Com Hub wird direkt von dem Modul Ekip Supply gespeist, mit dem es verbunden ist.

ANM.: Beim Ausfall der Hilfsstromversorgung ist die Kommunikation zwischen Ekip Touch und dem Modul unterbrochen

Schnittstelle Das Modul verfügt über drei Melde-Leds:

Abbildung 137

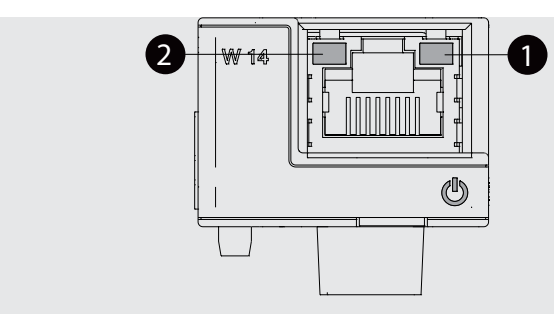

| LED                   | Beschreibung                                                                                                    |
|-----------------------|----------------------------------------------------------------------------------------------------|
| Power                 | Es meldet den Zustand der Einschaltung und der korrekten Kommunikation<br>mit Ekip Touch:<br>• Aus: Modul ausgeschaltet<br>• Dauernd an oder synchronisiert mit der Power-Led von Ekip Touch blinkend:<br>Modul an und Kommunikation mit Auslösegerät vorhanden<br>• Blinkvorgang nicht mit der Power-Led von Ekip Touch synchronisiert (zwei<br>schnelle Blinkvorgänge pro Sekunde): Modul an und Kommunikation mit<br>Auslösegerät nicht vorhanden |
| Link ( <b>1</b> )     | Gibt den Zustand der Kommunikation an:<br>• Aus: Anschluss falsch, Signal fehlt<br>• an, ständig: Anschluss korrekt                                                                                                    |
| Activity ( <b>2</b> ) | Gibt den Zustand der Kommunikation an:<br>• aus: Tätigkeit auf der Leitung fehlt<br>• blinkend (Tätigkeit auf der Leitung vorhanden auf Empfang und/oder<br>Übertragung)                                                                                                    |

# Konfigurationen im Menü

Die Aktivierung des lokalen Busses, die unbedingt erforderlich ist, um die Kommunikation zwischen dem Modul und Ekip Touch zu beginnen, steht zur Verfügung im Menü *Einstellungen* (Seite 49).

Wenn das Modul vom Auslöser im Menü *Informationen-Module* korrekt erfasst worden ist, ist es möglich, die folgenden Kommunikationsparameter zu konfigurieren:

| Parameter                    | Beschreibung                                                                                                    | Default |
|------------------------------|----------------------------------------------------------------------------------------------------|---------|
| Freigeben                    | Schaltet die Kommunikation zwischen Modul und Server ein/<br>aus                                                                                                    | aus     |
| Statische IP-Adresse<br>ON   | Legt fest, ob die IP-Adresse des Moduls dynamisch ( <b>Off</b> )<br>oder statisch ( <b>On</b> ) ist<br>Wenn = <b>On</b> , sind alle zugeordneten Parameter freigegeben | aus     |
| Statische IP-Adresse         | Gestattet die Wahl der statischen IP                                                                                                    | 0.0.0.0 |
| Statische Network<br>Mask    | Gestattet die Wahl der Subnetzmaske                                                                                                    | 0.0.0.0 |
| Statische<br>Gateway-Adresse | Gestattet es, bei Vorhandensein mehrerer Subnetze die<br>IP-Adresse des Knotens zu wählen, an den das Modul<br>angeschlossen ist                                       | 0.0.0.0 |
| SNTP Client freig.           | Gestattet die Freigabe des Protokolls SNTP zur Verteilung<br>des Signals von Clock und Synchronisierung                                                                | aus     |
| SNTP Adresse Server          | Gestattet es, den Netzserver einzustellen, der SNTP liefert                                                                                                    | 0.0.0.0 |
| Passwort                     | Code, der für die Registrierung des Moduls im Cloud<br>erforderlich ist                                                                                                |         |

Das Untermenü Remote FW update ermöglicht die Verwaltung der Firmware-Update-Funktion des Moduls; die folgenden Parameter sind verfügbar:

| Parameter             | Beschreibung                                                                                                    | Default       |
|-----------------------|----------------------------------------------------------------------------------------------------|---------------|
| Freigeben             | Gestattet die Aktivierung/Deaktivierung der Firmware-<br>Aktualisierung des Moduls von remote                                                                                                    | OFF           |
| Automatisch           | Der Parameter ist mit Enable = On verfügbar und aktiviert bei<br>(On) den automatischen Update-Modus: Wenn es eine neue<br>Firmware gibt, wird sie automatisch aktualisiert. Wenn der<br>Parameter auf Off steht, erfolgt die Aktualisierung manuell: Bei<br>Vorhandensein einer neuen Firmware erscheint die Meldung Ekip<br>Com Hub FW Update in der Statusleiste und die Aktualisierung<br>erfolgt mit einem manuellen Befehl. | AUS (manuell) |
| FW Upgrade<br>starten | Der Parameter ist verfügbar mit Enable= On, Konfiguration<br>Automatic= Off und wenn es eine neue Firmware gibt (siehe<br>Beschreibung oben); er erlaubt es, das Firmware-Update des<br>Moduls zu starten                                                                                                    |               |

Informationen im Menü Wenn das Modul von Ekip Touch im Menü Informationen - Module korrekt erfasst worden ist: sind die folgenden Informationen verfügbar:

| Information     | Beschreibung                                                                                                    |
|-----------------|----------------------------------------------------------------------------------------------------|
| SN und Version  | Kennung und SW-Version des Moduls                                                                                                    |
| IP-Adresse      | Adresse des Moduls, die dem Modul von einem DHCP-Server beim Anschluss<br>an das Netz zugewiesen wird, falls es sich um eine Konfiguration mit<br>dynamischer IP handelt, oder die im Fall der statischen IP vom Menü einstellbar<br>ist<br><b>HINWEIS</b> : Ohne einen DHCP-Server benutzt das Modul automatisch eine<br>zufällige IP-Adresse im Intervall 169.254.xxx.xxx |
| Network Mask    | Subnetzmaske; kennzeichnet die Methode, um das Subnetz zu erkennen,<br>dem die Module angehören, mit der Möglichkeit, die Module innerhalb einer<br>festgelegten Empfängergruppe zu suchen                                                                                                    |
| Gateway-Adresse | IP-Adresse des Knotens, an den das Modul angeschlossen ist, wenn es mehrere<br>Subnetze gibt                                                                                                    |
| MAC-Adresse     | Von ABB zugewiesene Adresse, mit OUI (Organizationally Unique Identifier)<br>gleich ac:d3:64, womit der Hersteller eines Ethernet-Geräts eindeutig<br>identifiziert wird.                                                                                                    |

Konfigurationen von Remote Vom Service-Steckverbinder (über Ekip Connect) oder mit Kommunikation vom Systembus ist es möglich, Zugriff zu zusätzlichen Parametern zu erhalten:

| Parameter                        | Beschreibung                                                                                                    | Default          |
|----------------------------------|----------------------------------------------------------------------------------------------------|------------------|
| CRL Enable                       | Gestattet die Benutzung der CRL (Certificate Revocation List), um die Gültigkeit des Zertifikats des Servers zu prüfen                                                                                                    |                  |
| Clock update<br>hardening enable | Gibt die Prüfung des Zeitbezugs frei, der vom Server SNTP<br>übertragen wird                                                                                                    |                  |
| SNTP Server<br>Location          | Gestattet es, die Position des SNTP-Servers im Bezug zu dem<br>Netz einzustellen, in dem das Modul installiert ist                                                                                                    |                  |
| SNTP Time zone                   | Legt die Zeitzone fest, die für die Synchronisierung zu verwenden ist                                                                                                    | +00:00           |
| SNTP Daylight<br>Saving Time     | Gestattet die Wahl, ob in dem Land, auf das sich die<br>Synchronisierungsuhrzeit bezieht, die Sommerzeit vorhanden ist<br>(ON) oder nicht (OFF)                                                                                             | OFF              |
| Disable<br>Gratuitous ARP        | Gestattet die Freigabe (ARP freigegeben) der periodischen<br>Erzeugung einer Meldung Gratuitous ARP, die von Ekip Connect<br>benutzt wird, um die Module mit Ethernet Abtastung schnell zu<br>finden, ohne vorher ihre IP Adresse zu kennen | ARP<br>Aktiviert |
| Freigabe Versand<br>Cloud-Daten  | Schaltet die Datenerfassungs- und Sendefunktionalität des<br>Moduls ein/aus                                                                                                    | OFF              |
| Datenkompaktierung<br>JSON       | Ermöglicht die Auswahl (Freigabe) des kompakten Formats der<br>an die Cloud gesendeten JSON-Datei                                                                                                    | Gesperrt         |

Ferninformationen Vom Service-Steckverbinder (über Ekip Connect) oder mit Kommunikation vom Systembus ist es möglich, Zugriff zu zusätzlichen Informationen zu erhalten:

| Information                  | Beschreibung                                                                                                    |
|------------------------------|----------------------------------------------------------------------------------------------------|
| Version HW und Boot          | Allgemeine Informationen des Moduls                                                                                                    |
| Flash CRC status und result  | Informationen zur Korrektheit der SW an Bord des Moduls                                                                                              |
| Publish enable configuration | Zustand der Freigabe, der im Security File enthalten ist                                                                                             |
| Configuration file           | Name der Datei, die den zu übertragenden Informationen<br>(Messungen etc.) gewidmet ist                                                              |
| Security file                | Name der Datei, die den Informationen gewidmet ist, die vom<br>Modul verlangt werden, um die Übertagung vorzunehmen<br>(Adressen, Zertifikate, etc.) |
| Certificate Revocation List  | Name der Datei, die die widerrufenen Zertifikate enthält                                                                                             |
| Executable file              | Name der ausführbaren Datei zur Aktualisierung der Firmware                                                                                          |
| Configuration error          | Fehlerzustand der Modulkonfiguration                                                                                                    |
| Sample time                  | Zeitraum der Erfassung der Daten von den angeschlossenen<br>Geräten                                                                                  |
| Log time                     | Zeitraum, mit dem die erfassten Daten innerhalb des Log<br>gespeichert werden                                                                        |
| Upload time                  | Zeitraum (vom Modul berechnet), der zwischen allen<br>Datenübertragungen verläuft                                                                    |
| Configured device            | Anzahl der Module, die im Netz mit dem Modul Hub zu<br>berücksichtigen sind                                                                          |
| Polling period API events    | Zeitraum, in dem das Modul mit dem API Gerät kommuniziert                                                                                            |
| Connection client 1, 2, 3    | Adressen der Client Modbus TCP, die an das Modul<br>angeschlossen sind                                                                               |
| Statistics                   | Einstellungen der letzten Speicherungsvorgänge und Prozentwert<br>der benutzten Ressourcen                                                           |
| Status plant side            | Informationen zur Qualität der Kommunikation mit den anderen<br>Geräten                                                                              |
| Status Cloud side            | Zustand der Fehler, die mit der Sektion TLS verbunden sind, die<br>zwischen Modul und Server aufgebaut wurde                                         |
| Application status           | Anzeiger zum Fortgang der Schaltungen                                                                                                    |
| Status                       | Allgemeine Anzeiger des Moduls: Zustand SNTP, Flash,<br>Kabelanschluss, Verfügbarkeit FW, Dateifehler, etc.                                          |

# 11 - Ekip Signalling 2K

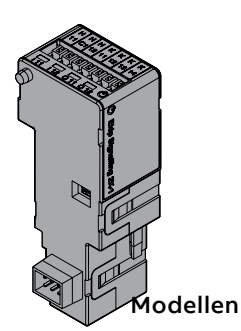

*Ekip Signalling 2K* ist ein Meldemodul als Zubehöreinrichtung, das die Steuerung der programmierbaren Ein-/Ausgänge gestattet.

Das Modul verfügt:

- zwei Kontakte für Meldungen im Ausgang und die dazugehörige Status-LED
- zwei digitale Eingänge und die dazugehörige Status-LED
- eine Power-LED mit dem Einschaltstatus des Moduls

Es gibt drei verschiedene Module Signalling 2K: Ekip Signalling 2K-1, Ekip Signalling 2K-2 und RELT - Ekip Signalling 2K-3.

Die Module sind nach Eigenschaften und Installationsmodalität untereinander identisch, mit Ausnahme von: Menü auf dem Display, Verdrahtungen und Adressen für die Kommunikation vom System, die für jedes Modell spezifisch sind.

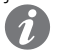

**ANM.:** Wenn nichts anderes angegeben wird, gelten die im folgenden Kapitel stehenden Informationen für alle drei Modelle.

Die drei Module können gleichzeitig an Ekip Touch angeschlossen werden, um das Leistungsvermögen des Geräts zu erweitern (zum Beispiel zur Erweiterung der Zahl der Ein- und Ausgänge für Kontrollen).

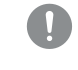

## WICHTIG: Auf jedem Ekip Touch kann nur ein Modul pro Typ montiert werden; die Konfiguration mit zwei oder drei Modulen des gleichen Modells ist unzulässig (zum Beispiel: zwei Ekip Signalling 2K-1)

# RELT - Ekip Signalling 2K-3

In RELT - Ekip Signalling verfügt das Modul 2K-3 über einen spezifischen Befehl (RELT-Assistent) zur automatischen Programmierung einer Reihe von Parametern des Auslösers; der Befehl programmiert das Gerät so, dass der 2I-Schutz bei Vorhandensein eines Eingangs am Modul RELT - Ekip-Signalling 2K-3 aktiviert wird, und der Schutzstatus konfiguriert den lokalen Modus und die Ausgänge desselben Moduls.

Nachstehend finden Sie eine vollständige Liste der durch den Befehl konfigurierten Parameter:

| Parameter                                              | Konfiguration mit dem Befehl RELT-Wizard                                                                                                   | Seite    |
|--------------------------------------------------------|----------------------------------------------------------------------------------------------------|----------|
| Schutz 2I <sup>(1)</sup>                               | On; Schwelle I31 = 1,5 In                                                                                                    | 62       |
| SchutzFunktion 2I                                      | Verzögerung ON=100 ms; Verzögerung OFF=15s; Aktivierung<br>= abhängige Funktion; Funktion = RELT - Ekip Signalling 2K-3<br>Eingang 1 (I31) | 62, 92   |
| Input I31 (RELT - Ekip<br>Signalling 2K-3)             | Polung = Aktiv zu; Verzögerung = 0,1 s                                                                                                    | 245, 246 |
| Output O31 und O32<br>(RELT - Ekip Signalling<br>2K-3) | Signalquelle = Schutz 2I Aktiv; Verzögerung = 0 s; Kontakttyp<br>= NO; Selbsthaltung = OFF; min AktivierungsZeit = 0 ms                    | 246      |
| Funktion<br>SwitchOnLocal                              | Funktion = Schutz 2I Aktiv; Verzögerung = 0 s                                                                                              | 92       |

<sup>(1)</sup> falls vorhanden Dualer Satz, Programmierung sowohl für Satz A als auch für Satz B durchgeführt

Der Befehl RELT-Wizard ist im 2I-Schutzmenü.Der Befehl RELT-Wizard ist im 2I-Schutzmenü und im Wizard verfügbar, der beim ersten Einschalten des Geräts erscheint.

Falls der Befehl nicht ausgeführt wird (oder im Wizard beim ersten Einschalten zurückgewiesen wird), entsprechen die Funktionalität und Merkmale des RELT - Ekip Signalling 2k-3 Moduls den auf den folgenden Seiten beschriebenen Standardfunktionen.

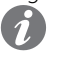

**ANM.:** Der maximale Eingangswiderstand beträgt 25 Ohm. Der Widerstandsparameter ist nützlich für die Berechnung der maximalen Kabellänge. Beispiel: Unter Berücksichtigung eines AWG20-Kabels mit einem Widerstand von 29,5 Ohm/km und eines Mikroschalters mit einem Widerstand von einigen Milliohm (vernachlässigbar für die Entfernungsberechnung) beträgt die maximal zulässige Entfernung: 25 (Ohm)/29,5 (Ohm/km)/2Drähte=0,423 km=423mt

# Verbindungen

**Pn** Das Modul ist im ersten freien Slot der Klemmenleiste nach *Ekip Supply* auf dem Leistungsschalter (bei fester Ausführung) oder auf dem festen Teil (bei ausfahrbarer Ausführung) zu montieren.

Für die Bezüge für den Anschluss und der Anschlussklemmen Bezug nehmen auf die Dokumente **1SDM000091R0001** und **1SDM000019A1002**; für die externen Verdrahtungen sind Kabel AWG 22-16 mit Außendurchmesser von maximal 1,4 mm zu verwenden.

Zum Anschluss des Moduls an Ekip Touch Bezug nehmen auf das Dokument **<u>1SDH001000R0524</u>**.

Speisung

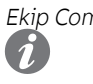

Ekip Com Signalling 2K wird direkt von dem Modul Ekip Supply gespeist, mit dem es verbunden ist. ANM .: Beim Ausfall der Hilfsstromversorgung ist die Kommunikation zwischen Ekip Touch und dem Modul unterbrochen

Ekip Touch kann so konfiguriert werden, dass der Status der Eingänge Aktionen oder Meldungen entspricht, wobei verschiedene Programmierungsoptionen bestehen (Seite 246). Eingang

Der Anschluss jedes Eingangs (H11 und H12 für Modell 2K-1, H21 und H22 für Modell 2K-2, H31 und H32 für Modell 2K-3) ist mit Bezüg auf die gemeinsamen Kontakte auszuführen (HC).

Das Modul gestattet zwei logische Zustände, die von Ekip Touch aufgrund der für jeden Kontakt gewählten Konfiguration unterschiedlich ausgelegt werden:

| Zustand | Elektrische Bedingung      | Kontaktkonfiguration | Von Auslösegerät erfasster<br>Zustand |
|---------|----------------------------|----------------------|---------------------------------------|
| Auc     | Stromkrois offen(1)        | Aktiv offen          | ON                                    |
| Aus     | Stromkreis offen 49        | Aktiv zu             | OFF                                   |
| Ein     | Kurzschluss <sup>(2)</sup> | Aktiv offen          | OFF                                   |
|         |                            | Aktiv zu             | ON                                    |

```
(1) R > 100 \ k\Omega
```

 $^{(2)}$  R (Verkabelung + Kurzschlusskontakt) <25  $\Omega$ 

Output Ekip Touch kann so konfiguriert werden, dass die Kontakte jedes Ausgangs beim Eintritt eines oder mehrerer Ereignisse geschlossen oder offen sind, wobei unterschiedlichen Programmierungsoptionen bestehen (Seite 246).

Der Ausgang jedes Moduls besteht aus zwei Kontakten (K11-K12 und K13-K14 für Modell 2K-1; K21-K22 und K23-K24 für Modell 2K-2; K31-K32 und K33-K34 für Modell 2K-3), die vom Gerät und den anderen Aushängen isoliert sind und die die folgenden elektrischen Eigenschaften aufweisen:

| Eigenschaften                                                 | Maximale Grenze (1)                                             |
|---------------------------------------------------------------|-----------------------------------------------------------------|
| Maximale umschaltbare Spannung                                | 150 VDC / 250 VAC                                               |
| Ausschaltvermögen                                             | 2 A @ 30 VDC, 0,8 A @ 50 VDC, 0,2 A @ 150 VDC,<br>4 A @ 250 VAC |
| Durchschlagsfestigkeit zwischen offenen<br>Kontakten          | 1000 VAC (1 min @ 50 Hz)                                        |
| Durchschlagfestigkeit zwischen jedem Kontakt<br>und der Spule | 1000 VAC (1 min @ 50 Hz)                                        |

<sup>(1)</sup> Daten zu einer ohmschen Last

Schnittstelle Das Modul verfügt über drei Melde-Leds:

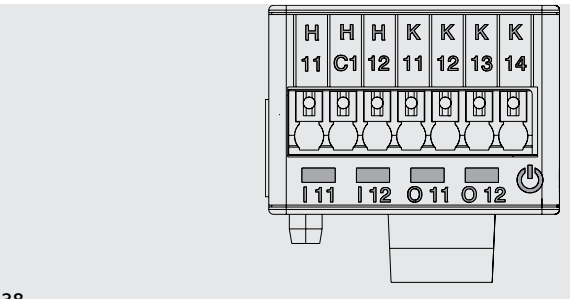

Abbildung 138

| LED           | Beschreibung                                                                                                    |
|---------------|----------------------------------------------------------------------------------------------------|
| Power         | Es meldet den Zustand der Einschaltung und der korrekten Kommunikation mit Ekip<br>Touch:<br>• Aus: Modul ausgeschaltet<br>• Dauernd an oder synchronisiert mit der Power-Led von Ekip Touch blinkend: Modul an<br>und Kommunikation mit Auslösegerät vorhanden<br>• Blinkvorgang nicht mit der Power-Led von Ekip Touch synchronisiert (zwei schnelle<br>Blinkvorgänge pro Sekunde): Modul an und Kommunikation mit Auslösegerät nicht<br>vorhanden |
| 11,  <br>12   | Geben den Zustand der Kontakte jedes Ausgangs an:<br>• Aus: Kontakt offen<br>• An: Kontakt geschlossen                                                                                                    |
| 0 11,<br>0 12 | Geben den Zustand der Kontakte jedes Eingangs an:<br>• Aus: Stromkreis offen<br>• An: Kurzschluss                                                                                                    |

Menü Wenn das Modul Ekip Signalling 2K korrekt von Ekip Touch erfasst wird, aktiviert sich der spezifische Konfigurationsbereich im Menü Einstellungen - Module.

Für jedes Modul Ekip Signalling 2K, das von Ekip Touch erfasst wird, ist ein spezifisches Menü verfügbar, das die Untermenüs aller verfügbaren und konfigurierbaren Ein- und Ausgänge enthält.

Parameter der Eingänge Alle verfügbaren Eingänge gestatten die Konfiguration der folgenden Parameter:

| Parameter   | Beschreibung                                                                                                    | Default  |
|-------------|----------------------------------------------------------------------------------------------------|----------|
| Polung      | Legt fest, ob der Eingang von Ekip Touch als ON ausgelegt wird,<br>wenn er offen ist ( <i>Aktiv Offen</i> ) oder wenn er geschlossen ist ( <i>Aktiv</i><br><i>Geschlossen</i> )                                                                                                    | Aktiv zu |
| Verzögerung | Mindestaktivierungsdauer des Eingangs, bevor der Zustandswechsel<br>erkannt worden ist; die Verzögerung ist in Sekunden ausgedrückt<br>und einstellbar in einem Bereich: 0 s - 100 s mit Schritten von 0,01 s<br>HINWEISE:<br>• Wenn der Eingang sich deaktiviert, bevor diese Zeit<br>abgelaufen ist, ist der Zustandswechsel nicht erkannt worden<br>• Mit Verzögerung = 0 s muss der Zustandswechsel auf jeden<br>Fall über 300 µs liegen | 0,1 s    |

Parameter der Ausgänge Alle verfügbaren Eingänge gestatten die Konfiguration der folgenden Parameter:

| Parameter                              | Beschreibung                                                                                                    | Default |
|----------------------------------------|----------------------------------------------------------------------------------------------------|---------|
| Signalquelle                           | Ereignis, das den Ausgang aktiviert und die Kontakte umschaltet.<br>Auf dem Display sind unterschiedliche Vorschläge von<br>Schutzfunktionen, Zuständen und Schwellen verfügbar; über Ekip<br>Connect ist es möglich, den Custom-Modus zu konfigurieren, um die<br>Lösungen zu erweitern und mehrere Ereignisse zu kombinieren                                                                                                    | Keines  |
| Verzögerung                            | <ul> <li>Mindestdauer des Vorhandenseins der Quelle, bevor der Ausgang aktiviert wird; die Verzögerung ist Sekunden ausgedrückt und einstellbar in einem Bereich: 0 s - 100 s mit Schritten von 0,01 s</li> <li>HINWEISE:</li> <li>Wenn die Quelle sich deaktiviert, bevor diese Zeit abgelaufen ist, wird der Ausgang nicht umgeschaltet</li> <li>Mit Verzögerung = 0 s muss die Quelle auf jeden Fall länger als 300 µs vorhanden sein</li> </ul> | 0 s     |
| Kontakt Type                           | Legt den Ruhezustand des Kontakts mit nicht vorhandener Quelle<br>fest unter: offen (S) und geschlossen (Ö)                                                                                                    | NEIN    |
| Sperren <sup>(1)</sup>                 | Gestattet es, den Ausgang (und die zugehörige Zustands-LED) aktiv<br>(On) zu halten oder zu deaktivieren (Off), wenn das Ereignis nicht<br>mehr vorhanden ist                                                                                                    | OFF     |
| min<br>AktivierungsZeit <sup>(2)</sup> | Legt die Mindestzeit für das Schließen des Kontakts nach schnellen<br>Quellenauftritten fest:<br>• Quellendauer < Min. Aktiv. = Der Kontakt ist für die kleinste<br>Aktivierungszeit aktiviert<br>• Quellendauer ≥ Min. Aktiv. = Der Kontakt ist für die Zeit des<br>Vorhandenseins der Quelle aktiviert<br>Man hat die folgenden Wahlmöglichkeiten: 0 ms, 100 ms, 200 ms                                                                           | 0 ms    |

<sup>(1)</sup> Wenn Measurement modul für die Funktion Power Controller benutzt wird, die Selbsthaltungen der benutzten Ausgänge deaktivieren

<sup>(2)</sup> Wenn Measurement modul für die Funktion Power Controller benutzt wird, ist auch die Option Power Controller verfügbar; wenn sie gewählt ist, wird der Ausgang für eine feste Zeit aktiv gehalten, die der Funktion eigen ist, unabhängig vom Weiterbestehen des Ereignisses, das sie aktiviert hat

Uber Im Menü Informationen - Module ist das spezifische Menü des Moduls verfügbar, in dem man folgendes findet:

- Die Serien-Nr. und die Version des Moduls
- die Zustände der Eingänge (On/Off) und der Ausgänge (Offen/Geschlossen)

Test Wenn das Modul Ekip Signalling 2K korrekt erfasst wird, aktiviert sich der Testbereich im Menü Test. Für Einzelheiten zu den Testeigenschaften siehe Seite 137.

## Ferninformationen

Mit dem Service-Steckverbinder (über Ekip Connect) oder bei Kommunikation mit dem Systembus stehen einige ergänzende Informationen zur Version und dem Zustand des Moduls zur Verfügung: Version HW und Boot, Zustand CRC (Korrektheit der SW an Bord des Moduls).

# 12 - Ekip Synchrocheck

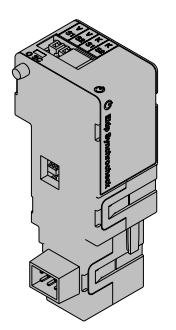

Ekip Synchrocheck ist ein nützliches Zubehörmodul, um das Schließen eines Aktuators zu befehlen, wenn die Synchronismusbedingungen bestehen, die vom Anwender programmierbar sind.

Um den Synchronismus auszuführen:

- Ekip Synchrocheck und die internen Abgriffe messen die Spannung auf den externen Kontakten (Außenspannung) bzw. auf den internen Kontakten (Innenspannung) des Aktuators
  - Ekip Synchrocheck steuert einen Schließerkontakt

# **HINWEISE:**

- In der folgenden Beschreibung und in den Menüs wird der Aktuator als Leistungsschalter beschrieben
- Mit einem Generator und dem Aktuator in Konfiguration: Normal ist die Außenspannung die Netzspannung, während die Innenspannung die Generatorspannung ist.

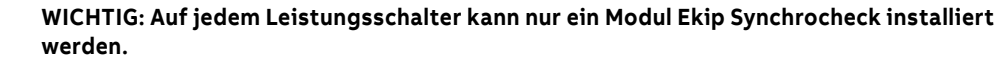

Modalität Das Modul funktioniert in zwei Modalitäten, die der Anwender nach Wahl konfigurieren kann (in manueller Konfiguration) oder die automatisch vom Gerät verwaltet werden (automatischer Konfiguration).

| Bedingungen                                                 | Beschreibung                                                                                                    |
|-------------------------------------------------------------|----------------------------------------------------------------------------------------------------|
| Schiene aktiv                                               | <ul> <li>Funktionsweise mit Außenspannung, die nicht Null ist:</li> <li>Die Suche des Synchronismus erfolgt, wenn die Außenspannung größer<br/>oder gleich groß wie ein Mindestwert (0,5 Un als Default) ist, und zwar für eine<br/>Mindestzeitspanne (1 s als Default).</li> <li>Der Synchronismus wird als erreicht betrachtet, wenn die Differenzen<br/>zwischen den Effektivwerten und den Frequenzen und den Phasen der<br/>Spannungen kleiner oder gleich groß wie ein Höchstwert sind (0,12 Un, 0,1 Hz<br/>und 50° als Default).</li> </ul> |
| Sammelschiene<br>tot und<br>Konfiguration:<br><i>Normal</i> | <ul> <li>Funktionsweise mit einer der Spannungen Null:</li> <li>Die Suche des Synchronismus erfolgt, wenn die Innenspannung größer oder gleich groß wie ein Mindestwert (0,5 Un als Default) ist, und zwar für eine Mindestzeitspanne (1 s als Default).</li> <li>Der Synchronismus wird als erreicht betrachtet, wenn die Außenspannung kleiner oder gleich groß wie ein Höchstwert (0,2 Un als Default) ist, und zwar für eine Mindestzeitspanne (1 s als Default).</li> </ul>                                                                   |

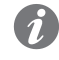

ANM .: Mit toter Sammelschiene und Konfiguration: Reversed sind die Rollen der Innen- und Außenspannungen umgekehrt

Das Synchronismus-Signal:

- wird beim Erreichen des Synchronismus aktiviert und für mindestens 0,2 ms aktiv gehalten
- Es wird deaktiviert, wenn der Synchronismus verfällt oder der Leistungsschalter ausgeschaltet ist • (mit Bedingung: Evaluate CB status = freigegeben) oder Kommunikation mit Ekip Touch unterbrochen

# Zusatzfunktionen

Zu den obigen Synchronismusbedingungen können einige Optionen von Remote konfiguriert werden:

- Hinzufügen der Bedingungen Leistungsschalter ausgeschaltet (bei Default gesperrt)
  - Die Kontrollen von Frequenz und Phase können gesperrt werden

WICHTIG: Um die Kontrollen von Frequenz und Phasen sperren zu können, sicherstellen, dass zwischen den externen und internen Kontakten schon die Übereinstimmung der gewünschten Frequenz und Phase besteht

## Verbindungen

Das Modul ist im ersten freien Slot der Klemmenleiste nach Ekip Supply auf dem Leistungsschalter (bei fester Ausführung) oder auf dem festen Teil (bei ausfahrbarer Ausführung) zu montieren.

Für die Bezüge für den Anschluss und der Anschlussklemmen Bezug nehmen auf das Dokument 1SDM000091R0001; für die externen Verdrahtungen sind Kabel AWG 22-16 mit Außendurchmesser von maximal 1,4 mm zu verwenden.

Zum Anschluss des Moduls an Ekip Touch Bezug nehmen auf das Dokument 1SDH001000R0513.

Speisung Ekip Synchrocheck wird direkt von dem Modul Ekip Supply gespeist, mit dem es verbunden ist.

ANM .: Beim Ausfall der Hilfsstromversorgung ist die Kommunikation zwischen Ekip Touch und dem Modul unterbrochen

Eingang

Ekip Synchrocheck verfügt über einen Eingang (V S1 - V S2) zum Einlesen der Spannung, dessen Funktion in den folgenden Bereichen und mit den folgenden Leistungen garantiert wird:

| Komponente              | Betriebsbereich | Normales Betriebsintervall | Genauigkeit (1) |
|-------------------------|-----------------|----------------------------|-----------------|
| Spannung                | 0÷120 VAC       | 10 ÷ 120 VAC               | 1 % (2)         |
| Frequenz <sup>(3)</sup> | 30÷80 Hz        | 30 ÷ 80 Hz                 | 0,1 % (4)       |
| Phase <sup>(5)</sup>    | -               | -180 ÷ +180 °              | 1°              |

<sup>(1)</sup> Die Genauigkeiten beziehen sich auf die normalen Betriebsintervalle gemäß IEC 61557-12

<sup>(2)</sup> Mit aktiver Sammelschiene

<sup>(3)</sup> Mit aktiver Sammelschiene wird die Messung der Frequenz bei einer gemessenen Spannung ≥ 36 V AC gestartet und angehalten, wenn die gemessene Spannung ≤ 32 V AC beträgt.

<sup>(4)</sup> Wenn keine harmonischen Verzerrungen vorliegen

<sup>(5)</sup> Die Messung der Phase bezieht sich auf die Phasendifferenz zwischen Innen- und Außenspannung.

# Barriere

Zwischen den externen Kontakten des Leistungsschalters und dem Eingang des Moduls muss immer eine Barriere installiert sein, welche die folgenden Eigenschaften hat:

| Eigenschaften | Beschreibung                                                                                                    |
|---------------|----------------------------------------------------------------------------------------------------|
| Mechanische   | <ul> <li>Befestigung: Schiene EN 50022 DIN 43880</li> <li>Material: thermoplastisch selbstlöschend</li> <li>Schutzart: IP30</li> <li>elektrostatischer Schutz: mit Schirm vom Steckverbinder bis zur Erde</li> </ul>                                                  |
| Elektrische   | <ul> <li>Präzisionsklasse: ≤ 0,2</li> <li>Leistung: ≥ 4 VA.</li> <li>Überlast: 20 % permanent</li> <li>Isolierungen: 4 kV zwischen Ein- und Ausgängen, 4 kV zwischen Schirm und Ausgängen, 4 kV zwischen Schirm und Eingängen.</li> <li>Frequenz: 45-66 Hz</li> </ul> |

Output Ekip Synchrocheck hat einen Ausgang (K S1 - K S2), der als Synchronismus-Kontakt verwendet wird.

Der Ausgang ist vom Gerät und dem Eingang isoliert und weist die folgenden elektrischen Eigenschaften auf∙

| Eigenschaften                                                 | Maximale Grenze (1)                                             |
|---------------------------------------------------------------|-----------------------------------------------------------------|
| Maximale umschaltbare Spannung                                | 150 VDC / 250 VAC.                                              |
| Ausschaltvermögen                                             | 2 A @ 30 VDC, 0,8 A @ 50 VDC, 0,2 A @ 150 VDC,<br>4 A @ 250 VAC |
| Durchschlagsfestigkeit zwischen offenen<br>Kontakten          | 1000 VAC (1 min @ 50 Hz)                                        |
| Durchschlagfestigkeit zwischen jedem Kontakt<br>und der Spule | 1000 VAC (1 min @ 50 Hz)                                        |

<sup>(1)</sup> Daten zu einer ohmschen Last

Schnittstelle Das Modul verfügt über zwei Melde-LEDS:

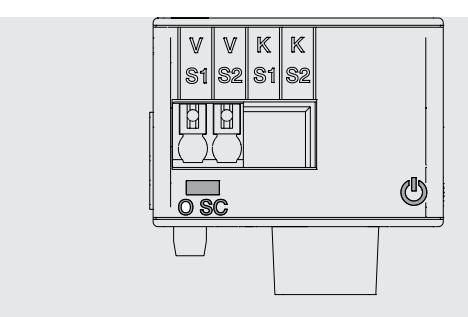

# Abbildung 139

| LED   | Beschreibung                                                                                                    |
|-------|----------------------------------------------------------------------------------------------------|
| Power | Es meldet den Zustand der Einschaltung und der korrekten Kommunikation<br>mit Ekip Touch:<br>• Aus: Modul ausgeschaltet<br>• Ununterbrochen an oder synchronisiert mit der Power-LED von Ekip<br>Touch blinkend: Modul an und Kommunikation mit Auslösegerät vorhanden.<br>Blinken nicht mit Power-LED von Ekip Touch synchronisiert (zwei schnelle<br>Blinkvorgänge pro Sekunde): Modul an und Kommunikation mit Auslösegerät<br>nicht vorhanden |
| 0 SC  | <ul> <li>Geben den Zustand des Kontakts jedes Ausgangs an:</li> <li>Aus: Kontakt offen</li> <li>An: Kontakt geschlossen</li> <li>HINWEIS: Die LED stellt den Zustand des Ausgangs dar: Je nach der<br/>Konfiguration des Ruhezustands des Kontakts (Schließer oder Öffner)<br/>kann das Synchronisierung OK oder KO bedeuten</li> </ul>                                                                                                    |

Konfigurationen im Menü Wenn das Modul Ekip Synchrocheck korrekt von Ekip Touch erfasst wird, aktiviert sich der spezifische Konfigurationsbereich im Menü Erweiterte - Synchrocheck.

| Parameter                        | Beschreibung                                                                                                    | Default |
|----------------------------------|----------------------------------------------------------------------------------------------------|---------|
| Freigeben                        | Aktiviert/deaktiviert die Schutzfunktion und die Verfügbarkeit der<br>Parameter im Menü                                                                                                    | aus     |
| Dead Bar OptiEin                 | On = Schiene aktiv; Off = Schiene tot vorhanden                                                                                                    | aus     |
| Udead Schwelle                   | Maximale Außenspannung (mit Schiene tot und Konfiguration:<br>Normal <sup>(2)</sup> ist die erste Synchronismusbedingung)<br>Der Wert wird sowohl als absoluter Wert (V) wie auch als relativer<br>Wert (Un) ausgedrückt und ist einstellbar im Bereich: 0,02 Un - 2 Un,<br>mit Schritten von 0,001 Un                                        | 0,2 Un  |
| Ulive Schwelle <sup>(2)(3)</sup> | Mindestspannung zum Starten der Überwachung der Spannungen,<br>extern (mit aktiver Schiene) oder intern (mit toter Schiene und<br>Konfiguration <i>Normal</i> )<br>Der Wert wird sowohl als absoluter Wert (V) wie auch als relativer<br>Wert (Un) ausgedrückt und ist einstellbar im Bereich: 0,5 Un - 1,1 Un,<br>mit Schritten von 0,001 Un | 0,5 Un  |
| Stabilität Zeit                  | Mindestzeit, in der die Bedingung <i>Schiene Ulive</i> erfüllt werden muss,<br>um die Überwachung der Spannungen zu starten<br>Der Wert wird in Sekunden ausgedrückt und ist einstellbar im<br>Bereich: 100 ms - 30 s mit Schritten von 1 ms                                                                                                  | 1 s     |
| Delta Spannung                   | Maximale Differenz zwischen der Innen- und der Außenspannung<br>(erste Synchronismusbedingung)<br>Der Wert wird sowohl als absoluter Wert (V) wie auch als relativer<br>Wert (Un) ausgedrückt und ist einstellbar im Bereich: 0,02 Un - 0,12<br>Un, mit Schritten von 0,001 Un                                                                | 0,12 Un |
| Delta frequenz <sup>(4)</sup>    | Maximale Differenz zwischen der Innen- und der Außenspannung<br>(zweite Synchronismusbedingung)<br>Der Wert wird in Hertz ausgedrückt und ist einstellbar im Bereich: 0,1<br>Hz - 1 Hz mit Schritten von 0,1 Hz                                                                                                    | 0,1 Hz  |
| Delta phase <sup>(4)</sup>       | Maximale Differenz zwischen der Innen- und der Außenspannung<br>(zweite Synchronismusbedingung)<br>Der Wert wird in Grad ausgedrückt und ist einstellbar im Bereich: 5° -<br>50° mit Schritten von 5°                                                                                                    | 50 °    |

Fortsetzung auf der nächsten Seite
| Parameter                 | Beschreibung                                                                                                    | Default |
|---------------------------|----------------------------------------------------------------------------------------------------|---------|
| Dead bar<br>configuration | Mit toter Schiene und Generator:<br>• Reversed = <i>Ekip Synchrocheck</i> /Außenkontakte an den Generator<br>angeschlossen.<br>• Normal = <i>Ekip Synchrocheck</i> /Außenkontakte ans Netz<br>angeschlossen.                                                     |         |
| Auto Live-dead<br>detect  | to Live-dead<br>tect                                                                                                    |         |
| Auto Deadbar<br>detect    | Erfassungs-Konfiguration Schiene tot:<br>• <i>Manual</i> = Ekip Touch betrachtet den Parameter <i>Konfig Schiene tot</i><br>• <i>Automatic</i> = Ekip Touch beurteilt automatisch die auszuführende<br>Konfiguration zwischen: <i>Reversed</i> und <i>Normal</i> | Manuell |
| Primärspannung            | Bemessungsspannung Un der Anlage; der Wert wird als absoluter<br>Wert (V) ausgedrückt und ist einstellbar im Bereich: 100 V - 1150 V<br>mit variablen Schritten                                                                                                  | 100 V   |
| Sekundärspannung          | Sekundärspannung des Wandlers; der Wert wird als absoluter Wert<br>(V) ausgedrückt und ist einstellbar im Bereich: 100 V - 120 V mit<br>variablen Schritten                                                                                                    | 100 V   |
| Ref verbunden             | Verkettende Spannung im Eingang zum Modul zwischen den 3 der<br>Anlage                                                                                                    | U12     |
| Kontakt Type              | Legt den Ruhezustand des Kontakts mit nicht vorhandenem<br>Synchronismus fest unter: offen (S) und geschlossen (Ö)                                                                                                    | NEIN    |

<sup>(1)</sup> Parameter nicht verfügbar mit Schiene aktiv und Selbsterfass. Schiene tot/aktiv= Manual <sup>(2)</sup> Mit toter Sammelschiene und Konfiguration: Reversed sind die Rollen der Innen- und Außenspannungen umgekehrt

<sup>(3)</sup> Auf die Bedingung Mindestspannung ist eine Hysterese von 10 % angewendet: wenn sie erreicht ist, geht die Bedingung verloren, wenn die Spannung unter 90 % der eingestellten Grenze sinkt <sup>(4)</sup> Parameter nicht verfügbar mit Schiene tot und Selbsterfass. Schiene tot/aktiv= Manual

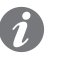

**ANM.:** alle Schwellenwerte haben eine Toleranz von ±10% mit Ausnahme von:

- Delta-Spannung; die Toleranz ist der höhere Wert unter: ±10% des eingestellten . Schwellenwertes und 0,5% Un (bei Un > 220 V) oder 1% Un (bei Un  $\leq$  220 V)
- Delta-Frequenz; die Toleranz ist der höhere Wert zwischen ±10% des eingestellten • Schwellenwertes und 0,02 Hz

Konfigurationen von Remote Vom Service-Steckverbinder (über Ekip Connect) oder mit Kommunikation vom Systembus ist es möglich, Zugriff zu zusätzlichen Parametern zu erhalten:

| Parameter                   | Beschreibung                                                                                                    | Default |
|-----------------------------|----------------------------------------------------------------------------------------------------|---------|
| Frequency<br>check          | Aktiviert (ON) oder deaktiviert (OFF) die Frequenzkontrolle für die<br>Beurteilung des Synchronismus                                                                                                    | ON      |
| Phase check                 | Aktiviert (ON) oder deaktiviert (OFF) die Phasenkontrolle für die<br>Beurteilung des Synchronismus                                                                                                    | ON      |
| Evaluate CB<br>status       | Aktiviert (JA) oder deaktiviert (NEIN) die Kontrolle des AUS-Zustand des<br>Leistungsschalters für die Beurteilung des Synchronismus<br><b>HINWEIS</b> : Vierte Synchronismusbedingung mit aktiver Schiene;<br>zweite Synchronismusbedingung mit toter Schiene                                                                                                    | NEIN    |
| Minimum<br>matching<br>time | <ul> <li>Mit aktiver Schiene, Mindestzeit, in der die Bedingung Delta Phase erfüllt sein muss</li> <li>Der Wert wird in Sekunden ausgedrückt und ist einstellbar im Bereich: 100 ms - 3 s mit Schritten von 10 ms</li> <li>HINWEIS: Ist keine Synchronismusbedingung, sondern ein Parameter, der die Unterscheidung zwischen korrekten und falschen Kombinationen der Bedingungen von Delta Frequenz und Delta Phase gestattet. Wegen der Latenzen im schlechtesten Fall kann die Zeit, die effektiv gewartet wird, bevor den Synchronismus erkannt wird, auch über der eingestellten Zeit liegen (circa 20 ms)</li> </ul> | 100 ms  |

Messung Wenn das Modul Ekip Synchrocheck korrekt von Ekip Touch erfasst wird, aktiviert sich der spezifische Messbereich im Menü Messungen - Synchrocheck.

| Messung                             | Beschreibung                                                                                                    |
|-------------------------------------|----------------------------------------------------------------------------------------------------|
| Modul                               | <ul> <li>Ok = Synchronismusbedingungen erfüllt</li> <li>Nicht Ok = Synchronismusbedingungen nicht erfüllt oder Funktion gesperrt</li> </ul>                                                                                                    |
| Frequenz                            | <ul> <li>Ok = Synchronismusbedingungen zu den Frequenzen erfüllt</li> <li>Nicht Ok = Synchronismusbedingungen zu den Frequenzen nicht erfüllt oder<br/>Synchronismusfunktion gesperrt oder Frequenzen außerhalb des Messbereichs</li> <li> = Synchronismusbedingungen zu den Frequenzen nicht verfügbar (z.B.:<br/>wegen Funktion mit toter Schiene)</li> </ul>                     |
| Spannung                            | <ul> <li>Ok = Synchronismusbedingungen zu den Spannungen erfüllt</li> <li>Nicht Ok = Synchronismusbedingungen zu den Spannungen nicht erfüllt<br/>oder Funktion gesperrt</li> </ul>                                                                                                    |
| Phase                               | <ul> <li>Ok = Synchronismusbedingungen zur Phasendifferenz erfüllt</li> <li>Nicht Ok = Synchronismusbedingungen zur Phasendifferenz nicht erfüllt<br/>oder Synchronismusfunktion gesperrt oder Frequenzen außerhalb des<br/>Messbereichs</li> <li> = Synchronismusbedingungen zu den Phasendifferenzen nicht verfügbar<br/>(z.B.: wegen Funktion mit toter Schiene)</li> </ul>      |
| Ext<br>Nebenspannung <sup>(1)</sup> | <ul> <li>Spannung gemessen von Ekip Synchrocheck, ausgedrückt in Volt</li> <li> = Messung DC oder kleiner als 1 V AC</li> <li> = Messung nicht verfügbar (z.B.: wegen gesperrter<br/>Synchronismusfunktion)</li> </ul>                                                                                                    |
| Int<br>Nebenspannung <sup>(2)</sup> | Spannung auf den Innenabgriffen gemessen, ausgedrückt in Volt.<br>• = Messung kleiner als 1 V AC                                                                                                    |
| Ext<br>Nebenfrequenz <sup>(1)</sup> | Frequenz gemessen von <i>Ekip Synchrocheck</i><br>• = Messung nicht verfügbar (z.B.: wegen Synchronismusfunktion gesperrt<br>oder Funktion mit toter Schiene oder Frequenzen außerhalb des Messbereichs)                                                                                                    |
| Int Nebenfrequenz                   | Frequenz auf internen Abgriffen gemessen<br>• = Messung nicht verfügbar (z.B.: wegen Synchronismusfunktion gesperrt<br>oder Funktion mit toter Schiene oder Frequenzen außerhalb des Messbereichs)                                                                                                    |
| Phasendifferenz <sup>(1)</sup>      | Phasendifferenz zwischen den Spannungen, ausgedrückt in Grad<br>• = Messung nicht verfügbar (z.B.: wegen Synchronismusfunktion gesperrt<br>oder Funktion mit toter Schiene oder Frequenzen außerhalb des Messbereichs)                                                                                                    |
| Auto Erfassung                      | <ul> <li>Schiene aktiv = Mit automatischer Erfassung der Betriebsmodalität und<br/>Funktion mit aktiver Schiene oder Synchronismusfunktion nicht freigegeben</li> <li>Schiene tot = Mit automatischer Erfassung der Betriebsmodalität und<br/>Funktion mit toter Schiene</li> <li> = Messung nicht verfügbar (z.B.: wegen manueller Erfassung der<br/>Betriebsmodalität)</li> </ul> |
| Spannungsverhältnis                 | <ul> <li>Vint&lt;=Vext = Interne Spannung kleiner oder so groß wie externe Spannung</li> <li>Vin&gt;Vext = Interne Spannung größer als externe Spannung</li> <li> = Messung nicht verfügbar (z.B.: wegen gesperrter</li> <li>Synchronismusfunktion oder Dauerspannungen oder unter 1 V)</li> </ul>                                                                                  |
| Frequenzverhältnis                  | <ul> <li>fint&lt;=fext = Interne Frequenz kleiner oder so groß wie externe Frequenz</li> <li>fin&gt;fext = Interne Frequenz größer als externe Frequenz</li> <li> = Messung nicht verfügbar (z.B.: wegen Synchronismusfunktion gesperrt oder Funktion mit toter Schiene oder Frequenzen außerhalb des Messbereichs)</li> </ul>                                                      |

<sup>(1)</sup> Die Messgenauigkeit der Spannungsdifferenz beträgt ± 10%, ausgenommen beim Wert des Parameters von 0,02 Un, bei dem die Genauigkeit ± 20% beträgt

<sup>(2)</sup> Die Eigenschaften der Spannungs- und Frequenzmessungen sind übereinstimmend mit denen, die auf den internen Abgriffen erklärt werden (Seite 113)

# ÜbersichtsseiteDie Übersichtsseite aktiviert sich beim Vorhandensein des Moduls Ekip Synchrocheck; der Zugriff ist wie<br/>für die anderen Übersichtsseiten möglich (Seite ).Auf dieser Seite sind die Messungen:<br/>• V int: von Ekip Touch gelesene Spannung<br/>• f int: von Ekip Touch gelesene Frequenz<br/>• Δφ: Phasendifferenz<br/>• SYNC: Zustand des SynchronismusUberIm Menü Informationen - Module ist das spezifische Menü des Moduls verfügbar, in dem die Seriennummer<br/>und die Version des Moduls stehen.FerninformationenMit dem Service-Steckverbinder (über Ekip Connect) oder bei Kommunikation mit dem Systembus stehen<br/>einige ergänzende Informationen zur Version und dem Zustand des Moduls zur Verfügung: Version HW<br/>und Boot, Zustand CRC (Korrektheit der SW an Bord des Moduls).

# 13 - Ekip Signalling 3T

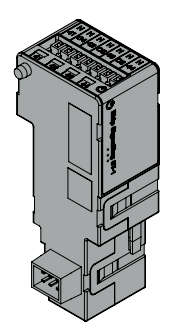

Ekip Signalling 3T ist ein Zubehör mit Meldefunktion, das den Anschluss gestattet von:

- Drei Analogeingänge für Temperatursensoren PT100/PT1000 (2 Adern): I42, I43, I44
- ein Analogeingang für Current Loop 4-20 mA: 141

Die vom Modul gelieferten Messungen können mit unterschiedlichen Steuerschwellen kombiniert werden, die nützlich sind, um Alarmmeldungen, Zustände und programmierbare Befehle zu konfigurieren.

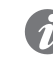

ANM.: PT100-Temperatursensoren sind nur mit dem Ekip Signalling 3T-Modul kompatibel, das auf Emax 2 mit schwarzer Plattform installiert ist.

Modellen

Ekip Touch kann mit zwei verschiedenen Modulen 3T konfiguriert werden: Ekip Signalling 3T-1 und Ekip Signalling 3T-2.

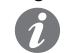

ANM.: Wenn nichts anderes angegeben wird, gelten die im folgenden Kapitel stehenden Informationen für beide Modelle.; Auf dem zweiten Modul werden die Eingänge als 151 bezeichnet (lopp 4-20 mA), I52, I53, I54 (PT100/PT1000)

Die beiden Module können gleichzeitig auf dem gleichen Leistungsschalter montiert werden, um die Mess- und Steuermöglichkeiten der eigenen Anlage zu erweitern.

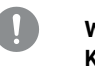

WICHTIG: Auf jedem Leistungsschalter kann nur ein Modul pro Typ montiert werden; die Konfiguration mit zwei Modulen des gleichen Typs ist unzulässig (Beispiel: zwei Module Ekip Signalling 3T-1)

### Verbindungen

Für die Bezüge für den Anschluss und der Anschlussklemmen Bezug nehmen auf das Dokument 1SDM000091R0001

Zum Anschluss des Moduls an Ekip Touch Bezug nehmen auf das Dokument 1SDH001000R0527.

Für die Sensoren PT100/PT1000 isolierte Kabel für Thermoelemente wie PENTRONIC TEC/SITW-24F (Typ TX) oder ähnliche mit einer maximalen Länge von drei Meter verwenden.

Für den Sensor Current Loop 4-20 mA adäguate und zur Arbeitsumgebung passende Kabel, in denen der Stromsensor 4-20 mA benutzt wird, mit maximaler Länge von drei Meter verwenden.

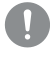

WICHTIG: Die Eingänge sind nicht isoliert: Der Kunde muss unabhängig von der Anlagenspannung die Isolierung zwischen den einzelnen Eingängen und zwischen den Eingängen und der Versorgung des Moduls Ekip Supply aufgrund der eigenen Anwendung und des eigenen Netzes garantieren.

Für Anwendungen in Niederspannungsanlagen empfiehlt ABB die Aussensonde PT1000 3m, der über Mutter und Schraube zur Benutzung auf der Schiene verfügt und mit den Niveaus der dielektrischen Festigkeit und Isolierung gemäß der Norm IEC 60947-2 (Ui= 1000 V, Uimp= 12 kV) kompatibel ist.

Speisung Ekip Signalling 3T wird direkt von dem Modul Ekip Supply gespeist, mit dem es verbunden ist.

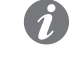

ANM.: Beim Ausfall der Hilfsstromversorgung ist die Kommunikation zwischen Ekip Touch und dem Modul unterbrochen

Eingang Das Modul gestattet das Messen der folgenden Größen

| Eingangs             | Messung     | Bereich                     | Auflösung | Genauigkeit (1)        |
|----------------------|-------------|-----------------------------|-----------|------------------------|
| PT100/PT1000         | Temperatur  | -50 ÷ 250 °C <sup>(2)</sup> | 0,01 °C   | ± 1 °C <sup>(5)</sup>  |
| Current loop 4-20 mA | Gleichstrom | 0 ÷ 100 % <sup>(3)</sup>    | 0,1 %     | ± 0,5 % <sup>(4)</sup> |

<sup>(1)</sup> Auf das Modul 3T ohne Sensoren bezogene Genauigkeiten; für die Gesamtgenauigkeit sind die Eigenschaften der Sensoren und der verwendeten Verdrahtungen zu berücksichtigen; mit ABB-Sensor erhöht sich die Genauigkeit um 0,5 °C

(2) mit ABB PT1000 Fühler, der Bereich ist -25 ÷ 150 °C

<sup>(3)</sup> Die Messung wird als Prozentwert ausgedrückt, wobei: 0 % = 4 mA und 100 % = 20 mA beträgt (4) Auf Vollausschlag bezogene Genauigkeit: 0,5 % = 0,1 mA

<sup>(5)</sup> Genauigkeit gültig im Bereich 0 - 130 °C mit Modul bei 25 °C Umgebungstemperatur. Der

Genauigkeitswert beträgt über den gesamten Bereich ± 2 °C bei einer Umgebungstemperatur des Moduls von 25 °C

Schnittstelle Es gibt fünf Melde-Leds:

Abbildung 140

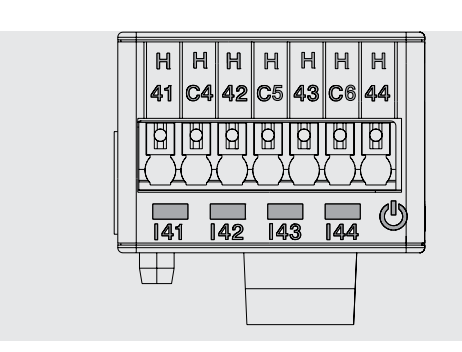

| LED                  | Beschreibung                                                                                                    |
|----------------------|----------------------------------------------------------------------------------------------------|
| Power                | Meldet den Zustand der Einschaltung und der korrekten Kommunikation mit<br>dem Auslöser:<br>• Aus: Modul ausgeschaltet<br>• Ununterbrochen an oder synchronisiert mit der Power-LED des Auslösers<br>blinkend: Modul an und Kommunikation mit Auslöser<br>• Blinkvorgang nicht mit der Power-LED des Auslösers synchronisiert (zwei<br>schnelle Blinkvorgänge pro Sekunde): Modul an und Kommunikation mit<br>Auslöser nicht vorhanden |
| 41,   42,   43,   44 | Geben den Zustand der Eingangskontakte an:<br>• Aus: Eingang gesperrt<br>• Ununterbrochen an: Eingang freigegeben, Sensor anschlossen und Messung<br>• Blinkend: Eingang freigegeben, Sensor nicht angeschlossen und/oder<br>Messung nicht                                                                                                    |

Zugriff vom Display

Wenn das Modul Ekip Signalling 3T korrekt erfasst wird, werden auf Ekip Touch die folgenden Bereiche aktiviert:

Seite Messungen, zugänglich von der Homepage, enthält die Messungen aller Eingänge PT100/ PT1000 und Current Loop 4-20 mA von beiden Modulen 3T-1 und 3T-2

Untermenü zur Information im Menü Informationen - Module mit folgendem Inhalt: Serien-Nr., Version des Moduls und der Zustände der Sensoren (Present/Alarm)

- WICHTIG:
  - Wenn einer oder mehrere der Sensoren sich im Alarmzustand befinden, wird auf der Diagnose-Leiste die folgende Meldung aktiviert: Ekip Signalling 3T
  - Wenn ein Sensor nicht freigegeben ist, lautet der angegebene Zustand: Vorhanden •

Konfigurationen von Remote Die Konfiguration des Moduls ist verfügbar:

- Über Ekip Connect, mit Kommunikationszubehör vom Service-Steckverbinder oder mit Kommunikation vom Systembus
- Mit dem eigenen Kommunikationssystem und den auf dem Leistungsschalter montierten Modulen Ekip Com, zu den Bedingungen, die vom Auslöser vorgesehen sind (System Interface für die Details verwenden)

In beiden Bedingungen sind auch alle Messungen, Zustände und Alarme des Moduls verfügbar.

ANM .: Parameter und Messungen sind auf den Seiten Ekip Connect verteilt und die Kommunikationsadressen sind manchmal nicht aufeinander folgend; in den folgenden Tabellen sind die Bezüge der Seiten auf Ekip Connect 3 angegeben

Freigabe und Messungen Auf der Seite Ekip Signalling 3T ist es möglich, die einzelnen Eingänge des Moduls freizugeben: 142 Temperaturen, I43 Temperaturen, I44 Temperaturen, I41 Strom 4-20 mA (per 3T-1), I52 Temperaturen, I53 Temperaturen, I54 temperaturen, I51Strom 4-20 mA (zur 3T-2).

| Parameter | Beschreibung                                                                                                    | Default   |
|-----------|----------------------------------------------------------------------------------------------------|-----------|
| freigeben | Gestattet die Aktivierung des spezifischen Eingangs und<br>der entsprechenden Kontrollen der Zustände und der<br>Alarmmeldungen | Aktiviert |

Alarmmeldungen Auf der Seite Parameter der Schutzfunktionen - Andere Parameter (und B, falls Dual Set aktiviert ist) ist es möglich, für jeden Eingang bis zu drei Alarmschwellen zu aktivieren und konfigurieren, die voneinander unabhängig sind: Schwelle A, Schwelle B, Schwelle C.

Jede Alarmschwelle sieht die folgenden Konfigurationsparameter vor:

ANM .: Die Tabelle enthält die Parameter der Schwelle A des Eingangs 142; für alle anderen Schwellen und Eingänge ändern sich die Namen und die Bezüge, die zu berücksichtigen sind

| Parameter                           | Beschreibung                                                                                                    | Default                                                             |
|-------------------------------------|----------------------------------------------------------------------------------------------------|---------------------------------------------------------------------|
| Threshold A enable                  | Aktiviert die Prüfung des Eingangs I42 mit Alarmschwelle A                                                                                                    | aus                                                                 |
| Threshold A hysteresis<br>direction | Legt fest, ob der Alarm beim Überschreiten ( <i>Aufwärts</i> ) oder<br>Unterschreiten ( <i>Abwärts</i> ) des Messwertes im Bezug zur<br>eingestellten Schwelle A zu aktivieren ist                                                                                                    | Up                                                                  |
| Threshold A value                   | <ul> <li>Alarmschwelle A des Eingangs I42. Der Wert wird in Grad Celsius (°C) ausgedrückt und ist in dem folgenden Bereich einstellbar: -40 °C bis 240 °C mit Schritten von 0,1 °C.</li> <li>HINWEIS: Die Schwellenwerte des Eingangs Current Loop 4- 20 mA (I41 und I51) sind als Prozentwert ausgedrückt. Sie sind einstellbar im Bereich von: 0 % - 100 % mit Schritten von 0,1 % (jeder Schritt entspricht 0,016 μA)</li> </ul>                                                                                                    | 200 °C (142,<br>143, 144,<br>152, 153,<br>154) / 50 %<br>(141, 151) |
| Threshold A hysteresis              | <ul> <li>Hysteresewert, der zum Abspringen vom Alarmzustand bei<br/>Überschreiten der eingestellten Alarmschwelle A gültig ist.<br/>Der Parameter Hysterese lässt nur positive Werte zu; der<br/>Auslöser entscheidet aufgrund des Parameters Richtung, ob<br/>dieser Wert von der Alarmschwelle abzuziehen oder dazu zu<br/>addieren ist, Beispiel:         <ul> <li><i>Richtung</i> = Aufwärts, <i>Wert</i> = 200 °C, <i>hysteresis</i>= 10 °C.</li> <li>Der Alarm wird beim Überschreiten von 200 °C aktiviert und<br/>deaktiviert sich, wenn der Wert unter 190 °C absinkt.</li> <li>Der Wert wird in Grad Celsius (°C) ausgedrückt und ist in dem<br/>folgenden Bereich einstellbar: 0 °C - 50 °C mit Schritten von<br/>0,1 °C.</li> <li><b>HINWEIS</b>: Die mit dem Eingang Current Loop 4-20 mA<br/>(141 und 151) kombinierten Schwellenwerte sind als<br/>Prozentwert ausgedrückt. Sie sind einstellbar im Bereich<br/>von: 0 % - 30 % mit Schritten von 0,1 % (jeder Schritt</li> </ul> </li> </ul> |                                                                     |

Zustände und Alarme Auf der Seite Hinweise/Alarme ist es möglich, den Zustand aller Steuerschwellen zu prüfen.

# 1 - Ekip Signalling 10K

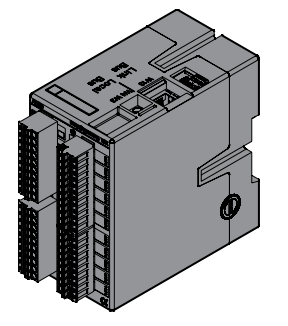

*Ekip Signalling 10K* ist ein zusätzliches externes Meldemodul, das auf DIN-Standardschiene von 35 mm installiert werden kann (DIN EN 50022 Typ TS 35x15 mm).

Das Modul verfügt:

- Zehn Ausgangskontakte programmierbare
- Zehn oder elf programmierbare digitale Eingänge
- Eine Einschalt-Led und zwanzig oder einundzwanzig Melde-Leds (eine Led für jeden Ein-/Ausgang).
- Das Modul kann auf vier verschiedene Konfigurationen eingestellt werden.
- Eine im Fall des Anschlusses an ein Link-Bus-Netz
- Drei Konfigurationen im Fall des Anschlusses über den Lokaler Bus (um bis zu drei Module an den gleichen Auslöser anschließen zu können)

Das Modul kann mit 110 - 240 V AC / DC oder 24 - 48 V DC gespeist werden.

Nähere Informationen zu *Ekip Signalling 10K* findet man in der ABB Library, insbesondere im Dokument **1SDH001318R0003**.

### WICHTIG: Sicherstellen, die Empfehlungen zu den Sicherheits- und Vorsichtsmaßnahmen gelesen zu haben, um unbefugte Zugriffe zu vermeiden.

# 2 - Ekip Signalling Modbus TCP

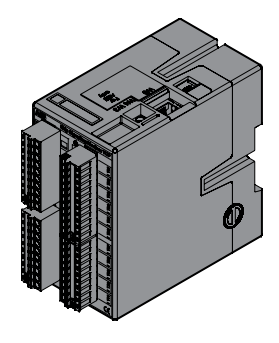

Ekip Signalling Modbus TCP ist ein zusätzliches externes Meldemodul, das auf DIN-Standardschiene von 35 mm installiert werden kann (DIN EN 50022 Typ TS 35 x 15 mm).

Seine Funktion ist die der Teilung in einem Ethernet-Netz mit Kommunikationsprotokoll.

Das Modul verfügt über 11 digitale Eingänge und 10 Ausgangskontakte:

- Die Eingänge dienen zur Überwachung des Zustandes der Geräte und für andere Informationen
- Die Ausgänge gestatten die Betätigung der Leistungsschalter

Jedem Eingang und jedem Ausgang ist ein Status-LED zugeordnet.

Das Modul kann auf drei verschiedene Weisen funktionieren:

| Modalität             | Eigenschaften                                                                                                    |
|-----------------------|----------------------------------------------------------------------------------------------------|
| CB Supervisor         | Das Modul kann einem einzelnen Leistungsschalter zugeordnet sein,<br>der aus einer Liste gewählt wird, und die Konfiguration der Ein- und<br>Ausgänge ist schon festgelegt                                   |
| Multi MCCB Supervisor | Das Modul kann bis zu fünf Leistungsschaltern zugeordnet sein und die<br>Konfiguration der Ein- und Ausgänge ist schon festgelegt.<br>HINWEIS:Modalität, die mit Kompaktleistungsschaltern verfügbar<br>ist. |
| Free I/O              | Die Ein- und Ausgänge sind vollständig vom Anwender konfigurierbar.                                                                                                    |

Das Modul kann mit 110 - 240 V AC / DC oder 24 - 48 V DC gespeist werden.

Nähere Informationen zu *Ekip Signalling Modbus TCP* findet man in der ABB Library, insbesondere im Dokument **<u>1SDH001456R0003</u>**.

# 3 - Ekip Multimeter

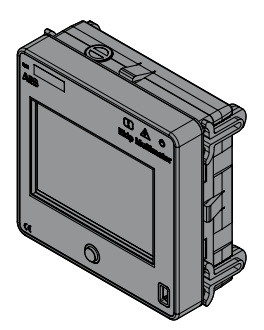

*Ekip Multimeter* ist ein Fernanzeigemodul für die Frontseite der Schaltanlage, das mit einem Touchscreen-Display ausgestattet ist, das es gestattet, die Parameter des Auslösegeräts, an das es über den lokalen Bus angeschlossen ist, anzuzeigen und zu ändern.

Es ist möglich, am gleichen Auslösegerät bis zu vier *Ekip Multimeter* anzuschließen. Das Modul kann dagegen an nur ein Auslösegerät angeschlossen werden.

Der rückseitige Steckverbinder gestattet es, das Gerät mit zwei unterschiedlichen elektrischen Lösungen zu speisen:

| Klemmen / Speise-<br>spannung | Frequenz   | Leistungsaufnahme | Anlaufstrom        |
|-------------------------------|------------|-------------------|--------------------|
| 21,5 ÷ 53 VDC                 | -          | max. 10 W         | max. 2 A für 20 ms |
| 105 ÷ 265 VAC/DC              | 45 ÷ 66 Hz | max. 10 VA/W      | max. 2 A für 20 ms |

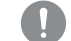

### WICHTIG: Die AC- und DC-Speisungen können nicht gleichzeitig vorhanden sein

Das Modul stellt eine Hilfsspannung von 24 V DC (Klemmen 24 Vout L+ und L-) bereit, die benutzt werden kann, um den Auslöser direkt zu speisen.

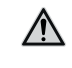

ACHTUNG! Ekip Multimeter ist so ausgelegt, dass es nur das Auslösegerät ohne Zusatzmodule speisen kann: beim Einsatz der Hilfsstromversorgung vom Modul muss diese direkt an der Klemmenleiste des CB angeschlossen werden, ohne dass Ekip Supply oder andere Module verwendet werden können

### Anschlüsse

Für den lokalen Bus und die Hilfsstromversorgung im Ausgang müssen Kabel vom Typ Belden 3105A oder gleichwertige Typen mit der Höchstlänge von 15 m benutzt werden; der Kabelschirm muss an beiden Seiten des Anschlusses geerdet werden.

### Unterlagen

Nähere Informationen findet man in der ABB Library, insbesondere im Dokument 1SDH001000R0520.

### 4 - Ringkernwandler Rc

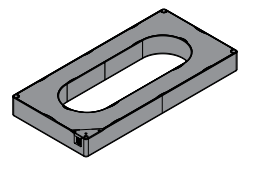

Rc ist der externe Fehlerstromsensor, der auf den Auslösern Ekip Touch mit *Rating Plug Rc* installiert werden kann.

In der Programmierungsphase von Ekip Touch muss das Vorhandensein des Ringkernwandlers im Menü *Einstellungen-Leistungsschalter-Erdungsschutz* geprüft werden (Seite 49, erforderlich, um das Konfigurationsmenü der Schutzparameter Rc im Menü *Erweiterte* zu aktivieren (Seite 47).

WICHTIG: Der Ringkernstromwandler kann in Alternative zu der S.G.R. gewählt werden; die Schutzfunktionen Gext, MDGF und Rc sind alternativ

Nähere Informationen zum Anschluss des *Ringkernstromwandlers Rc* findet man in der ABB Library, insbesondere im Dokument **1SDH001000R0521**.

### 5 - Ringkernwandler S.G.R.

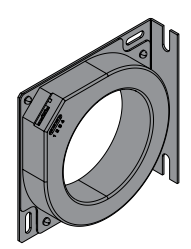

*S.G.R.* bzw. *Source Ground Return* ist der externe homopolare Stromsensor, der verfügbar ist für die Auslösegeräte Ekip Touch Version LSIG.

In der Programmierungsphase von Ekip Touch muss das Vorhandensein des Ringkernwandlers im Menü *Einstellungen-Leistungsschalter-Erdungsschutz* geprüft werden (Seite 49, erforderlich, um das Konfigurationsmenü der Schutzparameter Gext im Menü *Erweiterte* zu aktivieren (Seite 47).

WICHTIG: Der Ringkernstromwandler kann in Alternative zu der Rc gewählt werden; die Schutzfunktionen Gext, MDGF und Rc sind alternativ

Nähere Informationen zum Anschluss des *Ringkernstromwandlers S.G.R.* findet man in der ABB Library, insbesondere im Dokument <u>1SDH001000R0507</u>.

## 6 - Externer Neutralleiter

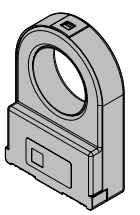

Das ist ein Stromsensor für den Neutralleiterpol außerhalb des Leistungsschalters.

Das Modul ist auf der Frontseite des Leistungsschalters im Zubehörbereich installiert.

Nur für dreipolige Leistungsschalter vorgesehen. Gestattet es, den Schutz des Neutralleiters durch den Anschluss an den Auslöser Ekip zu realisieren. Wird auf Anfrage geliefert.

Mehr Informationen zum Anschluss des Neutralleiters finden Sie auf der Website http://www.abb.com/ abblibrary/DownloadCenter/, insbesondere mit den Blättern:

Ekip Com Actuator ist ein Zubehörmodul, das die Fernaus- und Ferneinschaltung der Leistungsschalter

Für die Bezüge für den Anschluss und der Anschlussklemmen Bezug nehmen auf die Dokumente

- ISDH001000R0506 f
  ür Leistungsschalter E2.2.
- **<u>ISDH001000R0515</u>** für Leistungsschalter E4.2 und E6.2.

### 7 - Ekip Com Actuator

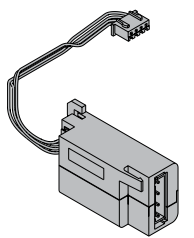

# ISDH000999R0501 und ISDH001000R0501 Das Modul Ekip Com Actuator wird auf Anfrage geliefert und ist mit allen Auslösegeräten Ekip Touch kompatibel, wenn die Module Ekip Com oder Ekip Link vorhanden sind.

SACE Tmax 2 gestattet.

### 8 - Ekip AUP

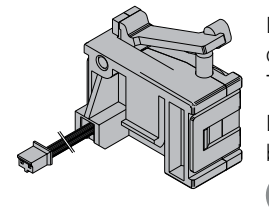

Die Kommunikationsmodule werden immer mit dedizierten Ekip AUP-Hilfspositionskontakten geliefert, die im Fall des ausfahrbaren Leistungsschalters das Signal eingefahren/ausgefahren des beweglichen Teils im Bezug zum festen Teil liefern.

Die Montage gewährleistet, dass die Positionsmeldung auch mit ausgefahrenem beweglichem Teil beibehalten wird.

WICHTIG: Beim Vorhandensein von mehreren Kommunikationsmodulen kann nur eines davon an die Ekip AUP-Kontakte angeschlossen sein.

Mehr Informationen zur Montage der Module und der Ekip AUP-Kontakte finden Sie auf der Website http:// www.abb.com/abblibrary/DownloadCenter/, insbesondere im Blatt des Bausatzes **1SDH001000R0811**.

### 9 - Ekip RTC

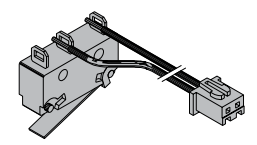

Die Kommunikationsmodule werden immer mit den Hilfskontakt Ekip RTC geliefert, der dem Auslöser das Signal liefert, dass der Leistungsschalter bereit ist, den Einschaltbefehl zu empfangen.

Mehr Informationen zur Montage des Kontaktes Ekip RTC finden Sie auf der Website http://www.abb. com/abblibrary/DownloadCenter/, insbesondere im Blatt des Bausatzes **1SDH000999R0614**.

# 11 - Testen und Programmieren

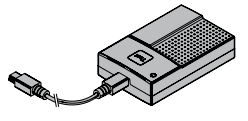

Ekip TT Ekip TT ist ein Zubehörmodul für die Stromversorgung, das nützlich ist, um Zugriff zu Ekip Touch zu erhalten, wenn die Hilfsstromversorgung fehlt; die Einheit gestattet es:

> • Ekip Touch zu speisen und die Schutzfunktion, die angesprochen hat, im Fall einer Auslösung und beim Fehlen von Hilfsstromversorgung anzuzeigen

die Schutzfunktionen und einige Parameter vor der Installation auf der Anlage einzustellen

WICHTIG:

- Ekip TT kann auch dann an Ekip Touch angeschlossen werden, wenn es in Betrieb ist.
- · Ekip TT versorgt nur die Auslöseeinheit mit Strom: zur Einstellung und Anzeige der Informationen der elektronischen Zubehöreinrichtungen ist das Vorhandensein von Hilfsstromversorgung erforderlich

Ekip TT wird am Service-Steckverbinder von Ekip Touch mit dem zum Lieferumfang gehörigen Kabel angeschlossen.

Zum Einschalten des Moduls den seitlichen Switch in Position ON bringen und den Zustand der Led prüfen:

- wenn grün, die gewünschten Ablesevorgänge und Konfigurationen vornehmen
- wenn rot, die Batterien des Geräts ersetzen (3 AA-Batterien von 1,5 V)
- Nähere Informationen findet man in der ABB Library, insbesondere im Dokument 1SDH001000R0519

### **Ekip Programming und Ekip**

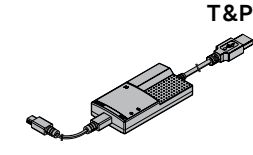

Ekip Programming ist ein Stromversorgungs- und Kommunikationsmodul, das nützlich ist, um:

- Ekip Touch zu speisen und die Schutzfunktion, die angesprochen hat, im Fall einer Auslösung und beim Fehlen von Hilfsstromversorgung anzuzeigen
- die Schutzfunktionen und einige Parameter vor der Installation auf der Anlage einzustellen
- mit der Software Ekip Connect Zugriff zu den Seiten f
  ür Programmierung, Messung und andere exklusive Funktionen (Datalogger, Dataviewer, Power Controller, Load Shedding, IPS, IEC 61850) zu erhalten
- mit der Software Ekip Connect Zugriff zu den Seiten f
  ür Programmierung, Messung und andere exklusive Funktionen (Datalogger, Dataviewer, IEC 61850) zu erhalten

### WICHTIG:

- Ekip Programming kann auch dann an Ekip Touch angeschlossen werden, wenn es in Betrieb ist.
- Ekip-Programming versorgt nur die Auslöseeinheit mit Strom: zur Einstellung und Anzeige der Informationen der elektronischen Zubehöreinrichtungen ist das Vorhandensein von Hilfsstromversorgung erforderlich

*Ekip Programming* wird über den USB-Anschluss des PCs angeschlossen, von dem es die Energie erhält, um sich einzuschalten und auch Ekip Touch zu speisen; der Anschluss an den Service-Steckverbinder von Ekip Touch ist mit dem Kabel im Lieferumfang vorzunehmen.

*Ekip Programming* hat zwei Leds, eine grüne zur Anzeige der Einschaltung des Moduls und eine gelbe, die anzeigt, dass die Kommunikation aktiv ist.

*Ekip T&P* ist ein Stromversorgungs- und Kommunikationsmodul mit den gleichen Eigenschaften wie *Ekip Programming* und einer zusätzlichen Funktion:

• mit der Software Ekip Connect gestattet es den Zugriff zu den Test-Seiten.

## 1 - Inbetriebnahme

**Einleitung** Die allgemeine Prüfung ist erforderlich:

- bei der ersten Inbetriebnahme
- nach einem längeren Zeitraum, in dem der Leistungsschalter inaktiv war •

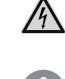

GEFAHR! ELEKTRISCHE SCHLAGGEFAHR! Den Leistungsschalter mit allen Geräten der Schaltanlage im spannungsfreien Zustand prüfen.

WICHTIG: Die Prüfungen verlangen die Ausführung von Verfahren, die nur von einer Elektrofachkraft durchgeführt werden dürfen (IEV 195-04-01: Person, die aufgrund ihrer Ausbildung und Erfahrung befähigt ist, Risiken zu erkennen und Gefährdungen durch Elektrizität zu vermeiden).

Klemmenverdrahtung Angabe der Kabelgröße für die Verdrahtung der Klemmen:

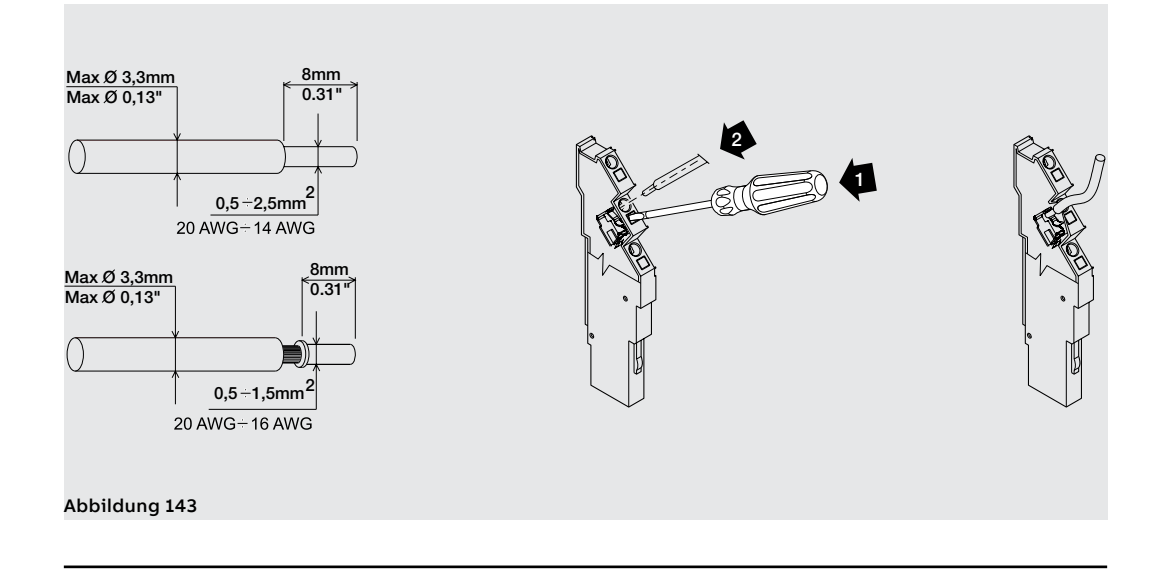

Allgemeine Prüfungen Bei der ersten Inbetriebnahme oder nach einer längeren Inaktivitätszeit sind einige Prüfungen auf dem Leistungsschalter und in dem Raum vorzunehmen, in dem er installiert ist:

| Zu prüfende<br>Punkte                          | Kontrollen                                                                                                    |
|------------------------------------------------|----------------------------------------------------------------------------------------------------|
|                                                | 1. Ausreichender Luftwechsel, um Überhitzungen zu vermeiden                                                                                                    |
| Schaltanlage                                   | 2. Raum sauber und frei von Installationsrückständen (z.B.: Kabel, Werkzeug, Metallsplitter)                                                                                                    |
|                                                | 3. Leistungsschalter korrekt montiert (Anzugsmomente, Luftstrecken eingehalten)                                                                                                    |
|                                                | 4. Die Umgebungsbedingungen für die Installation müssen dem entsprechen, was im Kapitel "Umgebungsbedingungen" steht, Seite#s#7                                                                                                    |
|                                                | 1. Leistungsanschlüsse an den Anschlüssen des Leistungsschalters<br>angezogen                                                                                                    |
| Ancoblücco                                     | 2. Kabel und Schienen mit angemessenem Querschnitt                                                                                                    |
| Anschlusse                                     | 2. Schienen mit angemessenem Querschnitt                                                                                                    |
|                                                | 3. Erdungsanschlüsse korrekt ausgeführt                                                                                                    |
|                                                | 4. Höchstabstände der Trennwände eingehalten                                                                                                    |
| Schaltungen                                    | Ausführen einiger Aus- und Einschaltungen (siehe Kapitel "Beschreibung -<br>Ausschalten/Einschalten des Leistungsschalters" auf Seite#s#151#s#159).<br>Der Hebel zum Federspannen muss sich ordnungsgemäß bewegen.                                                        |
| een alle angen                                 | ACHTUNG! Wenn eine Unterspannungsspule vorhanden ist, kann der<br>Leistungsschalter erst dann eingeschaltet werden, wenn der Auslöser<br>selbst gespeist wurde                                                                                                    |
| Alarme Auslöser                                | Die Einrichtung Ekip TT an den Schutzauslöser anschließen und prüfen, dass keine Alarme vorliegen                                                                                                    |
| Zustand<br>Leistungsschalter<br>mit Ekip Dip   | Mit Ekip Dip darf der Zustand des Leistungsschalters keinen Fehler<br>aufweisen (siehe Tabelle auf Seite#s#32). Eine Einschaltung/Ausschaltung<br>des Leistungsschalters vornehmen und sicherstellen, dass keine Alarme<br>vorhanden sind (siehe Tabelle auf Seite#s#32). |
| Zustand<br>Leistungsschalter<br>mit Ekip Touch | Mit Ekip Touch muss der Zustand des Leistungsschalters korrekt gelesen<br>werden (siehe Tabelle auf Seite#s#286). Eine Einschaltung/Ausschaltung<br>des Leistungsschalters vornehmen und sicherstellen, dass der Wechsel des<br>Zustands korrekt gelesen wird.            |
| Auslöser test                                  | Mit dem Leistungsschalter eingeschaltet und in Ruhebedingungen (ohne<br>umlaufende Ströme) einen Ausloser test ausführen und sicherstellen, dass<br>der Leistungsschalter ausgeschaltet wird                                                                              |
| Parameter Ekip Dip                             | Die DIP-Schalter der Schutzfunktion, das Vorhandensein des externen<br>Neutralleiters, die Frequenz prüfen und aufgrund der Anforderungen der<br>eigenen Anlage ändern                                                                                                    |
| Parameter Ekip<br>Touch                        | Die Einrichtung Ekip TT anschließen, prüfen und angemessen ändern:<br>Schutzparameter, Konfiguration Leistungsschalter, Frequenz, PIN, Datum<br>und Sprache.                                                                                                    |

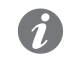

**ANM.:** Aus Sicherheitsgründen empfiehlt ABB dringend, das PIN schon beim ersten Zugriff zu ändern und es sorgfältig aufzubewahren.

Wizard Beim Einschalten zeigt Ekip Touch das Wizard-Fenster, ein Verfahren mit Anleitung für die sofortige Einstellung einiger Parameter: Sprache, Datum, Uhrzeit, Anlagenspannung (sofern Measurement enabler vorhanden ist) und PIN.

Am Ende des Verfahrens erscheint das Fenster nicht mehr, es sei denn, es wird von Ekip Connect (Befehl Reset Wizard) zurückgestellt: In diesem Fall erscheint es beim ersten Einschalten nach dem Senden des Befehls erneut.

# Zubehöreinrichtungen

Prüfung der Hier folgen die Prüfverfahren, die vor der ersten Inbetriebnahme auf den Zubehörteilen auszuführen sind:

| behörteile <sup>(*)</sup>                                                      |                                                                                                    |
|--------------------------------------------------------------------------------|----------------------------------------------------------------------------------------------------|
|                                                                                | 1. Den Getriebemotor zum Spannen der Federn mit der vorgesehenen<br>Bemessungsspannung speisen.                                                                                                    |
| Getriebemotor                                                                  | Resultat: Die Federn werden ordnungsgemäß gespannt. Die Meldungen<br>erfolgen ordnungsgemäß. Der Getriebemotor kommt bei gespannten Fede<br>zum Stehen.                                                                                                    |
|                                                                                | 2. Ein paar Ein- und Ausschaltungen ausführen.                                                                                                    |
|                                                                                | Resultat: Der Getriebemotor spannt die Federn nach jedem Einschalten na                                                                                                    |
|                                                                                | ANM.: Wenn vorhanden, ist die Unterspannungsspule vorher zu speise                                                                                                    |
|                                                                                | <ol> <li>Die Unterspannungsspule mit der entsprechenden Bemessungsspannun<br/>speisen und den Leistungsschalter einschalten.</li> </ol>                                                                                                    |
|                                                                                | Resultat: Der Leistungsschalter schaltet sich ordnungsgemäß ein. Die<br>Anzeigen erfolgen ordnungsgemäß.                                                                                                    |
|                                                                                | 2. Die Spannungsversorgung des Auslösers unterbrechen. Der<br>Leistungsschalter schaltet sich aus.                                                                                                    |
| Unterspannungsspule                                                            | 3. Die Unterspannungsspule mit der entsprechenden Bemessungsspannur speisen und den Leistungsschalter einschalten.                                                                                                    |
| enteropamangoopare                                                             | Resultat: Der Leistungsschalter schaltet sich ein. Die Anzeige schaltet um.                                                                                                    |
|                                                                                | ACHTUNG! Wenn die Unterspannungsspule durch einen Stromausfa<br>aktiviert worden ist, kann der Leistungsschalter erst dann<br>eingeschaltet werden, nachdem die Spule wieder elektrisch gespeis<br>worden ist. Sicherstellen, dass die Spule durch einen Zustand des<br>Stromausfalls aktiviert worden ist. Ansonsten sind der<br>Leistungsschalter und die diesem zugeordneten Schaltgeräte zu prüfen,                                                                                                    |
|                                                                                | ACHTUNG! Wenn die Unterspannungsspule durch einen Stromausfa<br>aktiviert worden ist, kann der Leistungsschalter erst dann<br>eingeschaltet werden, nachdem die Spule wieder elektrisch gespeis<br>worden ist. Sicherstellen, dass die Spule durch einen Zustand des<br>Stromausfalls aktiviert worden ist. Ansonsten sind der<br>Leistungsschalter und die diesem zugeordneten Schaltgeräte zu prüfen,<br>sicherzustellen, dass sie einen guten Zustand aufweisen.                                                                                                    |
|                                                                                | ACHTUNG! Wenn die Unterspannungsspule durch einen Stromausfa<br>aktiviert worden ist, kann der Leistungsschalter erst dann<br>eingeschaltet werden, nachdem die Spule wieder elektrisch gespeis<br>worden ist. Sicherstellen, dass die Spule durch einen Zustand des<br>Stromausfalls aktiviert worden ist. Ansonsten sind der<br>Leistungsschalter und die diesem zugeordneten Schaltgeräte zu prüfen,<br>sicherzustellen, dass sie einen guten Zustand aufweisen.<br>1. Den Leistungsschalter einschalten.<br>2. Die Ausschaltspule mit der vorgesehenen Bemessungsspannung speiser                                                                                                    |
| Ausschaltspule                                                                 | <ul> <li>ACHTUNG! Wenn die Unterspannungsspule durch einen Stromausfa<br/>aktiviert worden ist, kann der Leistungsschalter erst dann<br/>eingeschaltet werden, nachdem die Spule wieder elektrisch gespeis<br/>worden ist. Sicherstellen, dass die Spule durch einen Zustand des<br/>Stromausfalls aktiviert worden ist. Ansonsten sind der<br/>Leistungsschalter und die diesem zugeordneten Schaltgeräte zu prüfen,<br/>sicherzustellen, dass sie einen guten Zustand aufweisen.</li> <li>Den Leistungsschalter einschalten.</li> <li>Die Ausschaltspule mit der vorgesehenen Bemessungsspannung speiser<br/>Resultat: Der Leistungsschalter schaltet sich ordnungsgemäß aus. Die<br/>Anzeigen erfolgen ordnungsgemäß</li> </ul>                                                                                                    |
| Ausschaltspule                                                                 | <ul> <li>ACHTUNG! Wenn die Unterspannungsspule durch einen Stromausfa<br/>aktiviert worden ist, kann der Leistungsschalter erst dann<br/>eingeschaltet werden, nachdem die Spule wieder elektrisch gespeis<br/>worden ist. Sicherstellen, dass die Spule durch einen Zustand des<br/>Stromausfalls aktiviert worden ist. Ansonsten sind der<br/>Leistungsschalter und die diesem zugeordneten Schaltgeräte zu prüfen,<br/>sicherzustellen, dass sie einen guten Zustand aufweisen.</li> <li>Den Leistungsschalter einschalten.</li> <li>Die Ausschaltspule mit der vorgesehenen Bemessungsspannung speiser<br/>Resultat: Der Leistungsschalter schaltet sich ordnungsgemäß aus. Die<br/>Anzeigen erfolgen ordnungsgemäß.</li> <li>Den Leistungsschalter ausschalten.</li> </ul>                                                                                                    |
| Ausschaltspule                                                                 | <ul> <li>ACHTUNG! Wenn die Unterspannungsspule durch einen Stromausfa<br/>aktiviert worden ist, kann der Leistungsschalter erst dann<br/>eingeschaltet werden, nachdem die Spule wieder elektrisch gespeis<br/>worden ist. Sicherstellen, dass die Spule durch einen Zustand des<br/>Stromausfalls aktiviert worden ist. Ansonsten sind der<br/>Leistungsschalter und die diesem zugeordneten Schaltgeräte zu prüfen,<br/>sicherzustellen, dass sie einen guten Zustand aufweisen.</li> <li>Den Leistungsschalter einschalten.</li> <li>Die Ausschaltspule mit der vorgesehenen Bemessungsspannung speiser<br/>Resultat: Der Leistungsschalter schaltet sich ordnungsgemäß aus. Die<br/>Anzeigen erfolgen ordnungsgemäß.</li> <li>Den Leistungsschalter ausschalten.</li> <li>Die Federn von Hand oder elektrisch spannen.</li> </ul>                                                                                                    |
| Ausschaltspule                                                                 | <ul> <li>ACHTUNG! Wenn die Unterspannungsspule durch einen Stromausfa<br/>aktiviert worden ist, kann der Leistungsschalter erst dann<br/>eingeschaltet werden, nachdem die Spule wieder elektrisch gespeis<br/>worden ist. Sicherstellen, dass die Spule durch einen Zustand des<br/>Stromausfalls aktiviert worden ist. Ansonsten sind der<br/>Leistungsschalter und die diesem zugeordneten Schaltgeräte zu prüfen,<br/>sicherzustellen, dass sie einen guten Zustand aufweisen.</li> <li>Den Leistungsschalter einschalten.</li> <li>Die Ausschaltspule mit der vorgesehenen Bemessungsspannung speiser<br/>Resultat: Der Leistungsschalter schaltet sich ordnungsgemäß aus. Die<br/>Anzeigen erfolgen ordnungsgemäß.</li> <li>Den Leistungsschalter ausschalten.</li> <li>Die Federn von Hand oder elektrisch spannen.</li> <li>Die Einschaltspule mit ihrer Bemessungsspannung speisen.</li> </ul>                                                                                                    |
| Ausschaltspule                                                                 | <ul> <li>ACHTUNG! Wenn die Unterspannungsspule durch einen Stromausfa<br/>aktiviert worden ist, kann der Leistungsschalter erst dann<br/>eingeschaltet werden, nachdem die Spule wieder elektrisch gespeis<br/>worden ist. Sicherstellen, dass die Spule durch einen Zustand des<br/>Stromausfalls aktiviert worden ist. Ansonsten sind der<br/>Leistungsschalter und die diesem zugeordneten Schaltgeräte zu prüfen,<br/>sicherzustellen, dass sie einen guten Zustand aufweisen.</li> <li>Den Leistungsschalter einschalten.</li> <li>Die Ausschaltspule mit der vorgesehenen Bemessungsspannung speiser<br/>Resultat: Der Leistungsschalter schaltet sich ordnungsgemäß aus. Die<br/>Anzeigen erfolgen ordnungsgemäß.</li> <li>Den Leistungsschalter ausschalten.</li> <li>Die Federn von Hand oder elektrisch spannen.</li> <li>Die Einschaltspule mit ihrer Bemessungsspannung speisen.</li> <li>Resultat: Der Leistungsschalter schließt ordnungsgemäß. Die Anzeigen<br/>erfolgen ordnungsgemäß.</li> </ul>                                                                                                    |
| Ausschaltspule                                                                 | <ul> <li>ACHTUNG! Wenn die Unterspannungsspule durch einen Stromausfa<br/>aktiviert worden ist, kann der Leistungsschalter erst dann<br/>eingeschaltet werden, nachdem die Spule wieder elektrisch gespeis<br/>worden ist. Sicherstellen, dass die Spule durch einen Zustand des<br/>Stromausfalls aktiviert worden ist. Ansonsten sind der<br/>Leistungsschalter und die diesem zugeordneten Schaltgeräte zu prüfen,<br/>sicherzustellen, dass sie einen guten Zustand aufweisen.</li> <li>Den Leistungsschalter einschalten.</li> <li>Die Ausschaltspule mit der vorgesehenen Bemessungsspannung speiser<br/>Resultat: Der Leistungsschalter schaltet sich ordnungsgemäß aus. Die<br/>Anzeigen erfolgen ordnungsgemäß.</li> <li>Den Leistungsschalter ausschalten.</li> <li>Die Federn von Hand oder elektrisch spannen.</li> <li>Die Einschaltspule mit ihrer Bemessungsspannung speisen.</li> <li>Resultat: Der Leistungsschalter schließt ordnungsgemäß. Die Anzeigen<br/>erfolgen ordnungsgemäß.</li> <li>Die Einschaltspule mit ihrer Bemessungsspannung speisen.</li> <li>Resultat: Der Leistungsschalter schließt ordnungsgemäß.</li> <li>Die Anzeigen ent ihrer Bemessungsspannung speisen.</li> </ul>                                                                                                    |
| Ausschaltspule<br>Einschaltspule                                               | <ul> <li>ACHTUNG! Wenn die Unterspannungsspule durch einen Stromausfa<br/>aktiviert worden ist, kann der Leistungsschalter erst dann<br/>eingeschaltet werden, nachdem die Spule wieder elektrisch gespeis<br/>worden ist. Sicherstellen, dass die Spule durch einen Zustand des<br/>Stromausfalls aktiviert worden ist. Ansonsten sind der<br/>Leistungsschalter und die diesem zugeordneten Schaltgeräte zu prüfen,<br/>sicherzustellen, dass sie einen guten Zustand aufweisen.</li> <li>Den Leistungsschalter einschalten.</li> <li>Die Ausschaltspule mit der vorgesehenen Bemessungsspannung speiser<br/>Resultat: Der Leistungsschalter schaltet sich ordnungsgemäß aus. Die<br/>Anzeigen erfolgen ordnungsgemäß.</li> <li>Den Leistungsschalter ausschalten.</li> <li>Die Federn von Hand oder elektrisch spannen.</li> <li>Die Einschaltspule mit ihrer Bemessungsspannung speisen.</li> <li>Resultat: Der Leistungsschalter schließt ordnungsgemäß. Die Anzeigen<br/>erfolgen ordnungsgemäß.</li> <li>Den Leistungsschalter schließt ordnungsgemäß.</li> <li>Den Schutzauslöser mit der Hilfsspannungsversorgung Vaux speisen.</li> <li>Die Kontakte von Ekip Com Actuator speisen.</li> </ul>                                                                                                    |
| Ausschaltspule                                                                 | <ul> <li>ACHTUNG! Wenn die Unterspannungsspule durch einen Stromausfa<br/>aktiviert worden ist, kann der Leistungsschalter erst dann<br/>eingeschaltet werden, nachdem die Spule wieder elektrisch gespeis<br/>worden ist. Sicherstellen, dass die Spule durch einen Zustand des<br/>Stromausfalls aktiviert worden ist. Ansonsten sind der<br/>Leistungsschalter und die diesem zugeordneten Schaltgeräte zu prüfen,<br/>sicherzustellen, dass sie einen guten Zustand aufweisen.</li> <li>Den Leistungsschalter einschalten.</li> <li>Die Ausschaltspule mit der vorgesehenen Bemessungsspannung speiser<br/>Resultat: Der Leistungsschalter schaltet sich ordnungsgemäß aus. Die<br/>Anzeigen erfolgen ordnungsgemäß.</li> <li>Den Leistungsschalter ausschalten.</li> <li>Die Federn von Hand oder elektrisch spannen.</li> <li>Die Einschaltspule mit ihrer Bemessungsspannung speisen.</li> <li>Resultat: Der Leistungsschalter schließt ordnungsgemäß. Die Anzeigen<br/>erfolgen ordnungsgemäß.</li> <li>Den Schutzauslöser mit der Hilfsspannungsversorgung Vaux speisen.</li> <li>Die Kontakte von Ekip Com Actuator speisen.</li> <li>Den Leistungsschalter einschalten</li> </ul>                                                                                                    |
| Ausschaltspule<br>Einschaltspule<br>Ausschaltspule<br>mit Ekip Com             | <ul> <li>ACHTUNG! Wenn die Unterspannungsspule durch einen Stromausfa<br/>aktiviert worden ist, kann der Leistungsschalter erst dann<br/>eingeschaltet werden, nachdem die Spule wieder elektrisch gespeis<br/>worden ist. Sicherstellen, dass die Spule durch einen Zustand des<br/>Stromausfalls aktiviert worden ist. Ansonsten sind der<br/>Leistungsschalter und die diesem zugeordneten Schaltgeräte zu prüfen,<br/>sicherzustellen, dass sie einen guten Zustand aufweisen.</li> <li>Den Leistungsschalter einschalten.</li> <li>Die Ausschaltspule mit der vorgesehenen Bemessungsspannung speiser<br/>Resultat: Der Leistungsschalter schaltet sich ordnungsgemäß aus. Die<br/>Anzeigen erfolgen ordnungsgemäß.</li> <li>Den Leistungsschalter ausschalten.</li> <li>Die Federn von Hand oder elektrisch spannen.</li> <li>Die Einschaltspule mit ihrer Bemessungsspannung speisen.</li> <li>Resultat: Der Leistungsschalter schließt ordnungsgemäß. Die Anzeigen<br/>erfolgen ordnungsgemäß.</li> <li>Den Leistungsschalter schließt ordnungsgemäß. Die Anzeigen<br/>erfolgen ordnungsgemäß.</li> <li>Den Schutzauslöser mit der Hilfsspannungsversorgung Vaux speisen.</li> <li>Die Kontakte von Ekip Com Actuator speisen.</li> <li>Den Leistungsschalter einschalten</li> <li>Im Menü Ekip Touch "CB öffnen" wählen</li> </ul>                    |
| Ausschaltspule<br>Einschaltspule<br>Ausschaltspule<br>mit Ekip Com<br>Actuator | <ul> <li>ACHTUNG! Wenn die Unterspannungsspule durch einen Stromausfa<br/>aktiviert worden ist, kann der Leistungsschalter erst dann<br/>eingeschaltet werden, nachdem die Spule wieder elektrisch gespeis<br/>worden ist. Sicherstellen, dass die Spule durch einen Zustand des<br/>Stromausfalls aktiviert worden ist. Ansonsten sind der<br/>Leistungsschalter und die diesem zugeordneten Schaltgeräte zu prüfen,<br/>sicherzustellen, dass sie einen guten Zustand aufweisen.</li> <li>Den Leistungsschalter einschalten.</li> <li>Die Ausschaltspule mit der vorgesehenen Bemessungsspannung speiser<br/>Resultat: Der Leistungsschalter schaltet sich ordnungsgemäß aus. Die<br/>Anzeigen erfolgen ordnungsgemäß.</li> <li>Den Leistungsschalter ausschalten.</li> <li>Die Federn von Hand oder elektrisch spannen.</li> <li>Die Einschaltspule mit ihrer Bemessungsspannung speisen.</li> <li>Resultat: Der Leistungsschalter schließt ordnungsgemäß. Die Anzeigen<br/>erfolgen ordnungsgemäß.</li> <li>Den Schutzauslöser mit der Hilfsspannungsversorgung Vaux speisen.</li> <li>Die Kontakte von Ekip Com Actuator speisen.</li> <li>Den Leistungsschalter einschalten</li> <li>Im Menü Ekip Touch "CB öffnen" wählen</li> <li>Resultat: Der Leistungsschalter schaltet sich ordnungsgemäß aus. Die<br/>Anzeigen erfolgen ordnungsgemäß.</li> </ul> |

(\*) Falls vorhanden.

(\*\*) Nur ausfahrbare Version.

Fortsetzung auf der nächsten Seite

| Zu prüfende Zu-<br>behörteile <sup>(*)</sup>                                         | Verfahren                                                                                                    |
|--------------------------------------------------------------------------------------|----------------------------------------------------------------------------------------------------|
| Einschaltspule mit<br>Ekip Com Actuator                                              | 1. Den Schutzauslöser mit der Hilfsspannungsversorgung Vaux speisen.                                                                                                    |
|                                                                                      | 2. Die Kontakte von Ekip Com Actuator speisen.                                                                                                    |
|                                                                                      | 3. Die Federn spannen.                                                                                                    |
|                                                                                      | 4. Im Menü Ekip Touch <b>"CB schließen"</b> wählen                                                                                                    |
|                                                                                      | Resultat: Der Leistungsschalter schließt ordnungsgemäß. Die Anzeigen erfolgen ordnungsgemäß.                                                                                                    |
|                                                                                      | <b>ANM.:</b> Der Test kann ausgeführt werden, wenn der Schutzauslöser und die Spulen gespeist werden.                                                                                                    |
|                                                                                      | 1. Den Leistungsschalter ausschalten                                                                                                    |
| Verriegelung des<br>Leistungsschalters in                                            | 2. Die Ausschalttaste gedrückt halten.                                                                                                    |
| der ausgeschalteten                                                                  | 3. Den Schlüssel drehen und herausziehen                                                                                                    |
| Schlüssel oder                                                                       | 4. Das Einschalten des Leistungsschalters versuchen.                                                                                                    |
| Vorhangeschloss)                                                                     | Resultat: Sowohl das manuelle als auch das elektrische Einschalten sind unterbunden.                                                                                                    |
| Hilfskontakte des                                                                    | 1. Die Hilfskontakte an geeignete Meldekreise oder ein Multimeter anschließen.                                                                                                    |
| Leistungsschalters                                                                   | 2. Einige Ein- und Ausschaltungen des Leistungsschalters vornehmen.                                                                                                    |
|                                                                                      | Resultat: Die Meldungen erfolgen ordnungsgemäß.                                                                                                    |
| Hilfskontakte                                                                        | 1. Die Hilfskontakte an geeignete Meldekreise anschließen.                                                                                                    |
| zur Meldung<br>Leistungsschalter                                                     | 2. Den Leistungsschalter nacheinander in die Betriebsstellung, die<br>Trennstellung zur Prüfung und die Außenstellung bringen.                                                                                                    |
| Außenstellung                                                                        | Resultat: Die Meldungen der jeweiligen Schaltstellungen erfolgen ordnungsgemäß.                                                                                                    |
| Verriegelungseinrichtungen                                                           | 1. Die Funktionsprüfungen durchführen.                                                                                                    |
| eingefahren und<br>ausgefahren <sup>(**)</sup>                                       | Resultat: Die Verriegelungen funktionieren ordnungsgemäß.                                                                                                    |
| Verriegelungseinrichtungen                                                           | 1. Die Funktionsprüfungen durchführen.                                                                                                    |
| zwischen<br>Leistungsschaltern<br>nebeneinander und<br>übereinander                  | Resultat: Die Verriegelungen funktionieren ordnungsgemäß.                                                                                                    |
|                                                                                      | 1. Den Leistungsschalter mehrmals einfahren und wieder ausfahren.                                                                                                    |
| Einfahr- und<br>Ausfahreinrichtung <sup>(**)</sup>                                   | Resultat: Beim Einfahren lässt der Leistungsschalter sich ordnungsgemäß<br>einschieben. Die ersten Drehungen der Handkurbel lassen sich ohne<br>besonderen Widerstand ausführen.                                                                                                    |
| Hilfszubehörteile und<br>Hilfsspannung                                               | Prüfung auf korrekte Installation. Der Wert der Hilfsspeisespannung<br>der zusätzlichen Zubehörteile muss zwischen 85 % und 110 % der<br>Bemessungsspannung der zusätzlichen Zubehörteile liegen.                                                                                                    |
|                                                                                      | 1. Für alle Klemmenleistenmodule: Den Anschluss an <i>Ekip Supply</i> am<br>mechanischen Sitz auf der Klemmenleiste prüfen.<br>Für <i>Ekip Signalling 10K</i> und <i>Ekip Multimeter</i> : Den Anschluss des Busses<br>des Moduls (W3-W4) an die entsprechenden Buchsen <i>Ekip Supply</i> oder die<br>Klemmenleiste prüfen                                                                                                   |
| Externe Module                                                                       | 2. Das Auslösegerät (und die externen Module, wenn eine getrennte<br>Speisung vorgesehen ist) speisen und auf Einschaltung prüfen                                                                                                    |
|                                                                                      | 3. Über das Menü oder Ekip Connect prüfen, ob der lokale Bus auf dem<br>Auslösegerät freigegeben ist                                                                                                    |
|                                                                                      | 4. Prüfen, dass die Power-LED jedes Moduls aufleuchtet wie die Power-LED von Ekip Touch (fest leuchtend oder synchron blinkend).                                                                                                    |
|                                                                                      | 5. Im Menü oder über Ekip Connect das Vorhandensein aller installierten<br>Module und das Nichtvorhandensein von Alarmen prüfen                                                                                                    |
|                                                                                      | 1. Den Anschluss des Sensors an die Klemmenleiste prüfen.                                                                                                    |
|                                                                                      | 2. Das Auslösegerät speisen und seine Einschaltung prüfen.                                                                                                    |
| Externer Neutralleiter,<br>homopolarer<br>Sensor (SGR),<br>Fehlerstromsensor<br>(Rc) | <ul> <li>3. Für Externer Neutralleiter: Im Menü  i Einstellungen II  - Leistungsschalter<br/>prüfen, dass die Konfiguration = 3P + N ist; sonst ist der Parameter zu<br/>ändern</li> <li>Für Homopolar- und Fehlerstromsensoren: Im Menü  i Einstellungen II </li> <li>-  i Leistungsschalter II  - Erdungsschutz das Vorhandensein und die<br/>Baugröße einstellen: Schutzparameter im Menü Schutzfunktionen oder</li> </ul> |
|                                                                                      | Erweiterte                                                                                                    |
|                                                                                      | 4. Sicherstellen, dass keine Alanne vonlegen.                                                                                                    |

(\*) falls vorhanden.

(\*\*) nur ausfahrbare Version.

Fortsetzung auf der nächsten Seite

Fortsetzung von der vorherigen Seite

| Zu prüfende Zu-<br>behörteile <sup>(*)</sup> | Verfahren                                                                                                    |
|----------------------------------------------|----------------------------------------------------------------------------------------------------|
|                                              | 1. Sicherstellen, dass die Selektivitätsanschlüsse (zwischen Ekip Touch und den anderen Einheiten) so sind wie in den Schaltbildern                                                                                                    |
|                                              | 2. Ekip Touch Hilfsstromversorgung liefern und sicherstellen, dass der Status von CB wie folgt ist: Aus                                                                                                    |
|                                              | 3. Sicherstellen, dass der Schutz der betroffenen Selektivität freigegeben ist<br>(Beispiel: Schutzfunktion S).                                                                                                    |
| Zeinen-Selektivität                          | <ul> <li>4. Das Menü Test- Zonenselektivität und das Untermenü der betroffenen<br/>Schutzfunktion wählen; für jede aktive Schutzfunktion die Punkte 5, 6, 7 und 8<br/>wiederholen.</li> <li>HINWEIS: Für die Selektivität D das Untermenü S für die Anschlüsse<br/>Forward und G für die Anschlüsse Backward berücksichtigen</li> </ul> |
|                                              | Output prüfen:<br>5. Den Befehl <i>Ausgang erzwingen</i> wählen und auf dem Gerät, das an den<br>Ausgang von Ekip Touch angeschlossen ist, den Status des eigenen <i>Eingangs</i><br>= ON prüfen.<br>6. <i>Ausgang freigeben</i> wählen und auf dem Gerät <i>Eingang</i> = OFF prüfen                                                   |
|                                              | Input prüfen:<br>7. Auf dem an den Eingang von Ekip Touch angeschlossenen Gerät den Befehl<br><i>Ausgang erzwingen</i> wählen; auf den Auslösegerät prüfen: <i>Eingang</i> = <b>ON</b><br>8. <i>Ausgang freigeben</i> wählen, auf dem Auslösegerät prüfen: <i>Eingang</i> = <b>OFF</b>                                                  |

Abschließende Prüfliste Nach Abschluss der allgemeinen Prüfverfahren und der Prüfung des Zubehörs sind die folgenden Vorgänge auszuführen. Dieses Blatt drucken, um die vorgenommene Prüfung in der entsprechenden Spalte ("Prüfung") zu notieren.

| Vorgang                                                                  |                                                       | Beschreibung                                                                                                    |  |
|--------------------------------------------------------------------------|-------------------------------------------------------|----------------------------------------------------------------------------------------------------|--|
| 1                                                                        | Leistungsschalter AUS                                 | Den Leistungsschalter ausschalten                                                                                                    |  |
| 2                                                                        | Leistungsschalter<br>eingefahren                      | Den Leistungsschalter in ausfahrbarer Ausführung in die<br>Betriebsstellung bringen und die Handkurbel wieder in ihrer<br>Aufnahme anordnen                                                          |  |
| 3                                                                        | Auslöser-Parameter                                    | Den Schutzauslöser in Übereinstimmung mit den<br>Projektdaten der Anlage einstellen (vom Anlagenplaner). Bei<br>Bedarf den Schutzauslöser mit der Einheit Ekip TT speisen.                           |  |
| 4                                                                        | Ausbau von Ekip TT                                    | Falls vorhanden, die Einheit Ekip TT ausbauen                                                                                                    |  |
| 5                                                                        | Einschaltung der<br>Spannung                          | Die Hilfsspannung anschließen                                                                                                    |  |
| 6                                                                        | Schließen der<br>Schaltanlage                         | Die Schaltanlagentür schließen                                                                                                    |  |
| 7                                                                        | Spannen der Federn                                    | Die Einschaltfedern spannen                                                                                                    |  |
| 8                                                                        | Unterspannungsspule                                   | Sicherstellen, dass die Unterspannungsspule gespeist wird                                                                                                    |  |
| 9 Einschalt- und Ausschaltspulen Sicherstellen, dass die gespeist werden |                                                       | Sicherstellen, dass die Ein- und Ausschaltspulen nicht<br>gespeist werden                                                                                                    |  |
| 10                                                                       | Mechanische<br>Verriegelung des<br>Leistungsschalters | Prüfen, dass die mechanische Verriegelung des<br>Leistungsschalters, falls vorhanden, nicht aktiv ist                                                                                                |  |
| 11                                                                       | Verriegelungsvorrichtungen                            | ungen Prüfen, dass die Verriegelungseinrichtungen des Leistungsschalters, falls vorhanden, nicht aktiv sind                                                                                          |  |
| 12                                                                       | Zustandsmeldungen                                     | Sicherstellen, dass die Melder auf der Bedienseite des<br>Leistungsschalters folgendes darstellen: Leistungsschalter<br>aus - Federn entspannt O - OPEN und Anzeige Federn weiß<br>DISCHARGED SPRING |  |

### 2 - Wartung

Sicherheitsbestimmungen Hier folgen die Hinweise, die bei der Instandhaltung zu beachten sind GEFAHR! ELEKTRISCHE SCHLAGGEFAHR! Stromschlag- oder Unfallgefahr. ACHTUNG: Vor der Ausführung jeder beliebigen Wartungsarbeit ist folgendes erforderlich: Den Leistungsschalter in die AUS-Stellung bringen und prüfen, dass die Antriebsfedern • entspannt sind. Im Fall des ausfahrbaren Leistungsschalters den Leistungsschalter aus dem festen Teil ausfahren (DISCONNECTED). Für Eingriffe an Leistungsschaltern in der festen Ausführung oder an den festen Teilen die Leistungs- und Hilfsstromkreise stromlos schalten und die Anschlüsse sowohl auf der Speise- als auch der Lastseite gut sichtbar erden. Passende persönliche Schutzausrüstung benutzen, in den sicheren Zustand bringen und aufgrund der geltenden Normen und gesetzlichen Bestimmungen vorgehen. **Qualifiziertes Personal** Die Wartungsarbeiten müssen von erfahrenem Personal ausgeführt werden: Elektrofachkraft (IEV 195-04-01): Person, die aufgrund ihrer Ausbildung und Erfahrung befähigt ist, Risiken zu erkennen und Gefährdungen durch Elektrizität zu vermeiden. ABB haftet nicht für Sach- und Personenschäden infolge der Nichtbeachtung der in diesem Dokument stehenden Anweisungen. Lebensdauer des Die Leistungsschalter SACE Emax 2 mit oder ohne Arbeitsstrom- oder Einschaltauslöser erlauben bei regelmäßiger Wartung folgende Schalthäufigkeiten. Für nähere Angaben siehe Kapitel 3 -Leistungsschalters Umgebungsbedingungen auf Seite 7. Unterbro-Elektrische Lebensdauer Mechanische Lechener Leibensdauer bei re-1000 1150 V / 440 690 900 stungsschal-Bemesgelmäßiger Wartung 1200 V V V V V Schalthäufigkeit/ ter IEC sungsstrom Stunde 60947 lu (40°C) Schaltspielzahl Schalthäufigkeit, Schaltspielzahl (x 1000) [A] (x 1000) Stunde </= 1000 20 60 8 8 30 8 1250 60 30 20 6,5 E1.2 1600 20 60 8 6.5 30 1250L 20 60 3 1 30 25 60 < 1250 15 15 2 0,5 30 25 12 2 30 1600 60 10 0.5 E2.2 2000 25 2 60 10 8 0.5 30 2500 20 60 8 7 2 0,5 30 < 2500 20 20 (1) 60 10 10 0,5 1 1 2500 20 60 8 8 0.5 1 20 (1) 1 E4.2 3200 20 60 7 0.5 20 (1) 7 1 1 15 5 20 (1) 4000 60 4 0.5 1 1 12 4000 60 4 4 10 1 E6.2 5000 12 60 3 2 1 10

<sup>(1)</sup> Nur für Leistungsschalter 900V und 1150V Schalthäufigkeit/Stunde = 10.

60

2

2

1

6300

12

Fortsetzung auf der nächsten Seite

10

|                      | Unterbro-                                                           | Machanischalla                          |                             | Elektrische Lebensdauer     |                             |                   |
|----------------------|---------------------------------------------------------------------|-----------------------------------------|-----------------------------|-----------------------------|-----------------------------|-------------------|
| Lei-<br>stungsschal- | chener<br>Bemes-<br>sungsstrom                                      | bensdauer bei regelmäßi-<br>ger Wartung |                             | 508V AC                     | 635V AC                     | Schalthäufigkeit/ |
| ter UL 1066          | lu (40°C) [A]                                                       | Schaltspielzahl<br>(x 1000)             | Schalthäufigkeit/<br>Stunde | Schaltspielzahl<br>(x 1000) | Schaltspielzahl<br>(x 1000) | Stunde            |
| E1.2-A               | = 800</td <td>20</td> <td>60</td> <td>8</td> <td>8</td> <td>30</td> | 20                                      | 60                          | 8                           | 8                           | 30                |
|                      | 1200                                                                | 20                                      | 60                          | 7                           | 6,5                         | 30                |
| E2.2-A               | < 1600                                                              | 25                                      | 60                          | 15                          | 15                          | 30                |
|                      | 1600                                                                | 25                                      | 60                          | 12                          | 10                          | 30                |
|                      | 2000                                                                | 25                                      | 60                          | 10                          | 8                           | 30                |
|                      | < 2500                                                              | 20                                      | 60                          | 10                          | 10                          | 20                |
| E4.2-A               | 2500                                                                | 20                                      | 60                          | 8                           | 8                           | 20                |
|                      | 3200                                                                | 20                                      | 60                          | 7                           | 7                           | 20                |
|                      | 4000                                                                | 12                                      | 60                          | 4                           | 4                           | 10                |
| E6.2-A               | 5000                                                                | 12                                      | 60                          | 3                           | 2                           | 10                |
|                      | 6000                                                                | 12                                      | 60                          | 2                           | 2                           | 10                |

### Wartungsprogramm

Die korrekte Wartung der Geräte gestattet es, auf Dauer einen guten elektromechanischen Betrieb beizubehalten.

Das Wartungsprogramm der Leistungsschalter SACE Emax 2 sieht für die unterschiedlichen Typen der Installationsumgebungen zwei periodische Eingriffsniveaus vor.

Hier folgt die Tabelle der Wartungsfrequenzen mit den regelmäßigen Intervallen der laufenden Wartungsarbeiten.

| Tätigkeit                                                                       | Frequenz in Standardumge-<br>bung <sup>(1)</sup>                                                                               | Frequenz in staubiger Umge-<br>bung (gemessenes Staubnive-<br>au > 1mg/m³)                                                        |  |
|---------------------------------------------------------------------------------|----------------------------------------------------------------------------------------------------|----------------------------------------------------------------------------------------------------|--|
| Wartung E1.2                                                                    | Ein Jahr oder 2000 Schaltspiele<br>oder nach einer Auslösung wegen<br>Kurzschluss                                              | 6 Monate oder 1000 Schaltspiele<br>oder nach einer Auslösung wegen<br>Kurzschluss                                                 |  |
| Wartung des ersten<br>Niveaus E2.2, E4.2 und E6.2                               | Ein Jahr oder 20% mechanische<br>Lebensdauer oder 20% elektrische<br>Lebensdauer                                               | 6 Monate oder 10% mechanische<br>Lebensdauer oder 10% elektrische<br>Lebensdauer                                                  |  |
| Wartung des zweiten<br>Niveaus E2.2, E4.2 und E6.2                              | Drei Jahre oder 50 % mechanische<br>Lebensdauer oder 50 %<br>elektrische Lebensdauer oder<br>nach Eingriff infolge Kurzschluss | 18 Monate oder 25% mechanische<br>Lebensdauer oder 25% elektrische<br>Lebensdauer oder nach einem<br>Eingriff infolge Kurzschluss |  |
| Schmierung der<br>Klauentrennkontakte<br>des ausfahrbaren<br>Leistungsschalters | 100 Einschiebe- und<br>Ausfahrvorgänge <sup>(2)</sup> oder drei Jahre                                                          | 50 Einschiebe- und<br>Ausfahrvorgänge <sup>(2)</sup> oder 18<br>Monate                                                            |  |

<sup>(1)</sup> Nur für Leistungsschalter 900V und 1150V Schalthäufigkeit/Stunde = 10.
<sup>(2)</sup> Führen Sie Buch über die Anzahl der Einschiebe- und Ausfahrvorgänge oder nehmen Sie eine Schätzung auf der Grundlage der durchschnittlichen Ausfahrungen vor, um die Klauentrennkontakte ordnungsgemäß reinigen und schmieren zu können.

Außerdem sollte man Bezug auf die folgenden Regeln nehmen:

- auch für die Leistungsschalter, die wenig geschaltet werden oder die für längere Zeiten geschlossen oder geöffnet bleiben, ist der Wartungsplan anzuwenden
- Alle Leistungsschalter liefern die Information der ausgeführten Schaltungen, wenn die Hilfsspeisung der Trip Unit vorhanden ist. Mit den Auslösern Ekip Dip ist die Information mit der Hilfe von Ekip T&P und eines PC verfügbar, auf dem die Software Ekip Connect installiert ist. Mit den Auslösern Ekip Touch ist die Information jederzeit auf dem entsprechenden Display verfügbar. Mit den Auslösern Ekip Dip empfiehlt sich die Installation des mechanischen Schaltspielzähler (auf Anfrage geliefert).
- Während des Betriebs ist der Leistungsschalter einer Sichtprüfung von außen zu unterziehen, um das Vorhandensein von Staub, Schmutz oder Schäden festzustellen.

# 3 - Wartung E1.2 und Wartung des ersten Niveaus E2.2, E4.2 und E6.2

Die Wartung des ersten Niveaus muss in Übereinstimmung mit den Wartungsprogramm ausgeführt werden, siehe Seite 267.

Vorbereitende Arbeitsgänge

Ŵ

- ACHTUNG: Vor der Ausführung jeder beliebigen Wartungsarbeit ist folgendes erforderlich:
  - Den Leistungsschalter in die AUS-Stellung bringen und prüfen, dass die Antriebsfedern entspannt sind.
  - Im Fall des ausfahrbaren Leistungsschalters den Leistungsschalter aus dem festen Teil ausfahren (DISCONNECTED).
  - Für Eingriffe an Leistungsschaltern in der festen Ausführung oder an den festen Teilen die Leistungs- und Hilfsstromkreise stromlos schalten und die Anschlüsse sowohl auf der Speise- als auch der Lastseite gut sichtbar erden.

Prüfungen und allgemeine Reinigung

Die folgenden Kontrollen vornehmen:

- 1. Den Leistungsschalter sauber halten, indem man Staub und etwaige Ölspuren oder überschüssiges Fett mit sauberen und trockenen Lappen entfernt (eventuell ein nicht aggressives Reinigungsmittel verwenden. Sind sehr viele Ablagerungen vorhanden, kann man einen Verdünner benutzen, der im Greasing Kit vorhanden ist, oder man kann sich zur Unterstützung an den Service wenden.
- 2. Prüfung auf Vorhandensein der Schilder mit der Angabe der technischen Daten des Geräts.
- 3. Säubern der Schilder mit sauberen und trockenen Lappen.
- 4. Sicherstellen, dass sich im Schaltfeld des Leistungsschalters keine Fremdkörper befinden.

Anschlüsse des Leistungsschalters und zwischen Leistungsschalter und Schaltanlage

Die folgenden Kontrollen der Anschlüsse vornehmen:

- 1. Mit Pinseln oder trockenen Lappen Staub und Schmutz entfernen, sofern vorhanden (eventuell ein nicht aggressives Reinigungsmittel verwenden. Bei starken Ablagerungen kann man einen Laminatverdünner Typ Chemma 18 oder ein gleichwertiges Produkt verwenden).
- Sicherstellen, dass die Anschlüsse keine lokalisierten Überhitzungsspuren aufweisen. Die Überhitzung erkennt man daran, dass die Kontaktstellen eine Farbänderung aufweisen. Die Kontaktstellen sind in der Regel silberweiß.
- 3. Die Befestigungsbolzen der Verbindungen an allen Anschlüssen auf festen Sitz prüfen.
- ACHTUNG: Für Eingriffe an Leistungsschaltern in der festen Ausführung oder an den festen Teilen die Leistungs- und Hilfsstromkreise stromlos schalten und die Anschlüsse sowohl auf der Netz- als auch der Lastseite gut sichtbar erden.

### Geschäftstätigkeit Demontage für Leistungsschalter E1.2

Zum Ausbau der Teile des Leistungsschalters:

- 1. Die Bedienungsblende (A) nach dem Entfernen der Befestigungsschrauben (B und C) abnehmen.
- 2. Bei vierpoligem Leistungsschalters (Abbildung 144 Fester vierpoliger Leistungsschalter), die seitlichen Schutzplatten (D) nach dem Entfernen der Befestigungsschrauben (E) abnehmen.
- Bei Leistungsschalter in ausfahrbarer Ausführung (Abbildung 145 Ausfahrbarer dreipoliger Leistungsschalter), den Schutz (F) und die Klemmenabdeckungen (G) ausbauen, nachdem man die Schrauben (H) entfernt hat.

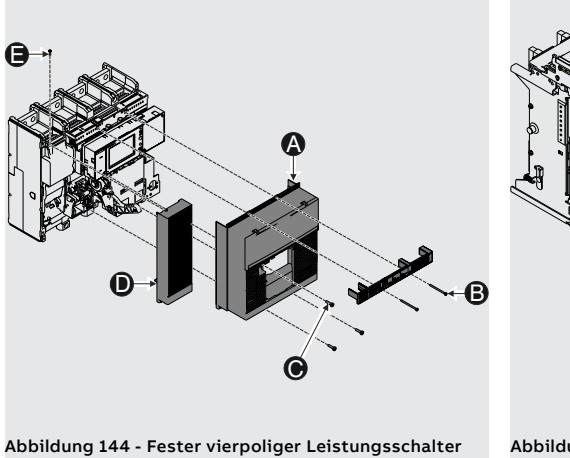

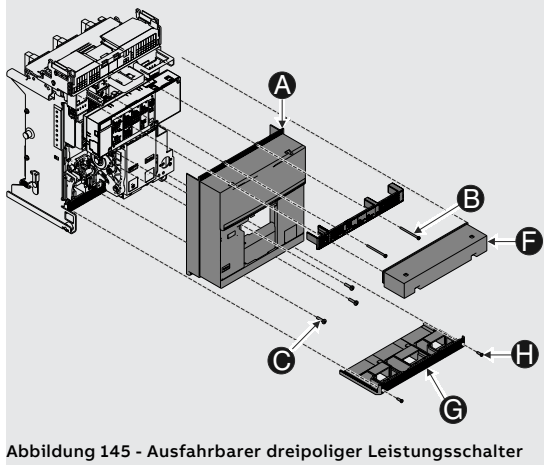

4. Den Getriebemotor (I) ausbauen, nachdem man die Schraube (L) entfernt hat.

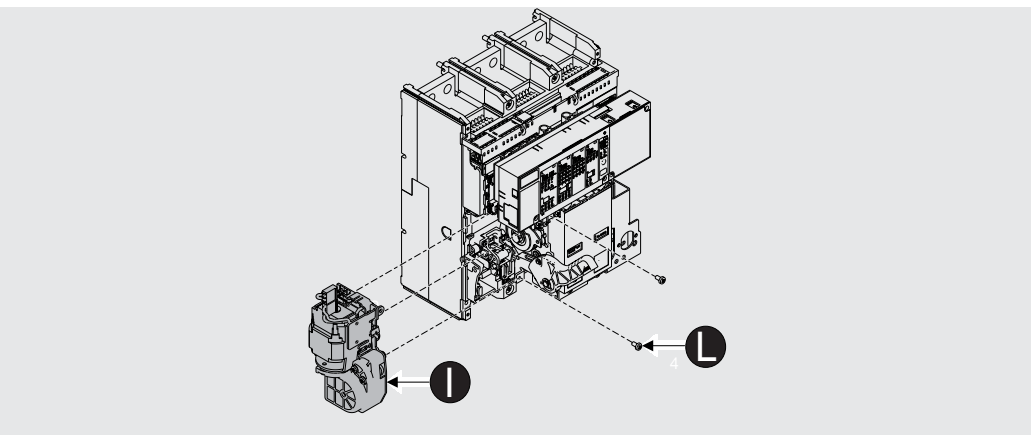

Abbildung 146 - Ausbau des Getriebemotors

5. Wenn die Unterspannungsspule (M) vorhanden ist, die Federn des Antriebs ausbauen entspannen, indem man den Leistungsschalter ein- und ausschaltet.

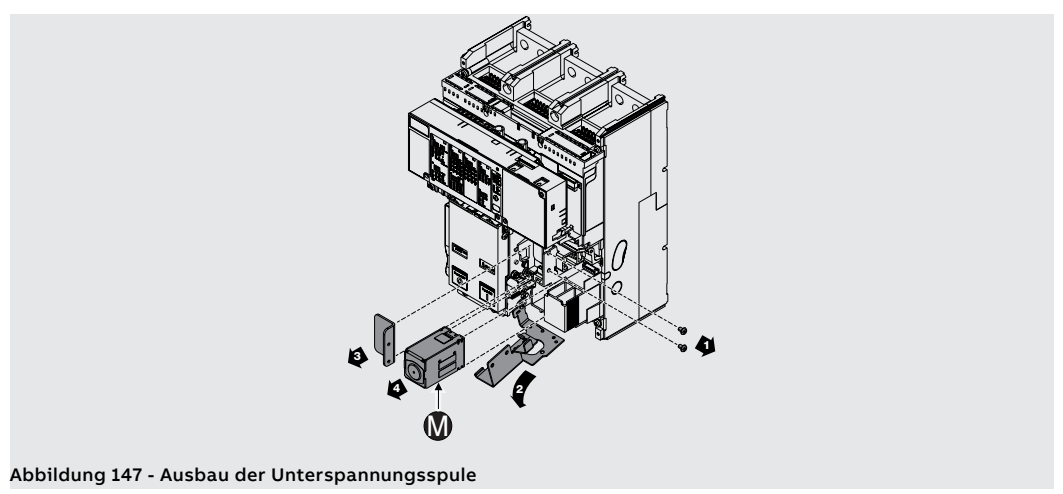

Geschäftstätigkeit Demontage für Leistungsschalter E2.2, E4.2 und E6.2

Zum Ausbau der Teile des Leistungsschalters:

- 1. Den durchsichtigen Abdeckrahmen (A) des Auslösers entfernen, indem man die Schrauben (B) dreht.
- 2. Die Bedienungsblende des Leistungsschalters (C) nach dem Entfernen der Schrauben (D) abnehmen.

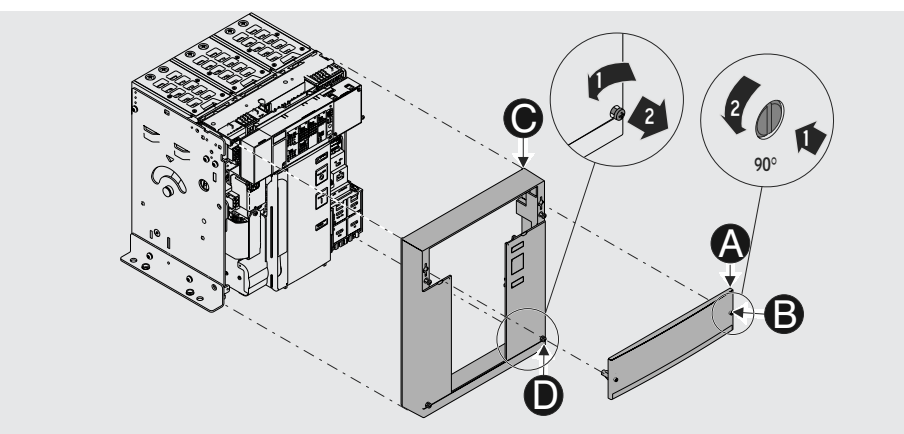

Abbildung 148 - Ausbau von Abdeckrahmen und Bedienungsblende

3. Den Getriebemotor (E) ausbauen, nachdem man die Schraube (F) und den Steckverbinder entfernt hat.

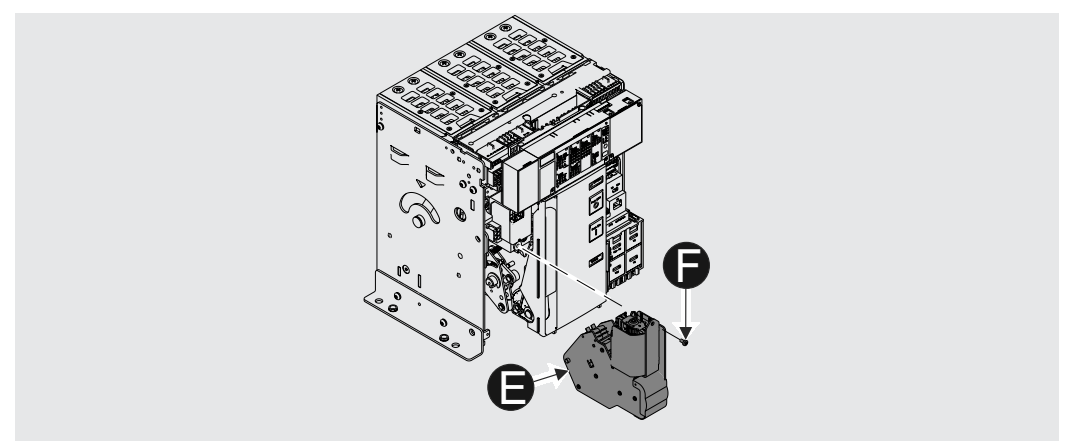

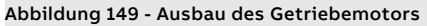

4. Wenn die Unterspannungsspule (G) vorhanden ist, die Federn des Antriebs ausbauen entspannen, indem man den Leistungsschalter ein- und ausschaltet.

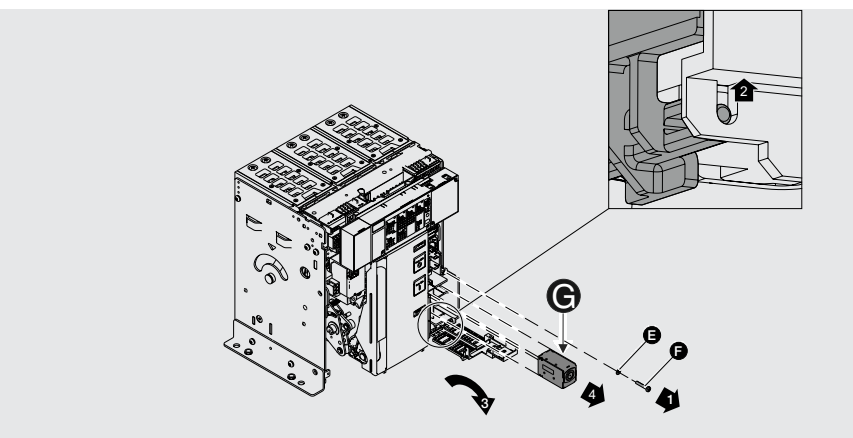

Abbildung 150 - Ausbau der Unterspannungsspule

# Antriebs

Reinigung und Schmieren des Zum Reinigen und Schmieren (E1.2 Abbildung 151 - Schmierung der Schäfte und Haken zum Öffnen und Schließen; E2.2, E4.2 und E6.2 Abbildung 152 - Schmierung des Schaftes und des Hakens für Schließen.):

- An der gezeigten Stelle den Schaft und den Haken zum Einschalten reinigen. Bei starken 1. Ablagerungen kann man einen Laminatverdünner vom Typ Chemma 18 oder ein gleichwertiges Produkt verwenden.
- 2. An den gezeigten Stellen die Einschaltwelle und den Einschalthaken mit Fett Mobilgrease 28 (EXXON MOBIL) schmieren.
- Prüfen, dass der Einschaltschaft frei ist und sich drehen kann. 3.

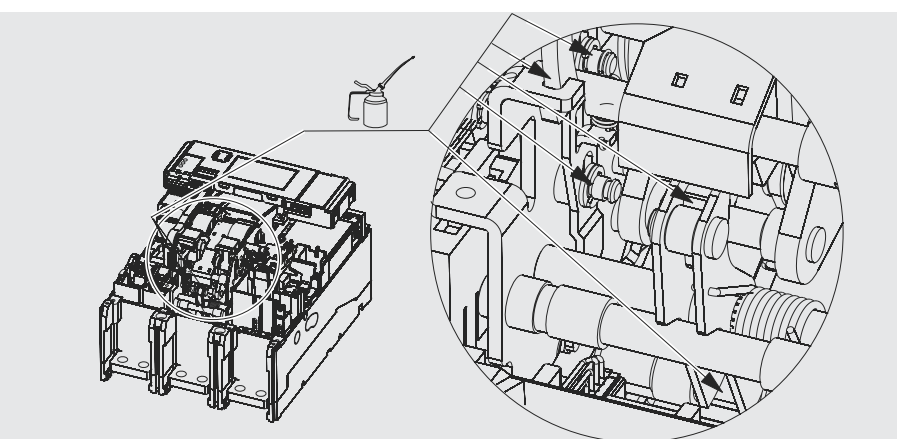

Abbildung 151 - Schmierung der Schäfte und Haken zum Öffnen und Schließen

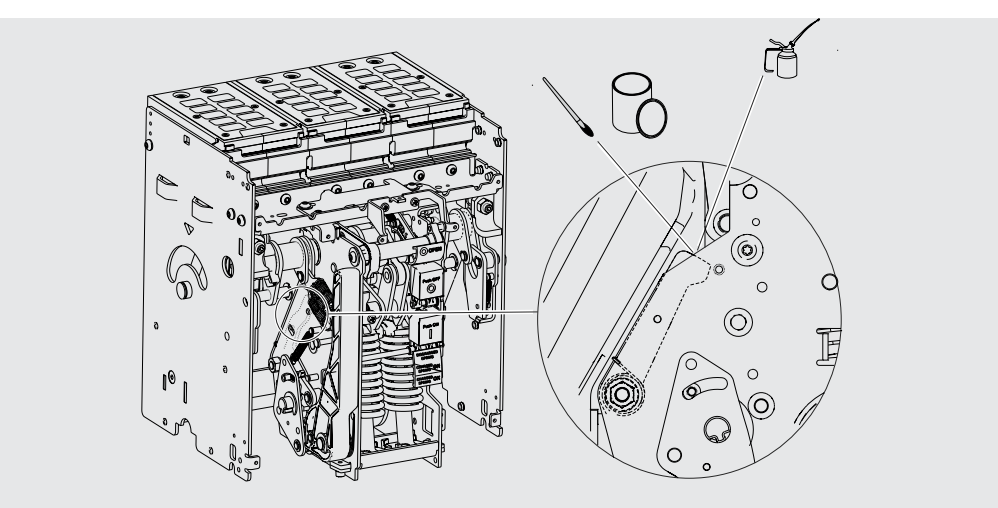

Abbildung 152 - Schmierung des Schaftes und des Hakens für Schließen.

### Prüfung der elektrischen und mechanischem Zubehörteile

Prüfen der Zubehörteile:

- 1 Die Befestigung der Zubehörteile am Leistungsschalter prüfen.
- Den korrekten Anschluss der Zubehörteile am Leistungsschalter prüfen. 2.
- Sicherstellen, dass die Spulen (YU-YO-YC), prüfen, einen guten Zustand aufweisen (kein zu starker 3 Verschleiß, Überhitzungen, Bruchstellen).
- Den mechanischen Schaltspielzähler auf korrekten Betrieb prüfen (sofern vorhanden), indem man 4. eine Schaltung auf dem Leistungsschalter ausführt.
- Den Verschleiß der Bürsten des Getriebemotors prüfen und ihn austauschen, sofern es erforderlich 5. ist.

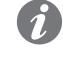

ANM .: Der Austausch des Getriebemotors ist empfohlen, wenn der Getriebemotor über 10000 Spannvorgänge der Federn oder 50% der erklärten mechanischen Lebensdauer des Leistungsschalters ausgeführt hat.

### Kontrolle des Schutzauslösers Den guten Zustand des Auslösers prüfen:

- 1. Den Schutzauslöser mit Batterieeinheit Ekip TT speisen.
- 2. Den Schutzauslöser auf korrekten Betrieb prüfen: Auslöser test mit "Trip Test" und "Autotest"
- 3. Mit Ekip Dip prüfen, dass keine Alarmmeldungen auf den frontalen Leds angezeigt werden.
  - 4. Mit Ekip Touch prüfen, dass keine Alarmmeldungen mit den frontalen Leds und dem Display angezeigt werden.
  - 5. Den korrekten Anschluss der Kabel an die Module des Auslösers und an den Auslöser prüfen (sofern anwendbar).
  - 6. Auf Ekip Touch den Prozentsatz des Verschleißes der Kontakte des Leistungsschalters prüfen.
  - 7. Am Ende die Batterieeinheit Ekip TT ausbauen.

Test mit Ekip Connect Den Auslöser testen:

- Die Einheit Ekip Bluetooth oder Ekip T&P an den Auslöser anschließen. 1.
- 2. Den Computer, auf dem das Programm vorhanden ist, mittels Bluetooth oder USB anschließen.
- 3. Nach dem Anschluss von Computer und Auslöser sicherstellen, dass keine Alarme meldet. Andernfalls im Abschnitt "1 - Identifizierung Alarme oder Störungen" nachlesen auf Seite 285.
- 4. Wenn keine Alarme vorhanden sind, kann man den Auslöser test und den Autotest vornehmen (je nach dem Auslösertyp). Für künftige Kontrollen empfiehlt es sich, das aktuelle Datum in dem Bereich einzugeben, der "Information" heißt. Diese Daten bleiben im Inneren des Auslösers gespeichert.
- 5. Die Einheit Ekip Bluetooth oder Ekip T&P vom Auslöser entfernen.

Abschließende Kontrollen Den Leistungsschalter wieder einbauen und prüfen:

- Alle Teile mit der umgekehrten Reihenfolge zu der Angabe im Abschnitt "Ausbauvorgänge" wieder 1 einbauen und bei Bedarf wieder an die Hilfsstromversorgung anschließen.
- 2. Das bewegliche Teil (ausfahrbare Ausführung) in die Teststellung bringen (siehe Angabe TEST).
- 3. 10 Schaltungen ausführen, wobei man die verschiedenen Hilfskontakte benutzt:
  - Ausschalten (sowohl vor Ort als auch ferngesteuert, sofern anwendbar)
  - Einschalten (sowohl vor Ort als auch ferngesteuert, sofern anwendbar)
  - Auslösung mittels Auslöser test durch das Schutzauslöser.
- 4. Die Schaltungen mit dieser Reihenfolge prüfen:
  - Ausgeschaltet Federn entspannt
  - Ausgeschaltet Federn gespannt
  - Eingeschaltet Federn entspannt
  - Eingeschaltet Federn gespannt
- 5. Die richtige Funktionstüchtigkeit der folgenden Vorrichtungen prüfen.
  - · Zubehörteile, sofern vorgesehen.
  - · Getriebemotor, sofern vorgesehen.
  - unterspannungsspule, sofern vorgesehen.
  - ausschaltspule, sofern vorgesehen.
  - einschaltspule, sofern vorgesehen.
  - Hilfskontakte des Leistungsschalters, sofern vorgesehen.
  - Verriegelung des Leistungsschalters in der AUS-Stellung (mit Schlüssel oder Vorhängeschloss), sofern vorgesehen.

Kontrolle der Verriegelungen

Die korrekte Installation und den korrekten Betrieb der vertikalen oder horizontalen Verriegelungseinrichtungen prüfen (sofern vorgesehen).

ACHTUNG: Die Verriegelungen können in der Test- oder Außenstellung nicht geprüft werden.

Die Wartungsvorgänge regelmäßig nach den Modalitäten ausführen, die in der folgenden Tabelle stehen.

| Tätigkeit     | Frequenz                                | Wartungsvorgänge                   |  |
|---------------|-----------------------------------------|------------------------------------|--|
| Funktionen    |                                         |                                    |  |
| Kontrolle des | 1 Jahr oder                             | Siehe das Blatt von Bausatz        |  |
| Anzugsmoments | 20% der mechanischen Lebensdauer oder   |                                    |  |
| Schmierung    | 20% der elektrischen Lebensdauer.       | Wie in der Abbildung               |  |
|               |                                         | angegeben                          |  |
|               | Drei Jahre oder 50% der mechanischen    |                                    |  |
|               | 50% der elektrischen Lebensdauer des    |                                    |  |
| Kabel         | größten Leistungsschalters, der mit der | Der Austausch ist zu<br>Iempfehlen |  |
|               | Verriegelung verbunden ist.             |                                    |  |
|               | Nach einem Eingriff infolge eines       |                                    |  |
|               | Kurzschlusses.                          |                                    |  |

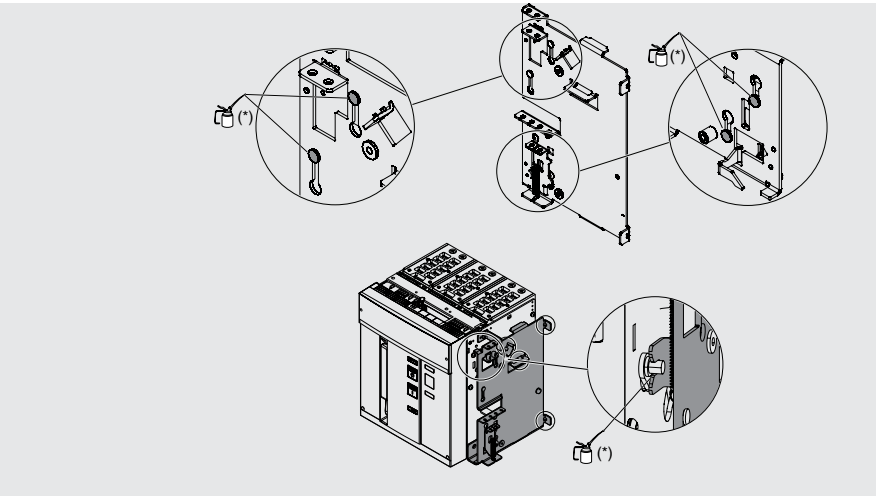

Abbildung 153

<sup>(\*)</sup> Fett der Sorte Mobilgrease 28 benutzen, das auch im ABB Greasing Kit vorhanden ist.

# 4 - Wartung des zweiten Niveaus E2.2, E4.2 und E6.2

### Vorbereitende Arbeitsgänge

Die Wartung des zweiten Niveaus muss in Übereinstimmung mit den Wartungsprogramm ausgeführt werden, siehe Seite 267.

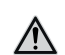

- ACHTUNG: Vor der Ausführung jeder beliebigen Wartungsarbeit ist folgendes erforderlich:
  - Den Leistungsschalter in die AUS-Stellung bringen und prüfen, dass die Antriebsfedern • entspannt sind.
  - Im Fall des ausfahrbaren Leistungsschalters dann vorgehen, wenn der Leistungsschalter • aus dem festen Teil entfernt worden ist. Für den Ausbau des festen Teile sehe Abschnitt"Einfahren/Ausfahren des Leistungsschalters" im Dokument 1SDH001000R0003.

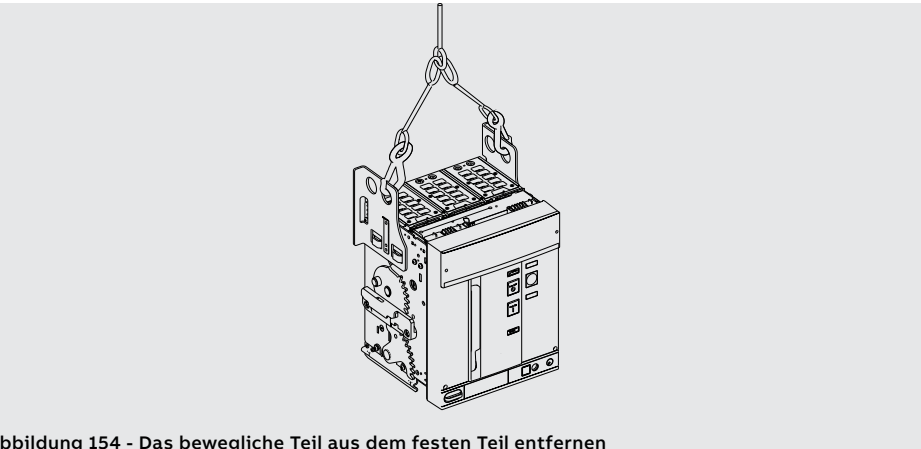

Abbildung 154 - Das bewegliche Teil aus dem festen Teil entfernen

• Für Eingriffe an Leistungsschaltern in der festen Ausführung oder an den festen Teilen die Leistungs- und Hilfsstromkreise stromlos schalten und die Anschlüsse sowohl auf der Speise- als auch der Lastseite gut sichtbar erden.

| Prüfungen und allgemeine | Die fo | Die folgenden Kontrollen vornehmen:                                                                                                    |  |  |  |
|--------------------------|--------|----------------------------------------------------------------------------------------------------|--|--|--|
| Reinigung                | 1.     | Den Leistungsschalter sauber halten, indem man Staub und etwaige Ölspuren oder überschüssiges<br>Fett mit sauberen und trockenen Lappen entfernt (eventuell ein nicht aggressives Reinigungsmittel<br>verwenden. Sind sehr viele Ablagerungen vorhanden, kann man einen Verdünner benutzen, der im<br>Greasing Kit vorhanden ist, oder man kann sich zur Unterstützung an den Service wenden. |  |  |  |
|                          | 2.     | Prüfung auf Vorhandensein der Schilder mit der Angabe der technischen Daten des Geräts.                                                                                                    |  |  |  |
|                          | 3.     | Säubern der Schilder mit sauberen und trockenen Lappen.                                                                                                    |  |  |  |
|                          | 4.     | Wenn der Leistungsschalter in der ausfahrbaren Version vorliegt, etwaige Spuren von Staub,<br>Schimmelpilzen, Kondensat oder Roststellen auch innerhalb des festen Teils des Geräts entfernen.                                                                                                    |  |  |  |
|                          | 5.     | Sicherstellen, dass keine Faktoren wie Überhitzung oder Risse vorliegen, die den Zustand der Isolierstücke des Leistungsschalters in Frage stellen könnten.                                                                                                    |  |  |  |
|                          | 6.     | Die Klauentrennkontakte auf Intaktheit prüfen (für ausfahrbaren Leistungsschalter).                                                                                                    |  |  |  |
|                          | 7.     | Die Klauen müssen silberfarbig sein und dürfen weder Erosionsspuren noch Ruß aufweisen.                                                                                                    |  |  |  |
|                          | 8.     | Sicherstellen, dass sich im Schaltfeld des Leistungsschalters keine Fremdkörper befinden.                                                                                                    |  |  |  |
|                          | 9.     | Die Befestigungsschrauben des festen Teils an der Schaltanlage auf festen Sitz prüfen (M8 [] 25Nm).                                                                                                    |  |  |  |

Anschlüsse des Leistungsschalters und zwischen Leistungsschalter und Schaltanlage

Anschlüsse des Die folgenden Kontrollen der Anschlüsse vornehmen:

- 1. Mit Pinseln oder trockenen Lappen Staub und Schmutz entfernen, sofern vorhanden (eventuell ein nicht aggressives Reinigungsmittel verwenden. Sind sehr viele Ablagerungen vorhanden, kann man einen Verdünner benutzen, der im Greasing Kit vorhanden ist, oder man kann sich zur Unterstützung an den Service wenden.
- Sicherstellen, dass die Anschlüsse keine lokalisierten Überhitzungsspuren aufweisen. Die Überhitzung erkennt man daran, dass die Kontaktstellen eine Farbänderung aufweisen. Die Kontaktstellen sind in der Regel silberweiß.
- 3. Die Befestigungsbolzen der Verbindungen an den Anschlüssen auf festen Sitz prüfen.
- Ŵ
- ACHTUNG: Für Eingriffe an Leistungsschaltern in der festen Ausführung oder an den festen Teilen die Leistungs- und Hilfsstromkreise stromlos schalten und die Anschlüsse sowohl auf der Netz- als auch der Lastseite gut sichtbar erden.

Ausbauvorgänge Zum Ausbau der Teile des Leistungsschalters:

- Den durchsichtigen Abdeckrahmen (A) des Auslösers entfernen, indem man die Schrauben (B) 1. dreht.
- 2. Die Bedienungsblende des Leistungsschalters (C) nach dem Entfernen der Schrauben (D) abnehmen.

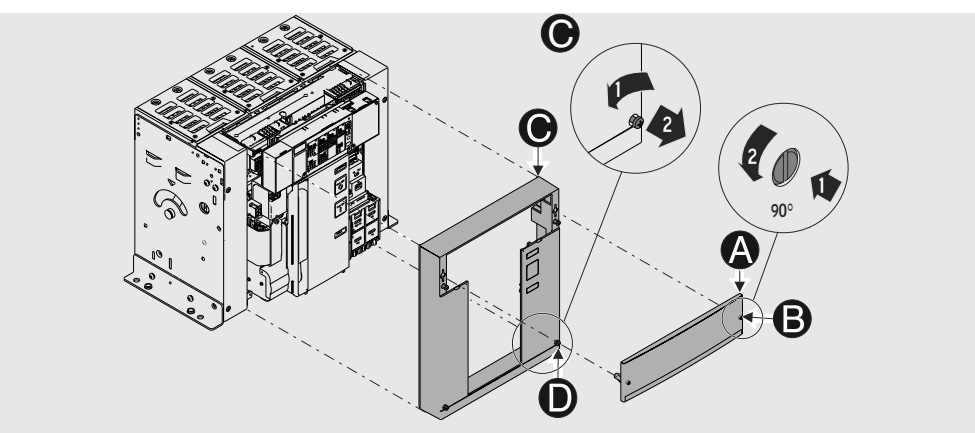

Abbildung 155 - Ausbau von Abdeckrahmen und Bedienungsblende

- 3. Sofern vorhanden, eine oder beide der seitlichen Schutzplatten (E) durch Abschrauben der frontalen Schrauben (F) entfernen.
- Den Getriebemotor (G) ausbauen, nachdem man die Schraube (H) und den Steckverbinder entfernt 4. hat.

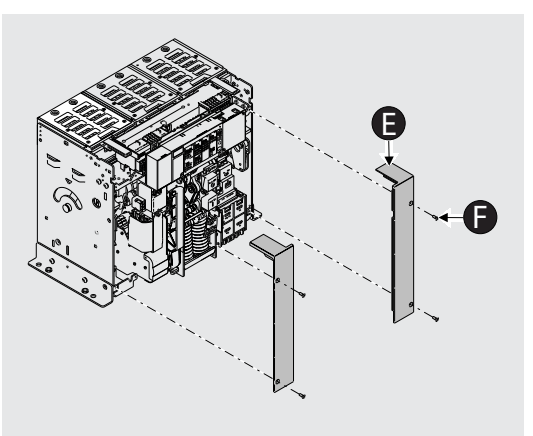

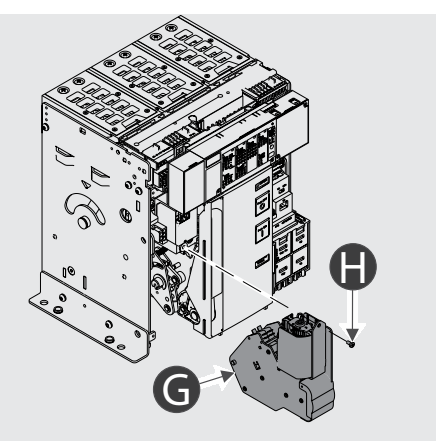

Abbildung 156 - Ausbau des Abdeckrahmens

Abbildung 157 - Ausbau des Getriebemotors

5. Wenn die Unterspannungsspule (I) vorhanden ist, die Federn des Antriebs ausbauen entspannen, indem man den Leistungsschalter ein- und ausschaltet.

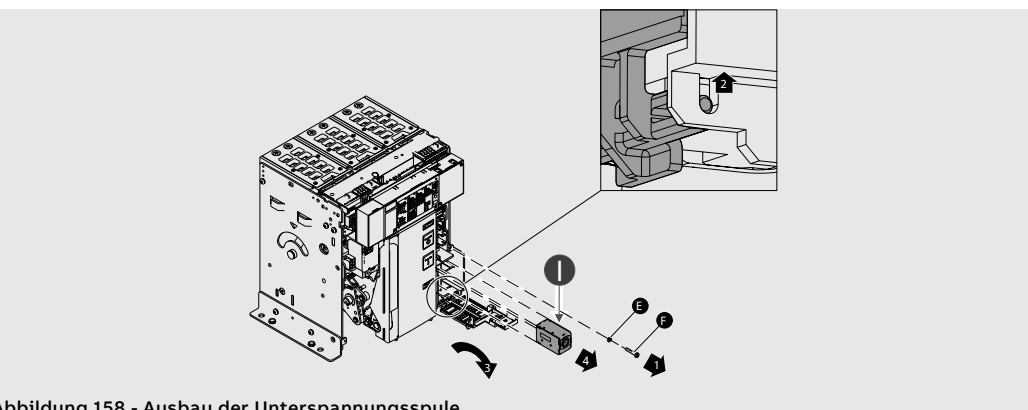

Abbildung 158 - Ausbau der Unterspannungsspule

Fortsetzung auf der nächsten Seite

6. Die Sicherungsblende des Leistungsschalters (L) nach dem Entfernen der Schrauben (M) und der Schutzplatte (N) durch Entfernen der Schraube (O) abnehmen.

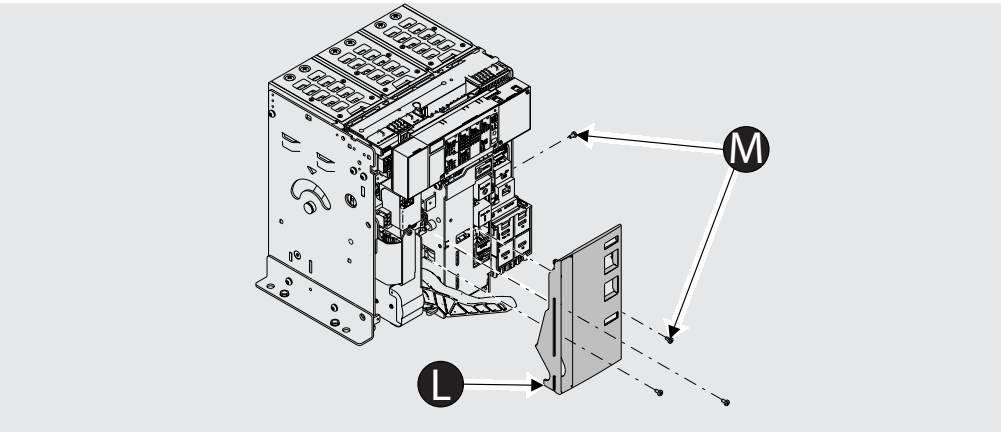

Abbildung 159 - Ausbau der Bedienungsblende

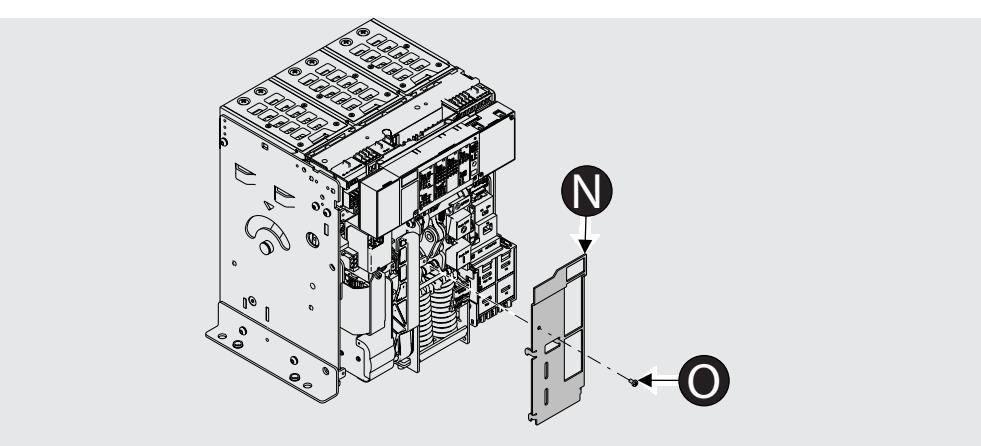

Abbildung 160 - Ausbau der Schutzplatte

Bevor man mit der Reinigung und Schmierung des Antriebs beginnt, ist es erforderlich, den Schutzauslöser auszubauen. Informationen zum Ausbau stehen im Dokument <u>ISDH001000R0523</u>, oder den Eingriff eines ABB Technikers verlangen.

### Reinigung und Schmieren des Antriebs

Zum Reinigen und Schmieren:

- 1. An der in den Abbildungen gezeigten Stellen den Schaft und den Haken zum Einschalten und den Schaft und den Haken zum Ausschalten reinigen. Bei starken Ablagerungen kann man einen Verdünner benutzen, der im Greasing Kit vorhanden ist, oder man kann sich zur Unterstützung an den Service wenden.
- 2. An den in den Abbildungen gezeigten Stellen die Schäfte und Haken zum Einschalten und den Schaft und den Haken zum Ausschalten mit Fett Mobilgrease 28 (EXXON MOBIL) schmieren.
- 3. Sicherstellen, dass die Schäfte zum Öffnen und Schließen sich frei drehen können.

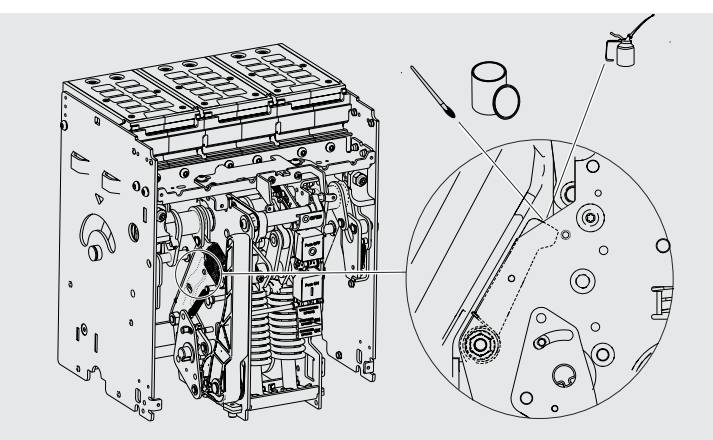

Abbildung 161 - Schmierung des Schaftes und des Hakens für Schließen.

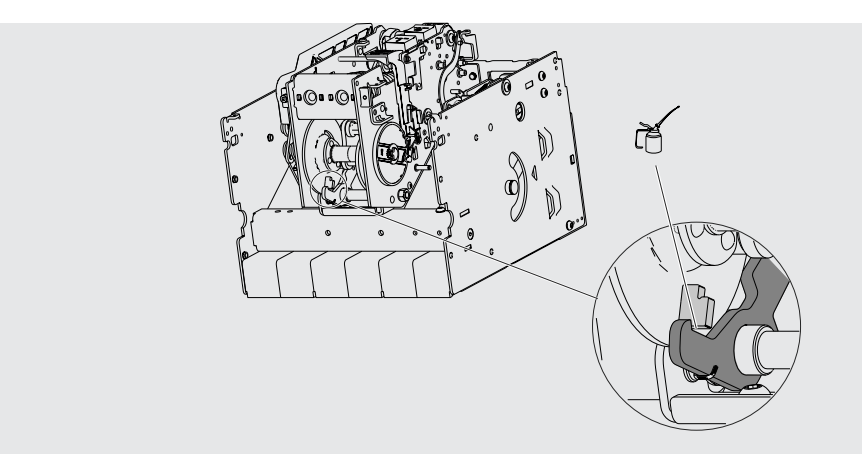

Abbildung 162 - Schmierung des Hakens für Schließen

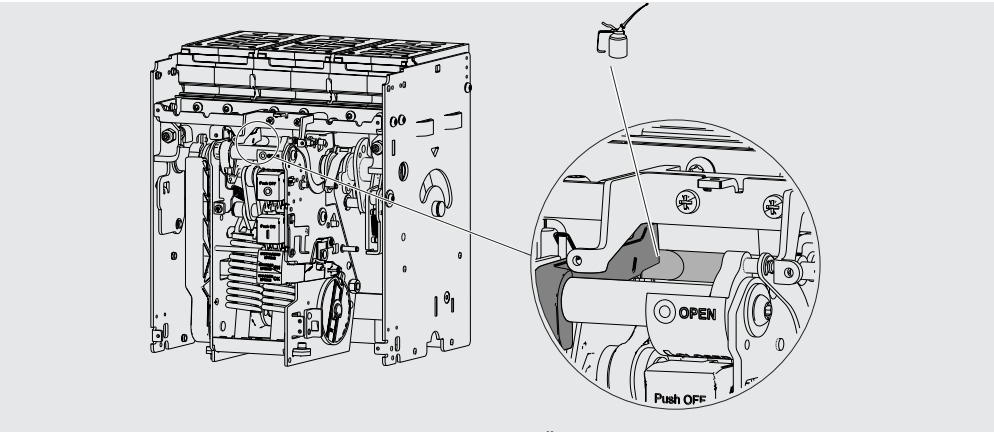

Abbildung 163 - Schmierung des Schaftes und des Hakens für Öffnen.

Fortsetzung auf der nächsten Seite

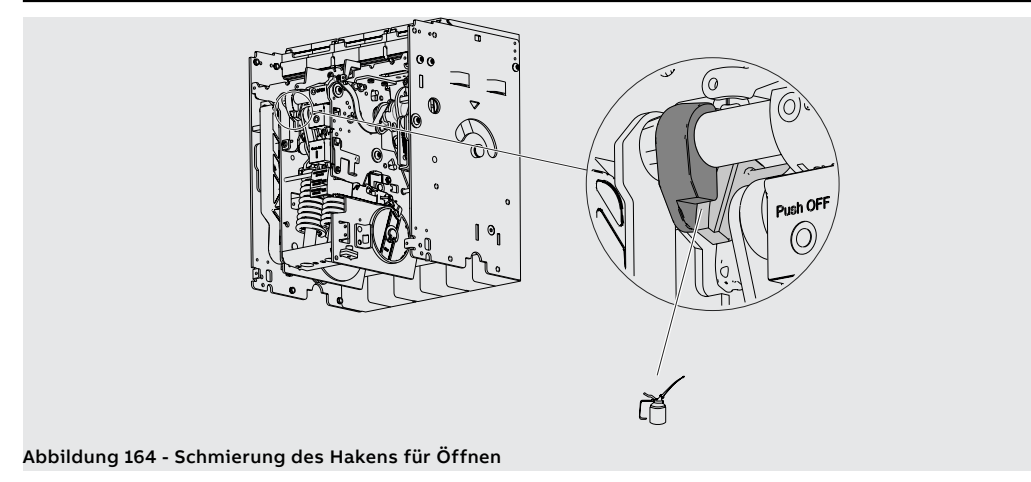

• Bei verformten oder angerosteten Federn, bei fehlenden Ringen oder schwerem Verschleiß des Antriebs wenden Sie sich bitte an ABB Sace.

### Prüfung der elektrischen und Prüfen der Zubehörteile: mechanischem Zubehörteile

- Die Befestigung der Zubehörteile am Leistungsschalter prüfen. 1.
- 2. Den korrekten Anschluss der Zubehörteile am Leistungsschalter prüfen.
- 3. Sicherstellen, dass die Spulen (YU-YO-YC) einen guten Zustand aufweisen (kein zu starker Verschleiß, Überhitzungen, Bruchstellen).
- Den mechanischen Schaltspielzähler auf korrekten Betrieb prüfen (sofern vorhanden), indem man 4. eine Schaltung auf dem Leistungsschalter ausführt.
- 5. Den Verschleiß der Bürsten des Getriebemotors prüfen und ihn austauschen, sofern es erforderlich ist.

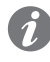

ANM.: Der Austausch des Getriebemotors ist empfohlen, wenn der Getriebemotor über 10000 Spannvorgänge der Federn oder 50% der erklärten mechanischen Lebensdauer des Leistungsschalters ausgeführt hat.

### Prüfung des Kontaktverschleißes

Bei Leistungsschalter in die AUS-Stellung und entspannten Federn:

1. Die Lichtbogenkammern ausbauen.

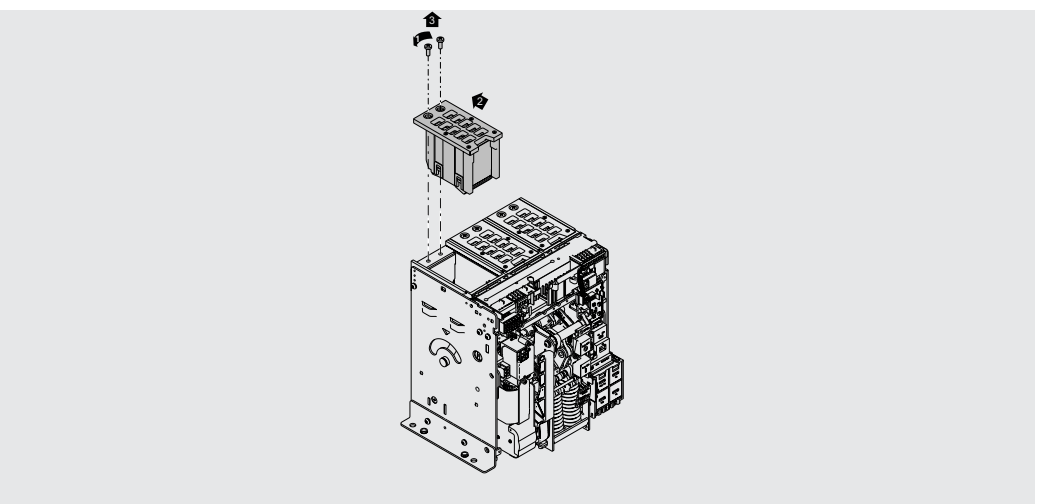

### Abbildung 165 - Ausbau der Lichtbogenkammern

- 2. Den Zustand der Lichtbogenkammern prüfen: Das Kammergehäuse muss intakt sein und die Platten dürfen weder Korrosion noch sonstige Angriffsspuren aufweisen.
- 3. Staub mit Druckluft abtragen und Rußspuren und etwaige Schlacken mit Bürste oder Pinsel entfernen.
- 4. Den Zustand der Kontakte prüfen.
- 5. Eine Sichtprüfung ausführen, ob die Hauptbleche und die Lichtbogen-Löschbleche vorhanden sind.
- 6. Auf das etwaige Vorhandensein von Oxydationsspuren oder Schmelzperlen prüfen. Im positiven Fall den Eingriff eines qualifizierten ABB Technikers (\*) verlangen.
- 7. Die Abtrennung der Lichtbogen-Löschbleche (Abstand A) prüfen.

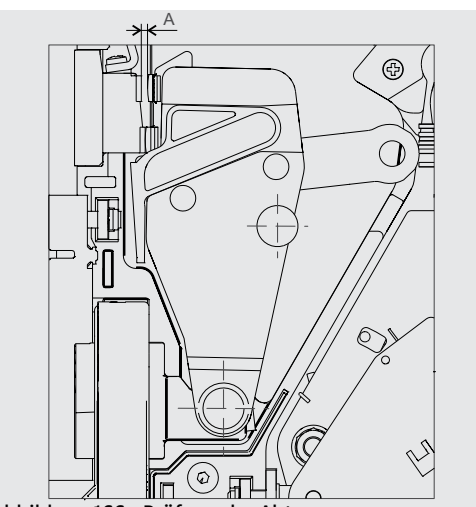

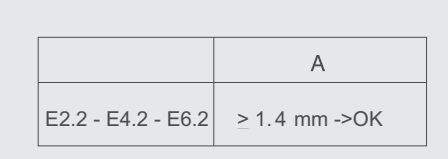

Abbildung 166 - Prüfung der Abtrennungen

8. Den Leistungsschalter einschalten, den Wert A prüfen. Wenn der Wert A nicht korrekt ist, wenden Sie sich bitte an ABB Sace (\*), Wenn der Wert A richtig ist, die Lichtbogenkammern wieder einbauen.

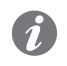

**ANM.:** (\*) Nach der Billigung durch den Kunden kann ABB den Austausch der verschlissenen Teile vornehmen.

| ser mit Batterieeinheit Ekip TT speisen.<br>ser auf korrekten Betrieb prüfen: Auslöser test mit "Trip Test" und "Autotest"<br>en, dass keine Alarmmeldungen auf den frontalen Leds angezeigt werden.<br>prüfen, dass keine Alarmmeldungen mit den frontalen Leds und dem Display<br>n.<br>schluss der Kabel an die Module des Auslösers und an den Auslöser prüfen (sofern<br>en Prozentsatz des Verschleißes der Kontakte des Leistungsschalters prüfen.<br>terieeinheit Ekip TT ausbauen.<br>Bluetooth oder Ekip T&P an den Auslöser anschließen.<br>uf dem das Programm vorhanden ist, mittels Bluetooth oder USB anschließen.<br>hluss von Computer und Auslöser sicherstellen, dass keine Alarme meldet.<br>schnitt "1 - Identifizierung Alarme oder Störungen" nachlesen auf Seite 285.<br>ne vorhanden sind, kann man den Auslöser test und den Autotest vornehmen<br>uslösertyp). Für künftige Kontrollen empfiehlt es sich, das aktuelle Datum in<br>rugeben, der "Information" heißt. Diese Daten bleiben im Inneren des Auslösers |
|----------------------------------------------------------------------------------------------------|
| ser auf korrekten Betrieb prüfen: Auslöser test mit "Trip Test" und "Autotest"<br>ien, dass keine Alarmmeldungen auf den frontalen Leds angezeigt werden.<br>prüfen, dass keine Alarmmeldungen mit den frontalen Leds und dem Display<br>n.<br>schluss der Kabel an die Module des Auslösers und an den Auslöser prüfen (sofern<br>en Prozentsatz des Verschleißes der Kontakte des Leistungsschalters prüfen.<br>terieeinheit Ekip TT ausbauen.<br>Bluetooth oder Ekip T&P an den Auslöser anschließen.<br>uf dem das Programm vorhanden ist, mittels Bluetooth oder USB anschließen.<br>hluss von Computer und Auslöser sicherstellen, dass keine Alarme meldet.<br>schnitt "1 - Identifizierung Alarme oder Störungen" nachlesen auf Seite 285.<br>me vorhanden sind, kann man den Auslöser test und den Autotest vornehmen<br>uslösertyp). Für künftige Kontrollen empfiehlt es sich, das aktuelle Datum in<br>rugeben, der "Information" heißt. Diese Daten bleiben im Inneren des Auslösers                                            |
| ien, dass keine Alarmmeldungen auf den frontalen Leds angezeigt werden.<br>prüfen, dass keine Alarmmeldungen mit den frontalen Leds und dem Display<br>n.<br>schluss der Kabel an die Module des Auslösers und an den Auslöser prüfen (sofern<br>en Prozentsatz des Verschleißes der Kontakte des Leistungsschalters prüfen.<br>terieeinheit Ekip TT ausbauen.<br>Bluetooth oder Ekip T&P an den Auslöser anschließen.<br>uf dem das Programm vorhanden ist, mittels Bluetooth oder USB anschließen.<br>hluss von Computer und Auslöser sicherstellen, dass keine Alarme meldet.<br>oschnitt " 1 - Identifizierung Alarme oder Störungen" nachlesen auf Seite 285.<br>me vorhanden sind, kann man den Auslöser test und den Autotest vornehmen<br>uslösertyp). Für künftige Kontrollen empfiehlt es sich, das aktuelle Datum in<br>rugeben, der "Information" heißt. Diese Daten bleiben im Inneren des Auslösers                                                                                                    |
| prüfen, dass keine Alarmmeldungen mit den frontalen Leds und dem Display<br>n.<br>schluss der Kabel an die Module des Auslösers und an den Auslöser prüfen (sofern<br>en Prozentsatz des Verschleißes der Kontakte des Leistungsschalters prüfen.<br>terieeinheit Ekip TT ausbauen.<br>Bluetooth oder Ekip T&P an den Auslöser anschließen.<br>uf dem das Programm vorhanden ist, mittels Bluetooth oder USB anschließen.<br>hluss von Computer und Auslöser sicherstellen, dass keine Alarme meldet.<br>oschnitt "1 - Identifizierung Alarme oder Störungen" nachlesen auf Seite 285.<br>me vorhanden sind, kann man den Auslöser test und den Autotest vornehmen<br>uslösertyp). Für künftige Kontrollen empfiehlt es sich, das aktuelle Datum in<br>rugeben, der "Information" heißt. Diese Daten bleiben im Inneren des Auslösers                                                                                                    |
| en Prozentsatz des Verschleißes der Kontakte des Leistungsschalters prüfen (sofern<br>en Prozentsatz des Verschleißes der Kontakte des Leistungsschalters prüfen.<br>terieeinheit Ekip TT ausbauen.<br>Bluetooth oder Ekip T&P an den Auslöser anschließen.<br>uf dem das Programm vorhanden ist, mittels Bluetooth oder USB anschließen.<br>hluss von Computer und Auslöser sicherstellen, dass keine Alarme meldet.<br>oschnitt " 1 - Identifizierung Alarme oder Störungen" nachlesen auf Seite 285.<br>me vorhanden sind, kann man den Auslöser test und den Autotest vornehmen<br>uslösertyp). Für künftige Kontrollen empfiehlt es sich, das aktuelle Datum in<br>zugeben, der "Information" heißt. Diese Daten bleiben im Inneren des Auslösers                                                                                                    |
| en Prozentsatz des Verschleißes der Kontakte des Leistungsschalters prüfen.<br>terieeinheit Ekip TT ausbauen.<br>Bluetooth oder Ekip T&P an den Auslöser anschließen.<br>uf dem das Programm vorhanden ist, mittels Bluetooth oder USB anschließen.<br>hluss von Computer und Auslöser sicherstellen, dass keine Alarme meldet.<br>oschnitt " 1 - Identifizierung Alarme oder Störungen" nachlesen auf Seite 285.<br>me vorhanden sind, kann man den Auslöser test und den Autotest vornehmen<br>uslösertyp). Für künftige Kontrollen empfiehlt es sich, das aktuelle Datum in<br>zugeben, der "Information" heißt. Diese Daten bleiben im Inneren des Auslösers                                                                                                    |
| Bluetooth oder Ekip T&P an den Auslöser anschließen.<br>uf dem das Programm vorhanden ist, mittels Bluetooth oder USB anschließen.<br>hluss von Computer und Auslöser sicherstellen, dass keine Alarme meldet.<br>oschnitt " 1 - Identifizierung Alarme oder Störungen" nachlesen auf Seite 285.<br>me vorhanden sind, kann man den Auslöser test und den Autotest vornehmen<br>uslösertyp). Für künftige Kontrollen empfiehlt es sich, das aktuelle Datum in<br>zugeben, der "Information" heißt. Diese Daten bleiben im Inneren des Auslösers                                                                                                    |
| Bluetooth oder Ekip T&P an den Auslöser anschließen.<br>uf dem das Programm vorhanden ist, mittels Bluetooth oder USB anschließen.<br>hluss von Computer und Auslöser sicherstellen, dass keine Alarme meldet.<br>oschnitt " 1 - Identifizierung Alarme oder Störungen" nachlesen auf Seite 285.<br>me vorhanden sind, kann man den Auslöser test und den Autotest vornehmen<br>uslösertyp). Für künftige Kontrollen empfiehlt es sich, das aktuelle Datum in<br>zugeben, der "Information" heißt. Diese Daten bleiben im Inneren des Auslösers                                                                                                    |
| Bluetooth oder Ekip T&P an den Auslöser anschließen.<br>uf dem das Programm vorhanden ist, mittels Bluetooth oder USB anschließen.<br>chluss von Computer und Auslöser sicherstellen, dass keine Alarme meldet.<br>oschnitt " 1 - Identifizierung Alarme oder Störungen" nachlesen auf Seite 285.<br>me vorhanden sind, kann man den Auslöser test und den Autotest vornehmen<br>uslösertyp). Für künftige Kontrollen empfiehlt es sich, das aktuelle Datum in<br>zugeben, der "Information" heißt. Diese Daten bleiben im Inneren des Auslösers<br>Bluetooth oder Ekip T&P vom Auslöser entfernen                                                                                                    |
| uf dem das Programm vorhanden ist, mittels Bluetooth oder USB anschließen.<br>chluss von Computer und Auslöser sicherstellen, dass keine Alarme meldet.<br>coschnitt " 1 - Identifizierung Alarme oder Störungen" nachlesen auf Seite 285.<br>me vorhanden sind, kann man den Auslöser test und den Autotest vornehmen<br>uslösertyp). Für künftige Kontrollen empfiehlt es sich, das aktuelle Datum in<br>zugeben, der "Information" heißt. Diese Daten bleiben im Inneren des Auslösers<br>Sluetooth oder Ekin T&P vom Auslöser entfernen                                                                                                    |
| chluss von Computer und Auslöser sicherstellen, dass keine Alarme meldet.<br>Dischnitt "1 - Identifizierung Alarme oder Störungen" nachlesen auf Seite 285.<br>me vorhanden sind, kann man den Auslöser test und den Autotest vornehmen<br>Jslösertyp). Für künftige Kontrollen empfiehlt es sich, das aktuelle Datum in<br>zugeben, der "Information" heißt. Diese Daten bleiben im Inneren des Auslösers                                                                                                    |
| me vorhanden sind, kann man den Auslöser test und den Autotest vornehmen<br>uslösertyp). Für künftige Kontrollen empfiehlt es sich, das aktuelle Datum in<br>zugeben, der "Information" heißt. Diese Daten bleiben im Inneren des Auslösers                                                                                                    |
| Ruetooth oder Ekin T&P vom Auslöser entfernen                                                                                                    |
| succourrouch Exp. run vont Ausloser entremen.                                                                                                    |
| vieder einbauen und prüfen:                                                                                                    |
| umgekehrten Reihenfolge zu der Angabe im Abschnitt "Ausbauvorgänge" wieder<br>i Bedarf wieder an die Hilfsstromversorgung anschließen.                                                                                                    |
| ïeil (ausfahrbare Ausführung) in die Teststellung bringen (siehe Angabe TEST).                                                                                                    |
| usführen, wobei man die verschiedenen Hilfskontakte benutzt:<br>owohl vor Ort als auch ferngesteuert, sofern anwendbar)<br>owohl vor Ort als auch ferngesteuert, sofern anwendbar)<br>tels Auslöser test durch das Schutzauslöser.                                                                                                    |
| mit dieser Reihenfolge prüfen:                                                                                                    |
| – Federn entspannt<br>– Federn gespannt<br>- Federn entspannt<br>– Federn gespannt                                                                                                    |
| tionstüchtigkeit der folgenden Vorrichtungen prüfen.                                                                                                    |
| ;ofern vorgesehen.<br>*, sofern vorgesehen.<br>gsspule, sofern vorgesehen.                                                                                                    |
|                                                                                                    |

### Kontrolle der Verriegelungen

Die korrekte Installation und den korrekten Betrieb der vertikalen oder horizontalen Verriegelungseinrichtungen prüfen (sofern vorgesehen).

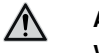

ACHTUNG: Die Verriegelungen können in der Test- oder Außenstellung nicht geprüft werden.

Die Wartungsvorgänge regelmäßig nach den Modalitäten ausführen, die in der folgenden Tabelle stehen.

| Tätigkeit                      | Frequenz                                                                                                    | Wartungsvorgänge                   |
|--------------------------------|----------------------------------------------------------------------------------------------------|------------------------------------|
| Funktionen                     |                                                                                                    |                                    |
| Kontrolle des<br>Anzugsmoments | 1 Jahr oder<br>20% der mechanischen Lebensdauer oder                                                                                                    | Siehe das Blatt von Bausatz        |
| Schmierung                     | 20% der elektrischen Lebensdauer.                                                                                                    | Wie in der Abbildung<br>angegeben  |
| Kabel                          | Drei Jahre oder 50% der mechanischen<br>Lebensdauer oder<br>50% der elektrischen Lebensdauer des<br>größten Leistungsschalters, der mit der<br>Verriegelung verbunden ist.<br>Nach einem Eingriff infolge eines<br>Kurzschlusses. | Der Austausch ist zu<br>empfehlen. |

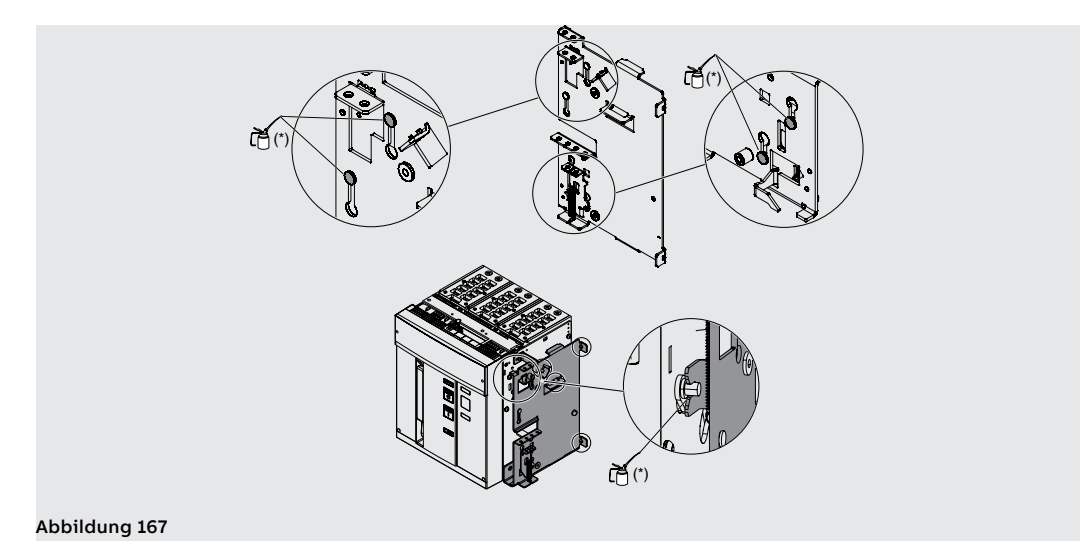

<sup>(\*)</sup> Fett der Sorte Mobilgrease 28 benutzen, das auch im ABB Greasing Kit vorhanden ist.

# 5 - Schmierung der Klauentrennkontakte des ausfahrbaren Leistungsschalters

Die Schmierarbeiten müssen in Übereinstimmung mit den Wartungsprogramm ausgeführt werden, siehe Seite 267.

Vorbereitende Arbeitsgänge

- ACHTUNG: Vor der Ausführung jeder beliebigen Wartungsarbeit ist folgendes erforderlich:
  - Den Leistungsschalter in die AUS-Stellung bringen und prüfen, dass die Antriebsfedern entspannt sind.
  - Auf dem vom seinem Festteil entfernten Leistungsschalter arbeiten. Für den Ausbau des festen Teile sehe Abschnitt "Einfahren/Ausfahren des Leistungsschalters" im Dokument 1SDH000999R0003 für Leistungsschalter E1.2 oder im Dokument 1SDH001000R0003 für Leistungsschalter E2.2, E4.2 und E6.2.
  - Die Spannungsversorgung am Leistungskreis und den Steuerkreisen unterbrechen und die Anschlüsse sowohl auf der Speise- als auch der Lastseite gut sichtbar erden.

# Klauentrennkontakte

Reinigung und Schmierung der Führen Sie eine regelmäßige Wartung durch, wenn bereits Fett vorhanden ist und wenn sich die Eigenschaften aufgrund der Umweltbedingungen ändern.

> Vor dem Reinigen und Schmieren der Klauentrennkontakte müssen die Sicherheitstrennklappen (nur IEC) entfernt werden. Informationen zum Ausbau stehen im Dokument 1SDH000999R0717 für Leistungsschalter E1.2 oder das Dokument 1SDH001000R0717 für Leistungsschalter E2.2, E4.2 und E6.2, oder den Eingriff eines ABB Technikers verlangen.

Die Klauentrennkontakte an den angegebenen Stellen reinigen. Bei starken Ablagerungen kann 1 man einen Verdünner vom Typ Chemma 18 oder gleichwertige Produkte verwenden (Abbildung 168 - IEC für E1.2; Abbildung 169 - IEC für E2.2, E4.2 und E6.2).

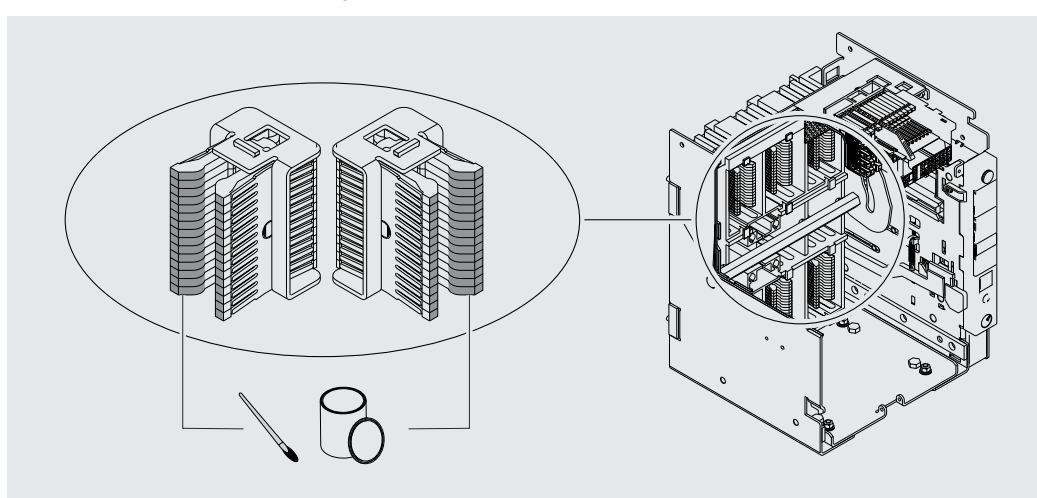

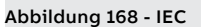

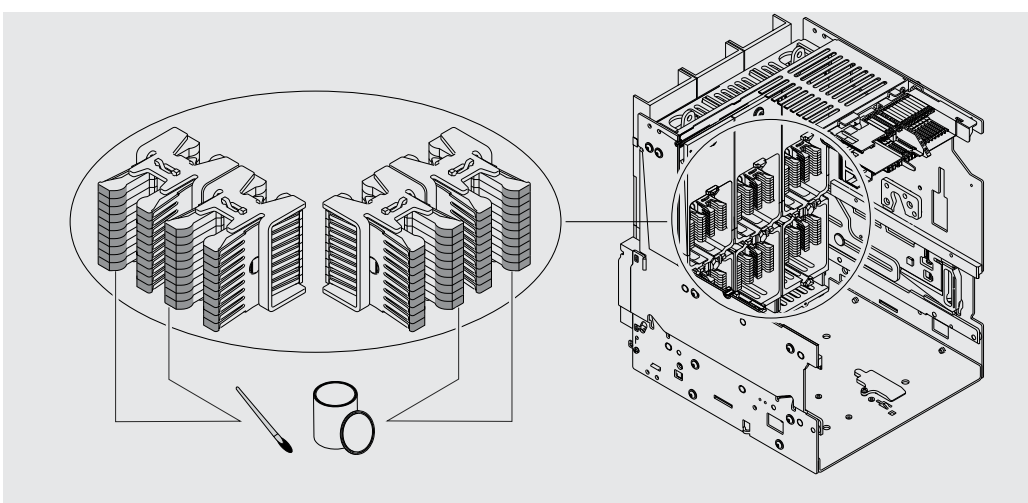

Abbildung 169 - IEC

2. Die Klauentrennkontakte an den gezeigten Stellen mit Fett Mobilgrease 28 schmieren (EXXON MOBIL) (Abbildung 170 - UL für E1.2; Abbildung 171 - UL für E2.2, E4.2 und E6.2).

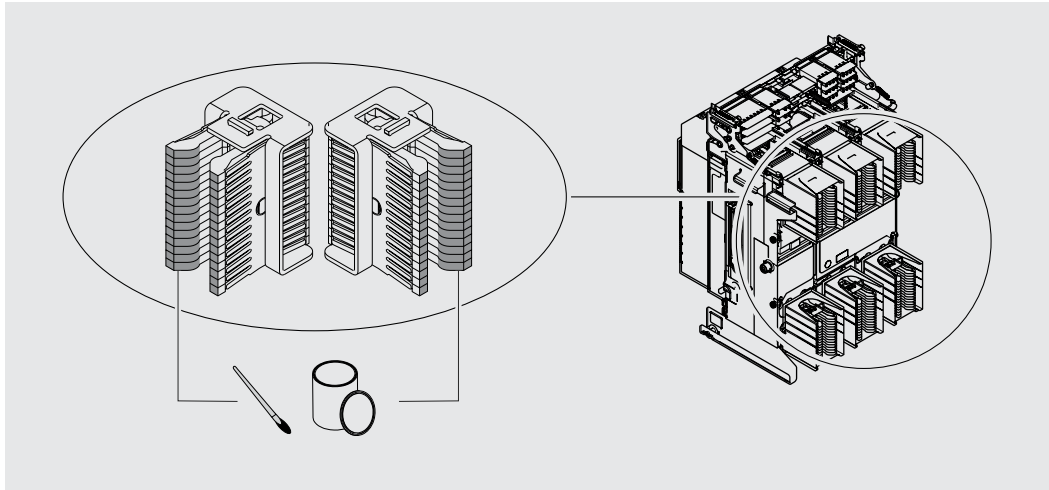

Abbildung 170 - UL

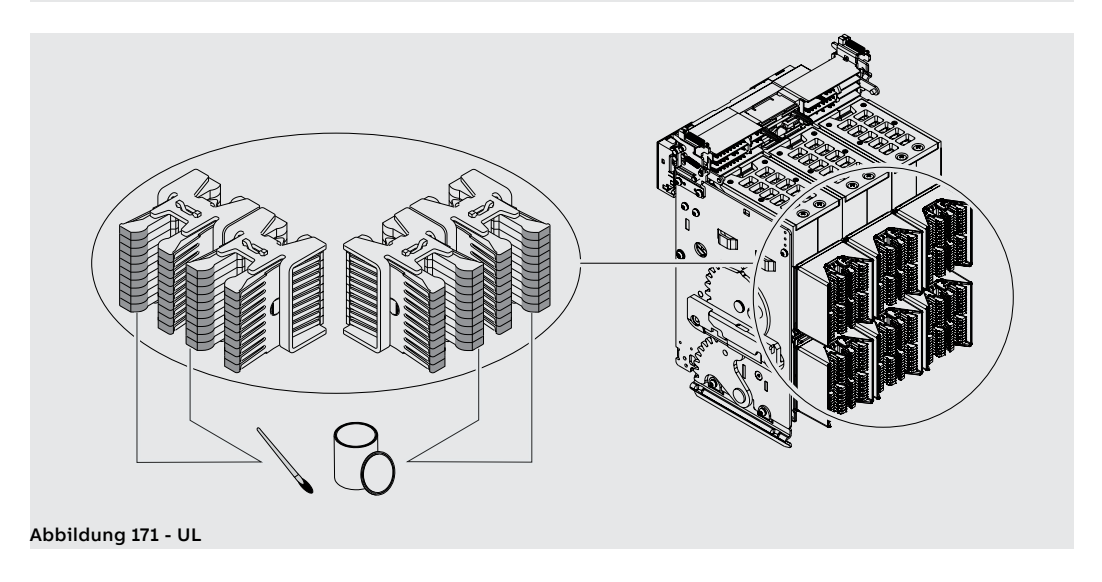

### 1 - Identifizierung Alarme oder Störungen

Einleitung Die korrekte Instandhaltung der Einheit und der an es angeschlossenen Geräte gestattet es, seinen guten Funktionszustand auf lange Zeit beizubehalten.

> Die Wartungsarbeiten müssen von erfahrenem Personal in Übereinstimmung mit den Sicherheitsbestimmungen und dem Wartungsprogramm ausgeführt werden. in diesem Dokument beschrieben.

> Sollten Störungen oder Fehler vorliegen, ist es erforderlich, nach den Ursachen zu forschen und diese zu beseitigen, bevor das Gerät erneut in Betrieb genommen wird.

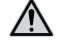

ACHTUNG! Die Fehlersuche darf nur von einer Elektrofachkraft (IEV 195-04-01: Person, die aufgrund ihrer Ausbildung und Erfahrung befähigt ist, Risiken zu erkennen und Gefährdungen durch Elektrizität zu vermeiden) durchgeführt werden. Es kann nämlich erforderlich sein, auf einem Teil oder der ganzen Anlage Isolationstests und dielektrische Prüfungen vorzunehmen.
### Störungen, Ursachen und Abhilfe

Störungen, Ursachen und Hier folgt eine Liste der möglichen Störungen, ihrer möglichen Ursachen und der Abhilfe, um sie zu lösen.

| Störungen                | Mögliche Ursachen                   | Ratschläge                         |
|--------------------------|-------------------------------------|------------------------------------|
|                          | Die Meldung der Auslösung           | Die mechanische Taste TU Reset     |
|                          | des Schutzauslösers ist nicht       | drücken oder die elektrische       |
|                          | rückgestellt worden                 | Fernrückstellung betätigen.        |
|                          | Die Schlüssel- oder                 | Die Verriegelung in AUS-Stellung   |
|                          | Schlossverriegelung in AUS-Stellung | mit dem entsprechenden Schlüssel   |
|                          | ist aktiviert                       | entriegeln                         |
|                          | Der Leistungsschalter befindet      |                                    |
|                          | Der Leistungsschalter berindet      |                                    |
| Leistungsschalter        | sich in einer Position zwischen     | Den Leistungsschalter ganz         |
| schließt nicht           | der Betriebsstellung und der        | einfahren                          |
| beim Drücken des         | Test und der Außenstellung          |                                    |
| EIN-Tasters              | Test- und der Außenstellung.        |                                    |
|                          | Die Unterspannungsspule ist nicht   | Den Speisestromkreis und           |
|                          | erregt                              | Speisespannung prüfen              |
|                          | Die Ausschaltspule ist permanent    | Patriabshadingung karrakt          |
|                          | erregt                              | betriebsbedingung korrekt          |
|                          |                                     | Die Handkurbel drehen, um          |
|                          | Die Entriegelungstaste ist gedrückt | das begonnene Ein- oder            |
|                          | (austahrbare Austührung)            | Ausfahrmanöver zu vervollständiger |
|                          | Die Meldung der Auslösung           |                                    |
|                          | des Schutzauelösers ist nicht       | Drücken Sie die TU Resot Tasto     |
|                          | rückapstellt worden                 | DI UCRETI DIE UTE I U RESEL-TASLE  |
|                          |                                     |                                    |
|                          |                                     | Die Spannung messen: Sie           |
|                          | Die Speisespannung der              | darf nicht unter 70% der           |
|                          | Hilfsströmkreise ist zu niedrig     | Bemessungsspannung der Spule       |
|                          |                                     | liegen                             |
|                          | Die Speisespannung weicht von der   | Die Schildspannung prüfen          |
|                          | angegebenen Schildspannung ab       |                                    |
|                          |                                     | Prüfen, dass Durchgang zwischen    |
|                          | Die Kabel der Spule stecken nicht   | Kabel und Klemme besteht, und      |
|                          | korrekt in den Klemmen              | die Kabel der Spule wieder mit den |
|                          |                                     | Klemmen verbinden                  |
|                          | Die Verbindungen im                 | Die Verbindungen anhand des        |
|                          | Speisestromkreis sind falsch        | Stromlaufplans prüfen              |
| Loistungeschaltor        | Die Einschaltspule ist beschädigt   | Die Spule austauschen              |
| schaltat sich            |                                     |                                    |
| haim Snaisan dar         | Der Antrich ist verriegelt          | Die manuelle Einschaltung          |
| Finschaltsnula nicht ain | Der Antrieb ist vernegeit           | vomenmen; wenn die Storung         |
|                          |                                     | Destenen biebt, ABB verstandigen   |
|                          | Die Schlüsselverriegelung in AUS-   | Die Verriegelung in AUS-Stellung   |
|                          | Stellung ist aktiviert              | mit dem entsprechenden Schlüssel   |
|                          |                                     | entriegeln                         |
|                          | Leistungsschalter in Position       |                                    |
|                          | zwischen Betriebs- und Teststellung | Den Leistungsschalter ganz         |
|                          | oder Entriegelungstaste gedrückt    | einfahren                          |
|                          | (ausfahrbare Ausführung)            |                                    |
|                          |                                     | Sicherstellen, dass die            |
|                          | Die Unterspannungsspule ist nicht   | Unterspannungsspule korrekt        |
|                          | erregt                              | gespeist wird                      |
|                          |                                     | Betriebsbedingung korrekt. Es      |
|                          | Die Ausschaltspule ist permanent    | ist erforderlich die Speisung der  |
|                          | erregt                              | Ausschaltspule zu unterbrechen     |
|                          | Die Ausfahrhandkurhal staakt        |                                    |
|                          |                                     | Die Handkurbel entfernen           |
|                          | (ausranroare Ausrunrung)            |                                    |
| Der Leistungsschalter    |                                     |                                    |
| schaltet sich beim       | Der Antrieb ist verriegelt          | Wenden Sie sich bitte an ABB       |
| Drückon dar ALIS Tactor  |                                     |                                    |
| Diucken der AUS-Taster   |                                     |                                    |

| Störungen                                                                                        | Mögliche Ursachen                                                              | Ratschläge                                                                                                    |
|--------------------------------------------------------------------------------------------------|--------------------------------------------------------------------------------|----------------------------------------------------------------------------------------------------|
|                                                                                                  | Der Antrieb ist verriegelt                                                     | Wenden Sie sich bitte an ABB                                                                                                    |
| Der Leistungsschalter<br>schaltet sich<br>beim Speisen der<br>Ausschaltspule nicht<br>aus        | Die Speisespannung der<br>Hilfsstromkreise ist zu niedrig                      | Die Spannung messen: Sie<br>darf nicht unter 85 % der<br>Bemessungsspannung der Spule<br>liegen                                        |
|                                                                                                  | Die Speisespannung weicht von der angegebenen Schildspannung ab                | Die passende Spannung benutzen                                                                                                    |
|                                                                                                  | Die Kabel der Spule stecken nicht<br>korrekt in den Klemmen                    | Prüfen, dass Durchgang zwischen<br>Kabel und Klemme besteht, und<br>die Kabel der Spule wieder mit den<br>Klemmen verbinden            |
|                                                                                                  | Die Verbindungen des<br>Speisestromkreises sind falsch                         | Die Verbindungen anhand des<br>Stromlaufplans prüfen                                                                                   |
|                                                                                                  | Die Ausschaltspule ist beschädigt                                              | Die Spule austauschen                                                                                                    |
| Der Leistungsschalter<br>schaltet sich<br>infolge Befehl der<br>Unterspannungsspule<br>nicht aus | Der Antrieb ist verriegelt                                                     | Die manuelle Ausschaltung<br>vornehmen; wenn die Störung<br>bestehen bleibt, ABB verständigen                                          |
| Das Spannen der<br>Einschaltfedern<br>mit dem manuellen<br>Spannhebel ist nicht<br>möglich       | Der Antrieb ist verriegelt                                                     | Wenden Sie sich bitte an ABB                                                                                                    |
|                                                                                                  | Die Kabel des Getriebemotors<br>stecken nicht korrekt in den<br>Klemmen        | Prüfen, dass Durchgang zwischen<br>Kabel und Klemme besteht, und die<br>Kabel des Getriebemotors wieder<br>mit den Klemmen verbinden   |
| Das Spannen der<br>Einschaltfedern mit                                                           | Die Verbindungen des<br>Speisestromkreises sind falsch                         | Die Verbindungen anhand des<br>Stromlaufplans prüfen                                                                                   |
| dem Getriebemotor ist<br>nicht möglich                                                           | Der Leistungsschalter steht in der<br>Außenstellung                            | Den Leistungsschalter in die Test-<br>oder Betriebsstellung bringen                                                                    |
|                                                                                                  | Die interne Sicherung zum Schutz<br>des Getriebemotors ist ausgelöst<br>worden | Die Sicherung austauschen                                                                                                    |
|                                                                                                  | Der Getriebemotor ist beschädigt                                               | Den Getriebemotor austauschen                                                                                                    |
| Es ist nicht möglich,<br>die Taster zu drücken,<br>um die Ausfahrkurbel<br>einzustecken          | Der Leistungsschalter ist<br>eingeschaltet                                     | Die Ausschalt-Taste drücken, um bei<br>ausgeschaltetem Leistungsschalter<br>das Einstecken der Kurbel zu<br>gestatten                  |
| Das bewegliche Teil<br>lässt sich nicht in das<br>feste Teil einfahren                           | Das Einfahren/Ausfahren wird nicht<br>korrekt ausgeführt                       | Siehe die Kapitel "Einfahren/<br>Ausfahren des Leistungsschalters"<br>auf den Seiten#s#153#s#161 Siehe<br>das Dokument 1SDH002013A1001 |
|                                                                                                  | Das bewegliche Teil passt nicht zum<br>festen Teil                             | Die Verträglichkeit zwischen<br>beweglichem Teil und festem Teil<br>prüfen                                                             |
| Die Verriegelung des<br>Leistungsschalters in<br>der AUS-Stellung ist<br>nicht möglich           | Die Ausschalltaste wird nicht<br>gedrückt                                      | Die Ausschalttaste drücken und die<br>Verriegelung aktivieren                                                                          |
|                                                                                                  | Die Verriegelung in der AUS-Stellung<br>ist defekt                             | Wenden Sie sich bitte an ABB                                                                                                    |
| Der Auslöser test test<br>kann nicht ausgeführt<br>werden                                        | Die Auslösespule ist nicht korrekt<br>angeschlossen.                           | Die Verbindung der Auslösespule<br>prüfen und die Meldungen auf dem<br>Display prüfen.                                                 |
|                                                                                                  | Die Auslösemeldung auf CB ist nicht<br>zurückgestellt worden.                  | Die Reset-Taste drücken                                                                                                    |
|                                                                                                  | Der Sammelschienenstrom ist<br>größer als null                                 | Betriebsbedingung korrekt                                                                                                    |

| Störungen                                                                                                | Mögliche Ursachen                                                                                       | Ratschläge                                                                                           |
|----------------------------------------------------------------------------------------------------|----------------------------------------------------------------------------------------------------|----------------------------------------------------------------------------------------------------|
| Der Leistungsschalter kann<br>nicht aus der Außenstellung<br>entfernt werden                             | Verriegelung Fail-Safe aktiv                                                                            | Die Einschaltfedern des Antriebs<br>entspannen                                                       |
|                                                                                                    | Schwelle, Zeit, gewählte Kennlinie<br>falsch                                                            | Parameter korrigieren                                                                                |
| Auslösezeiten anders als                                                                                 | Thermisches Gedächtnis<br>eingeschaltet                                                                 | Ausschalten, falls nicht<br>erforderlich                                                             |
| erwartet.                                                                                                | Zeinen-Selektivität eingeschaltet                                                                       | Ausschalten, falls nicht<br>erforderlich                                                             |
|                                                                                                    | Falsche Wahl des neutralleiters                                                                         | Wahl des Neutralleiters korrigieren                                                                  |
| Schnelle Auslösung mit I3<br>= Off                                                                       | Ansprechen von linst                                                                                    | Korrekte Betriebsbedingungen bei<br>Kurzschluss mit hohem Strom                                      |
| Erdungsstrom back abor                                                                                   | Falsche Sensorwahl                                                                                      | Internen oder externen Sensor<br>einstellen                                                          |
| keine Auslösung                                                                                          | Funktion G wegen Überstrom<br>gehemmt                                                                   | Korrekte Betriebsbedingung<br>(siehe Fallbeispiele im Kapitel, das<br>die Schutzfunktion beschreibt) |
| Display aus und/oder ohne                                                                                | Ausfall der Hilfsstromversorgung<br>oder Ströme unterhalb der<br>kleinsten Einschaltwerte               | Betriebsbedingung korrekt                                                                            |
| hintenedchtung                                                                                           | Bereichsüberschreitung der<br>Temperatur                                                                | Betriebsbedingung korrekt                                                                            |
|                                                                                                    | Strom unterhalb des anzeigbaren<br>unteren Schwellenwertes                                              | Betriebsbedingung korrekt                                                                            |
|                                                                                                    | Eingestellte Frequenz falsch                                                                            | Die Frequenz einstellen                                                                              |
| Messwerte falsch oder<br>nicht vorhanden (Strom,                                                         | Harmonische Verzerrung und/<br>oder Scheitelfaktor nicht im<br>richtigen Bereich                        | Betriebsbedingung korrekt                                                                            |
| Spannung etc.)                                                                                           | Falscher Anschluss zwischen<br>Trenntransformator und dem<br>Modul <i>Measurement</i>                   | Anschlüsse zwischen<br>Trenntransformator und Modul<br>Measurement prüfen                            |
|                                                                                                    | Falsche Einstellung Parameter<br>Bem.Spannung                                                           | Die korrekten Parameter einstellen                                                                   |
| Erwartete Auslösung<br>erfolgt nicht                                                                     | Trip ausgeschlossenen                                                                                   | Betriebsbedingung korrekt.<br>Auslösung freigeben, falls<br>erforderlich                             |
| Ausschaltdaten werden nicht angezeigt                                                                    | Die Hilfsstromversorgung fehlt<br>und/oder die Batterie ist leer                                        | Betriebsbedingung korrekt                                                                            |
| Das Pin ist nicht<br>erforderlich.                                                                       | Der PIN ist gesperrt oder in der<br>gleichen Programmierungssitzung<br>schon eingegeben worden          | Betriebsbedingung korrekt; das<br>Kapitel zum PIN lesen.                                             |
| Kein Parameter kann<br>geändert werden                                                                   | Auslöser im Alarmzustand                                                                                | Betriebsbedingung korrekt                                                                            |
|                                                                                                    | Der Auslöser wird ferngesteuert<br>eingestellt                                                          | Auf Lokal einstellen                                                                                 |
| Sprache kann nicht<br>geändert werden                                                                    | Der Leistungsschalter ist nicht<br>ausgeschaltet                                                        | Den Leistungsschalter<br>ausschalten                                                                 |
| geandert werden                                                                                          | Eine der möglichen<br>Stromversorgungen ist nicht<br>vorhanden                                          | Den Schutzauslöser mit Vaux, Ekip<br>T&P oder Ekip TT speisen                                        |
| Fehlaussage PIN                                                                                          | PIN falsch oder verloren                                                                                | Kontakt mit ABB aufnehmen oder<br>das Dokument 1SDH001501R0001<br>lesen.                             |
| Kommunikationsprobleme<br>mit Ekip Com, Ekip Link,<br>Ekip Signalling oder Ekip Cl                       | Leistungsschalter in<br>Außenstellung, Vaux nicht<br>vorhanden oder Module nicht<br>korrekt eingesteckt | Module einstecken,<br>Leistungsschalter in<br>Betriebsstellung bringen, Vaux<br>anschließen          |
| Zustand des Feldes<br>CB Position nicht<br>mit der Position des<br>Leistungsschalters<br>übereinstimmend | Abwesenheit der Module Ekip<br>Com oder Ekip Link oder des<br>Kontaktes S75I                            | Anwesenheit der Module Ekip<br>Com oder Ekip Link prüfen und<br>Kontakt S75I anschließen             |

| Störungen                                                     | Mögliche Ursachen                                                                                                    | Ratschläge                                                                                                    |
|---------------------------------------------------------------|----------------------------------------------------------------------------------------------------|----------------------------------------------------------------------------------------------------|
| Der Leistungsschalter                                         | Die Anschlüsse oder die<br>Speisungen der Ausschalt-/<br>Einschalt-Aktuatoren sind nicht<br>korrekt.                                                                     | Die Anschlüsse oder die<br>Einspeisungen prüfen                                                                                                    |
| reagiert nicht auf den Aus-/<br>Einschaltbefehl von Ekip      | Fehlen der Hilfsstromversorgung<br>auf Ekip Touch.                                                                                                    | Die Speisungen und den Status<br>der Power LEDs prüfen.                                                                                                    |
| Touch.                                                        | Der Leistungsschalter befindet<br>sich in einem Zustand, der den<br>gewählten Befehl nicht zulässt.                                                                      | Die Dokumentation des<br>Leistungsschalters und die<br>Fallbeispiele prüfen, die den<br>Befehl nicht zulassen.                                                                                                    |
| Meldung des Fehlens von<br>TRIP: <i>Befehl Trip Fail (BF)</i> | Eine oder mehrere der folgenden<br>Bedingungen:<br>• Auslösespule funktioniert nicht<br>• Zustandsmeldekontakte<br>funktionieren nicht<br>• interne Verdrahtungsprobleme | <ol> <li>Wenn eingeschaltet, die<br/>manuelle Ausschaltung<br/>des CB ausführen und den<br/>Zustandswechsel prüfen</li> <li>iTest drücken, auf dem Display<br/>das Verschwinden der Meldung<br/>und den allgemeinen Zustand der<br/>Alarme prüfen.</li> <li>Die Bedingungen der<br/>Verdrahtungen und der internen<br/>Kontakte prüfen</li> <li>Den CB bei<br/>Sicherheitsbedingungen<br/>einschalten und vom Auslöser her<br/>einen Trip-Test ausführen</li> <li>Kontakt mit ABB aufnehmen,<br/>wenn die Probleme sich nicht<br/>beheben lassen</li> </ol> |

Programmierfehler Wenn man bei der Programmierung der Parameter versucht, einige Beschränkungen zu verletzten, blockiert der Auslöser das Speicherverfahren und meldet die Anomalie:

| Fehlertyp                                                       | Fehlerbeschreibung                                                                                                    |
|-----------------------------------------------------------------|----------------------------------------------------------------------------------------------------|
| 2l Th > 15 kA                                                   | Schwelle I31 (Schutz 2I) > 15 kA                                                                                                    |
| 30006                                                           | Die Änderung der Parameter wurde nicht innerhalb von fünf<br>Minuten auf dem Display abgeschlossen                                                                                                    |
| 30007                                                           | Versuch der Fernsteuerung mit Konfiguration des Auslösers im<br>lokalen Modus                                                                                                    |
| 30008                                                           | Versuch der Vor-Ort-Steuerung mit Konfiguration des Auslösers<br>im Fernbetrieb                                                                                                    |
| 30011                                                           | Fehler in der Liste der Akteure Ekip Link                                                                                                    |
| 30012                                                           | Mehr als eine Quelle Time Sync (IEEE 1588 oder SNTP) auf einem einzelnen Modul oder zwischen verschiedenen Modulen                                                                                                   |
| 30013                                                           | Prüfung der Parameter Network Analyzer misslungen                                                                                                    |
| Active Power Fail                                               | Schwelle P23 (Schutzfunktion UP) ≥ Schwelle P26 (Schutzfunktion OP)                                                                                                    |
| DLog not stopped                                                | Änderung der Datenlogger-Parameter bei nicht gestoppter<br>Datenloggerfunktion nicht erlaubt                                                                                                    |
| D Th ≥ I Th                                                     | Schwelle I7 (Schutzfunktion D) ≥ Schwelle I3 (Schutzfunktion I)                                                                                                    |
| Zone Sel Config = On while S /<br>S2 / I / G / Gext / MDGF = On | Die Freigabe der Zonenselektivität der Schutzfunktion D ist<br>nicht zulässig, wenn die Zonenselektivität bereits für eine der<br>Schutzfunktionen S, S2, I, G, Gext oder MDGF aktiv ist                             |
| G Th > 1200 A                                                   | Mit CB in Standard-Konfiguration UL, Schwelle I4 (Schutzfunktion<br>G) > 1200 A<br>Mit CB in Standard-Konfiguration UL, Schwelle I4 (Schutzfunktion<br>G) oder Schwelle I41 (Schutzfunktion Gext oder MDGF) > 1200 A |
| G Startup Th > 1200 A                                           | Mit CB in Standard-Konfiguration UL, Start der Schutzschwelle G<br>> 1200 A<br>Mit CB in Standard-Konfiguration UL, Start der Schutzschwelle G<br>oder Gext oder MDGF > 1200 A                                       |
| In MDGF > CB Nominal Current                                    | Die eingestellte Baugröße des Sensors MDGF ist größer als die<br>Baugröße lu des Leistungsschalters                                                                                                    |
| G FT time = 50 ms is not valid                                  | Auslösezeit I4 (Schutzfunktion G) = 50 ms                                                                                                    |
| G Time> 400 ms                                                  | Mit CB in Standard-Konfiguration UL, Auslösezeit t4<br>(Schutzfunktion G) > 400 ms                                                                                                    |
| Gext Time> 400 ms                                               | Mit CB in Standard-Konfiguration UL, Auslösezeit t41<br>(Schutzfunktion Gext oder MDGF) > 400 ms                                                                                                    |
| Gext FT time = 50 ms isn't valid                                | Auslösezeit I41 (Schutzfunktion G) = 50 ms                                                                                                    |
| High priority alarm                                             | Änderung der Parameter während der Schutzzeiten unzulässig                                                                                                    |
| I and MCR enabled together                                      | Die Schutzfunktionen I und MCR schließen sich gegenseitig aus                                                                                                    |
| L Th ≥ S Th                                                     | Schwelle I1 (Schutzfunktion L) ≥ Schwelle I2 (Schutzfunktion S)                                                                                                    |
| L Th ≥ S2 Th                                                    | Schwelle I1 (Schutzfunktion L) ≥ Schwelle I5 (Schutzfunktion S2)                                                                                                    |
| L curve different to I <sup>2</sup> t=k                         | Mit CB in Standard-Konfiguration UL, Kennlinie Schutzfunktion L anders als $t=k/l^2$                                                                                                    |
| L Th > 980 A                                                    | Mit CB in Standard-Konfiguration UL, Schwelle I1 (Schutzfunktion<br>I) > 980 A                                                                                                    |
| Neutral configuration error                                     | Die Konfiguration der Schutzfunktion des Neutralleiters muss mit<br>der Formel übereinstimmen: I1 (A) ≥ Iu (A) x Ne Konfig / 100                                                                                     |
| OV Threshold > 828 V                                            | Schwelle U9 (Schutzfunktion OV) > 828 V (690 x1,2)                                                                                                    |
| OV2 Threshold > 828 V                                           | Schwelle U16 (Schutzfunktion OV2) > 828 V (690 x1,2)                                                                                                    |
| RC toroid error                                                 | Es ist nicht erlaubt, den Ringkernwandler Rc ohne das<br>Vorhandensein eines Rating Plugs Modell Rc zu aktivieren                                                                                                    |
| RQ Q24 ≥ Q25                                                    | Schwelle Q24 $\geq$ Schwelle Q25 (Schutzfunktion RQ)                                                                                                    |
| S Th ≥ I Th                                                     | Schwelle I2 (Schutzfunktion S) ≥ Schwelle I3 (Schutzfunktion I)                                                                                                    |
| S2 Th ≥ I Th                                                    | Schwelle I5 (Schutzfunktion S2) ≥ Schwelle I3 (Schutzfunktion I)                                                                                                    |
| S Time > 400 ms                                                 | Mit CB in Standard-Konfiguration UL, Auslösezeit t2<br>(Schutzfunktion S) > 400 ms                                                                                                    |
| S2 Time> 400 ms                                                 | Mit CB in Standard-Konfiguration UL, Auslösezeit t5<br>(Schutzfunktion S2) > 400 ms                                                                                                    |
| S(V) or S2(V) parameters                                        | Fehler bei der Konfiguration der Schutzparameter S (V) oder S2<br>(V); siehe Betriebsanleitung des Auslösers für die Grenzwerte                                                                                      |
| SYNCHRO parameters error                                        | Unstimmigkeit der Schutzparameter Synchrocheck: Delta Phase ≥ 180 x Delta Freq<br>x [minimale Anpassungszeit + 0,0023]                                                                                               |
| V DIR Th > 690*1.2                                              | Schwelle Schutzfunktion VDIR > 828 V (690 x1,2)                                                                                                    |
| VS Th > 690*1.2                                                 | Eine der zwei Schutzschwellen VS Warning > 828 V (690 x1,2)                                                                                                    |

## 2 - Selbstdiagnose

## Alarme und Warnungen

### Kontrolle der Alarme

Ekip Touch liefert eine Reihe von Meldungen, die sich auf den eigenen Betriebszustand, auf vorliegende Alarme oder gemachte Konfigurationsfehler beziehen.

Die Meldungen erfolgen wie folgt:

- mit den Leds, wie beschrieben auf Seite 39;
- mit Meldungen auf dem Diagnose-Balken.

Die Meldungen auf dem Diagnostik-Balken gliedern sich in drei Kategorien: Eigendiagnose, Alarme zu Schutz- oder Messfunktionen und Programmierfehler.

Displayalarme und Hier folgt eine Liste der auf dem Display von Ekip Touch angezeigten Störungen und einige Empfehlungen, Empfehlungen um sie zu beheben:

| Ratschläge                                                                                                    |
|----------------------------------------------------------------------------------------------------|
| Bitte sehen Sie auf der Seite Ereignisse der System Interface nach, um<br>den Fehler zu identifizieren. Wenn der Code nicht in der Liste enthalten<br>ist, wenden Sie sich bitte an ABB.                                                                                                    |
| <ul> <li>Batterie austauschen (Siehe das Blatt von Bausatz 1SDH001000R0509)</li> <li>ACHTUNG! Die Batterie kann bei unsachgemäßer Handhabung<br/>explodieren: Nicht aufladen, zerlegen oder ins Feuer werfen. Die<br/>Batterie durch CR2450HR austauschen. Bei Benutzung einer anderen<br/>Batterie besteht Brand- oder Explosionsgefahr.</li> </ul>                                                                                                    |
| Gerät eingeschaltet mit Hilfsstromversorgung, Parameter Local Bus<br>freigegeben, aber Anschluss an Module nicht vorhanden, falsch oder<br>Kommunikation verloren (für mehr als fünf Sekunden); prüfen:<br>• Anschluss und Einschaltung der externen oder Klemmenleistenmodule<br>• dass die angeschlossenen Module mit Ekip Touch kompatibel sind                                                                                                    |
| Die Meldekontakte zum Zustand des Leistungsschalters prüfen                                                                                                    |
| Nicht erfolgte Ausschaltung des CB und/oder Strom nach einem TRIP-<br>Befehl noch vorhanden: Ausführung des Verfahrens, das im nächsten<br>Kapitel "Störungen, Ursachen und Abhilfe" vorgeschlagen wird                                                                                                    |
| Konfigurationsfehler der Schutzparameter: Prüfen, dass die Schwelle<br>14 und die Zeit t4 mit den Mindestwerten kompatibel sind, die bei<br>Selbstspeisung vorgesehen sind.                                                                                                    |
| Prüfen:<br>• <i>Bemessungsstrommodul</i> eines Modells, das mit Ekip Touch und<br>Baugröße des CB kompatibel ist<br>• Wenn vorhanden, Schutzparameter nicht in Konflikt mit der Stromgröße<br>der Einheit Einzelheiten auf Seite **non tradotto**,54)<br>• Bei Ausfall von <i>Vaux</i> Schwelle I4 und/oder I41 > 100 A<br>• Bei Ausfall von <i>Vaux</i> Zeit t4 und/oder t41 > 100 ms<br>• Schutzfunktion RC aktiv und <i>Bemessungsstrommodul</i> nicht RC |
| Datum und Uhrzeit nicht korrekt: in den Menüs <i>Einstellungen-System-</i><br><i>Datum</i> und <i>Einstellungen-System-Uhrzeit</i> einstellen                                                                                                    |
| Ekip CI-Modul nicht erkannt oder nicht vorhanden, mit Ekip M Touch und<br>Open Mode Konfiguration = Normale Konfiguration                                                                                                    |
| Problem des Moduls Ekip Com Hub mit: Zertifikaten, angeschlossene<br>Geräte, fehlende Module Com (RTU oder mit Ethernet-Anschluss), Gerät<br>API TLS, Ereignisse Hub, Konfiguration Parser                                                                                                    |
| Störung des Moduls <i>Ekip Link</i> : Den etwaigen Verlust der Verbindung mit<br>einem oder mehreren Aktoren (Modulen) prüfen, die auf dem Link Bus<br>angeschlossen sind                                                                                                    |
| Anschlussalarm eines oder mehrerer Analogeingänge zum Modul <i>Ekip</i><br><i>Signalling 3T</i>                                                                                                    |
| Überschreitung eines oder mehrerer der Schwellenwerte des Moduls <i>Ekip Signalling 3T</i>                                                                                                    |
| Interner Fehler, für Fehler dieser Art Kontakt mit ABB aufnehmen                                                                                                    |
| Störung mit Modulen <i>Ekip Com</i> : Synchronisierungsproblem des<br>Bezugsmoduls der Synchronisierung SNTP                                                                                                    |
| Einlesefehler Parameter des Moduls <i>Measurement,</i> Kontakt mit ABB<br>aufnehmen                                                                                                    |
| Externes Kabel fehlt auf einem oder mehreren Modulen <i>Ekip Com,</i> die Ethernet-Anschluss haben                                                                                                    |
|                                                                                                    |

| IEEE 1588 synch                           | Synchronisierungsproblem des Bezugsmoduls der Synchronisierung IEEE 1588                                                                                                    |
|-------------------------------------------|----------------------------------------------------------------------------------------------------|
| MAC Address                               | Erfassung des Moduls <i>Ekip Com</i> mit falscher / unzulässiger MAC Adresse,<br>Kontakt mit ABB aufnehmen                                                                                                    |
| Ekip Installattion                        | Installationsfehler zwischen HMI und Mainboard, Kontakt mit ABB<br>aufnehmen                                                                                                    |
| Measuring Installation                    | Das Modul Measurement installieren (Menü<br>Einstellungen-Leistungsschalter-Installation-Measuring-Installieren)                                                                                                    |
| RatingPlug Inst.                          | Bemessungsstrommodul installieren (Menü <i>Einstellungen-Leistungsschalter-Installation-Bemessungsstrommodul-Installieren</i> ) und den Anschluss prüfen, wenn weitere Störungen vorlegen.                                                                                                    |
| Wartung                                   | Wartungsalarm: Führen Sie eine Wartung durch und setzen Sie den Alarm<br>über Ekip Connect zurück (siehe 1SDH001330R1003)(siehe Seite116)                                                                                                    |
| PC Leist.überschritt                      | Die mittlere Leistungsgrenze, die für den Power Controller eingestellt ist,<br>ist überschritten worden                                                                                                    |
| Rating plug                               | Rating Plug nicht vorhanden, Wert oder Baugröße nicht mit den<br>Parametern von Ekip Touch kompatibel                                                                                                    |
| Zonen Sel. Diag                           | Fehler in den Anschlüssen der Zonenselektvität (Selektivität Hardware)                                                                                                    |
| Ringkernwandler S.G.R.                    | Den Anschluss und den Status des Ringkernsstromwandler                                                                                                    |
| Sensor L1/L2/L3/Ne                        | Störung im Anschluss der Sensoren an das Auslösegerät; den Status der<br>Sensoren, einschließlich des externen Neutralleiters prüfen oder Kontakt<br>mit ABB aufnehmen.                                                                                                    |
|                                           | Die Stromsensoren, den Status der Klemmenleiste und die<br>Anschlusskabel an Ekip Touch prüfen.                                                                                                    |
| Konfigurationssitzung                     | Server TFTP freigegeben und/oder Konfigurationssitzung auf Modul <i>Ekip</i><br><i>Com IEC 61850</i> oder <i>Ekip Hub</i> geöffnet.                                                                                                    |
| Software nicht<br>kompatibel              | <ul> <li>Bedingungen gleichzeitig erfüllt werden:         <ul> <li>Abwesenheit Vaux</li> <li>Abwesenheit von Ekip TT/Ekip T&amp;P/Ekip Programming</li> <li>Vorhandensein von Primärstrom in der Nähe des minimalem</li> </ul> </li> <li>Einschaltwerts der Selbstversorgung (Zustand, in dem die Power-LED blinkt)</li> <li>Die Testtaste der Auslöseeinheit für wenigstens drei Sekunden gedrückt haben</li> <li>HINWEIS: Wenn man einen weiteren Beweis dafür haben will, dass der Alarm zur rechten Zeit kommt und daher zu ignorieren ist, vorübergehend auch nur eine dieser Quellen einschalten und überprüfen, dass der Alarm sich nicht mehr geändert hat:             <ul> <li>Vaux (24 Vdc) -&gt; K1 K2. Für weitere Informationen siehe auf Seite#s#20</li> <li>Ekip TT/Ekip T&amp;P/EKIP Programming</li> </ul> </li> <li>Falls die oben genannten Bedingungen nicht vorliegen, sind die Softwareversionen von Hauptkarte (Mainboard) und Display (Ekip Touch) nicht kompatibel miteinander: Zur Wiederherstellung der Kompatibilität wenden Sie sich bitte an ABB</li> <li>HINWEIS: Die Änderung aller Parameter vom Display her ist gehemmt; falls vorhanden, sind die Schutzfunktionen L, I und Iinst aktiv und funktionieren mit den Parametern, die vor dem Auftritt des Alarms vorlagen (falls das Display ersetzt worden ist, sind die Parameter des vorherigen Geräts aktiv)</li> </ul> |
| CB status                                 | Zustand des Leistungsschalters nicht korrekt (Beispiel: Strom vorhanden,<br>aber Zustand Leistungsschalter ausgeschaltet)                                                                                                    |
| Switchboard Actors<br>Communication Error | Konfiguration und Anschluss des Moduls <i>Ekip Link</i> prüfen.                                                                                                    |
| TC getrennt                               | Fehlenden Anschluss der Auslösespule erfasst, ihre Funktionstüchtigkeit<br>prüfen.<br>Die Auslösespule, den Status der Klemmenleiste und die Anschlusskabel                                                                                                    |
| Kontakt Abputzung                         | an Ekip Touch pruten.                                                                                                    |
| Nontakt Aphutzung                         | pen zastana dei Nontakter Fole pluten                                                                                                    |

## Schutzvorkehrungen

Im Fall von Alarmen zu Schutz- oder Messfunktionen werden die zugeordneten Meldungen angegeben:

| Anzeige                                                              | Alarmtyp                                                                                 |
|----------------------------------------------------------------------|------------------------------------------------------------------------------------------|
| Auslöser test                                                        | Meldung eines erfolgten Auslösetests; <b>iTEST</b><br>drücken, um die Meldung zu löschen |
| Verzög. Schutz (Beispiel: Verzög. L)                                 | Spezifischer Schutz in Verzögerung                                                       |
| Voralarm Schutz (Beispiel: Voralarm G)                               | Spezifischer Schutz im Voralarm                                                          |
| Schutz (Trip off) [Beispiel: S (Trip off) ]                          | Spezifischer Schutz, mit gesperrter Auslösung<br>konfiguriert, im Alarmzustand           |
| 2I Schutz Aktiv                                                      | Protection 2I aktiver                                                                    |
| Last LC1 / Last LC2                                                  | Stromschwelle 1 I1 / 2 I1 überschritten und im<br>Alarmzustand                           |
| lw1 Warnung / lw2 Warnung                                            | Stromschwelle 1w1 / 1w2 überschritten und im<br>Alarmzustand                             |
| Harmonische Verzerr.                                                 | Harmonischer Verzerrungsschutz im<br>Alarmzustand                                        |
| Leistungsfaktor                                                      | Messung des Leistungsfaktors (cosφ) kleiner als<br>eingestellter Schwellenwert           |
| Phasen Zyklus                                                        | Phasenfolgeschutz im Alarmzustand                                                        |
| Frequenz                                                             | Gemessene Frequenz außerhalb Betriebsbereich<br>(< 30 Hz oder > 80 Hz)                   |
| Harmonische V über Th / I über Th / THD I über<br>Th / THD V über Th | Messung einzelner oder aller Harmonischen über der Schwelle                              |

# Prädiktives Analyseprogramm

## 1 - Präsentation

Ziele Die periodische Wartung wird seit jeher als eine gute Methode betrachtet, die Effizienz der Anlage auf einem hohen Niveau zu halten, aber sie stellt auch ein Kostenelement dar, das vor allem mit der Frequenz verbunden ist, mit der die ausgeführt wird.

Dank der Anwendung der neuen Technologien des digitalen Zeitalters und der konstanten Überwachung der vitalen Parameter des Leistungsschalters während des täglichen Betriebs ist es möglich, einen rechtzeitigen Wartungseingriff zu steuern.

Die Möglichkeit zur Beurteilung des genauen Moments, in dem der Eingriff auszuführen ist, optimiert alle Aspekte, die mit der Instandhaltung verbunden sind: Effizienz der Anlage, Management der Kosten und der Investitionen und Betriebsverfügbarkeit.

Diese Bedingung identifiziert und konkretisiert sich in der prädiktiven Instandhaltung.

Vorschlag In den offenen Niederspannungs-Leistungsschaltern von ABB wird das Überwachungs- und Identifizierungssystem des Augenblicks, in dem die Instandhaltung auszuführen ist, dank der Funktion Predict in ABB Ability Electrical Distribution Control System (EDCS) zur Verfügung gestellt.

> Wenn der Leistungsschalter an die Cloud angeschlossen ist, teilt er ständig eine Reihe von Daten mit, die nach der Organisation und Analyse durch geeignete Algorithmen einen Trend mit dem Lebensdauervorrat des Leistungsschalters liefern.

## Betriebsprinzip Die wichtigsten Faktoren, die einen Einfluss auf die Alterung des Leistungsschalters haben, sind:

- Die Anzahl der mechanischen und elektrischen Ausschaltungen (Schaltspiele).
  - Der unterbrochene Strom (%In, Kurzschluss, Überlastung, etc...).
  - Umweltfaktoren wie Temperaturen, Feuchtigkeit, Staub, Korrosion, ...

Die Bedingungen der ständigen Evolution dieser Daten und ihre Kombination haben eine Auswirkung auf die Lebensdauervorrat des Leistungsschalters, die schneller oder weniger schnell sein kann.

Die Überwachung dieser Daten gestattet es, über Predictive Maintenance in ABB Ability EDCS eine Angabe zum Lebensdauervorrat des Leistungsschalters zu erhalten und vor allem das Datum anzuzeigen, zu dem die Durchführung der nächsten Wartung empfohlen wird.

Sollte im Leistungsschalter während seines normalen Betriebs etwas vorfallen, wird dieses Datum demgemäß aktualisiert.

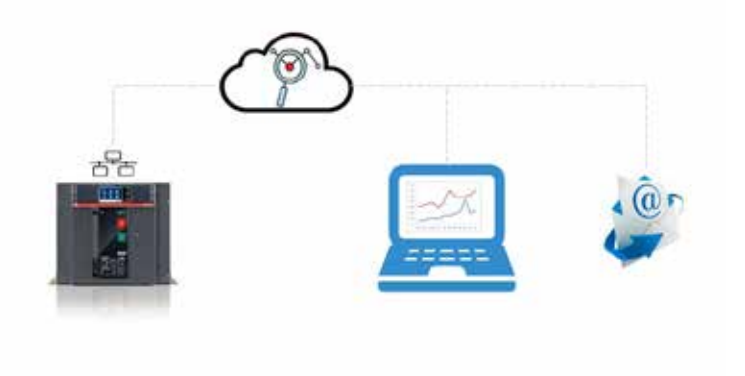

Vorteile Jede rechtzeitige Identifizierung möglicher Probleme gestattet den Eingriff:

- Auf die Optimierung der Verwaltung der erforderliche Ressourcen (Organisation des Personals, Verringerung der Eingriffszeiten - und daher der Ausfallzeiten,...).
- Auf die Qualitätsprozesse und die Lieferung der Ersatzteile.
- Auf die Zufriedenheit der Kunden mit immer effizienten Anlagen.

## 2 - Service-Angebote

Analyseprogramme Es gibt zwei Programme für die präventive Analyse:

| Name                                                              | LEAP Easy<br>Audit | Prädiktive Instandhal-<br>tung in ABB Ability EDCS |
|-------------------------------------------------------------------|--------------------|----------------------------------------------------|
| Benutzer                                                          | Kunde              | Service ABB                                        |
| Alterungszustand des Leistungsschalters [auf statistischer Basis] | x                  |                                                    |
| Alterungszustand des Leistungsschalters [Analyse]                 |                    | X                                                  |
| Wartung                                                           |                    | X                                                  |

LEAP Easy Audit Je nach den Umgebungsbedingungen und dem spezifischen Gebrauch des Leistungsschalters in den verschiedenen Installationsarten liefert LEAP AUDIT EASY eine einfache Analyse, die auf statistischer Basis entwickelt wird, um eine Schätzung des Lebendauervorrats des Leistungsschalters zu erhalten.

> LEAP EASY AUDIT kann der Kunde selbst kostenlos ausführen, wenn er sich auf der dedizierten WEB-Seite angemeldet hat (LINK).

### Verfahren

- 1. Der Kunde registriert sich auf der dedizierten WEB-Seite (Link). (LINK).
- Man wartet auf die Mail mit den Anmeldedaten, um Zugriff zur Online-Software zu erhalten, 2 in der direkt einige Daten eingefügt werden, die mit dem Gebrauch des Leistungsschalters verbunden sind (Serien-Nr. des Leistungsschalters, Anwendung, durchschnittliche jährliche Umgebungsbedingungen und Anzahl der Schaltvorgänge (Ausschaltungen) seit der Installation).
- 3 Wenn diese grundlegenden Informationen eingegeben worden sind, erhält der Kunde per Mail einen Report mit der Angabe des Lebensdauervorrats seines Leistungsschalters.

Das Resultat ist eine Analyse, die ausschließlich auf statistischen Daten basiert, da kein Zugriff zu den kompletten Benutzungsdaten des Leistungsschalters besteht.

### Prädiktive Instandhaltung in ABB Ability EDCS

In ABB Ability EDCS kann eine Sektion aktiviert werden, die der prädiktiven Instandhaltung gewidmet, bei der es möglich ist, den Lebensdauervorrat der offenen ABB Leistungsschalter zu überwachen, wenn sie an ABB Ability EDCS angeschlossen sind.

Wenn ein Wartungsvertrag mit dem ABB Kundendienst aktiv ist, erhält man auch in ABB Ability EDCS die Evidenz der Wirksamkeit der Instandhaltung.

# Außerbetriebsetzung und Behandlung am Ende der Nutzungsdauer

## Außerbetriebsetzung und Behandlung am Ende der Nutzungsdauer

Sicherheitsbestimmungen Während der Phasen der Außerbetriebssetzung und der Behandlung am Ende der Nutzungsdauer der Leistungsschalter SACE Emax 2 die folgenden Sicherheitsbestimmungen beachten:

- die Einschaltfedern, auch wenn entspannt, dürfen nie ausgebaut werden.
- Für Handling und Heben der Leistungsschalter Bezug nehmen auf das Kapitel "Auspacken und • Handling" im Dokument 1SDH000999R0003 für E1.2 oder im Dokument 1SDH001000R0003 für E2.2, E4.2 und E6.2.

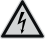

GEFAHR! ELEKTRISCHE SCHLAGGEFAHR! Alle elektrischen Versorgungen abklemmen oder abtrennen, um während dem Ausbau des Leistungsschalters jede Stromschlaggefahr zu vermeiden.

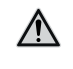

ACHTUNG! Nach der Demolierung der Schaltanlage muss der Leistungsschalter in der ausgeschalteten Position mit entspannten Einschaltfedern und mit montierter Bedienungsblende gelagert werden.

Qualifiziertes Personal

Die Arbeiten zur Außerbetriebsetzung der Leistungsschalter SACE Emax 2 bedingen die Ausführung von Verfahren, die nur von Elektrofachkräften ausgeführt werden dürfen (IEV 195-04-02: Person, die von Elektrotechniker angemessen unterrichtet oder überwacht wird, um es ihr zu gestatten, die Risiken wahrzunehmen und die Gefahren zu vermeiden, die von der Elektrizität ausgehen könnten.

Behandlung am Ende der Nutzungsdauer der Materialien des Leistungsschalters

Die Materialien, die für die Herstellung der Leistungsschalter der Serie SACE Emax 2 benutzt werden, können recycelt werden und sind getrennt zu behandeln, so wie es die folgende Tabelle angibt:

| ТҮР | MATERIAL                                              |
|-----|-------------------------------------------------------|
| А   | Kunststoffteile (1)                                   |
| В   | Metallteile                                           |
| С   | Leiterplatten                                         |
| D   | Stromsensoren, Kabel, Motoren, elektrische Wicklungen |

<sup>(1)</sup> Alle Komponenten mit signifikanten Abmessungen sind mit dem Materialtyp markiert.

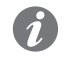

ANM.: Bezug auf die nationalen Bestimmungen nehmen, die bei der Außerbetriebsetzung des Produkts gelten, falls diese andere Verfahren zur Behandlung am Ende der Nutzungsdauer vorsehen, als hier beschrieben werden.

## Entsorgung der Verpackungsmaterialien

Die Materialien, die für die Verpackung der Leistungsschalter der Serie SACE Emax 2 benutzt werden, können recycelt werden und sind getrennt zu behandeln, so wie es die folgende Tabelle angibt:

| ТҮР | MATERIAL        |
|-----|-----------------|
| A   | Kunststoffteile |
| В   | Kartonteile     |
| С   | Holzteile       |
| D   | Metallteile     |

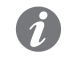

ANM.: Bezug auf die nationalen Bestimmungen nehmen, die bei der Außerbetriebsetzung des Produkts gelten, falls diese andere Entsorgungsverfahren vorsehen, als hier beschrieben werden

# Service

## 1 - Power Care

Vorwort Die Anzahl der Einrichtungen, aus denen sich ein elektrisches System zusammensetzt, ist so unterschiedlich, dass ihr Management auch für einen Anlagenverantwortlichen mit großer Erfahrung schwierig sein kann.

> Um die Verfügbarkeit und die Zuverlässigkeit der Elektrifizierungssysteme zu gewährleisten, bietet ABB Ihnen PowerCare, eine umfassende Palette von zum Unternehmenstyp passenden Service-Paketen mit Kundendienstlösungen, die je nach den Erfordernissen auf den Kunden angepasst werden.

Beschreibung Die Plattform PowerCare basiert auf einer Service-Matrix, die der Kunde je nach seinen eigenen Erfordernissen bei der Aktivierung des Servicevertrags wählt. Die vorgeschlagenen Dienstleistungen gehen von der Möglichkeit, über ein Portal einen dedizierten Zugang zu haben PowerCare, zu einer umfassenden Reihe von Supportdienstleistungen für jeden Gerätetyp.

Alle Dienstleistungen werden durch qualifiziertes und zertifiziertes ABB Personal geliefert.

Die Matrix PowerCare besteht aus 20 Produkten, die sich in fünf Servicebereiche und vier Niveaus gliedern:

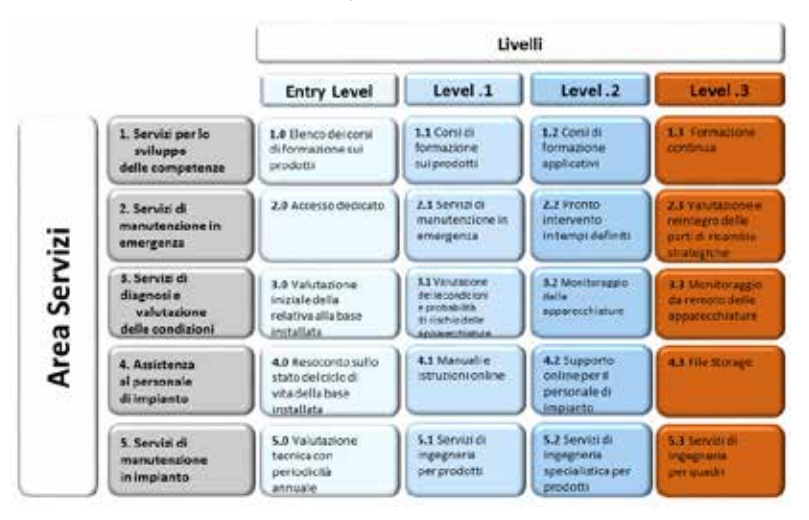

Service-Bereich Jeder Servicebereich stellt eine Dienstleistung dar, de vom technischen Kundendienst ABB angeboten wird:

| Bereich                             | Angebotenen Dienstleistung                                                                                                    |
|-------------------------------------|----------------------------------------------------------------------------------------------------|
| Skill Development<br>Services       | Schulung zur Wartung, die auf ABB Produkten auszuführen ist, die beim<br>Kunden installiert sind.                                                                                                    |
| Emergency<br>Maintenance Service    | Schnelle Hilfestellung für Notfälle jeder Art.                                                                                                    |
| Diagnosis & Condition<br>Assessment | Angabe des Gesundheitszustands der verschiedenen installierten<br>Produkte mit etwaigen folgenden Reparaturaktionen, um die Fehlerrisiken<br>zu verringern.                                                                                                    |
| Self-Maintenance<br>Services        | Unterstützung zur Implementierung einer Wartungsstrategie innerhalb<br>der Organisation des Kunden, um spezifische Aufgaben auszuführen.<br>Das Personal des Kunden, das für die Wartung zuständig ist, kann Zugriff<br>zu der Produktdokumentation erhalten, indem es sich an die Fachleute<br>von ABB wendet, entweder online oder durch direkten Zugriff auf die<br>reservierte Mappen. |
| Delivered maintenance<br>Services   | Wartung der installierten Produkte, um ihren guten Gesundheitszustand<br>durch vorbeugende Wartungspläne beizubehalten.                                                                                                    |
|                                     |                                                                                                    |

### Pegel

Die Niveaus stehen für das Ausmaß der angebotenen Dienstleistung: je höher das Niveau, desto mehr Kompetenzen des Kundendienstes und der Planer von ABB werden dem Kunden zur Verfügung gestellt, um ihn in den sensiblen Phasen seiner Anlage zu unterstützen.

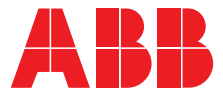

We reserve the right to make technical changes or modify the contents of this document without prior notice. ABB does not accept any responsibility whatsoever for potential errors or possible lack of information in this document.

We reserve all rights in this document and in the subject matter and illustrations contained therein. Any reproduction, disclosure to third parties or utilization of its contents – in whole or in parts – is forbidden without prior written consent of ABB.

Copyright© 2023 ABB - All rights reserved.